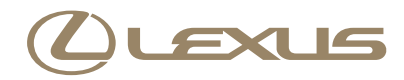

## IS F / IS 350 / IS 250 HDDナビゲーションシステム取扱説明書

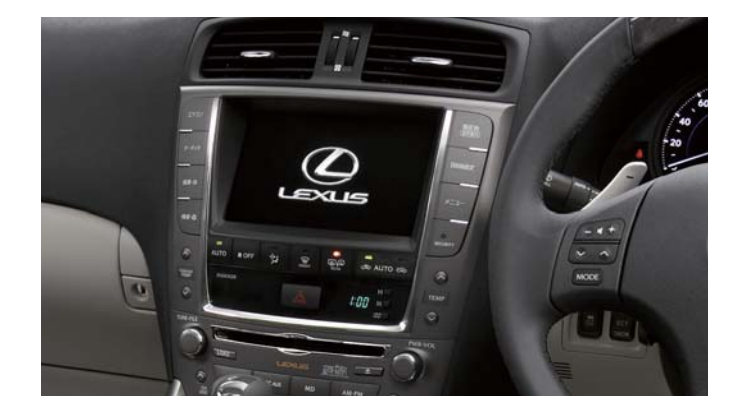

| E  | 次                  |     |
|----|--------------------|-----|
| 1  | HDD ナビゲーションシステムの操作 | 5   |
| 2  | GPS ボイスナビゲーション     | 37  |
| 3  | オーディオ&ビジュアル        | 179 |
| 4  | エアコン・デフォッガー        | 283 |
| 5  | 音声操作システム           | 295 |
| 6  | 情報                 | 337 |
| 7  | 周辺監視               | 355 |
| 8  | ETC システム           | 397 |
| 9  | ハンズフリー             | 411 |
| 10 | G-Link サービス        | 469 |
|    | 索引                 | 611 |

#### 知っておいていただきたいこと

#### GPS ボイスナビゲーションについて

GPS ボイスナビゲーションは、あくまで走行の参考として地図と音声で案内する ものですが、精度により、まれに不適切な案内をすることがあります。案内ルート を走行するときは、必ず実際の交通規制(一方通行など)にしたがってください。

#### 本書の内容について

- 本書は、HDD ナビゲーションシステムの取り扱いを説明しています。車両本体の取扱書とあわせてお読みください。
- ●レクサス販売店で取り付けられた装備(ディーラーオプション)の取り扱いについては、その商品に付属の取扱書をお読みください。
- ●本書の画面の色は印刷インクの関係で、実際の画面の色とは異なることがあります。
- 本書の画面と実際の画面は、装備や契約の有無・地図データの作成時期等によって異なります。
- ●1章の「HDDナビゲーションシステムの操作」には、本機について知っておいていただきたいこと、および各機能共通の操作内容がまとめられています。本機を初めてお使いになる際は、この章からお読みになることをおすすめします。

#### データの補償に関する免責事項について

本機は各種データをハードディスクに保存します。本機の故障・修理、誤作動、または不具合等により、ハードディスクに保存されたデータ等が変化・消失すること があります。

お客様がハードディスクに保存されたデータについて、正常に保存できなかったと きや損失したときのデータの補償、および直接・間接の損害に対して、当社は一切 の責任を負いません。あらかじめご了承ください。

#### 本機で購入された曲の取り扱いについて

お車を乗り換える場合、この車両で購入された曲(G-SOUND および AUTOLIVE) は、新しい車両で利用することはできません。あらかじめご了承ください。

#### ダイアグレコーダーについて

お車の万一の故障発生に備えて、ナビゲーションはそのハードディスク内に、回転 数や冷却水温度等の故障診断に有用な情報を常時記録します。

#### バッテリーの取りはずしについて

本機は"エンジンスタートストップ"スイッチを OFF するごとに、各種データを ハードディスクに保存しています。各種データの保存が終わる前にバッテリーター ミナルを取りはずすと、データが正常に保存できないことがあります。詳しくは、 レクサス販売店にお問い合わせください。

#### 本書の中の表示について

#### 本書でのスイッチ表示について

- 画面外のスイッチは、 器 ・ メ=ー などでスイッチ名称を表示しています。
- 画面外のスイッチは、日本語表記\*と英語表記があります。
- 画面のスイッチ(タッチスイッチ)は、[〇〇〇]でスイッチ名称を表示しています。
- \*: IS350/IS250 のみ

#### 警告、注意について

#### ▲ 警告

ここに記載されていることをお守りいただかないと、生命の危険または、重大な傷害に つながるおそれがあります。お客様自身と周囲の人々への危険を避けたり減少させたり するため必ずお読みください。

#### <u> </u>注意

ここに記載されていることをお守りいただかないと、お車や装備品の故障や破損につな がるおそれや、正しい性能を確保できない場合があります。

#### セーフティーシンボル

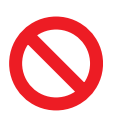

"してはいけません""このようにしないでください""このようなこ とを起こさないでください"という意味を表しています。

# MEMO

# 

## HDD ナビゲーションシステムの操作

| 1  | HDDナビゲーションシステムの                                                                      | 操作                                |
|----|--------------------------------------------------------------------------------------|-----------------------------------|
| 1. | HDDナビゲーションシステムで<br>できること<br>各モードとおもな機能                                               | 6                                 |
| 2. | <b>作動条件</b><br>各モードの作動条件                                                             | <b>7</b><br>7                     |
| 3. | 各部の名称とおもな働き<br>ディスプレイ<br>エアコン・オーディオ<br>タッチスイッチでの操作について<br>ステアリングスイッチ                 | 8<br>9<br>10<br>11                |
| 4. | <b>説明機能</b><br>説明機能について<br>操作ガイドを使う<br>ヒント機能を使う                                      | <b>12</b><br>12<br>12             |
| 5. | <b>ソフトウェアキーボード</b><br>入力画面の各スイッチの使い方<br>定型文の編集をする<br>入力履歴を削除する<br>予測変換をする<br>単語を登録する | <b>14</b><br>14<br>17<br>18<br>19 |
| 6. | <b>リスト画面の切り替え</b><br>リスト画面の切り替え方<br>文字の表示範囲の変更                                       | <b>22</b><br>22<br>24             |
| 7. | <b>画面を調整・設定する</b><br>画質調整画面を表示する<br>画質を調整する<br>ライト点灯時に昼画表示にする<br>画面を消す               | 25<br>25<br>25<br>26              |

|    | 画面モードを切り替える     | 27 |
|----|-----------------|----|
|    | タッチスイッチの色を切り替える | 28 |
|    | 操作画面継続表示の設定をする  | 29 |
| З. | 音声の調整           | 30 |
|    | 起動音を選択する        | 30 |
|    | 起動音の音量を調整する     | 30 |
|    | 応答音を切り替える       | 31 |
|    | 音像制御を切り替える      | 31 |
| 9. | 個人情報を消去する       | 33 |
|    | 個人情報の消去         | 33 |
| 10 | ).アンテナ          | 35 |
|    | アンテナの位置と取り扱い    | 35 |
|    |                 |    |

# 1. HDD ナビゲーションシステムでできること

# 各モードとおもな機能

| モード                | 主な機能                                                                                                    | 記載場所      |
|--------------------|----------------------------------------------------------------------------------------------------|-----------|
| GPS ボイス<br>ナビゲーション | <ul> <li>・現在地の表示</li> <li>・目的地への案内</li> <li>・メモリ地点の登録</li> <li>・VICS 情報の地図への表示</li> </ul>                                                                                   | 37 ~ 177  |
| 情報                 | <ul> <li>FM 多重放送の受信</li> <li>メンテナンス機能の設定</li> <li>カレンダー機能</li> <li>施設の情報の検索</li> </ul>                                                                                      | 337 ~ 353 |
|                    | <ul> <li>ETC</li> <li>ハンズフリー</li> <li>G-Link サービス</li> </ul>                                                                                                    | 397~610   |
| オーディオ&<br>ビジュアル    | <ul> <li>AM・FM 放送の受信</li> <li>MD プレーヤーの操作</li> <li>CD プレーヤーの操作</li> <li>DVD チェンジャーの操作*</li> <li>サウンドライブラリの操作</li> <li>テレビ放送の受信(ワイド画面放送対応)</li> <li>ステアリングスイッチの操作</li> </ul> | 179 ~ 281 |
| エアコン               | <ul> <li>オートエアコンの操作</li> <li>プラズマクラスター<sup>®</sup>の操作</li> </ul>                                                                                                    | 283~294   |
| 周辺監視               | <ul> <li>バックガイドモニターの表示</li> <li>クリアランスソナーの表示*</li> </ul>                                                                                                    | 355 ~ 394 |

## 2. 作動条件

## 各モードの作動条件

HDD ナビゲーションシステムの機能は、以下の条件により操作できるときと、 できないときがあります。

○:操作できる

×:操作できない

| "エンジンスタート<br>ストップ"スイッチ<br>モード | OFF | アクセサリーモード                             | イグニッション ON<br>モード                     | エンジン回転中                                          |
|-------------------------------|-----|---------------------------------------|---------------------------------------|--------------------------------------------------|
| GPS ボイス<br>ナビゲーション<br>/情報     | ×   | 0                                     | 0                                     | ○<br>走行中は安全上の<br>配慮などから、操作<br>できなくなる機能<br>があります。 |
| オーディオ&<br>ビジュアル               | ×   | ○<br>映像はパーキング<br>ブレーキがかかっ<br>ているときのみ。 | ○<br>映像はパーキング<br>ブレーキがかかっ<br>ているときのみ。 | ○<br>走行中は安全上の<br>配慮などから、音声<br>だけになります。           |
| エアコン                          | ×   | ×                                     | $\bigcirc$                            | 0                                                |
| バックガイド<br>モニター                | ×   | ×                                     | ○<br>シフトレバーがRの<br>ときのみ。               | ○<br>シフトレバーがRの<br>ときのみ。                          |
| クリアランス<br>ソナー                 | ×   | ×                                     | ○<br>シフトレバーがP以<br>外のときのみ。             | ○<br>シフトレバーがP以<br>外のときのみ。                        |

-20 ℃以下の低温時には、通信ができなくなったり、ハードディスクへの書き込みができなくなります。

## 3. 各部の名称とおもな働き

# ディスプレイ

本書では日本語表記のディスプレイ部イラストを使用して説明しています。

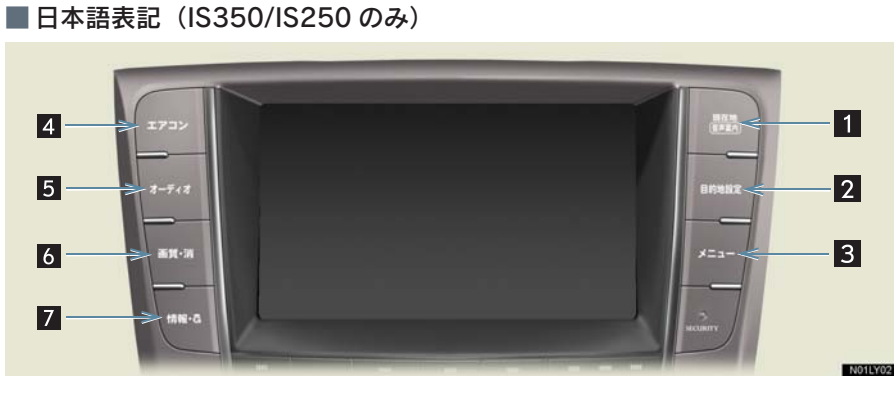

#### ■ 英語表記

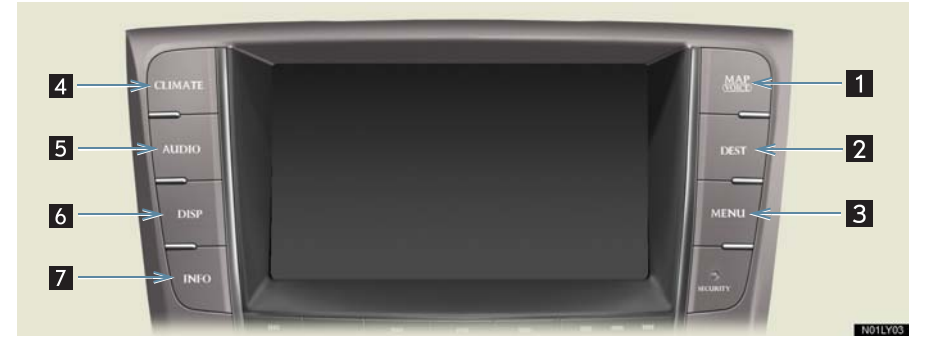

| 名称                              | 機能                                |
|---------------------------------|-----------------------------------|
| 1 現在地/ MAP スイッチ                 | ナビゲーション画面で現在地を表示するなど<br>(→ P.53)。 |
| <b>2</b> 目的地設定/ DEST スイッチ       | 目的地を設定する (→ P.96)。                |
| 3 メニュー/ MENU スイッチ               | ナビゲーションの設定をする (→ P.50)。           |
| 4 エアコン/ CLIMATE スイッチ            | エアコン操作画面を表示する (→ P.284)。          |
| 5 オーディオ/ AUDIO スイッチ             | オーディオの操作画面を表示する(→ P.191)。         |
| 6 画質・消/ DISP スイッチ               | 画質の調整をする、画面を消すなど(→ P.25)。         |
| <mark>7</mark> 情報・G / INFO スイッチ | 情報画面を表示する (→ P.338)。              |

- 液晶ディスプレイは、斜め方向から見ると画面が白っぽく見えたり、黒っぽく見えたりします。
- ●太陽の光などの明るい光が画面に当たると画面が見にくくなります。
- 偏光レンズを使用したサングラスなどを装着すると、画面が暗く見えたり、見にくく なったりします。

#### 1 注意

画面の汚れは、プラスチックレンズ用メガネふきなどの柔らかく乾いた布で軽くふき 取ってください。手で強く押したり、かたい布などでこすると表面に傷がつくことがあ ります。また、液晶画面はコーティング処理してあります。ベンジンやアルカリ性溶液 などが付着すると画面が損傷するおそれがあります。

#### エアコン・オーディオ

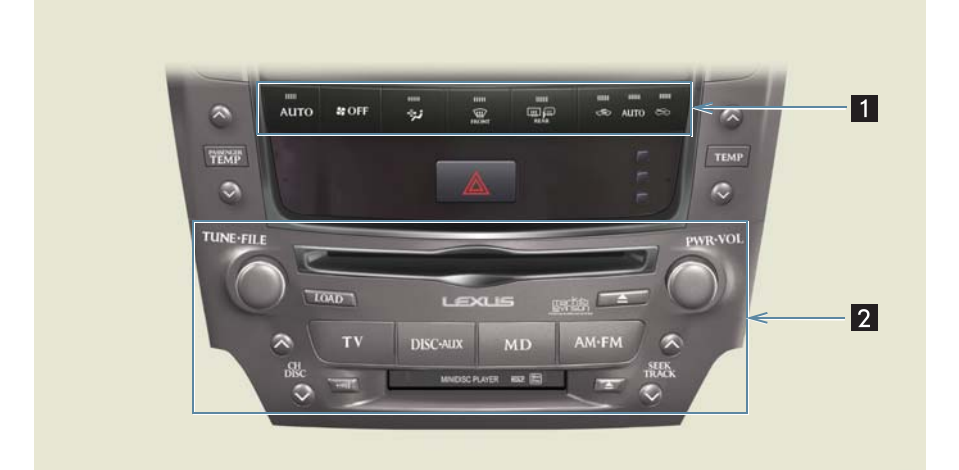

| 名称            | 機能                                                      |
|---------------|---------------------------------------------------------|
| 1 エアコン操作スイッチ  | エアコン操作画面以外の画面を表示させているときも、エアコ<br>ンを操作することが可能(→ P.284)。   |
| 2 オーディオ操作スイッチ | オーディオ操作画面以外の画面を表示させているときも、オー<br>ディオを操作することが可能(→ P.190)。 |

#### タッチスイッチでの操作について

HDD ナビゲーションシステムは、おもに画面のタッチスイッチに直接タッチして操作します。

- 画面保護のため、タッチスイッチは指で軽くタッチしてください。
- タッチスイッチにタッチしても反応がないときは、一度画面から手を離してから再度 タッチしてください。

操作できないタッチスイッチは、灰色になり、タッチしても操作できません。 1 つ前の画面に戻すときは、[**今**戻る] にタッチします。タッチした画面の操 作はキャンセルされます。一部の機能は、キャンセルされないものもあります。 スイッチの機能が働いているときは、以下のようになります。

タッチスイッチの色が明るくなる。

● タッチスイッチに作動表示灯があるものは、作動表示灯が点灯する。

## 1 警告

#### 運転者は走行中に極力操作をしないでください。

●安全のため、運転者は走行中に極力操作をしないでください。走行中の操作はハンド ル操作を誤るなど思わぬ事故につながるおそれがあり危険です。車を停車させてから 操作をしてください。なお、走行中に画面を見るときは、必要最小限の時間にしてく ださい。

●走行するときは、必ず実際の交通規制にしたがうとともに、道路状況に即した運転を 心がけてください。目的地案内で表示されるルートは、規制標識の変更などにより車 両進入禁止などのルートが表示されることがあります。

#### 1 注意

バッテリー上がりを防ぐため、エンジン停止中に長時間使用しないでください。

# ステアリングスイッチ

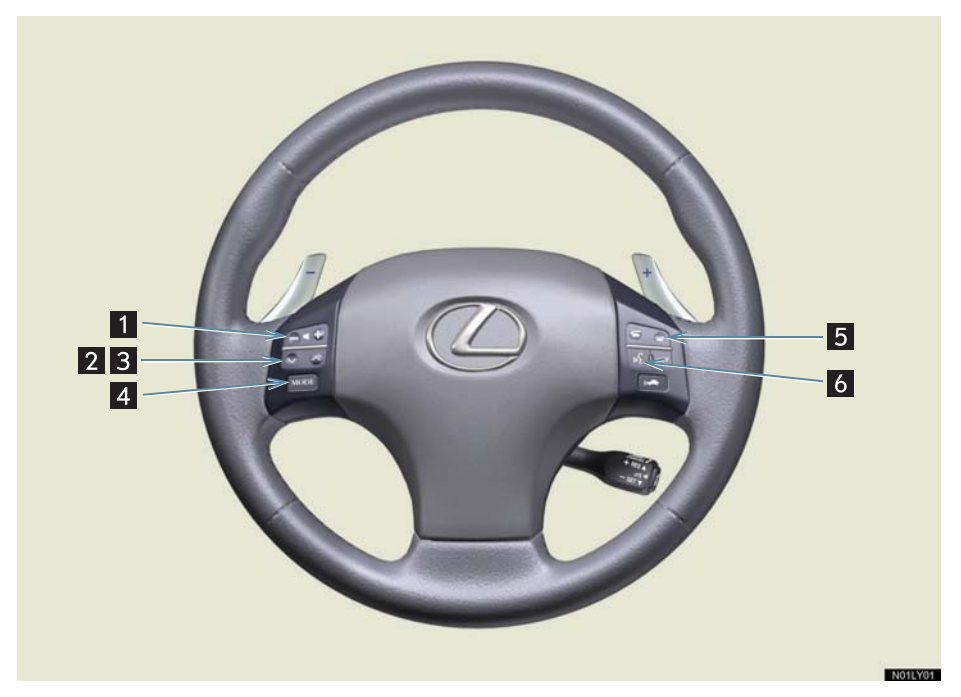

| 名称                      |                                                                        |
|-------------------------|------------------------------------------------------------------------|
| 1 音量調整スイッチ              | オーディオやハンズフリーなどの音量を調整する。                                                |
| 2 チューニングスイッチ            | テレビやラジオの放送局(周波数)を選ぶ(→ P.280)。                                          |
| 3 トラック・ディスク<br>切り替えスイッチ | DVD、CD、MD、サウンドライブラリの各モードを再生中に<br>曲を選ぶ、チェンジャーのディスクを切り替えるなど(→<br>P.280)。 |
| 4 モード切り替えスイッチ           | オーディオの電源を ON・OFF する、モードを切り替える(→<br>P.279)。                             |
| 5 電話スイッチ                | ハンズフリーを使用して電話をかける、受けるなど(→<br>P.423)。                                   |
| 6 トークスイッチ               | 音声操作システムで、音声認識コマンドを発声するときに使用<br>する (→ P.296)。                          |

# 4. 説明機能

## 説明機能について

説明機能は操作方法やスイッチの機 能を説明する機能です。

説明機能は、以下の 2 つの機能があり ます。

- 操作ガイド …… 画像と音声で各アプリ ケーションの説明をしま す。
- ヒント機能 …… 表示中のスイッチの機能
   を説明します。

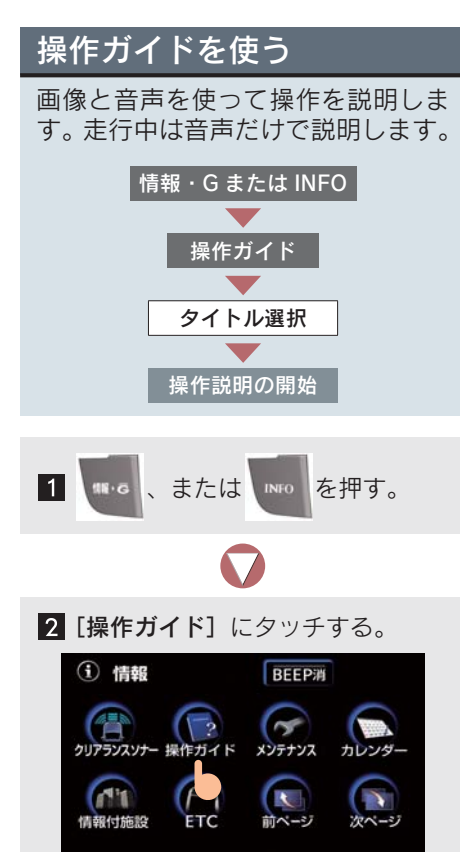

 操作説明が見たいタイトルにタッ チする。

| 操作ガイド     |
|-----------|
|           |
| アピケーション機能 |
| G-Lin k機能 |
|           |
|           |

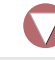

4 操作説明の開始。

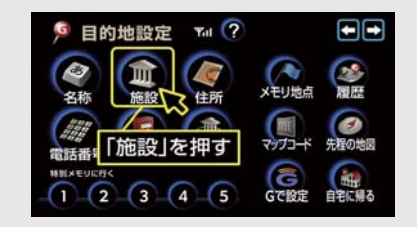

- ◆、または ◆ にタッチすると、ページを手動で切り替えることができます。
- 画像はパーキングブレーキをかけたとき だけ表示されます。
- 操作ガイドで表示される画面は装備の有 無により、実際の画面と異なることがあり ます。

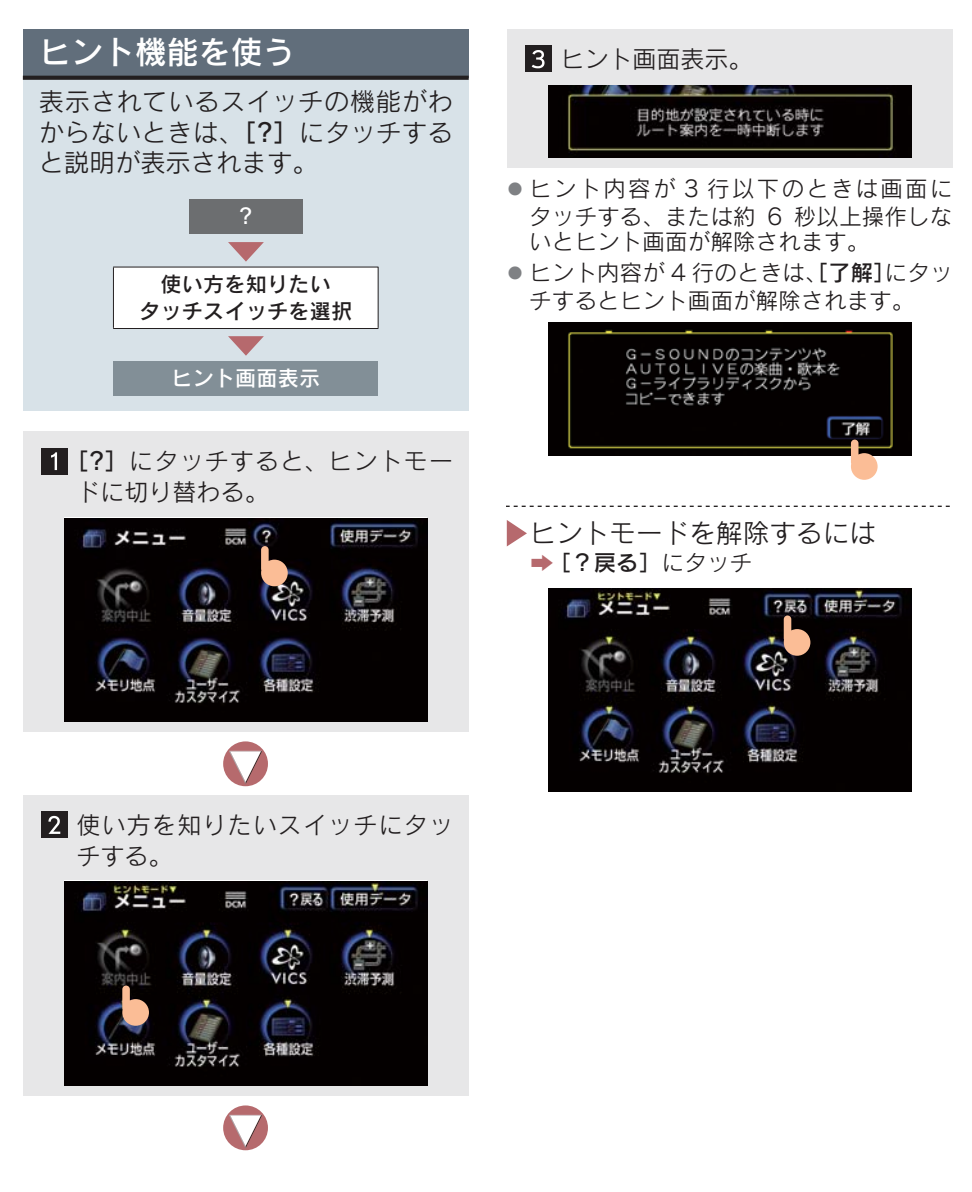

## 5. ソフトウェアキーボード

### 入力画面の各スイッチの使い方

基本的な文字入力方法を説明します。

文字入力が必要になると、ソフトウェアキーボードが表示されます。ソフトウェ アキーボードは、表示される状況によりスイッチ配列などがかわります。

画面によって入力できる文字数は異なります。また、表示できる文字数には制 限があり、画面によって異なります。

ここでは G-Link サービスのソフトウェアキーボードを例としています。

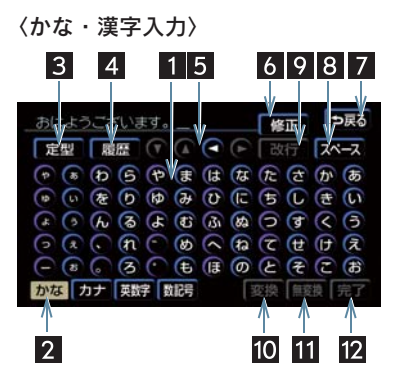

〈カタカナ入力〉

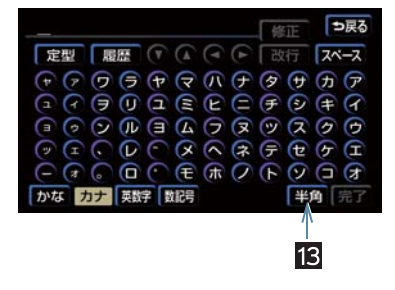

〈英字・数字入力〉

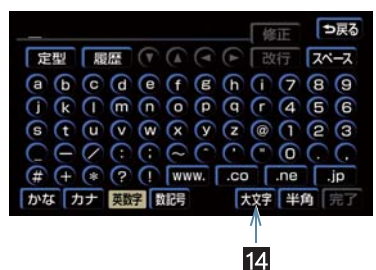

〈数字・記号入力〉

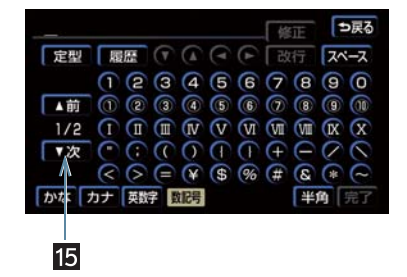

#### 〈定型文入力時/履歴入力〉

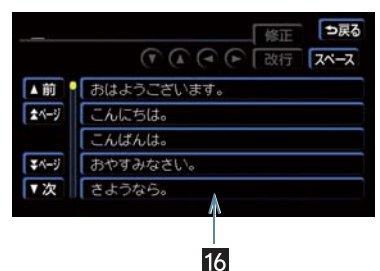

| 名称                             | 機能                                                                                                    |
|--------------------------------|----------------------------------------------------------------------------------------------------|
| 1 文字入力スイッチ                     | 各種文字の入力                                                                                                    |
| 2 入力モード切り替え<br>スイッチ            | 文字の入力モードの切り替え<br>[かな]ひらがな、漢字の入力<br>[カナ]カタカナの入力<br>[英数字]アルファベット、数字の入力<br>[数記号]数字、記号の入力                                               |
| 3 定型スイッチ                       | 定型文を入力するときに使い、定型入力画面を表示                                                                                                    |
| 4 履歴スイッチ                       | 前回までに入力した文字列の履歴を表示                                                                                                    |
| 5 カーソル移動スイッチ                   | タッチすると、カーソルが移動し、タッチし続けると、連続し<br>てカーソルが移動<br>•確定、未確定に関係なく、カーソルを移動した位置から文字<br>を挿入<br>•未確定のときは、未確定の範囲内でカーソルを移動                         |
| 6 修正スイッチ                       | スイッチにタッチすると、1 文字消去され、タッチし続ける<br>と、カーソルの位置から1文字ずつ順に消去<br>•カーソルが文字の下にあるときは、カーソルの上の文字を消<br>去<br>•カーソルが最後尾の文字の後にあるときは、カーソルの直前<br>の文字を消去 |
| <mark>7</mark> <b>⊅</b> 戻るスイッチ | 入力した文字を入力しないで、前の画面に戻る                                                                                                    |
| 8 スペーススイッチ                     | カーソル位置に空白を入力                                                                                                    |
| 9 改行スイッチ                       | 改行                                                                                                    |
| 10 変換スイッチ                      | 漢字で入力するとき、かな文字入力後にタッチ                                                                                                    |
| 11 無変換スイッチ                     | ひらがなで入力するとき、かな文字入力後にタッチ                                                                                                    |
| 12 完了スイッチ                      | すべての文字を入力後にタッチ<br>•前の画面に戻る                                                                                                    |
| 13 全角/半角スイッチ                   | 半角入力と全角入力を切り替え                                                                                                    |
| 14 大文字/小文字スイッチ                 | 大文字入力と小文字入力を切り替え                                                                                                    |
| 15 ページ切り替えスイッチ                 | ページの切り替え                                                                                                    |
| 16 定型文字入力スイッチ/<br>履歴入力スイッチ     | 各文字列の入力                                                                                                    |

漢字に変換する

1 かなモードで入力し、[変換]にタッ

2 変換されたすべての文字がそのま までよければ、[全確定] にタッチ する。

| 車を買          | いました。 | ⇒戻る       |
|--------------|-------|-----------|
|              |       | ● 単漢字 全確定 |
| ▲前           | 車を    |           |
| <b>★</b> ベージ | くるまを  |           |
|              | クルマヲ  |           |
| マベージ         | クルマヲ  |           |
| ▼次           |       |           |
|              |       |           |

▶文字(文節)を変換したいときは

 ●
 ●
 にタッチして文節を切り替え、表示 されたリストから希望する文節を選択し てください。変換がすべて終了したら、[全 確定]
 にタッチします。

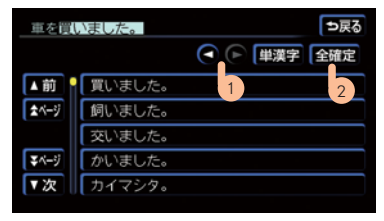

- 表示されたリストに希望する漢字 (単語)がなかったときは
- [単漢字] にタッチし、
   ・●で単語を切り 替えます。表示された音読み・訓読みのリ ストから希望する漢字を選択してくださ い。変換がすべて終了したら、[全確定] にタッチします。

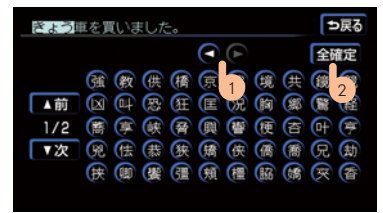

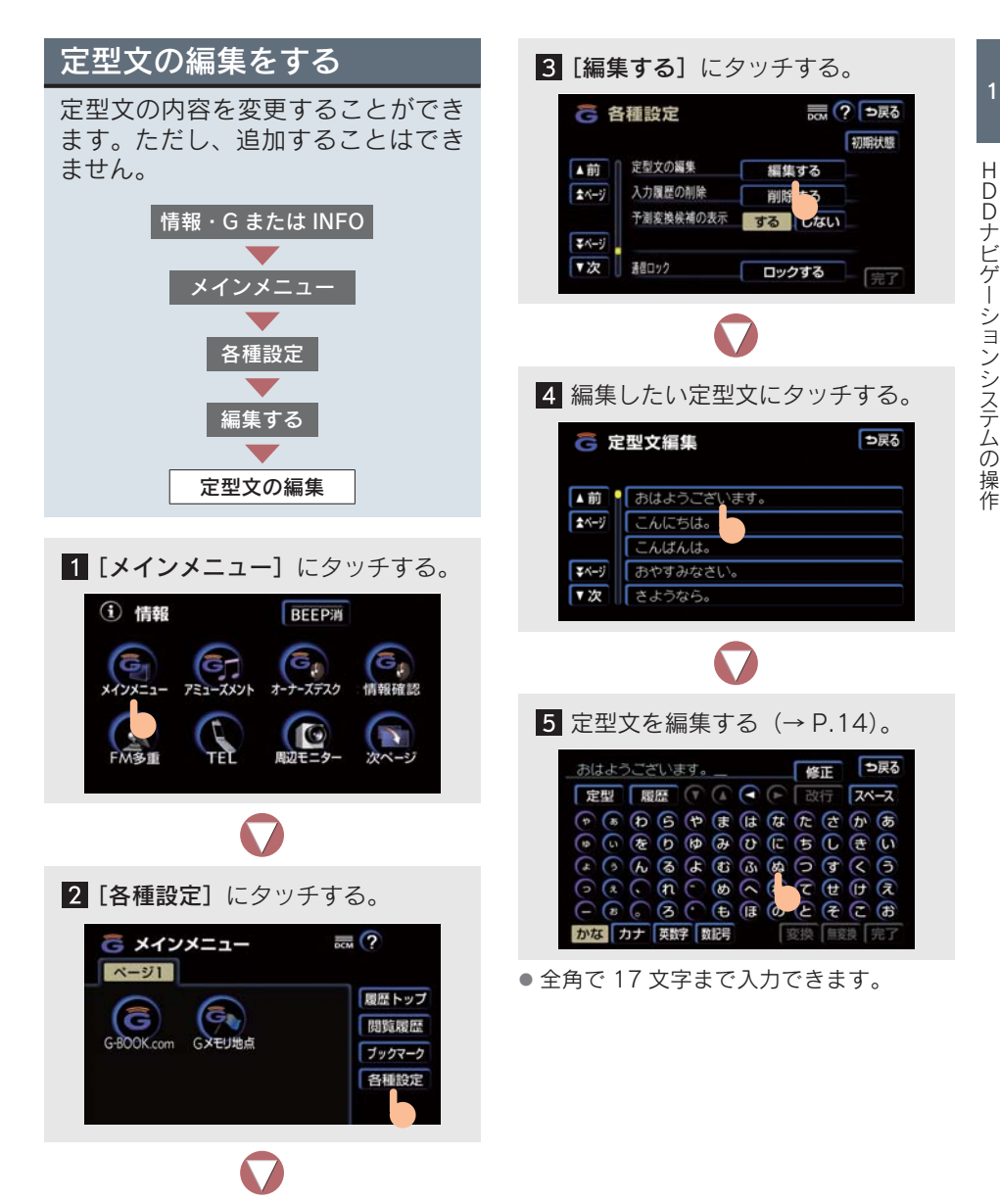

## 入力履歴を削除する

入力履歴を削除することができま す。

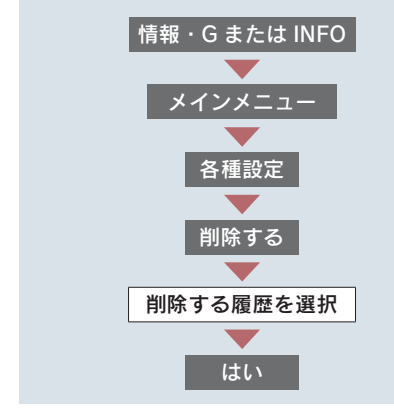

3 [はい] にタッチすると、入力履歴 が削除される。

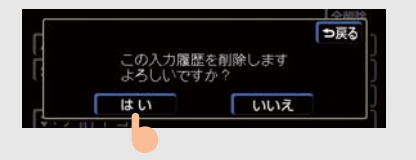

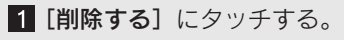

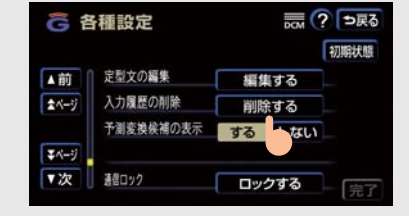

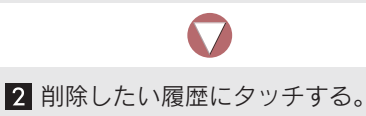

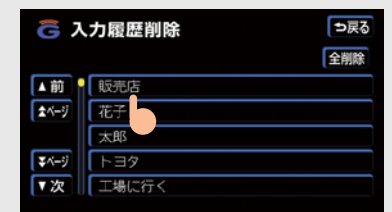

 [全削除] にタッチすると、すべての履歴 が削除されます。

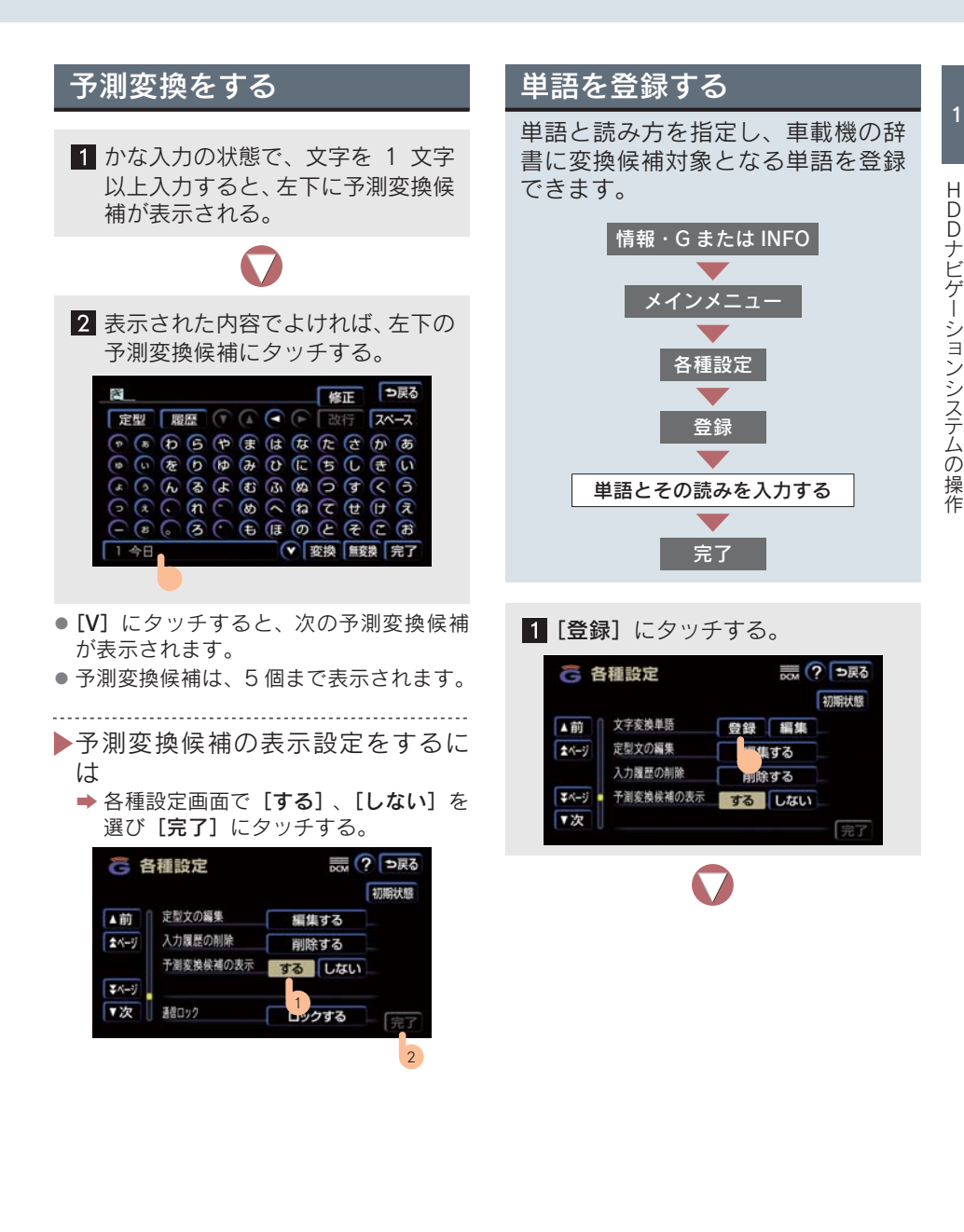

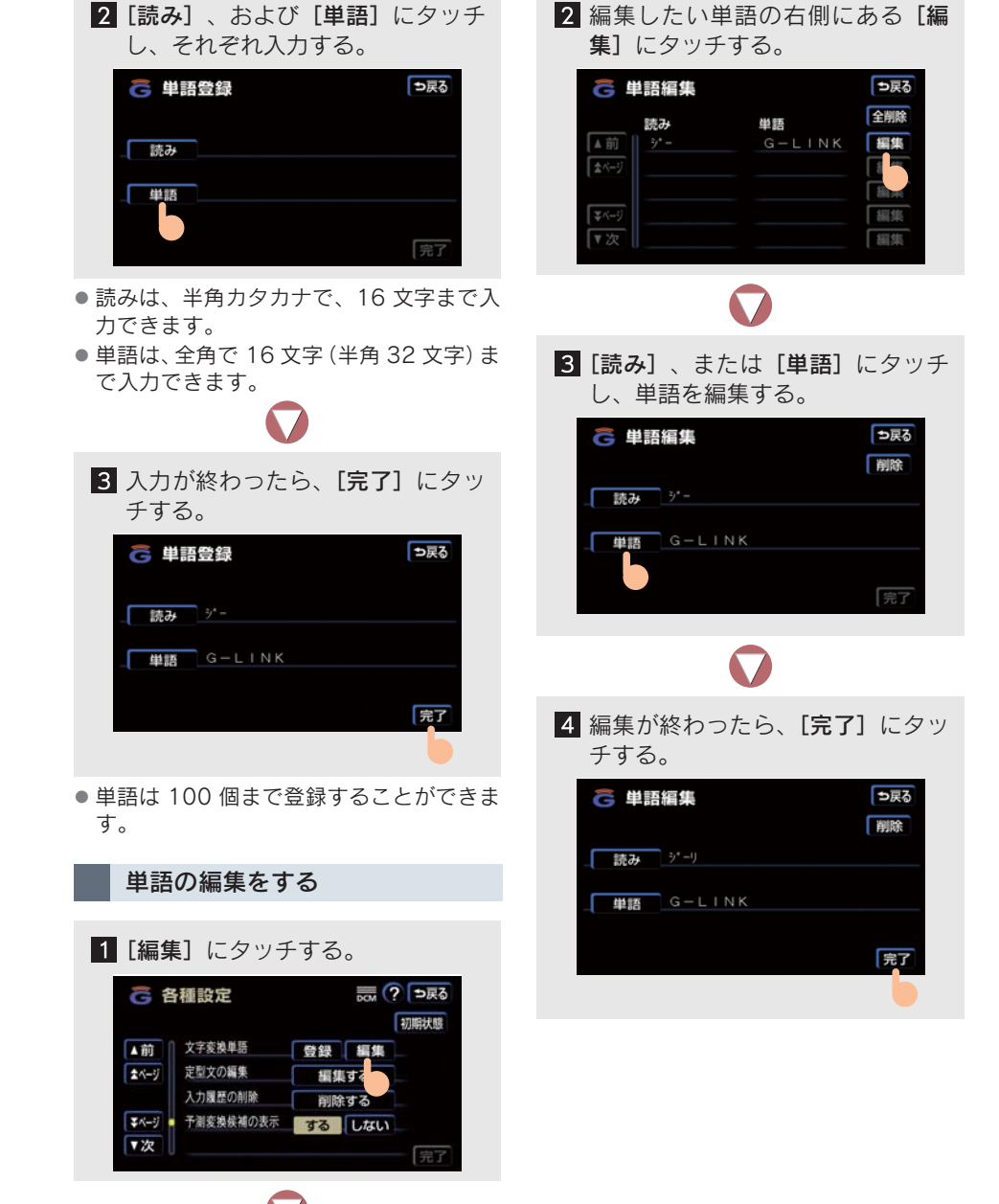

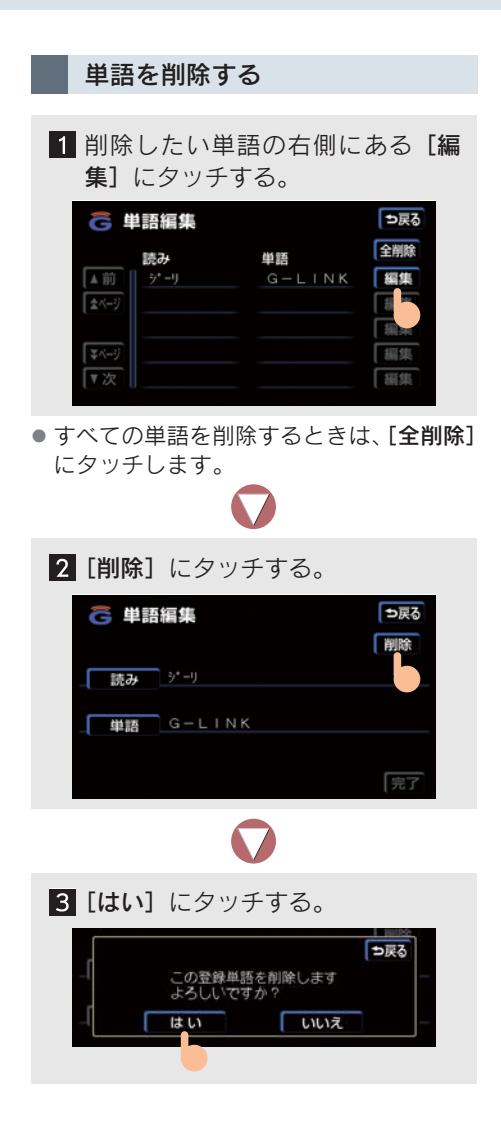

# 6. リスト画面の切り替え

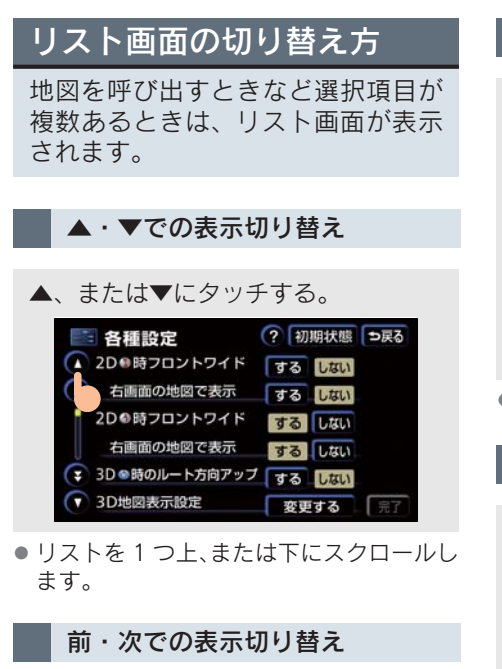

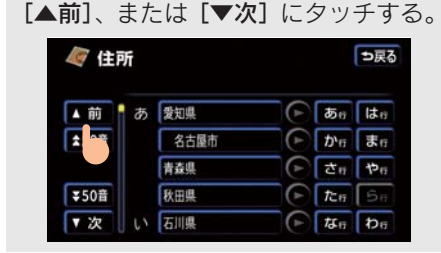

リストを1つ上、または下にスクロールします。

#### 50 音順での表示切り替え

[**☆50 音**]、または [**▼50 音**] にタッ チする。

| @ 住前  | 听 |      |              |            | ち戻       |
|-------|---|------|--------------|------------|----------|
| ▲前    | あ | 爱知県  | Þ            | <b>क</b> त | lt s     |
| \$50音 |   | 名古屋市 |              | か          | <b>t</b> |
|       |   | 青森県  | Þ            | さヮ         | 100      |
| ∓50音  |   | 秋田県  | $\mathbf{E}$ | î≿n        | 5        |
| 7 - 1 | 5 | 石川県  | (F)          | なっ         | b        |

● 50 音のかなの順番でジャンプします。

行での表示切り替え

[あ行]・[か行]・[さ行]・[た行]・[な 行]・[は行]・[ま行]・[や行]・[ら行]・ [わ行] のいずれかにタッチする。

| 🦉 住所  |   |      |     |             | ⊅戻 |
|-------|---|------|-----|-------------|----|
| ▲前    | あ | 愛知県  |     | <b>5</b> 17 | はの |
| \$50音 |   | 名古屋市 | Þ   | か           | te |
|       |   | 青森県  | Þ   | さヮ          | 6  |
| ¥50音  |   | 秋田県  |     | たゎ          | 5  |
| ▼次    | 5 | 石川県  | (F) | なっ          | be |

選択した行までジャンプします。

マークでの表示切り替え

[**▲マーク**]、または [**▼マーク**] にタッ チする。

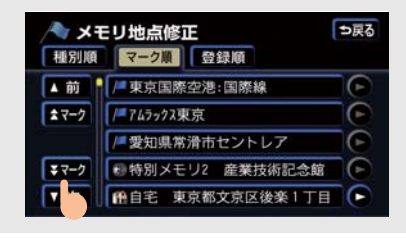

前、または次のマークまでジャンプします。

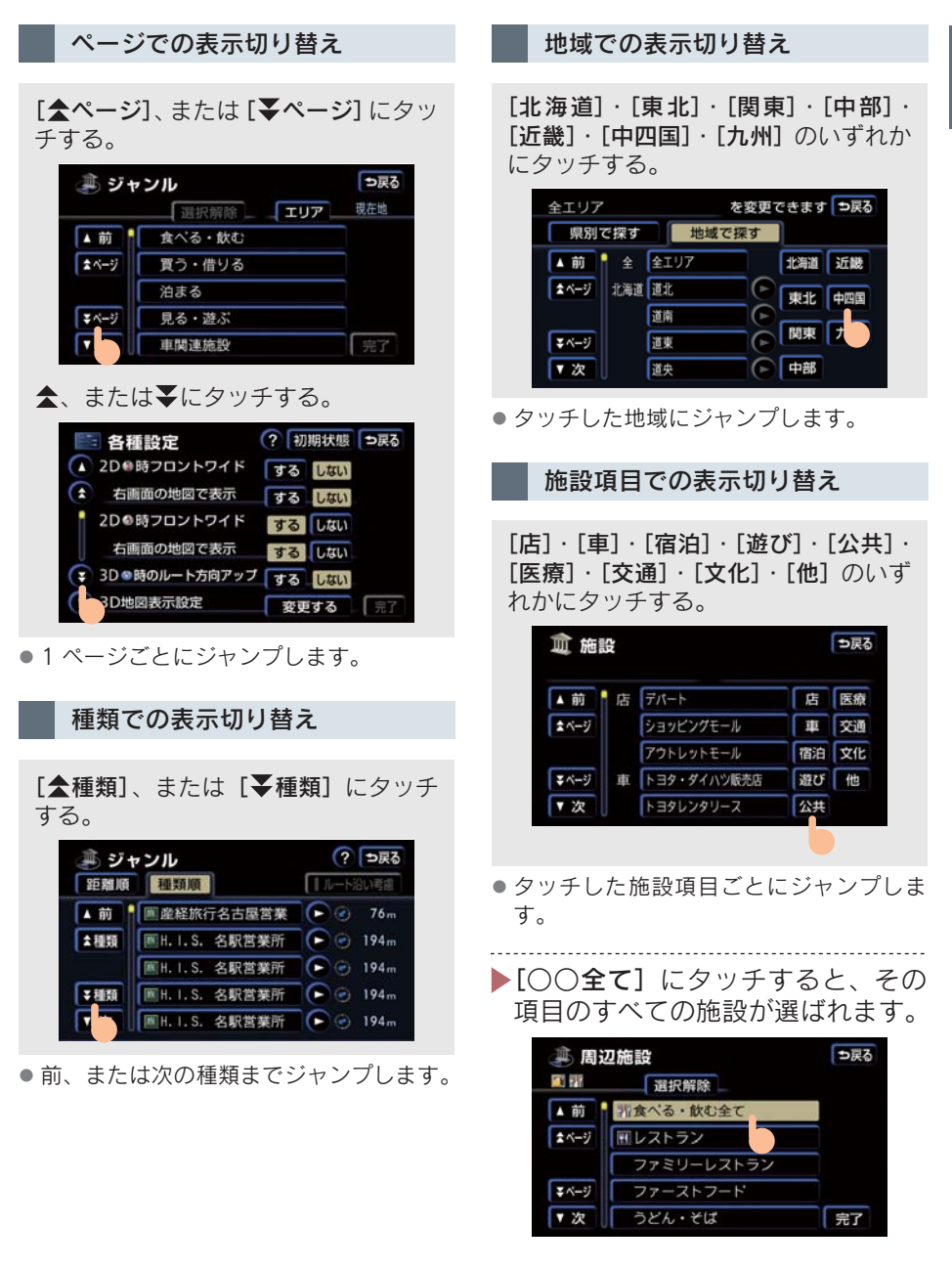

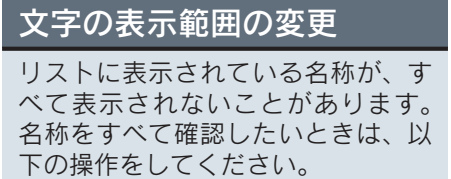

#### ▶、または<にタッチする。</p>

| 皿 施設  | 2 |            |     |       | ⊅戻       |
|-------|---|------------|-----|-------|----------|
| ホテル   |   | 爱知県        |     |       |          |
| ▲前    | う | ウェスティンナゴヤキ | •   | あり    | は        |
| \$50音 |   | 魚喜旅館       | (   | かっ    | <b>.</b> |
|       |   | 海グランドホテル海舟 | 0   | さヮ    | や        |
| ¥50音  |   | 雲竜荘        | •   | た日    | 6        |
| ▼次    | え | エースイン刈谷    | (1) | ta IT | De       |

## 7. 画面を調整・設定する

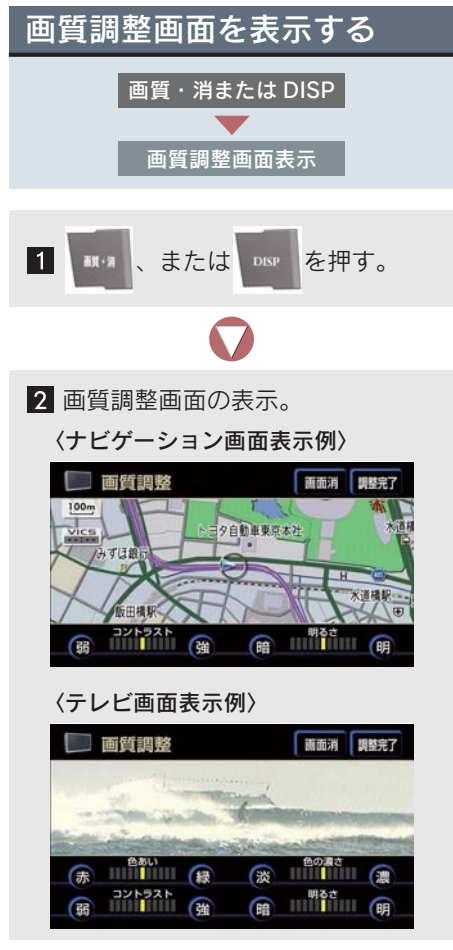

- [調整完了] にタッチすると、画質調整画 面が解除されます。
- 約 20 秒以上操作しなかったとき、自動で 解除されます。

## 画質を調整する

画質調整画面では、コントラストや 明るさなどの画質を調整することが できます。

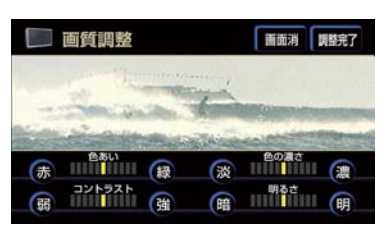

- 色合い(テレビ・DVD 映像のみ)
   ・緑色を強くする ⇒ [緑] にタッチ
   ・赤色を強くする ⇒ [赤] にタッチ
- 色の濃さ(テレビ・DVD 映像のみ)
   ・ 色を濃くする ⇒ [濃] にタッチ
   ・ 色を淡くする ⇒ [淡] にタッチ
- コントラスト
  - ・強くする ➡ [強] にタッチ
  - ・弱くする ➡ [弱] にタッチ
- 明るさ
  - ・ 明るくする ➡ [明] にタッチ
  - ・暗くする ➡ [暗] にタッチ
- 液晶ディスプレイが冷えているときは、設定した明るさよりも明るくなることがあります。

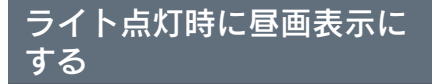

ライト(車幅灯・尾灯・番号灯)を 点灯すると、自動的に夜画表示に切り替わります。画質調整画面で、昼 画表示に切り替えることができま す。

〈ライト点灯時昼画表示例〉

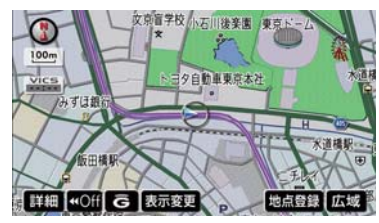

〈ライト点灯時夜画表示例〉

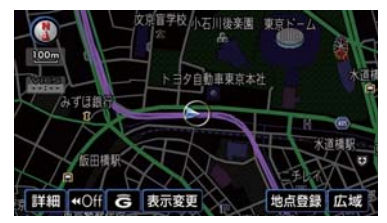

夜画表示のとき、[昼画面] にタッチする。

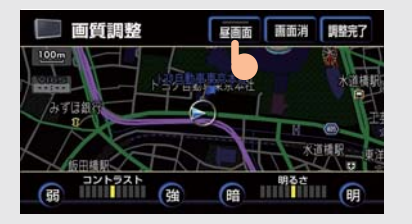

- タッチするごとに、昼画と夜画表示が切り 替わります。
- メーター照度スイッチを右いっぱいまで まわすと、つねに昼画表示にしておくこと ができます。
- 周囲が明るいときにライトを点灯しても、 夜画表示に切り替わらないことがあります。

### 画面を消す

音声を消さずに、画面だけを消すこ とができます。

[画面消] にタッチする。

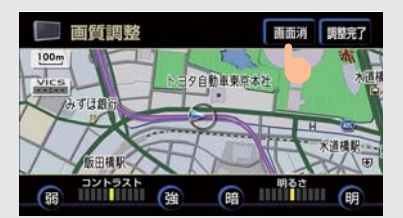

再度、画面を表示したいときは、各モードのスイッチを押します。

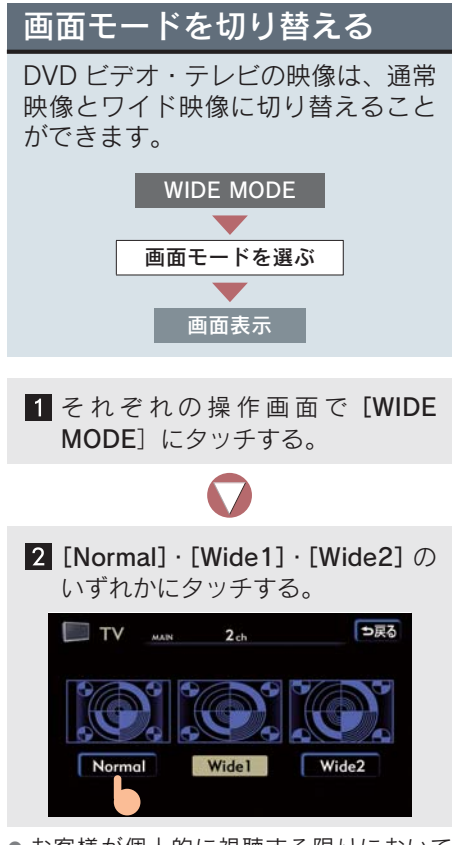

 お客様が個人的に視聴する限りにおいて は問題ありませんが、営利目的または公衆 に視聴させることを目的として、画面の圧 縮・引き伸ばしなどをおこなうと、著作権 法上で保護されている著作者の権利を侵 害するおそれがありますので、ご注意くだ さい。

#### 標準画モード(Normal)

画面の映像を、たて 3:よこ 4 の比率 で表示します。

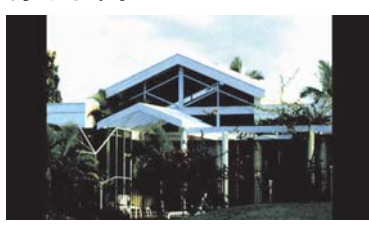

ワイド 1 画モード(Wide1)

標準画モード(Normal)を、左右方向 に拡大して表示します。

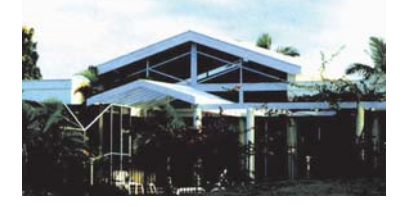

ワイド2画モード(Wide2)

標準画モード(Normal)を、上下左右 方向に拡大して表示します。ワイド画面 放送を受信するときは、このモードに切 り替えてください。

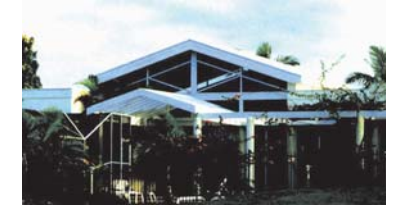

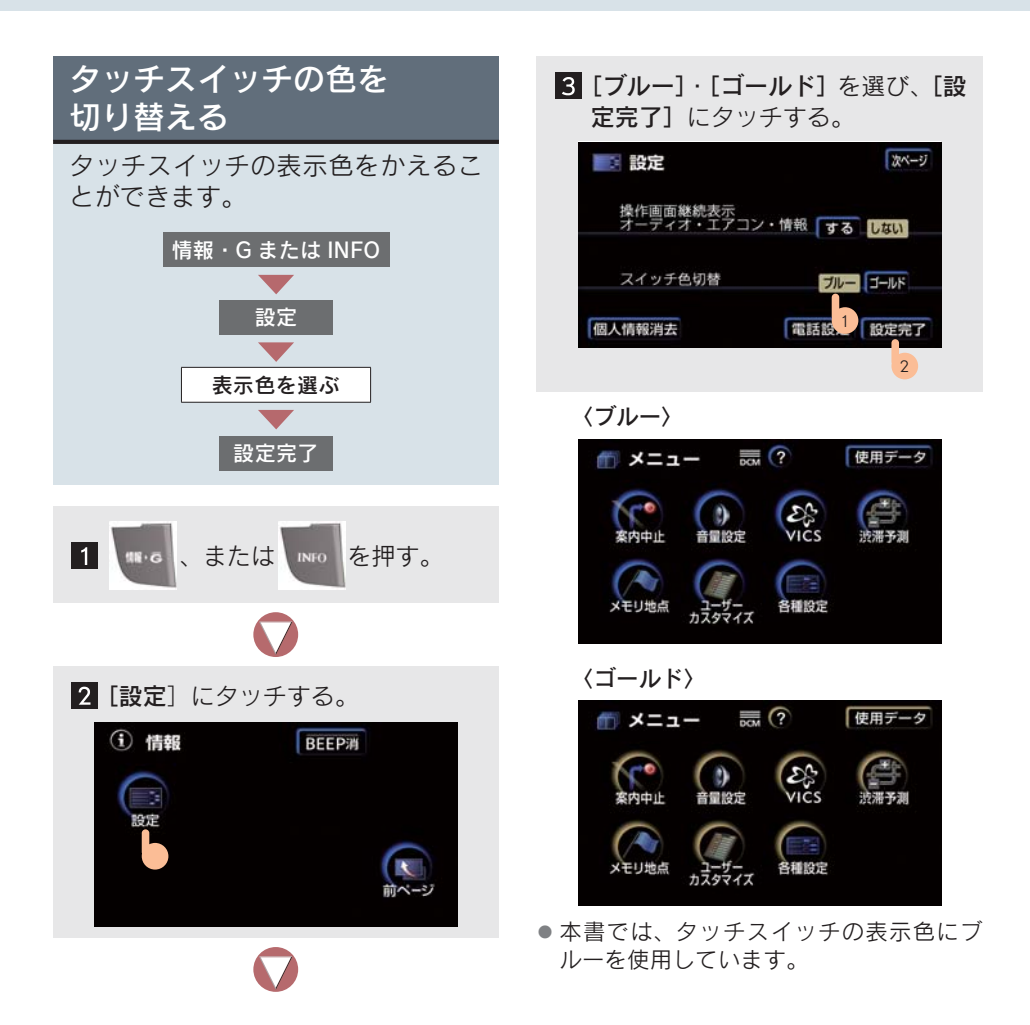

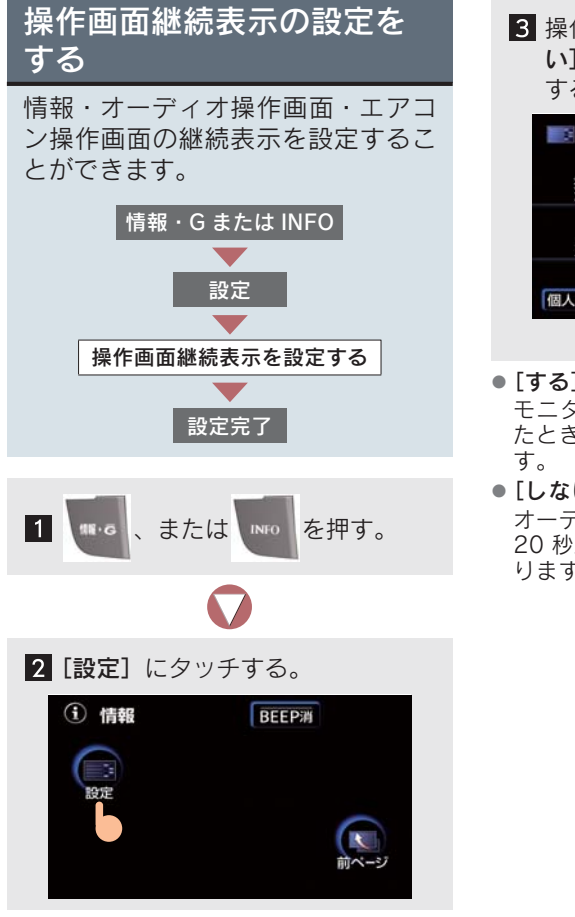

 操作画面継続表示の [する]、[しな い] を選び、[設定完了] にタッチ する。

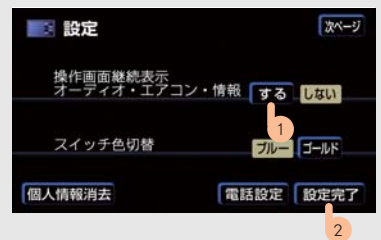

- [する]を選択していても、バックガイド モニターなどの割り込み画面が表示され たときは、継続表示されないことがありま す。
- [しない] を選択したときは、情報画面・ オーディオ操作画面・エアコン操作画面で 20 秒以上操作しないと、もとの画面に戻 ります。

# 8. 音声の調整

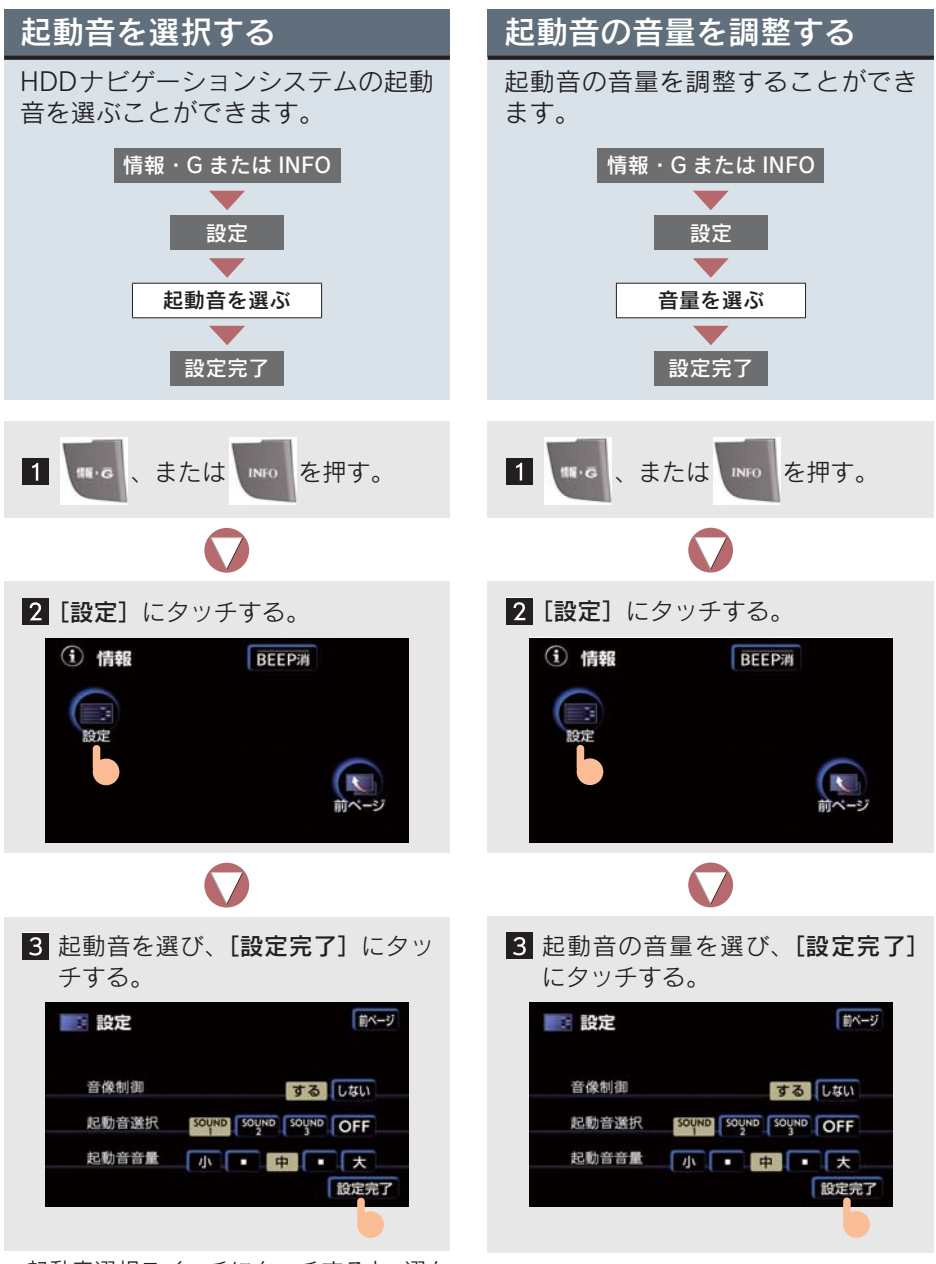

 起動音選択スイッチにタッチすると、選ん だ起動音が再生されます。

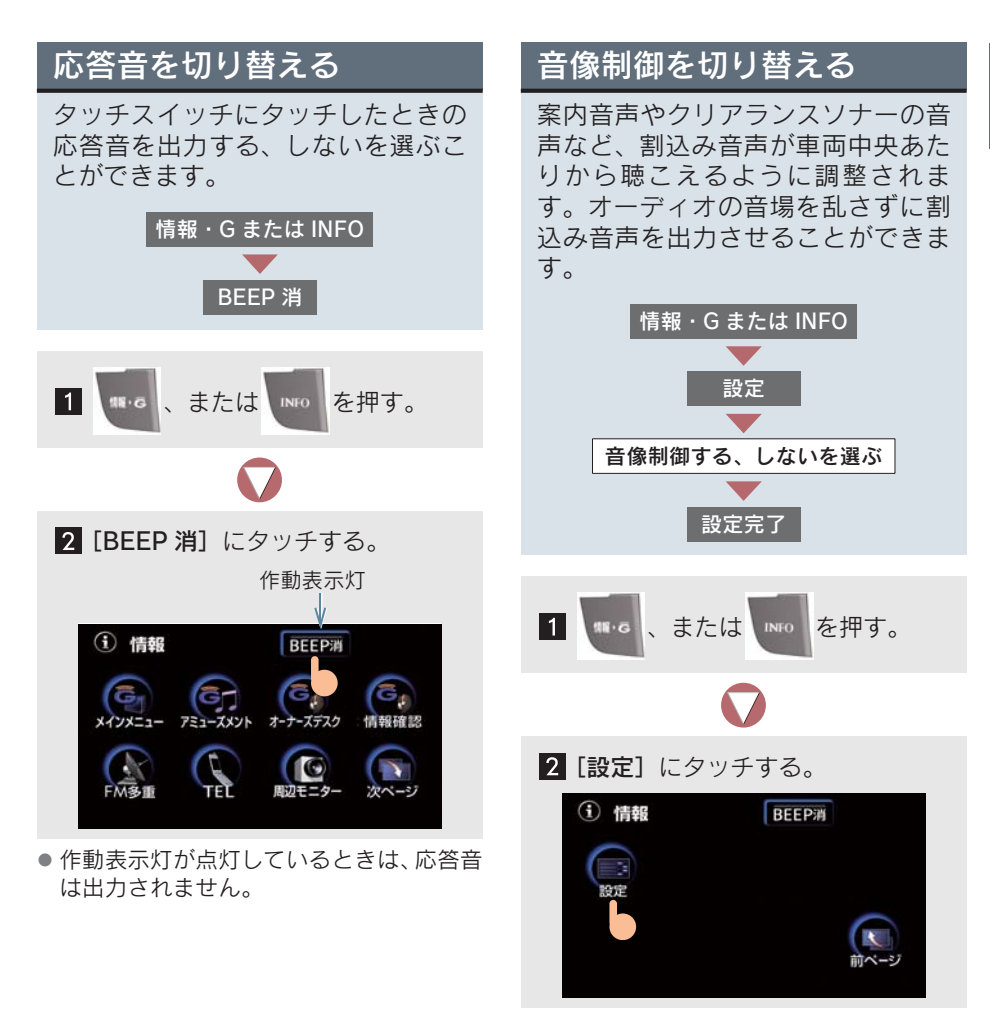

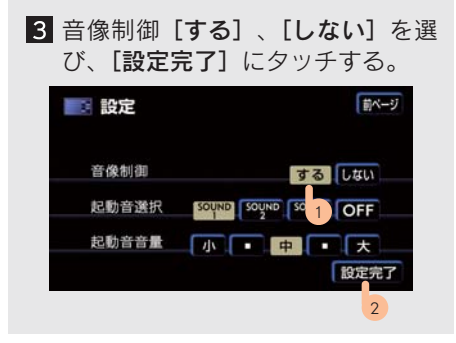

- ハンズフリーの受話音声は音像制御され ません。

# 9. 個人情報を消去する

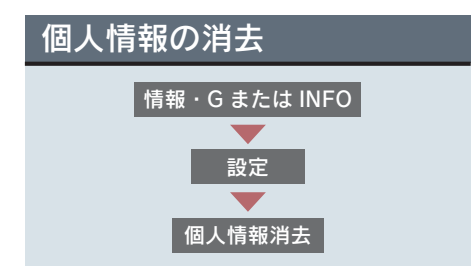

以下の情報を、削除または初期設定の状 態にすることができます。

| 項目                 |                        |
|--------------------|------------------------|
|                    | ルート学習結果                |
|                    | メモリ地点                  |
|                    | 迂回メモリ地点                |
| GPS ボイス<br>ナビゲーション | 目的地履歴                  |
|                    | 走行軌跡                   |
|                    | ユーザーカスタマイズ             |
|                    | NAVI・AI-SHIFT の設定      |
| オーディオ&<br>ビジュアル    | サウンドライブラリに録<br>音している音楽 |
| 情報                 | メンテナンス機能の各種<br>設定項目    |
|                    | メンテナンス案内の設定            |
|                    | 電話帳データ                 |
|                    | 発信履歴および着信履歴            |
| ハンズフリー             | ワンタッチダイヤル              |
|                    | Bluetooth 電話機の登録情<br>報 |
|                    | ロック No.                |

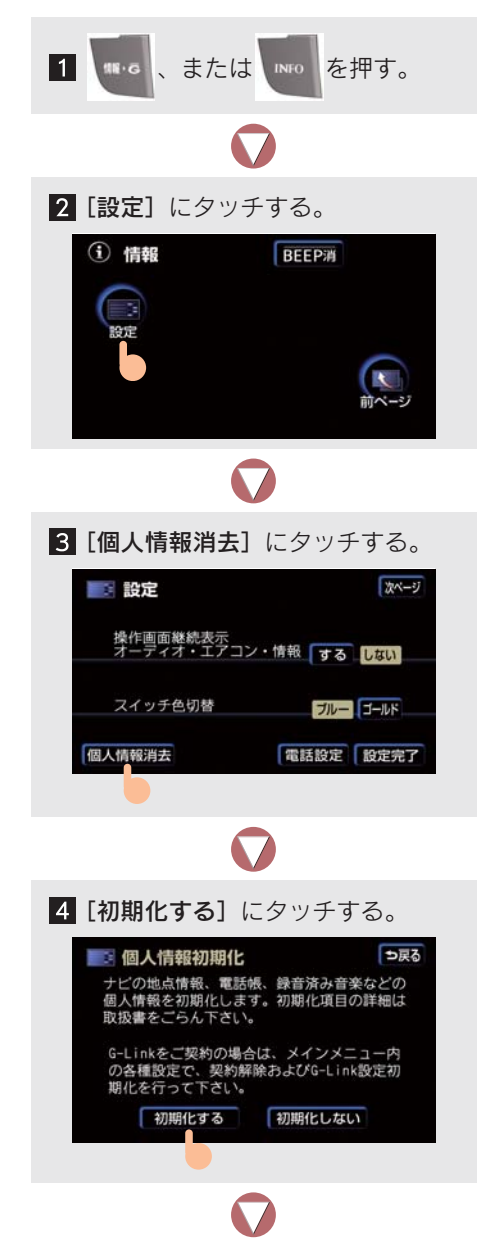

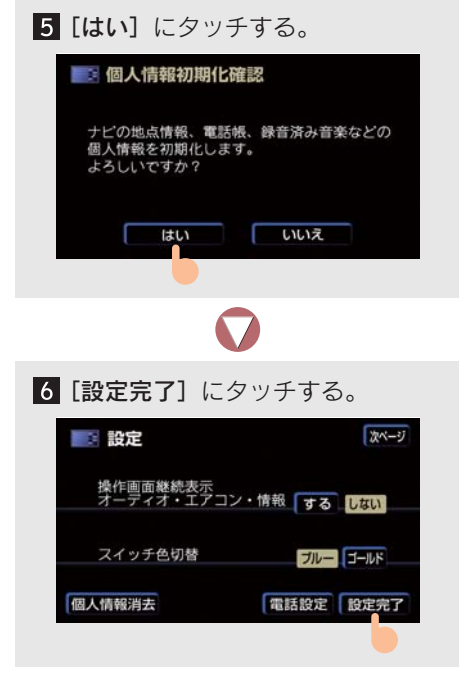

● G-Link の設定を初期化する (→ P.519)。
# 10. アンテナ

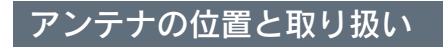

#### ナビゲーション用(GPS アンテナ)

インストルメントパネルに内蔵されて います。

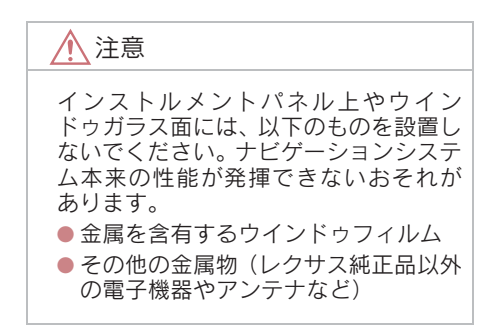

#### ラジオ・テレビ用

リヤガラスに埋め込まれています。

### ▲ 注意

- アンテナ入りガラス(室内側)の清掃は 湿った布で線にそって軽くふいてくだ さい。ガラスクリーナーなどは、アンテ ナをいためますので使用しないでくだ さい。
- リヤガラスのアンテナ線部に以下のものを貼りつけないでください。受信感度が低下したり、ノイズ(雑音)がはいるおそれがあります。
  - ・ 金属を含有するウインドゥフィルム
  - その他の金属物(レクサス純正品以 外のアンテナなど)

#### G-Link 用(通信アンテナ)

ルーフ後端とインストルメントパネル に内蔵されています。 2

## GPS ボイスナビゲーション

3.

4.

5.

| 1  | お使いになる前に                                       |                 |
|----|------------------------------------------------|-----------------|
| 1. | <b>はじめに</b><br>知っておいていただきたいこと                  | <b>40</b><br>40 |
| 2  | ここからはじめましょう                                    |                 |
| 1. | 地図を操作してみましょう                                   | 41              |
|    | <ul><li>・<br/>地図に現在の単の位置を<br/>表示するには</li></ul> | 41              |
|    | 地図を動かすには                                       | 41              |
|    | 地図を拡大/縮小するには                                   | 41              |
| 2. | 自宅を登録してみましょう                                   | 42              |
|    | 自宅を登録するには                                      | 42              |
| 3. | ルート案内をさせて                                      |                 |
|    | みましょう                                          | 45              |
|    | 目的地を決めましょう                                     | 45              |
|    | ルート案内を中止したいときは                                 | 47              |
|    | 目的地を消去したいときは                                   | 47              |
| 4. | GPSボイスナビゲーション                                  |                 |
|    |                                                | 48              |
|    | ナヒゲーション画面の見万                                   | 48              |
|    | 日戸糸内に ついて                                      | 49              |
| 3  | 地図の操作                                          |                 |
| 1. | メニュー画面について                                     | 50              |
|    | メニュー画面                                         | 50              |
| 2. | 地図の表示                                          | 53              |
|    | 現在地の表示                                         | 53              |
|    | タッチスイッチの表示                                     | 54              |
|    | 地図の移動                                          |                 |
|    | (ワンダツナスクロール)                                   | 55              |

| 地図縮尺の切り替え              | 56 |
|------------------------|----|
| 地図向きの切り替え              | 56 |
| フロントワイド表示              | 57 |
| 2 画面表示                 | 57 |
| 3D 表示                  | 59 |
| 地図の表示色の切り替え            | 62 |
| 地図の文字サイズの切り替え          | 64 |
| 市街図表示                  | 64 |
| 駐車場マップ表示               | 65 |
| 地図表示画面の設定              | 66 |
| 施設の表示                  | 66 |
| 周辺施設走行中呼び出し<br>ジャンルの変更 | 69 |
| ビジュアルシティマップ表示          | 70 |
| 立体ランドマークの表示            | 70 |
| 道路形状警告                 | 71 |
| 交通事故多発区間警告             | 72 |
| 季節規制区間の表示              | 72 |
| 走行軌跡の表示                | 73 |
| シーズンレジャーランドマークの        |    |
| 表示                     | 74 |
| 県境案内表示                 | 74 |
| 画面切り替え時の動画表現           | 74 |
| 高速道路・都市高速道路表示          | 75 |
| ハイウェイモード               | 75 |
| 高速路線マップ                | 76 |
| 高速分岐案内                 | 78 |
| 都市高速マップ                | 79 |
| 音声の設定                  | 80 |
| 音量設定                   | 80 |
| 操作説明音声                 | 80 |
| ハートフル音声                | 80 |

| 6. | 地図の呼び出し方法      | 81  |
|----|----------------|-----|
|    | 地図の呼び出し方法      | 81  |
|    | 名称で地図を呼び出す     | 83  |
|    | 施設で地図を呼び出す     | 85  |
|    | 住所で地図を呼び出す     | 87  |
|    | 電話番号で地図を呼び出す   | 88  |
|    | 郵便番号で地図を呼び出す   | 89  |
|    | ジャンルで地図を呼び出す   | 90  |
|    | 履歴で地図を呼び出す     | 91  |
|    | マップコードで地図を呼び出す | 92  |
| 7. | 呼び出した地図の操作     | 93  |
|    | 呼び出した地図の操作     | 93  |
| 4  | 目的地案内          |     |
| 1. | 目的地案内の方法       | 95  |
|    | 目的地案内の方法       | 95  |
| 2. | 目的地の設定・ルート探索   | 96  |
|    | 目的地の設定         | 96  |
|    | ルート探索          | 97  |
|    | 全ルート図表示        | 99  |
| 3. | 目的地案内の開始       | 103 |
|    | 目的地案内の開始       | 103 |
| 4. | 目的地への案内        | 104 |
|    | 音声案内           | 104 |
|    | 交差点案内          | 105 |
|    | 到着予想時刻の表示      | 109 |
|    | 料金案内           | 110 |
|    | フェリー航路の案内      | 111 |
| 5. | 案内中の操作         | 112 |
|    | オンルートスクロール     | 112 |
|    | 全ルート図を表示させるには  | 114 |
|    | 残距離表示を切り替える    | 115 |
| 6. | ルートの再探索・表示     | 116 |
|    | 自動再探索          | 116 |
|    | ルートの再探索        | 116 |

|                  | ルート変更                                                                                                    | 118                                                                                                    |
|------------------|----------------------------------------------------------------------------------------------------|----------------------------------------------------------------------------------------------------|
| 7.               | 目的地履歴の消去                                                                                                    | 126                                                                                                    |
|                  | 目的地履歴の消去                                                                                                    | 126                                                                                                    |
|                  |                                                                                                    |                                                                                                    |
| 5                | 地点の登録                                                                                                    |                                                                                                    |
| 1.               | メモリ地点の登録                                                                                                    | 127                                                                                                    |
|                  | メモリ地点について                                                                                                    | 127                                                                                                    |
|                  | メモリ地点の登録                                                                                                    | 127                                                                                                    |
|                  | メモリ地点の修正・入力                                                                                                    | 129                                                                                                    |
|                  | メモリ地点の消去                                                                                                    | 135                                                                                                    |
| 2.               | 迂回メモリ地点の登録                                                                                                    | 136                                                                                                    |
|                  | 迂回メモリ地点の登録                                                                                                    | 136                                                                                                    |
|                  | 迂回メモリ地点の修正・入力                                                                                                    | 137                                                                                                    |
|                  | 迂回メモリ地点の消去                                                                                                    | 138                                                                                                    |
| 0                |                                                                                                    |                                                                                                    |
| 6                | アビを使いこなりために                                                                                                    |                                                                                                    |
| 1.               | 補正が必要なとき                                                                                                    | 139                                                                                                    |
|                  | 現在地の修正                                                                                                    | 139                                                                                                    |
|                  |                                                                                                    |                                                                                                    |
|                  | 距離の補正                                                                                                    | 140                                                                                                    |
| 2.               | 距離の補正<br>ナビの設定を記憶したいとき                                                                                                    | 140<br><b>142</b>                                                                                                   |
| 2.               | 距離の補正<br><b>ナビの設定を記憶したいとき</b><br>記憶することのできる設定項目                                                                                                    | 140<br><b>142</b><br>142                                                                                            |
| 2.               | 距離の補正<br><b>ナビの設定を記憶したいとき</b><br>記憶することのできる設定項目<br>各種ナビ設定の記憶                                                                                                    | 140<br><b>142</b><br>142<br>142                                                                                     |
| 2.               | 距離の補正<br><b>ナビの設定を記憶したいとき</b><br>記憶することのできる設定項目<br>各種ナビ設定の記憶<br>記憶の呼び出し                                                                                                   | 140<br><b>142</b><br>142<br>142<br>143                                                                              |
| 2.               | 距離の補正<br>ナビの設定を記憶したいとき<br>記憶することのできる設定項目<br>各種ナビ設定の記憶<br>記憶の呼び出し<br>名称の変更                                                                                                 | 140<br><b>142</b><br>142<br>142<br>143<br>144                                                                       |
| 2.               | 距離の補正<br>ナビの設定を記憶したいとき<br>記憶することのできる設定項目<br>各種ナビ設定の記憶<br>記憶の呼び出し<br>名称の変更<br>各種ナビ設定の記憶の消去                                                                                 | 140<br><b>142</b><br>142<br>142<br>143<br>144<br>144                                                                |
| 2.               | 距離の補正<br>ナビの設定を記憶したいとき<br>記憶することのできる設定項目<br>各種ナビ設定の記憶<br>記憶の呼び出し<br>名称の変更<br>各種ナビ設定の記憶の消去<br>各種設定機能一覧                                                                     | 140<br>142<br>142<br>143<br>144<br>144<br>144<br>145                                                                |
| 2.               | 距離の補正<br>ナビの設定を記憶したいとき<br>記憶することのできる設定項目<br>各種ナビ設定の記憶<br>記憶の呼び出し<br>名称の変更<br>各種ナビ設定の記憶の消去<br>各種設定機能一覧<br>各種設定                                                             | 140<br>142<br>142<br>143<br>144<br>144<br>144<br>145                                                                |
| <u>2</u> .<br>3. | 距離の補正<br>ナビの設定を記憶したいとき<br>記憶することのできる設定項目<br>各種ナビ設定の記憶<br>名称の変更<br>各種ナビ設定の記憶の消去<br>各種設定機能一覧<br>各種設定<br>NAVI・AI-SHIFTについて                                                   | 140<br>142<br>142<br>143<br>144<br>144<br>144<br>145<br>145<br>145                                                  |
| 2.<br>3.         | 距離の補正<br>ナビの設定を記憶したいとき<br>記憶することのできる設定項目<br>各種ナビ設定の記憶<br>記憶の呼び出し<br>名称の変更<br>各種ナビ設定の記憶の消去<br>各種設定機能一覧<br>A和設定<br>NAVI・AI-SHIFTについて<br>NAVI・AI-SHIFT                       | 140<br>142<br>142<br>143<br>144<br>144<br>144<br>145<br>145<br>152                                                  |
| 2.<br>3.<br>4.   | 距離の補正<br>ナビの設定を記憶したいとき<br>記憶することのできる設定項目<br>各種ナビ設定の記憶<br>名称の変更<br>名種ナビ設定の記憶の消去<br>各種設定機能一覧<br>各種設定<br>NAVI・AI-SHIFTについて<br>NAVI・AI-SHIFT<br>GPSについて                       | 140<br>142<br>142<br>143<br>144<br>144<br>144<br>145<br>145<br>152<br>152                                           |
| 2.<br>3.<br>4.   | 距離の補正<br>ナビの設定を記憶したいとき<br>記憶することのできる設定項目<br>各種ナビ設定の記憶<br>記憶の呼び出し<br>名称の変更<br>各種ナビ設定の記憶の消去<br>各種設定機能一覧<br>各種設定<br>NAVI・AI-SHIFTについて<br>NAVI・AI-SHIFT<br>GPSについて<br>GPS とは. | 140<br><b>142</b><br>142<br>143<br>144<br><b>144</b><br><b>145</b><br><b>152</b><br><b>152</b><br><b>153</b><br>153 |

| 6. | 地図について                  | 154      |
|----|-------------------------|----------|
|    | システムの特性上、 逆りられない<br>ズレ  | 154      |
|    | 知っておいていただきたいこと          | 154      |
|    | 地図データの情報を見るには           | 154      |
|    | 地図データベースについて            | 155      |
|    | 地図のスケール表示について           | 156      |
|    | 地図記号・表示について             | 156      |
| 7. | 知っておいていただきたい            | 450      |
|    |                         | 158      |
|    | こんなメッセーシか表示された ときは      | 158      |
|    | 故障とお考えになる前に             | 160      |
|    | 精度について                  | 161      |
| _  |                         |          |
| 7  | VICS                    |          |
| 1. | VICS情報を表示する             | 163      |
|    | 表示させたい VICS 情報の決定       | 163      |
|    | VICS 情報の表示              | 164      |
| 2. | VICS情報の活用               | 166      |
|    | 渋滞・規制音声案内               | 166      |
|    | VICS 図形情報の表示            | 166      |
|    | VICS 文字情報の表示            | 167      |
|    | 割り込み情報(ビーコン即時案内)の<br>表示 | )<br>168 |
|    | 渋滞考慮探索                  | 170      |
| 3. | VICS放送局の選択              | 171      |
|    | 放送局の選択                  | 171      |
| 4. | VICSの概要                 | 173      |
|    | VICSとは                  | 173      |
|    | VICS について               | 174      |
|    | 知っておいていただきたいこと          | 175      |

VICS 記号・表示について...... 177

| 2 | 2 |  |
|---|---|--|
|   |   |  |
|   |   |  |
|   |   |  |
|   |   |  |
|   |   |  |
|   |   |  |
|   |   |  |
|   |   |  |
|   |   |  |
|   |   |  |
|   |   |  |
|   |   |  |
|   |   |  |
|   |   |  |
|   |   |  |
|   |   |  |
|   |   |  |
|   |   |  |
|   |   |  |
|   |   |  |
|   |   |  |
|   |   |  |
|   |   |  |

## 1. はじめに

# 知っておいていただきたいこと

- 走行するときは、実際の交通規制に必ずしたがってください。
- ●安全のため、走行中は操作できない機能があります。操作できないタッチスイッチは、灰色になり、タッチしても操作できません。
- 目的地案内で表示されるルートは、目的地周辺までの参考ルートです。必ずしも最短 ルート、渋滞していないルート、早く行くことのできるルートなどではありません。
- 道路・地名・施設情報・料金のデータは、最新状態ではないことや不備な点があることがあります。
- タイヤを交換したときは、自動補正をしてください(→ P.140)。このシステムは、 タイヤの回転などをもとに作動しているため、タイヤを交換すると、精度が悪くなる ことがあります。
- ●自車位置マーク()は、必ずしも正しい位置を表示するとは限りません。このシステムは、GPS 情報と各種センサー、道路地図データなどを利用して現在位置表示をしています。ただし、人工衛星からの電波の精度が悪いときや、2 個以下の人工衛星からの電波しか受信できないときなどには誤差が生じることがあります。この誤差は補正などによってなくすことはできません。
- 実際の現在地と異なる場所に自車位置マーク ())が表示されている(自車位置マーク

() がずれている)ことがあります。

- ・人工衛星の状態、車両の状態(走行場所や運転条件)などにより、自車位置マーク
   (1)かずれることがあります。
- ・新しい道路など、地図データが実際の道路形状と異なる道路を走行すると、自車位置マーク()がずれることがあります。
- ・地図の自車位置マーク () がずれても、しばらく走行するとマップマッチングや GPS 情報が利用され、現在地が自動的に修正されます。(場合によっては数分かか ることもあります)。マップマッチングとは、GPS 情報などを利用して得られた現 在地の情報と、今までに走行してきた道路を比較して、最も適切な道路に自車位置 マーク () を表示させるシステムです。「精度について」もあわせてご覧ください (→ P.161)。
- ・GPS 情報が利用できず、現在地が自動的に修正されないときは、安全な場所にいったん停車して、現在地の修正をしてください (→ P.139)。

#### 2. ここからはじめましょう

# 1. 地図を操作してみましょう

### 地図に現在の車の位置を表示するには

**現在地**、または MAP を押すと、現在 の車の位置 () が表示されます。

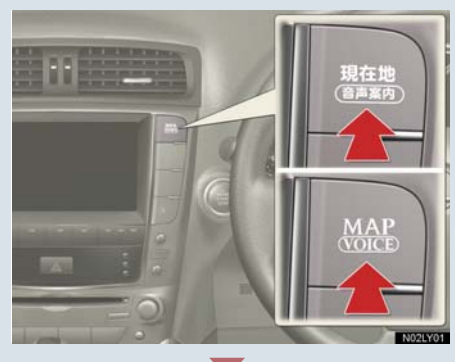

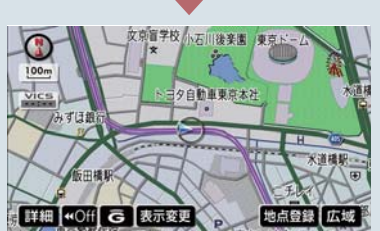

#### 地図の表示について

表示された地図には、いろいろな表示の しかたがあります。

| 地図の表示        | ページ |
|--------------|-----|
| タッチスイッチを消す   | 54  |
| 地図の向きをかえる    | 56  |
| 進行方向の地図を広く表示 | 57  |
| 左右2画面で表示     | 57  |
| 地図を立体的に表示    | 59  |
| 地図の表示色をかえる   | 62  |
| 市街図を表示       | 64  |

### 地図を動かすには

地図にタッチすると、タッチしたところ が画面の中心になります。

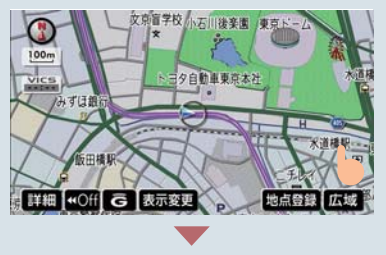

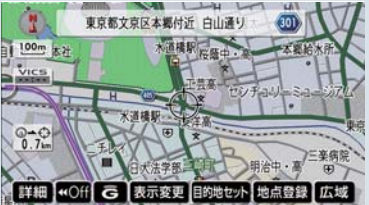

地図を拡大/縮小するには

拡大するには 詳細 、縮小するには 広域 にタッチする。

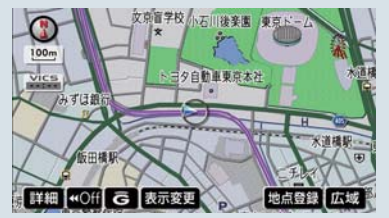

# 2. 自宅を登録してみましょう

### 自宅を登録するには

自宅を登録しておくと、目的地設定で<br />
自宅に帰る<br />
にタッチするだけで自宅までの<br />
ルート探索ができます。

(例) 自宅「東京都文京区後楽1丁目4-18」の登録

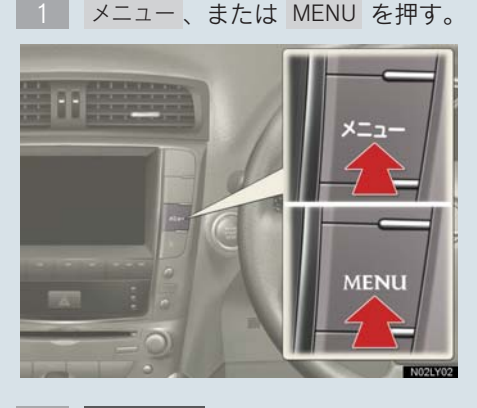

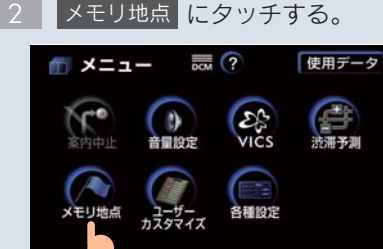

 ★モリ地点
 ? ●戻る

 メモリ地点の登録・梅正・消去ができます
 メモリ地点(自宅、特別メモリ、るメモリ地点含む)

 残ち: 100件
 登録 修正 消去

 ご回メモリ
 残ち: 10件

 残ち: 10件
 登録 修正 消去

3 メモリ地点の登録にタッチする。

4 地図を呼び出す方法を選ぶ。ここで は、住所 にタッチする。

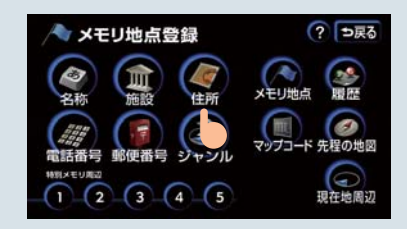

5-1 自宅の住所を選びます。 まず 東京 23区 にタッチする。

| 🧑 住   | 所 |       |              |            | ⇒戻       |
|-------|---|-------|--------------|------------|----------|
| ▲前    | ٤ | 東京都   |              | <b>क</b> त | lte      |
| \$50音 |   | 東京23区 |              | か          | <b>.</b> |
|       |   | 荡島県   | $\mathbf{r}$ | さヮ         | 10       |
| ¥50音  |   | 栃木県   | $\mathbf{r}$ | たヮ         | 5        |
| ▼次    |   | 鳥取県   | (1)          | tr.        | De       |

5-2 文京区 にタッチする。

| 《住    | 䜣  |             |              |     | ⇒戻   |
|-------|----|-------------|--------------|-----|------|
|       | 東ア | <b>〒23区</b> |              |     |      |
| ▲前    | な  | 中野区         |              | あり  | はの   |
| \$50音 | ね  | 練馬区         |              | かぃ  | \$ti |
|       | 3  | 文京区         | $\mathbf{E}$ | さヮ  | Pa   |
| ¥50音  | Ъ  | 港           |              | ten | 50   |
| ▼次    | め  | 日黒区         |              | なっ  | br   |

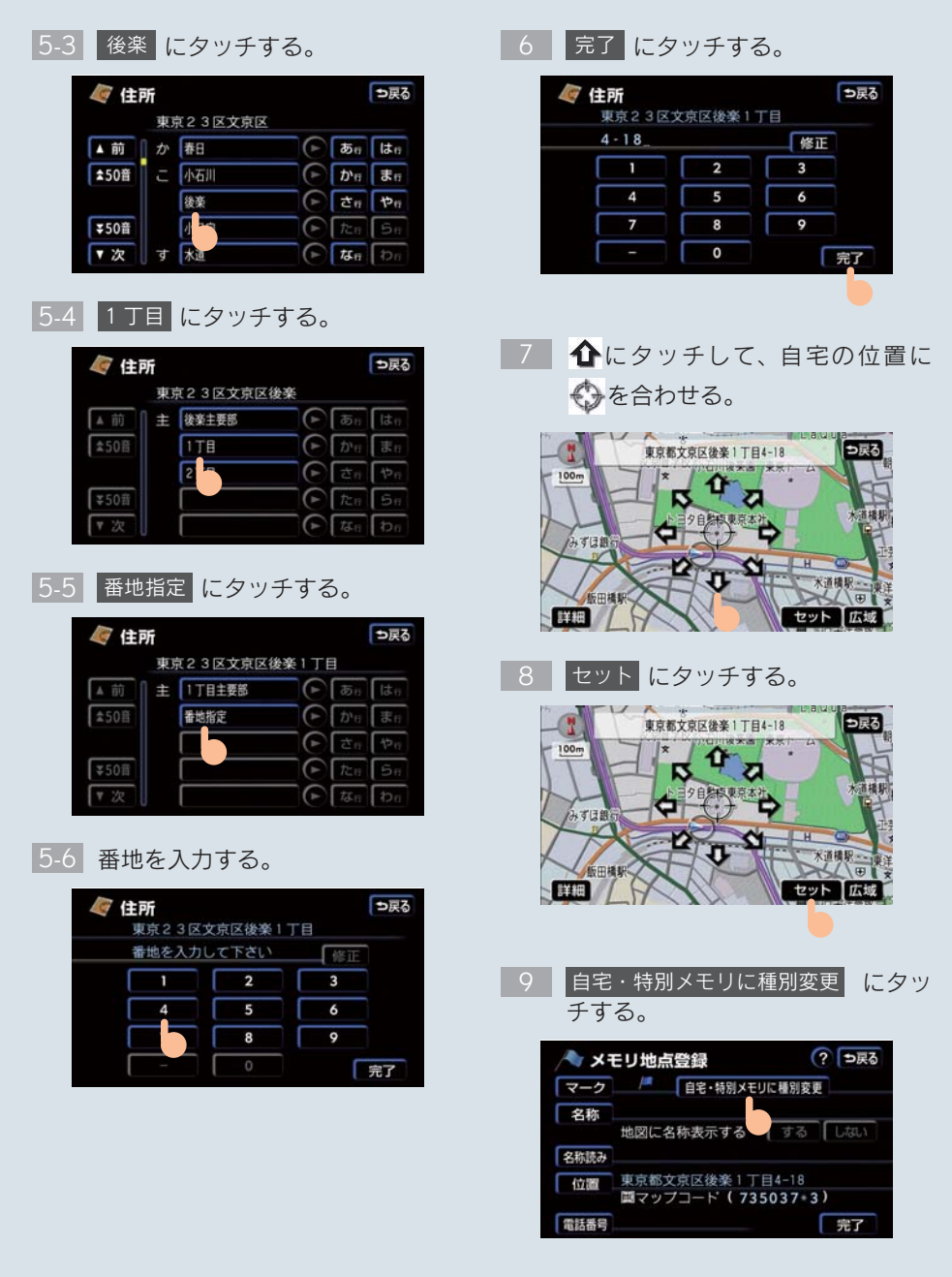

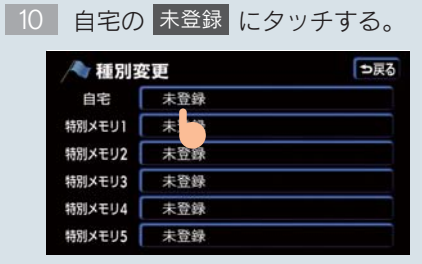

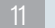

#### 11 完了 にタッチする。

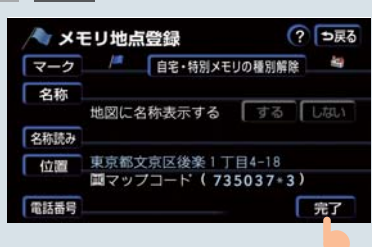

#### 2. ここからはじめましょう

# 3. ルート案内をさせてみましょう

## 目的地を決めましょう

(例)「名称」から「上野動物園」を探し、目的地に設定する

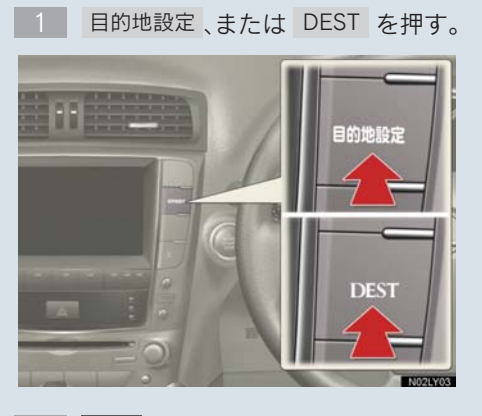

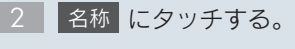

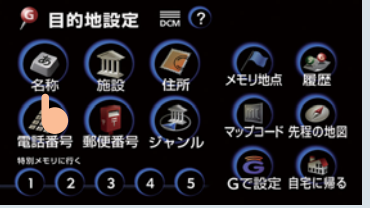

3 「うえのどうぶつえん」と入力する。

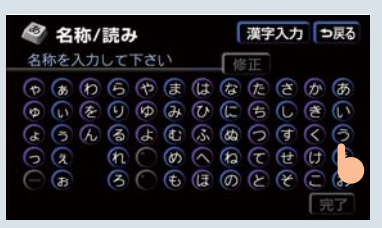

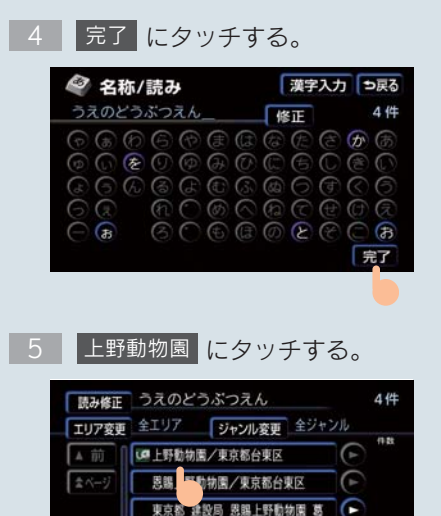

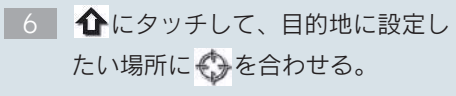

東京都 建設局 黒銀上野動物園/東

(1)

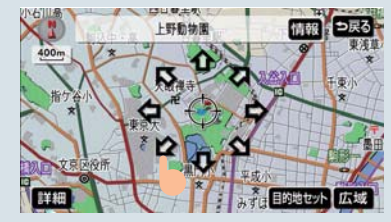

1 目的地セット にタッチする。

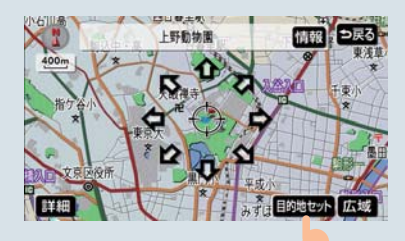

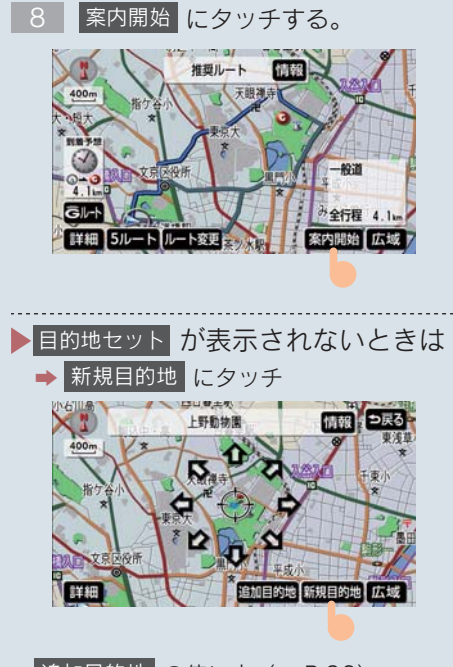

追加目的地の使い方(→ P.96)。

#### 検索方法について

目的地は、名称から検索する以外にもさ まざまな方法があります。

| 検索方法      | ページ |
|-----------|-----|
| 施設から検索    | 85  |
| 住所から検索    | 87  |
| 電話番号で検索   | 88  |
| 郵便番号で検索   | 89  |
| ジャンルから検索  | 90  |
| マップコードで検索 | 92  |
| G で設定     | 605 |

#### 全ルート図について

案内を始める前に、全ルート図から以下 のことができます。

| 項目                    | ページ |
|-----------------------|-----|
| ルート情報を表示              | 101 |
| 別のルートを表示              | 101 |
| 探索条件を変更               | 118 |
| 目的地の追加                | 118 |
| 目的地の並び替え              | 120 |
| 目的地の消去                | 120 |
| 出入口 IC の指定・解除         | 122 |
| 通過道路の指定               | 123 |
| 通過道路の修正               | 124 |
| 通過道路指定の解除             | 125 |
| 季節規制区間を迂回するルー<br>トの探索 | 125 |
| G ルート探索               | 599 |

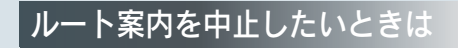

ルート案内中に、寄り道をしたいときな どには、ルート案内を中止することがで きます。中止しても目的地は消去されま せん。

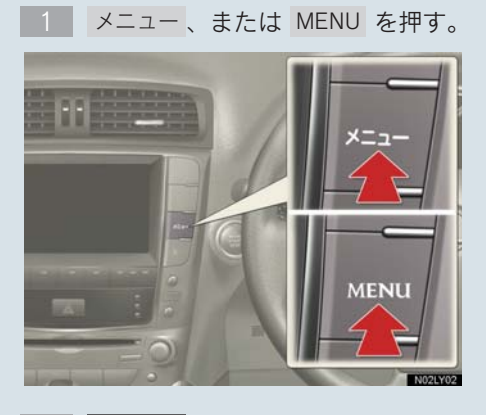

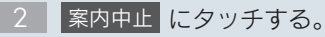

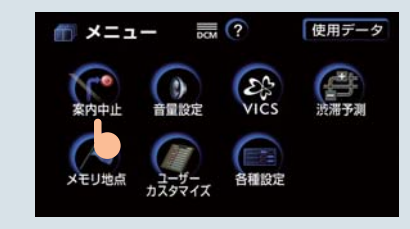

案内を再開したいときは、
 案内再開
 に
 タッチします。

## 目的地を消去したいときは

目的地までの道のりがわかったときな ど、ルート案内が必要でなくなったとき に目的地を消去することができます。

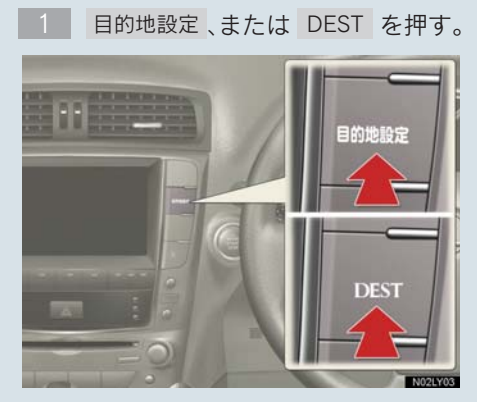

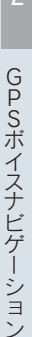

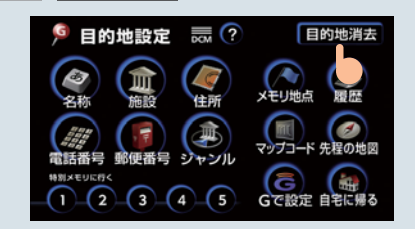

目的地消去にタッチする。

はいにタッチする。

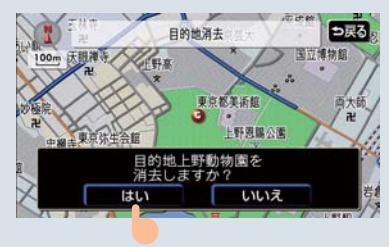

#### 2. ここからはじめましょう

# 4. GPS ボイスナビゲーションとは?

## ナビゲーション画面の見方

目的地を設定すると、ルートを探索し、音声と画面表示により目的地案内を行 います。

#### 目的地案内中の現在地画面

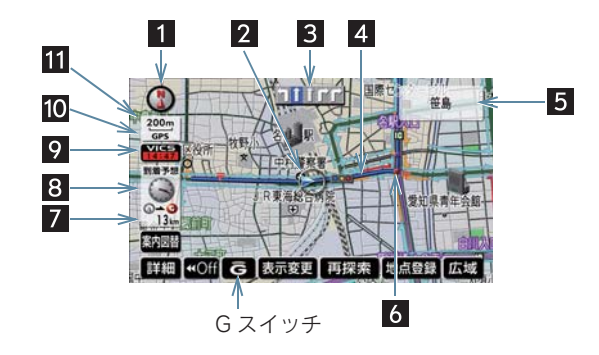

| 表示                                           | 内容                                                                                                    |
|----------------------------------------------|----------------------------------------------------------------------------------------------------|
| <ol> <li>方位マーク<br/>(ヘディングアップ時は →)</li> </ol> | 地図の方角を表示 (→ P.56)                                                                                                    |
| 2 自車位置マーク                                    | 現在位置・車両進行方向を表示                                                                                                    |
| 3 レーン(車線)表示                                  | 通過・分岐する交差点の車線を表示 (→ P.105)                                                                                                    |
| 4 ルート表示                                      | 目的地までのルートを表示 (→ P.99)                                                                                                    |
| 5 名称表示                                       | 通過・分岐する交差点の名称を表示                                                                                                    |
|                                              | 走行している道路の名称を表示                                                                                                    |
|                                              | 通過する IC・SA・PA の名称を表示(高速道路走行中)                                                                                                    |
|                                              | 分岐する IC・JCT の方面を表示(高速道路走行中)                                                                                                    |
| 6 案内ポイント                                     | 目的地案内中、通過・分岐する交差点に表示 (→ P.105)                                                                                                    |
| 7 残距離表示                                      | 現在地から目的地までの距離を表示 (→ P.115)                                                                                                    |
| 8 到着予想時刻表示/<br>目的地方向マーク                      | <ul> <li>・到着予想時刻表示 ()</li> <li>目的地への到着予想時刻を表示 (→ P.109)</li> <li>到着予想時刻表示を切り替える (→ P.115)</li> <li>●目的地方向マーク ()</li> <li>案内中のルートからはずれたとき、目的地の方向を表示</li> </ul> |
| 9 VICS タイムスタンプ                               | VICS 情報が提供された時刻を表示 (→ P.165)                                                                                                    |

| 表示         | 内容                                  |
|------------|-------------------------------------|
| 10 GPS マーク | 人工衛星から有効な位置データを受信しているときに表示(→ P.153) |
|            |                                     |

**11 スケール表示** 地図の縮尺を表示 (→ P.56、P.156)

● G スイッチは、G-Link 利用契約をしているときに使うことができます。なお、G-Link 利用契約をされていない場合、[G] は表示されません。 G スイッチの操作のしかた (→ P.527)。

### 音声案内について

目的地案内中に、分岐する交差点・目的地などが近づくと、音声を出力します (→ P.104)。

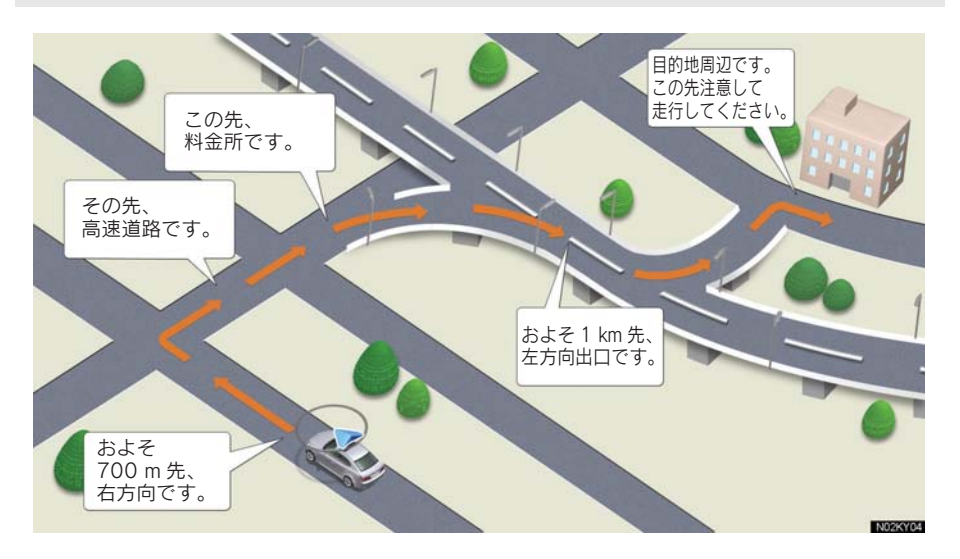

# 1. メニュー画面について

### メニュー画面

メニュー画面から、以下の操作ができます。 各種設定項目の設定のしかた(→ P.145)。

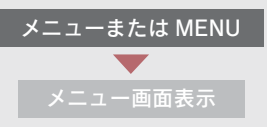

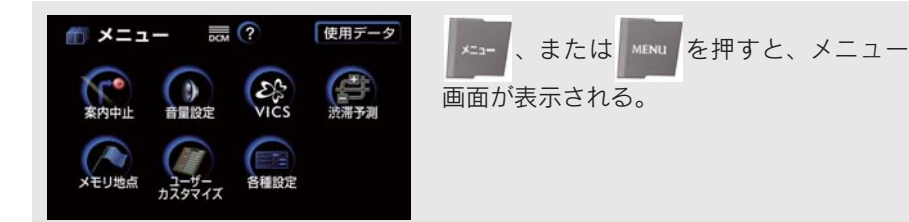

| 項目(タッチスイッチ)             | 機能                           | ページ            |
|-------------------------|------------------------------|----------------|
| 案内中止/案内再開 <sup>※1</sup> | 目的地案内の中止・再開                  | 103            |
| 音量設定                    | 音声案内の音量設定                    | 80             |
| VICS                    | VICS 図形情報・文字情報の表示            | 166、167        |
|                         | 割り込み情報の表示の設定                 | 168            |
|                         | VICS 提供放送局の選択                | 171            |
| 渋滞予測※2                  | 渋滞予測情報の表示                    | 596            |
| メモリ地点                   | メモリ地点の登録・修正・消去               | 127~135        |
|                         | G メモリ地点の修正・消去 <sup>※ 2</sup> | 129~135        |
|                         | 迂回メモリ地点の登録・修正・消去             | 136~138        |
| ユーザーカスタマイズ              | 各種ナビ設定の記憶・呼び出し・消去            | $142 \sim 144$ |
| 夕孫記亡                    | フロントワイド表示の ON・OFF            | 57             |
|                         | 3D 時ルート方向アップ表示 ON・OFF        | 61             |
| 竹性改定                    | 3D 表示の角度の調整                  | 59             |
|                         | 地図の表示色の切り替え                  | 62             |

| 項目(タッチスイッチ) | 機能                                   | ページ |
|-------------|--------------------------------------|-----|
|             | ビジュアルシティマップ表示の ON・OFF                | 70  |
|             | 地図の文字サイズ変更                           | 64  |
|             | 立体ランドマーク表示の ON・OFF                   | 70  |
|             | シーズンレジャーランドマーク表示の ON・OFF             | 74  |
|             | 地図スクロール時の地名表示の ON・OFF                | 55  |
|             | 交差点拡大図自動表示の ON・OFF                   | 105 |
|             | 高速分岐模式図自動表示の ON・OFF                  | 78  |
|             | レーンリスト自動表示の ON・OFF                   | 105 |
|             | ターンリスト自動表示の ON・OFF                   | 107 |
|             | 都市高速マップ自動表示の ON・OFF                  | 79  |
|             | 高速路線マップ自動表示の ON・OFF                  | 76  |
|             | 駐車場マップ自動表示の ON・OFF                   | 65  |
|             | 縮尺切替メッセージ表示の ON・OFF                  | 56  |
| 各種設定        | 道路形状警告のON・OFF                        | 71  |
|             | 交通事故多発区間警告のON・OFF                    | 72  |
|             | 料金案内のON・OFF                          | 110 |
|             | 県境案内の ON・OFF                         | 74  |
|             | 3D 交差点拡大図の ON・OFF                    | 106 |
|             | 平均車速の設定                              | 109 |
|             | G 情報マーク連動サービスの ON・OFF <sup>※ 2</sup> | 604 |
|             | VICS 渋滞・規制音声自動発声の ON・OFF             | 166 |
|             | 自動音声案内のON・OFF                        | 104 |
|             | 他モードでの案内の ON・OFF                     | 104 |
|             | 操作説明音声のON・OFF                        | 80  |
|             | ハートフル音声の ON・OFF                      | 80  |
|             | 音声認識モードの切り替え                         | 304 |
|             | 音声認識ガイド音声の ON・OFF                    | 304 |

| 項目(タッチスイッチ) | 機能                                   | ページ     |
|-------------|--------------------------------------|---------|
| 各種設定        | 自動再探索の ON・OFF                        | 116     |
|             | ルート学習の ON・OFF                        | 98      |
|             | ルート学習結果の消去                           | 98      |
|             | 季節規制区間メッセージの ON・OFF                  | 72      |
|             | 渋滞考慮探索の ON・OFF                       | 170     |
|             | G ルート探索情報自動取得の ON・OFF <sup>※ 2</sup> | 600     |
|             | スイッチ表示の設定                            | 54      |
|             | 周辺施設の走行中呼出ジャンルの変更                    | 69      |
|             | 車両情報の設定 <sup>※3</sup>                | 111     |
|             | 目的地履歴の消去                             | 126     |
|             | 画面切り替え時の動画表現の ON・OFF                 | 74      |
|             | NAVI・AI-SHIFTのON・OFF                 | 152     |
|             | 現在地の修正・距離の補正                         | 139~140 |
| ?(ヒント機能)    | スイッチの機能説明                            | 13      |
| 使用データ       | 地図データの情報の表示                          | 154     |

※1 目的地が設定されていないときは、操作できません。

※2 G-Link 利用契約をされているときのみ操作できます。

\*3 目的地が設定されているときは、操作できません。

# 2. 地図の表示

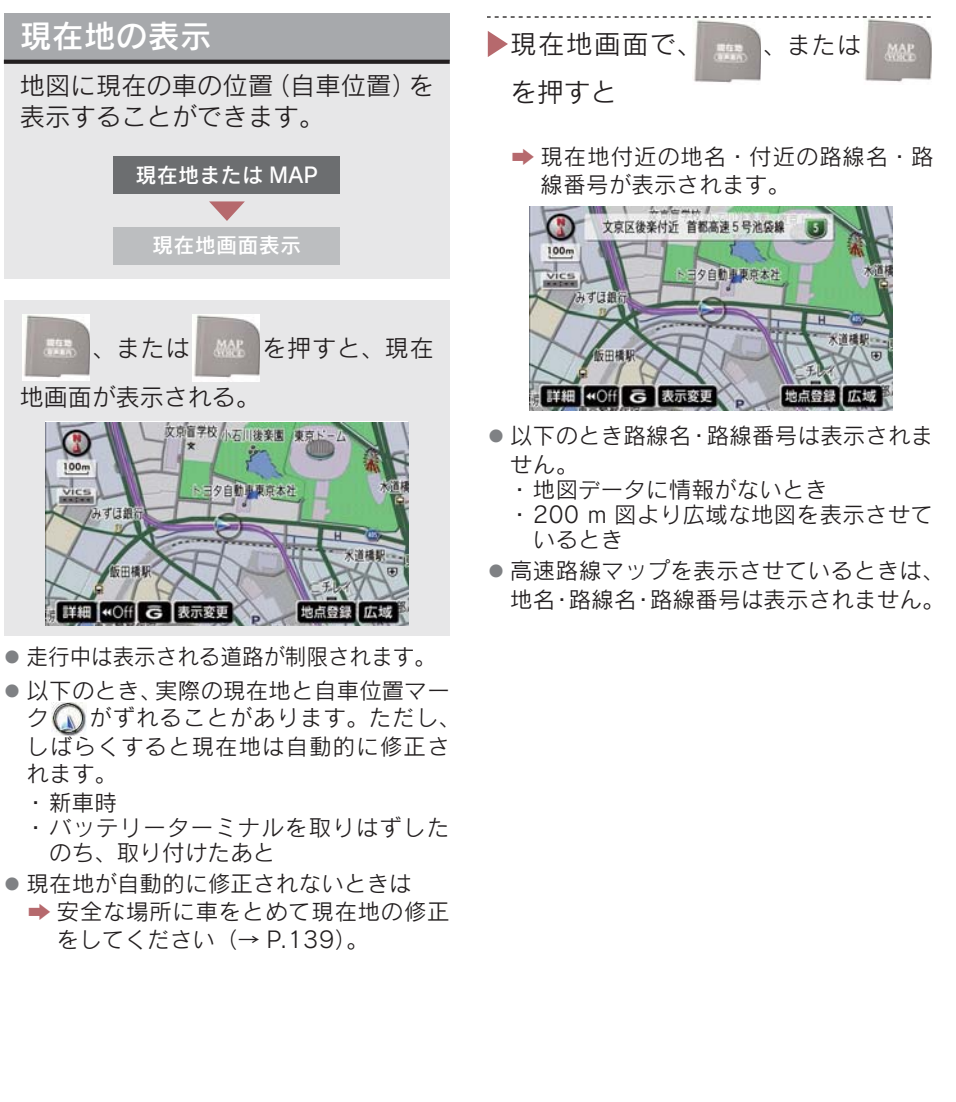

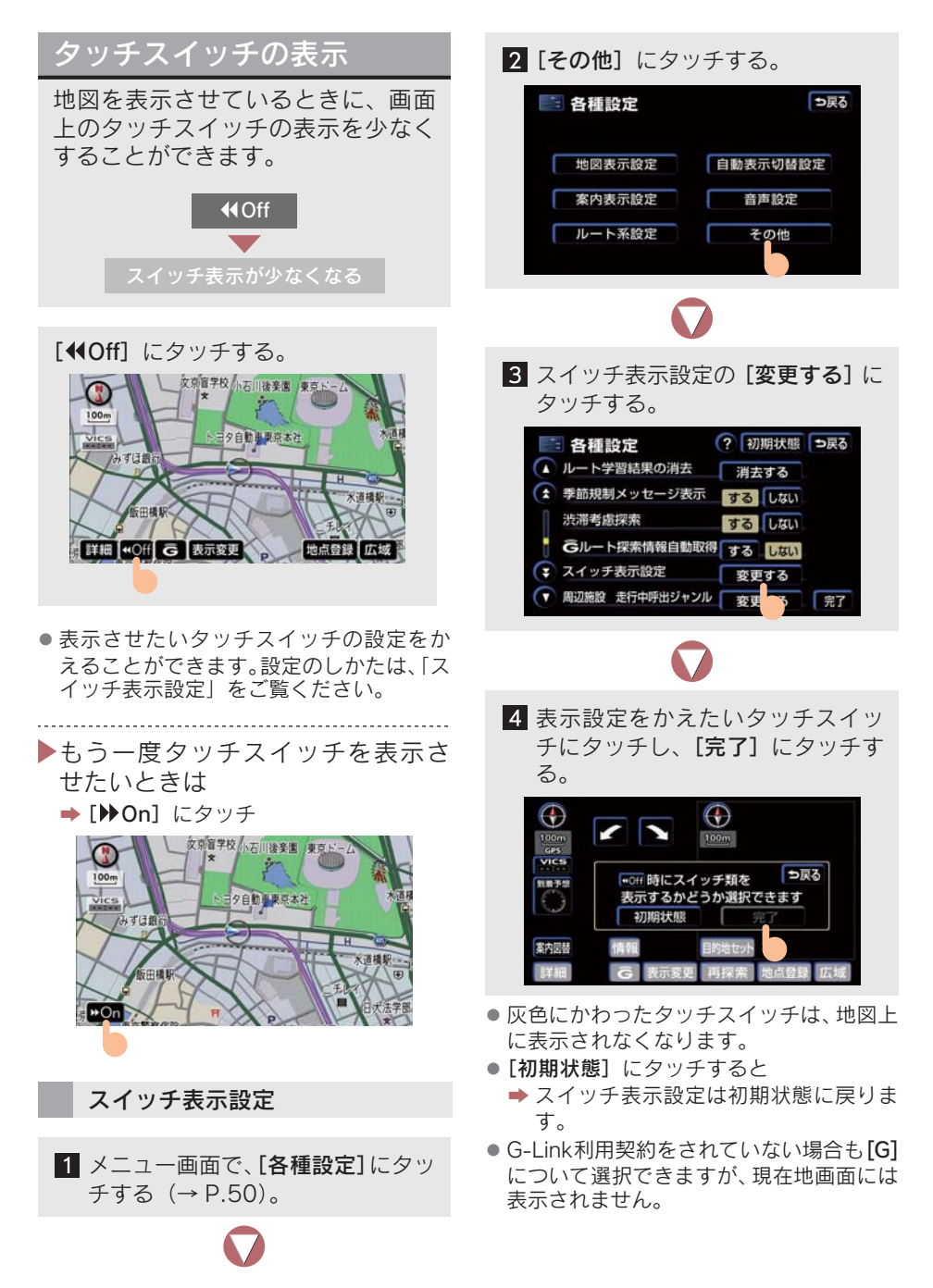

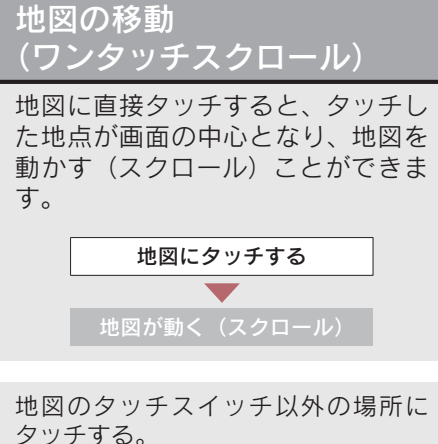

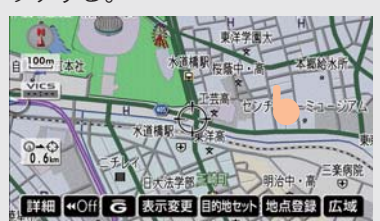

- タッチし続けると
   → 地図が早くスクロールします。
- 地図の左下に現在地からの直線距離が表示されます。
- 走行中は安全のため、一定の距離しかスク ロールしません。
- 以下のとき、走行中に地図をスクロールさせることはできません。
  - ・市街図を表示しているとき (→ P.64)
  - ・駐車場マップを表示しているとき (→ P.65)
- ワンタッチスクロールで地図を動かすと、 走行しても地図は動かなくなります。この

とき、 🚟 、または 🕍 を押し、現在

地の表示にすると地図が動きます。

#### ▶スクロールしているときは

➡ ↔ 付近の地名・路線名・路線番号が 表示されます。

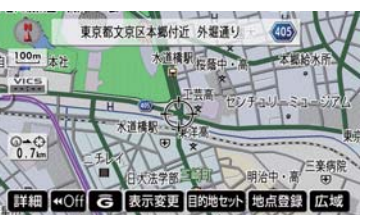

- スクロール時の地名の表示・非表示が設定 できます(→ P.145)。
- 以下のとき路線名・路線番号は表示されません。
  - ・地図データに情報がないとき
  - ・200 m 図より広域な地図を表示させているとき
- 高速路線マップを表示させているときは、 地名・路線名・路線番号は表示されません。

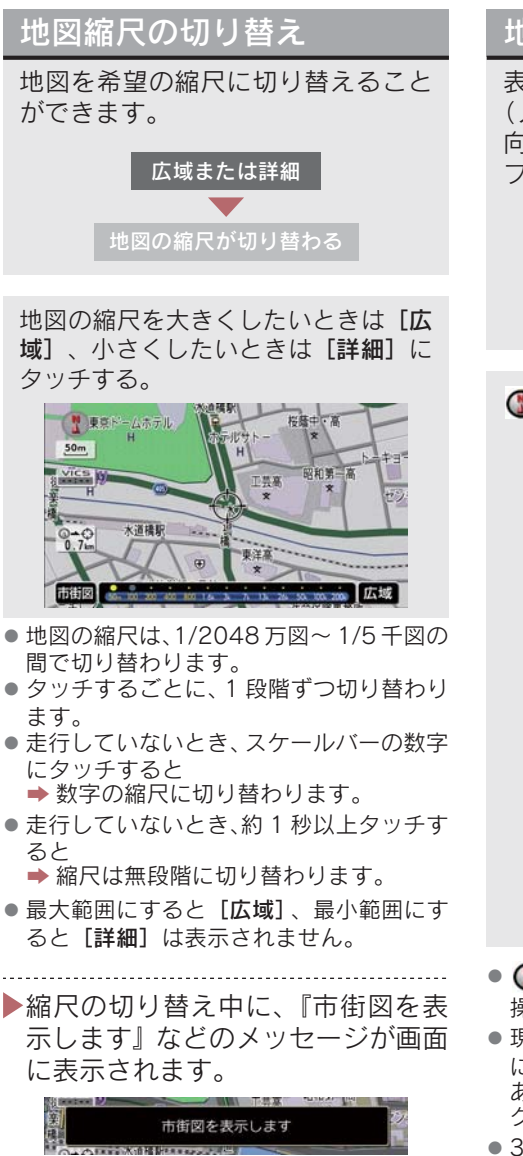

 縮尺切り替えメッセージの表示・非表示が 設定できます(→ P.148)。

### 地図向きの切り替え

表示している地図の向きをつねに北 (ノースアップ)、または車の進行方 向がつねに上向き(ヘディングアッ プ)に切り替えることができます。

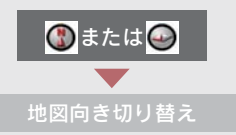

③または
●にタッチする。

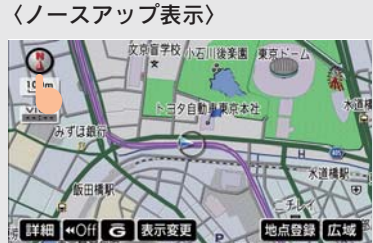

〈ヘディングアップ表示〉

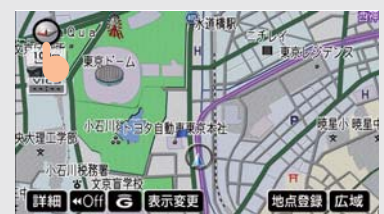

- 現在地画面以外の画面(目的地設定など) にすると、ノースアップ表示になることが ありますが、現在地画面にするとヘディン グアップに戻ります。
- 3D 表示にしているときは、つねにヘディ ングアップ表示になります。

GPSボイスナビゲーション

## 2 画面表示 画面を左右2分割して表示させ、左右 に以下のような画面を表示できます。 左右異なる縮尺で表示 石川後楽園 東京 表示 夕自動事東京本社 施設表示のON・OFF 3D 表示の ON・OFF 地点登録 夕自動車東京本社 詳細 《Off G 表示変更 地点登録 広域

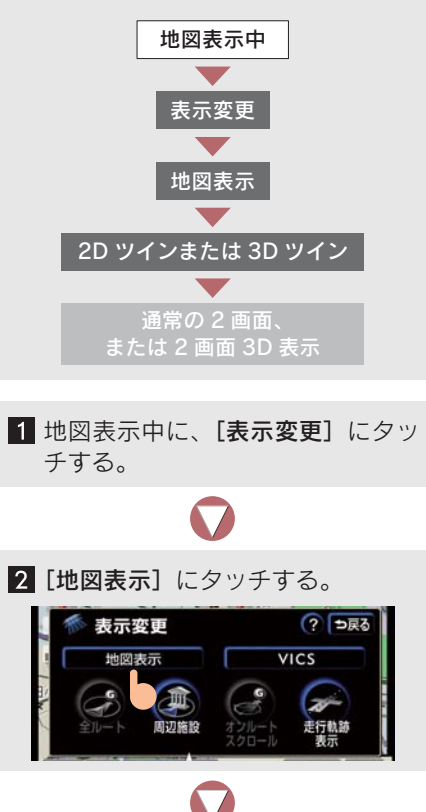

進行方向の地図を広く表示させる (フロントワイド表示) ことができま す。

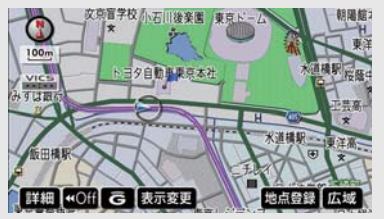

 フロントワイド表示のする、しないを設定 できます (→ P.145)。

ヘディングアップ表示とノースアップ

3 [2D ツイン] (通常の 2 画面)、ま たは [3D ツイン] (2 画面 3D) に タッチする。

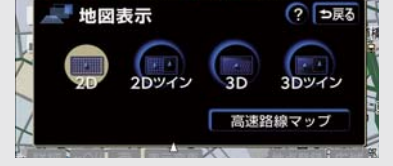

- 左画面の操作は、1 画面表示と同じです。
- 左画面のみワンタッチスクロールで地図 を動かすことができます。
- 現在地画面以外(目的地設定など)では、
   2 画面表示は解除されますが現在地画面にすると2 画面表示に戻ります。

右画面の操作

1 右画面にタッチする。

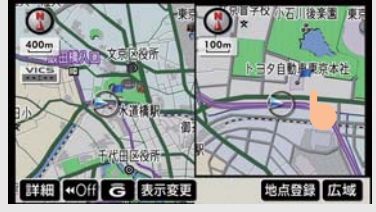

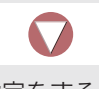

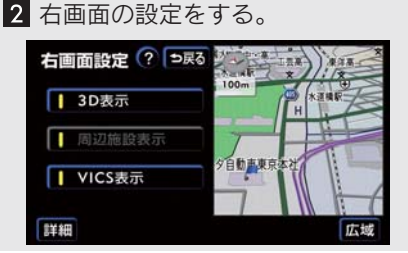

- 地図の縮尺をかえる。
   → [詳細]、または [広域] にタッチ
- 地図の向きをかえる。
  - ⇒ 🚯 または 🝚 にタッチ

- [3D 表示] にタッチすると
   → 3D 表示になります (→ P.59)。
- [周辺施設表示] にタッチすると
   ★ 左画面と同じ施設が表示されます (→ P.66)。

2 画面表示の解除

 地図表示中に、[表示変更] にタッ チする。

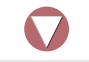

2 [地図表示] にタッチする。

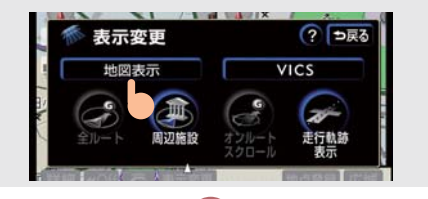

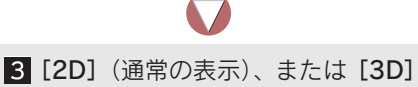

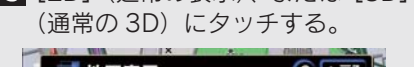

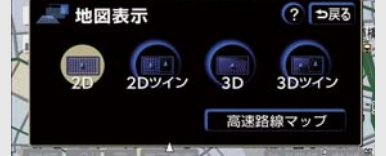

 再度、2 画面表示させたときは、前回、2 画面表示にさせていたときの縮尺で地図 が表示されます。

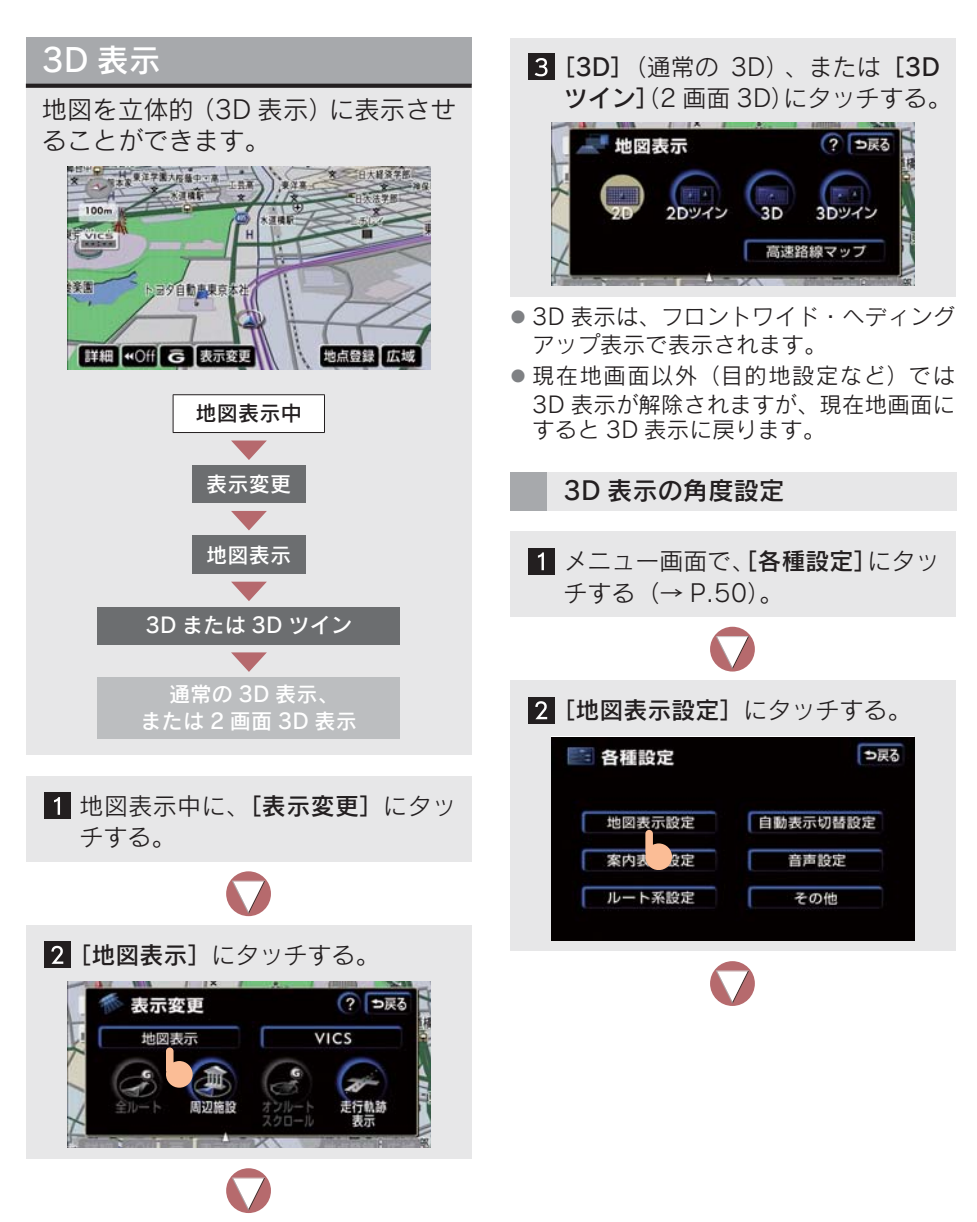

59

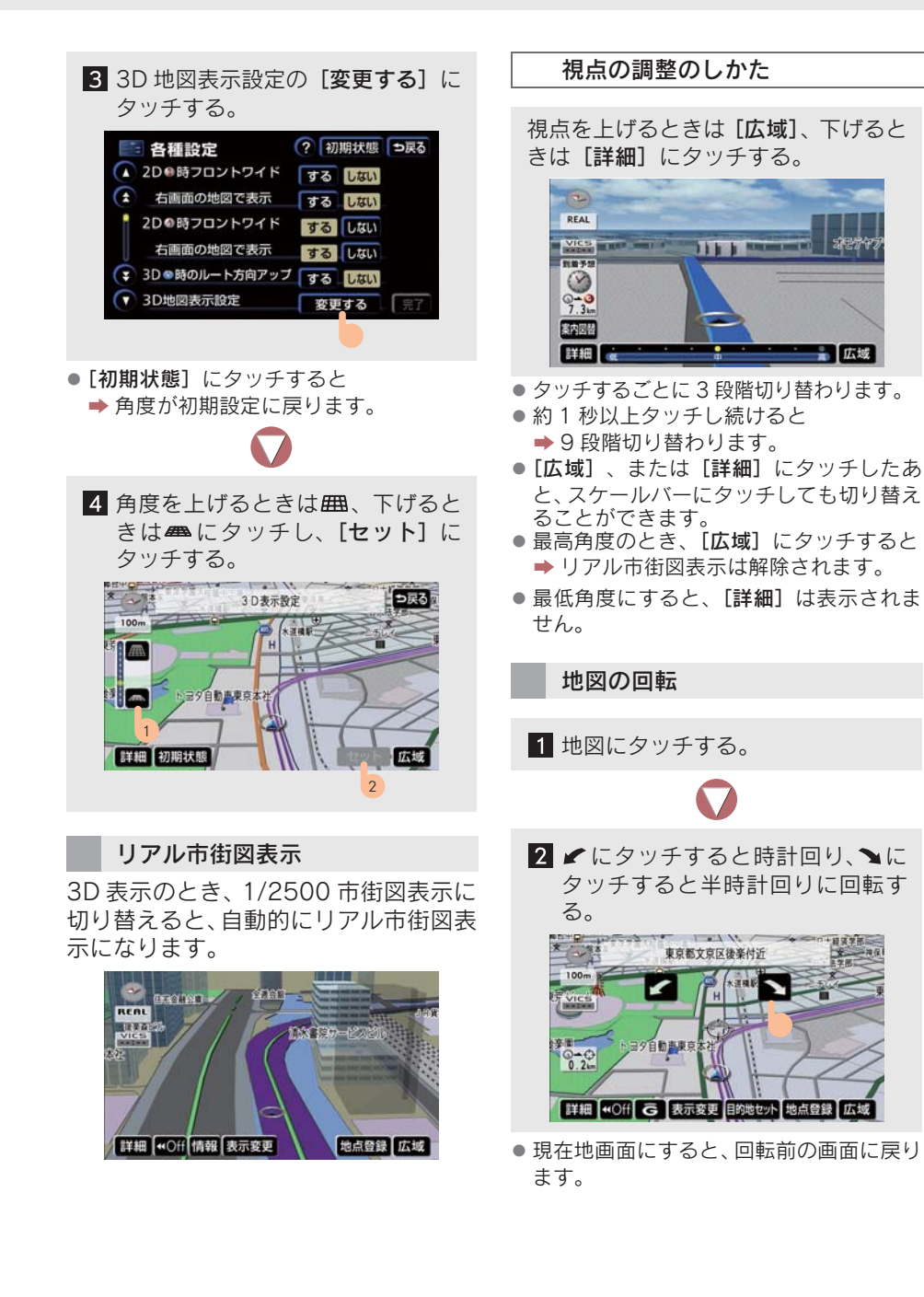

#### 3D 時ルート方向アップ表示

目的地案内中は、ルートが表示されてい る方向の地図を広く表示させることが できます。

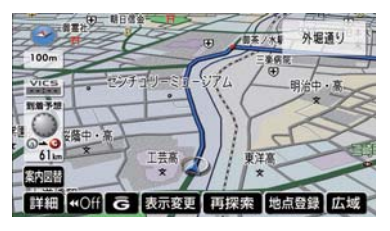

- 3D 時ルート方向アップ表示のする、しないを設定できます(→ P.145)。

3D 表示の解除

1 地図表示中に、[表示変更] にタッ チする。

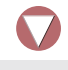

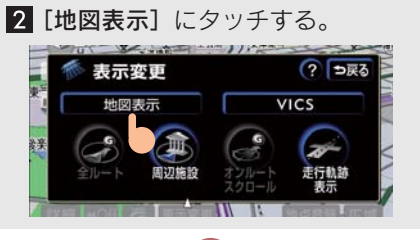

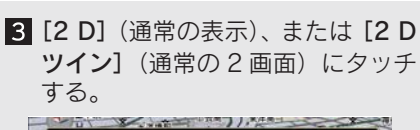

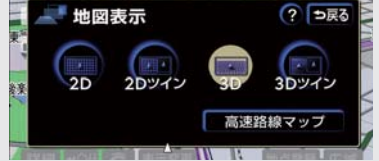

## 地図の表示色の切り替え

地図の表示色をかえることができます。表示色は、ノーマル画の他に昼画・夜 画それぞれ4種類あります。

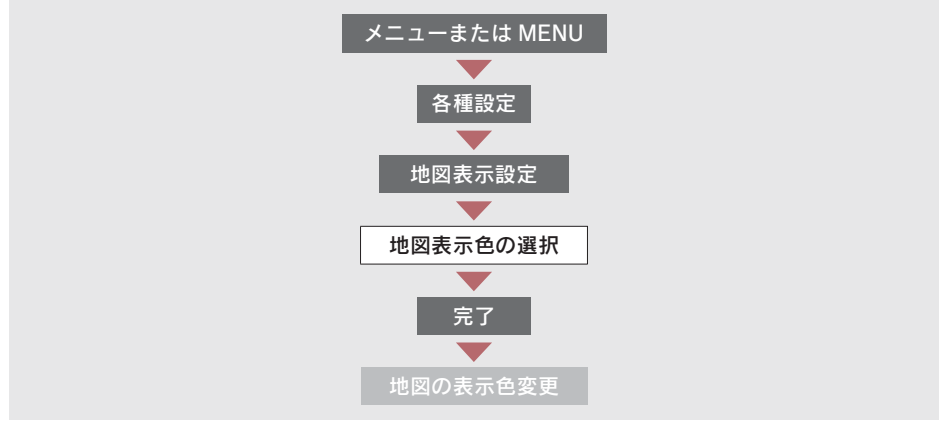

| モード   | 屋 画                                                                                                    | 夜画                                                                                                    |
|-------|----------------------------------------------------------------------------------------------------|----------------------------------------------------------------------------------------------------|
| フレッシュ | 文府留学校,还用读案重、享至了一二<br>N<br>N<br>N<br>N<br>N<br>N<br>N<br>N<br>N<br>N<br>N<br>N<br>N                                                        | 文房書学校小石川後美麗 東京上-ム<br>た<br>100000000000000000000000000000000000                                                 |
| クール   | 文明書学校小石川後楽書、東京:                                                                                                    | 文が留字校、小石川後美選 東京ナーム<br>100m<br>トヨク自む表示末社<br>のすは説い<br>日本<br>第二日<br>第二日<br>第二日<br>第二日<br>第二日<br>第二日<br>第二日<br>第二日 |
| シック   | 文第書学校,小石川後楽書,東京上-ム<br>100m<br>Veco<br>小子京語所<br>作田根駅<br>正子目を単果原本社<br>小酒構駅<br>一<br>一<br>一<br>一<br>一<br>一<br>一<br>一<br>一<br>一<br>一<br>一<br>一 | 文第11字校、石川後美選 東京・                                                                                               |

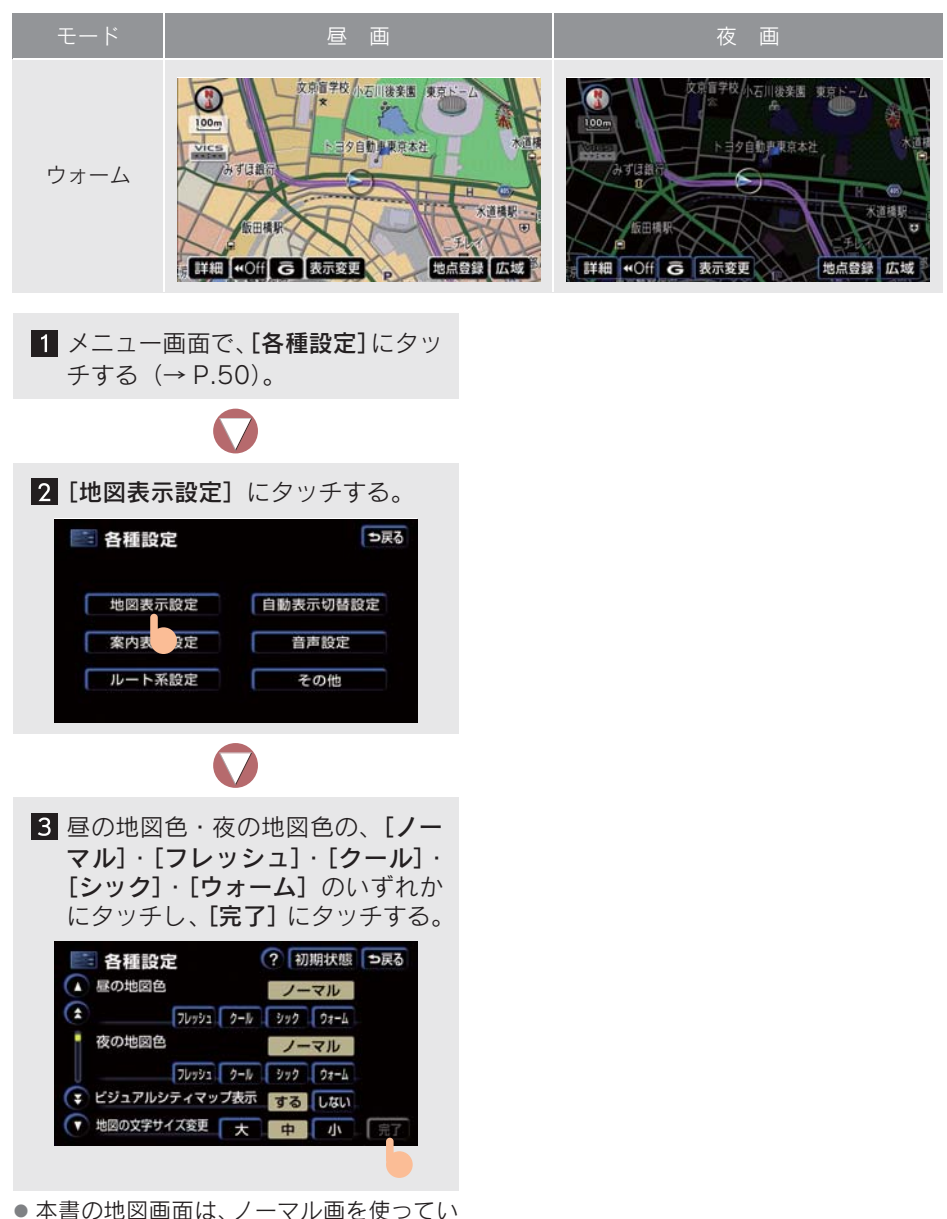

ます。

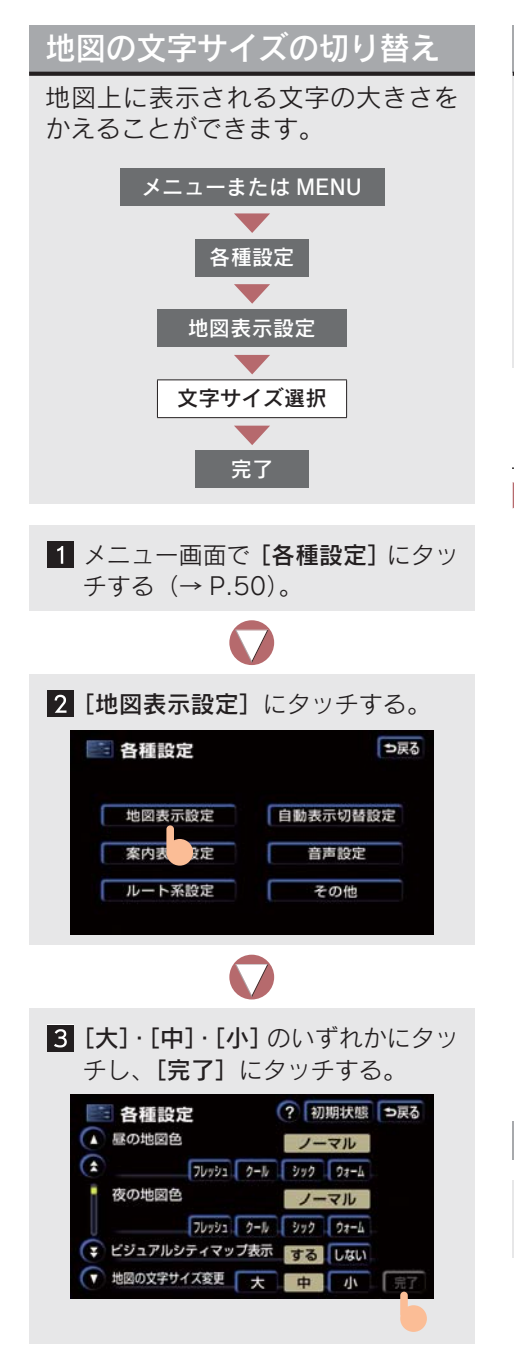

### 市街図表示

市街図がある地域は、市街図表示に 切り替えることができます。

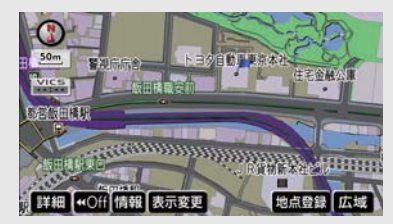

- 市街図表示は、1/5千市街図と1/2500市 街図があります。
- ▶1/5 千図を表示中に、[市街図] に タッチすると
  - ➡ 1/5 千市街図が表示されます。

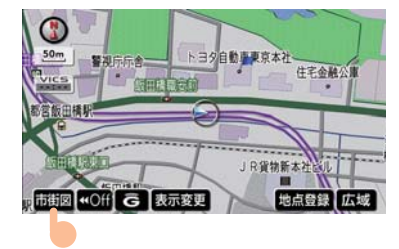

- [広域]、または[詳細]にタッチして、1/5 千市街図と1/2500市街図を切り替えます。
- [市街図] はデータのある地域のみ表示されます。
- 市街図がない地域に移動すると、市街図表 示は自動的に解除されます。
- 3D表示中に、1/2500市街図表示に切り 替えると、自動的にリアル市街図表示になります(→ P.60)。

市街図表示の解除

1/5 千市街図の表示中に、[広域] に タッチする。

#### 施設の内容の表示

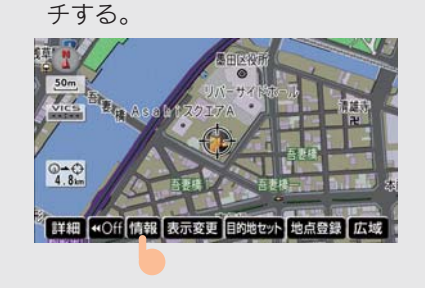

1 市街図の表示中に、[情報] にタッ

2 ☆にタッチして、☆を内容表示 させたい建物に動かし、[施設情報] にタッチする。

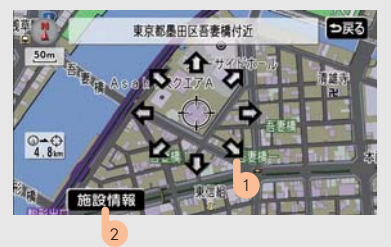

- 情報のない建物もあります。
- 建物にひとつしか施設がないときに [施設 情報] にタッチすると

   ・施設の内容が表示されます。

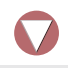

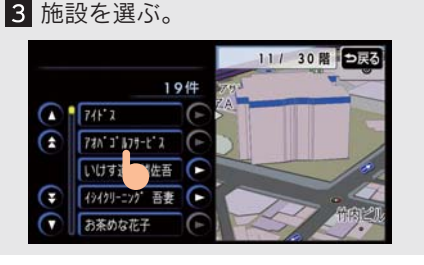

### 駐車場マップ表示

駐車場の見取り図を表示させること ができます。

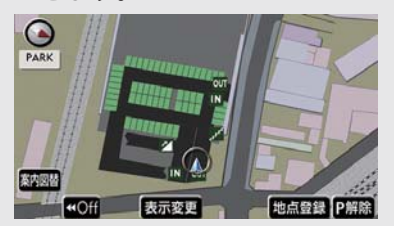

駐車場マップ表示について

- 駐車場マップの情報がある駐車場のみ表示されます。
- 駐車場マップの自動表示する、しないを設 定できます(→ P.147)。
- 駐車場マップの自動表示が解除されていても、[案内図替]にタッチすると、駐車場マップが表示されます。

駐車場マップの解除

[P 解除] にタッチする。

 [案内図替] にタッチするごとに、通常の 地図と駐車場マップを切り替えることが できます。

# 3. 地図表示画面の設定

## 施設の表示

地図に施設の記号を表示させること ができます。

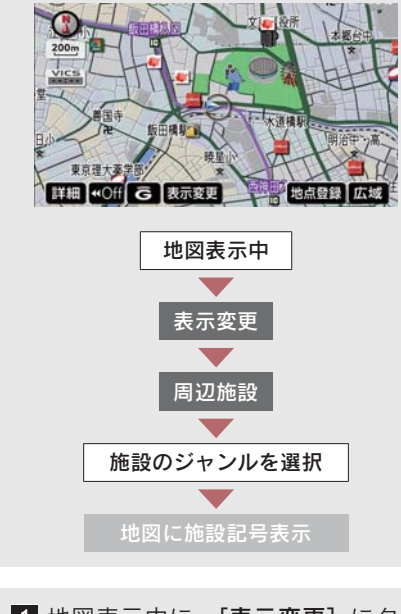

 地図表示中に、[表示変更] にタッ チする。

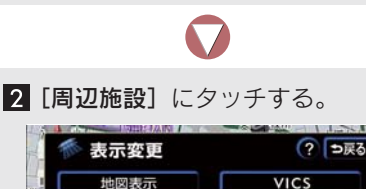

周辺協設

 表示したい施設のジャンルにタッ チすると、選んだジャンル記号が地 図上に表示されます。

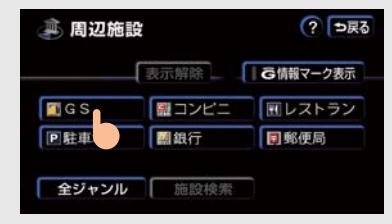

- 複数(5つまで)選択したいときは
   1~3の手順を繰り返します。
- すでに表示されている施設のジャンルに タッチすると、そのジャンルが解除されま す。
- [G 情報マーク表示]は G-Link利用契約を されているときに使うことができます (→ P.603)。
- 表示されている以外のジャンルを表示させたいときは ⇒ [全ジャンル] にタッチ
- 施設の記号は、1/8 万図より詳細な地図で 表示させることができます(全ルート画面 を除く)。
- 表示させることのできる施設は、 () または
   から半径約 10 km 以内にある施設のみです(200 件まで)。
- 以下の画面表示中は、施設情報を表示する ことができません。
  - ・高速路線マップ
  - ・駐車場マップ

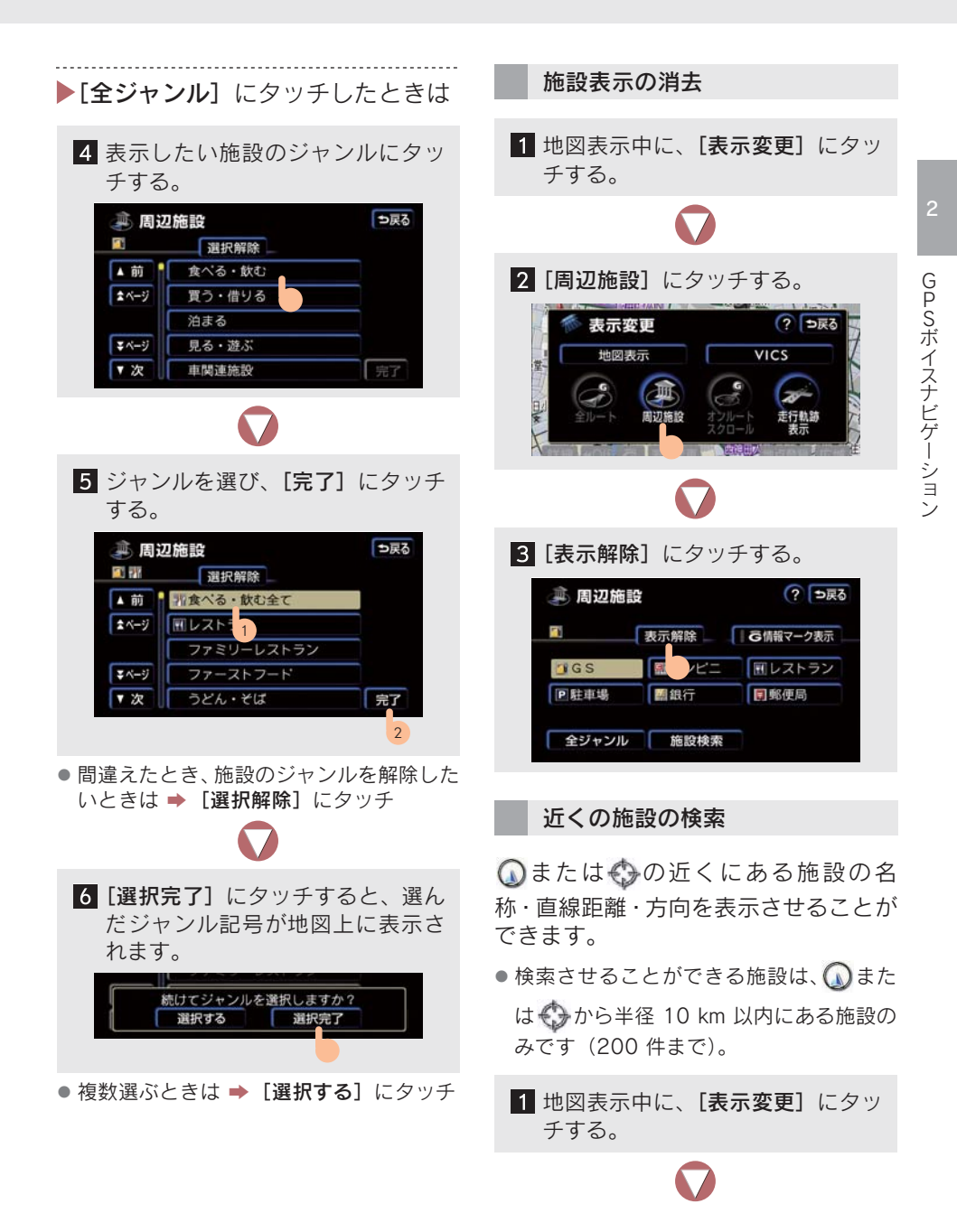

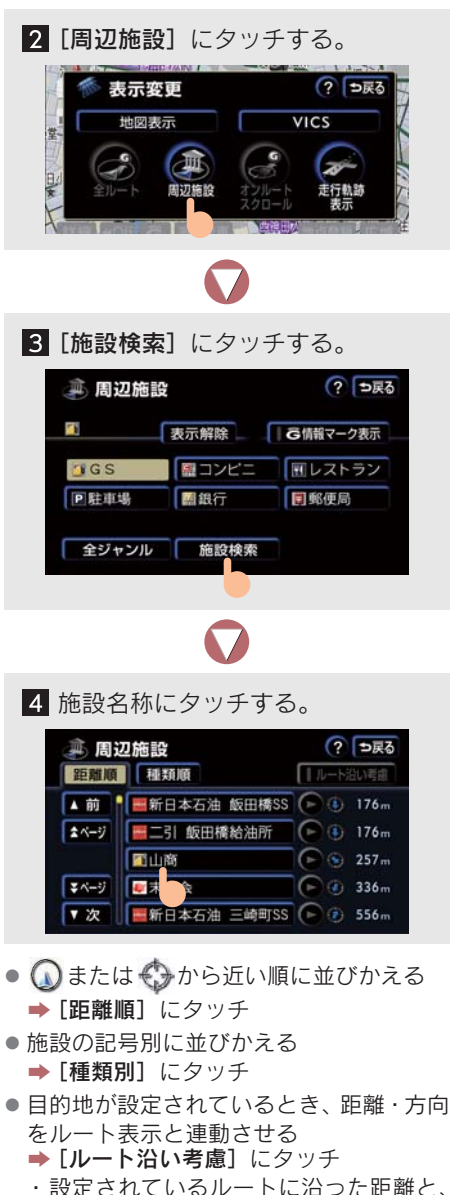

- ・表示される施設はルート沿いにある施 設のみです。

- 表示されている矢印は、現在の進行方向から見てどの方向にその施設があるかを示しています。
- ワンタッチスクロールで地図を動かした とき、矢印は表示されません。

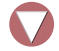

5 選んだ施設を中心にした地図が表 示され、施設の名称と現在地からの 距離が表示される。

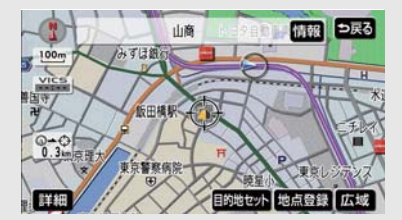

- [情報] にタッチすると
  - ➡ 施設の内容が表示されますが、表示されない施設もあります。

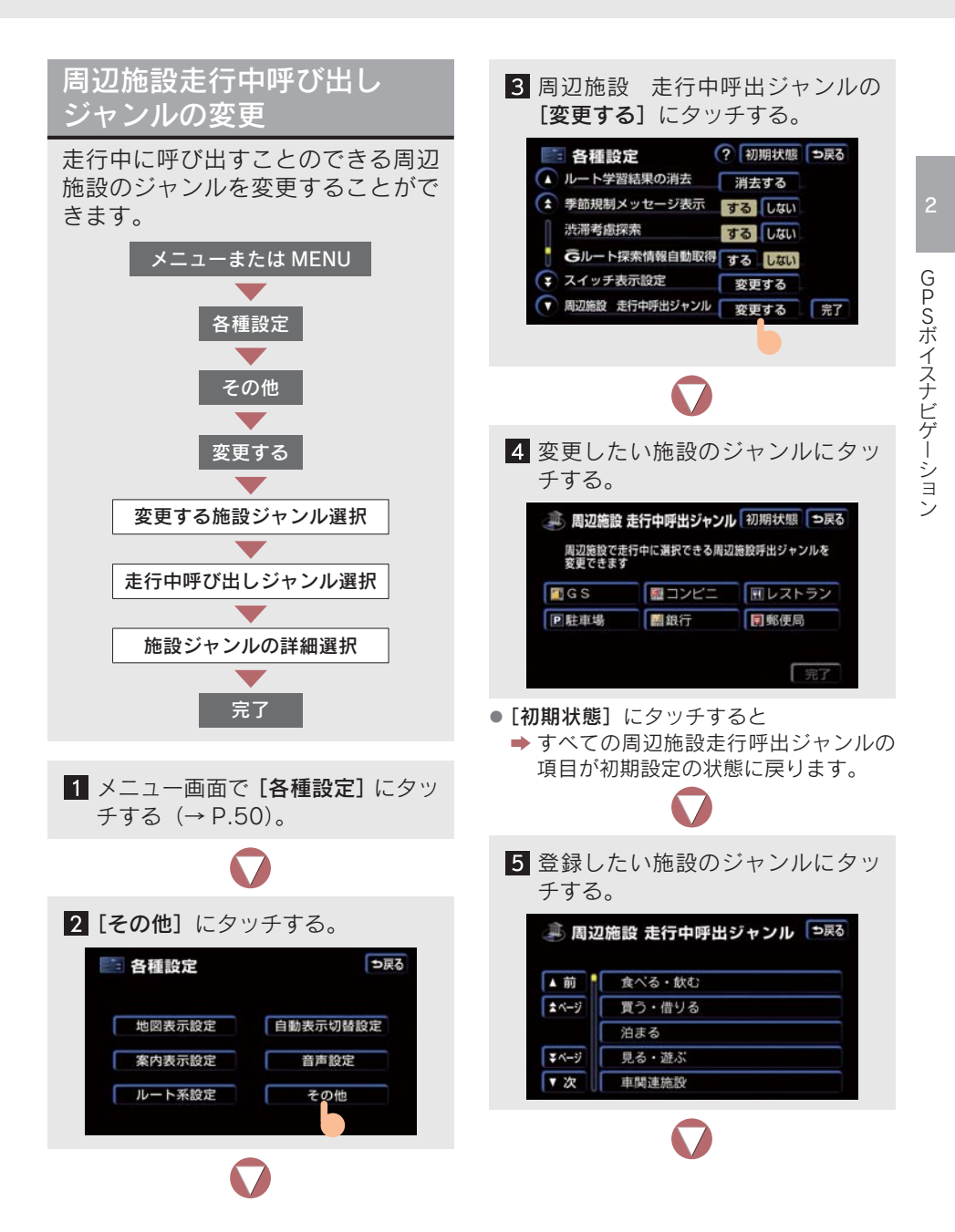

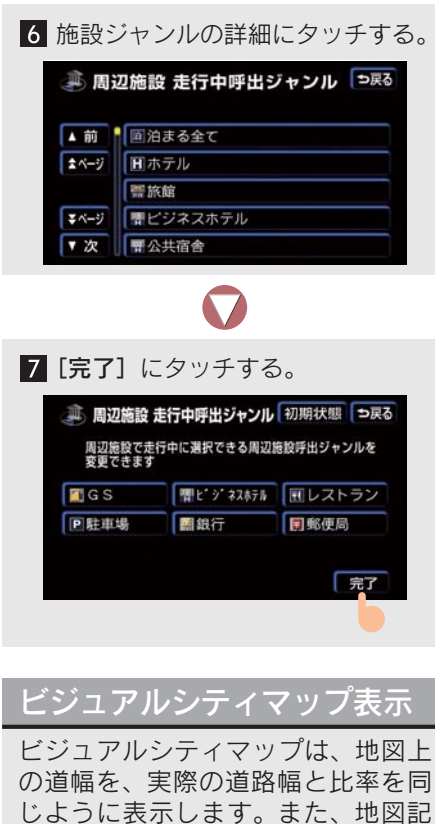

号は立体的に表示されます。

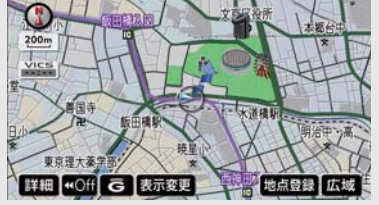

 ビジュアルシティマップの表示、非表示を 設定できます(→ P.145)。

## 立体ランドマークの表示

地図に立体的な施設マーク(立体ラ ンドマーク)を表示させることがで きます。

立体ランドマーク

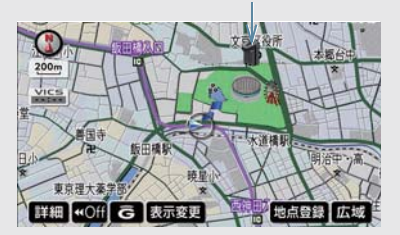

- ・ 立体ランドマークの表示、非表示を設定で きます (→ P.145)。
- 立体ランドマークの表示は、1/8 万図より 詳細な地図で表示させることができます (全ルート図表示画面、リアル市街図を除 く)。

立体ランドマークの内容の表示

立体ランドマークにタッチし、[情報] にタッチする。

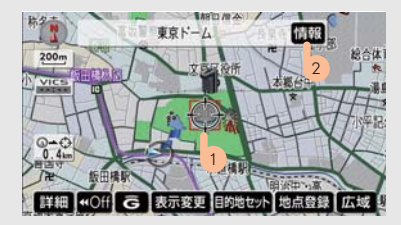

- 立体ランドマークの名称と現在地からの 直線距離が表示されます。
- 情報付き施設が検索されたときの操作のしかた(→ P.350)。
### 道路形状警告

道路形状警告地点(踏切・合流道路・ 急カーブ・レーン減少)付近では、地 図上および地図右上に警告マークが 表示されます。

 レーン減少は、都市高速道路走行中の み案内されます。

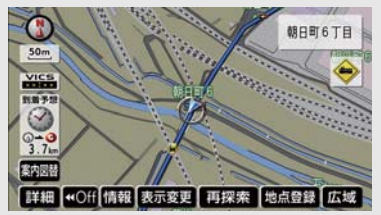

- 表示される警告マーク
  - · 踏切 · · · · · · · · · 🔶
  - ・ 合流道路 ・・・・・ 🚯 🕢
  - ・急カーブ ・・・・・ 🚯 🌗 🥎 🏈
  - ・レーン数減少 ・・ 🐠 🕡
  - ・右左折専用レーン ・・・ なし
- 道路形状警告の表示、非表示を設定できます(→ P.148)。
- 状況によって、道路形状警告は行われない ことがあります。
- 道路形状警告は、遅れたり、早くなったり することがあります。
- 地図データに情報のない地点では、道路形 状警告は行われません。

### 直進する交差点付近に右左折専用 レーンがあるときの音声案内の例

「この先、右折(左折)専用レーンがあ ります。」

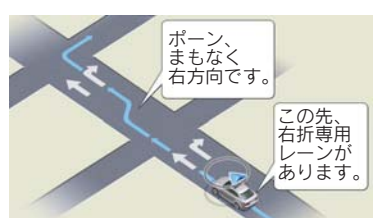

 目的地案内中で、右左折する交差点では右折 (左折)専用案内はされません。このとき 「ポーン、まもなく右方向(左方向)です。」 と音声案内されます。

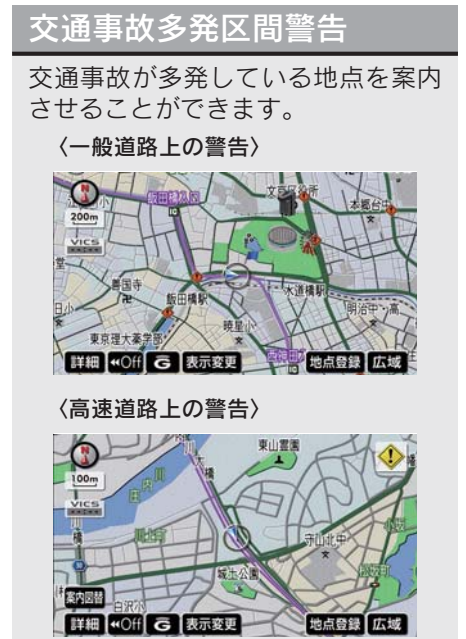

- 警告マーク
  - ·一般道路上……
  - ・高速道路上・・・・・ 😲
- 高速道路上の交通事故が多発している地 点付近では、音声案内もされます。
- 交通事故多発区間警告の表示、非表示を設定できます(→ P.148)。
- 交通事故多発区間警告は、全ルート図を除く、1/5 千図~ 1/8 万図の地図で表示させることができます。

## 季節規制区間の表示

冬季通行止めなど、長期間規制され る区間を含むルートが探索されたと き、全ルート図画面に が表示 されます。このとき、メッセージも 表示させることができます。

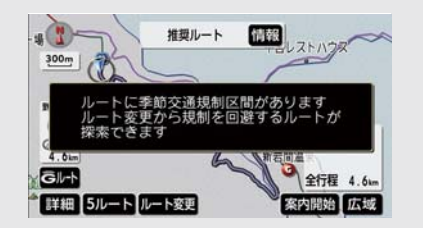

- 季節規制区間メッセージの表示、非表示を 設定できます(→ P.150)。
- 季節規制区間を迂回するルートを探索したいとき(→ P.125)。

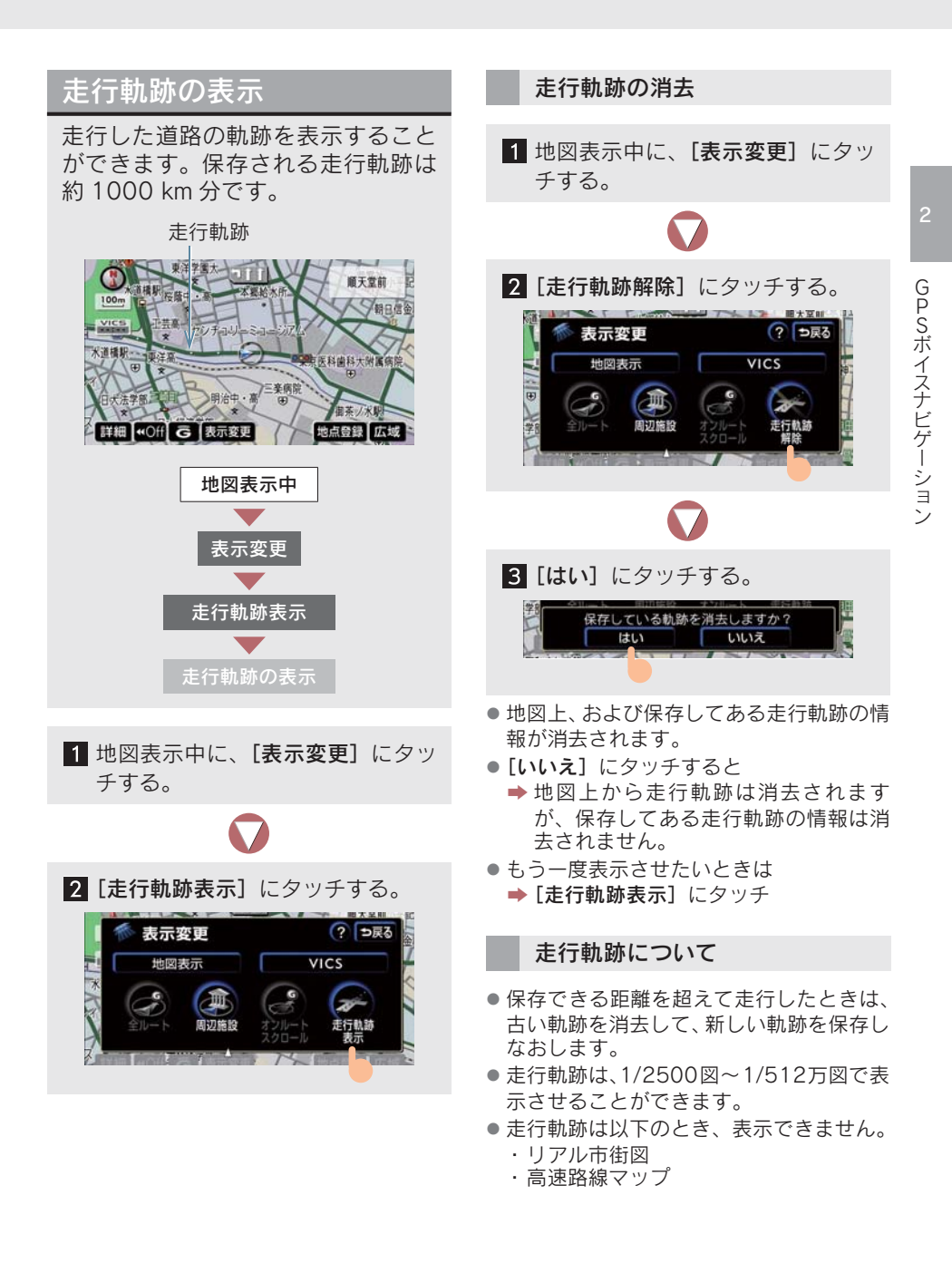

## シーズンレジャーランド マークの表示

桜や紅葉の名所(シーズンレジャー ランドマーク)を時期に合わせて表 示させることができます。

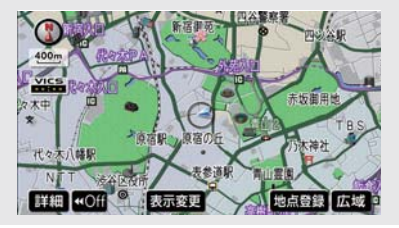

- 桜の名所・・・・・・ 参 紅葉の名所・・・・・ 掌
- シーズンレジャーランドマークの表示、非 表示を設定できます(→ P.145)。
- 1/8 万図より詳細な地図で表示させることができます(全ルート図表示画面、リアル市街図を除く)。

## 県境案内表示

都道府県境を通過したとき、その都 道府県のマークを表示させることが できます。このとき、音声案内も出 力されます。

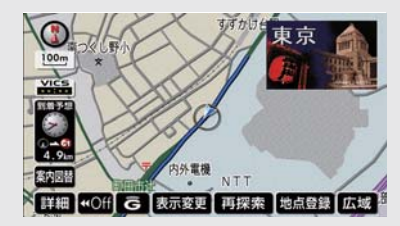

- ・県境案内をする、しないを設定できます
   (→ P.148)。
- 県境を通過するとき、案内が遅れたり、早くなったりすることがあります。

### 画面切り替え時の動画表現

画面が切り替わるタッチスイッチに タッチしたときなどに、画面を動画 (アニメーション表現)のように表示 させることができます。

- 画面切り替え時の動画表現する、しないを 設定できます(→ P.151)。
- 動画表現させることができない画面もあります。

## 4. 高速道路·都市高速道路表示

## ハイウェイモード

高速道路にはいると、画面はハイウェイモードに切り替わります。 ●都市高速では切り替わりません(目的地案内中は除く)。

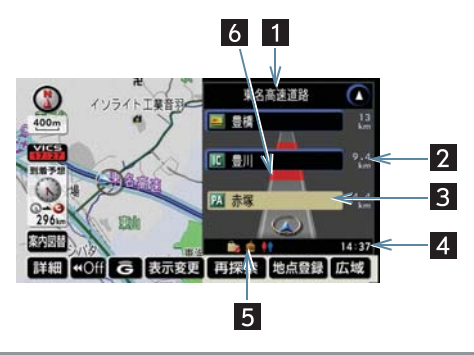

| 名称           | 機能                                              |
|--------------|-------------------------------------------------|
| 1 道路名称表示     | 最寄り、または選んだ施設の道路の名称を表示                           |
| 2 距離表示       | 現在地からの距離を表示                                     |
| 3 施設名称表示     | 施設名称を表示                                         |
| 4 通過予想時刻表示   | 選んだ施設を通過する予想時刻表示                                |
| 5 設備マーク表示    | SA・PA にある設備を 6 つまで表示(ガソリンスタンド <sup>※</sup> は除く) |
| 6 VICS 記号・表示 | VICS 情報を受信したときに表示                               |

▲・▼、または施設名称(IC・SA・PA)にタッチすると⇒施設を選択できます。
 [現区間]にタッチすると⇒現在地から最寄りの施設が選択されます。

| 記号       | 内容                   | 記号       | 内容                    |
|----------|----------------------|----------|-----------------------|
| —        | レストラン <sup>※</sup>   | FAX      | FAX サービス              |
| _        | ドラッグストア <sup>※</sup> |          | ショッピングコーナー            |
| <b>~</b> | 仮眠休憩施設               | 1        | 休憩所                   |
| S        | お風呂                  |          | スナックコーナー              |
| ATM      | キャッシュコーナー            | <b>†</b> | トイレ                   |
| i        | ハイウェイ情報ターミナル         | DASYS    | ハイウェイオアシス             |
| Ţ        | 郵便ポスト                | IC       | スマートIC(ETC専用インターチェンジ) |

\*\*ガソリンスタンド・レストラン・ドラッグストアは固有のロゴマークが表示されます。

ハイウェイモードについて ハイウェイモードの解除 ● 反対車線の情報は表示されません。 1 [案内図替] にタッチする。 ● 通過予想時刻は、設定した平均車速から計 算しているため、走行条件などにより多少 東名高速道路 の誤差が生じることがあります。 14 尾張一宮 ● SA・PA にはいるなど、高速道路の本線か 10 小牧 らはずれたときはハイウェイモードが解 除されることがあります。 1 小牧 6 高速路線マッフ \*Off G 表示変更 再探索 地点登録 広域 高速道路にはいると、左面面に高速 もう一度表示させたいときは 路線マップが表示されます。一般道 ➡ [案内図替] にタッチ 路上でも表示できます。 〈高速道路走行中〉 可児御憲 分岐点(出口 IC、JCT) が近いとき Highway や目的地案内中は、案内図替画面が VICS 表示される。 内津純日月 到着予想 DECEMBER 1 Q 案内図替 178 km ⇒戻る 小牧 案内园替 DI DISERSE 17 21 詳細 ≪Off G 表示変更 再探索 地点登録 広域 分岐図 也図 〈一般道路走行中〉 ● 「地図」にタッチすると 内津峰P/ ➡ 地図のみ表示 Highway ●「分岐図」にタッチすると 小牧 ➡ 高速分岐案内表示 春日井() ----12.611.133111111 ● [**ターンリスト**] にタッチすると 小師 ◆ ターンリスト図表示 KON CETTS 梎 ЗIШ IXIE ... ▶ 再度、ハイウェイモードを表示させ 高速路線マップの表示・解除 るときは ➡[高速略図] にタッチ 1 地図表示中に、[表示変更] にタッ 📄 案内図替 ⇒戻る チする。 也図 高速路网

CHER MINE

EXCLUSION OF DRAW

2

せと赤津PA(仮)

0 豊田 広域

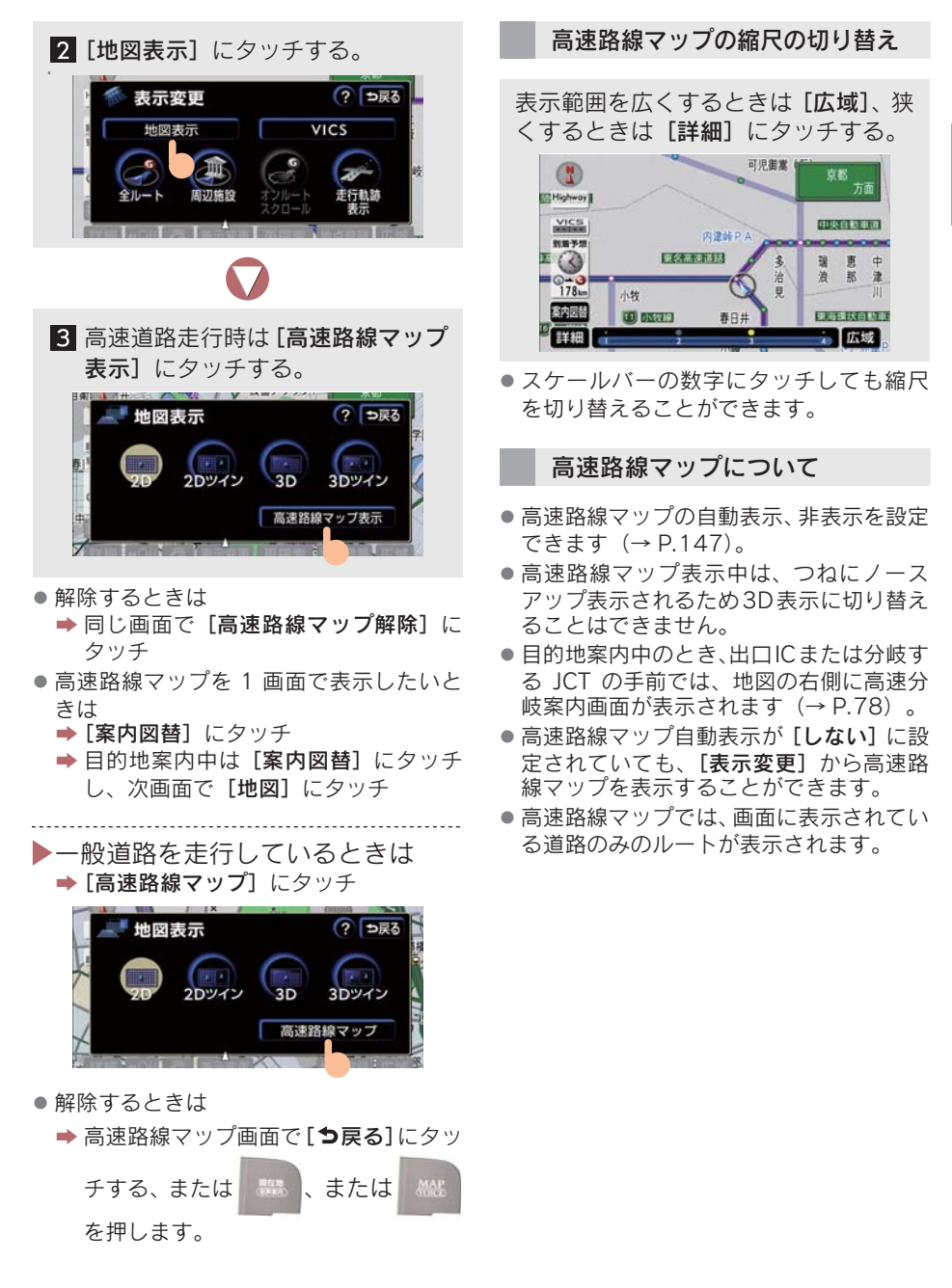

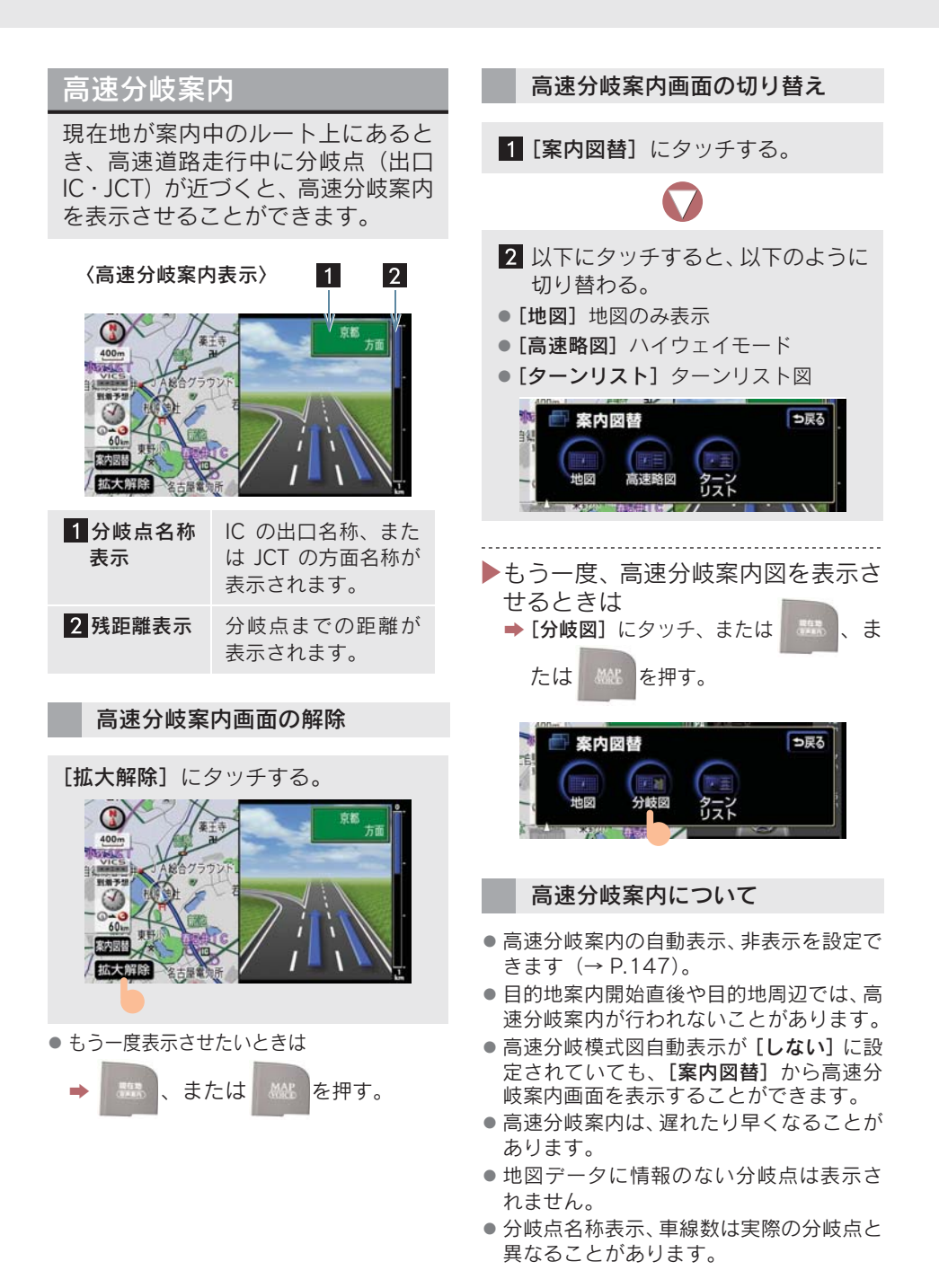

## 都市高速マップ

現在地が案内中のルート上にあると きに、都市高速にはいると、都市高 速マップを表示させることができま す。

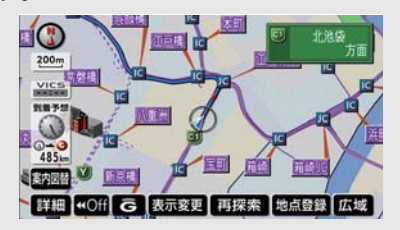

都市高速マップの表示・解除

1 地図表示中に、[表示変更] にタッ チする。

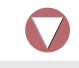

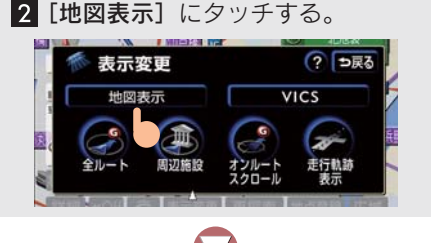

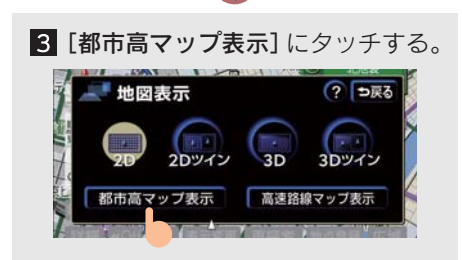

● 解除するときは
 → [都市高マップ解除] にタッチ

### 都市高速マップについて

- 1/2万図~1/16万図の地図で表示させる ことができます。
- 都市高マップ自動表示が [しない] に設定 されていても、[表示変更] から都市高速 マップを表示することができます。
- 都市高速マップの自動表示の表示・非表示 を設定できます(→ P.147)。
- PA にはいるなど、都市高速道路の本線からはずれたときは、都市高速マップが解除されることがあります。
- ●高速路線マップと都市高マップの自動表示を[する]に設定しているときは、高速路線マップが優先されて表示されます。

# 5. 音声の設定

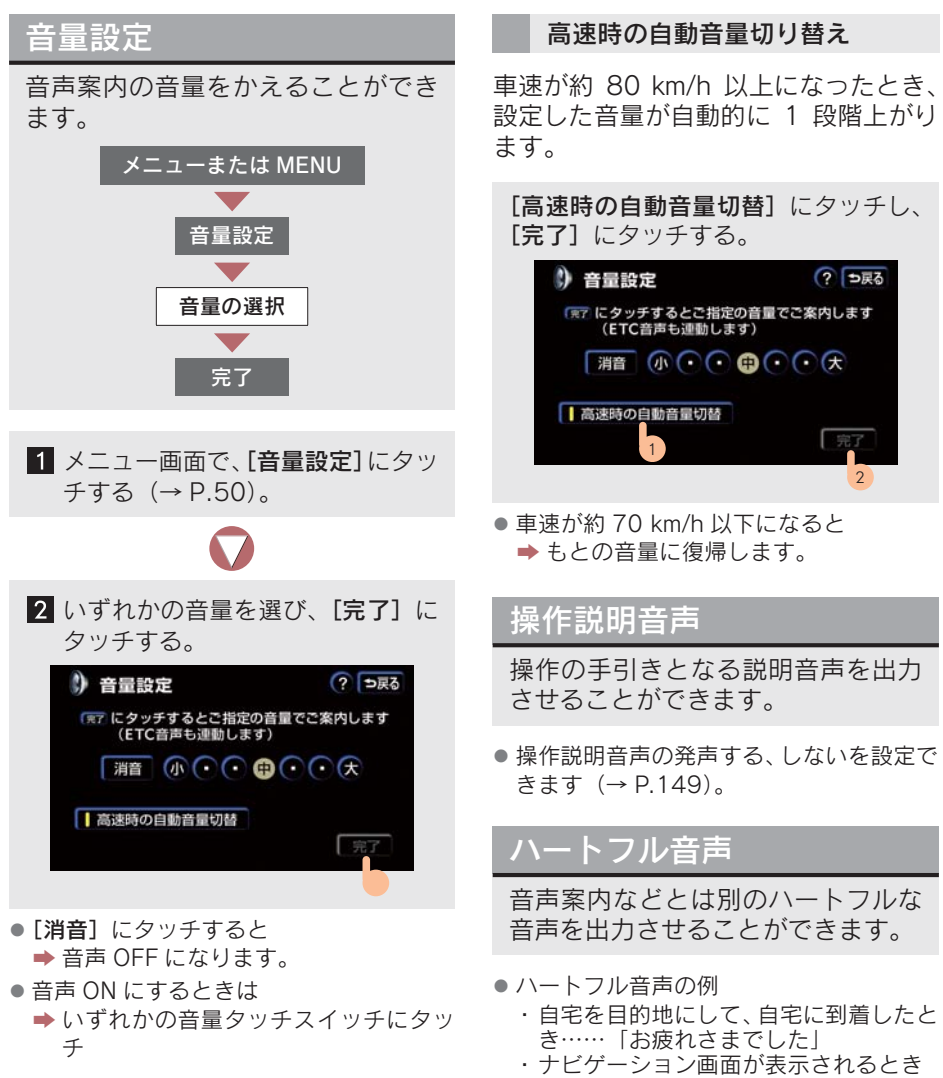

- ……「今日は○月○日、○曜日です」
   ハートフル音声の発声する、しないを設定できます(→ P.149)。
- ハートフル音声は状況により出力されな いことがあります。

# 6. 地図の呼び出し方法

## 地図の呼び出し方法

以下のときに地図を呼び出し、表示させることができます。

- 目的地の設定のとき
- 目的地の追加のとき
- メモリ地点の登録のとき
- 迂回メモリ地点の登録のとき
- 販売店の設定のとき

地図を呼び出し、表示させるには、さまざまな方法があります。

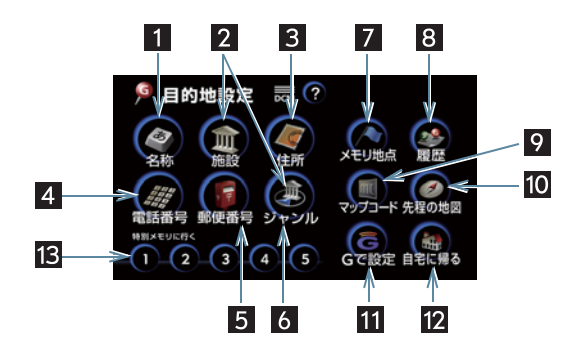

■ 例:目的地の設定のとき

- 11は目的地の設定のときだけ表示されます。
- 12は状況によって以下のようにかわります。
  - · 目的地追加のとき → [自宅周辺]
  - ・メモリ地点の登録、迂回メモリ地点登録または販売店の設定のとき⇒[現在地周辺]

|           | 地図の呼び出し方法      | 画面上のボタン | ページ |
|-----------|----------------|---------|-----|
|           | 施設を名称から検索する    | 1       | 83  |
|           | 施設をジャンルから検索する  | 2       | 85  |
| 心設を相たりる   | 現在地周辺の施設から検索する | 6       | 90  |
|           | 目的地周辺の施設から検索する | 6       | 90  |
| 地名を指定する   |                | 1       | 83  |
| 住所を指定する   |                | 3       | 87  |
| 電話番号を指定する |                | 4       | 88  |
| 郵便番号を指定する |                | 5       | 89  |

| 地図の呼び出し方法                      | 画面上のボタン | ページ |
|--------------------------------|---------|-----|
| メモリ地点を指定する                     | 7       | -   |
| 特別メモリ地点を指定する                   | 13      | -   |
| 以前設定したことのある目的地を指定する            | 8       | 91  |
| 前回目的地案内を行ったときの出発地点周辺の地図を呼び出す   | 8       | 91  |
| マップコードを指定する                    | 9       | 92  |
| 先程表示されていた地図を呼び出す               | 10      | -   |
| 現在地周辺地図を呼び出す                   | 12      | -   |
| 自宅周辺地図を呼び出す                    | 12      | -   |
| G-Link から目的地を設定する <sup>※</sup> | 11      | 605 |

\* G-Link 利用契約をされているときに使用することができます。

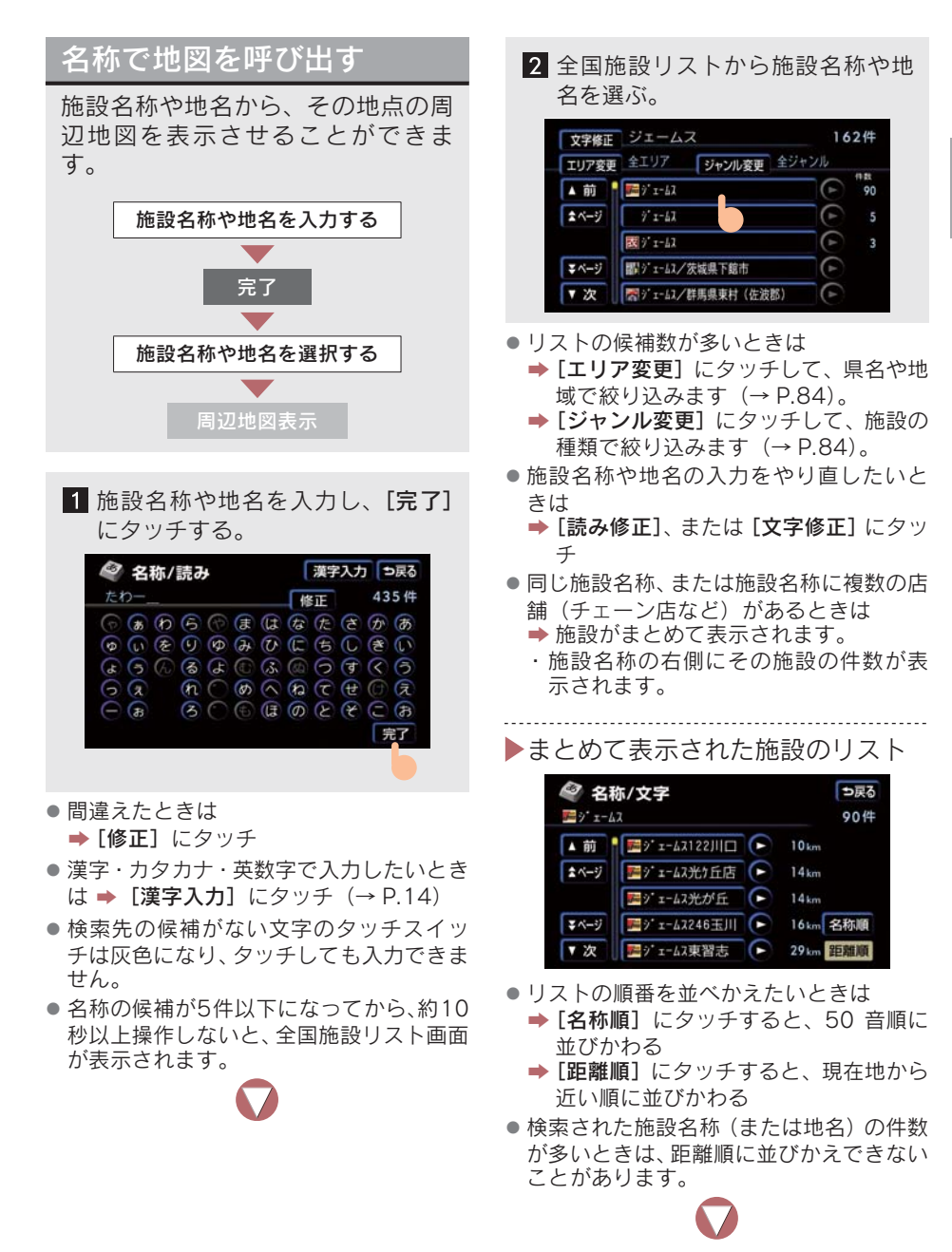

| ▶都道府県名がわからないときは                                                                                                    |
|----------------------------------------------------------------------------------------------------|
|                                                                                                    |
| <ul> <li>● [地域で探す] にダツナ</li> <li> <u>全エリア</u>を変更できます ⇒戻る<br/>県別で探す         地域で探す         地域で探す         </li> </ul>                                                                                                    |
| ▲ 前 全 全エリア<br>北海道 近畿<br>★ページ 北海道 道北                                                                                                    |
| <ul> <li>■</li> <li>■</li></ul> |
| 3 施設名称や地名を選ぶ。                                                                                                    |
| 文字修正       ジェームス       12件         エリア変更       東京 2 3区       ジャンル変更       全ジャンル         ・前前       ジェームス       市営       2         ・「前日       ジェームス       「日本       2         ・「「「」」」       ・「」」」       「日本       2         ・「「」」       「」」」       「日本       2         ・「」」       「」」」       「」」」」       「」」」         ・「」」       「」」」       「」」」       12         ・「」」       「」」」       「」」」       12       12         ・「」」       「」」」       「」」」       「」」」       12       12         ・「」」       「」」」       「」」」       「」」」       12       12       12         ・「」       「」」       「」」」       「」」」       「」」」       12       12       12       12       12       12       12       12       12       12       12       12       12       12       12       12       12       12       12       12       12       12       12       12       12       12       12       12       12       12       12       12       12       12       12       12       12       12       12       12       12       12                                                                                                    |
|                                                                                                    |
| 4 周辺地図衣示(→ P.93)。                                                                                                    |
| ジャンル変更                                                                                                    |
| 文字極正     ジェームス     162件       エリア変更     金エリア     ジャンル変更     金ジャンル       ▲前     一部     90       ★ページ     ジェームス     ●     90       ダベージ     ジェームス     ●     3       マページ     一部     ●     3       マページ     一部     ●     3       マページ     一部     ●     3       マページ     一部     ●     ●                                                                                                    |
|                                                                                                    |

⇒ 指定した都道府県別リスト画面が表示 されます。

| 1 ジャンルを選ぶ。                                                                                                    | 施設で                 | 地図を呼び出す                                                      |
|----------------------------------------------------------------------------------------------------|---------------------|--------------------------------------------------------------|
| <ul> <li>全ジャンル</li> <li>を変更できます ⇒戻る</li> <li>▲ 前</li> <li>金ジャンル</li> <li>買う・借りる</li> <li>泊まる</li> <li>見る・遊ぶ</li> <li>▼ 次</li> <li>車関連施設</li> </ul>                                                                                                    | 施設のシ<br>ことがて<br>都道の | ジャンルから地図を呼び出す<br>きます。<br>ジャンルを選択<br>府県名、または路線名を選択<br>施設名称を選択 |
| <ul> <li>[全ジャンル] にタッチすると</li> <li>→ リスト画面に戻ります。</li> <li>[その他] → [住所] の順にタッチすると</li> <li>→ 地名のリストが表示されます。</li> </ul>                                                                                                    |                     | 周辺地図表示                                                       |
|                                                                                                    | 項目                  | ジャンル                                                         |
| 2 ジャンルの詳細を選ぶ。                                                                                                    |                     | デパート                                                         |
| 全ジャンル を変更できます ⇒戻る                                                                                                    | 店                   | ショッピングモール                                                    |
| ▲ 前 ● 関連関連施設全て                                                                                                    |                     | アウトレットモール                                                    |
| ▲ページ ガソリンスタンド<br>駐車施設                                                                                                    | 車                   | レクサス販売店                                                      |
| ₹4-90<br>₹4-90<br>₹ |                     | トヨタ・ダイハツ販売店                                                  |
|                                                                                                    |                     | トヨタレンタリース                                                    |
| $\mathbf{\nabla}$                                                                                                    |                     | ジェームス                                                        |
| 3 施設名称や地名を選ぶ。                                                                                                    | 宿泊                  | ホテル                                                          |
| 読み修正 じぇーむす 8件                                                                                                    |                     | ゴルフ場                                                         |
| エリア ジャンル変更 車関連施設会て     エリア ジャンル変更 車関連施設会て     ロック                                                                                                    |                     | 温泉                                                           |
| ▲ BJ 国 2 5-3A 90<br>▲ページ 開新 5 5-6A (住波部)                                                                                                    |                     | 遊園地                                                          |
| ■ ジェーム2神楽問店  ■ 2 ■ ジェーム2神楽同店 ■ 2 ■ 2 ■ 2 ■ 2                                                                                                    | 遊び                  | 動植物園                                                         |
| ▼次 (■神戸ℷタンダード石油ジュームス山営業所)                                                                                                    |                     | 水族館                                                          |
|                                                                                                    |                     | スキー場                                                         |
|                                                                                                    |                     | キャンプ場                                                        |
| 4 向辺地図の表示 (→ P.93)。                                                                                                    |                     | マリーナ                                                         |
|                                                                                                    | 遊び                  | 競技場                                                          |
|                                                                                                    | ~ 0                 | 公営娯楽                                                         |

| 項目         | ジャンル          | <ul> <li>●表示されている以外のジャンルを選びた</li> <li>いときは</li> </ul>              |
|------------|---------------|--------------------------------------------------------------------|
|            | 役所            | ► [その他] にタッチ                                                       |
| 公 共        | 警察署           |                                                                    |
|            | 公園            | ▶ 施設のジャンルにタッチ                                                      |
| 医療         | 病院            | 血 施設 ⊃戻る                                                           |
|            | 駅             | ▲ 前 ◎ 遊 ゴルフ場 店 医療                                                  |
|            | 空港            |                                                                    |
| <b>衣</b> 诵 | 高速 IC・SA・PA   | 業ページ         動植物園         遊び         他                             |
| 入应         | 有料 IC         | ▼ 次 水族館 公共                                                         |
|            | 道の駅           | <ul> <li>● 高速 IC · SA · PA は、路線別のリストがあります。</li> </ul>              |
|            | 交差点           | ● 高速 IC・SA・PA 以外は、都道府県別のリ                                          |
|            | 名所·旧跡         | ストかめります。                                                           |
|            | 城·城跡          |                                                                    |
|            | 神社・寺          | 2 都道府県名、または路線名を選ぶ。                                                 |
| 文 化        | 美術・博物館        | <u> </u>                                                           |
|            | 資料館           | 動植物園 ▲ 前 ▲ 全 全国の動植物園 ● あっ はっ                                       |
|            | ホール           | ▲50音 あ 愛知県                                                         |
|            | 国際展示場         |                                                                    |
|            | 式場            |                                                                    |
| その他        | トヨタホーム        | <ul> <li>● [全国の○○] にタッチすると</li> <li>→ 全国施設リスト画面が表示されます。</li> </ul> |
|            | ハートフルプラザ      | <ul> <li>都道府県名のリストの次に市区町村名、路</li> </ul>                            |
| ※ ジャン      | ルは地図データの更新により | 線名または販売会社名が表示されること<br>があります。このとき、同様に市区町村                           |

※ ジャンルは地図データの更新により 変更されることがあります。

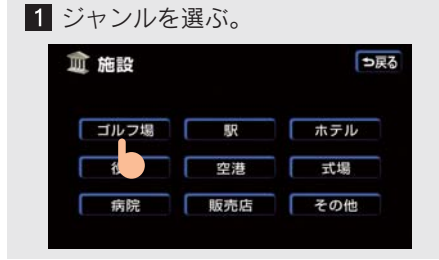

 トヨタ・ダイハツ販売店、トヨタレンタ リースは、都道府県別のリストのあとに、 販売会社別のリストがあります。

す。

名、路線名または販売会社名にタッチしま

- ●駅、有料ICは、都道府県別のリストのあと に、路線別のリストがあります。
- 交差点は、都道府県別のリストのあとに、 市区町村別のリストがあります。

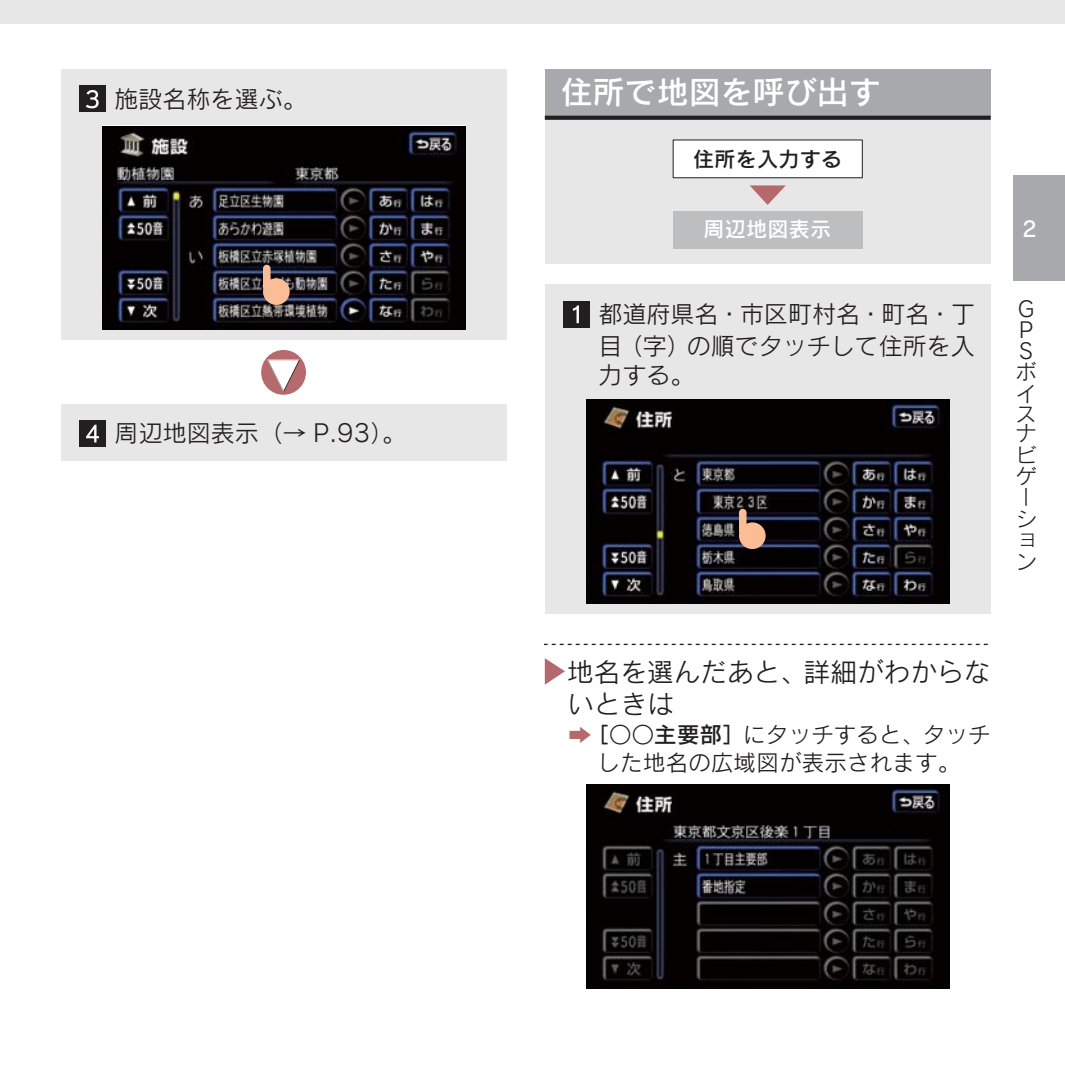

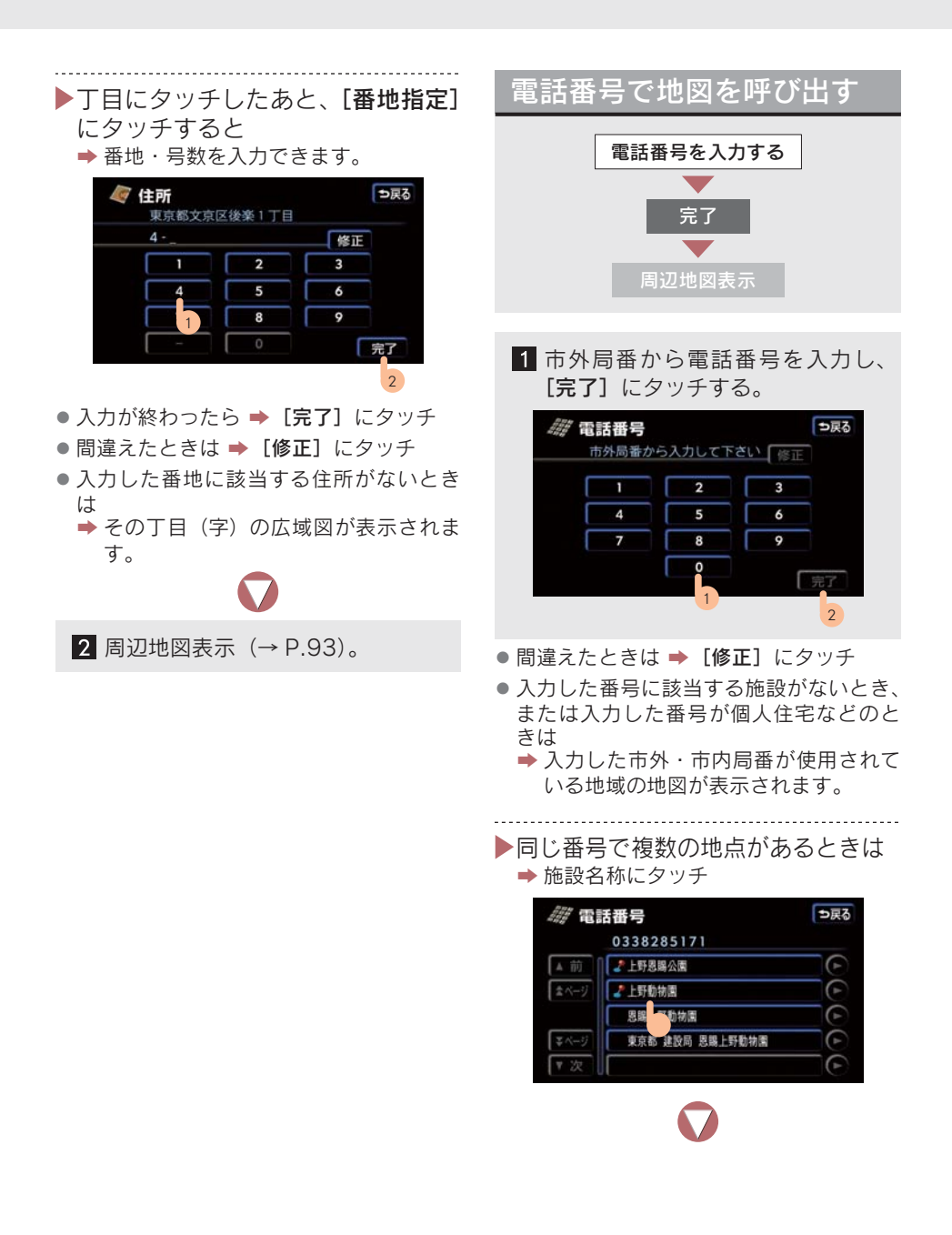

2 周辺地図表示 (→ P.93)。

- 同じ名前の施設名称が、複数表示されることがあります。
- 施設によっては、表示された地点が必ずしも正確な所在地となっているとは限りません。また、以下のようなケースで一般情報誌などとは異なった検索が行われることがあります。
  - ・デパートの美術館・アミューズメント パークなどでは、問い合わせ先の場所と 所在地が離れていることがあります。こ のような施設の電話番号を入力すると、 問い合わせ先の所在地の地図が表示されます。
  - 一般情報誌などではホール等の電話番号として、管理会社の電話番号を記載していることがあります。このような施設の電話番号を入力すると、管理会社名が検索され、その管理会社の所在地の地図が表示されます。
- 施設の電話番号や所在地、名前などは1年 間で数万件が変化します。この点に留意し てご利用ください。
- 地図に表示される住所は、隣接する地名が 表示されることがあります。また、表示される電話番号は途中で切れていることや 省略されていることがあります。
- 収録されていない電話番号を入力して表示させた地図の地点は、目的地の設定などをした時点で自動的に記憶されます。次回、同じ番号を入力すると記憶された地図が表示されます。
- 収録されていない電話番号を入力して表示させ目的地設定した地図の地点は、100ヵ所まで記憶されます。100ヵ所をこえたときは、古いものから自動的に消去されます。

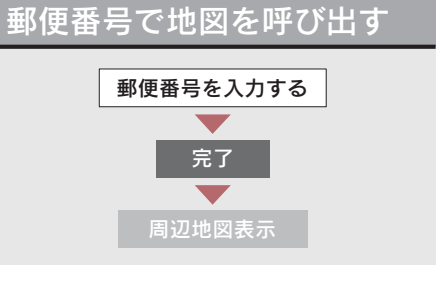

1 郵便番号を7桁入力し、[完了] に タッチする。

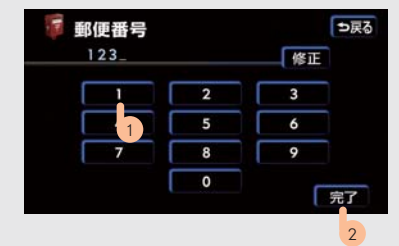

・間違えたときは
 → [修正] にタッチ
 2 周辺地図表示 (→ P.93)。

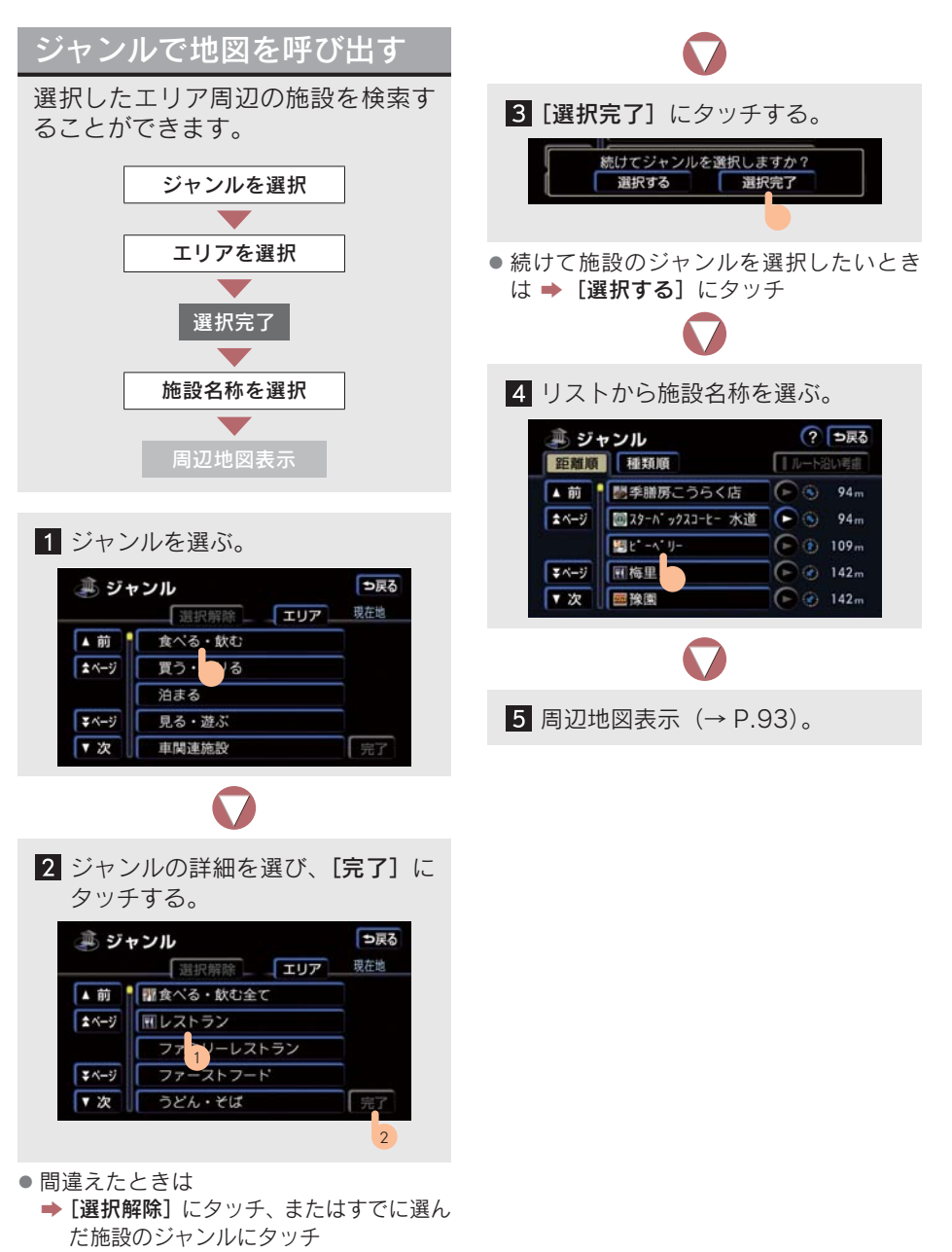

- 現在地周辺以外のエリアから施設を検索 したいときは
  - **▶**[エリア] にタッチ (→ P.91)

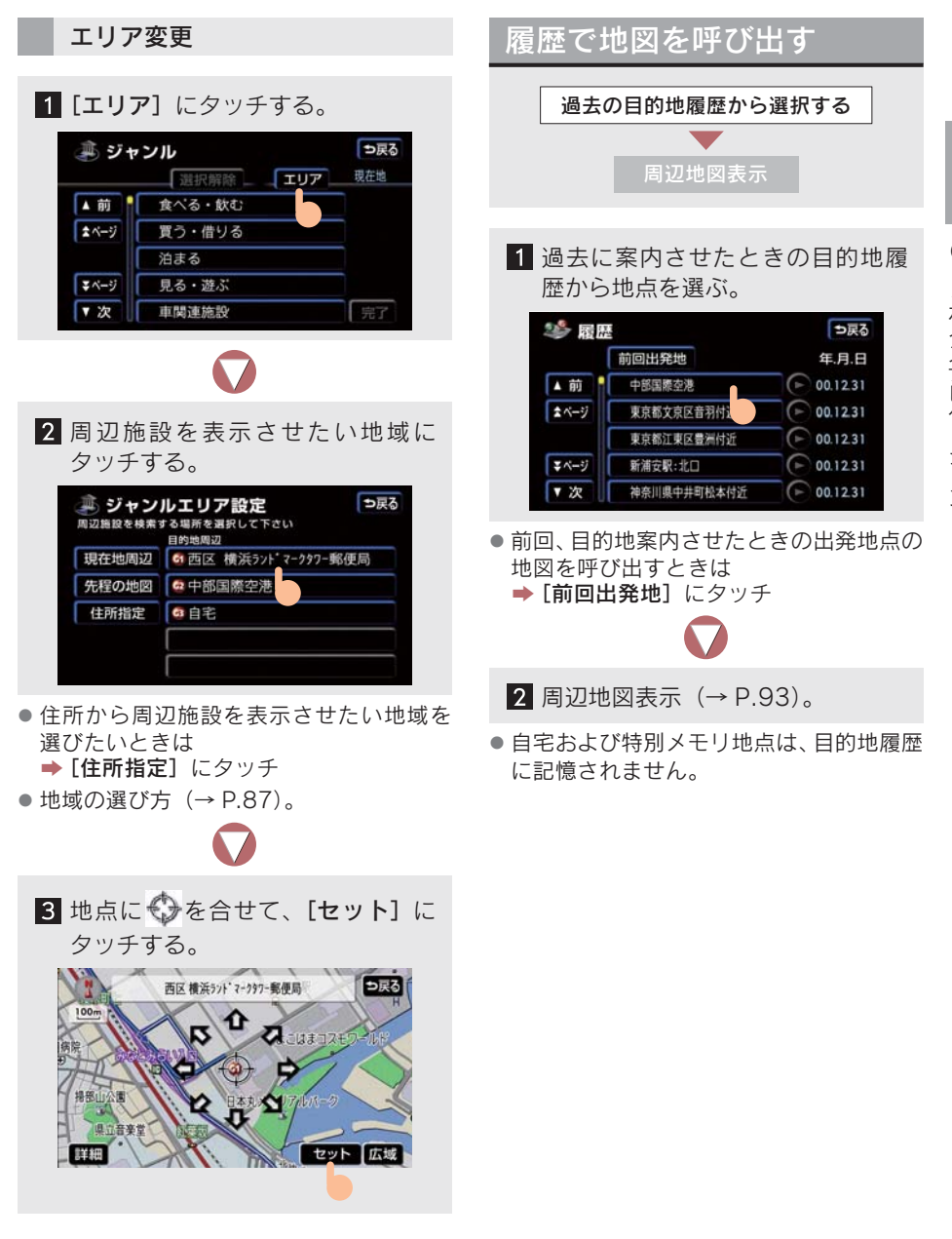

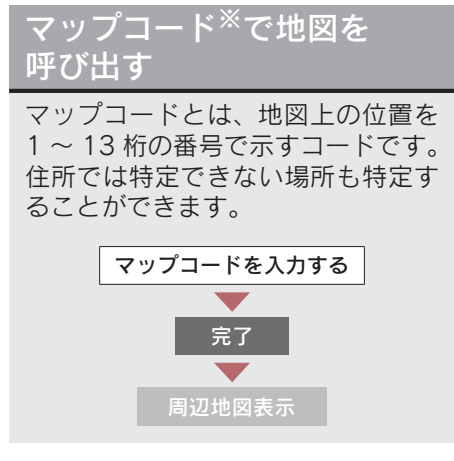

- ※「マップコード」は、株式会社デンソーの 登録商標です。
- 1 マップコードを入力し、[完了] に タッチする。

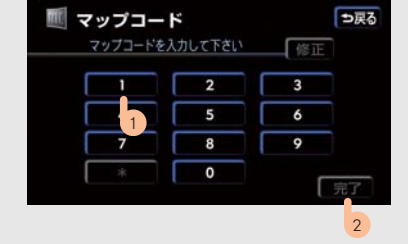

- 間違えたときは
  - ▶ [修正] にタッチ
- マップコードを調べたいときは
   ⇒ 以下のホームページをご覧ください。 http://www.e-mapcode.com
- マップコードは、メモリ地点、迂回メモリ 地点を登録すると、位置の名称の下に表示 されます。
  - ・メモリ地点 (→ P.127)
  - ・迂回メモリ地点 (→ P.136)

2 周辺地図表示 (→ P.93)。

# 7. 呼び出した地図の操作

## 呼び出した地図の操作 呼び出した地図は、検索された地点

らの周辺地域が表示されます。

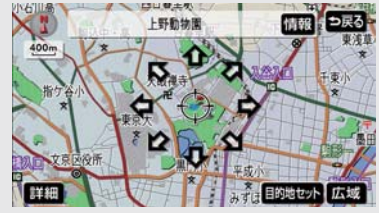

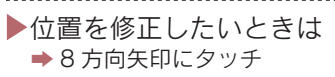

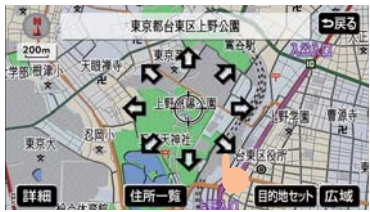

▶施設の内容を表示するには ●[情報]にタッチ

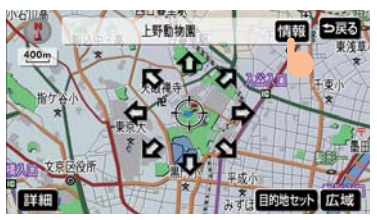

検索された施設に詳細な位置の情報があるときは、

- 情報付き施設画面の操作のしかた (→ P.350)。
- 地図データに情報のない施設は、内容が表示されません。

### 提携駐車場の検索

検索された施設(デパート・ホテルなど)と提携している駐車場を表示させる ことができます。

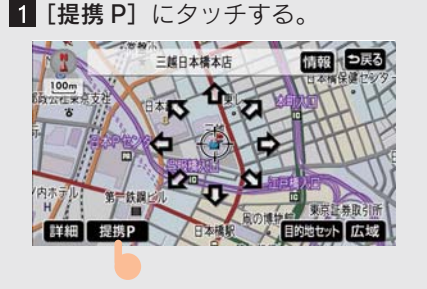

- 車両情報 (→ P.111) が入力されていると
   車両寸法を考慮して駐車場が検索されます。
- 地図データに駐車場情報のない施設は、
   [提携 P] が表示されません。また、[提携 P] にタッチしても、検索されない駐車場 があります。

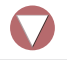

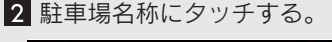

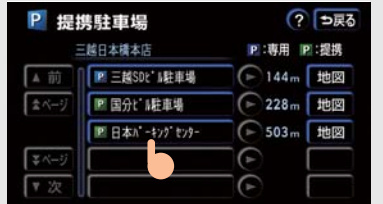

● [地図] にタッチすると
 ◆ 駐車場周辺の地図が表示されます。

### 住所の検索

以下のときに、検索させることができます。

- 「名称で地図を呼び出す」のリスト画面で、
   地名にタッチしたときは
   ◆ 住所一覧検索
- ●「郵便番号で地図を呼び出す」ときは
   ◆ 住所一覧検索
- ●「電話番号で地図を呼び出す」で、該当する施設がなかったときは
   ◆ 住所一覧検索
- ●「住所で地図を呼び出す」で、番地を指定 できなかったときは ⇒ 周辺住所検索
- 「住所一覧検索」で番地を指定できなかったときは ⇒ 周辺住所検索

▶住所一覧検索

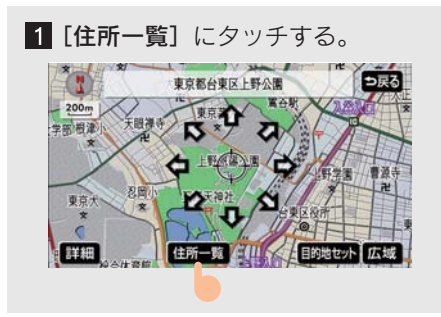

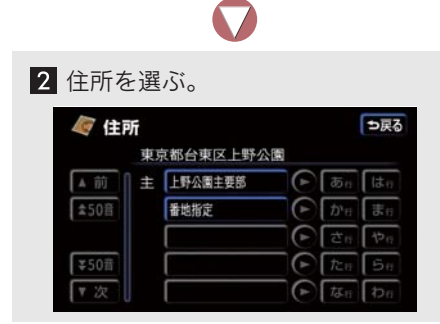

●[○○主要部] にタッチすると
 ◆ タッチした地名の広域図が表示されます。

### 3 周辺地図表示。

▶周辺住所検索

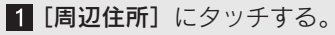

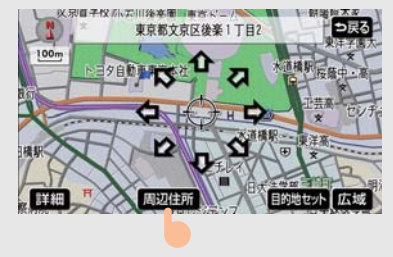

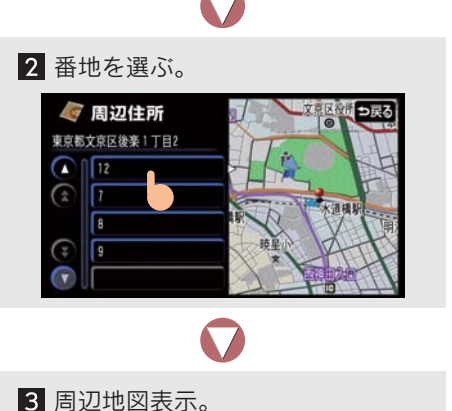

# 1. 目的地案内の方法

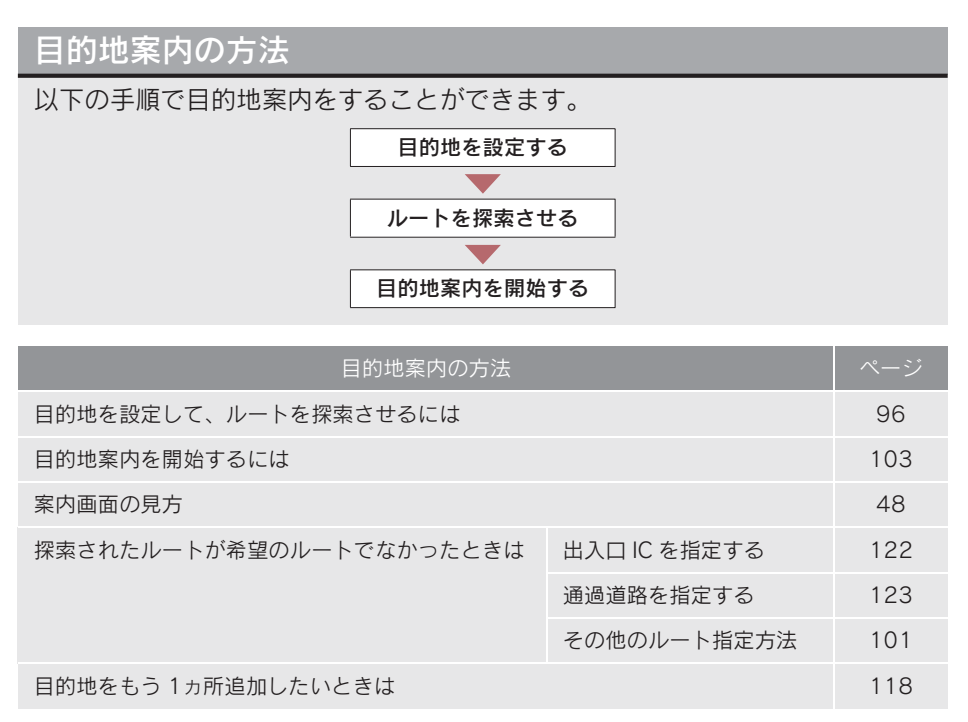

# 2. 目的地の設定・ルート探索

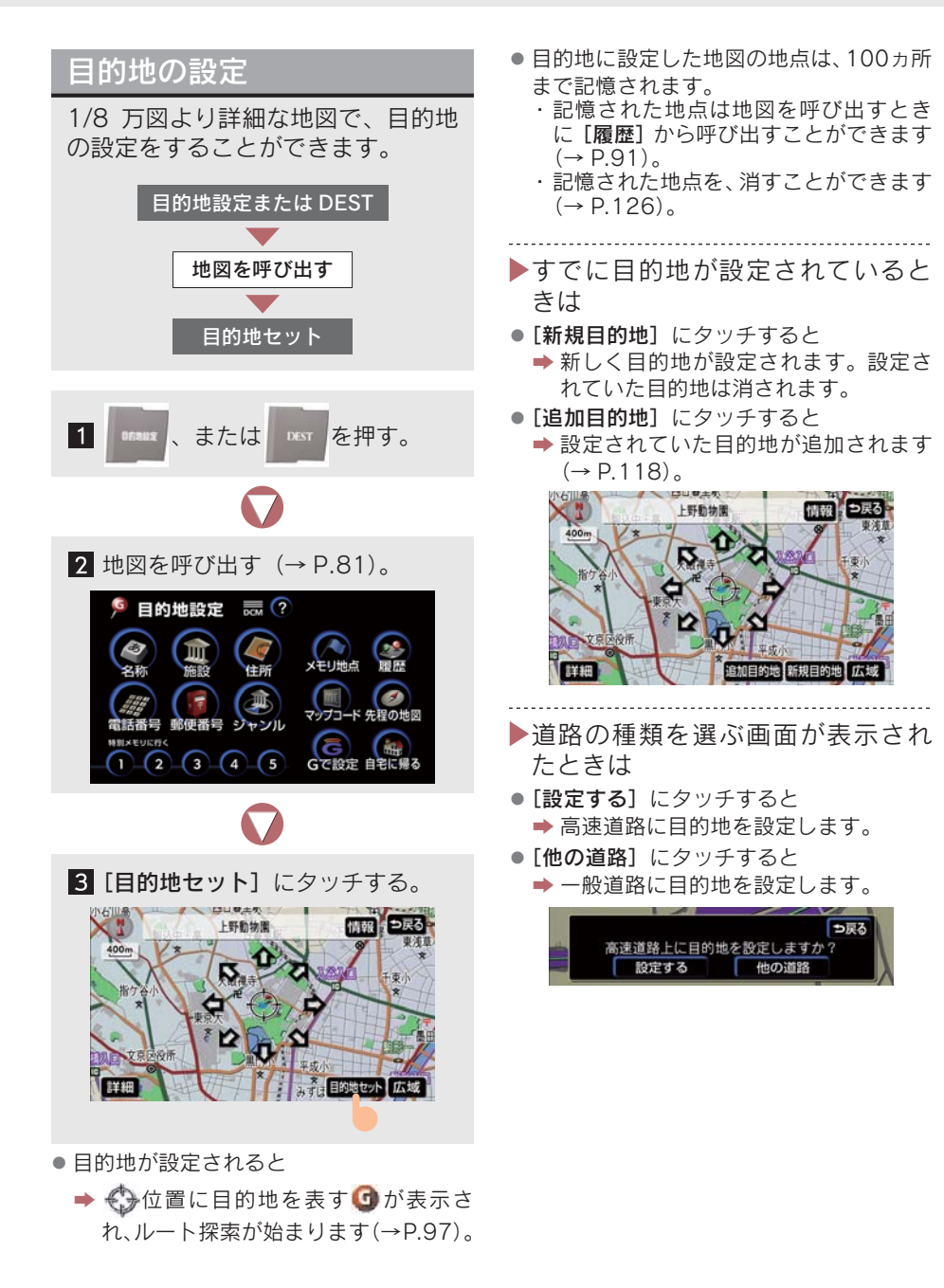

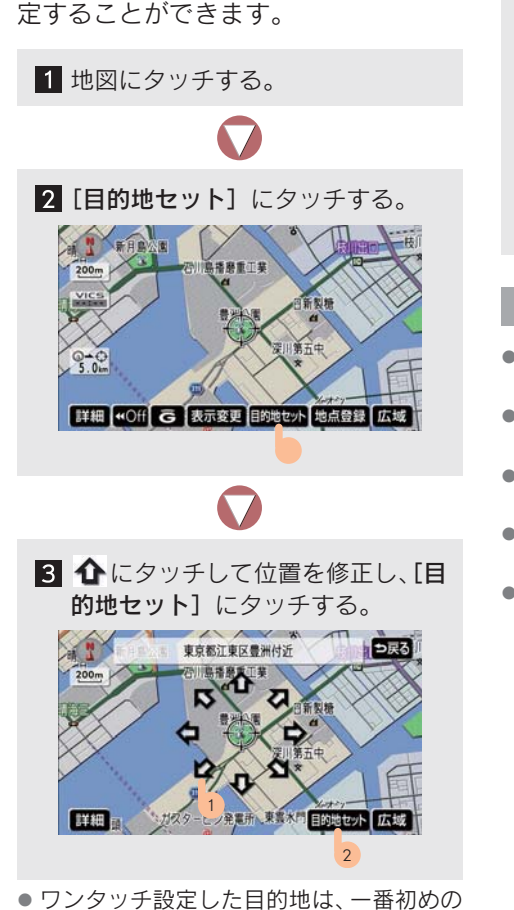

ワンタッチ設定

現在、表示させている地図に目的地を設

目的地になります。

### ルート探索

目的地の設定が終わると、ルート探 索が始まります。

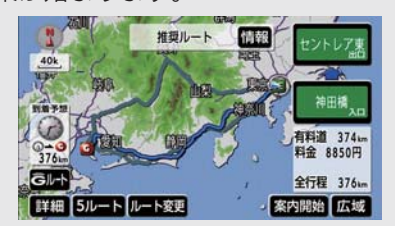

ルート探索について

- ルート探索中に、ほかの画面に切り替えて も探索は続けられています。
- 目的地までの距離が近すぎるときは、ルートは表示されません。
- ルート探索が終了すると、全ルート図表示 画面になります(→ P.99)。
- 幅が 5.5 m 未満の道路は探索されません (現在地・目的地周辺は除く)。
- 高速道路や有料 IC・SA・PA 内などでルート探索が行われると、その周辺の一般道から開始するルートが探索されることがあります。このときは、ルートを再探索させてください(→ P.116)。

ルート学習

案内されるルートと異なる道路を、何度 か同じように走行すると、ルートを学習 します。ルート探索のときに、学習した ルートで案内させることができます。

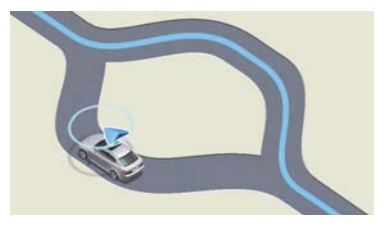

- ルート学習する、しないを設定できます (→ P.150)。
- 学習するルートの中に、幅5.5 m未満の道路が含まれている場合は、ルート学習をすることができません。自宅登録時の自宅周辺だけは幅5.5 m未満の道路でもルートを学習することができます。
- 学習した道路が案内されないときもあり ます。
- 高速道路、またはバイパスのような高架道路と並行している道路があるときなど、自車位置マークのが実際の道路と異なる場所に表示されているときは、ルート学習ができないことがあります。
- ルート学習されると、いつも通る道で案内 されるため、5ルート表示(→ P.101)の とき、[距離優先]を選択しても短いルー トでないことや、[一般優先]を選択して も有料道路を利用するルートが探索され ることなどがあります。
- 地図データを更新したとき、道路の改良、 新規開通などの変化により、ルート学習が 反映されないことがあります。

▶ルート学習の結果を消したいときは

 メニュー画面で、[各種設定]にタッ チする (→ P.50)。

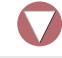

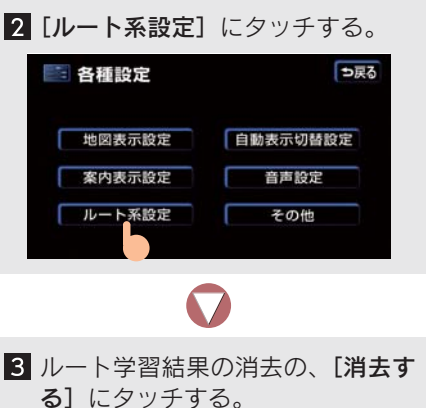

|                                  | ?初 | 期状態 | う戻る |
|----------------------------------|----|-----|-----|
| ▲ 自動再探索                          | する | しない |     |
| ルート学習                            | する | しない |     |
| ルート学習結果の消去                       | 消去 | する  |     |
| 季節規制メッセージ表示                      | する | 301 |     |
| ➡ 渋滞考慮探索                         | する | しない |     |
| <ul> <li>Gルート探索情報自動取得</li> </ul> | する | しない | 完了  |

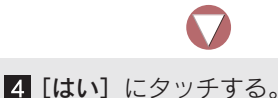

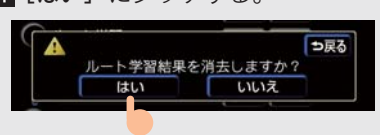

[いいえ] にタッチすると
 ⇒もとの画面に戻ります。

# 全ルート図表示

ルート探索が終了すると、全ルート図表示画面になります。

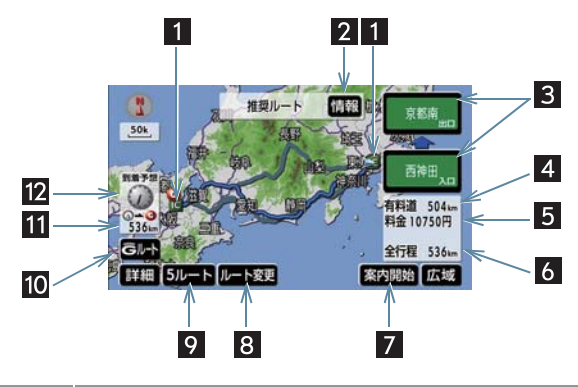

| 名称                   | 機能                                                                                                    |
|----------------------|----------------------------------------------------------------------------------------------------|
| 1 IC マーク             | ー番最初に一般道から有料道路に入る IC と、一番最後に有料道路から一般道に出る IC の位置に表示される。                                                                                                    |
| 2 [情報]               | 案内道路情報を表示させることができる(→ P.101)。                                                                                                    |
| 3 IC 名称表示            | 下に一番最初に一般道から有料道路に入る IC の名称、上に一番最後<br>に有料道路から一般道に出る IC の名称が表示される。<br>• IC名称表示にタッチすると、表示されている出入口ICを指定できま<br>す (→ P.122)。                                       |
| 4 有料道路距離表示           | 目的地までに通る有料道路の距離の合計が表示される。                                                                                                    |
| 5 料金案内               | <ul> <li>目的地までに通る有料道路の料金の合計が表示される。</li> <li>目的地案内開始後に全ルート図表示画面を表示させたときは、現在地から目的地までに通る残りの有料道路の料金も表示されます。</li> <li>有料道路を通らないときは、利用する主な道路の距離が表示されます。</li> </ul> |
| 6 距離表示               | 目的地までの距離が表示される。                                                                                                    |
| 7 [案内開始]<br>[案内に戻る]  | 目的地案内、またはデモンストレーションを始める(→P.103)。<br>•目的地案内中は、現在地画面に戻ります。                                                                                                    |
| 8 [ルート変更]            | ルート変更画面を表示させる (→ P.118)。                                                                                                    |
| 9 [5ルート]             | 別のルートを表示させ、選ぶことができる。<br>• 目的地案内開始後には表示されません(→ P.101)。                                                                                                    |
| 10 [G ルート]<br>[元ルート] | G-Link 利用契約をされているときに使用することができる<br>(→ P.599)。                                                                                                    |

| 名称          | 機能                                                                                                    |
|-------------|----------------------------------------------------------------------------------------------------|
| 11 残距離表示    | <ul> <li>自車位置から目的地までのルート上の距離が表示される。</li> <li>目的地案内中でルートからはずれたときは、目的地までの直線距離が表示されます。</li> <li>目的地が2ヵ所以上設定されているとき、残距離表示にタッチすると、各目的地までの残距離に切り替えることができます(→P.115)。</li> </ul> |
| 12 到着予想時刻表示 | <ul> <li>目的地への到着予想時刻が表示される(→ P.109)。</li> <li>目的地案内中でルートからはずれたときは、目的地方向マークが表示されます。</li> <li>目的地が2ヵ所以上設定されているとき、到着予想時刻表示にタッチすると、各目的地までの到着予想時刻に切り替えることができます。</li> </ul>    |

ルートの表示色

| 青色 ( ) | 目的地が一つのとき、または複数設定されているときは次の目的地<br>までの表示 |
|--------|-----------------------------------------|
| 白色 ()  | 目的地が複数設定されているときの次の目的地まで以外の表示            |
| 水色( )  | 幅 5.5 m 未満の道路表示                         |
| 橙色 ()  | 季節規制区間表示(→ P.72)                        |

### 全ルート図表示について

- ●以下のとき、自動的に目的地案内が始まります(→ P.103)。
  - ・ 全ルート図が表示されたあと、 🏭 、または 🔐 を押したとき
  - ・走行を開始して約3秒以上経過したとき
- ●幅 5.5 m 未満の道路では、音声案内や交差点案内などの目的地案内は行われません。
- 一方通行などの交通規制により、通行できないルートが表示されることがあります。
   必ず、実際の交通規制にしたがってください。
- ●表示されるルートは目的地周辺までの参考ルートです。必ずしも最短ルート・早く行けるルート・渋滞していないルートではありません。
- ●料金は車両情報(→P.111)から計算されています。通行料金の変更などにより、実際の料金と異なることがあります。
- 到着予想時刻は平均車速(→ P.109)から計算されています。走行条件などにより、 誤差が生じることがあります。
- ●常時進入禁止、時間による進入禁止などの交通規制区間を通らないと目的地に行けないときは、ルート上の規制箇所に
   ※が表示されることがあります。
- ●地図データに中央分離帯の情報が収録されていないときは、中央分離帯が考慮されないルートが表示されることがあります。
- 目的地案内開始後にも全ルート図を表示させることができます (→ P.114)。

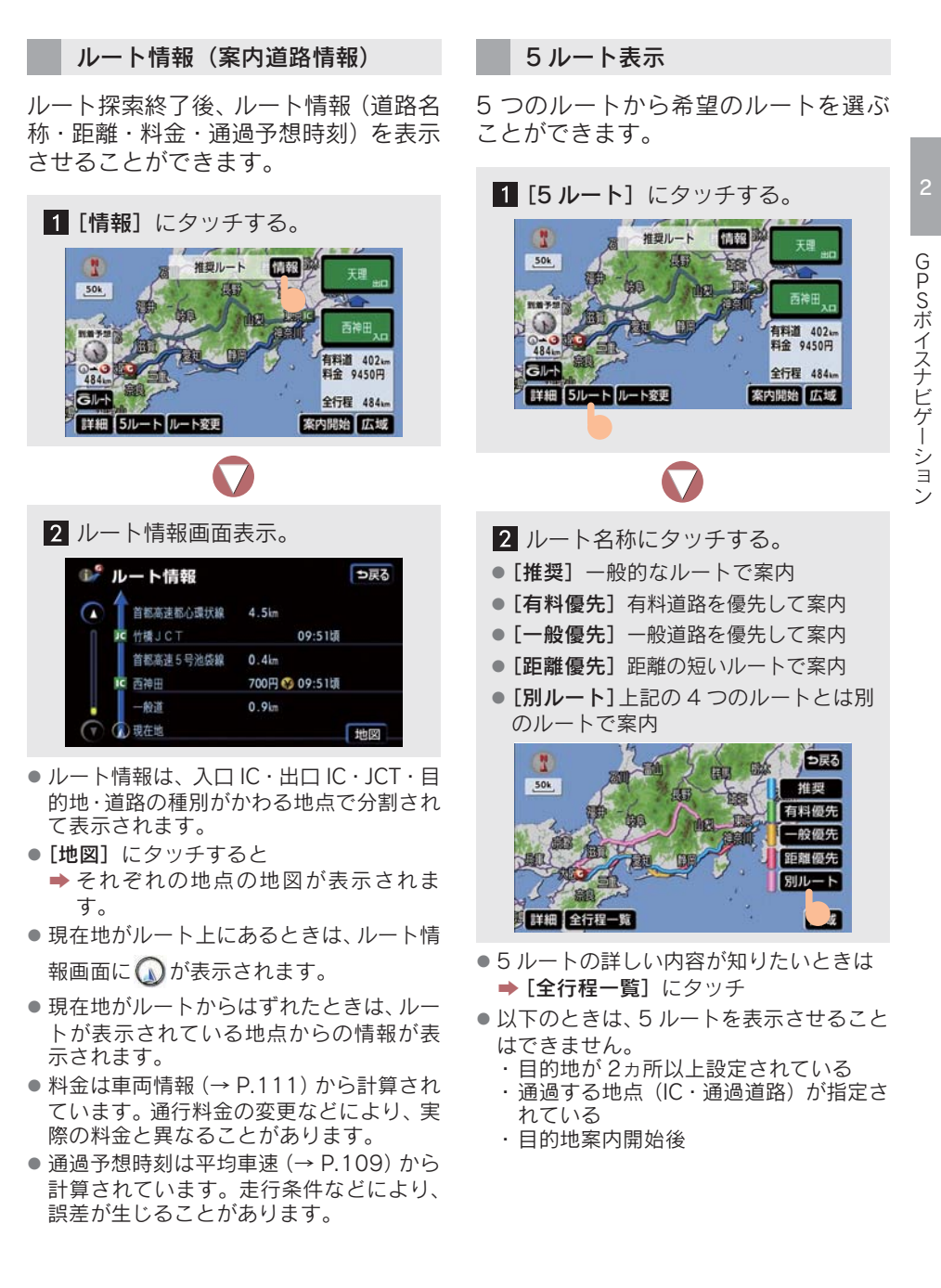

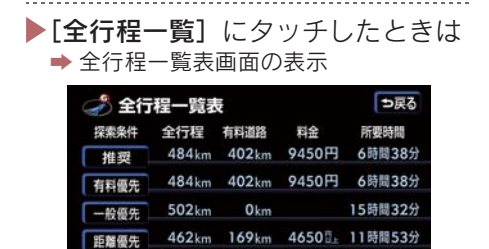

ルート名称にタッチすると

別ルート

⇒ タッチしたルートの全ルート図表示画
面が表示されます。

538km 506km 11400円 7時間32分

- 料金は車両情報 (→ P.111) から計算されています。通行料金の変更などにより、実際の料金と異なることがあります。
- 所要時間は平均車速 (→ P.109) から計算 されています。走行条件などにより、誤差 が生じることがあります。

# 3. 目的地案内の開始

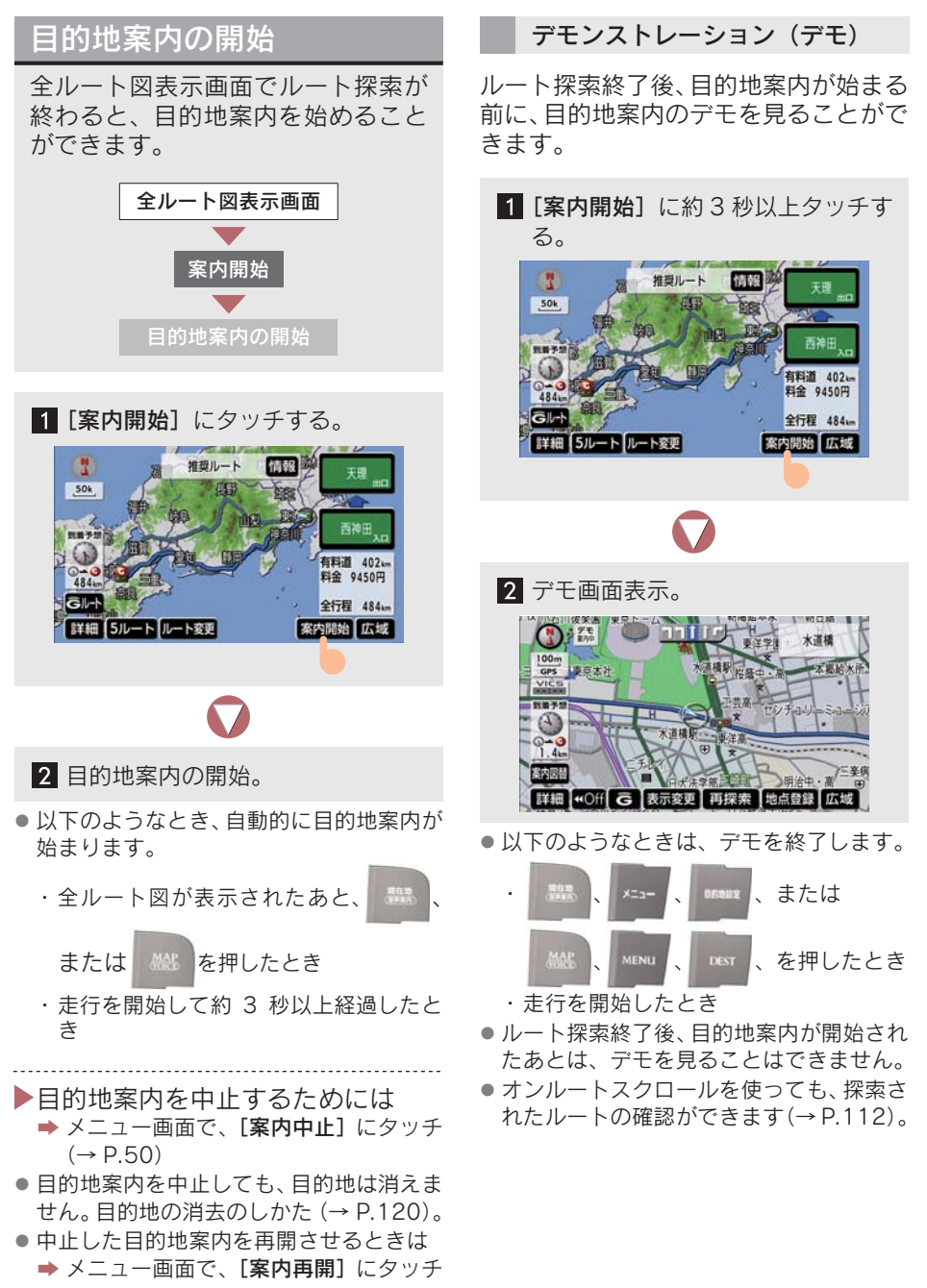

# 4. 目的地への案内

### 音声案内

目的地案内中に分岐交差点手前、有料道路入口の手前または目的地の手前などを通ると、音声による案内が行われます。

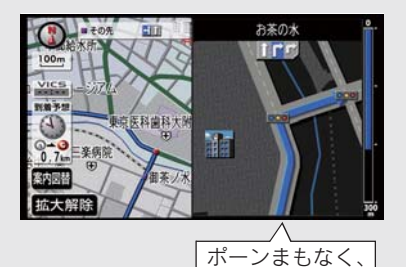

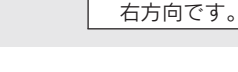

### 音声案内の例

### ■ 分岐交差点手前では

700 m 手前: 「ポーンおよそ 700 m 先、 右方向です。」

- 300 m 手前: 「ポーンおよそ 300 m 先、 右方向です。」
- 100 m 手前: 「ポーンまもなく、右方向で す。」
- 交差点直前:「ポンポン。」

### ■ 有料道路への進入時には

「ポーンまもなく右方向です。その先、 高速道路です。」

「ポーンこの先、料金所です。」

### ■目的地手前では

「ポーン目的地周辺です。この先注意し て走行してください。」

- 音声案内はあくまでも参考としてください。
- 恐、または & を押すと
  - ➡ 分岐交差点までの距離に応じた音声案 内が出力されます。音声案内を OFF に していても出力されます。

### 音声案内について

- 音声案内する、しないを設定できます(→ P.149)。
- ●「音声案内の例」は一般的なものであり、 道路の接続状況などによっては、異なった 音声案内が出力されます。
- 自車位置が正確に特定できないときなどに、音声案内が出力されなかったり、遅れたり、誤った音声案内が出力されることがあります。
- 音声案内の音量は調節できます(→ P.80)。
- 目的地直前のルート表示色(→P.100)が、水色(幅5.5 m 未満の道路)のときは、自車位置マーク ()が水色のルートに差し掛かる手前で、目的地に到着したときの音声案内が出力されます。

### 他モードでの案内

ナビゲーション画面から情報画面などの他モードに切り替えたときでも、音声 案内を出力させることができます。

- 他モードに切り替えたときに音声案内する、しないを設定できます(→ P.149)。
- 音声案内が出力されていないときも、目的 地案内は継続されます。

### 交差点案内

目的地案内中で、現在地がルート上 にあるとき、分岐する交差点に近づ くと、レーンリスト図、または交差 点拡大図に切り替わります。また、 ターンリスト図を表示させることも できます。

#### レーン(車線)リスト図表示

分岐する交差点の手前(約700 m 以内) では、レーンリスト図を 4 つまで表示 させることができます。

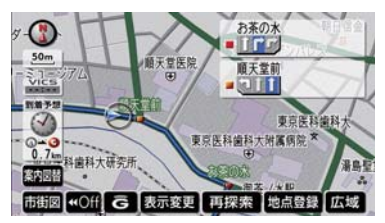

- レーンリスト図表示を解除したいときは
   ▶[案内図替] にタッチ (→ P.107)
- レーンリスト図の自動表示する、しないを 設定できます(→ P.147)。
- レーンリスト図が表示されていても、分岐 する交差点の約300m手前では、交差点 拡大図が自動的に表示されます。
- レーンリスト自動表示が [しない] に設定 されていても、[案内図替] からレーンリ スト図を表示することができます。

#### 交差点拡大図表示

分岐する交差点に近づいたときに、(約 300 m 以内)交差点拡大図を表示させ ることができます。

### 〈分岐しない交差点案内〉

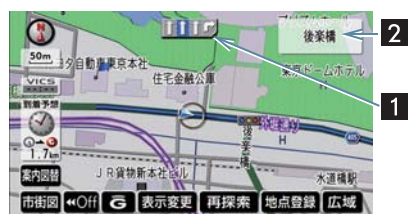

〈分岐する交差点〉

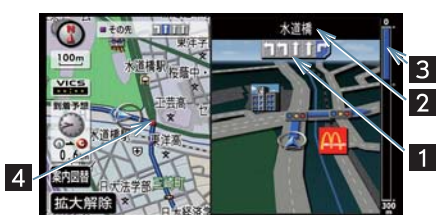

| <b>1</b> レーン<br>(車線)表示 | 通過・分岐する交差点の<br>車線が表示されます。走<br>行を推奨する車線が青<br>色で表示されます。 |
|------------------------|-------------------------------------------------------|
| 2 交差点名称                | 通過・分岐する交差点の                                           |
| 表示                     | 名称が表示されます。                                            |
| 3 残距離表示                | 交差点までの距離が表示されます。交差点に近づくとともに が短くなります。                  |
| 4 案内                   | 通過・分岐する交差点に                                           |
| ポイント                   | 表示されます。                                               |

- 交差点拡大図表示を解除したいときは
  - [拡大解除]、または [案内図替] にタッ チ(→ P.107)
- 交差点拡大図自動表示が [しない] に設定 されていても、[案内図替]から交差点拡 大図を表示することができます。
- 交差点拡大図の自動表示する、しないを設 定できます(→ P.147)。

- 地図データに情報のない交差点では、レーン表示・交差点名称表示はされません。
- レーン表示・交差点名称表示が実際の交差 点と異なることがあります。
- 以下のときは、交差点案内されないことが あります。
  - ·目的地案内開始直後
  - ・目的地周辺
- 交差点拡大図表示は、遅れたり早くなることがあります。

#### 3D 交差点拡大図表示

交差点拡大図を立体的(3D)に表示させることができます。

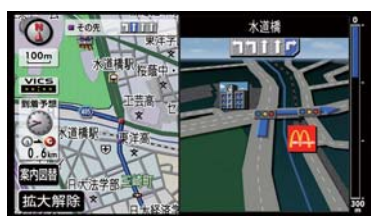

- 3D 交差点拡大図表示を解除したいときは
   [拡大解除]、または [案内図替] にタッ チ(→ P.107)
- 3D 交差点拡大図表示する、しないを設定 できます (→ P.148)。

### 立体的な拡大図表示

分岐がわかりにくい交差点などでは、景 観にあわせた立体的な拡大図が表示さ れるときがあります。

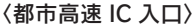

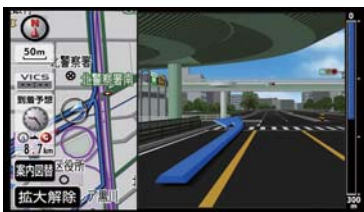

〈立体交差点〉

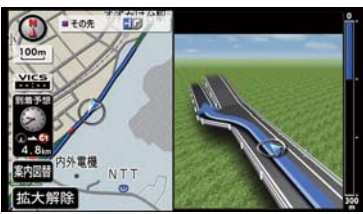

〈リアル交差点〉

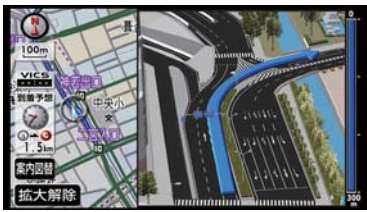

〈側道案内〉

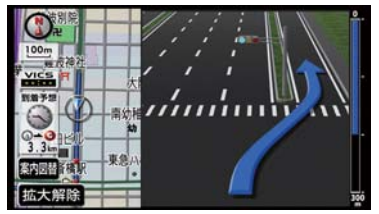

- 拡大図表示を解除したいときは
  - ◆ [拡大解除]、または [案内図替] にタッ チ(→ P.107)
- 立体的な拡大図は地図データに情報が収録されている地点だけ表示されます。
- リアル交差点は分岐がわかりにくい都市 部の交差点で表示されます。
### ターンリスト図表示

分岐する交差点・IC・JCT などの名称、 案内方向、距離、路線名、路線番号を表 示させることができます。

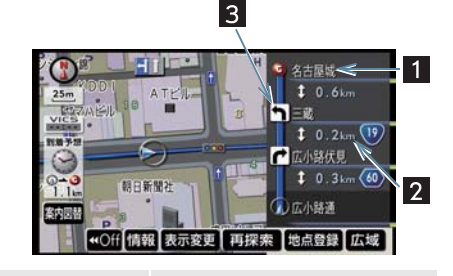

| ■ 案内<br>ポイント | 分岐する交差点・IC・JCI<br>名称が表示されます。<br>現在地から次に分岐する<br>交差点・IC・JCTまでは、<br>現在走行中の路線名が表<br>示されます。 |
|--------------|----------------------------------------------------------------------------------------|
| 2 野難主テ       | 安内ポイントの区間の55                                                                           |

2 距離表示 案内ホイントの区間の距離、案内ポイント通過後 離、案内ポイント通過後の路線番号が表示されます。

3 案内方向 案内ポイントでの案内す る方向が表示されます。

- ターンリスト図表示を解除したいときは
   ▶ [案内図替] にタッチ
- ターンリスト自動表示が [しない] に設定 されていても、[案内図替] からターンリ スト図を表示することができます。
- ターンリスト図の自動表示する、しないを 設定できます(→ P.147)。
- 地図データに情報のない交差点・IC・JCT 名称、路線名、路線番号は表示されません。

### 表示の解除

交差点拡大図、3D 交差点拡大図、また は立体的な拡大図を解除することがで きます。

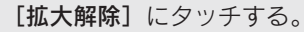

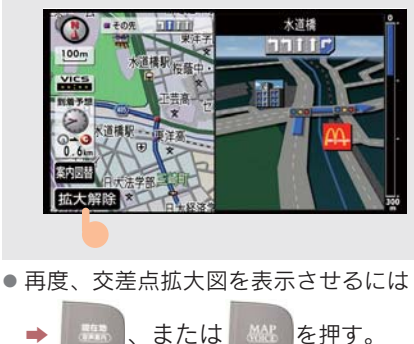

#### 表示の切り替え

案内の表示を切り替えることができま す。

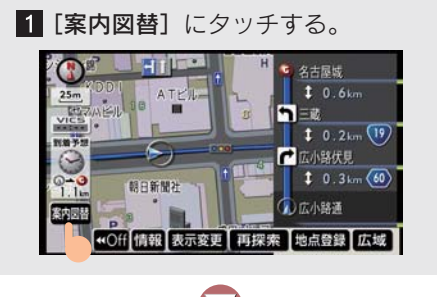

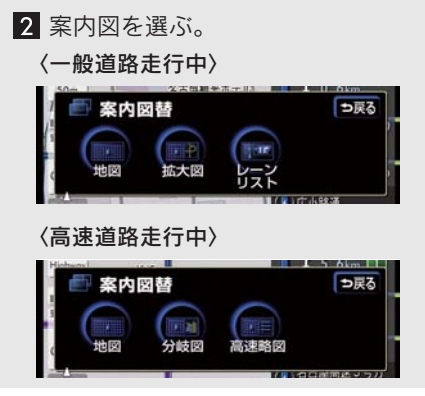

- **[地図]** にタッチすると
  - ◆ 左画面に表示されている地図が1 画面 で表示されます。
- [拡大図] にタッチすると
   ◆ 交差点拡大図に切り替わります
  - $(\rightarrow P.106)$
  - ・ [**拡大図**] は分岐する交差点(300 m 以 内) に近づくと表示されます。
- [レーンリスト] にタッチすると
   ⇒ レーンリスト図に切り替わります
  - (→ P.105)。
  - ・[レーンリスト] は分岐する交差点 (700 m 以内)に近づくと表示されます。
- [分岐図] にタッチすると
  - ● 高速分岐案内画面に切り替わります (→ P.78)。
  - ・[分岐図]は高速道路の分岐点(出口 IC・ JCT)が近いときに表示されます。
- [高速略図] にタッチすると
  - → ハイウェイモードに切り替わります (→ P.75)。

- ▶もう一度ターンリストを表示させたいときは
  - → 以下の画面で [ターンリスト] にタッチ (一般道路走行中)

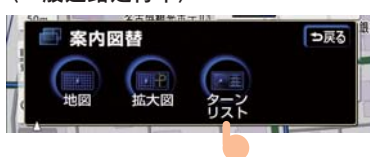

### 〈高速道路走行中〉

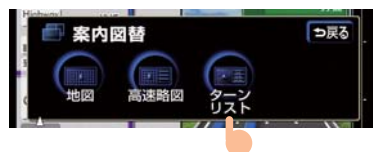

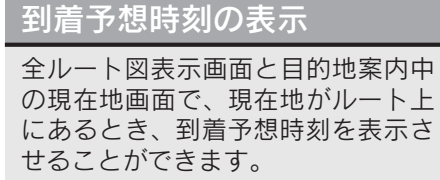

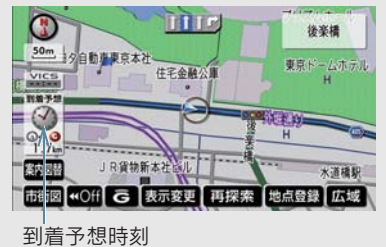

### 平均車速の設定

設定した平均車速は、以下の時刻・時間 を計算する基準になります。

- 現在地画面の到着予想時刻
- 全ルート図表示画面の到着予想時刻 (→ P.99)
- ハイウェイモード通過予想時刻 (→ P.75)
- ルート情報の通過予想時刻(→ P.101)
- 全行程一覧表の所要時間 (→ P.101)

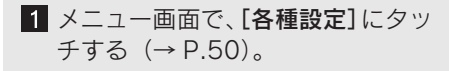

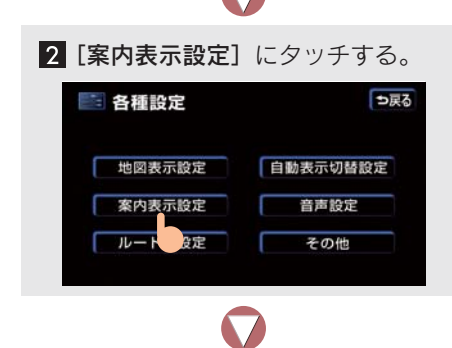

3 到着予想時刻表示の[変更する]に タッチする。

| 各種設定                                | ? 初期状態 ⇒戻る |
|-------------------------------------|------------|
| ▲ 料金案内                              | するしない      |
| 泉境案内                                | するしない      |
| 3D交差点拡大図                            | するしない      |
| 到着予想時刻表示                            | 変更する       |
| G情報マーク連動サービス                        | する い       |
| <ul> <li>VICS洗滞・規制音声自動発声</li> </ul> | するしない 見了   |

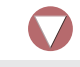

4 それぞれの道路の設定速度を入力 し、[**完了**] にタッチする。

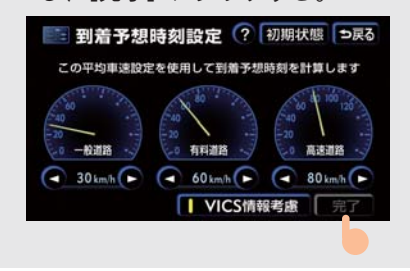

- 速度を上げるときは▶、下げるときは◀に タッチします。
  - ・タッチするたびに、5 km/h ずつかわり ます。
- [初期状態] にタッチすると
  - → 初期設定(高速道 80 km/h・有料道 60 km/h・一般道 30 km/h) に戻ります。
- [VICS 情報考慮] にタッチすると
- ➡ VICS情報をもとに到着予想時刻を表示 させることができます。
- G ルート探索 (→ P.599) で利用する広域 の渋滞予測情報をもとに、到着予想時刻を 表示させることができます。
  - ・Gルート探索はG-Link利用契約をされているときに使うことができます。

### 到着予想時刻について

- 到着予想時刻は設定した平均車速から計 算されています。走行条件などにより、誤 差が生じることがあります。
- ルートからはずれたときは、目的地方向 マーク (の)になります。

### 料金案内

目的地案内中の現在地画面で、現在 地がルート上にあるとき、料金所に 近づくと、画面表示と音声によって 料金を知ることができます。

料金案内

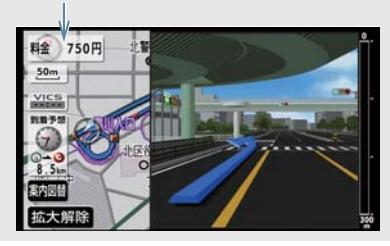

### 料金案内について

- 料金案内する、しないを設定できます(→ P.148)。
- 料金は設定した車両情報のナンバープレートの分類番号から計算されています。
   通行料金の変更などにより、実際の料金と異なることがあります。
- 有料道路と一般道が並行しているときな どは、有料道路上の自車位置が一般道へず れることがあります。このとき再探索が行 われると、実際と異なる料金を案内される ことがあります。
- 有料道路内で再探索をしたときなど出発した地点がわからないとき、または有料道路内に目的地を設定したときなどは、「料金不明」と表示されます。
- ETC ゲート通過時に料金案内されます (→ P.408)。

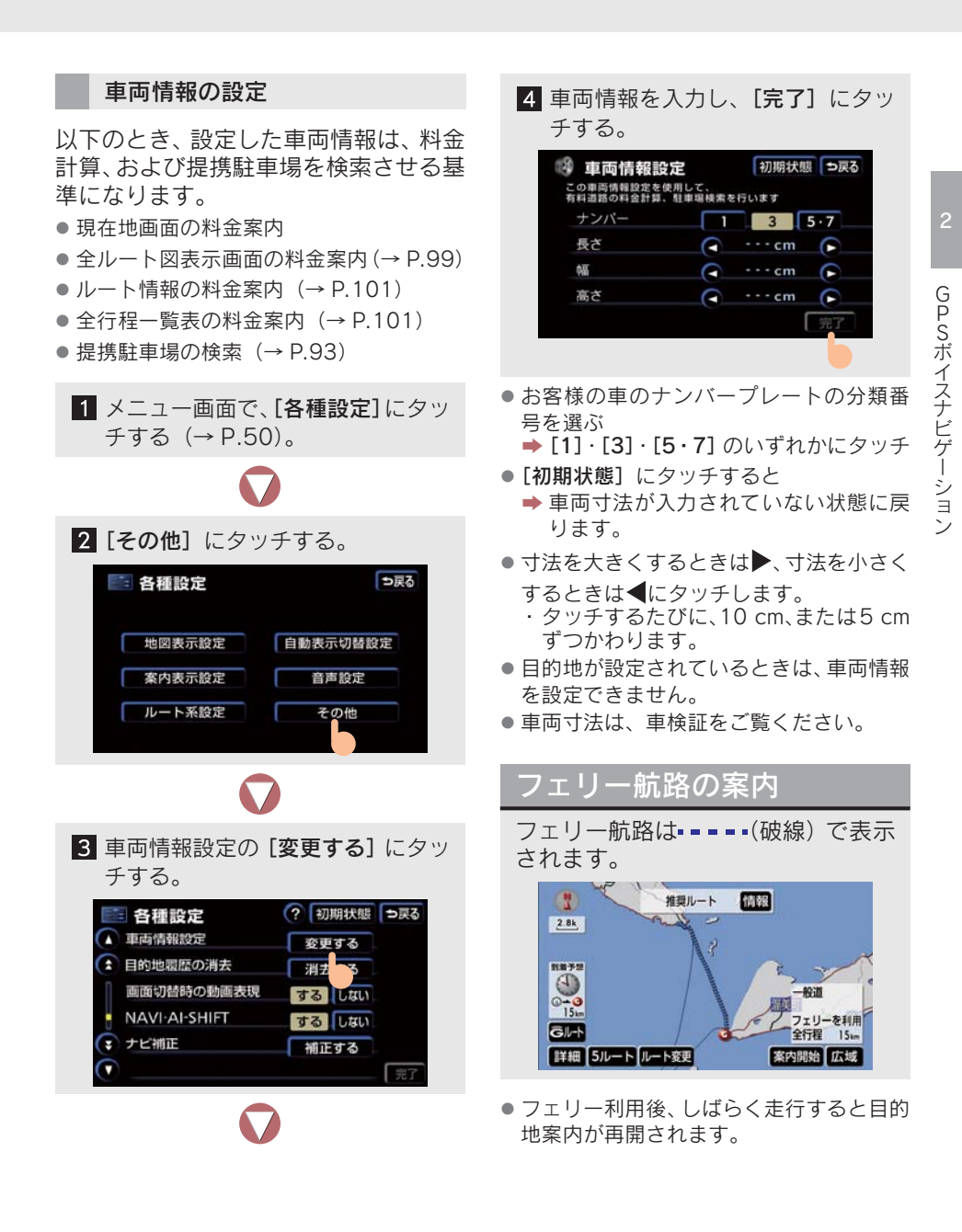

# 5. 案内中の操作

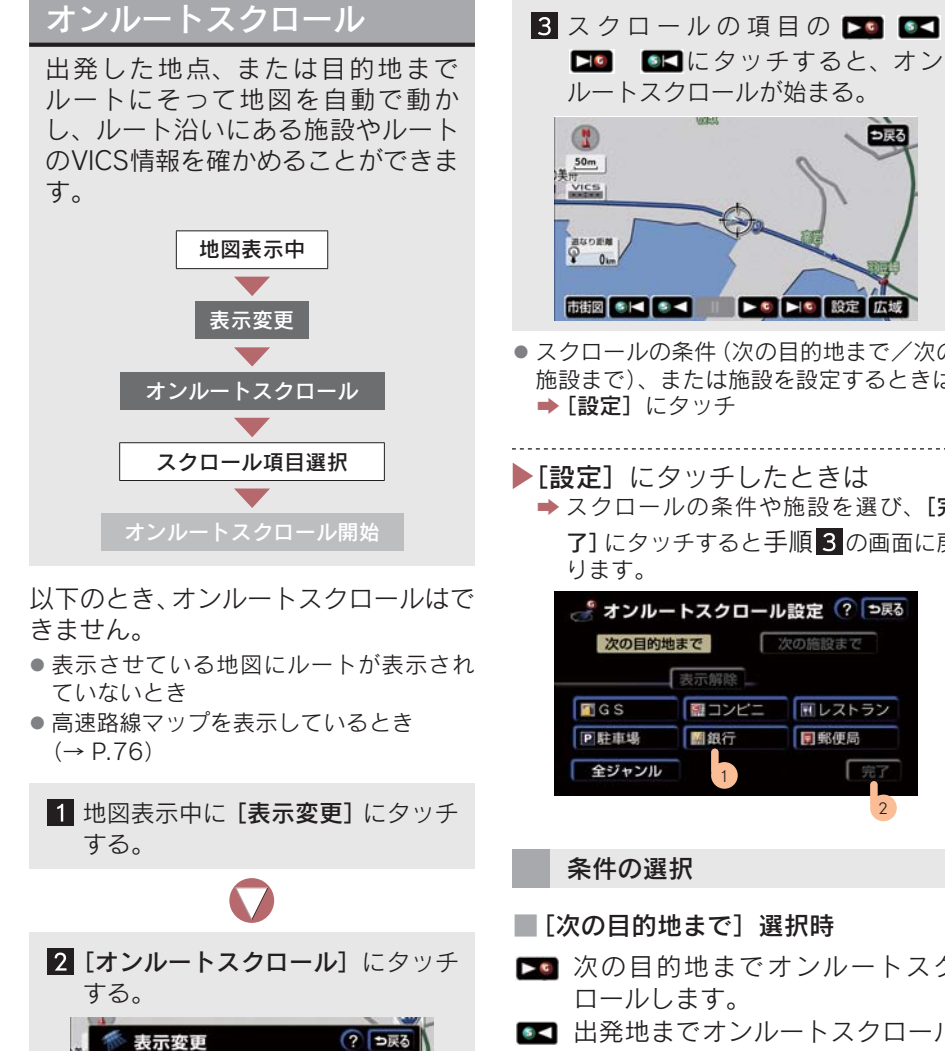

▶ ■ ■ にタッチすると、オン ルートスクロールが始まる。

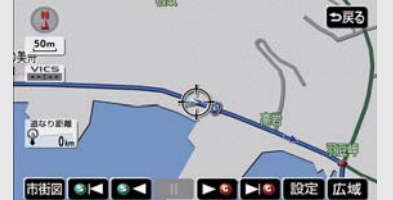

- スクロールの条件(次の目的地まで/次の) 施設まで)、または施設を設定するときは
- ▶ [設定] にタッチしたときは ➡ スクロールの条件や施設を選び、「完 7] にタッチすると手順3 の画面に戻

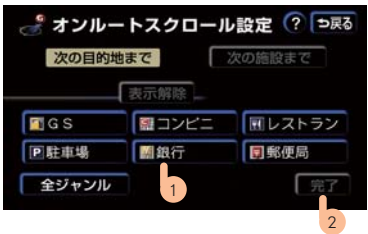

- ▶ 次の目的地までオンルートスク
- 出発地までオンルートスクロール します。
- す。
- 出発地(前の目的地)の地図が表 示されます。

地図表示

U

周辺施設

VICS

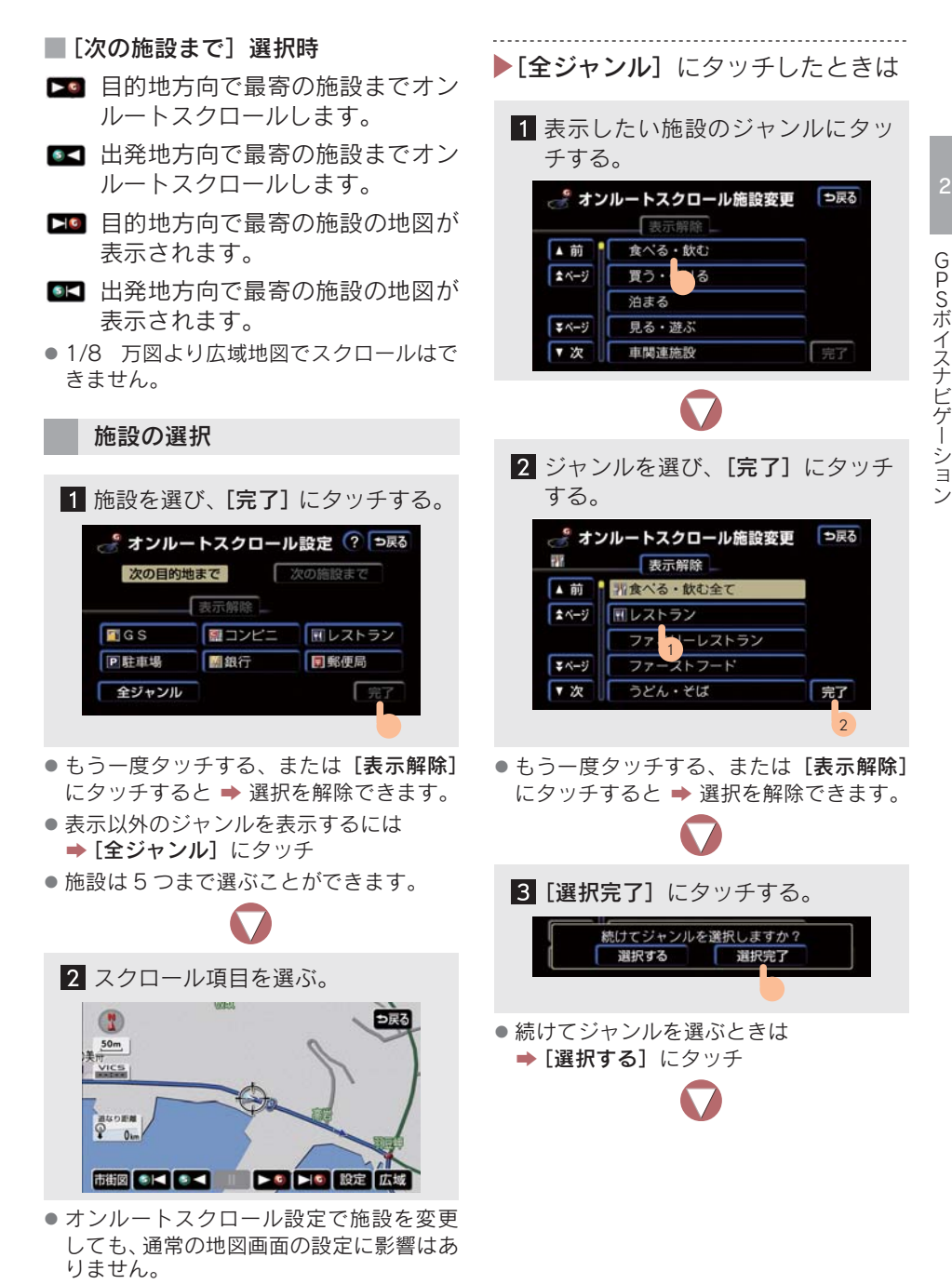

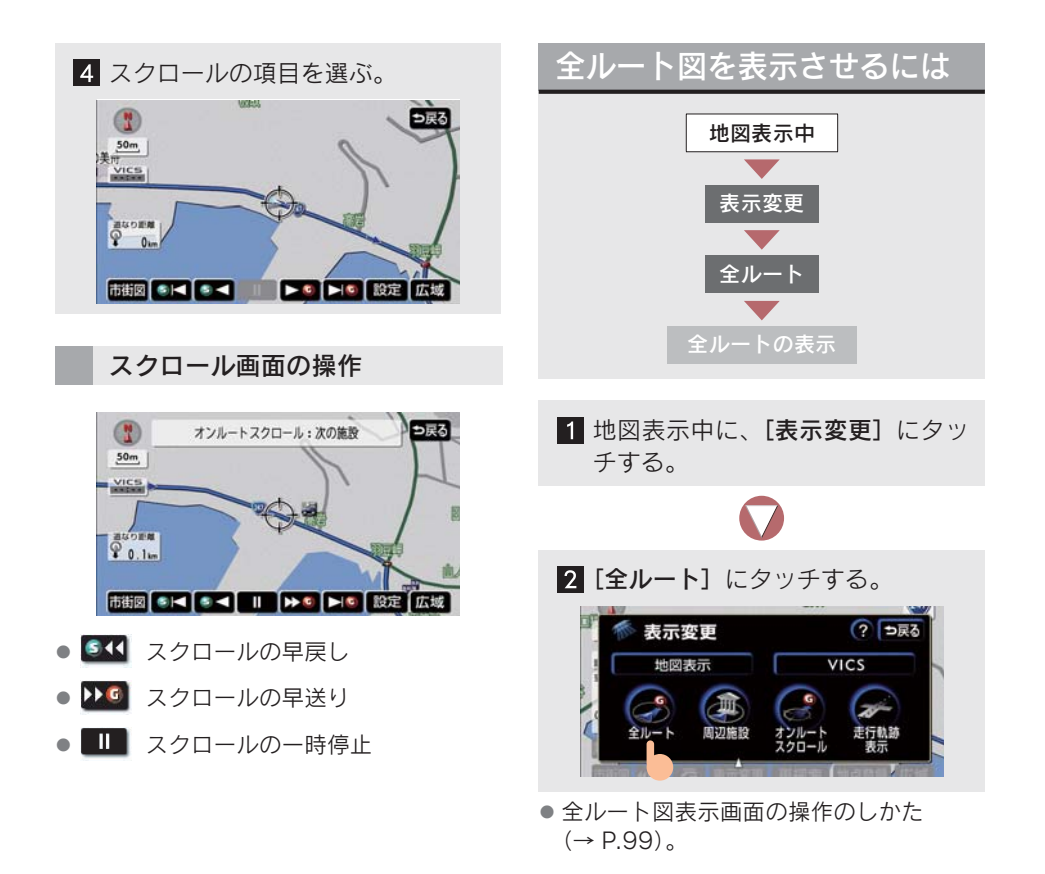

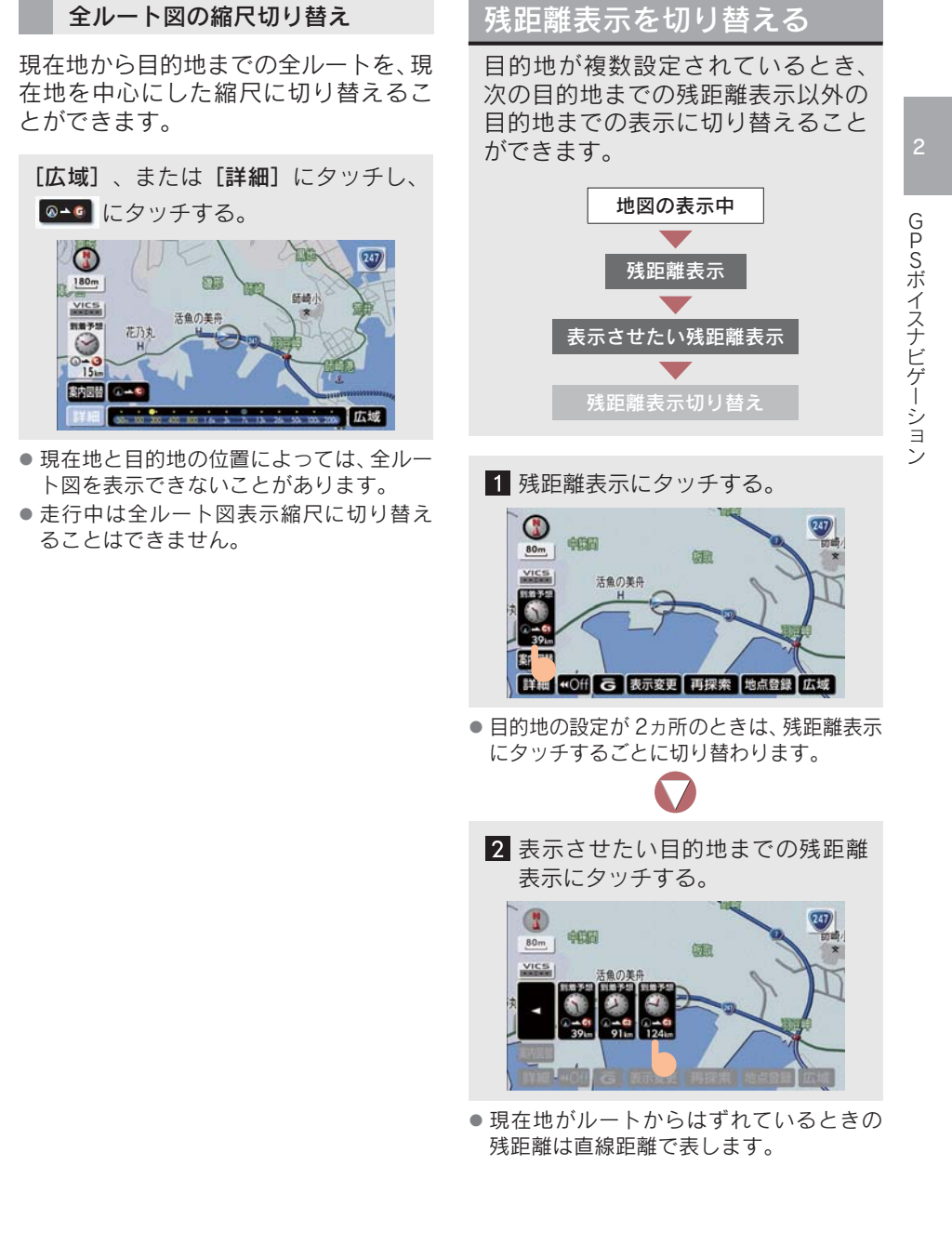

## 6. ルートの再探索・表示

### 自動再探索

以下のとき、ルートを再探索させる ことができます。

- 探索されたルートを変更する。
- 現在地がルート上にない(ルートからはずれた)。
- ●自動再探索する・しないを設定できます (→ P.150)。
- 自動再探索は、目的地案内中にルートからはずれたとき、かつ道路を走行していると判断されたときのみ行われます。
- 現在地と次の目的地の間にIC・通過道路が 指定されているときは、その間でルートが 探索されます。
- 再探索されるルートは、ルートからはずれたときの状況により異なります。

### ルートの再探索

目的地案内中にルートを再探索する ことができます。

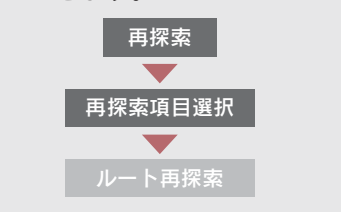

1 現在地画面で [**再探索**] にタッチする。

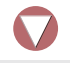

2 再探索項目にタッチし、再探索させる。

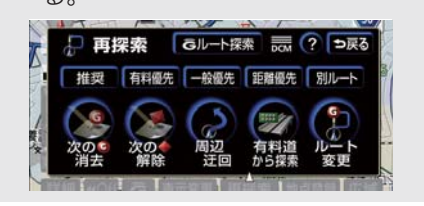

| 探索条件<br>(タッチスイッチ)                              | 機能                                                                                                 |
|------------------------------------------------|----------------------------------------------------------------------------------------------------|
| 推奨                                             | 現在地から次の目的地の間で、一般的なルートを探索する。 <sup>※ 1</sup>                                                         |
| 有料優先                                           | 現在地から次の目的地の間で、有料道路を優先してルートを探索す<br>る。 <sup>※ 1</sup>                                                |
| 一般優先                                           | 現在地から次の目的地の間で、一般道路を優先してルートを探索す<br>る。 <sup>※ 1</sup>                                                |
| 距離優先                                           | 現在地から次の目的地の間で、距離の短いルートを探索する。 <sup>※1</sup>                                                         |
| 別ルート                                           | 現在地から次の目的地の間で、現在選ばれているルートとは別のルートを探索する。 <sup>※1</sup>                                               |
| 次の 🜀 消去                                        | 次の目的地を消去して、再探索する。                                                                                  |
| 次の 🔶 解除                                        | 次の通過道路の指定を解除してルートを再探索する。                                                                           |
| <b>IC</b> 指定解除                                 | IC の指定を解除してルートを再探索する。                                                                              |
| 周辺迂回                                           | 現在地周辺で、現在探索されているルートの迂回路を探索する。<br>• 案内可能な別ルートがある場合のみ表示されます。<br>• 目的地案内開始前、ルートからはずれているときは表示されません。    |
| 別道路探索 <sup>※ 2</sup><br>(有料道路から探索/<br>一般道から探索) | 有料道路と並行している一般道路を走行中に、有料道路の方がルート<br>表示されている、またはその逆のときに、もう一方の道路からルート<br>が探索される。<br>•目的地案内開始前にはできません。 |
| ルート変更                                          | ルート変更画面が表示される (→ P.118)。                                                                           |
| G ルート探索/<br>取得中止                               | G-Link 利用契約をしているときに使用できます(→ P.599)。                                                                |

- ※<sup>1</sup> 現在地と次の目的地の間に IC・通過道路が指定してあるときは、その間のルート探索をします。
- ※2 有料道路と一般道路が並行している場所のように、案内可能な別の道路があるときのみ表示されます。また、ルートからはずれたときは表示されません。

#### ルートの再探索について

- ●「○○○優先」は、ルート探索のひとつの条件にすぎません。遠まわりになるようなときは、[有料優先] にタッチしても有料道路を利用しないルートが探索されたり、 有料道路を通らないと目的地に行けないようなときは、[一般優先] にタッチしても 有料道路を利用するルートが探索されることがあります。
- 道路形状により再探索されないことや、条件を変更しても同じルートが探索されることがあります。
- ルートを大きくはずれて走行したときは、走行していたルートへ戻るルートではな く、設定されている目的地(IC・通過道路)に向かうルートが再探索されます。

GPSボイスナビゲーション

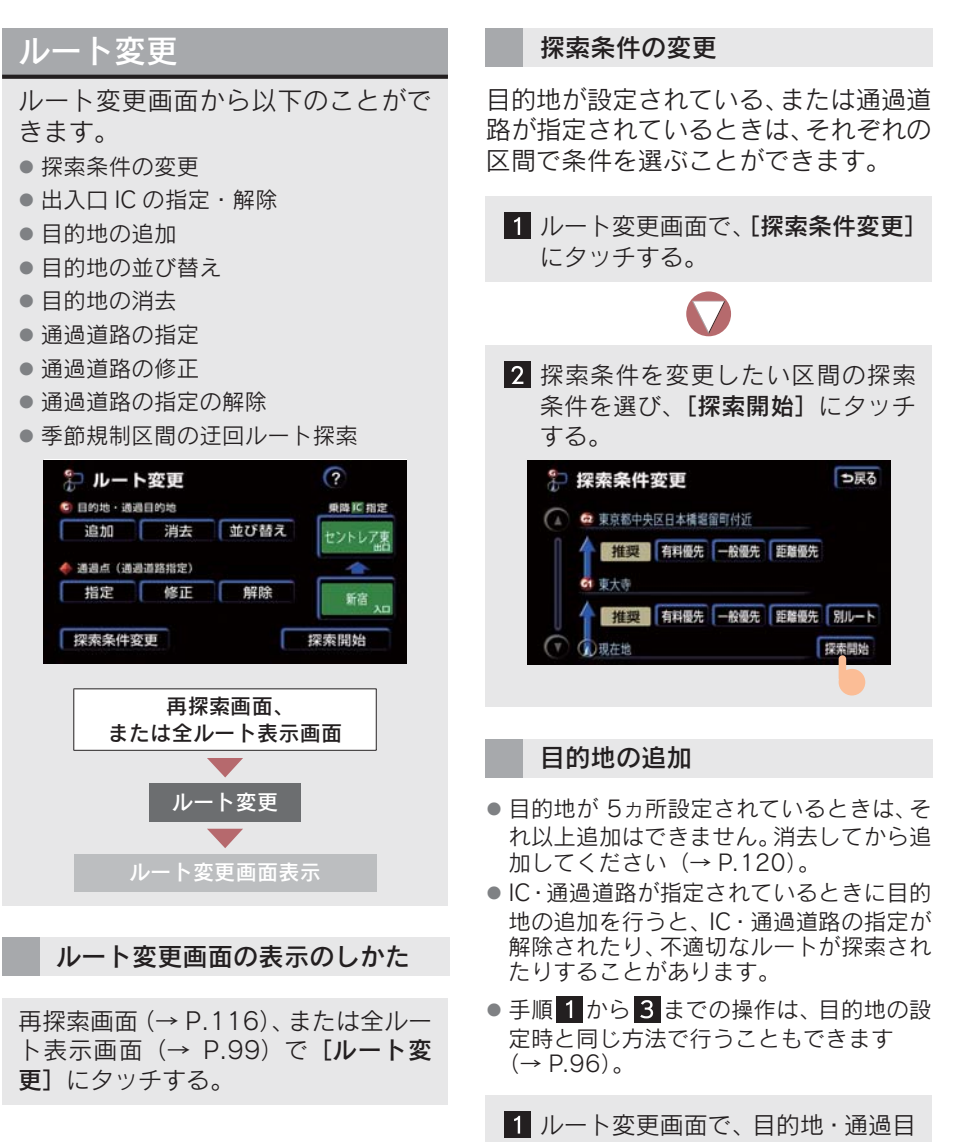

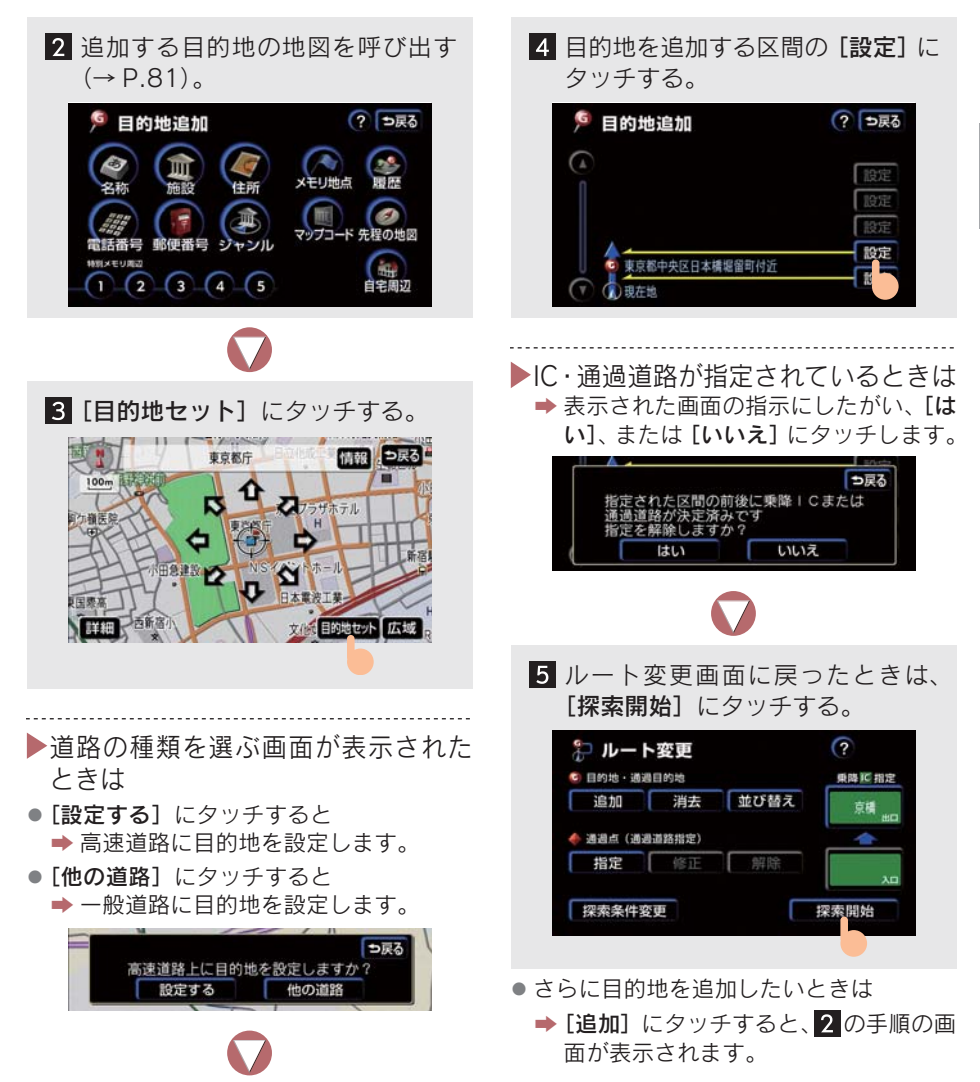

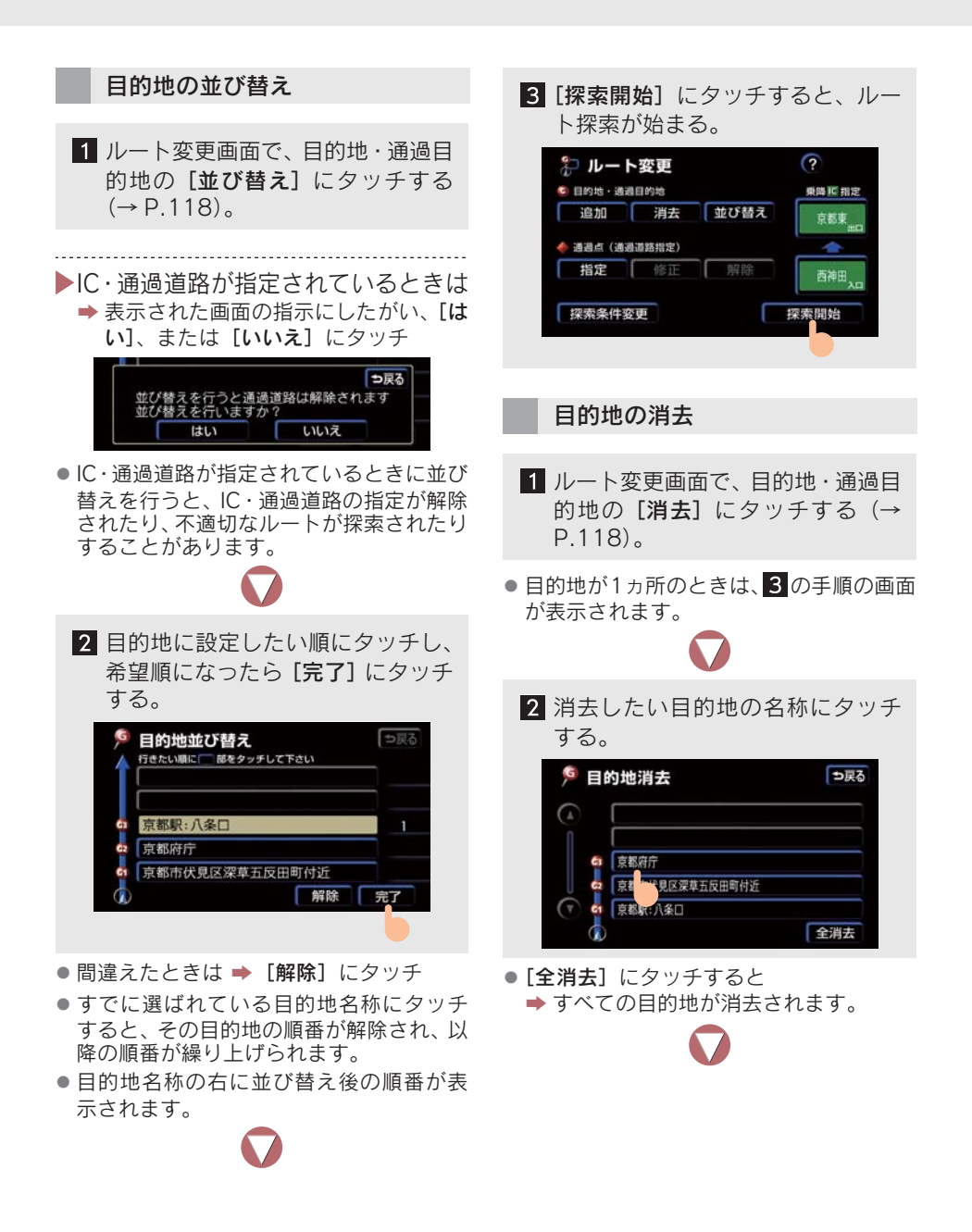

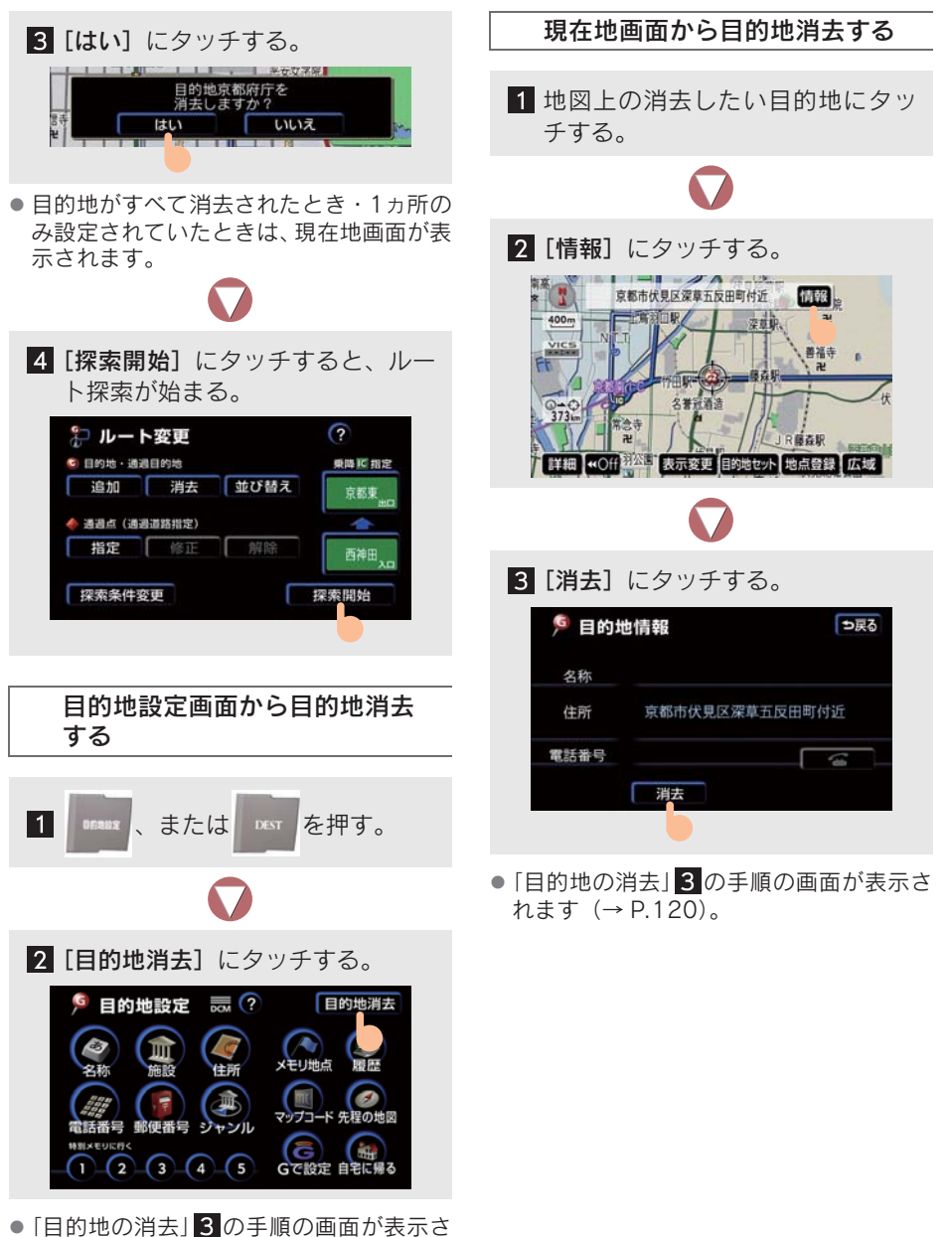

ht (→ P.120).

GPSボイスナビゲーション

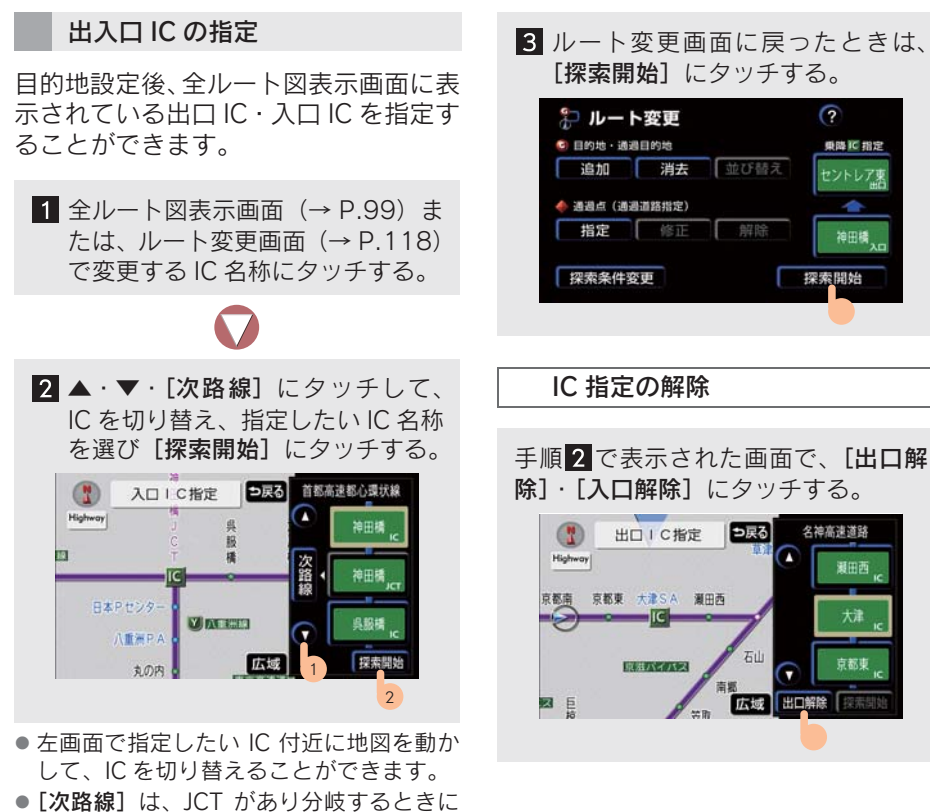

表示されます。 ● スマート IC (ETC 専用インターチェンジ) を選択することもできます。 このとき、ETC 車載機の有無、規制情報 などは考慮されませんので、事前にご確認

の上、注意して走行してください。

▶指定した IC の出口、または入口が 2ヵ所以上あるときは

➡表示された画面の指示にしたがい、 [セット]、または [次候補] にタッチ

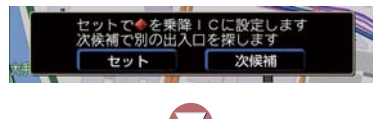

3 ルート変更画面に戻ったときは、 [探索開始] にタッチする。

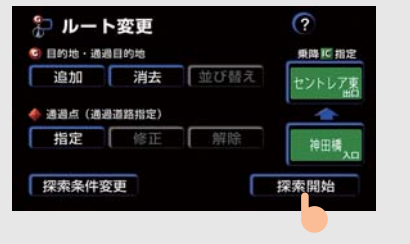

IC 指定の解除

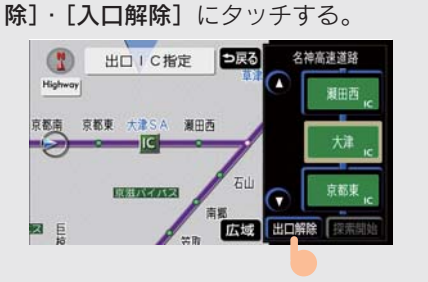

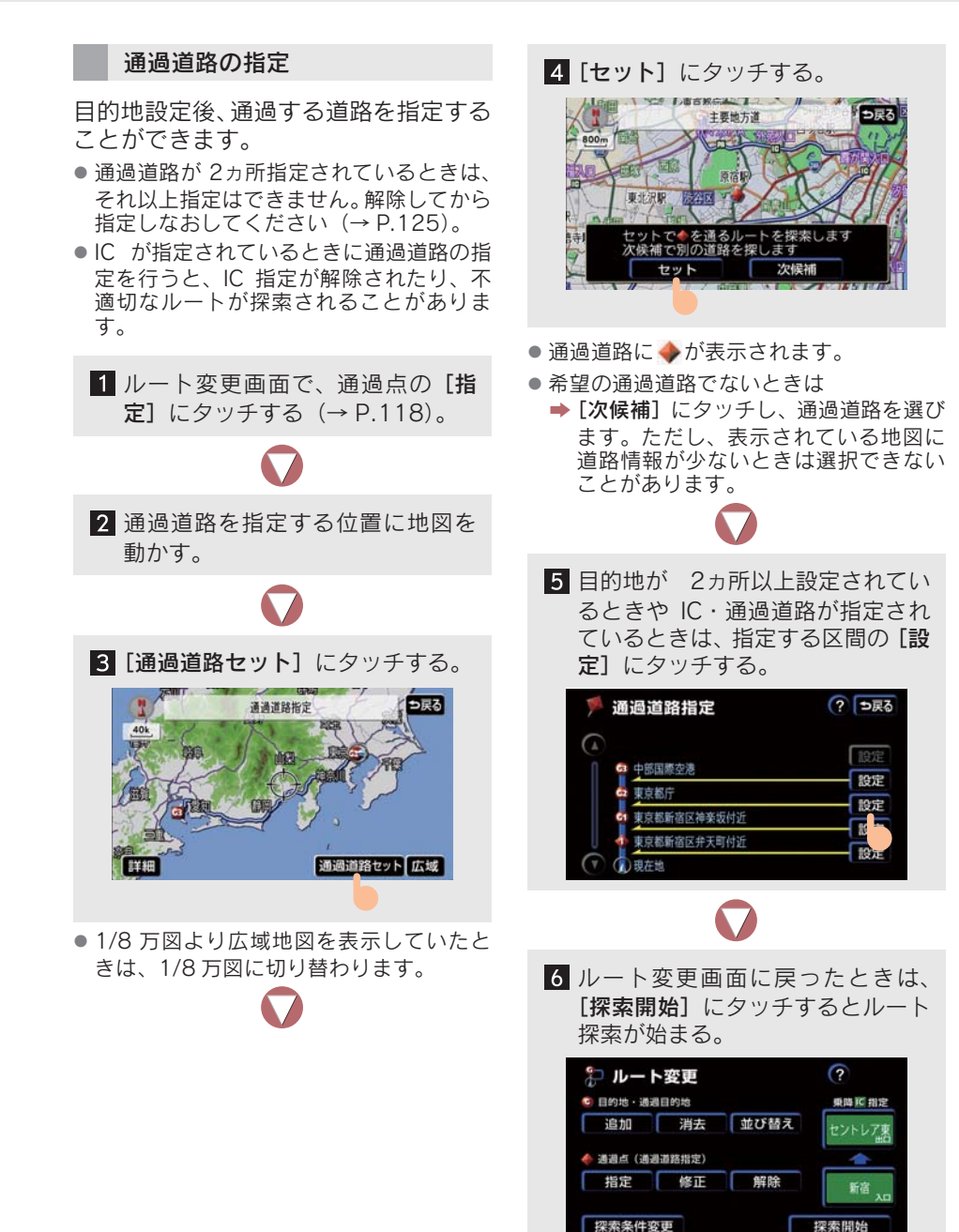

123

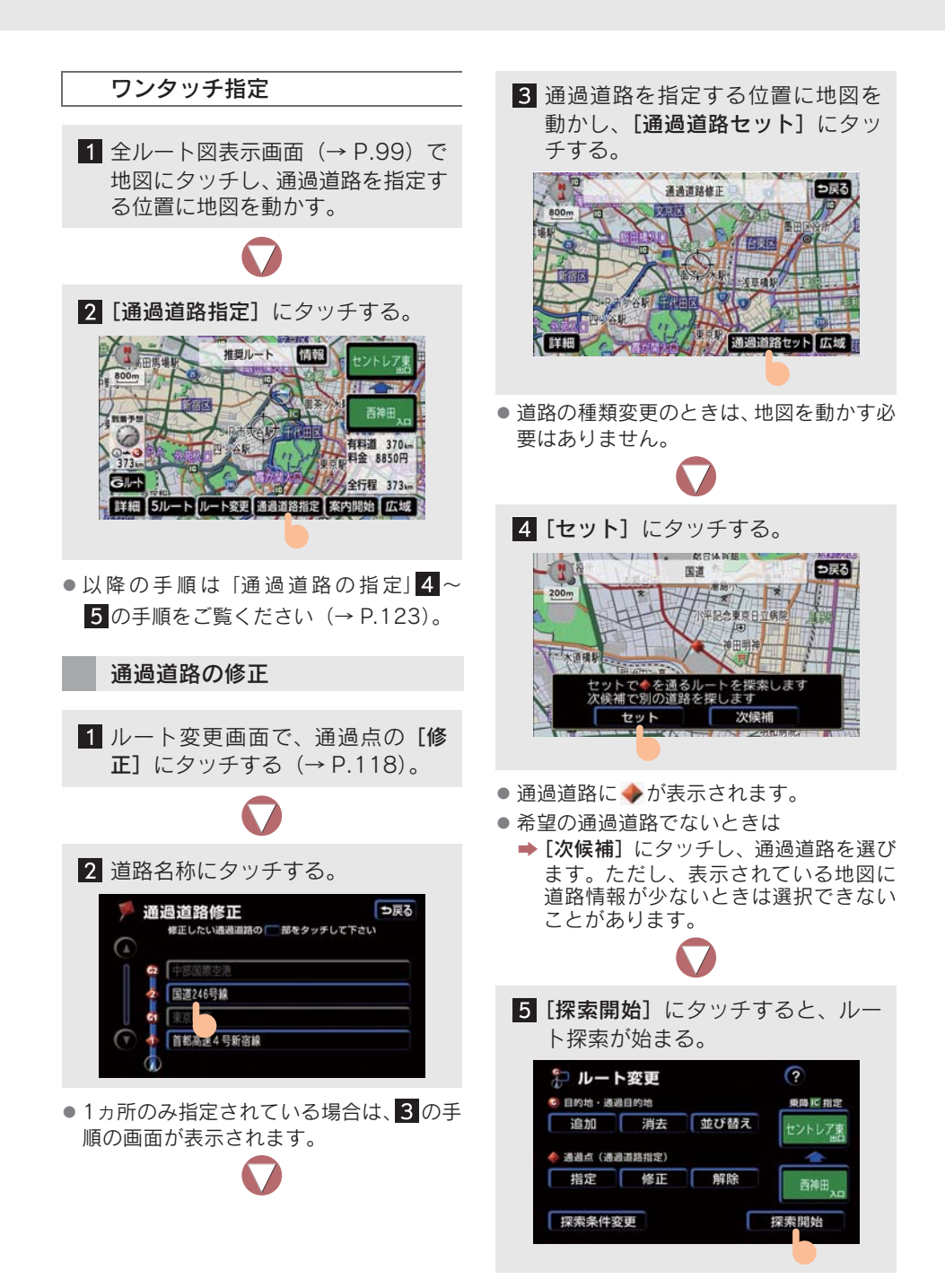

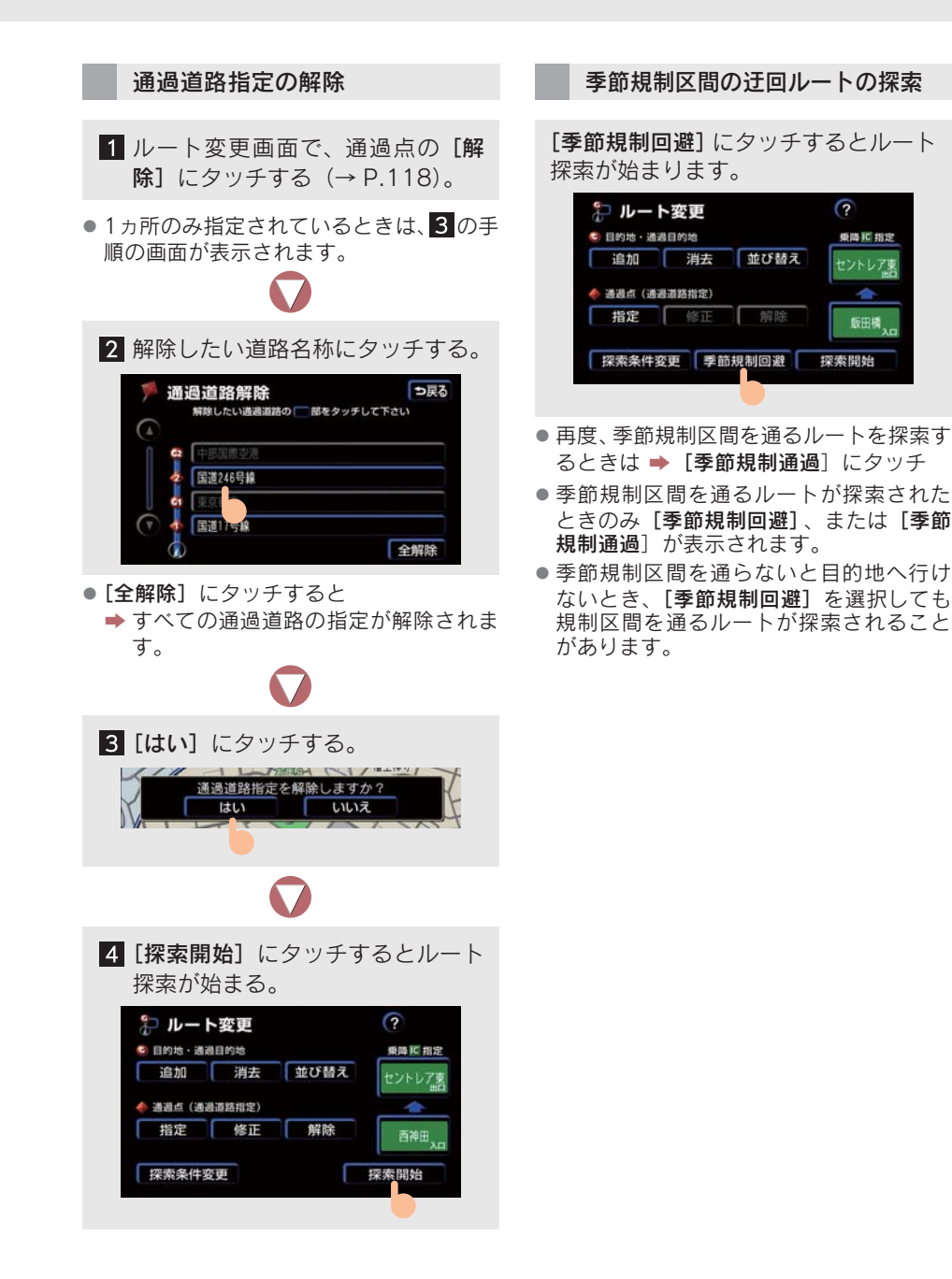

## 7. 目的地履歴の消去

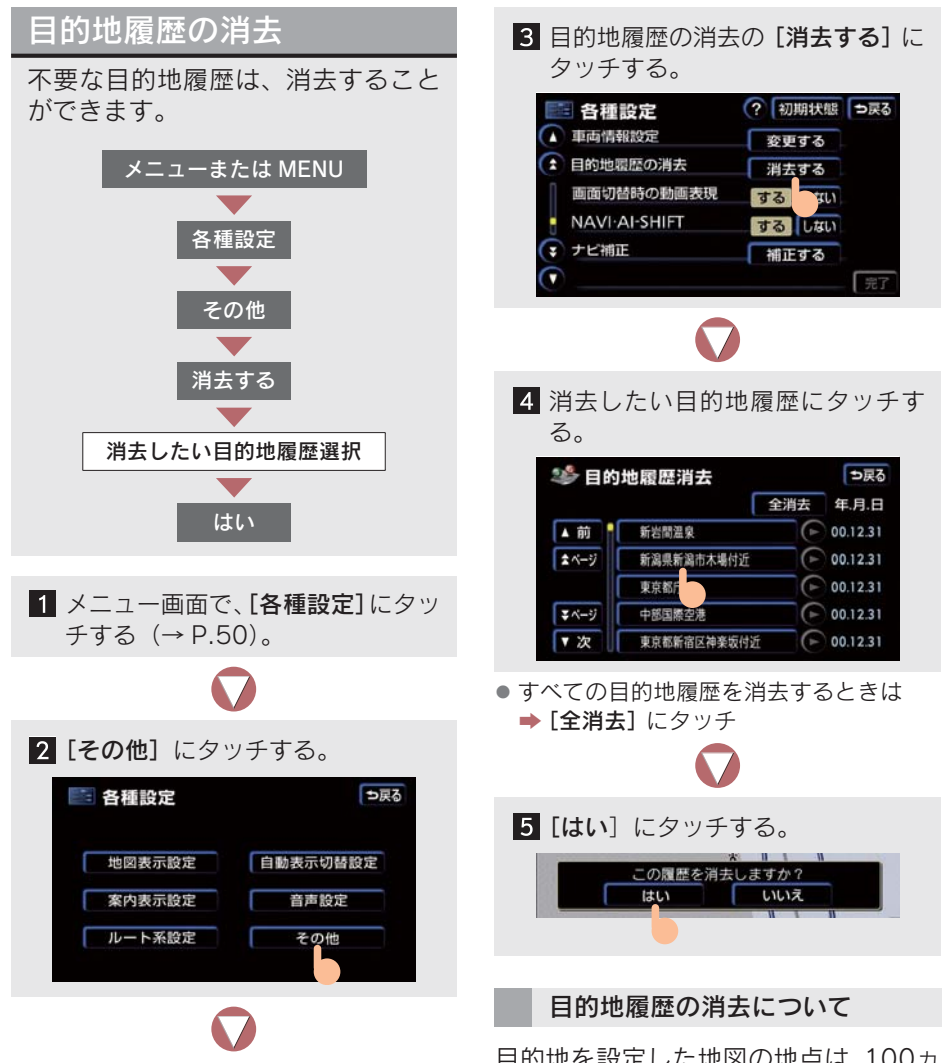

目的地を設定した地図の地点は、100ヵ 所まで記憶されますが、これをこえたと きは自動的に消去されます。

# 1. メモリ地点の登録

### メモリ地点について

メモリ地点は、合計で 500ヵ所 {メ モリ地点 400ヵ所(自宅 1、特別メ モリ 5ヵ所含む)と G メモリ地点 100ヵ所}まで登録できます。 ● Gメモリ地点とは (→ P.601)。

メモリ地点を登録しておくと、

- 地図に記号で表示させることができます。
- ・近づいたときに音が鳴るように設定できます(→ P.130)。
- 目的地の設定のときなどに、メモリ地点の地 図を呼び出すことができます (→ P.81)。

### メモリ地点の登録

メモリ地点は、1/8 万図より詳細な 地図で登録することができます。た だし、現在地画面のワンタッチ登録 は除きます。

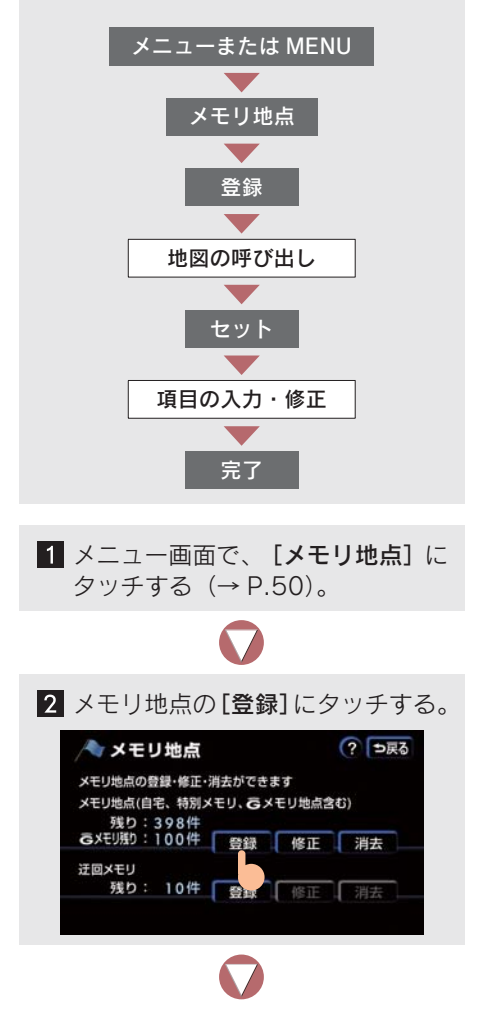

3 地図の呼び出し方法を選び、メモリ 地点を登録する地点の地図を表示 させる(→ P.81 ~ 93)。

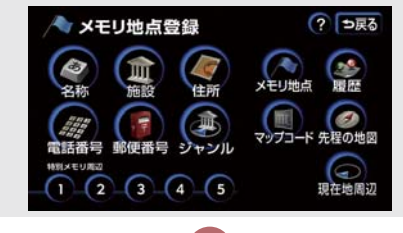

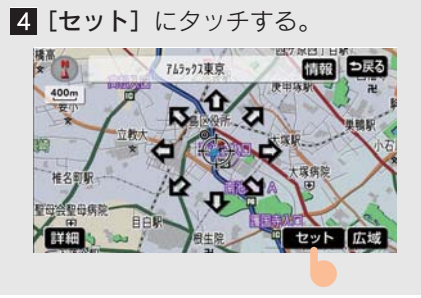

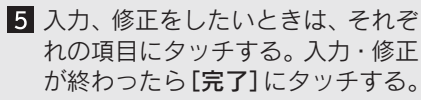

- [マーク] (→ P.130)
- [自宅·特別メモリに種別変更] (→ P.131)
- [名称] (→ P.132)
- ・地図上の名称表示(→ P.133)
- [名称読み] (→ P.134)
- [位置] (→ P.134)
- [電話番号] (→ P.134)

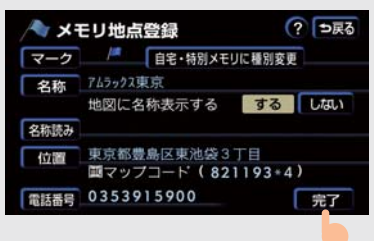

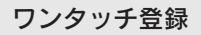

表示させている地図にメモリ地点を登録できます。

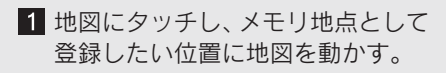

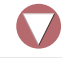

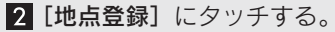

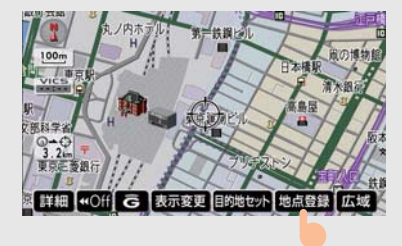

- (または ) の位置に 「 が表示され、 メモリ地点として登録されます。

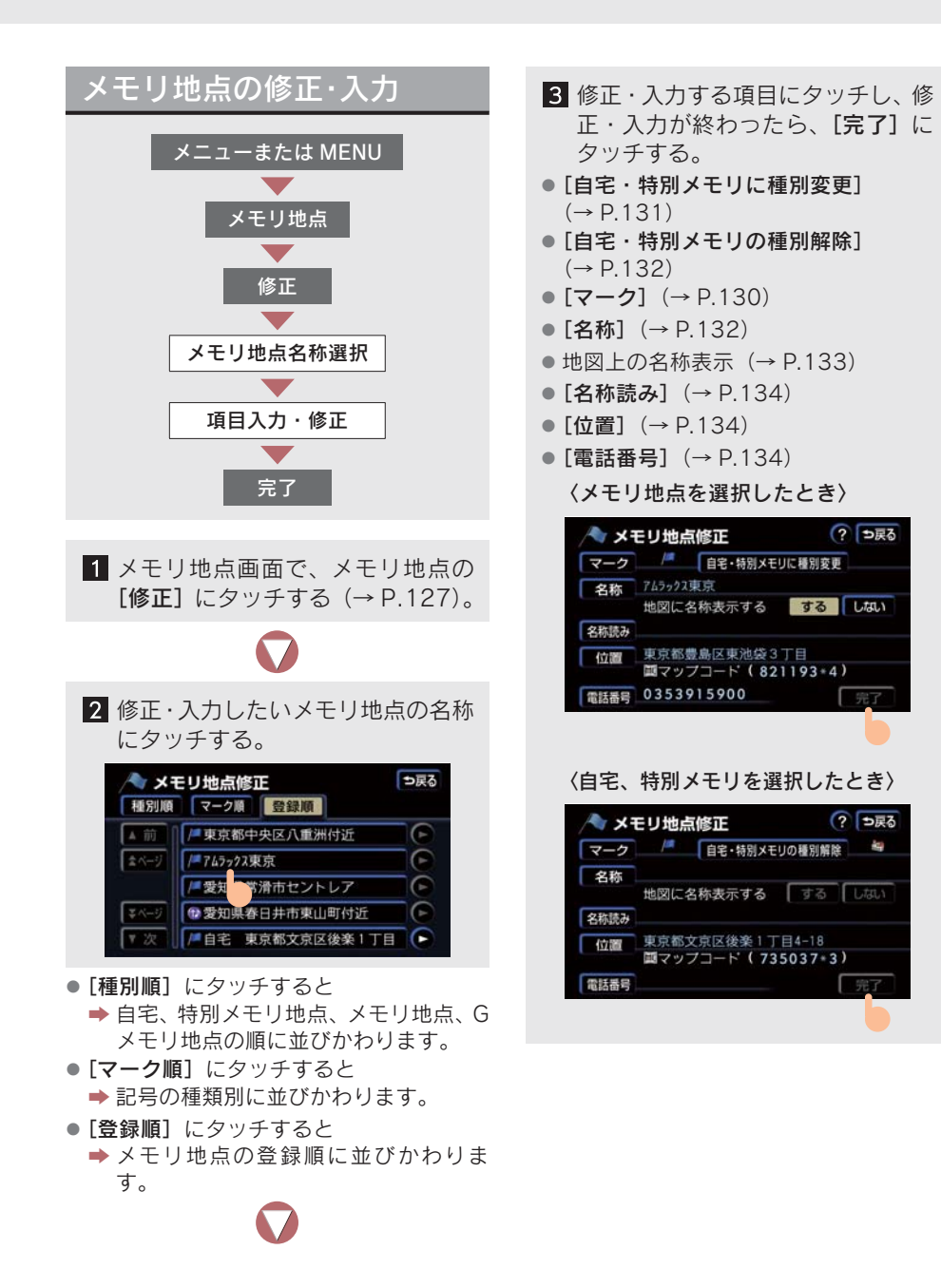

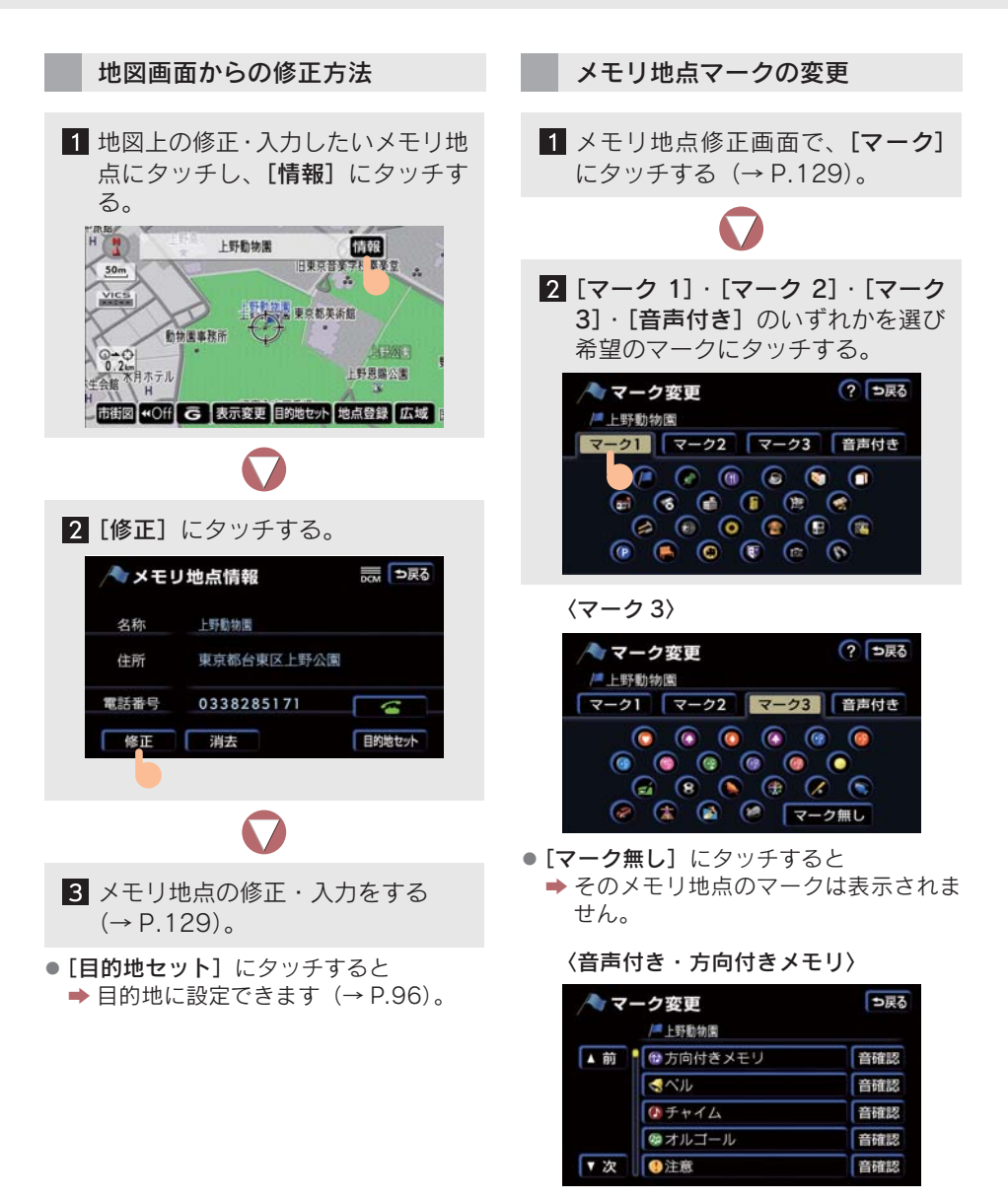

● 鳴る音を確かめたいときは
 ◆ [音確認] にタッチ

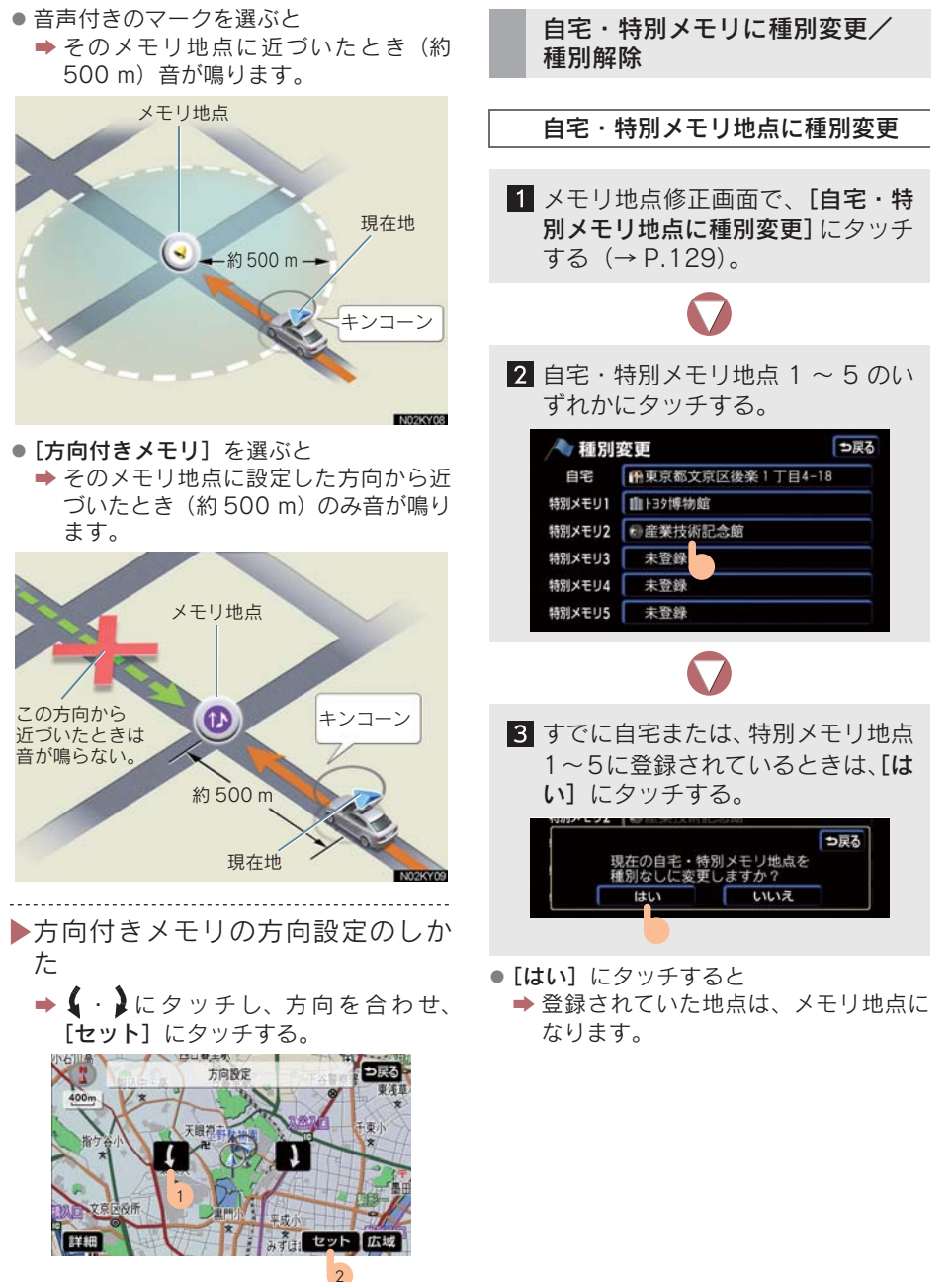

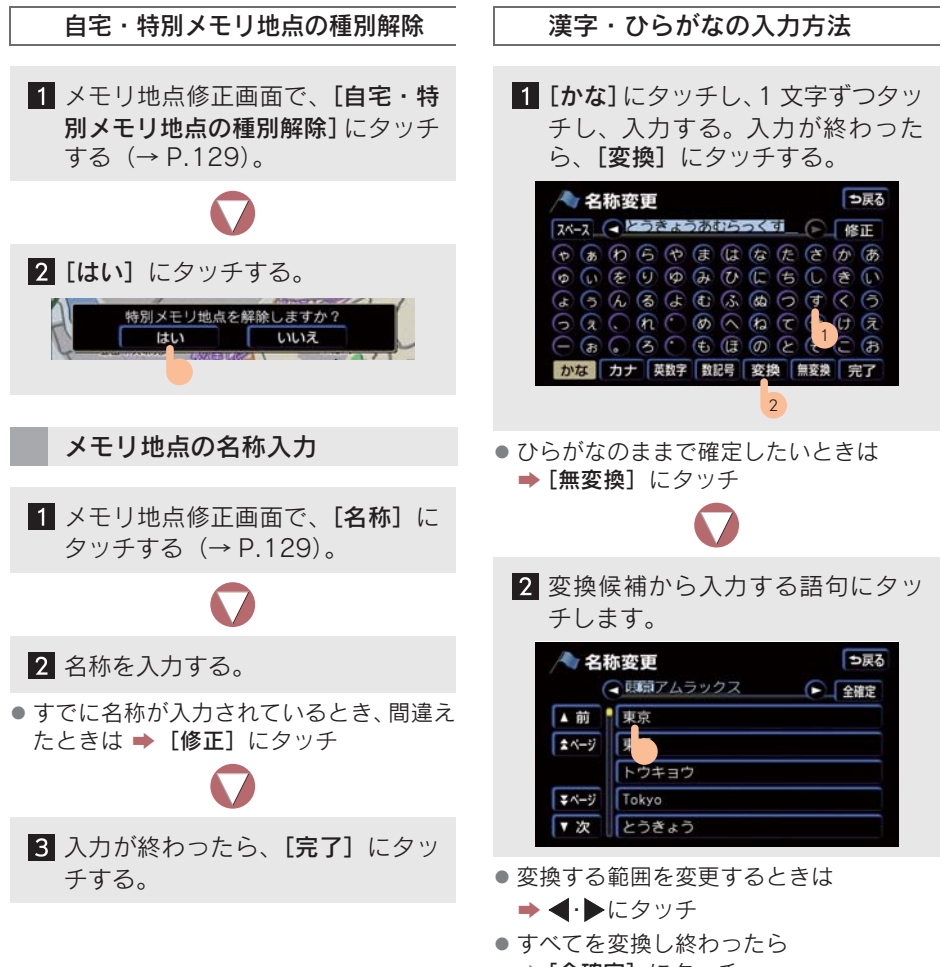

➡[全確定] にタッチ

### カタカナの入力方法

[**カナ**] にタッチし、1 文字ずつタッチ し入力する。

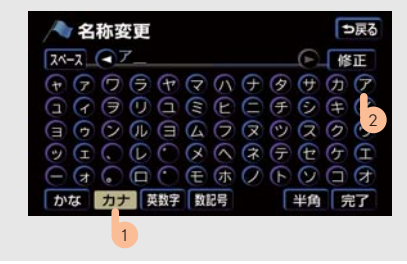

• [半角] / [全角] にタッチし、文字の種 類を切り替えます。

英数字の入力方法

[英数字] にタッチし、1 文字ずつタッ チし入力する。

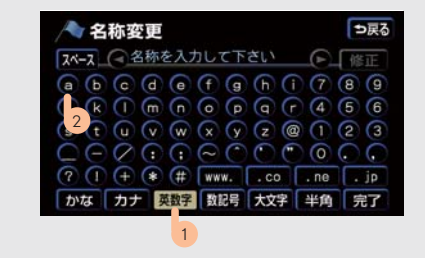

• [半角] / [全角]、[大文字] / [小文字] にタッチし、文字の書体を切り替えます。

### 数記号の入力方法

[数記号] にタッチし、1 文字ずつタッ チし入力する。

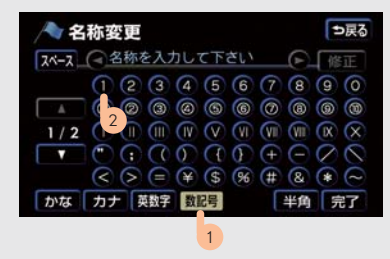

• [半角] / [全角] にタッチし、文字の大 きさを切り替えます。

### メモリ地点の名称表示

地図に入力したメモリ地点の名称を表 示させることができます。

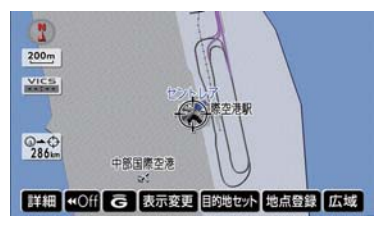

名称は、1/8万図より詳細な地図で表示させることができます。

### 名称表示の設定のしかた

地図に名称表示するの [**する**]、または [しない] にタッチする (→ P.129)。

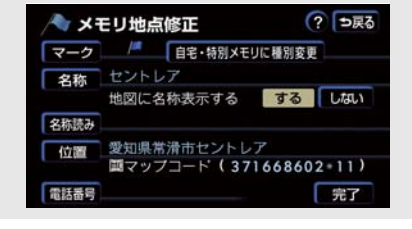

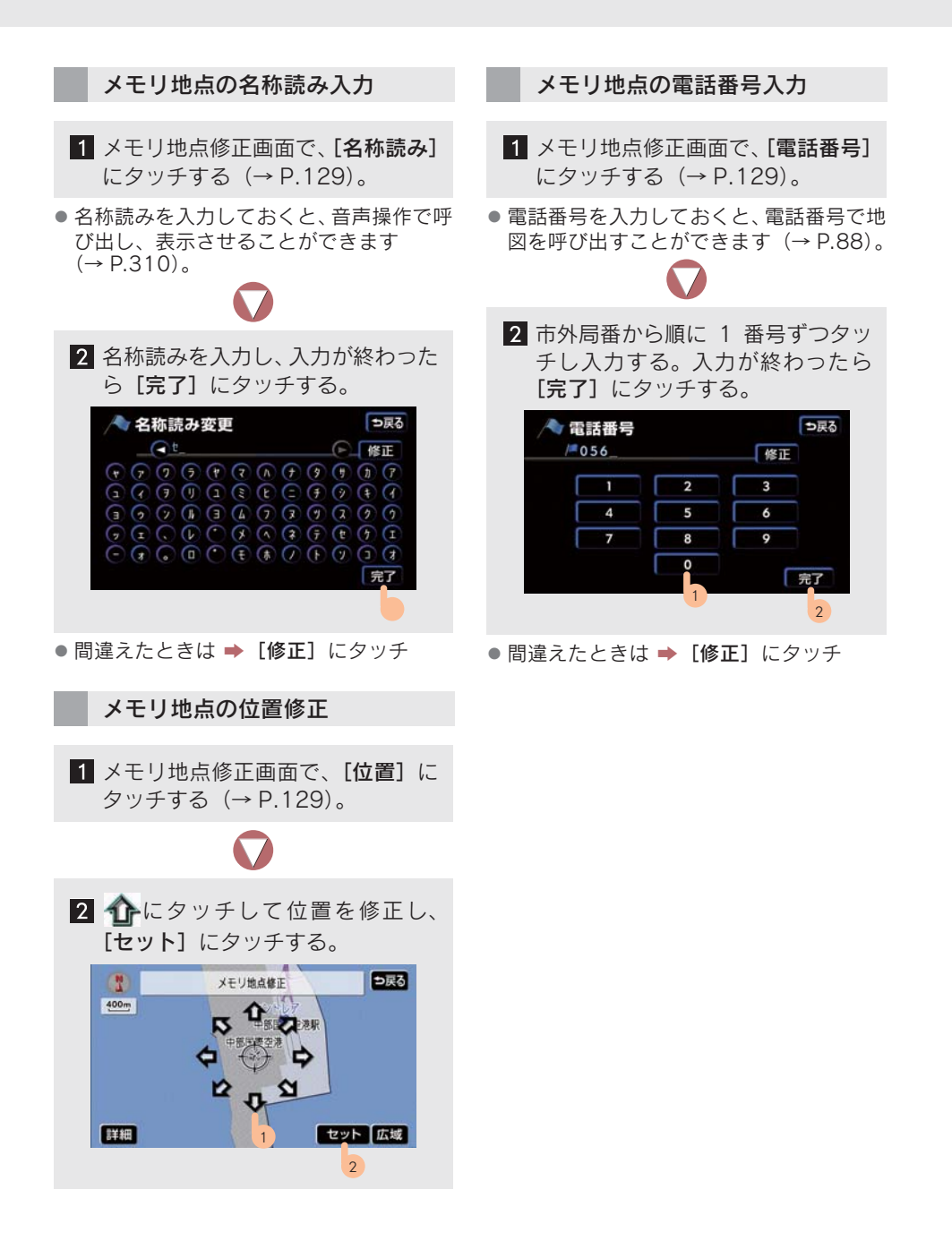

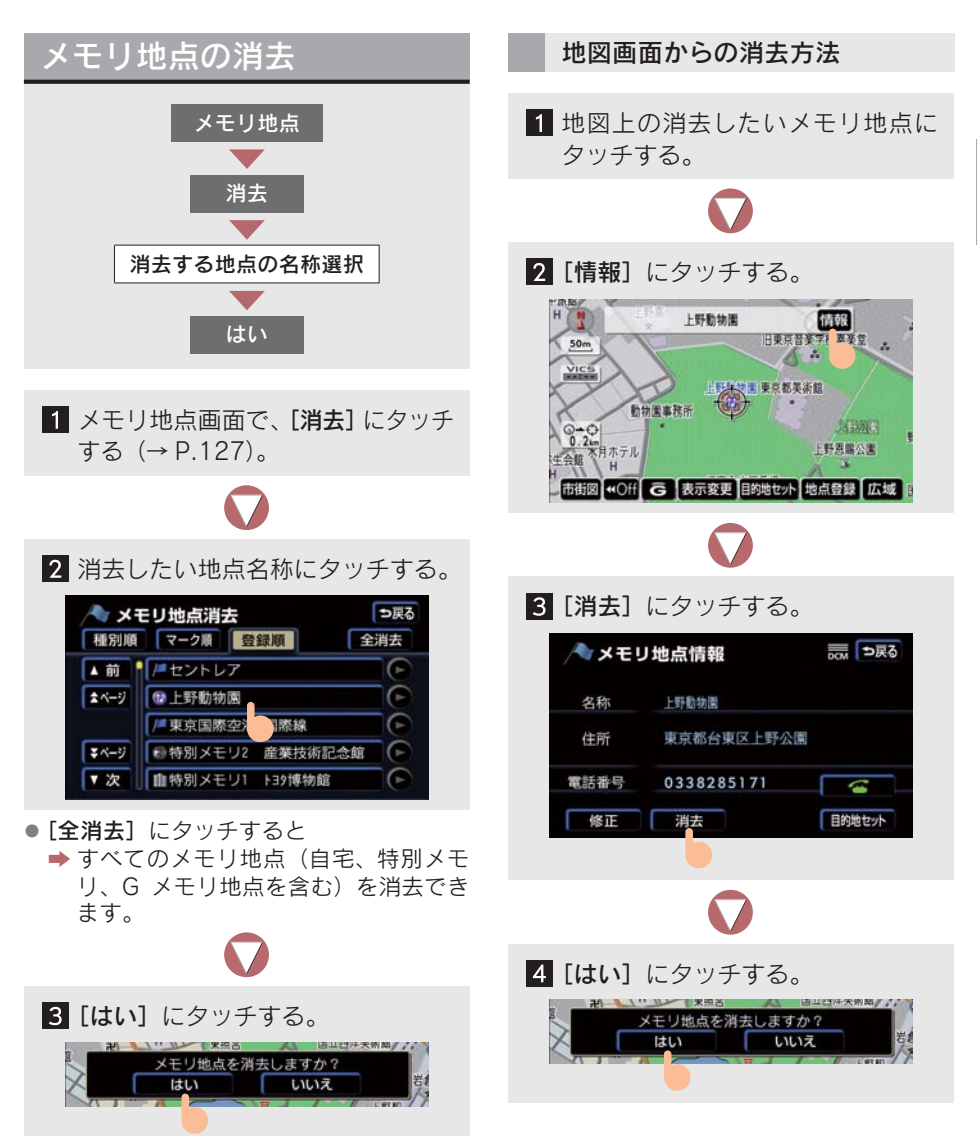

# 2. 迂回メモリ地点の登録

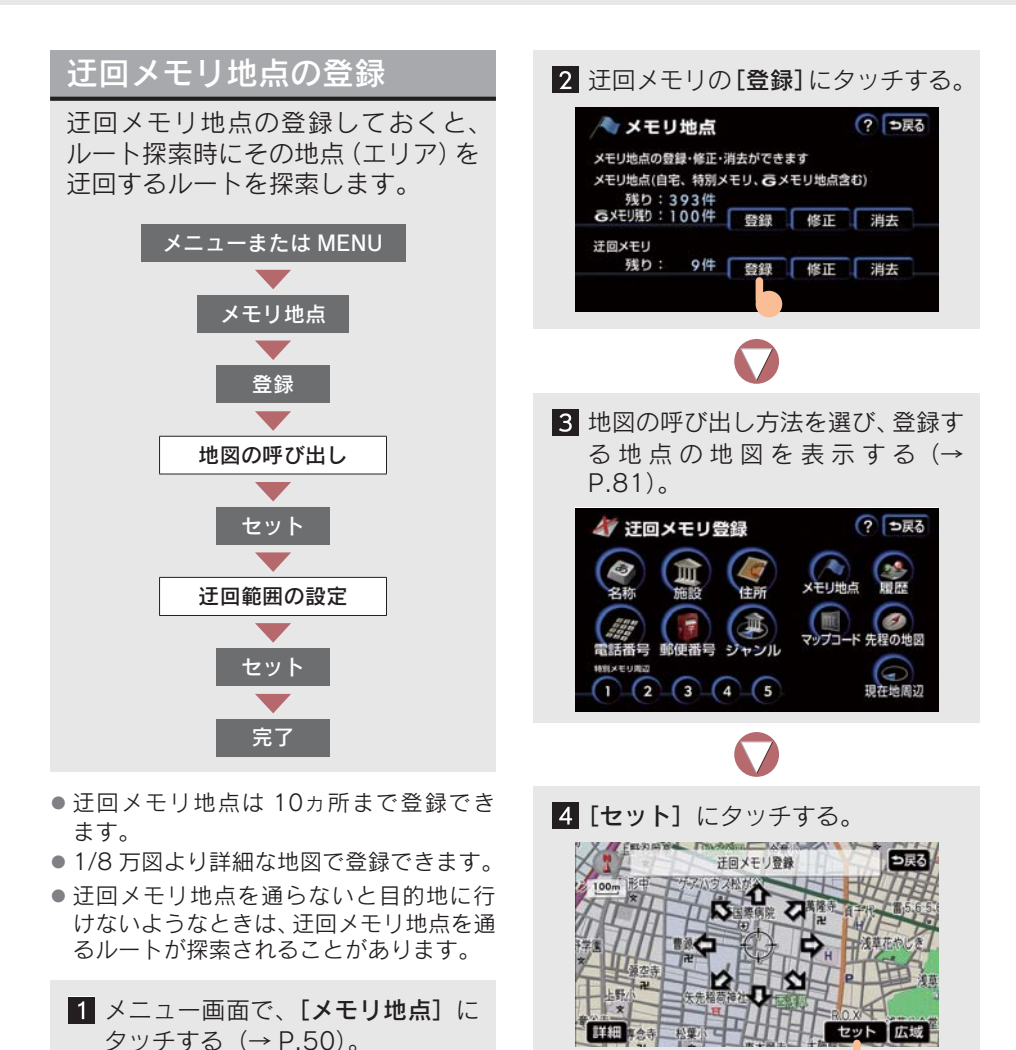

136

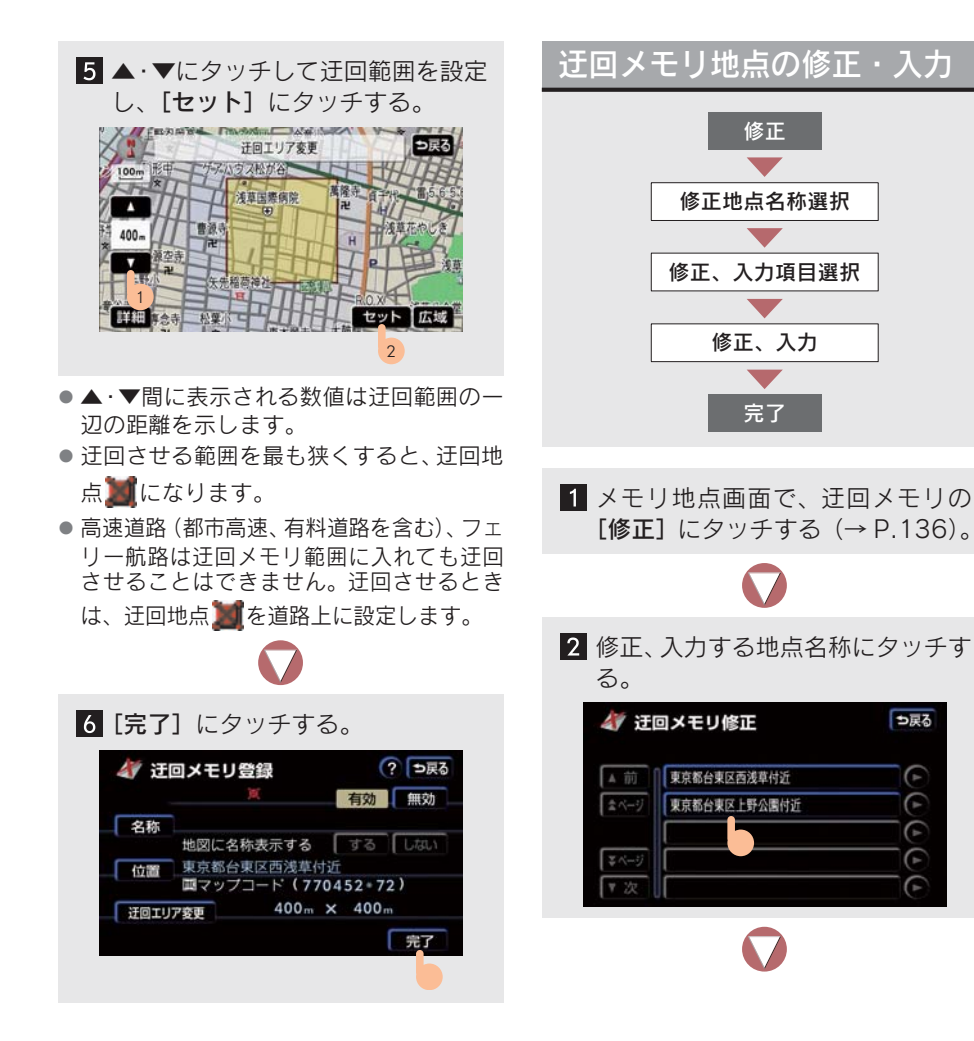

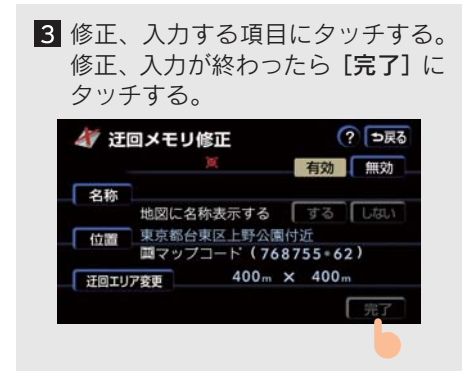

- 修正、入力方法は以下をご覧ください。
  - ・名称 (→ P.132)
  - ・地図上の名称表示(→ P.133)
  - ・位置 (→ P.134)
- 範囲をかえるときは、[迂回エリア変更] にタッチすると、「迂回メモリ地点の登録」
   の手順の画面が表示されます (→ P.136)。
- 迂回メモリ地点を無効にするときは
   ◆ [無効] にタッチ
- 迂回メモリ地点は専用の記号で表示され、 記号はかえることができません。

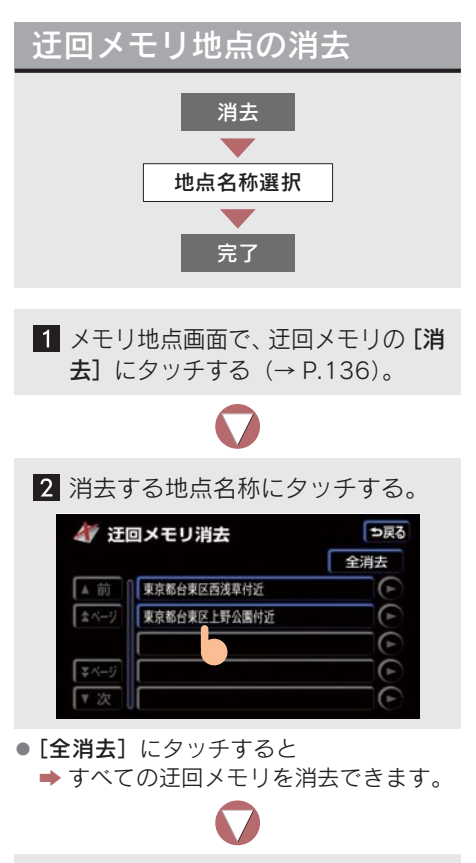

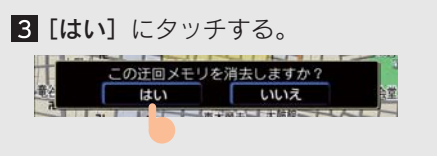

# 1. 補正が必要なとき

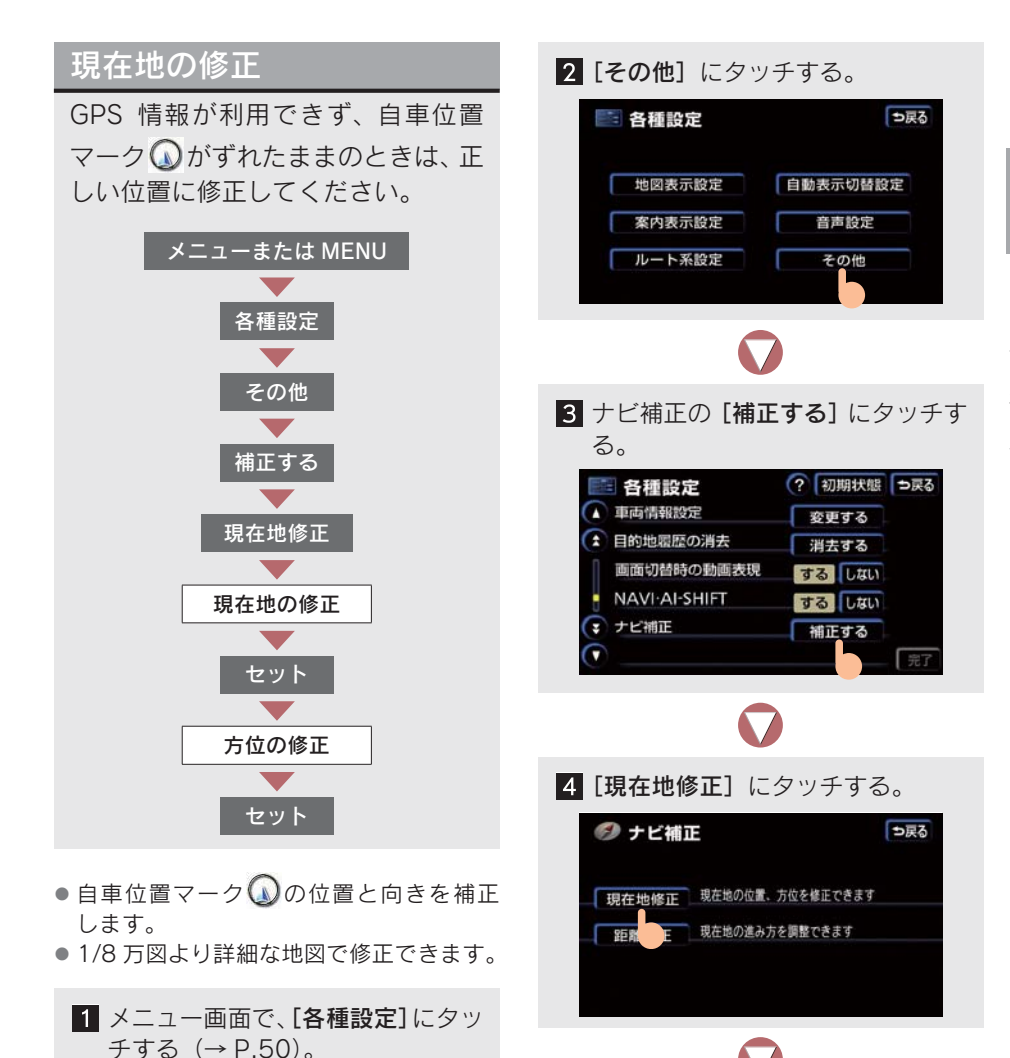

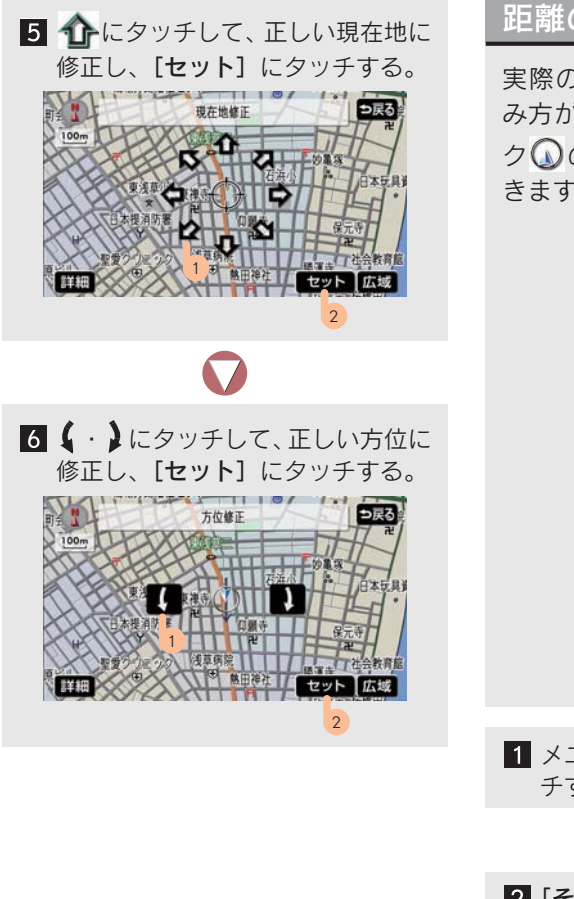

## 距離の補正

実際の車と自車位置マーク の進み方が全く違うとき、自車位置マーク の進み方を補正することができます。

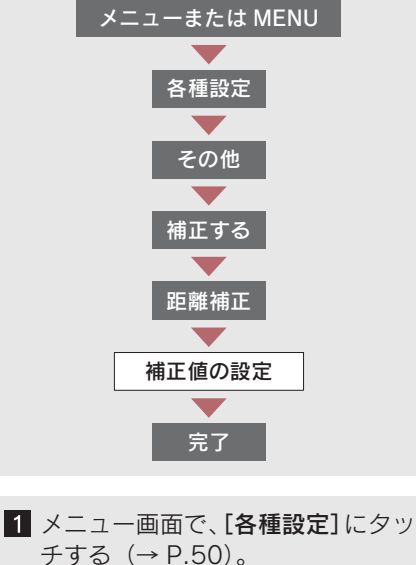

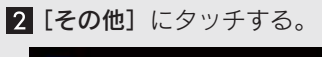

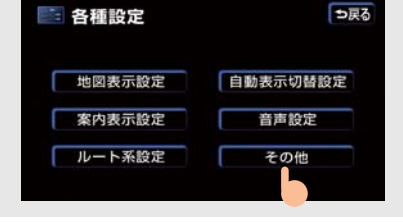

| 3 ナビ補正の [補正する] にタッチす                                                                                                    |
|----------------------------------------------------------------------------------------------------|
| る。                                                                                                    |
| <ul> <li>● 看種設定</li> <li>? 初期状態</li> <li>● 戻る</li> <li>◆ 車両情報設定</li> <li>※ 変更する</li> <li>※ 目的地磁版の消去</li> <li>※ 消去する</li> <li>画面切替時の動画表現</li> <li>びる</li> <li>しない</li> <li>NAVI:AI-SHIFT</li> <li>する</li> <li>じない</li> <li>※ ナビ補正</li> <li>補正する</li> <li>※ デア</li> </ul> |
| $\mathbf{\nabla}$                                                                                                    |
| 4 [距離補正] にタッチする。                                                                                                    |
| Ø ナビ補正 ⊃戻る                                                                                                    |
| 現在地修正現在地の位置、方位を修正できます                                                                                                    |
| 毎週補正 現在地の進み方を調整できます                                                                                                    |
| $\mathbf{\nabla}$                                                                                                    |
| 5 補正し、「完了」にタッチする。                                                                                                    |
| ジ距離補正 初期状態 ⇒戻る                                                                                                    |
| 握らせる 進める<br>                                                                                                    |
| 自動補正 タイヤを交換した場合に選択して下さい                                                                                                    |
| 完了                                                                                                    |
|                                                                                                    |

- 自車位置マーク ()の進み方が実際より 遅いときは ()進める)、早いときは ()(遅らせる)にタッチします。
- [初期状態] にタッチすると
   → 補正値が0に戻ります。

### 自動補正

タイヤを交換したときは、自動補正をし てください。

[自動補正] にタッチする。

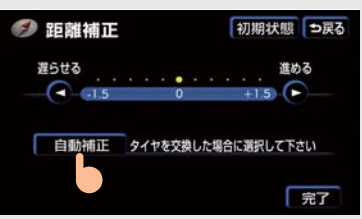

● しばらく走行すると GPS 情報を利用して 自動補正します。

### 距離の補正について

- 新車時は自動補正モードになっています。
- 自動補正モード中は、補正することはできません。
- 自動補正モード中でないときも、距離補正の学習機能を持っているため、自車位置マークのの進み方が走行状態により変化することがあります。

# 2. ナビの設定を記憶したいとき

### 記憶することのできる設定 項目

各種ナビ設定の設定状態を3パター ンまで記憶させておくことができま す。お使いになられる方ごとに、お 好みのナビ設定を記憶させておくと 便利です。

| 項目                                | ページ   |
|-----------------------------------|-------|
| 地図向きの設定                           | 56    |
| 地図表示モードの設定                        | 57、59 |
| 地図表示縮尺の設定                         | 56    |
| 2 画面時の右画面設定                       | 57    |
| 音量設定                              | 80    |
| メンテナンス自動通知の設定                     | 346   |
| メニュー画面の各種設定項目の<br>設定 <sup>※</sup> | 50    |
| VICS 地図表示の設定                      | 164   |
| VICS 道路表示内容の設定                    | 163   |
| VICS 割り込み設定                       | 168   |
| ETC の設定                           | 407   |

<sup>※</sup>車両情報設定は記憶することができ ません。

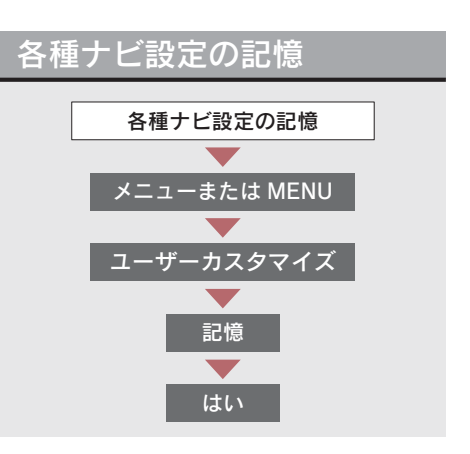

- 1 各種ナビ設定を記憶させたい状態 に設定する。
- 現在の設定をそのまま記憶するときは、か える必要はありません。

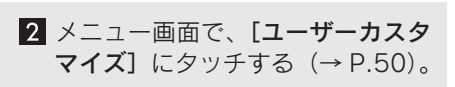

3 いずれかの [記憶] にタッチする。

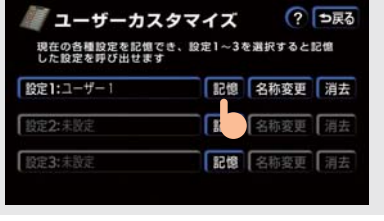
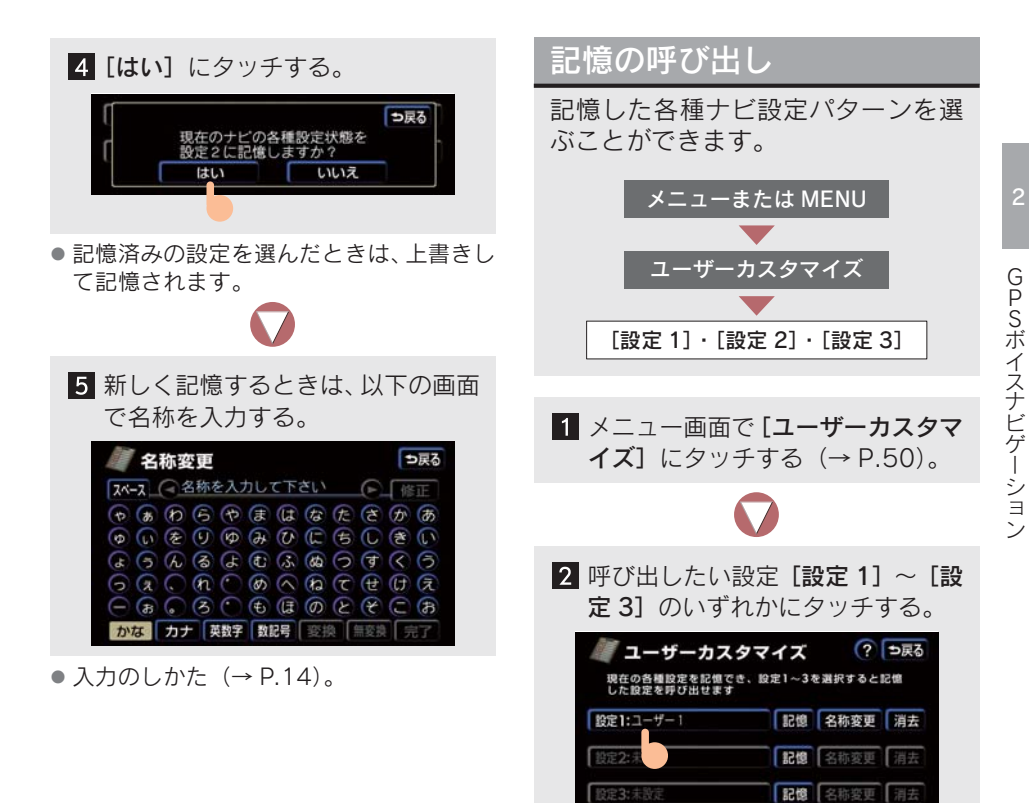

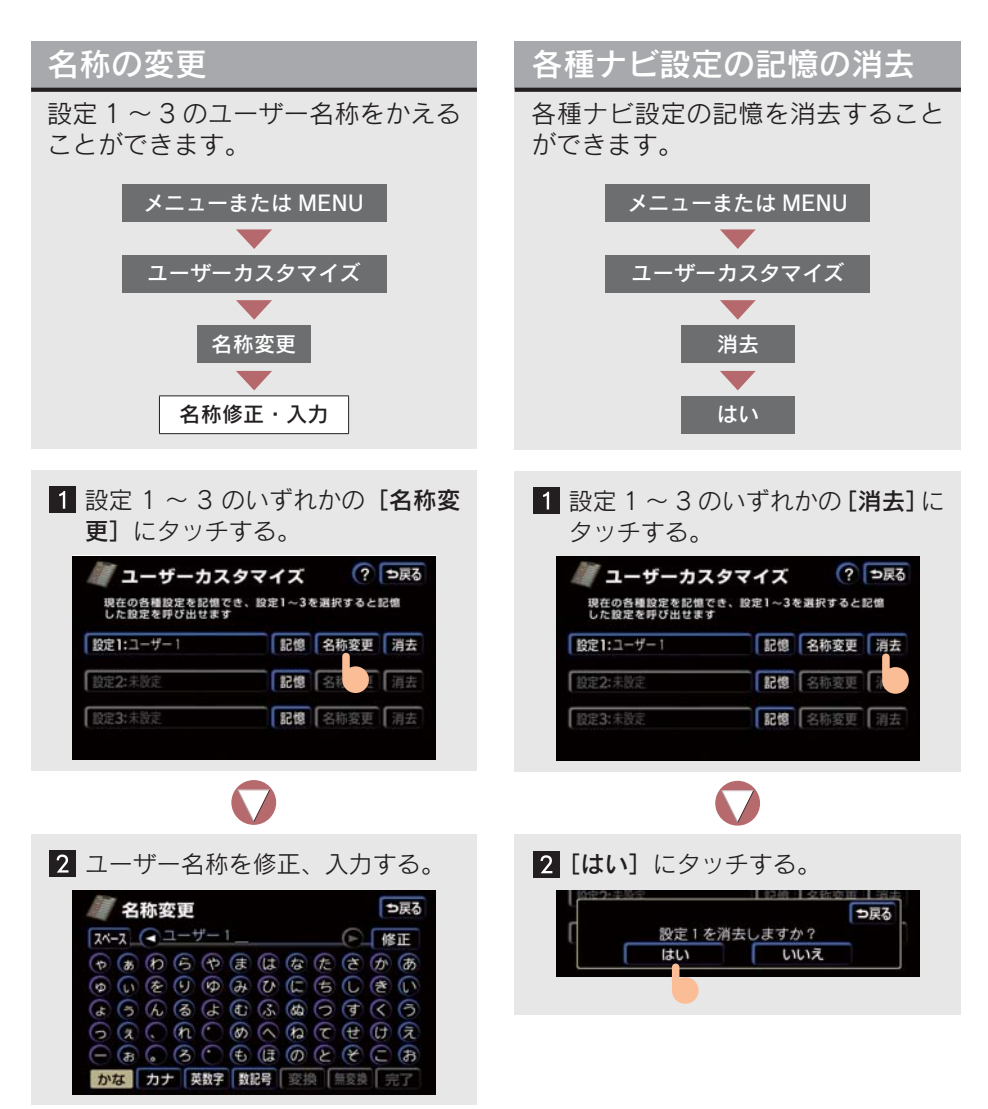

入力のしかた (→ P.14)。

# 3. 各種設定機能一覧

## 各種設定

各種設定から、ナビゲーションシステムのいろいろな設定をかえることができます。

| 各種設定                                          | ⇒戻る       |
|-----------------------------------------------|-----------|
| 地図表示設定 自動表示                                   | 动替設定      |
| 案内表示設定 音声                                     | 設定        |
| ルート系設定 そ(                                     | の他        |
| 案内表示設定         音声           ルート系設定         そ( | 『設定<br>の他 |

メニュー画面で**[各種設定]**にタッチする (→ P.50)。

- それぞれの設定画面に表示される[初期状態]にタッチすると
   ⇒すべての設定が初期設定に戻ります。
- ※以下の表の設定値の太字は、初期状態の設定です。

地図表示設定

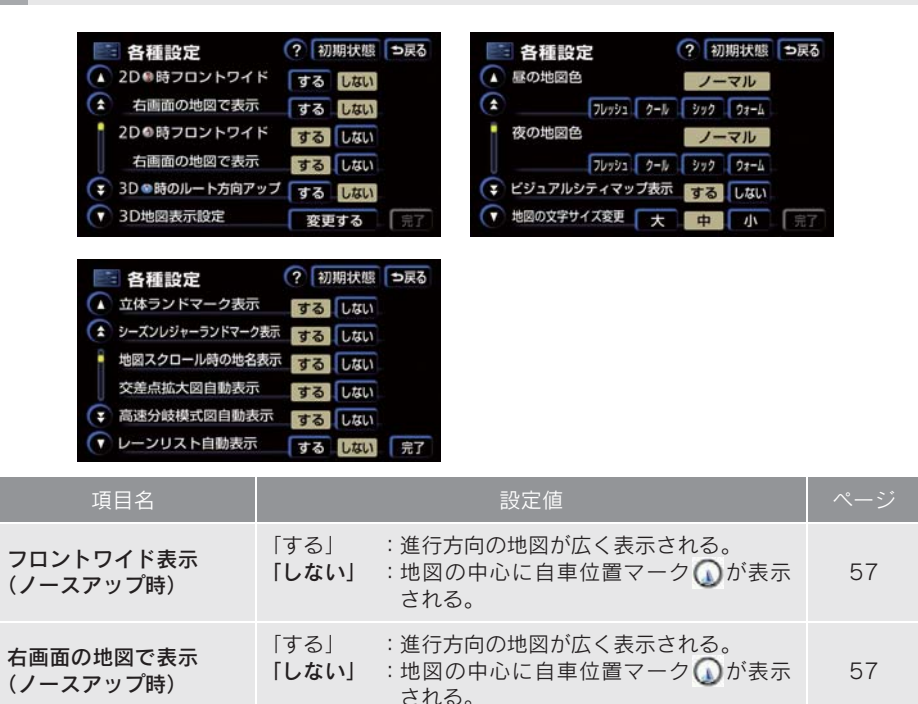

| 項目名                      | 設定値                                                                               | ページ |
|--------------------------|-----------------------------------------------------------------------------------|-----|
| フロントワイド表示<br>(ヘディングアップ時) | 「する」 :進行方向の地図が広く表示される。<br>「しない」 :地図の中心に自車位置マーク()が表示<br>される。                       | 57  |
| 右画面の地図で表示<br>(ヘディングアップ時) | 「する」 :進行方向の地図が広く表示される。<br>「しない」 :地図の中心に自車位置マーク()が表示<br>される。                       | 57  |
| 3D 時のルート方向<br>アップ        | 「する」 :ルートが表示されている方向の地図が広<br>く表示される。<br>「しない」 :自車位置マーク ○ の向きが画面上向き<br>になるように表示される。 | 61  |
| 3D 地図表示設定                | 「変更する」: 3D 表示にしたときの視点をかえる。                                                        | 59  |
| 昼画の表示色の<br>切り替え          | 昼画の地図表示色をかえる。<br>「 <b>ノーマル</b> 」「フレッシュ」「クール」「シック」「ウォーム」                           | 62  |
| 夜画の表示色の<br>切り替え          | 夜画の地図表示色をかえる。<br>「 <b>ノーマル</b> 」「フレッシュ」「クール」「シック」「ウォーム」                           | 62  |
| ビジュアルシティマッ<br>プ表示        | 「する」 : ビジュアルシティマップ表示される。<br>「しない」 : ビジュアルシティマップ表示されない。                            | 70  |
| 地図の文字サイズ変更               | 地図に表示される文字の大きさをかえる。                                                               | 64  |
| 立体ランドマーク表示               | <b>「する」</b> : 立体ランドマークが表示される。<br>「しない」 : 立体ランドマークは表示されない。                         | 70  |
| シーズンレジャー<br>ランドマーク表示     | 「する」 : シーズンレジャーランドマークが表示される。<br>「しない」 : シーズンレジャーランドマークは表示されない。                    | 74  |
| 地図スクロール時の<br>地名表示        | 「 <b>する」</b> : 地名などが表示される。<br>「しない」 : 地名などは表示されない。                                | 55  |

## 自動表示切替設定

| 書 各種設定   ⑦ 初期状態 → 戻る    | 各種設定     ⑦ 初期状態 ⇒戻る   |
|-------------------------|-----------------------|
| ( 立体ランドマーク表示 する しない     | ▲ ターンリスト自動表示 する しない   |
| シーズンレジャーランドマーク表示 する しない | 🔹 都市高マップ自動表示 🛛 する しない |
| 地図スクロール時の地名表示 する しない    | 高速路線マップ自動表示するしない      |
| 交差点拡大図自動表示するしない         | 駐車場マップ自動表示 する しない     |
| 高速分岐模式図自動表示 するしない       | 「報尺切替メッセージ表示」するしない    |
| マレーンリスト自動表示 する しない 完了   | ● 踏切警告 する しない 完了      |

| 項目名             |                      | 設定値                                               | ページ |
|-----------------|----------------------|---------------------------------------------------|-----|
| 交差点拡大図自動表示      | <b>「する」</b><br>「しない」 | : 交差点拡大図が自動的に表示される。<br>: 交差点拡大図は自動的に表示されない。       | 105 |
| 高速分岐模式図<br>自動表示 | <b>「する」</b><br>「しない」 | : 高速分岐模式図が自動的に表示される。<br>: 高速分岐模式図は自動的に表示されな<br>い。 | 78  |
| レーンリスト自動表示      | <b>「する」</b><br>「しない」 | : レーンリスト図が自動的に表示される。<br>: レーンリスト図は自動的に表示されな<br>い。 | 105 |
| ターンリスト自動表示      | 「する」<br><b>「しない」</b> | : ターンリスト図が自動的に表示される。<br>: ターンリスト図は自動的に表示されな<br>い。 | 107 |
| 都市高マップ自動表示      | 「する」<br><b>「しない」</b> | : 都市高速マップが自動的に表示される。<br>: 都市高速マップは自動的に表示されな<br>い。 | 79  |
| 高速路線マップ<br>自動表示 | 「する」<br><b>「しない」</b> | : 高速路線マップが自動的に表示される。<br>: 高速路線マップは自動的に表示されな<br>い。 | 77  |
| 駐車場マップ自動表示      | <b>「する」</b><br>「しない」 | :駐車場マップが自動的に表示される。<br>:駐車場マップは自動的に表示されない。         | 65  |

### 案内表示設定

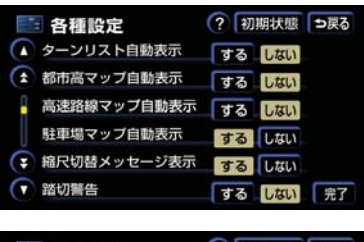

| 各種設定       | ? 初期状態 ⇒戻る | 5 |
|------------|------------|---|
| ▲ 合流警告     | するしない      |   |
| 🔹 カーブ警告    | するしない      |   |
| 交通事故多発区間警告 | するしない      |   |
| レーン警告      | するしない      |   |
| ∓ 料金案内     | するしない      |   |
| 🔽 県境案内     | するしない 完了   | • |

| 📑 各種設定          | ?初 | 期状態 | ⇒戻る |
|-----------------|----|-----|-----|
| ▲ 3D交差点拡大図      | する | しない |     |
| 到着予想時刻表示        | 変更 | する  |     |
| G情報マーク連動サービス    | する | しない |     |
| VICS渋滞・規制音声自動発声 | する | しない |     |
| 😝 自動音声案内        | する | しない |     |
| ● 他モード時の案内      | する | しない | 完了  |

| 項目名               | 設定値                                                                  | ページ              |
|-------------------|----------------------------------------------------------------------|------------------|
| 縮尺切替メッセージ表示       | 「 <b>する」</b> :縮尺切替メッセージが表示される。<br>「しない」 :縮尺切替メッセージは表示されない。           | 56               |
| 踏切警告              | 「する」 :踏切警告が行われる。<br>「 <b>しない」</b> :踏切警告は行われない。                       | 71               |
| 合流警告              | 「する」 : 合流警告が行われる。<br>「 <b>しない」</b> : 合流警告は行われない。                     | 71               |
| カーブ警告             | 「する」 :カーブ警告が行われる。<br><b>「しない」</b> :カーブ警告は行われない。                      | 71               |
| 交通事故多発区間警告        | 「する」 :交通事故多発区間警告が行われる。<br>「しない」 :交通事故多発区間警告は行われない。                   | 72               |
| レーン警告             | 「する」 :レーン警告が行われる。<br><b>「しない」</b> :レーン警告は行われない。                      | 71               |
| 料金案内              | <b>「する」</b> :料金案内される。<br>「しない」 :料金案内されない。                            | 110              |
| 県境案内              | <b>「する」</b> :県境案内される。<br>「しない」 :県境案内されない。                            | 74               |
| 3D 交差点拡大図         | 「する」 : 交差点拡大図が立体的(3D)に表示さ<br>る。<br>「しない」 : 交差点拡大図は立体的(3D)に表示さ<br>ない。 | n<br>106         |
| 到着予想時刻表示          | 「変更する」: 所要時間を計算する基準である平均車;<br>をかえる。                                  | <sup>速</sup> 109 |
| G 情報マーク連動<br>サービス | 「 <b>する」</b> :サービスが利用できる。<br>「しない」 :サービスが利用できない。                     | 604              |

## 音声設定

| - 各種設定          | ? 初期状態 ⇒戻る | 📑 各種設定      | ? 初期状態 ⇒戻る |
|-----------------|------------|-------------|------------|
| ▲ 3D交差点拡大図      | するしない      | ▲ 操作説明音声    | するしない      |
| 😧 到着予想時刻表示      | 変更する       | (ま) ハートフル音声 | するしない      |
| G情報マーク連動サービ     | え する しない   | 音声認識モード切替   | 標準 拡張      |
| VICS渋滞・規制音声自動発声 | するしない      | 音声認識ガイド音声   | するしない      |
| 😝 自動音声案内        | するしない      | 自動再探索       | するしない      |
| ● 他モード時の案内      | するしない  完了  | マ ルート学習     | するしない 完了   |

| 項目名                  |                      | 設定値                                                                 |     |
|----------------------|----------------------|---------------------------------------------------------------------|-----|
| VICS 渋滞・<br>規制音声自動発声 | <b>「する」</b><br>「しない」 | :VICS 情報が音声案内される。<br>:VICS 情報は音声案内されない。                             | 166 |
| 自動音声案内               | <b>「する」</b><br>「しない」 | : 音声で案内される。<br>: 音声で案内されない。                                         | 104 |
| 他モード時の案内             | <b>「する」</b><br>「しない」 | : ナビゲーション以外の画面でも、音声に<br>よる目的地案内をする。<br>: 他モードに切り替えたとき、音声案内さ<br>れない。 | 104 |
| 操作説明音声               | <b>「する」</b><br>「しない」 | : 操作説明音声が出力される。<br>: 操作説明音声は出力されない。                                 | 80  |
| ハートフル音声              | <b>「する」</b><br>「しない」 | : ハートフル音声が出力される。<br>: ハートフル音声が出力されない。                               | 80  |
| 音声認識モード切替            | <b>「標準」</b><br>「拡張」  | : 使用できるコマンドがよく使うコマンド<br>に限定される。<br>: すべてのコマンドが使用できる。                | 304 |
| 音声認識ガイド音声            | <b>「する」</b><br>「しない」 | : 音声認識ガイドが出力される。<br>: 音声認識ガイドは出力されない。                               | 304 |

## ルート系設定

| 📑 各種設定    | ? 初期状態 ⇒戻る |
|-----------|------------|
| ▲ 操作説明音声  | するしない      |
| ハートフル音声   | するしない      |
| 音声認識モード切替 | 標準 拡張      |
| 音声認識ガイド音声 | するしない      |
| 😝 自動再探索   | するしない      |
| 🕡 ルート学習   | するしない 完了   |

| 📑 各種設定           | ? 初 | 期状態 | ⇒戻る |
|------------------|-----|-----|-----|
| 🚺 ルート学習結果の消去     | 消去  | する  |     |
| 🏚 季節規制メッセージ表示    | する  | しない |     |
| 渋滞考慮探索           | する  | しない |     |
| Gルート探索情報自動取得     | する  | しない |     |
| 😝 スイッチ表示設定       | 変更  | する  |     |
| ▼ 周辺施設 走行中呼出ジャンル | 変更  | する  | 完了  |

| 項目名               |                          | 設定値                                                         |     |
|-------------------|--------------------------|-------------------------------------------------------------|-----|
| 自動再探索             | <b>「する」</b> :<br>「しない」 : | 自動的に再探索される。<br>自動的に再探索されない。                                 | 116 |
| ルート学習             | <b>「する」</b> :<br>「しない」 : | ルート学習される。<br>ルート学習されない。                                     | 98  |
| ルート学習結果の消去        | 「消去する」:                  | ルート学習していたルートが消去され<br>る。                                     | 98  |
| 季節規制メッセージ<br>表示   | <b>「する」</b> :<br>「しない」 : | メッセージが表示される。<br>メッセージは表示されない。                               | 72  |
| 渋滞考慮探索            | <b>「する」</b> :<br>「しない」 : | 渋滞・規制情報が考慮されたルートが探<br>索される。<br>渋滞・規制情報が考慮されたルートは探<br>索されない。 | 170 |
| G ルート探索情報<br>自動取得 | 「する」 :<br><b>「しない」</b> : | G ルート探索情報が自動取得される。<br>G ルート探索情報は自動取得されない。                   | 600 |

その他

| 書 各種設定   ⑦ 初期状態 ⇒ 戻る     | 📰 各種設定        | ? 初期状態 ⇒戻る |
|--------------------------|---------------|------------|
| ▲ ルート学習結果の消去 消去する        | ▲ 車両情報設定      | 変更する       |
| 季節規制メッセージ表示するしない         | 自的地履歴の消去      | 消去する       |
| 渋滞考慮探索 するしない             | 画面切替時の動画表現    | するしない      |
| Gルート探索情報自動取得する しない       | NAVI-AI-SHIFT | するしない      |
| て スイッチ表示設定 変更する          | 😴 ナビ補正        | 補正する       |
| ・ 周辺施設 走行中呼出ジャンル 変更する 完了 | •             | 完了         |

| 項目名                | 設定値                                                                        |         |
|--------------------|----------------------------------------------------------------------------|---------|
| スイッチ表示設定           | 「変更する」: [◀Off] にタッチしたときに表示させ<br>たいタッチスイッチをかえる。                             | 54      |
| 周辺施設 走行中呼出<br>ジャンル | 「変更する」:走行中に呼び出すことのできる周辺施<br>設のジャンルをかえる。                                    | 69      |
| 車両情報設定             | 「変更する」:料金の計算、および提携駐車場を検索<br>させるときの基準である車両情報をか<br>える。                       | 111     |
| 目的地履歴の消去           | 「消去する」:目的地履歴を消去する。                                                         | 126     |
| 画面切替時の<br>動画表現     | 「する」 : アニメーションのように表現されて画<br>面が表示される。<br>「しない」 : 画面切り替え時のアニメーション表現<br>をしない。 | 74      |
| NAVI · AI-SHIFT    | 「 <b>する」</b> : NAVI · AI-SHIFT が作動する。<br>「しない」 : NAVI · AI-SHIFT の作動を解除する。 | 152     |
| ナビ補正               | 「補正する」:現在地、距離の補正をする。                                                       | 139、140 |

# 4. NAVI · AI-SHIFT について

## NAVI · AI-SHIFT

NAVI・AI-SHIFT が作動すると、以下の情報をもとにオートマチックトランスミッションのギヤを6速<sup>\*1</sup>または8速<sup>\*2</sup>から3速の間でより最適なギアに切り替えます。

\*1: IS350/IS250

目的地履歴の消去

NAVI-AI-SHIFT

ま ナビ補正

画面切替時の動画表現

- <sup>\*2</sup>: IS F
- ナビゲーションの道路形状(コーナー・ 交差点)情報
- 道路勾配
- 運転者のアクセル・ブレーキ操作

#### NAVI・AI-SHIFT の ON・OFF のしかた

 メニュー画面で、各種設定にタッチ する (→ P.50)。

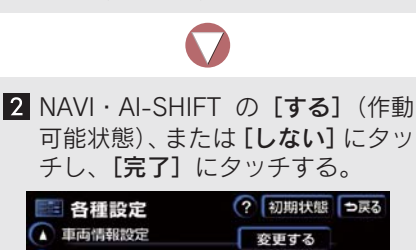

消去する

するしない

する しない

補正する

## ▲ 警告

- NAVI・AI-SHIFT を過信しないでください。
  - NAVI・AI-SHIFT は状況により作動し ないときがあるため、つねに道路状況 に気を付け、安全な速度で走行してく ださい。
  - ●応急用タイヤを取り付けているときは、設定を[しない]にしてください。

#### NAVI · AI-SHIFT が作動するとき

NAVI・AI-SHIFT は、シフトレバーが D の位置で車の速度が 15 ~ 100 km/hの とき作動します。

- 以下のときは作動しません。
  - NAVI · AI-SHIFT を [しない] に設定している。
  - ・レーダークルーズコントロール・クルー ズコントロールの制御により走行して いる。
  - ・スノーモード走行時。
  - ・シフトレバーが D 以外の位置にある。
  - ・シフトレバーが D の位置でパドルシフ トスイッチ操作時。<sup>※</sup>
  - ・車の速度が約15 km/h 以下、または約100 km/h 以上。
  - ・地図の道路上に自車位置マークがのっ ていない。
  - ・目的地案内していないときの交差点走 行時。ただし、走行状況により作動する こともあります。
  - \*: ISF

# 5. GPS について

# GPSとは

GPS (Global Positioning System: 汎地球測位システム)は、通常4個 以上、場合により3個の人工衛星からの電波を受信して、利用者の現在 位置(緯度・経度など)を知ること ができるシステムです。GPSは、米 国が開発・運用しています。

このシステムは、GPS 情報と各種センサー、道路地図データなどを利用して、ナビゲーションを行っています。

# GPS アンテナ 車速センサー

# GPS 情報を利用できないとき

以下のようなとき、GPS 情報を利用で きないことがあります。

- ビル・トラック・トンネルなどで人工衛星の電波が遮断されるとき
- GPS アンテナの上に物を置くなどして電 波が遮断されるとき
- 人工衛星が電波を出していないとき(米国の追跡管制センターで信号をコントロールしているため改良・修理等で電波が止まることがあります)。
- デジタル式携帯電話(1.5 GHz)を GPS アンテナ付近で使用したとき

# 6. 地図について

## システムの特性上、避けら れないズレ

このシステムは、GPS 情報と各種セン サー、道路地図データなどを利用して現 在位置を表示しています。人工衛星から の電波の精度状態がわるいときや、2 個 以下の人工衛星からの電波しか捕捉で きないときなどは誤差が生じることが あります。この誤差は、補正などにより なくすことはできません。

## 知っておいていただきたい こと

道路・地名・施設情報・料金は地図デー 夕作成後、変更されることがありますの で、現場の状況と異なります。

最新の地図データに更新されるかたは、 レクサス販売店にご相談ください。ただ し地図データの更新版の発行は、予告な く終了することがあります。

なお、この GPS ボイスナビゲーション システムの「地図」は国土交通省 国土 地理院発行の地形図、および地勢図をも とに、財団法人 日本デジタル道路地図 協会作成の「全国デジタル道路地図デー タベース」と株式会社 ゼンリンの地図 情報を付加して、株式会社 トヨタ マップマスターが製作したものです。

地図の作成に当たり、できる限り正確なものを提供できるよう道路の改良、新規開通などの情報収集や現地調査などをしております。しかしながら、道路・地名・施設情報・料金などは日々刻々と変化しており、その性質上、道路の抜け、道路形状・道路名称・施設名称・料金の間違いなどを完全になくすことはできません。この点に留意してお使いください。

幅が3m未満の区間を含む道路は、原則として地図データに収録されていません。道路工事や最新の測量により、幅が3m未満の区間を含むと判断された道路は、地図データベースの更新時に削除されることがあります。

## 地図データの情報を見るには

ハードディスクに収録されている データベースなどの情報を見ること ができます。

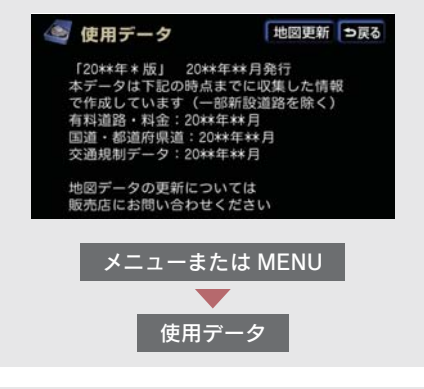

- メニュー画面で、**[使用データ]** にタッ チする (→ P.50)。
- [地図更新] は、地図データを更新すると きに使います。
- 画面は表示例です。地図データの作成時期・種類等によって表示内容がかわります。
- 地図データの更新は、レクサス販売店にご 相談ください。

# 地図データベースについて

いかなる形式においても、著作権者に無断でこの地図の全部、または一部を複 製し、利用することを固く禁じます。

この地図の作成に当たっては、国土交通省 国土地理院発行の2.5万分の1地 形図、および5万分の1地勢図を使用しました。

この地図の作成に当たっては、国土情報整備事業の一環として国土交通省 国 土地理院において作成された、国土数値情報を使用しました。

この地図の作成に当たっては、財団法人 日本デジタル道路地図協会の全国デジタル道路地図データベースを使用しました。

©財団法人日本デジタル道路地図協会

◎株式会社 ゼンリン&株式会社 トヨタ マップマスター&株式会社 昭文社

#### ■ 交通規制データの出典について

この地図に使用している交通規制データは、道路交通法及び警察庁の指導に基 づき全国交通安全活動推進センターが公開している交通規制情報を使用して、 (株)トヨタマップマスターが作成したものを使用しています。

#### ■ 道路交通規制の優先について

このデータが現場の交通規制と違うときは、現場の交通規制標識・標示等にし たがってください。

#### ■ 交通事故多発区間警告について

地図データに収録されている事故多発区間警告データは、警察庁及び国土交通 省のデータをもとに作成してあります。

#### ■ 渋滞考慮探索及び周辺迂回路探索について

道路交通センサスと株式会社 昭文社提供データを基にして作成したデータを 使用しています。

# 地図のスケール表示について

<u>100m</u>の , が、約 100 m を示し ており、縮尺が 1/1 万図であること を表しています。

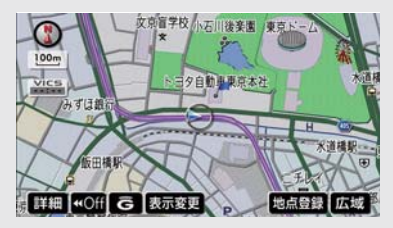

- 縮尺の切り替えのしかた (→ P.56)。
- 1/2500 図は市街図表示に切り替えたと き、表示させることができます(→ P.64)。

| スケール表示      | 縮尺      |
|-------------|---------|
| _25m_       | 1/2500  |
| _50m_       | 1/5 千   |
| _100m_      | 1/1 万   |
| _200m       | 1/2 万   |
| _400m_      | 1/4 万   |
| _800m_      | 1/8 万   |
| <u>1.6k</u> | 1/16 万  |
| 3k          | 1/32 万  |
| 7k          | 1/64 万  |
| _13k        | 1/128万  |
| _26k        | 1/256 万 |
| _50k_       | 1/512万  |
| _100k       | 1/1024万 |
| _200k       | 1/2048万 |

# 地図記号・表示について

| 表示      | 内容                                 |
|---------|------------------------------------|
|         | 高速道路<br>(都市高速道路 · 有料道路を含む)         |
|         | 国道                                 |
|         | 主要道                                |
| <b></b> | 都道府県道                              |
|         | その他の道路(幅 5.5 m 以上)                 |
|         | その他の道路(幅 3.0 m 以上)                 |
|         | トンネル、または整備計画区間<br>(各道路で表示色は異なります)。 |
| +++-    | 私鉄                                 |
|         | JR                                 |
|         | 水域                                 |
|         | 都道府県界                              |
|         | 緑地                                 |
|         | 駅舎・敷地                              |

 VICS 情報を表示しているときは、道路の 表示色は異なります(→ P.177)。

| 記           |    | 内容            |
|-------------|----|---------------|
| ö           | ö  | 官公庁           |
|             |    | 都道府県庁         |
| $\odot$     | 0  | 市役所・東京 23 区役所 |
| 0           | 0  | 町村役場・東京以外の区役所 |
| $\boxtimes$ | 8  | 警察署           |
| ூ           | Y  | 消防署           |
| Ŧ           | Ŧ  | 郵便局           |
| IC          | IC | IC(インターチェンジ)  |

| 記            |           | 内容                          |
|--------------|-----------|-----------------------------|
| SA           | 5A        | SA (サービスエリア)                |
| PA           | PA        | PA (パーキングエリア)               |
| IC           | ſĊ        | スマート IC<br>(ETC 専用インターチェンジ) |
| -            | •         | 信号機                         |
| Θ            | Ρ         | 駐車場                         |
|              |           | 駅                           |
| <b>\$</b> 1  | <u>11</u> | 道の駅                         |
| 4            | 4         | フェリーターミナル                   |
| ÷            | \$        | 港湾                          |
| $\mathbf{V}$ | *         | 空港・飛行場                      |
| $\otimes$    | Ż         | 学校                          |
| Ø            | 幼         | 幼稚園                         |
| $\oplus$     | Ŧ         | 病院・医院                       |
| Ø            | Ø.        | 電力会社・発電所                    |
| ୦            | ø         | 電話局                         |
| 8            | J         | 銀行・信用金庫・農協                  |
| Ð            |           | デパートなど                      |
| 0            | н         | ホテル・旅館など                    |
|              |           | ビル                          |
| 4            | *         | 工場                          |
| 箽            | Ĵ         | 灯台                          |
| Ħ            | H         | 神社                          |
| æ            | æ         | 寺院                          |
| ¥            | 1         | 教会                          |
| Д.           | 1         | 霊園・墓地                       |
| ስ            | Δ         | 城・城跡                        |
| :.           |           | 名所・観光地など                    |
| 4            | 4         | ゴルフ場                        |

| 記             |          | 内容           |
|---------------|----------|--------------|
| <u></u>       | <u> </u> | スキー場         |
| $\mathcal{A}$ | 1        | 海水浴場         |
|               | 4        | アイススケート場     |
| ♠             | Ŧ        | マリーナ・ヨットハーバー |
| ŧ.            | *        | 陸上競技場・体育館    |
| ♪             | 4        | キャンプ場        |
| £             | 3        | 公園           |
| Ľ             | 555      | 温泉           |
| Щ             |          | Щ            |
| ٠             | Q        | その他の施設       |
| <             |          | 通常の踏み切り      |
| <             |          | ボトルネック踏み切り※  |
| (             | 9        | レクサス販売店      |

- 表示される記号・表示の位置は実際と異なることがあります。
- 複数の施設が代表として 1 つのマークで 表示されることがあります。
- 右側の表示・記号は、ビジュアルシティマップ表示にしたときのものです(→ P.70)。
  - ※列車が頻繁に通過するため、通過するのに時間がかかる踏切。
  - ・地図データに収録されているボトル ネック踏み切りデータは、国土交通省の 資料を参考に作成してあります。

# 7. 知っておいていただきたいこと

# こんなメッセージが表示されたときは

| メッセージ                                           | 原因                                                                                    | 処置                                                            |
|-------------------------------------------------|---------------------------------------------------------------------------------------|---------------------------------------------------------------|
| 自宅が登録されていません<br>メニューのメモリ地点から登<br>録できます          | 自宅が登録されていないとき<br>に、 <b>[自宅に帰る]</b> または <b>[自<br/>宅周辺]</b> にタッチしたため。                   | 自宅を登録してからお使いく<br>ださい (→ P.127)。                               |
| 特別メモリ地点が登録されて<br>いません<br>メニューのメモリ地点から登<br>録できます | 特別メモリ地点が登録されて<br>いないときに、特別メモリ周<br>辺 [1] ~ [5] または特別メ<br>モリに行く [1] ~ [5] にタッ<br>チしたため。 | 特別メモリ地点を登録してか<br>ら お 使 い く だ さ い (→<br>P.127)。                |
| 該当する電話番号が検索でき<br>ません<br>確認して修正して下さい             | 電話番号で地図を呼び出すと<br>き、入力した番号が登録され<br>ていないなどの原因で、地図<br>が呼び出せなかったため。                       | 電話番号を再度入力しなおし<br>ても地図が呼び出せないとき<br>は、ほかの方法で地図を呼び<br>出してください。   |
| 該当する郵便番号が収録され<br>ていません<br>確認して修正して下さい           | 郵便番号で地図を呼び出すと<br>き、入力した番号が登録され<br>ていないなどの原因で、地図<br>が呼び出せなかったため。                       | 郵便番号を再度入力しなおし<br>ても地図が呼び出せないとき<br>は、ほかの方法で地図を呼び<br>出してください。   |
| 該当するマップコードが収録<br>されていません<br>確認して修正して下さい         | マップコードで地図を呼び出<br>すとき、入力した番号が登録<br>されていないなどの原因で、<br>地図が呼び出せなかったた<br>め。                 | マップコードを再度入力しな<br>おしても地図が呼び出せない<br>ときは、ほかの方法で地図を<br>呼び出してください。 |
| 該当する施設の地点が特定で<br>きません<br>周辺の地図を表示します            | 検索された施設の正確な所在<br>地が特定できず、所在地の住<br>所を代表する地点を表示した<br>ため。                                | 実際の施設の所在地をご確認<br>ください。                                        |
| この縮尺では位置が特定でき<br>ません<br>詳細な地図に切り替えます            | 1/8 万図より広域の地図で目<br>的地、メモリ地点などを設定・<br>登録しようとしたため(現在<br>地画面のワンタッチメモリ地<br>点登録のときを除く)。    | 目的地、メモリ地点などの設<br>定・登録はできるだけ詳細な<br>地図(1/8 万図以下)で行っ<br>てください。   |
| 付近に案内可能な道路があり<br>ません<br>移動してから再操作をお願い<br>します    | 通過道路を指定するときに、<br>道路情報などにより、通過道<br>路が指定されなかったため。                                       | 地図を動かして、道路付近に<br>通過道路を指定してくださ<br>い。                           |

| メッセージ                                         | 原因                                                                             | 処置                                               |
|-----------------------------------------------|--------------------------------------------------------------------------------|--------------------------------------------------|
| 目的地周辺に河川などの水域<br>があります<br>目的地を移動しますか?         | 目的地を設定するときに、河<br>川などが近くにあるため。                                                  | [はい] にタッチしたあと、地<br>図を動かして、道路付近に目<br>的地を設定してください。 |
| 目的地周辺に線路があります<br>目的地を移動しますか?                  | 目的地を設定するときに、線<br>路が近くにあるため。                                                    | 表示されている位直に日的地<br>を設定するときは、[いいえ]<br>にタッチしてください。   |
| メモリ地点が登録されていま<br>せん<br>メモリ地点を登録してからお<br>使い下さい | メモリ地点が登録されていな<br>いときに、メモリ地点で地図<br>を呼び出そうとしたため。                                 | メモリ地点を登録してからお<br>使いください(→ P.127)。                |
| これ以上登録できません<br>消去してからお使い下さい                   | メモリ地点(自宅・特別メモ<br>リ地点含む)400ヵ所・G メ<br>モリ地点 100ヵ所登録して<br>いるときに、さらに登録しよ<br>うとしたため。 | 不要なメモリ地点を消去して<br>から登録してください(→<br>P.135)。         |

# 故障とお考えになる前に

ちょっとした操作のちがいで故障と間違えることがありますので、以下の表を 参考に、まず確認してください。処置をしてもなおらないときは、レクサス販 売店で点検を受けてください。

| 症 状                                                               | 考えられること                                                                                                    | 処置                                                                                                    |  |
|-------------------------------------------------------------------|----------------------------------------------------------------------------------------------------|----------------------------------------------------------------------------------------------------|--|
| 走行しても地図が動かない。                                                     | 現た地画西以及になっていま                                                                                                | <b>現た地画西ちまニキサマノゼ</b>                                                                                                    |  |
| 自車位置マーク 🕠 が表示さ<br>れない。                                            | 現在地画面以外になっていませんか。                                                                                            | さい (→ P.53)。                                                                                                    |  |
| GPS マークが表示されない                                                    | GPS 情報を利用できない状<br>態ではありませんか。                                                                                 | 周囲に障害物がない所へ移動<br>する、または GPS アンテナ上<br>部に物が置いてあるときは、取<br>り除いてください (→ P.35)。                                                                   |  |
| 音声案内が出力されない。                                                      | 案内中止になっていません<br>か。                                                                                           | 目的地案内を中止したとき<br>は、目的地案内を再開させて<br>ください(→ P.103)。                                                                                             |  |
|                                                                   | 案内の音量が小さく(音声<br>OFF に)なっていませんか。                                                                              | 音量を大きくしてください<br>(→ P.80)。                                                                                                    |  |
| モニターの画面中に小さな斑<br>点や輝点がある。                                         | 液晶パネル特有の現象です。<br>液晶パネルは、99.99%以上<br>の有効画素がありますが、<br>0.01%以下の画素欠けや常<br>時点灯するものが生じること<br>があります。                | 故障ではありませんので、そ<br>のままご使用ください。                                                                                                    |  |
| "エンジンスタートストップ"<br>スイッチをイグニッション<br>ONモードの位置にしたあと、<br>しばらく画面にムラがある。 | 寒冷時、液晶パネルのバック<br>ライトの特性上、光ムラが発<br>生することがあります。                                                                | バックライトが温まると、数<br>分後に解消します。                                                                                                    |  |
| 画面が見にくい。                                                          | 画面のコントラスト、明るさ<br>調節は適正ですか。                                                                                   | コントラスト、明るさを調節<br>してください(→ P.25)。                                                                                                    |  |
| 実際の現在地と異なる場所に<br>自車位置マーク (の)が表示さ<br>れている。(自車位置マーク<br>())がずれている。)  | 新設道路など、地図データが<br>実際の道路形状と異なる道路<br>を走行したとき、人工衛星の<br>状態、車両の状態(走行場所<br>や運転条件)などにより、自<br>車位置マークのがずれるこ<br>とがあります。 | しばらく走行すると、マップ<br>マッチングや GPS 情報が利<br>用されて、現在地が自動的に<br>修正されます。(数分かかるこ<br>ともあります。)自動的に修正<br>されないときは、安全な場所<br>に停車し、現在地の修正を<br>行ってください(→ P.139)。 |  |
| リストの中に目的の名称がな<br>い。                                               | リストをページごと、または<br>50 音ごとに飛ばして動かし<br>ていませんか。                                                                   | 1 項目ずつ動かしてください<br>(→ P.22)。                                                                                                    |  |

## 精度について

以下のようなときは、故障ではありません。

このシステムは、タイヤの回転などをもとにして作動していますので、タイヤ を交換すると精度が悪くなることがあります。

タイヤを交換したときは、自動補正をしてください (→ P.141)。

以下のような車両の状態(走行場所や運転条件)のときは、実際の現在地と異なる場所に自車位置マーク()が表示されている(自車位置マーク()がずれている)ことがあります。

- ●角度の小さなY字路を走行しているとき、他方の道に自車位置マーク () が表示されることがあります。
- 隣の道路に自車位置マーク()が表示されることがあります。
- 市街図を表示させているとき、自車位置マーク()やルート表示が反対車線や道路以 外の場所に表示されることがあります。
- フェリー、車両運搬車などで移動したあと、自車位置マーク()が移動前の位置に なっていることがあります。
- 自車位置マーク () を手動で修正したときに、正しい位置に修正しない状態で走行したとき
- ●バッテリーターミナルを取りはずして、取り付けたあと
- らせん状の道路を走行しているとき
- 勾配の急な山岳等を走行しているときや急カーブを走行しているとき
- ●地下駐車場や立体駐車場などでの切り返しや、ターンテーブルで回転をしたあと、一般道に出たとき
- 渋滞・交差点の手前などで、発進・停止を繰り返したときや徐行運転時
- 砂、砂利、雪道などのすべりやすい道路を走行しているとき
- タイヤチェーンを装着して走行しているとき
- タイヤを交換したとき(とくに応急用タイヤ、スタッドレスタイヤ使用時)
- 指定サイズ以外のタイヤを使用したとき
- タイヤの空気圧が4輪とも指定の空気圧でないとき
- 摩耗したタイヤに交換したとき(2シーズン目以降のスタッドレスタイヤなど)
- ビルの近くを走行したとき
- ルーフキャリヤを取りつけたとき
- 高速走行中、長距離のルート探索を行ったとき

以上のようなときでも、しばらく走行すると、マップマッチングや GPS 情報 が利用されて、現在地が自動的に修正されます。場合によっては、数分かかる こともあります。 探索条件や走行場所により、以下のように適切な目的地案内が行われないこと があります。

- 直線道路走行中に、直進の案内が行われることがあります。
- 交差点を曲がるとき、案内が行われないことがあります。
- 案内が行われない交差点があります。
- U ターン禁止の場所で、U ターンするルートの案内が行われることがあります。
- ●実際には通行できない道(進入禁止の道路、工事中の道路など)の案内が行われることがあります。
- 目的地までの道路がなかったり、細い道路しかないときは、目的地から離れた所までしか目的地案内が行われないことがあります。
- ルートからはずれたとき(手前の交差点などで曲がったときなど)、音声案内が誤って出力されることがあります。

ルート再探索時、以下のようなことがあります。

- ルートの表示が、次の右左折までに間に合わない。
- 高速走行時の再探索時間が長い。
- ルートが遠まわり(大まわり)になる。
- 通過するはずの目的地を通らずに最終の目的地に向かうとき、再探索すると、通過するはずの目的地へ戻るルートが表示される。
- ルートがかわらない。
- ルートが探索されない。

# 1. VICS 情報を表示する

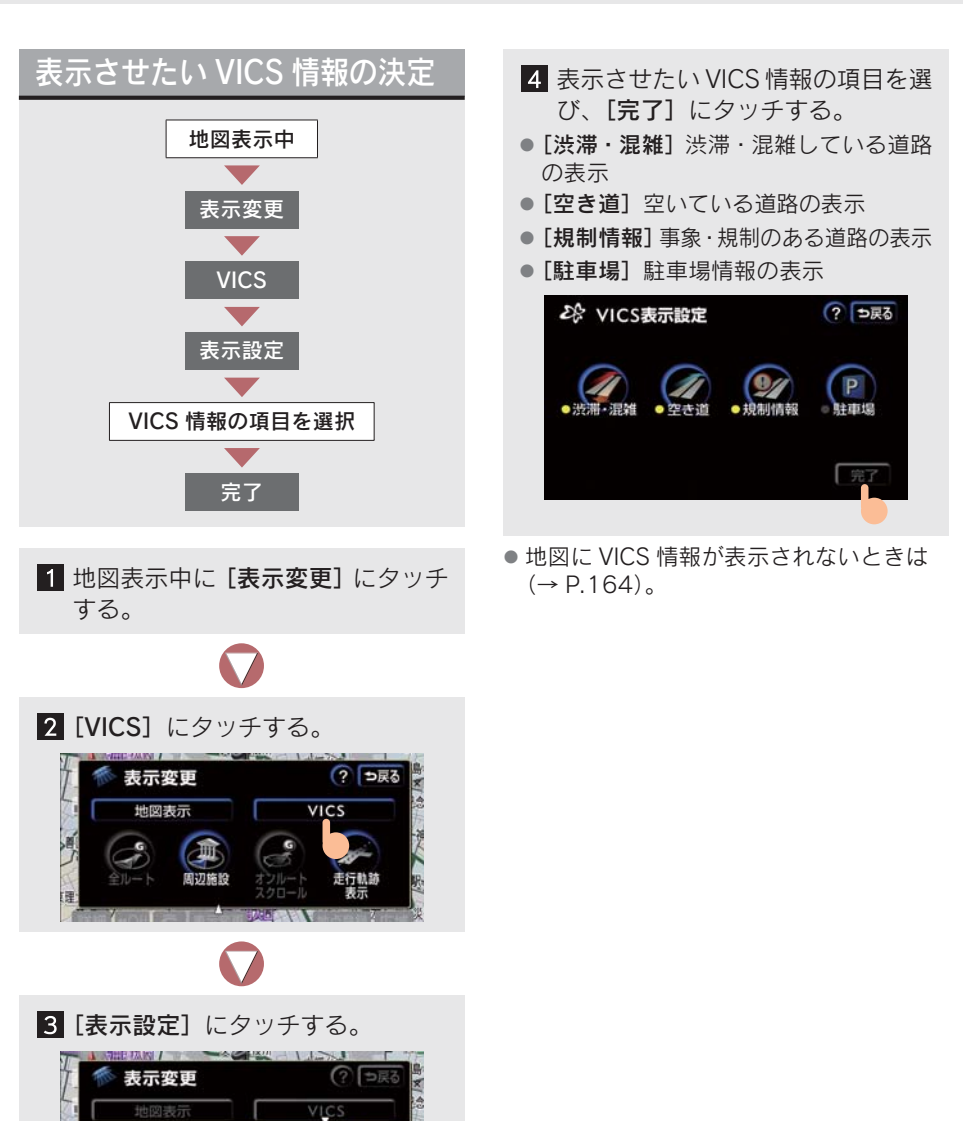

表示設定 ? つ戻る

非表示

一般のる

ES VICS

全て

高速道のみ

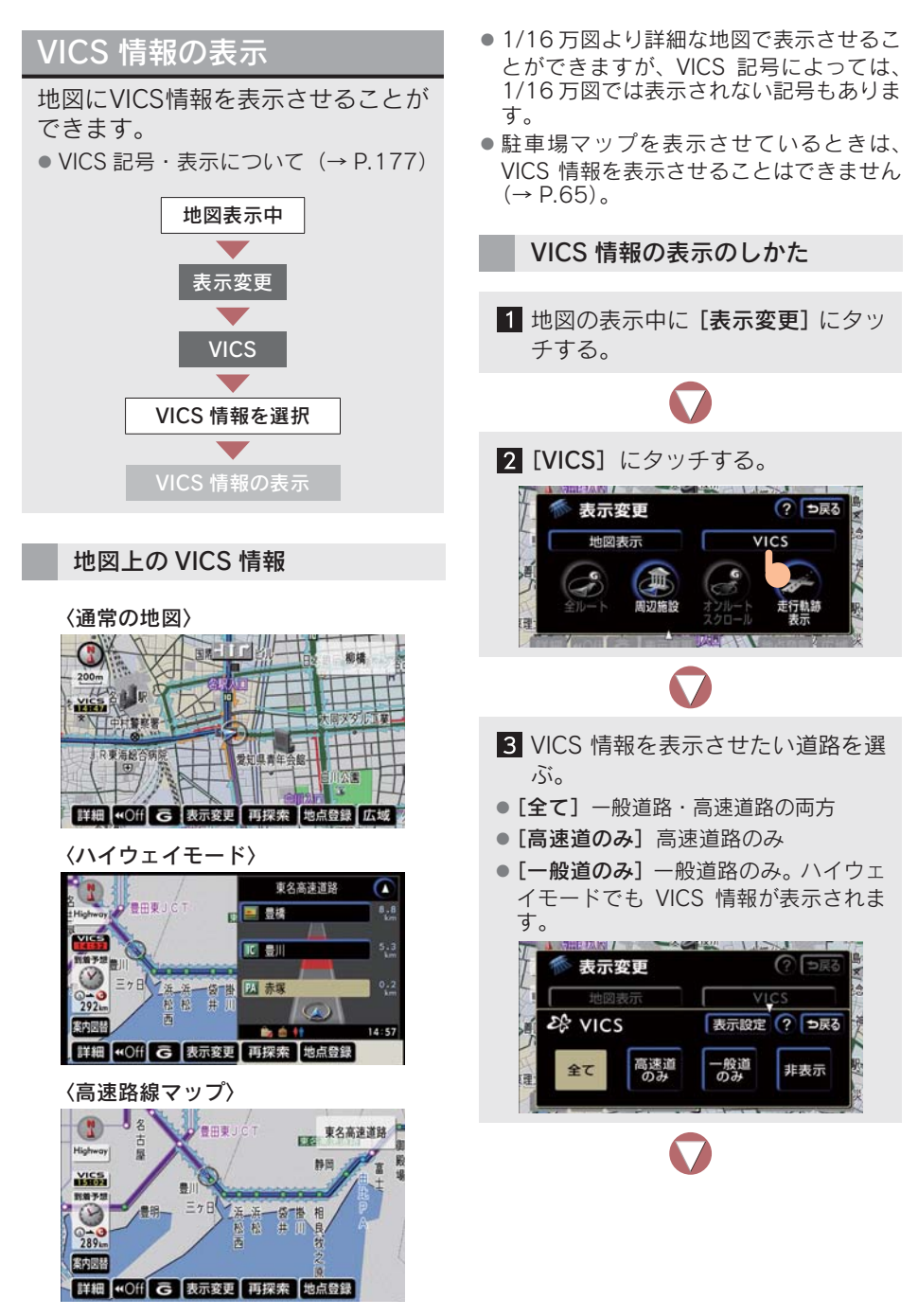

**4** 選択した道路の VICS 情報が表示される。

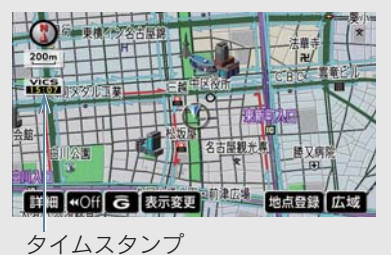

 VICS 情報が表示されたときは、タイムス タンプが表示されます。

#### タイムスタンプについて

- タイムスタンプは、VICS 情報が提供された時刻を表しています。VICS 情報が受信された時刻ではありません。
- タイムスタンプの色について
   ・目的地案内中で現在地がルート上にあり、ルート上(約10 km 以内)に VICS
  - 情報があるとき ⇒ 赤色(<u>8:00</u>)…渋滞情報 橙色(<u>8:00</u>)…混雑情報 黄色(<u>8:00</u>)…交通規制情報
  - ・ 文字が灰色
     ⇒ FM 多重放送が受信されていません。
  - ・タイムスタンプが黒色
     ⇒ タイムスタンプにタッチすると、渋滞・ 規制音声案内をします(→ P.166)。
- --:-の表示について
  - VICS 情報が継続して受信されないと、
     約 30 分後に消去され、この表示になります。
  - ・VICS 情報は受信されているが、地図に 表示する情報がないときも表示されま す。

#### VICS 記号の内容の表示

規制情報、または駐車場情報の記号に タッチすると、VICS 記号の内容が表示 されます。

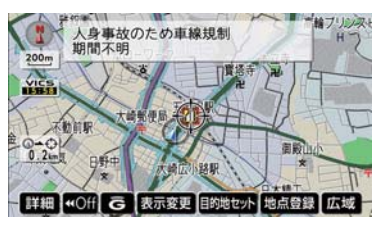

● 内容が表示されない VICS 記号もあります。

#### VICS 情報の消去

1 地図の表示中に、[表示変更]にタッ チする。

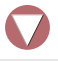

#### 2 [VICS] にタッチする。

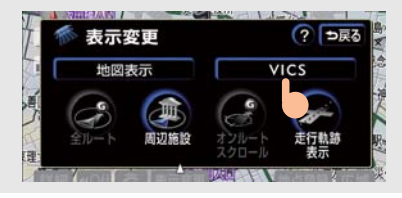

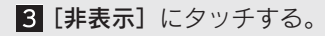

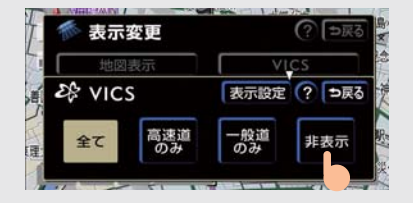

タイムスタンプも表示されなくなります。

# 2. VICS 情報の活用

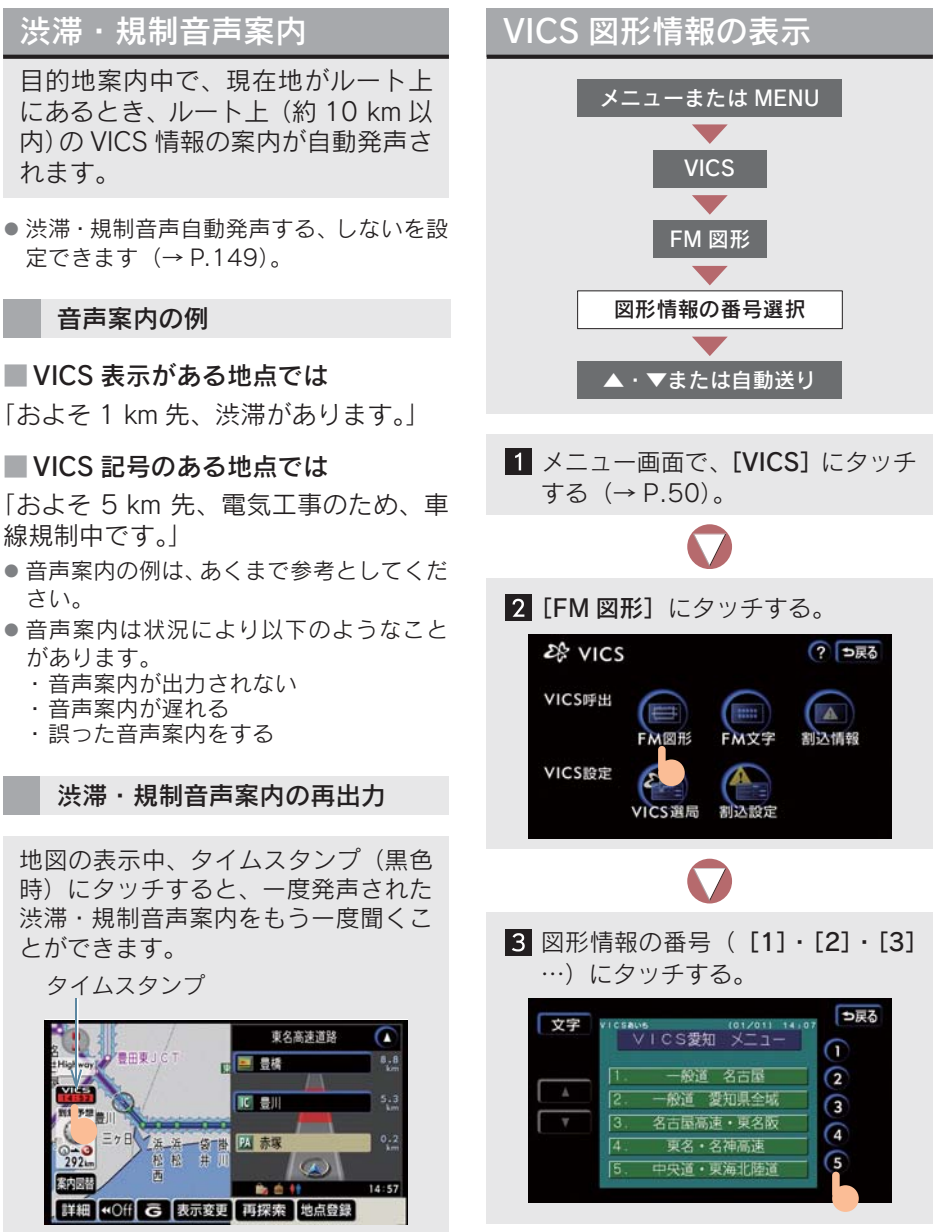

[文字] にタッチすると
 → VICS 文字情報が表示されます(→P.167)。

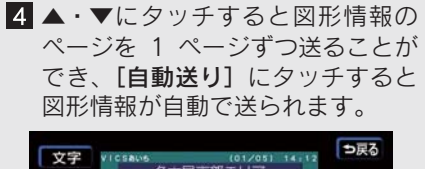

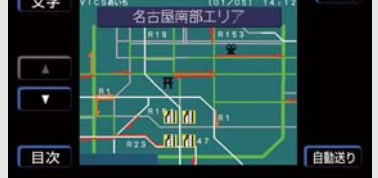

- 走行中は自動送りできません。
- 図形情報の自動送りを中止するときは
   → [停止] にタッチ
- 自動送り中に▲・▼にタッチして、図形情報を送ったときは
   ◆ 自動送りは中止されます。
- •[目次] にタッチすると
  - → 3の手順の画面が表示されます。

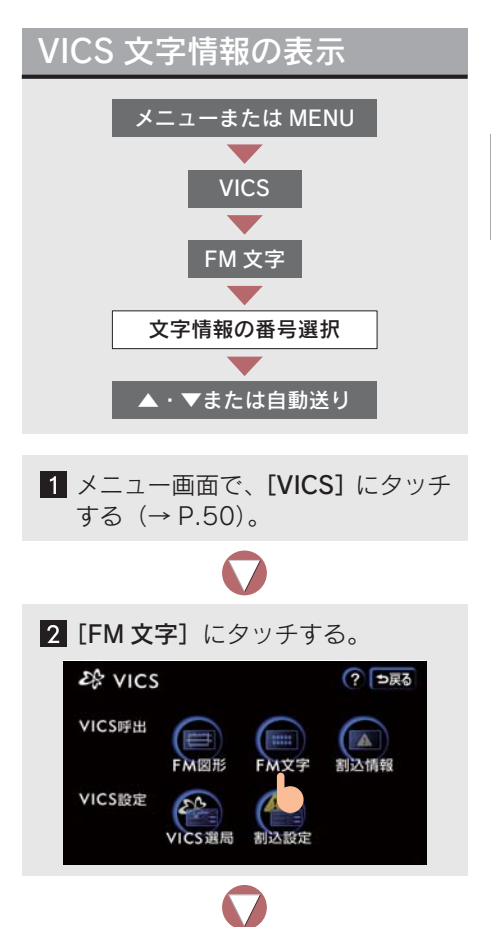

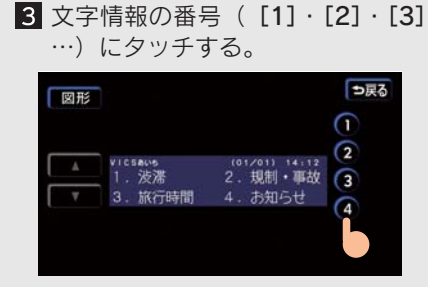

- [図形] にタッチすると
  - → VICS 図形情報が表示されます (→ P.166)。

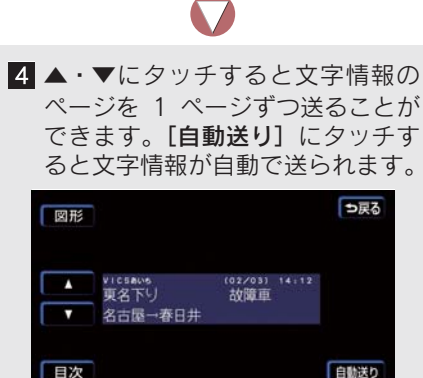

- 走行中は自動送りできません。
- 文字情報の自動送りを中止するときは
   → [停止] にタッチ
- 自動送り中に▲・▼にタッチして、文字情報を送ったときは
   自動送りは中止されます。
- ●[目次] にタッチすると
   ➡ 3の手順の画面が表示されます。

## 割り込み情報(ビーコン即 時案内)の表示

ビーコンからのVICS情報が受信され たとき、VICS文字情報(または図形 情報)を自動的に表示させることが できます。

#### 割り込み情報の表示

▲・▼にタッチして、割り込み情報を 切り替える。

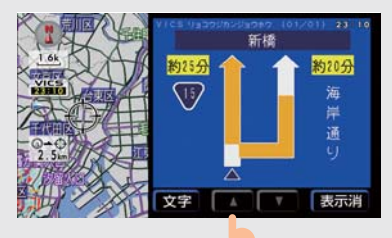

- 文字・図形両方の割り込み情報があるとき
   は
  - → [図形] または [文字] にタッチして、 情報を切り替えます。
- 約15秒以上操作しなかったときは、もとの画面に戻ります。
- 割り込み情報の表示時間は調整できます。
- 表示されている画面により、割り込み情報 が表示されないことがあります。

#### 割り込み情報の表示の ON・OFF

割り込み情報の表示・非表示を選ぶこと ができます。

 メニュー画面で、[VICS] にタッチ する (→ P.50)。

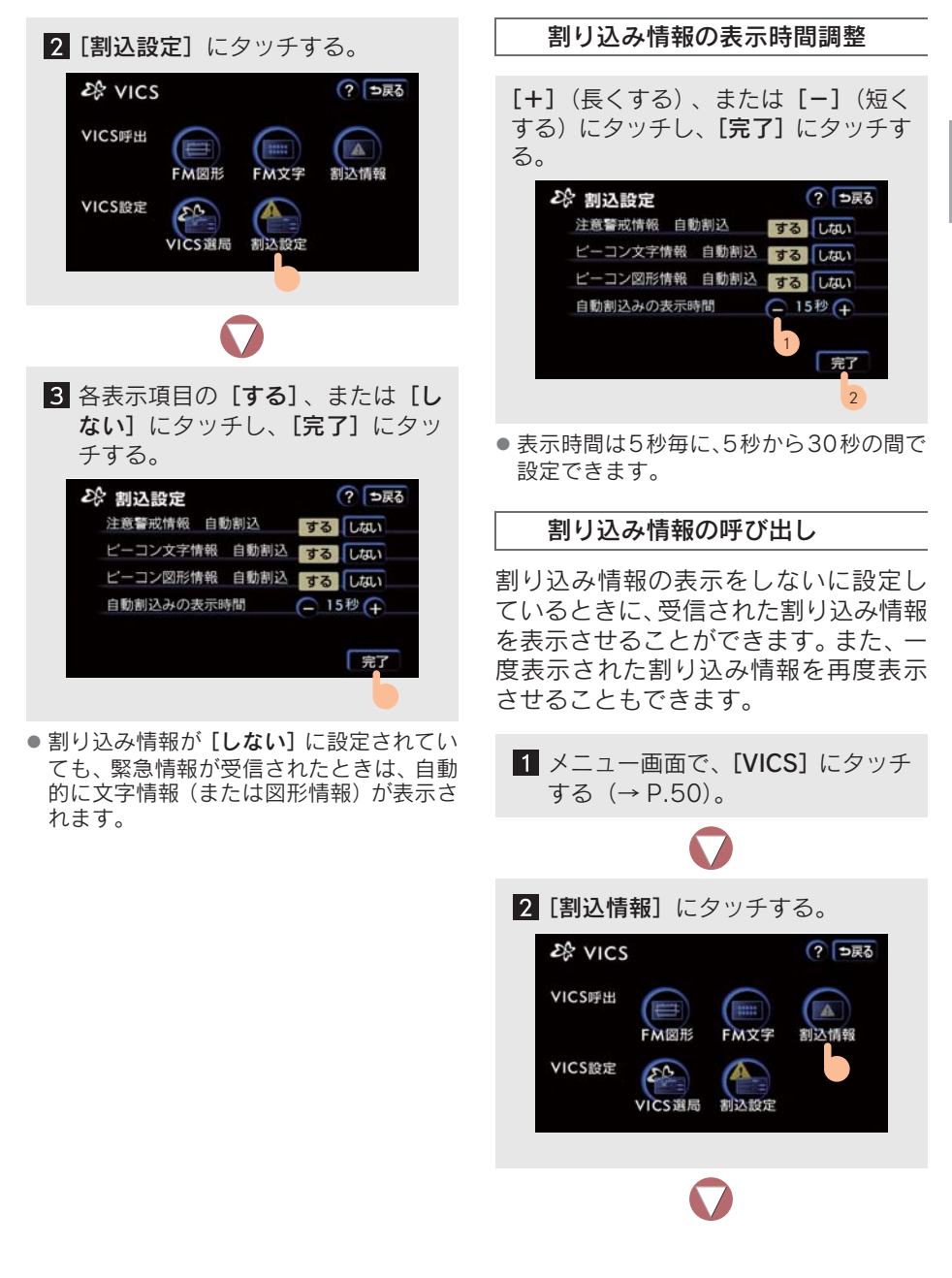

3 ▲・▼にタッチして割り込み情報を 切り替える。

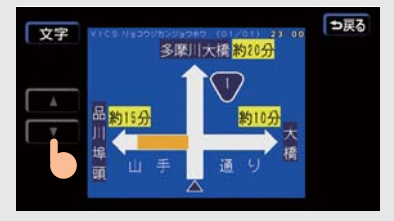

- 文字・図形両方の割り込み情報があるとき
   は
  - ◆ [図形] または [文字] にタッチして、 情報を切り替えます。

## 渋滞考慮探索

ビーコンユニットからVICS情報が受信されたとき、受信された渋滞・規制情報が考慮されたルートを探索させることができます(現在地から約10 km 以内)。

■ G-Linkサービスを利用しているとき 渋滞予測情報が取得されたときは、取得 された渋滞・規制情報が考慮されたルー トを探索させることができます。

#### 渋滞考慮探索について

- 渋滞考慮探索をする、しないを設定できます(→ P.150)。
- 現在地から約10 km以内の渋滞・規制情報 が考慮されます。

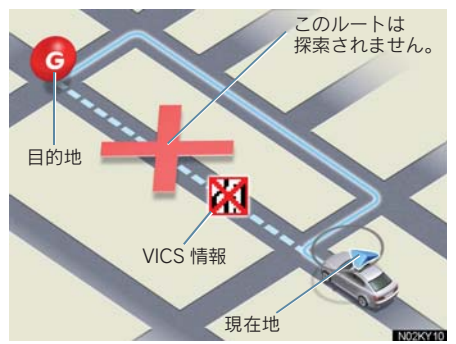

# 3. VICS 放送局の選択

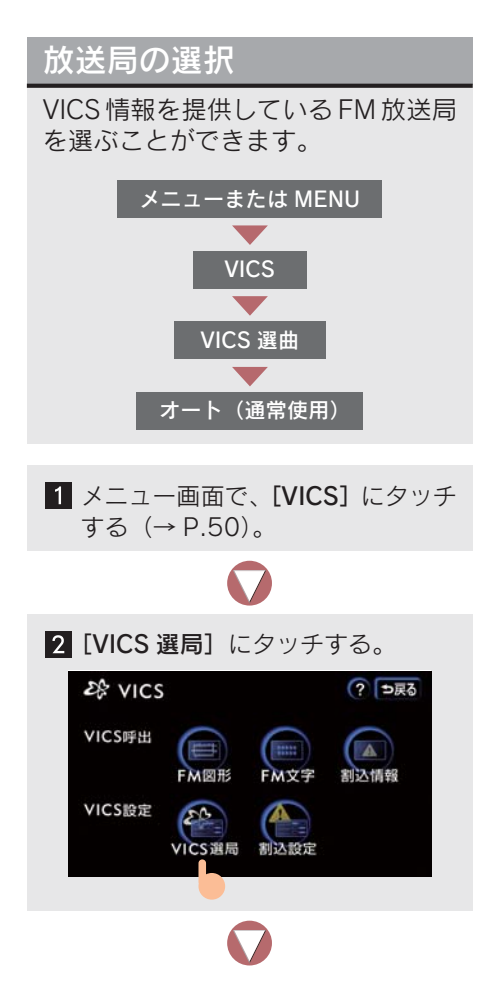

3 前回選択していた画面(自動選択、 または手動選択)が表示される。

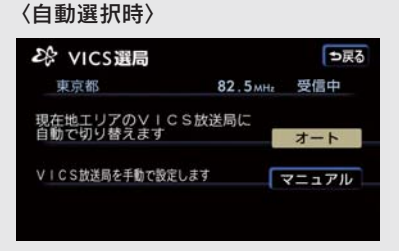

#### 〈手動選択時〉

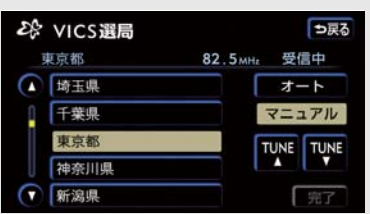

- 通常は[オート](自動選択)でお使いください。[オート]に設定しておくと、現在地がある都道府県のVICS提供FM放送局が受信され自動的に放送局が切り替わります。
- 「オート」で受信されないときのみ、[マ ニュアル](手動選択)で放送局(または 放送エリア)を選択してください。
- 新規エリアは、手動で周波数を選択しない と受信できないことがあります。

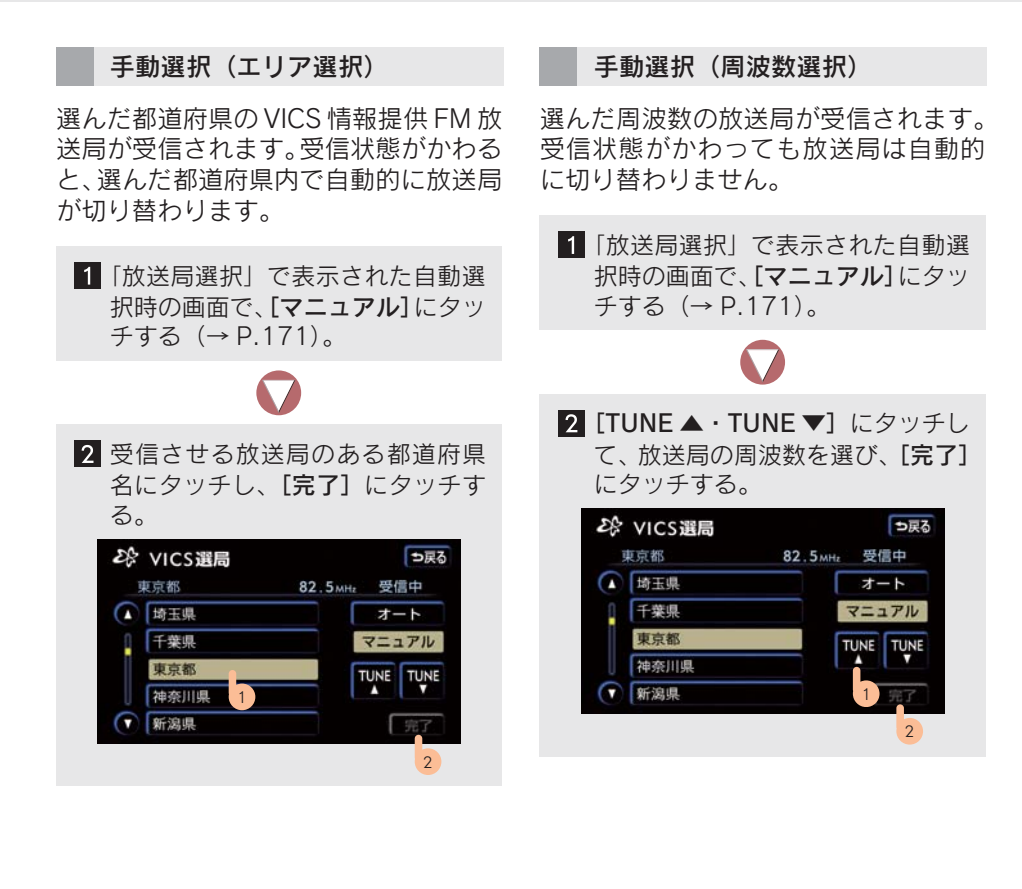

## VICS とは

VICS (Vehicle information and Communication System:道路交通情報通信シ ステム)は、渋滞や事故・工事・所要時間・駐車場混雑状況などの道路交通情 報をリアルタイムに送信し、ナビゲーションなどの車載のモニターに表示する システムです。また、道路交通情報の提供を通して、安全性の向上・交通の円 滑化による環境の保全などを促進することを目的としています。

#### VICS サービスの仕組み

VICS は大きく分けて「情報収集」、「情報処理・編集」、「情報提供」、「情報活用」の4つのブロックから成り立っています。

情報収集

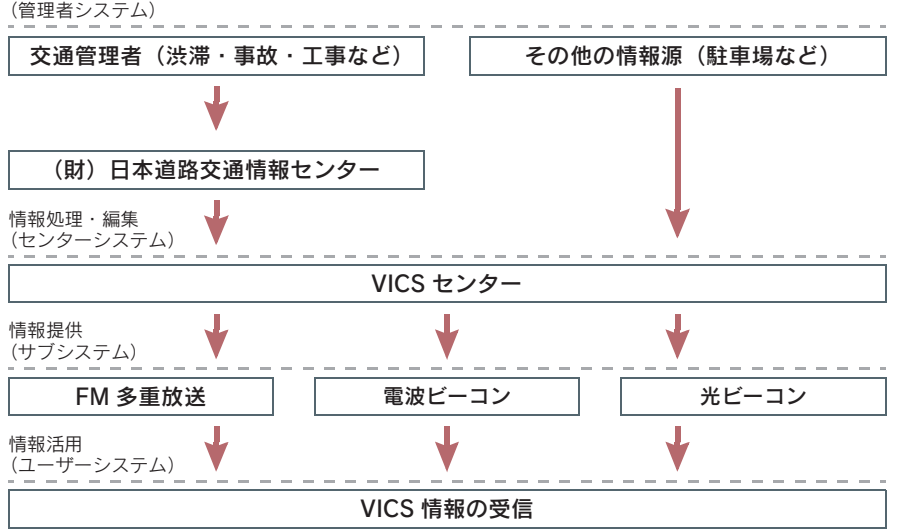

VICS リンクデータベースの著作権は、財団法人 日本デジタル道路地図協会・ 財団法人 日本交通管理技術協会(TMT)が有しています。

VICS、およびこの機器に付与された ジャッパ のロゴマークは財団法人 道路交通情報通信システムセンターの登録商標です。

## VICS について

#### VICS のメディア

VICS は、FM 多重放送・電波ビーコン・光ビーコンの 3 つのメディアを受信 することができます。

3つのメディアはそれぞれ特長が異なります。

#### FM 多重放送

FM 多重放送は、VICS 提供 FM 放送局(NHK-FM)から電波の届く範囲の車 両に VICS 情報を提供します。

#### 電波ビーコン

電波ビーコンは、おもに高速道路の路側に設置されており、その地点を通過す る車両に VICS 情報を提供します。

#### 光ビーコン

光ビーコンは、おもに一般道の各車線ごとに設置されており、その車線を通過 する車両に VICS 情報を提供します。

#### VICS の運用時間

24時間運用されています。

ただし、FM 多重放送は、第1、第3月曜日の AM1:00~5:00 の間はメンテナンスのため休止することがあります。

- ●休止時間については、VICS FM 多重放送の「お知らせ」で案内します。
- VICS の運用時間は予告なく変更・廃止されることがあります。

#### VICS FM 多重放送を受信できないとき

この HDD ナビゲーションシステムは、以下のようなとき VICS FM 多重放送 の情報を受信できません。

- VICS FM 多重放送以外の FM 多重放送をご覧になっている
- TV 映像をご覧になっている(TV 映像以外で TV 音声をお聞きになっているときは、 VICS FM 多重放送を受信できます。)

※VICS FM 多重放送を受信できない状態から、VICS 情報を表示できる地図画面、VICS 図形情報、VICS 文字情報を表示させようとしたとき、VICS 情報が表示されない、ま たは地図画面上の VICS タイムスタンプが更新されない状態になります。

## 知っておいていただきたいこと

- 提供される VICS 情報はあくまでも参考としてください。提供される VICS 情報は、最新 でないことがあります。
- 電波や光の信号がうまく受信されないときは、一部の表示が乱れることがありますが、 新しい信号が正しく受信されれば正しい表示に更新されます。
- VICSの表示内容は、VICSセンターが提供していますので、本書の画面と実際の画面は 異なることがあります。
- VICS 情報が発信されている地域により、情報の内容は異なります。
- VICSによる交通情報(渋滞や混雑の矢印など)の地図への表示は、毎年、追加・更新・ 削除され、その削除された部分は経年により、一部の情報が表示されなくなることがあ ります。

#### FM 多重放送特有の事項

- FM 多重放送は、一定周期で情報が更新されますので、情報が揃うまでに時間がかか ることがあります。
- 以下のようなときは、VICS 情報が受信されないことがあります。
  - ・トンネルの中にいる
  - ・高層ビルの谷間にいる
  - 高架道路の下にいる
  - ・盆地にいる
  - ・大型車とすれちがった

#### 電波ビーコン特有の事項

- 電波ビーコンは、直接的にしか電波が届きません。
- 以下のようなとき、VICS 情報が受信されないことや誤って受信されることがあります。
  - ・電波ビーコンを発信する路側に街路樹が茂っている
  - ・トンネルの中にいる
  - 高架道路の下にいる
  - ・大型車と並んで走行している
  - ・アンテナ付近に障害物がある
  - ・高速道路の下の一般道路を走行しているとき、高速道路の電波ビーコンが受信されることがあります。

#### 光ビーコン特有の事項

以下のようなときは、VICS 情報が受信されないことや誤って受信されることがあります。

- 太陽と重なった
- 雪が積もっているときやフロントガラスが汚れている
- アンテナ付近に障害物がある

#### VICS の用語

より有効に VICS を利用していただくために、以下の用語の説明をご一読くだ さい。

#### 緊急情報

津波情報などの緊急の伝達が必要とされる情報を受信すると、このシステムでは、ほかの情報より優先して提供・表示されます。

#### 交通情報関連の用語

- 渋滞:交通の流れが非常に悪い状態を示します。
- 混雑:交通の流れがやや悪い状態を示します。

#### 駐車場・SA・PA 関連の用語

- 空車: 駐車場(SA・PA)の利用が可能な状態を示します。
- 混雑:駐車場(SA・PA)において、利用率が高い状態を示します。
- 満車: 駐車場(SA・PA)において、ほぼ満車の状態を示します。
- 不明: 駐車場(SA・PA)の情報がない状態を示します。
- 閉鎖: 駐車場が閉鎖されている状態を示します。

#### VICS の問い合わせ先

以下の内容は、レクサス販売店にご相談ください。

- VICS 車載機の調子・機能・使用方法・その他に関するもの
- VICS 情報の表示に関するもの
- VICS のサービスエリアに関するもの
- その他上記に類するもの

以下の内容は、VICS センター<sup>※</sup>にご相談ください。

- VICS 文字情報・VICS 図形情報に関するもの
- VICS の概念・事業計画(サービスエリアの計画)に関するもの
   ※ VICS センター
   ・電話番号(受け付け時間…9:30~17:45、土曜・日曜・祝日を除く)
   0570-00-8831(全国共通)(PHS を除く)
  - 03-3592-2033 (東京) (PHS 専用)
  - 06-6209-2033(大阪)(PHS 専用)
  - FAX 番号(受け付け時間…24 時間) 03-3592-5494

# VICS 記号・表示について

| 表示 | 道路の種類     | 表示 | 道路の種類    |
|----|-----------|----|----------|
| _  | VICS 対象道  |    | 渋滞している道路 |
| —  | VICS 非対象道 |    | 混雑している道路 |
| *  | 通行止めの区間   |    | すいている道路  |

※ 夜画のときは白色で表示されます。

| 記号 | 駐車場・SA・PA 情報 | 記号        | 駐車場・SA・PA 情報 |
|----|--------------|-----------|--------------|
| P  | 駐車場 (空車)     | SA<br>PA  | SA·PA(空車)    |
| P  | 駐車場 (混雑)     | <b>SA</b> | SA・PA(混雑)    |
| P  | 駐車場 (満車)     | <b>PA</b> | SA·PA(満車)    |
| Ρ  | 駐車場 (不明)     | SA<br>PA  | SA · PA (不明) |
| R  | 駐車場 (閉鎖)     | x         | SA・PA(閉鎖)    |

| 記号       | 規制情報     | 記号            | 規制情報   |
|----------|----------|---------------|--------|
| ×        | 事故       | <del>()</del> | 作業     |
| 2        | 故障車      | $\otimes$     | 通行止め   |
|          | 路上障害     | 1             | 右折禁止   |
| ()       | 注意       | •             | 左折禁止   |
| 0        | 地震警戒警告   |               | 直進禁止   |
| K        | 工事       | K             | 片側交互通行 |
| 1        | 火災       | 28            | チェーン規制 |
| <b>•</b> | 雨        | 9             | 進入禁止   |
| 2        | 凍結       |               | 対面通行   |
| 8        | 雪        | 1             | 車線規制   |
| V        | 徐行       | M             | 出口規制   |
| <b>X</b> | 入口閉鎖     | 30            | 速度規制   |
| ۲        | 大型車両通行止め | <b>3</b> 2    | イベント   |
|          | 入口規制     |               |        |

● 表示される記号・表示の位置は実際と異なることがあります。

● 複数の VICS 情報が代表してひとつの記号で表示されることがあります。
# 3

# オーディオ&ビジュアル

### 1 基本操作

| 1. | はじめに          | 182 |
|----|---------------|-----|
|    | 使用できるディスクについて | 182 |
|    | プレーヤーについて     | 186 |
|    | 文字情報の表示について   | 186 |
|    | 入力端子について      | 186 |
|    | MP3/WMA について  | 187 |
| 2. | 基本操作          | 190 |
|    | 操作スイッチ        | 190 |
|    | 電源を入れるには      | 191 |
|    | 音量を調節するには     | 191 |
|    | 操作画面を表示するには   | 191 |
|    | サウンド調整をするには   | 192 |
|    | DSP の設定をするには  | 193 |
|    |               |     |

### 2 ラジオ

| ラジオの使い方        | 195                                                                                                    |
|----------------|----------------------------------------------------------------------------------------------------|
| ラジオを聞くには       | 195                                                                                                    |
| 放送局を選ぶには       | 196                                                                                                    |
| 放送局を記憶させるには    | 197                                                                                                    |
| 自動で放送局を記憶させるには | 197                                                                                                    |
| 交通情報を受信するには    | 198                                                                                                    |
| 局名スイッチについて     | 198                                                                                                    |
|                | <ul> <li>ラジオの使い方</li> <li>ラジオを聞くには</li> <li>放送局を選ぶには</li> <li>放送局を記憶させるには</li> <li>自動で放送局を記憶させるには</li> <li>交通情報を受信するには</li> <li>局名スイッチについて</li> </ul> |

### 3 MDプレーヤー

| 1. | MDプレーヤーの使い方   | 199 |
|----|---------------|-----|
|    | MDを聞くには       | 199 |
|    | 聞きたいグループを選ぶには | 201 |
|    | 聞きたい曲を選ぶには    | 202 |
|    | 早送り、早戻しするには   | 203 |
|    | 同じ曲を繰り返し聞くには  | 203 |

| 同じグループを繰り返し聞くには             | 203 |
|-----------------------------|-----|
| 曲の順番をランダム(無作為)に<br>聞くには     | 203 |
| 全グループの中からランダム<br>(無作為)に聞くには | 203 |
| 曲を探すには                      | 204 |
| グループを探すには                   | 204 |

3

### 4 CDプレーヤー

| ۱. | CDプレーヤーの使い方                 | 205 |
|----|-----------------------------|-----|
|    | CD を聞くには                    | 205 |
| 2. | 音楽CDを聞く                     | 207 |
|    | 聞きたい曲を選ぶには                  | 207 |
|    | 早送り、早戻しするには                 | 207 |
|    | 同じ曲を繰り返し聞くには                | 207 |
|    | 曲の順番をランダム(無作為)に<br>聞くには     | 208 |
|    | 曲を探すには                      | 208 |
| 3  | MP3/WMAディスクを問く              | 209 |
|    | 聞きたいフォルダを選ぶには               | 209 |
|    | 聞きたい曲 (ファイル) を              | 200 |
|    | 選ぶには                        | 209 |
|    | 早送り、早戻しするには                 | 210 |
|    | 同じ曲(ファイル)を繰り返し<br>聞くには      | 210 |
|    | 同じフォルダを繰り返し聞くには             | 210 |
|    | 再生中のフォルダの中からランダム            |     |
|    | (無作為)に聞くには                  | 210 |
|    | 全フォルダの中からランダム<br>(無作為)に聞くには | 211 |
|    | フォルダの中から曲(ファイル)を            |     |
|    | 探すには                        | 211 |
|    | フォルダを探すには                   | 211 |

楽曲情報を表示するには ...... 211

#### 5 DVDチェンジャー

| 1. | DVDチェンジャーの使い方                  | 212 |
|----|--------------------------------|-----|
|    | ディスクを再生するには                    | 212 |
|    | ディスクの切り替え方                     | 215 |
|    | ディスク読み込み中画面について                | 215 |
| 2. | 音楽CDを聞く                        | 216 |
|    | 操作画面を表示するには                    | 216 |
|    | 聞きたい曲を選ぶには                     | 216 |
|    | 早送り、早戻しするには                    | 217 |
|    | 同じ曲を繰り返し聞くには                   | 217 |
|    | 曲の順番をランダム(無作為)に<br>聞くには        | 217 |
|    | 曲を探すには                         | 217 |
| 3. | MP3/WMAディスクを聞く                 | 218 |
|    | 操作画面を表示するには                    | 218 |
|    | 聞きたいフォルダを選ぶには                  | 218 |
|    | 聞きたい曲(ファイル)を<br>選ぶには           | 219 |
|    | 早送り、早戻しするには                    | 219 |
|    | 同じ曲(ファイル)を繰り返し<br>聞くには         | 220 |
|    | 同じフォルダを繰り返し聞くには                | 220 |
|    | 再生中のフォルダの中からランダム<br>(無作為)に聞くには | 220 |
|    | 全フォルダの中からランダム                  |     |
|    | (無作為) に聞くには                    | 220 |
|    | フォルダの中から曲(ファイル)を<br>探すには       | 220 |
|    | フォルダを探すには                      | 220 |
|    | 楽曲情報を表示するには                    | 221 |
| 4. | DVDの再生                         | 222 |
|    | DVD の操作について                    | 222 |
|    | 映像を操作するには                      | 223 |
|    | 見たい場所を選ぶには                     | 224 |
|    | メニュー画面を操作するには                  | 226 |
|    | 音声を切り替えるには                     | 227 |

|    | 字幕を切り替えるには                                                                                | . 227                                              |
|----|-------------------------------------------------------------------------------------------|----------------------------------------------------|
|    | ディスクに指定された位置まで                                                                            |                                                    |
|    | 戻って見る                                                                                     | . 227                                              |
|    | アングルを切り替えるには                                                                              | . 228                                              |
|    | DVD 再生時の初期設定をする                                                                           | . 228                                              |
|    | メニュー番号を選ぶには                                                                               | . 234                                              |
|    | 静止画を切り替えるには                                                                               | . 234                                              |
| 5. | ビデオCDの再生                                                                                  | . 235                                              |
|    | ビデオ CD の操作について                                                                            | . 235                                              |
|    | 映像を操作するには                                                                                 | . 236                                              |
|    | メニュー項目を表示するには                                                                             | . 236                                              |
|    | 見たい場所を選ぶには                                                                                | . 236                                              |
|    | 音声を切り替えるには                                                                                | . 237                                              |
| 6. | 知っておいていただきたい                                                                              |                                                    |
|    | こと                                                                                        | . 238                                              |
|    | ディスク再生中の操作について                                                                            | . 238                                              |
|    | DVD ビデオ・DVD オーディオに                                                                        |                                                    |
|    | ついて                                                                                       | . 238                                              |
| C  | サウンドニ ノブニリ                                                                                |                                                    |
| 0  | <u> </u>                                                                                  |                                                    |
| 1. | お使いになる前に                                                                                  | . 243                                              |
|    | サウンドライブラリの概要                                                                              | 243                                                |
|    |                                                                                           | . 240                                              |
|    | サウンドライブラリの構成に                                                                             | . 240                                              |
|    | サウンドライブラリの構成に<br>ついて                                                                      | . 243                                              |
|    | サウンドライブラリの構成に<br>ついて<br>データベースについて                                                        | . 243<br>. 245                                     |
|    | サウンドライブラリの構成に<br>ついて<br>データベースについて<br>操作の流れについて                                           | . 243<br>. 245<br>. 247                            |
| 2. | サウンドライブラリの構成に<br>ついて<br>データベースについて<br>操作の流れについて<br>サウンドライブラリに                             | . 243<br>. 245<br>. 247                            |
| 2. | サウンドライブラリの構成に<br>ついて<br>データベースについて<br>操作の流れについて<br><b>サウンドライブラリに</b><br>録音する              | . 243<br>. 245<br>. 247<br>. <b>248</b>            |
| 2. | サウンドライブラリの構成に<br>ついて<br>データベースについて<br>操作の流れについて<br><b>サウンドライブラリに</b><br>録音する<br>録音についての注意 | . 243<br>. 245<br>. 247<br>. 247<br>. 248<br>. 248 |

音楽 CD を自動で録音するには...... 249

録音するには...... 249 録音中の作動について ..... 250

3. サウンドライブラリを聞く ...... 251 サウンドライブラリを聞くには...... 251 聞きたいプレイリストを選ぶには.... 252

音楽 CD の中からお好みの曲を

2.

### オーディオ&ビジュアル

|    | 聞きたい曲(トラック)を                  |       |
|----|-------------------------------|-------|
|    | 選ぶには                          | 253   |
|    | プレイモードを選ぶには                   | 254   |
|    | 早送り、早戻しするには                   | 255   |
|    | 同じ曲(トラック)を繰り返し                |       |
|    | 聞くには                          | 255   |
|    | 曲(トラック)の順番をランダム               | 0.5.5 |
|    | (無作為)に聞くには                    | 255   |
|    | 曲(トラック)を探すには                  | 256   |
|    | 曲(トラック)の情報を                   | 050   |
|    | 表示するには                        | 256   |
| 4. | サウンドライブラリの編集                  | 257   |
|    | サウンドライブラリの編集                  | 257   |
|    | プレイリスト画面、                     |       |
|    | トラックリスト画面について                 | 257   |
|    | プレイリストを作成するには                 | 258   |
|    | プレイリストの名称を                    |       |
|    | 編集するには                        | 260   |
|    | プレイリストの再生順番を                  |       |
|    |                               | 261   |
|    | ブレイリストを消去するには                 | 262   |
|    | ブレイリストに曲(トラック)を               | 000   |
|    | 追加するには                        | 263   |
|    | 再生中の囲(トフツク)を<br>プレイリフトに登録するにけ | 265   |
|    |                               | 200   |
|    | ー (トノリン) の 同報を<br>編集するには      | 265   |
|    | 曲(トラック)の再生順番を                 |       |
|    | 変更するには                        | 269   |
|    | 曲(トラック)を消去するには                | 270   |
|    | タイトル情報を再取得するには                | 271   |
|    |                               |       |

### 7 テレビ

| 1. | テレビの使い方              | 273 |
|----|----------------------|-----|
|    | テレビを見るには             | 273 |
|    | テレビを操作するには           | 275 |
|    | チャンネルを選ぶには           | 276 |
|    | チャンネルを記憶させるには        | 276 |
|    | 自動でチャンネルを<br>記憶させるには | 277 |
|    |                      |     |

| マルチ画面を表示するには  | 277 |
|---------------|-----|
| 音声多重放送の音声モードを |     |
| 切り替えるには       | 278 |
| 局名スイッチについて    | 278 |

### 8 ステアリングスイッチ

1

| . オーディオを操作する          | 279 |
|-----------------------|-----|
| ステアリングオーディオスイッチ       | 279 |
| 電源を入れるには              | 279 |
| 音量を調節するには             | 279 |
| モードを切り替えるには           | 280 |
| ラジオ・テレビを操作するには        | 280 |
| CD プレーヤーを操作するには       | 280 |
| MD プレーヤーを操作するには       | 281 |
| DVD チェンジャーを<br>操作するには | 281 |
| サウンドライブラリを<br>操作するには  | 281 |

### 1. はじめに

# 使用できるディスクについて

#### CD・DVD について

CD プレーヤーで使用できるディスク

以下のマークのついたディスクが再生できます。

●記録状態やディスクの特性、キズ、汚れ、劣化により再生できないことがあります。
 また、ファイナライズ処理されていないディスクは再生できません。

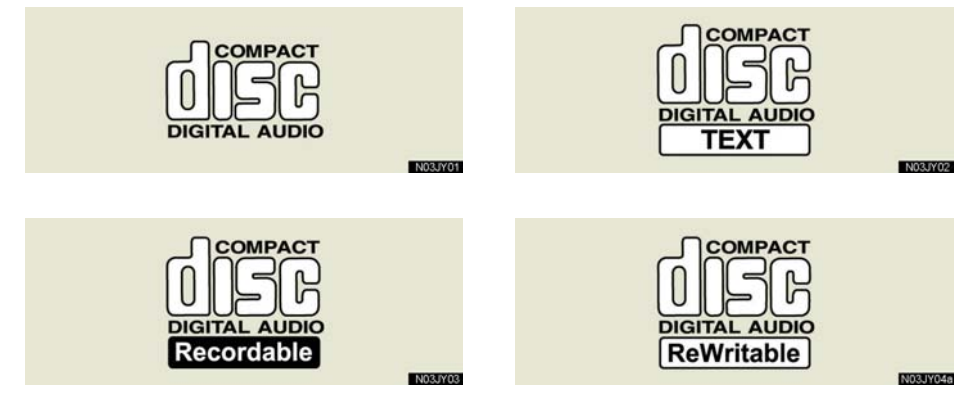

#### DVD チェンジャーで使用できるディスク

以下のマークのついたディスクが再生できます。

記録状態やディスクの特性、キズ、汚れ、劣化により再生できないことがあります。
 また、ファイナライズ処理されていないディスクは再生できません。

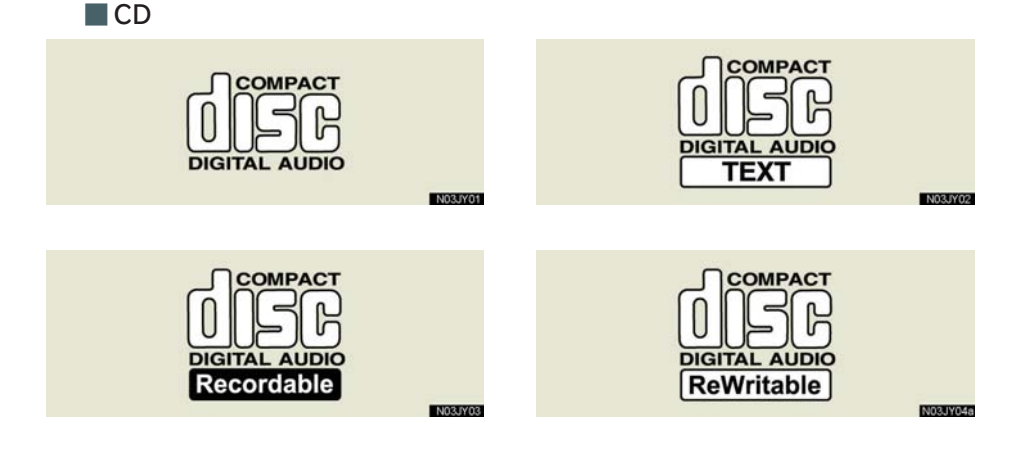

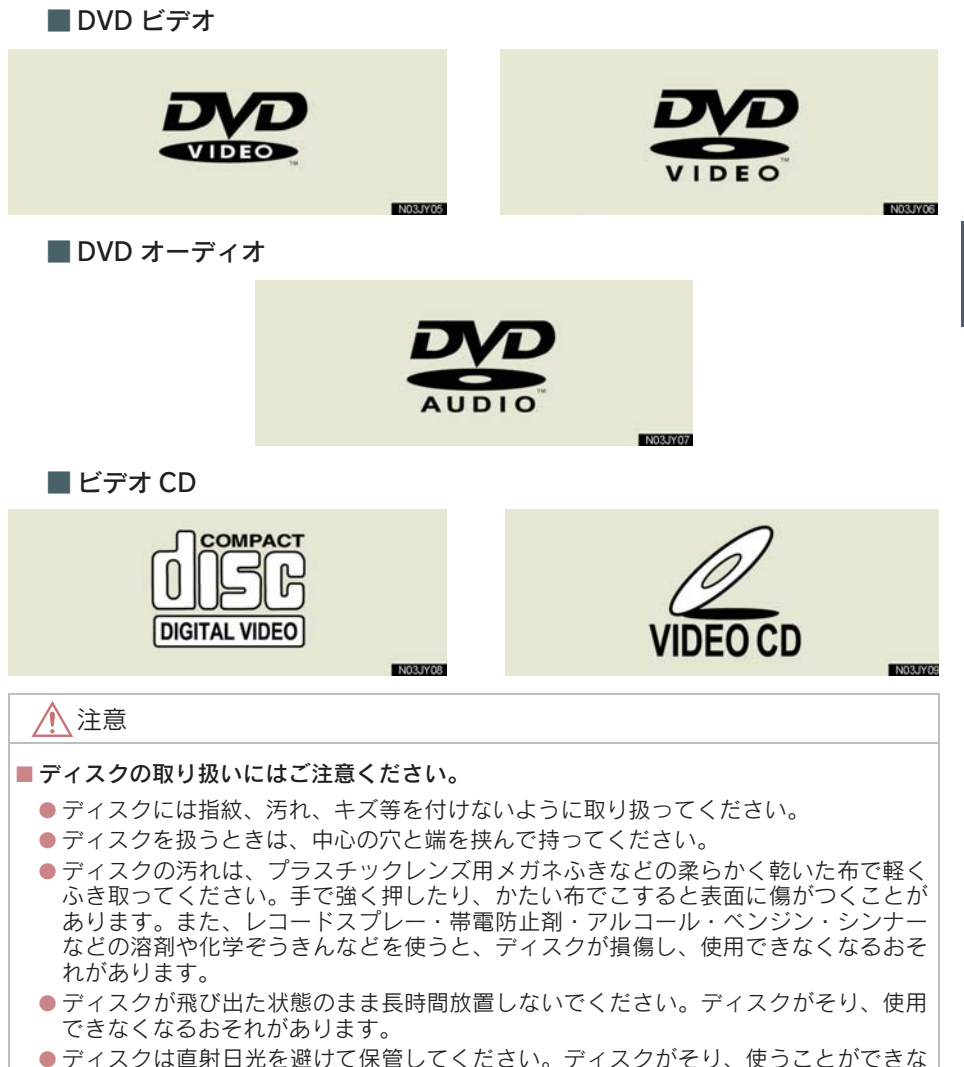

くなるおそれがあります。

#### 1. 基本操作

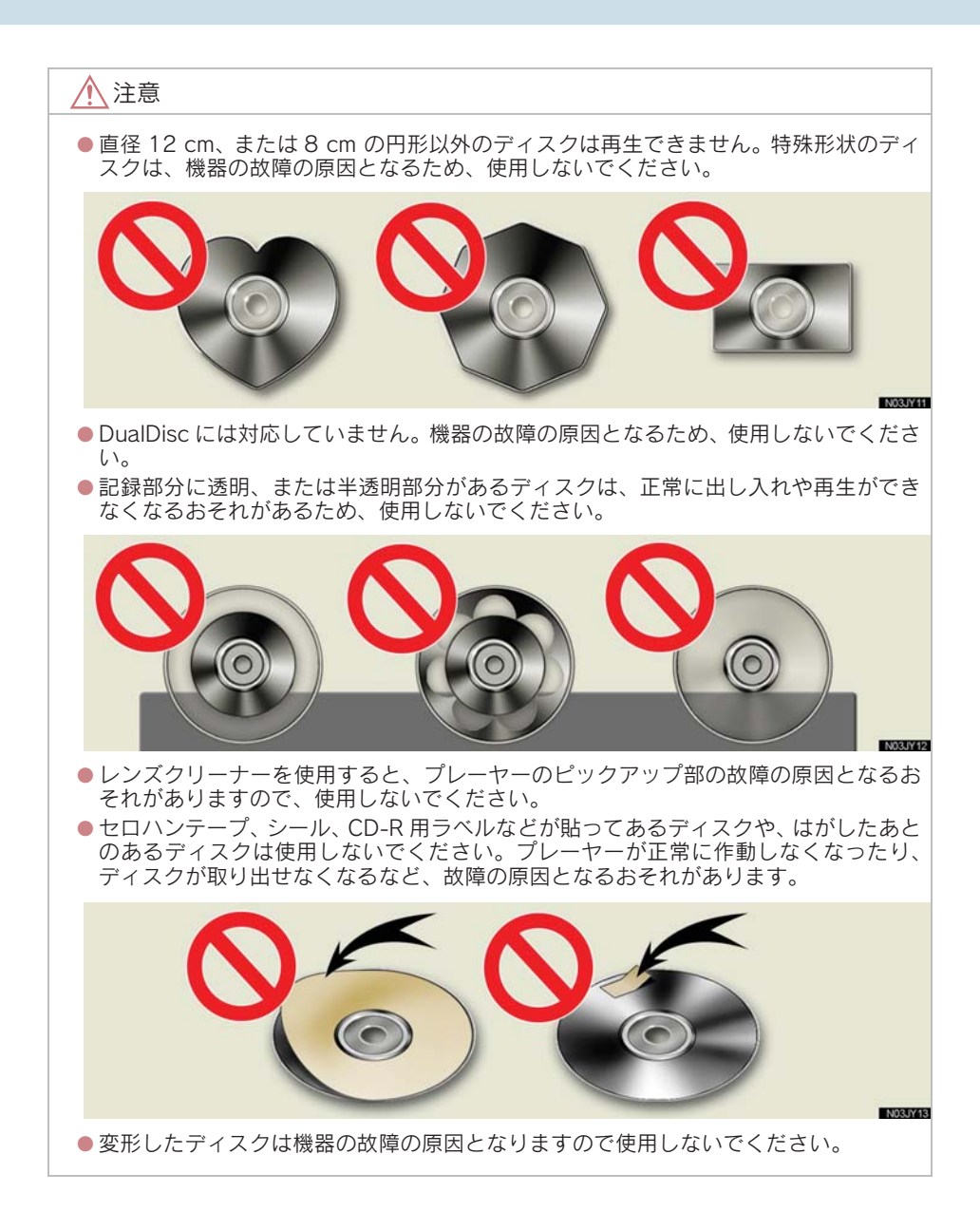

#### MD について

### MD プレーヤーで使用できるディスク

以下のマークのついた音楽用 MD のみ使用できます。

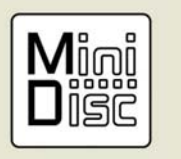

N03JY10

- データ用 MD、Hi-MD などは使用できません。
- MDLPの再生に対応しているため、長時間録音されたMDも再生することができます。 また、グループ機能にも対応しています。
- LP4 ステレオ録音した MD を再生したとき、圧縮方式の特性により、ごくまれに瞬間 的なノイズが聞こえることがあります。

### 1 注意

#### MD の取り扱いにはご注意ください。

- ラベルがはがれかけていたり、ネームテープが貼ってある MD を使用しないでください。MD を取り出せなくなるおそれがあります。
- MDは、直射日光を避けて保管してください。MDがひずみ、使用できなくなるおそれがあります。
- シャッターを無理にあけないでください。MD がこわれるおそれがあります。

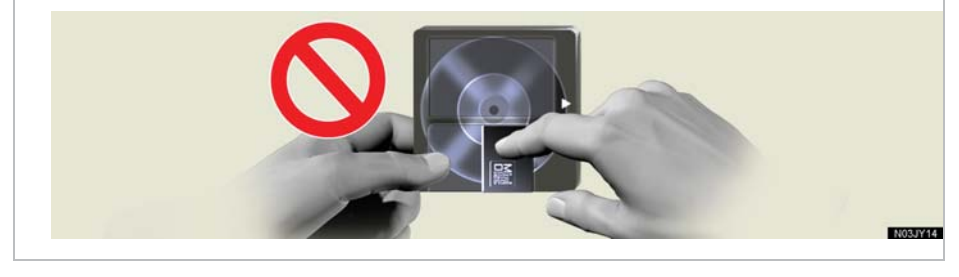

# プレーヤーについて

- プレーヤーの内部を保護するため、異常が発生したときは自動的にプレーヤーの機能 が停止します。画面に表示されたメッセージにしたがって操作しても、なお機能が停 止しているときは、故障のおそれがありますのでレクサス販売店で点検を受けてくだ さい。
- 寒いときや雨降りのときは、車内のガラスが曇るように、プレーヤー内部にも露(水 滴)が生ずることがあります。この場合、音が飛んだり、再生が停止したりしますの で、しばらくの間、換気または除湿してからご使用ください。
- ●悪路走行などで激しく振動したとき、音飛びをすることがあります。

### 文字情報の表示について

各種画面で情報として表示できる文字数には制限があるため、すべてを表示で きないことがあります。また、記録されている内容によっては正しく表示され なかったり、表示ができないことがあります。

### 入力端子について

ポータブルオーディオなどの市販の機器を接続して、その音声を車両のスピー カーで聴くことができます。

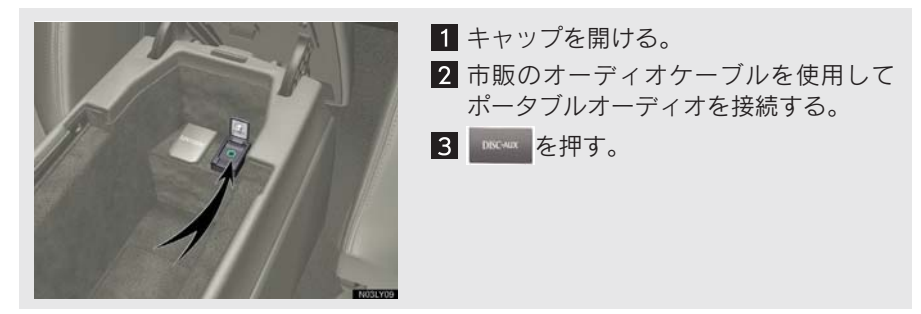

- ステレオミニプラグ(3.5¢)が接続できます。オーディオケーブル、接続する機器の取扱書をよくお読みください。
- 接続する機器の電源は、機器に付属のバッテリー等を使用してください。車に装着されているアクセサリーソケットを使用すると、雑音が出ることがあります。(アクセサリーソケットについては、別冊「ISF取扱説明書」または別冊「IS350/250取扱説明書」をご覧ください。)
- AUXモード中に入力端子のプラグを抜いたり、接続する機器側のプラグを抜き挿ししたりすると、雑音が出ることがあります。

3

### MP3/WMA について

MP3 (MPEG Audio LAYER3) は音声圧縮技術に関する標準フォーマットです。 MP3 を使うと、元のファイルを約 1/10 のサイズに圧縮することができます。

WMA (Windows Media<sup>™</sup> Audio) はマイクロソフト社の音声圧縮フォーマットです。MP3 よりも小さいサイズに圧縮することができます。

使用できる MP3/WMA ファイルの規格やそれを記憶したメディア、フォーマットには制限があります。MP3/WMA ファイルを書き込むときには以下のことに気を付けてください。

#### 再生できる MP3 ファイルの規格について

- 対応規格
  - · MP3 (MPEG1 LAYER3、MPEG2 LSF LAYER3)
- 対応サンプリング周波数
  - MPEG1 LAYER3 : 32、44.1、48 (kHz)
  - MPEG2 LSF LAYER3 : 16、22.05、24 (kHz)
- 対応ビットレート
  - · MPEG1 LAYER3:64、80、96、112、128、160、192、224、256、320 (kbps)
  - ・MPEG2 LSF LAYER3:64、80、96、112、128、144、160 (kbps) ※ VBR に対応しています。
- 対応チャンネルモード:ステレオ、ジョイントステレオ、デュアルチャンネル、モノ ラル

#### 再生できる WMA ファイルの規格について

- 対応規格
  - · WMA Ver.7、8、9
- 対応サンプリング周波数
   ・32、44.1、48(kHz)
- 対応ビットレート
  - · Ver.7、8:CBR 48、64、80、96、128、160、192 (kbps)
  - Ver.9: CBR 48、64、80、96、128、160、192、256、320 (kbps)
     ※ 2 ch 再生のみ対応しています。

#### ID3 タグ/WMA タグについて

MP3 ファイルには、ID3 タグと呼ばれる付属文字情報を入力することができ、 曲のタイトル、アーティスト名などを保存することができます。

ID3 Ver.1.0、1.1、ID3 Ver.2.2、2.3のID3 タグに対応しています。(文字 数はID3 Ver.1.0、1.1 に準拠します。)

WMA ファイルには、WMA タグと呼ばれる付属文字情報を入力することができ、ID3 タグと同様に曲のタイトル、アーティスト名を保存することができます。

#### 使用できるメディアについて

MP3/WMA の再生に使用できるメディアは CD-ROM および CD-R、CD-RW です。

- CD-R、CD-RW は通常の音楽 CD に使用されているディスクに比べ高温多湿環境に弱く、一部の CD-R、CD-RW は再生できないときがあります。また、ディスクに指紋や傷がついているとき、再生できないことや、音飛びすることがあります。
- 一部の CD-R、CD-RW は長時間の車内環境において劣化するものがあります。
- CD-R、CD-RWは紫外線に弱いため、光を通さないケースに保管することをおすすめします。

#### 使用できるディスクのフォーマットについて

使用できるメディアのフォーマットは下記のとおりです。

- ディスクフォーマット: CD-ROM Mode1、CD-ROM XA Mode2 Form1
- ファイルフォーマット: ISO9660 レベル1、レベル2 (joliet、Romeo)

上記フォーマット以外で書き込まれた MP3/WMA ファイルは正常に再生でき なかったり、ファイル名やフォルダ名などが正しく表示されないことがありま す。

規格ならびに制限事項は以下のとおりです。

- 最大ディレクトリ階層:8 階層
- 最大フォルダ名/ファイル名文字数:全角16文字。半角のみのときは32文字。
- 最大フォルダ数:192(ルート含む)
- ディスク内最大ファイル数:255

#### ファイル名について

- MP3/WMA と認識し再生するファイルは MP3/WMA の拡張子 ".mp3" / ".wma" が ついたものだけです。
- MP3/WMA ファイルには、".mp3" / ".wma"の拡張子をつけて保存してください。

#### マルチセッションについて

マルチセッションに対応し、MP3/WMAファイルを追記した CD-R および CD-RW の再生が可能です。ただし、ファーストセッションのみ再生します。

#### MP3/WMA の再生について

MP3/WMA ファイルが収録されているディスクを挿入すると、最初にディス ク内のすべてのファイルをチェックします。ファイルのチェックが終わると、 最初の MP3/WMA ファイルを再生します。

- ディスク内のチェックを早く終わらせるために、MP3/WMAファイル以外のファイル や必要のないフォルダなどを書き込まないことをおすすめします。
- ・音楽データと MP3、または WMA 形式のデータが混在しているディスクは、音楽データのみを再生します。

### 1 注意

■ MP3/WMA 以外のファイルに ".mp3"/".wma" の拡張子をつけないでください。

- MP3/WMA 以外のファイルに ".mp3" / ".wma" の拡張子をつけると MP3/WMA ファ イルと誤認識して再生してしまい、大きな雑音が出てスピーカーを破損することがあ ります。
- 安定した音質で再生するために、MP3 の場合、128 kbps の固定ビットレート、44.1 kHz のサンプリング周波数を推奨します。
- CD-R、CD-RW はディスクの特性により読み取れないことがあります。
- MP3/WMAは市場にフリーウェア等、多くのエンコーダソフトが存在し、エンコーダの状態やファイルフォーマットによって、音質の劣化や再生開始時のノイズの発生、また再生できないことがあります。
- ディスクにMP3/WMA以外のファイルを記録すると、ディスクの認識に時間がかかったり、再生できないことがあります。
- Microsoft、Windows、Windows Media は、米国 Microsoft Corporationの米国及び その他の国における登録商標です。

オーディオ&ビジュアル

#### 1. 基本操作

# 2. 基本操作

### 操作スイッチ

"エンジンスタートストップ"スイッチがアクセサリーモード、またはイグニッション ON モードのとき使用できます。

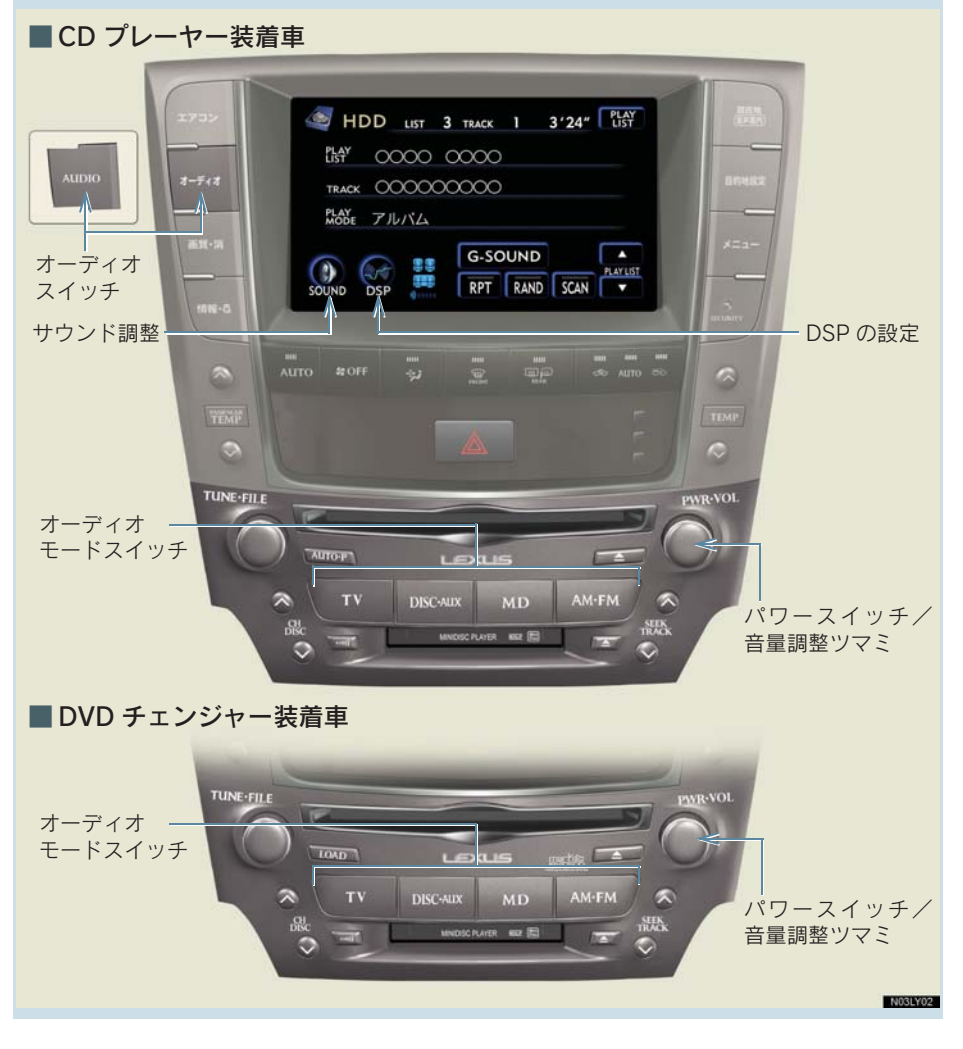

### 電源を入れるには

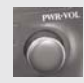

またはそれぞれのオーディオモードスイッチを押す。

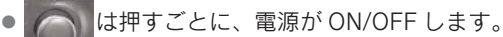

#### 携帯電話の使用について

オーディオを聞いているときに、車内または車の近くでデジタル式携帯電話を使用すると、オーディオのスピーカーからノイズ(雑音)が聞こえることがありますが、故障ではありません。

### 音量を調節するには

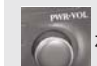

を右(音量大)、または左(音量小)へまわす。

#### ▲ 注意

運転に支障がないように適度な音量でお聞きください。

### 操作画面を表示するには

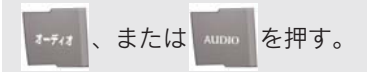

- 選択されているモードの操作画面が表示されます。
- テレビモードのときは、オンスクリーン画面が表示されます。
   ・オンスクリーン画面で[設定]にタッチすると
   → 操作画面が表示されます(→ P.275)。
- 操作画面を表示させて、約20秒以上操作しなかったとき、「継続表示しない(自動的にもとの画面に戻る)」、または「継続表示する(操作画面の表示を継続する)」の切り替えをすることができます(→P.29)。

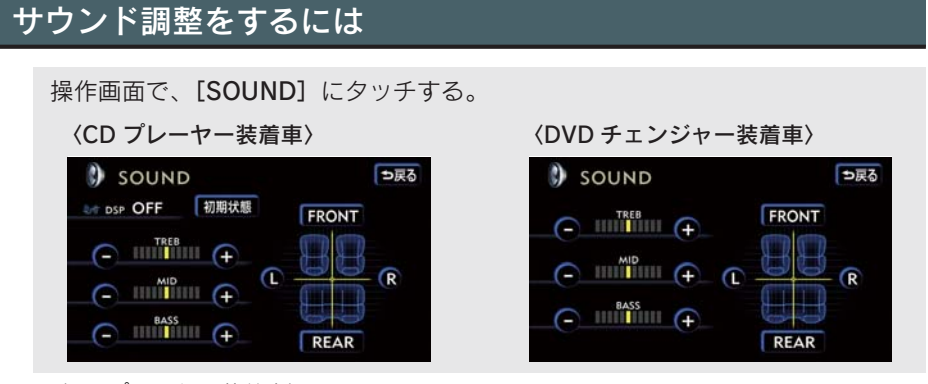

● 〈CD プレーヤー装着車〉 [初期状態] にタッチすると ⇒ 設定が初期設定の状態に戻ります。

#### 音質を調節する

■ TREB(高音)・MID(中音)・BASS(低音)

[+] (強調)、または [-] (弱める) にタッチする。

音量バランスを調節する

■ 前後音量バランス

[FRONT] (前側を強調)、または [REAR] (後側を強調) にタッチする。

#### ■ 左右音量バランス

[R] (右側を強調)、または [L] (左側を強調) にタッチする。

| DSP の設定をするには                                                                          |                                 |  |
|---------------------------------------------------------------------------------------|---------------------------------|--|
| 操作画面で、 <b>[DSP]</b> にタッチする。<br><b>〈CD プレーヤー装着車〉</b>                                   | 〈DVD チェンジャー装着車〉                 |  |
| DSP<br>ACOUSTIC<br>VOCAL ROCK JAZZ CLASSIC OFF<br>ASL<br>ON OFF<br>POSITION<br>CHANGE | DSP  SURROUND ON OFF ASL ON OFF |  |

ACOUSTIC(音質·音場モードの選択)

■ CD プレーヤー装着車

お好みのモードにタッチする。

● あらかじめ設定されている 4 種類の音質・音場モードから選ぶことができます。

| 表示        | 特徵                              |
|-----------|---------------------------------|
| [VOCAL]   | 中音を強調、高音をやや強調した音質。スタジオのような音場空間。 |
| [ROCK]    | 低音と高音を強調した音質。大ホールのような音場空間。      |
| [JAZZ]    | 低音と高音をやや強調した音質。ライブハウスのような音場空間。  |
| [CLASSIC] | フラットな音質。中ホールのような音場空間。           |

#### SURROUND (音場の設定)

#### ■ DVD チェンジャー装着車

[ON]、または [OFF] にタッチする。

● SURROUNDをONにしておくと、マトリックス7.1 chサラウンドにて臨場感のある 音場に設定できます。OFF では再生するソースに基づいた方式で再生します。

#### ASL (音量補正の設定)

[ON]、または [OFF] にタッチする。

● 走行時の室内騒音に応じて音質や音量を自動的に補正する機能です。ASLをONにしておくと、走行時でも停車時と同様な音質・音量感で音楽を楽しむことができます。 ※ ASL は Automatic Sound Levelizer の略

POSITION(リスニングポジションの選択)

#### ■CD プレーヤー装着車

[CHANGE] にタッチする。

●タッチするごとに、運転席・前席・後席・全席均等の順に切り替わります。

● 乗車位置に合わせて、最も音場感が楽しめる設定に切り替えることができます。

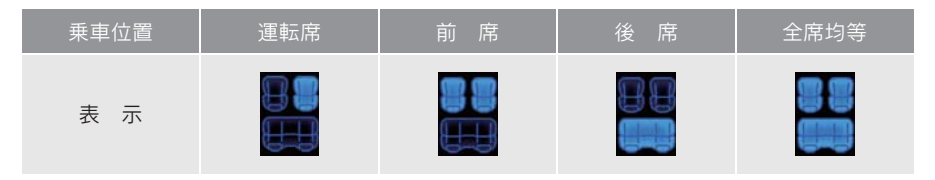

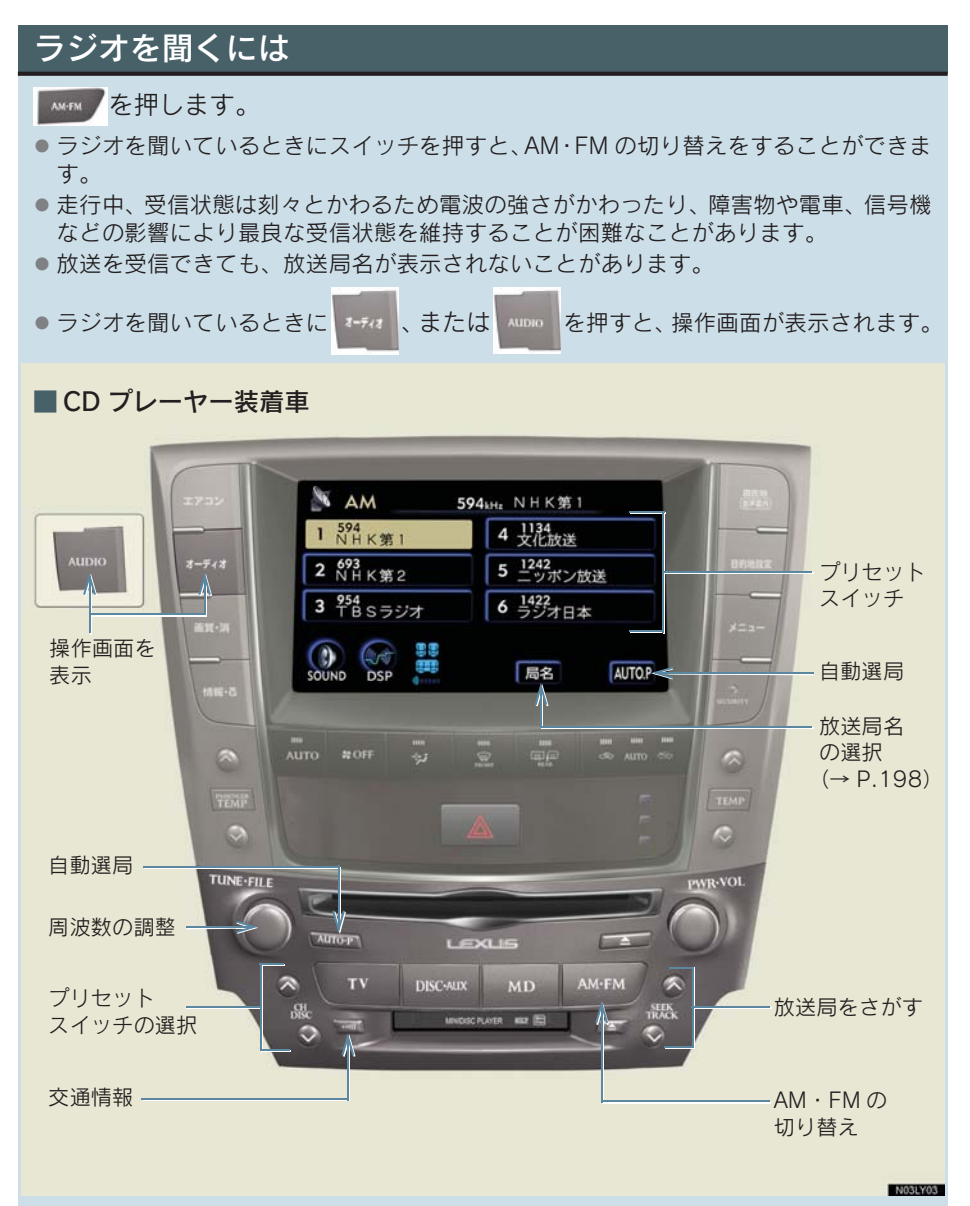

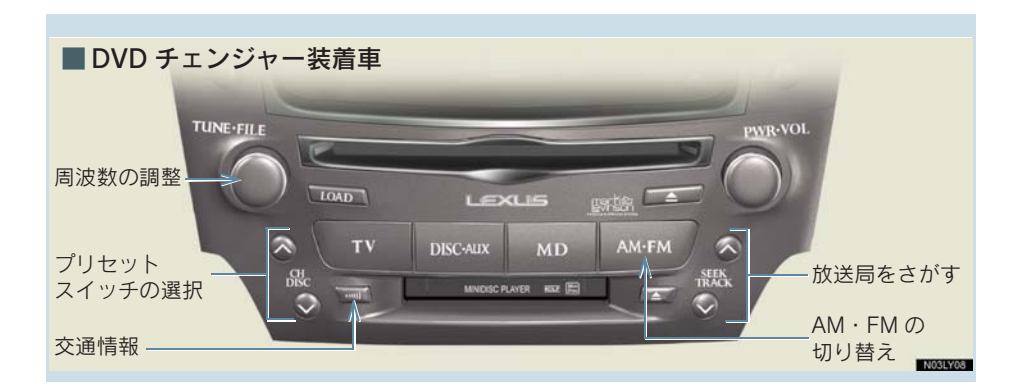

### 放送局を選ぶには

#### プリセットスイッチから選ぶ

CH スイッチのるまたは。を押す、または操作画面を表示して希望の放送局が記憶されているプリセットスイッチにタッチする。

プリセットスイッチに放送局を記憶させたいときや、記憶されている放送局をかえたいときは ➡「放送局を記憶させるには」をご覧ください (→ P.197)。

#### 手動で選ぶ

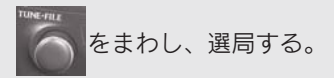

#### 自動で選ぶ

SEEK スイッチの るまたは のを押す。

●途中で止めたいときは ➡ もう一度スイッチを押します。

### 放送局を記憶させるには

よくお聞きになる放送局の周波数をプリセットスイッチに記憶させておくと、 ワンタッチで選局できます。

S または SEEK スイッチで記憶させたい周波数を選ぶ。

- 2 記憶させたいプリセットスイッチを「ピー」と音がするまでタッチする。
- バッテリー・ヒューズ交換などでオーディオとバッテリーとの接続が断たれたときは、記憶されていた周波数はすべて消去されます。

### 自動で放送局を記憶させるには

旅先などで受信できる放送局を、一時的にプリセットスイッチに記憶させることができます。

操作画面で [AUTO・P] に「ピー」と音がするまでタッチする。

画面に AUTO.P が表示されます。

1

- もう一度スイッチにタッチして、すぐ手を離すと解除されます。
- CD プレーヤー装着車は Mmmm でも操作できます。
- 放送局の記憶が終了すると、一番低い周波数の放送局を受信します。

#### AUTO.P スイッチで記憶させた周波数を変更するには

または SEEK スイッチで記憶させたい周波数を選ぶ。

# $\mathbf{\nabla}$

2 変更したい周波数が記憶されているプリセットスイッチに「ピー」と音がす るまでタッチする。

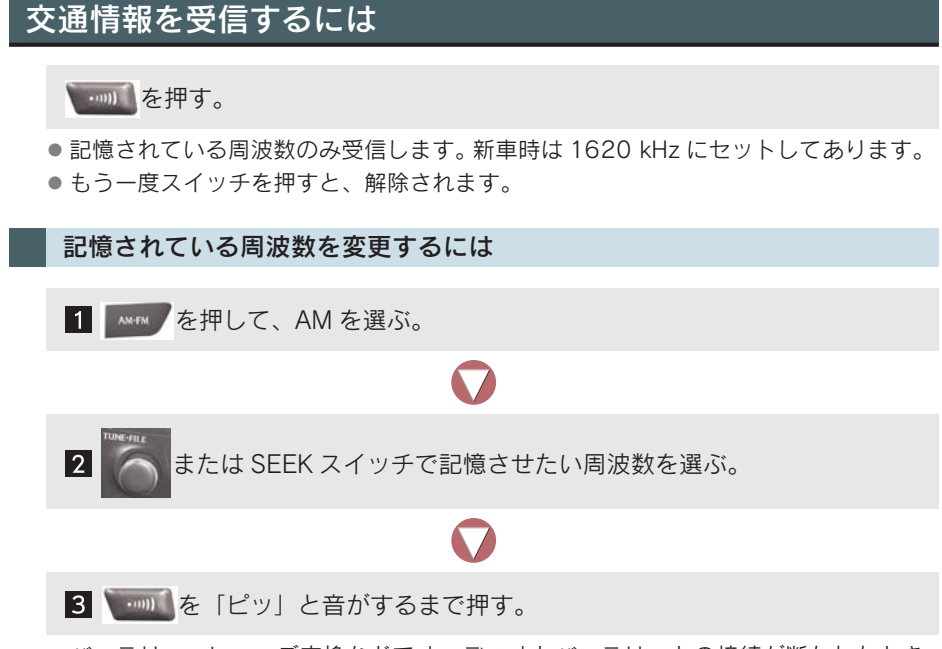

 バッテリー・ヒューズ交換などでオーディオとバッテリーとの接続が断たれたとき は、1620 kHz になります。

# 局名スイッチについて

ラジオを受信したとき、同じ周波数を使用している複数の放送局の放送地域が 重なり合っている地域では、お聞きになっている放送局と表示されている放送 局名が異なることがあります。そのような地域では、局名スイッチが表示され ます。

[局名] にタッチして、お聞きになっている放送局名を選ぶ。

● 最大で3つの放送局名から選択することができます。

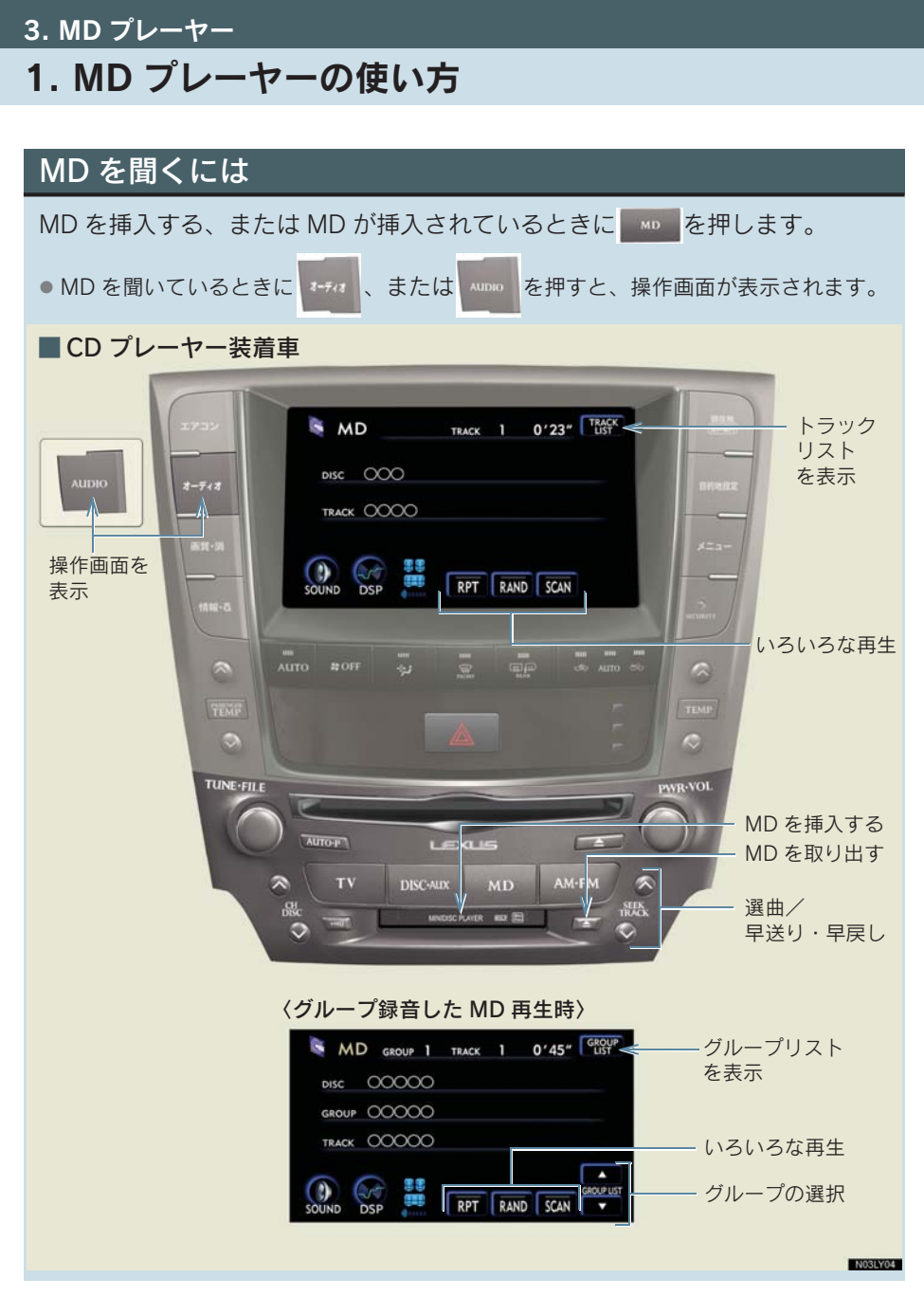

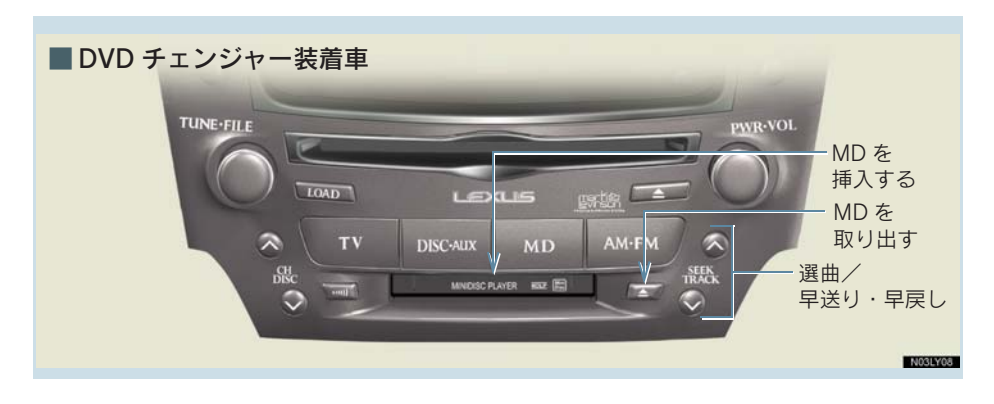

MD の出し入れ

MD をセットするには

1 挿入口に MD を軽く止まる位置まで、挿入する。

● ラベル面を上に、MD に表示の矢印を前にして差し込みます。

#### 2 MD の中央部を軽く押す。

● 自動的にセットされ、MD が再生されます。

#### MD を取り出すには

#### 1 注意

MD のセットのしかたについて

● 無理に MD を押し込むと、故障の原因となります。MD が自動的にセットされないとき は、いったん ■■■ を押して、MD を取り出し、MD が軽く止まる位置まで差し込ま れていることを確認してから、再度、MD の中央部を軽く押してください。

### 聞きたいグループを選ぶには

グループ録音されている MD を再生しているときは、聞きたいグループを選ぶ ことができます。

#### 操作画面で選ぶ

GROUP LIST の▲、または▼にタッチする。

#### グループリスト画面で選ぶ

グループリスト画面を表示し、聞きたいグループを選択して再生することができます。

● 走行中はリスト画面を表示することはできません。

1 操作画面で、[GROUP LIST] にタッチするとグループリスト画面が表示される。

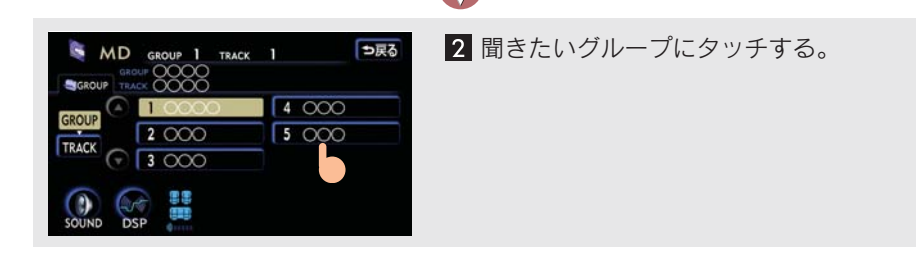

### 聞きたい曲を選ぶには

#### TRACK スイッチで選ぶ

TRACK スイッチの 🔕、または 💿を押す。

#### トラックリスト画面で選ぶ

トラックリストを表示し、聞きたい曲を選択して、再生することができます。 • 走行中はリスト画面を表示することはできません。

#### グループ録音されていない MD を再生しているとき

1 操作画面で、[TRACK LIST] にタッチするとトラックリスト画面が表示される。

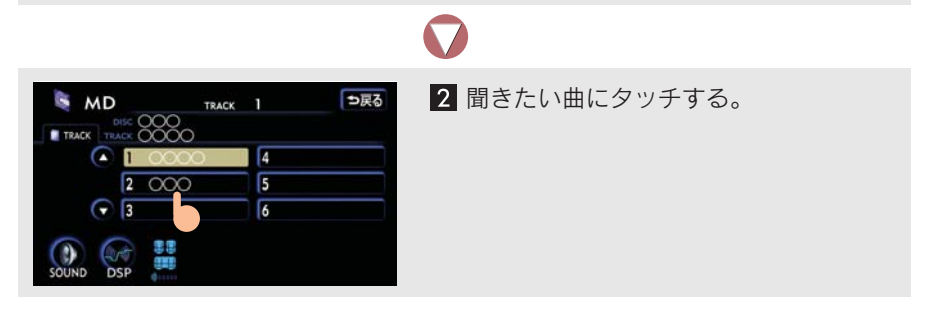

#### グループ録音されている MD を再生しているとき

1 グループリスト画面で [TRACK] にタッチするとトラックリスト画面が表示 される。

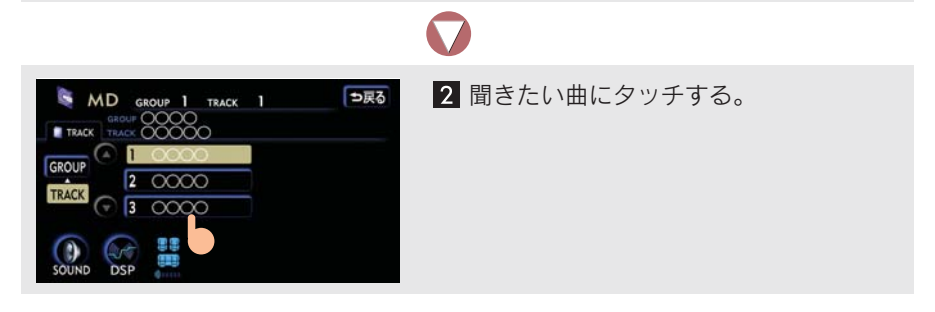

### 早送り、早戻しするには

TRACK スイッチの 、または を「ピッ」と音がするまで押し、希望の位置 で手を離すと、その位置から再生する。

### 同じ曲を繰り返し聞くには

操作画面の [RPT] にタッチする。

●もう一度スイッチにタッチすると、解除されます。

### 同じグループを繰り返し聞くには

操作画面の [RPT] に「ピー」と音がするまでタッチする。

- グループ録音されている MD を再生しているとき、選択しているグループを繰り返し 再生します。
- ●もう一度スイッチにタッチすると、解除されます。

### 曲の順番をランダム(無作為)に聞くには

操作画面の [RAND] にタッチする。

- グループ録音されている MD を再生しているときは、選択しているグループの中から ランダムに曲を再生します。
- もう一度スイッチにタッチすると、解除されます。

### 全グループの中からランダム(無作為)に聞くには

操作画面の [RAND] に「ピー」と音がするまでタッチする。

- グループ録音されている MD を再生しているとき、MD に録音されている全曲の中からランダムに曲を再生します。
- ●もう一度スイッチにタッチすると、解除されます。

### 曲を探すには

操作画面の [SCAN] にタッチする。

- 全曲の始めの部分を約10秒間ずつ再生します。グループ録音されているMDを再生しているときは、選択しているグループ内の全曲を再生します。
- ●希望の曲になったら、もう一度スイッチにタッチします。

# グループを探すには

操作画面の [SCAN] に「ピー」と音がするまでタッチする。

- グループ録音されている MD を再生しているとき、MD に録音されている全グループの最初の曲の始めの部分を約10秒間ずつ再生します。
- ●希望のグループになったら、もう一度スイッチにタッチします。

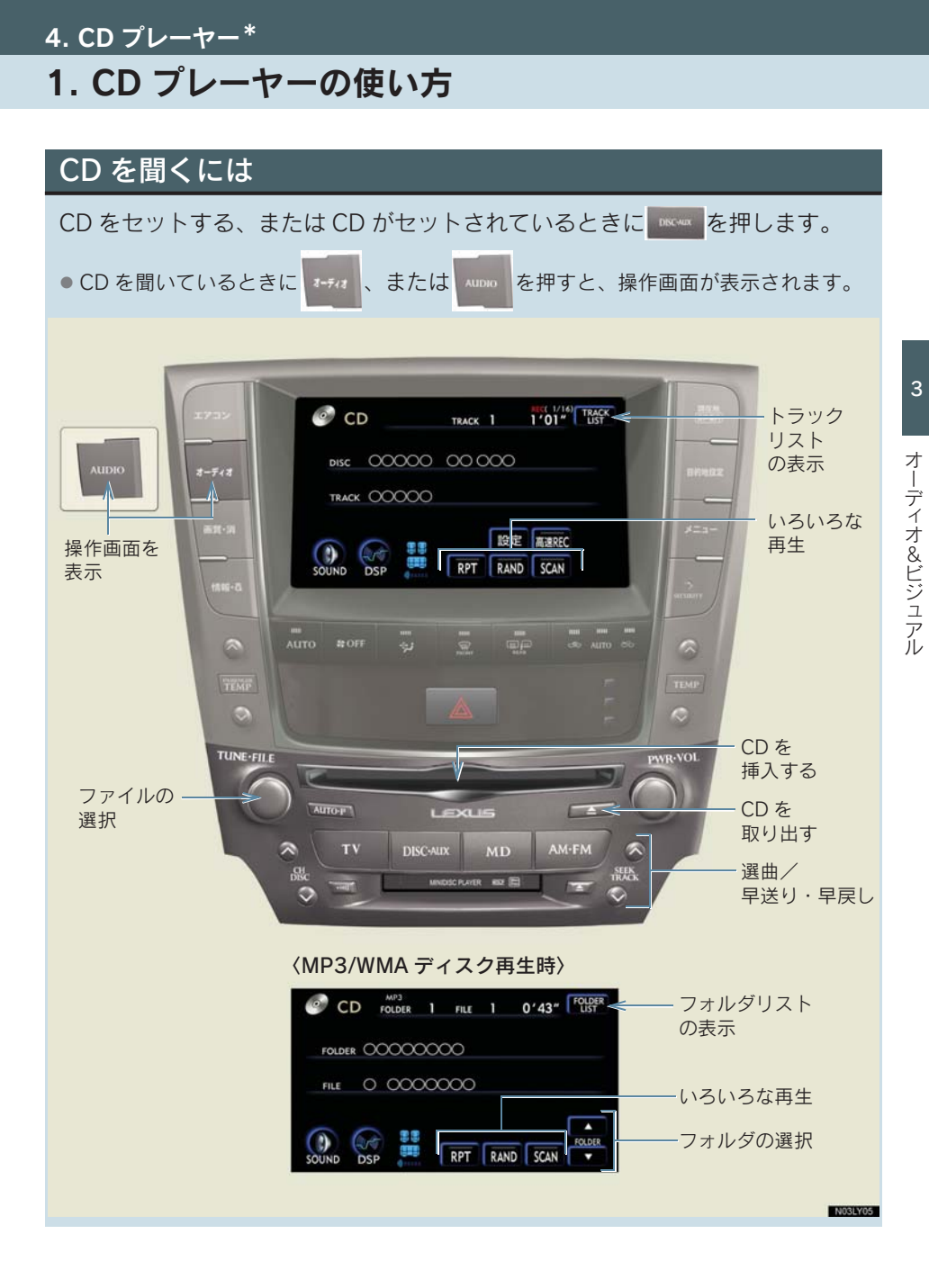

#### CD の出し入れ

#### CD をセットするには

ラベル面を上にして、挿入口へ差し込む。

- CD がセットされると、自動的に再生します。
- 本機のサウンドライブラリは、録音モードがAUTOに初期設定されています。音楽CD を再生すると、自動でサウンドライブラリへ録音します(→ P.248)。

# 1 注意

#### ■ CD をセットするときの注意

- 8 cm 音楽用CDを挿入するときはアダプターを使用せずに、そのままCDを挿入してください。 アダプターを使用すると CD を取り出せなくなるおそれがあります。
- CD を重ねて挿入しないでください。CD が取り出せなくなったり、故障の原因となり ます。

#### CD を取り出すには

■ を押して、CDを取り出す。

3

### 4. CD プレーヤー

# 2. 音楽 CD を聞く

### 聞きたい曲を選ぶには

#### TRACK スイッチで選ぶ

TRACK スイッチの 🔕、または 💿を押す。

#### トラックリスト画面で選ぶ

トラックリストを表示し、聞きたい曲を選択して再生することができます。 ● 走行中はリスト画面を表示することはできません。

1 操作画面で [TRACK LIST] にタッチするとトラックリスト画面が表示される。

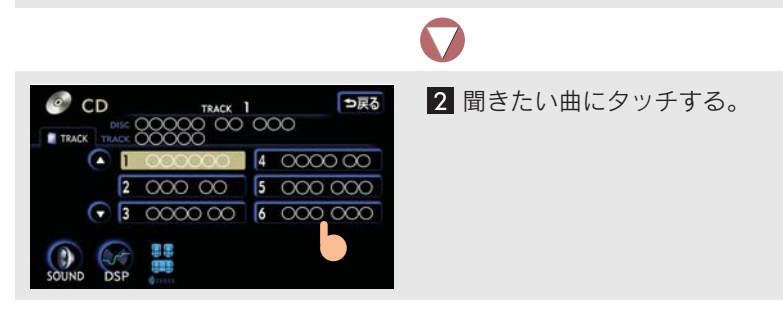

### 早送り、早戻しするには

TRACK スイッチの 、または を「ピッ」と音がするまで押し、希望の位置 で手を離すと、その位置から再生する。

### 同じ曲を繰り返し聞くには

操作画面で、[RPT] にタッチする。

●もう一度スイッチにタッチすると、解除されます。

### 曲の順番をランダム(無作為)に聞くには

操作画面で、[RAND] にタッチする。

● もう一度スイッチにタッチすると、解除されます。

### 曲を探すには

操作画面の、[SCAN] にタッチする。

- 全曲の始めの部分を約10秒間ずつ再生します。
- ●希望の曲になったら、もう一度スイッチにタッチします。

#### 4. CD プレーヤー

# 3. MP3/WMA ディスクを聞く

### 聞きたいフォルダを選ぶには

#### 操作画面で選ぶ

FOLDER の▲、または▼にタッチする。

#### フォルダリスト画面で選ぶ

フォルダリスト画面を表示し、聞きたいフォルダを選択して再生することができます。

● 走行中はリスト画面を表示することはできません。

1 操作画面で [FOLDER LIST] にタッチするとフォルダリスト画面が表示される。

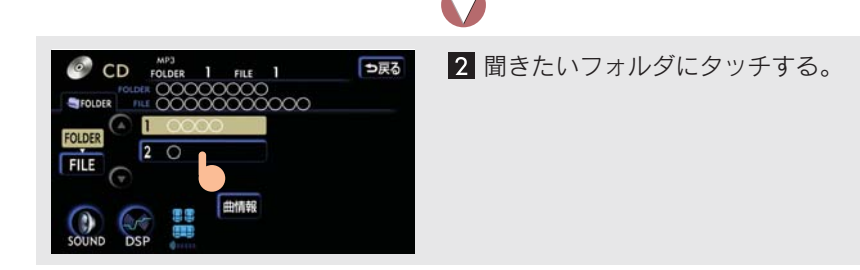

# 間きたい曲(ファイル)を選ぶには

TUNE・FILE ツマミで選ぶ

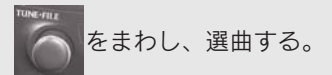

#### TRACK スイッチで選ぶ

TRACK スイッチの 🔕、または 💿を押す。

#### ファイルリスト画面で選ぶ

ファイルリストを表示し、聞きたい曲を選択して再生することができます。 • 走行中はリスト画面を表示することはできません。

1 フォルダリスト画面で、[FILE] にタッチするとファイルリスト画面が表示される。

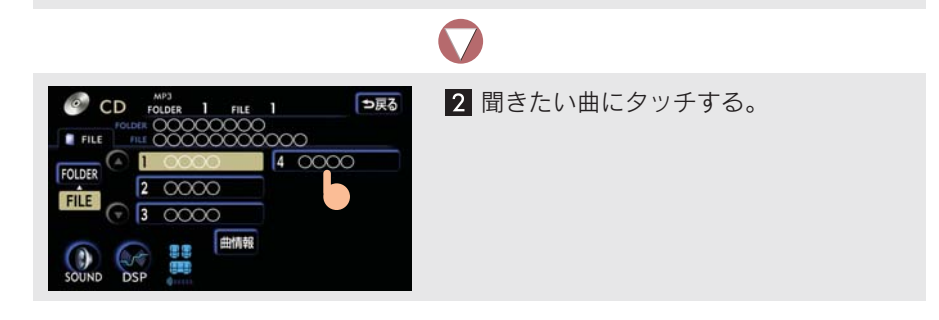

### 早送り、早戻しするには

TRACK スイッチの 、または を「ピッ」と音がするまで押し、希望の位置 で手をはなすと、その位置から再生する。

# 同じ曲(ファイル)を繰り返し聞くには

操作画面の [RPT] にタッチする。

●もう一度スイッチにタッチすると、解除されます。

### 同じフォルダを繰り返し聞くには

操作画面の [RPT] に「ピー」と音がするまでタッチする。

●もう一度スイッチにタッチすると、解除されます。

### 再生中のフォルダの中からランダム(無作為)に聞くには

操作画面の [RAND] にタッチする。

●もう一度スイッチにタッチすると、解除されます。

### 全フォルダの中からランダム(無作為)に聞くには

操作画面の [RAND] に「ピー」と音がするまでタッチする。

● 全フォルダの中からランダムに曲を再生します。

● もう一度スイッチにタッチすると、解除されます。

### フォルダの中から曲(ファイル)を探すには

操作画面の [SCAN] にタッチする。

- 選択しているフォルダの全曲の始めの部分を約10秒間ずつ再生します。
- ●希望の曲になったら、もう一度スイッチにタッチします。

### フォルダを探すには

操作画面の [SCAN] に「ピー」と音がするまでタッチする。

- 全フォルダの一つめの曲の始めの部分を約10秒間ずつ再生します。
- ●希望のフォルダになったら、もう一度スイッチにタッチします。

### 楽曲情報を表示するには

再生している曲の情報を表示することができます。

フォルダリスト画面、またはファイルリスト画面で、【曲情報】にタッチする。

● 走行中は楽曲情報画面を表示することはできません。

〈MP3 再生時〉

#### 〈WMA 再生時〉

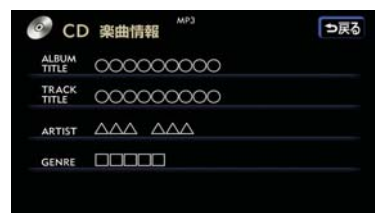

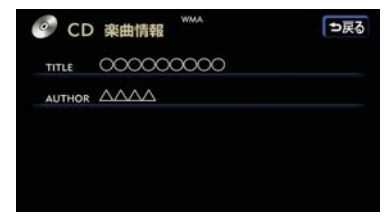

# 1. DVD チェンジャーの使い方

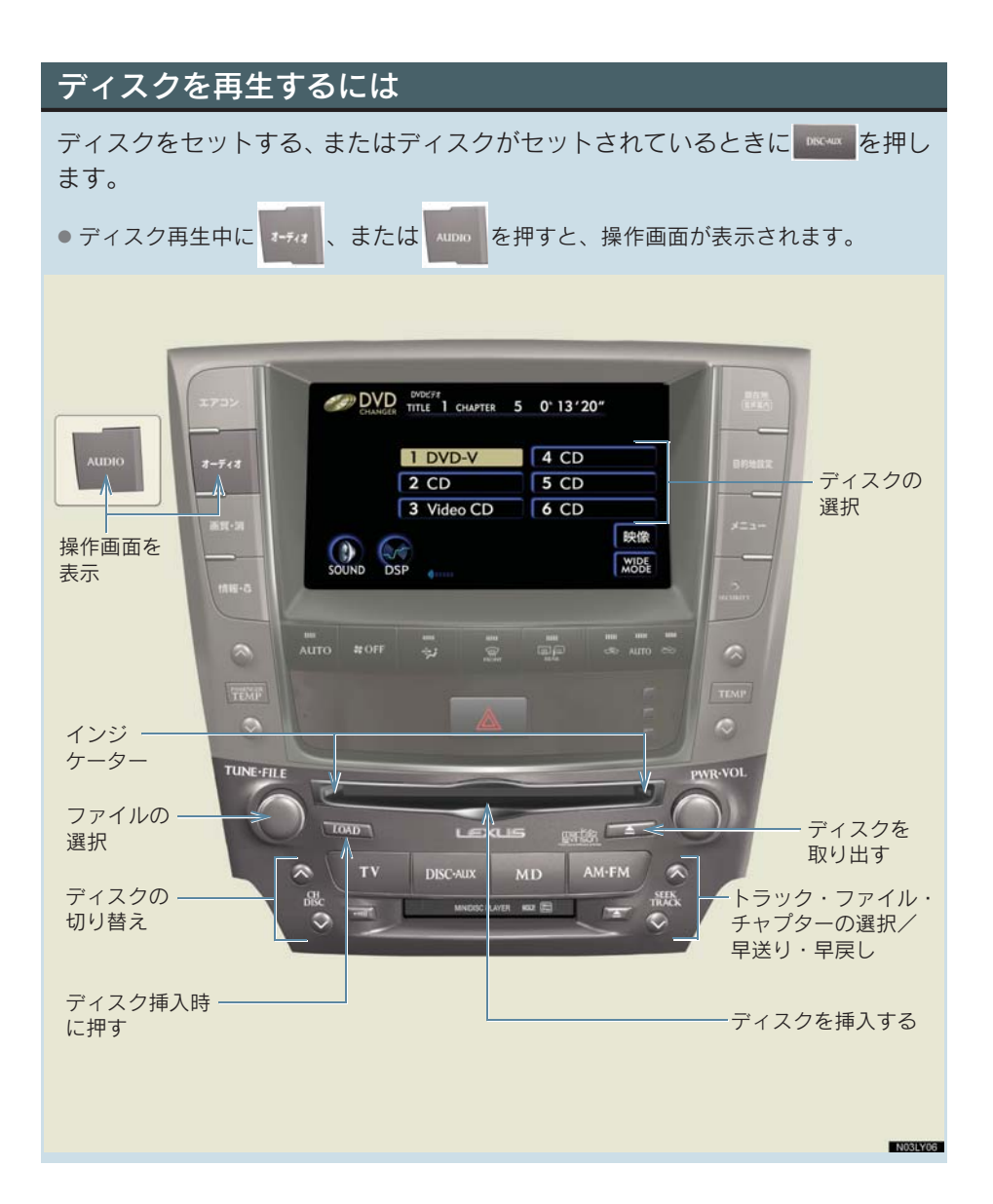

#### ディスクの出し入れ

- ●ディスクがセットされると自動的に再生します。
- 本機のサウンドライブラリは、録音モードがAUTOに初期設定されています。音楽CD を再生すると、自動でサウンドライブラリへ録音します(→ P.248)。

ディスクをセットするには

1枚だけ挿入するとき(単独挿入モード)

1 1 を押し、すぐ手を離す。

# $\nabla$

 インジケーターがアンバー色の点滅から緑色の点灯にかわり、挿入口のドア が開いてからディスクを挿入する。

■ 数枚続けて挿入するとき(連続挿入モード)

# $\mathbf{\nabla}$

2 インジケーターがアンバー色の点滅から緑色の点灯にかわり、挿入口のドア が開いてから、ディスクを挿入する。

### $\checkmark$

3 挿入後、点滅中のインジケーター(アンバー色)が点灯(緑色)にかわり、挿入口のドアが開いてから、次のディスクを挿入する。

# $\nabla$

- 4 10000を押して、すぐ手を離す、または約15秒以上操作しなかったときは、 「ピッピッ」と音がして最後に挿入したディスクが再生されます。
- DVDチェンジャー内に6枚目のディスクがセットされると、最後にセットしたディス クが再生されます。

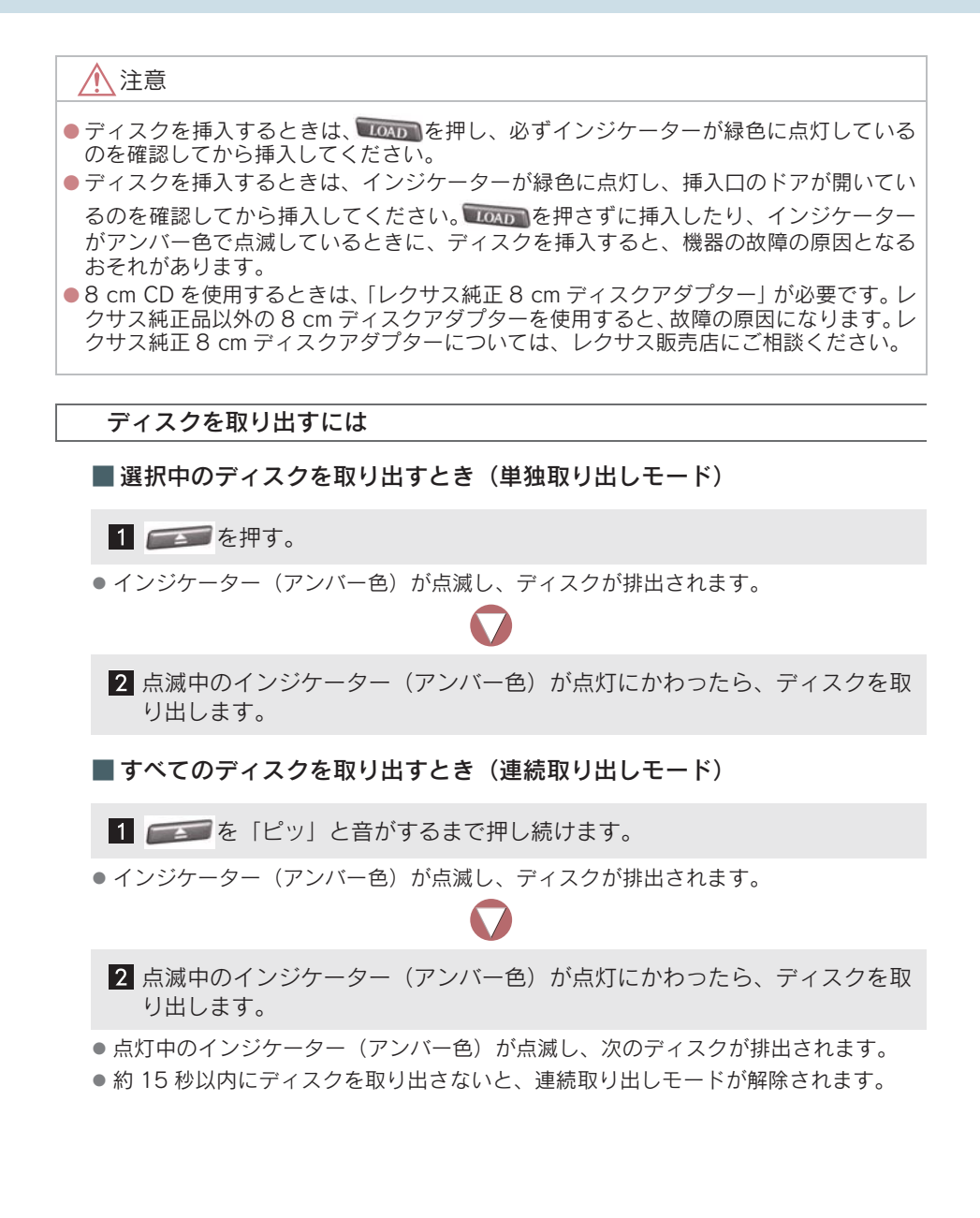
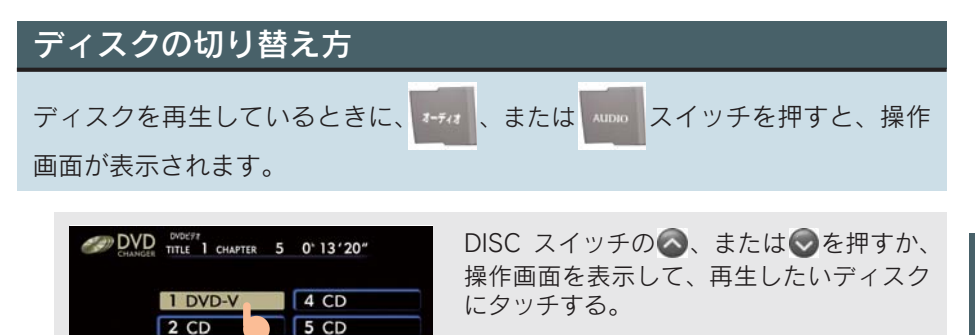

- ディスクを切り替えるときに、ディスクの種類を判別するために、切り替えに時間が かかることがあります。
- 操作画面の表示の継続は、「する」・「しない」に設定することができます (→ P.29)。

# ディスク読み込み中画面について

6 CD

映像 WIDE

3 Video CD

DVD ビデオ、DVD オーディオ、ビデオ CD を選ぶと、ディスク読込み中の画面 が表示されます。

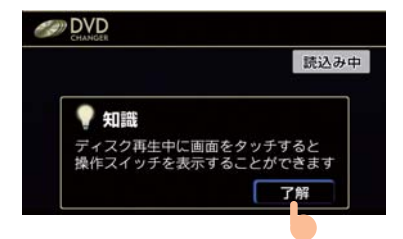

「知識」が表示されたときは**[了解]**に タッチすると、画面上の「知識」の表示 が消去されます。

- ディスクによっては読込み中の画面の表示時間が長いことがあります。
- ●読込み中の画面に「知識」が表示されるのは、"エンジンスタートストップ"スイッチをアクセサリーモードまたはイグニッションONモードにしてから最初に映像を表示したときのみです。一度、【了解】にタッチすると、2回目以降は表示されません。

# 2. 音楽 CD を聞く

# 操作画面を表示するには

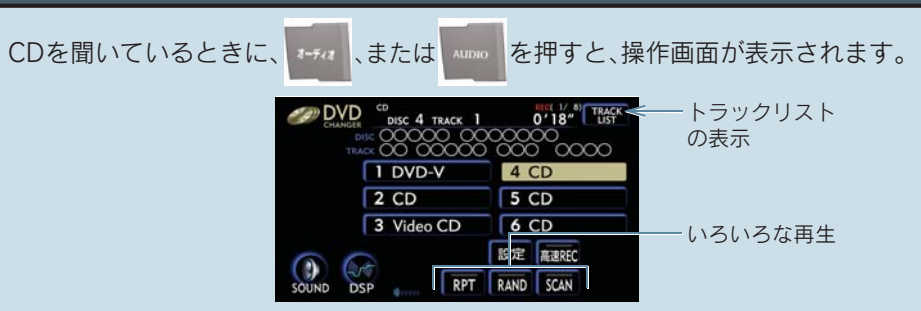

- 本機のサウンドライブラリは、録音モードが AUTO に初期設定されています。音楽 CD を再生すると、自動でサウンドライブラリへ録音します(→ P.248)。
- 再生している CD にタイトル情報が収録されていなくても、本機のデータベースに該当 する情報があるときは、タイトルを表示します(→ P.245)。

## 聞きたい曲を選ぶには

## TRACK スイッチで選ぶ

TRACK スイッチの 🔕、または 🕏 を押す。

## トラックリスト画面で選ぶ

トラックリストを表示し、聞きたい曲を選択して再生することができます。 • 走行中はリスト画面を表示することはできません。

1 操作画面で [TRACK LIST] にタッチするとトラックリスト画面が表示される。

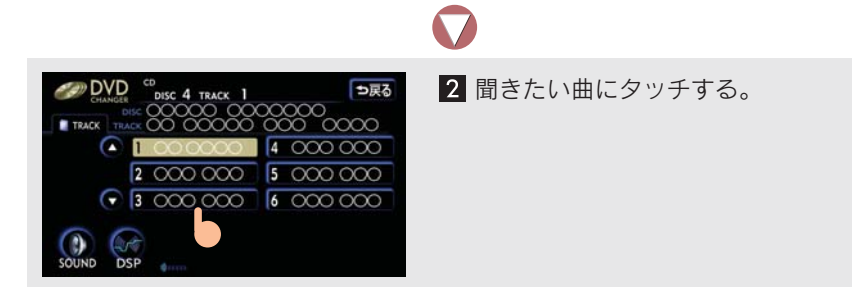

# 早送り、早戻しするには

TRACK スイッチの 、または を「ピッ」と音がするまで押し、希望の位置 で手を離すと、その位置から再生する。

# 同じ曲を繰り返し聞くには

操作画面の [RPT] にタッチする。

●もう一度スイッチにタッチすると、解除されます。

# 曲の順番をランダム(無作為)に聞くには

操作画面の [RAND] にタッチする。

●もう一度スイッチにタッチすると、解除されます。

# 曲を探すには

操作画面の [SCAN] にタッチする。

- 全曲の始めの部分を約10秒間ずつ再生します。
- ●希望の曲になったら、もう一度スイッチにタッチします。

オーディオ&ビジュアル

### 5. DVD チェンジャー

# 3. MP3/WMA ディスクを聞く

#### 操作画面を表示するには MP3/WMA ディスクを聞いているときに、『++/# 、または Muno を押すと、操作 画面が表示されます。 POLDER 2 FILE 1 0'05" FOLDER フォルダリスト の表示 4 CD 1 DVD-V 2 CD 5 CD 3 Video CD 6 CD いろいろな再生・ フォルダ選択 SOUND RPT RAND SCAN DSP .

# 聞きたいフォルダを選ぶには

### 操作画面で選ぶ

FOLDER の▲、または▼にタッチする。

## フォルダリスト画面で選ぶ

フォルダリスト画面を表示し、聞きたいフォルダを選択して再生することができます。

● 走行中はリスト画面を表示することはできません。

1 操作画面で [FOLDER LIST] にタッチする。

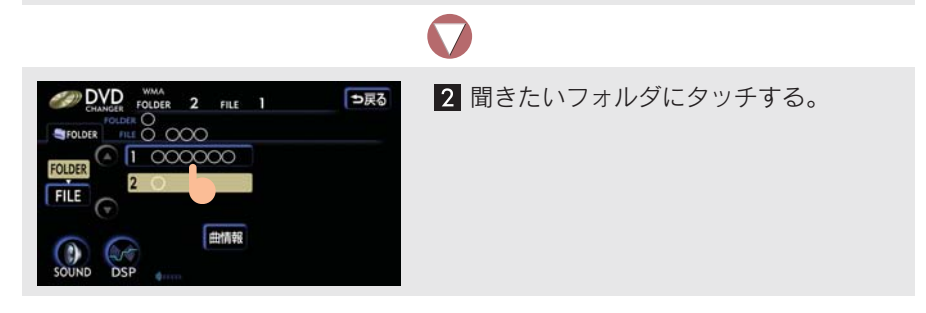

# 聞きたい曲(ファイル)を選ぶには

TUNE・FILE ツマミで選ぶ

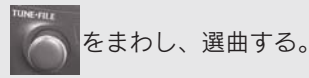

## TRACK スイッチで選ぶ

TRACK スイッチの 🔕、または 😔を押す。

### ファイルリスト画面で選ぶ

ファイルリスト画面を表示し、聞きたい曲を選択して再生することができま す。

● 走行中はリスト画面を表示することはできません。

1 フォルダリスト画面で、[FILE] にタッチするとファイルリスト画面が表示される。

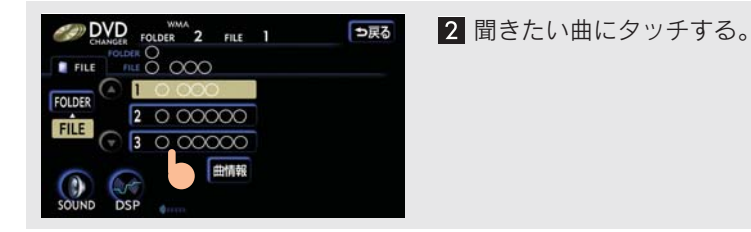

# 早送り、早戻しするには

TRACK スイッチの 、または を「ピッ」と音がするまで押し、希望の位置 で手を離すと、その位置から再生する。 3

# 同じ曲(ファイル)を繰り返し聞くには

操作画面の **[RPT]** にタッチする。

●もう一度スイッチにタッチすると、解除されます。

## 同じフォルダを繰り返し聞くには

操作画面の [RPT] に「ピー」と音がするまでタッチする。

もう一度スイッチにタッチすると、解除されます。

## 再生中のフォルダの中からランダム(無作為)に聞くには

操作画面の [RAND] にタッチする。

●もう一度スイッチにタッチすると、解除されます。

# 全フォルダの中からランダム(無作為)に聞くには

操作画面の [RAND] に「ピー」と音がするまでタッチする。

● 全フォルダの中からランダムに曲を再生します。

●もう一度スイッチにタッチすると、解除されます。

## フォルダの中から曲(ファイル)を探すには

操作画面の [SCAN] にタッチする。

● 選択しているフォルダの全曲の始めの部分を約10秒間ずつ再生します。

●希望の曲になったら、もう一度スイッチにタッチします。

## フォルダを探すには

操作画面の [SCAN] に「ピー」と音がするまでタッチする。

● 全フォルダの一つめの曲の始めの部分を約 10 秒間ずつ再生します。

●希望のフォルダになったら、もう一度スイッチにタッチします。

# 楽曲情報を表示するには

再生している曲の楽曲情報を表示することができます。

フォルダリスト画面、またはファイルリスト画面で、[曲情報]にタッチする。

● 走行中は楽曲情報画面を表示することはできません。

〈MP3 再生時〉

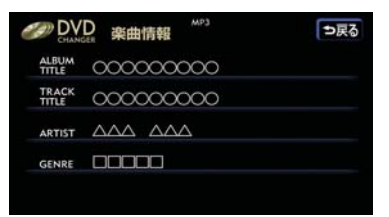

〈WMA 再生時〉

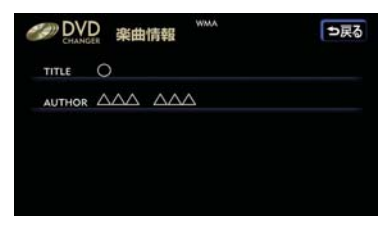

# 4. DVD の再生

# DVD の操作について

ディスクの映像は、安全上の配慮から車を完全に停止し、パーキングブレーキ をかけたときのみご覧になることができます。(走行中は音声だけになります。)

DVD ビデオ・DVD オーディオを操作する画面には、操作画面とオンスクリーン画面があります。目的に応じていずれかの画面を表示して操作します。

### 操作画面

ディスクを再生させているとき(音声のみを聞いているときを含む)に、

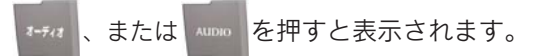

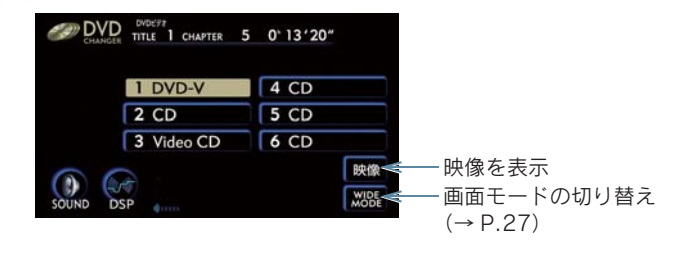

### オンスクリーン画面

ディスクの映像をご覧になっているときに、画面にタッチすると表示されます。

- オンスクリーン画面には2つの画面があります。[次ページ]、または[前ページ]に タッチして、2つの画面を切り替えます。
- スイッチにタッチし、画面に Sが表示されたときは、ディスクがその操作を禁止していることを表していますので、その操作を行うことはできません。
- スイッチを消すときは ➡ [ボタン消] にタッチ

〈DVD ビデオ再生時〉

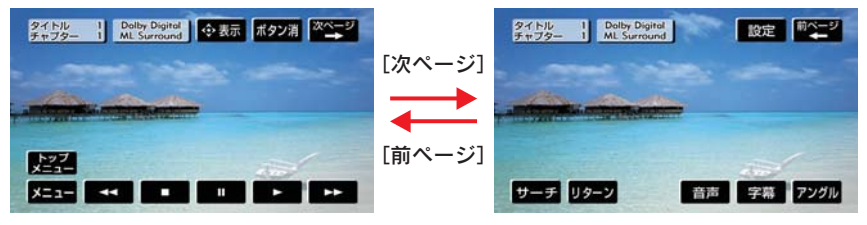

#### 〈DVD オーディオ再生時〉

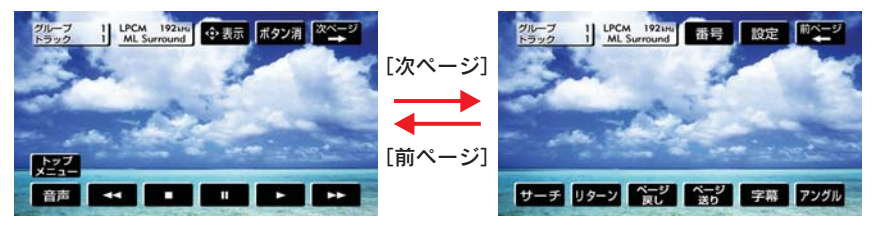

## A 警告

DVD ビデオでは、迫力のある効果音を得るために、通常の会話シーンの音量を小さくして録音されているものがあります。このようなディスクで、会話シーンのときに音量調整を行うと、効果音のシーンや DVD ビデオ以外のモードにしたとき、音量が大きすぎることがありますので、気を付けてください。音量が大きすぎると思わぬ事故につながるおそれがあり危険です。

● ドルビーデジタル、DTS、マルチチャンネル音声再生に対応しているため、ディスク によっては音声が出力されないスピーカーがあります。

## 映像を操作するには

### 映像を一時停止する

オンスクリーン画面の 📗 にタッチする。

● ▶ にタッチする、またはもう一度 🛿 にタッチすると、通常再生します。

### 映像止める

オンスクリーン画面の ■ にタッチします。

● ▶ にタッチすると、通常再生します。

### 早送り、早戻しする

オンスクリーン画面の ▶ 、または ◀ にタッチし続け、希望の位置で手を離す か、TRACK スイッチの 、または ●を「ピッ」と音がするまで押し続け、希 望の位置で手を離すと、その位置から再生する。

### スロー再生する

オンスクリーン画面の Ⅱ にタッチし、 ▶ にタッチする。

● ▶ にタッチしている間、スロー再生します。

見たい場所を選ぶには

タイトル/グループから選ぶ

1 オンスクリーン画面で、**[サーチ]** にタッチする。

| 2 タイトル/グル     | ープ                | 番号花              | を入力                           | し【完了】にタッチする。                                                        |  |  |
|---------------|-------------------|------------------|-------------------------------|---------------------------------------------------------------------|--|--|
| 〈DVD ビデオ再生    | 時〉                |                  |                               | 〈DVD オーディオ再生時〉                                                      |  |  |
| DVD タイトルサーチ 1 | 1<br>4<br>7<br>修正 | 2<br>5<br>8<br>0 | ⇒戻る<br>3<br>6<br>9<br>完了<br>2 | DVD ダルーブサーチ 1 ⇒戻る<br>1 2 3<br>4 5 6<br>7 8 9<br>≪OFF 修正 0 完了<br>1 2 |  |  |
|               |                   |                  |                               |                                                                     |  |  |

● [修正] にタッチすると ➡ 最後に入力した数字が消えます。

● [≪ OFF] にタッチすると ➡ サーチ画面を一時的に消すことができます。

▶再びサーチ画面を表示するには ● [≫ ON] にタッチ

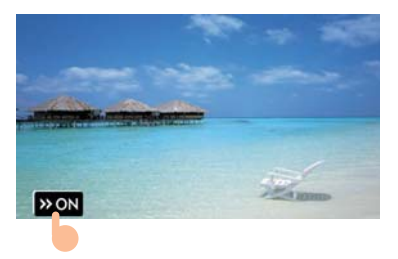

ボーナスグループの再生

〈DVD オーディオ再生時〉

### ■ キー番号入力画面

再生しているディスクにボーナスグループがあるとき、ボーナスグループを再 生するときに使用します。

ボーナスグループやキー番号についてはディスクに付属の取扱書などをご覧ください。

1 グループサーチ画面でボーナスグループのグループ番号を入力して、[完了] にタッチする。

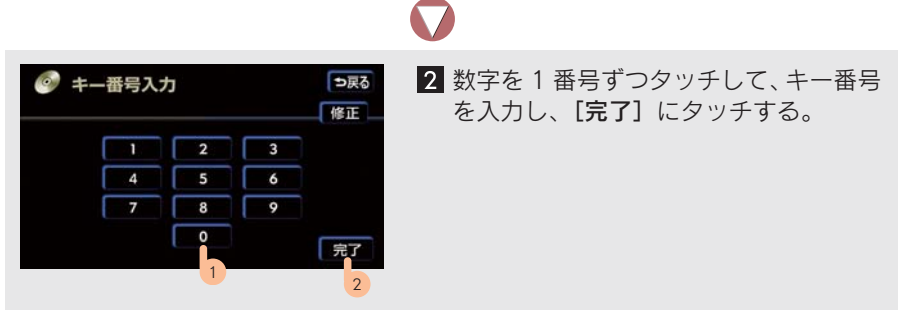

● [修正] にタッチすると ➡ 最後に入力した数字が消えます。

チャプター/トラックから選ぶ

TRACK スイッチの 🔕、または 👽を押す。

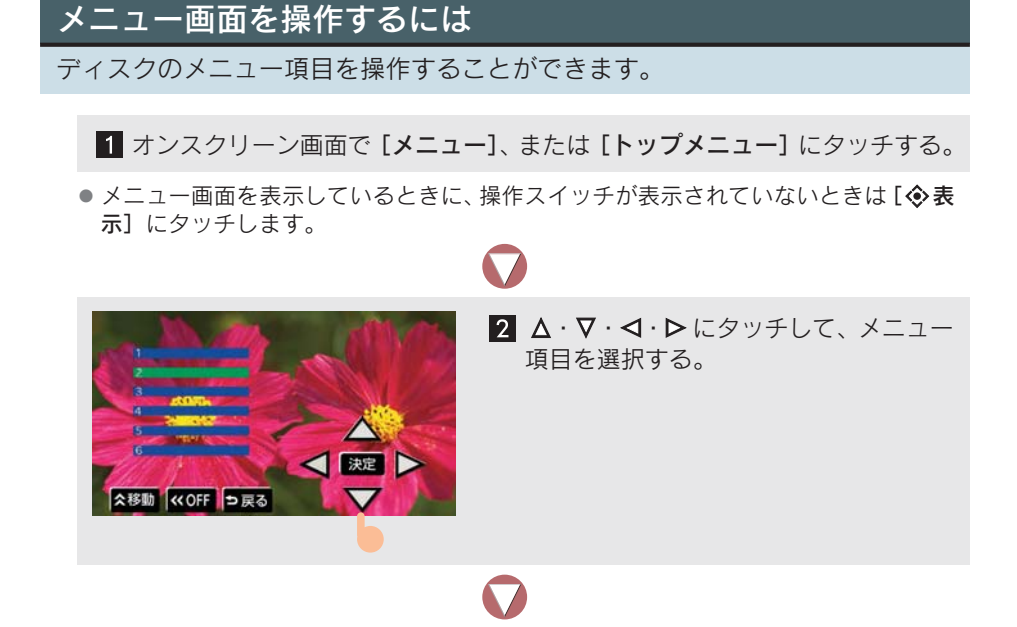

3 [決定] にタッチする。

- 表示されるメニュー項目や操作方法はディスクに付属の取扱書をご覧ください。(説明中の画面は一例です。)
- ディスクによっては[決定]にタッチしてもスイッチが消えないことがあります。そのときは、[つ戻る]にタッチし、オンスクリーン画面で[ボタン消]にタッチします。
- ●[<<p>(移動]・[≫移動] にタッチすると
   ⇒ タッチスイッチの表示位置を画面の上側や下側にかえることができます。
- [≪ OFF] にタッチすると ➡ スイッチを一時的に消すことができます。
- ▶再びスイッチを表示するには
  - ➡ [≫ ON] にタッチ

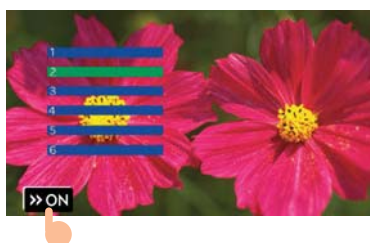

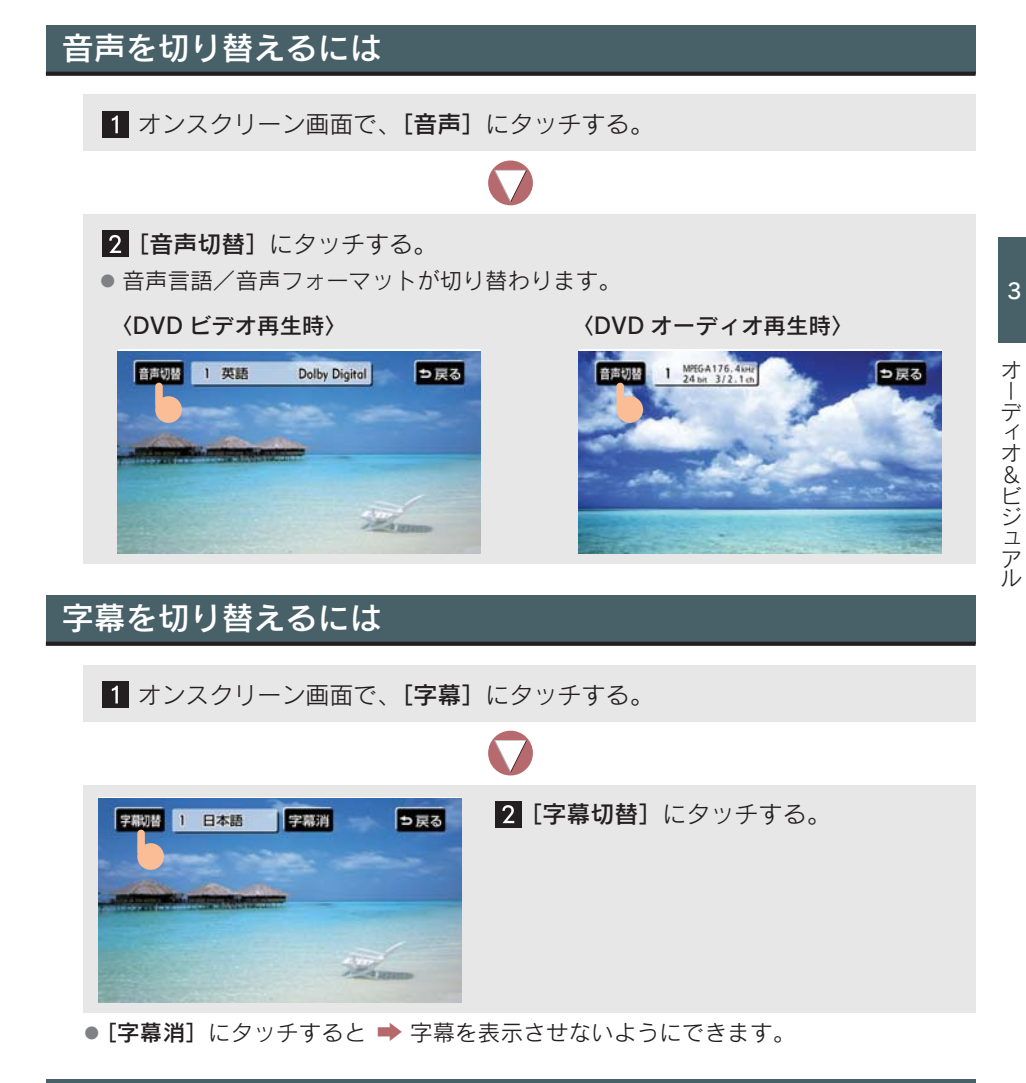

# ディスクに指定された位置まで戻って見る

ディスクのあらかじめ決められた位置へ移動し、その位置から再生します。

オンスクリーン画面で、**[リターン]**にタッチする。

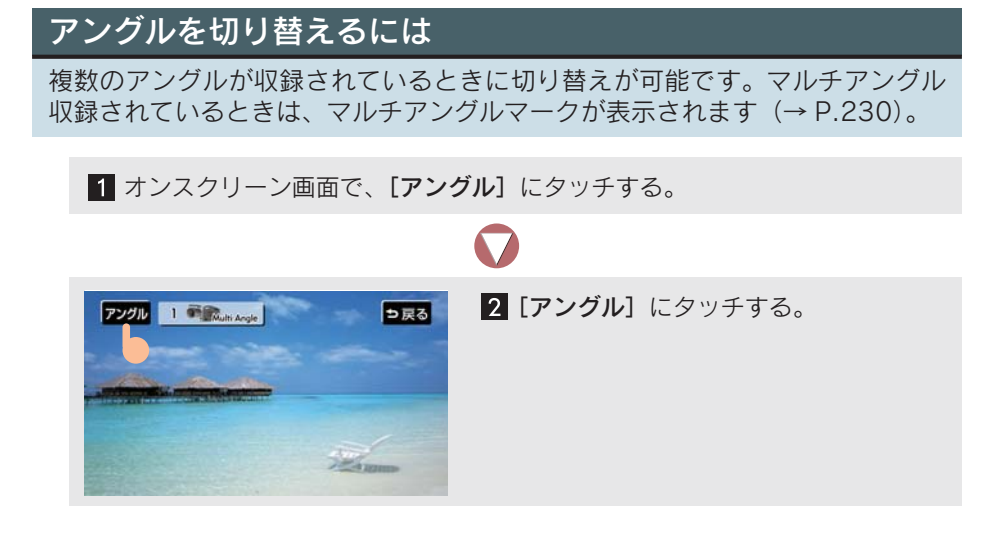

# DVD 再生時の初期設定をする

あらかじめお好みの設定にしておくと、ディスクを再生するたびに設定する必要がありません。

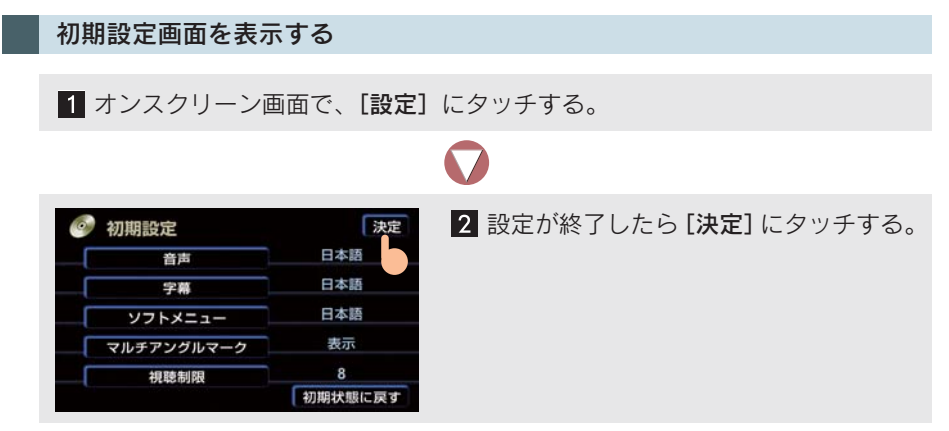

● [初期状態に戻す] にタッチすると ➡ すべての項目が初期の状態に戻ります。

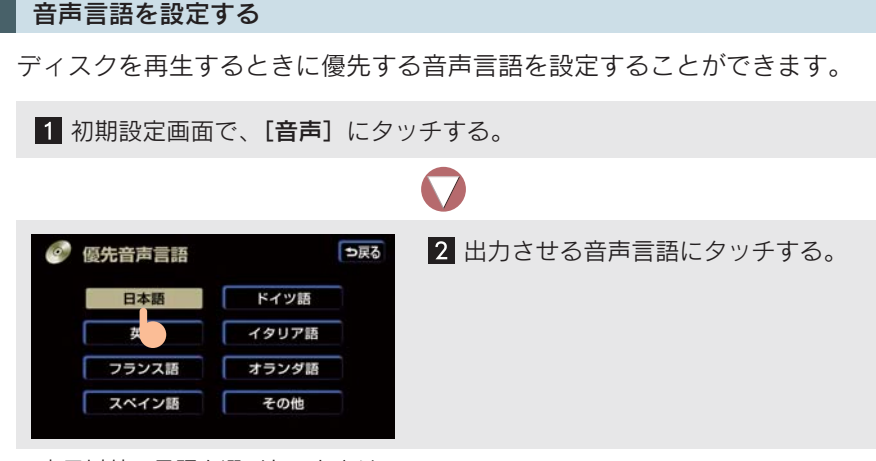

● 表示以外の言語を選びたいときは
 ● [その他] にタッチ。言語コードの入力のしかた (→ P.232)。

### 字幕言語を設定する

ディスクを再生するときに優先して表示させたい字幕の言語を設定すること ができます。

表示以外の言語を選びたいときは
 ▶ [その他] にタッチ。言語コードの入力のしかた(→ P.232)。

### ソフトメニュー言語を設定する

ディスク独自のメニュー項目に表示される言語を設定することができます。

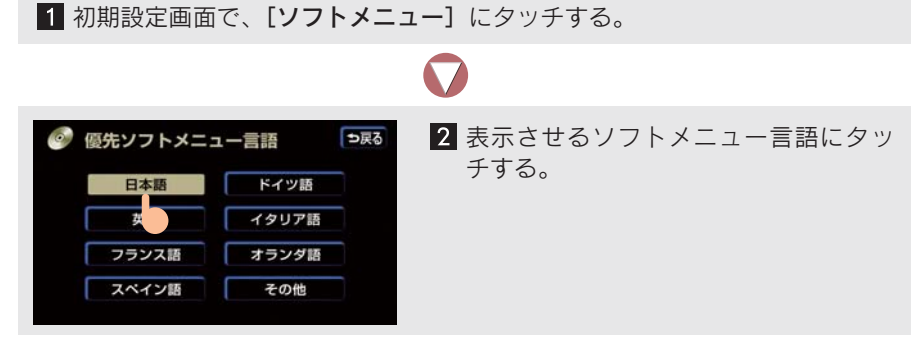

● 表示以外の言語を選びたいときは
 ● [その他] にタッチ。言語コードの入力のしかた (→ P.232)。

### マルチアングルマーク表示の設定をする

マルチアングルマークの表示、非表示を切り替えることができます。

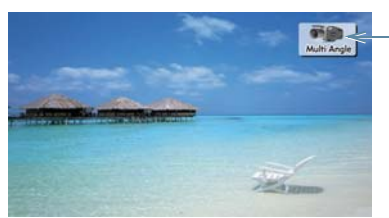

-マルチアングルマーク

初期設定画面で、[マルチアングルマーク] にタッチするごとに表示 本非表示が 切り替わる。

### 視聴制限レベルを設定する

視聴制限レベルの設定をすることができます (→ P.240)。

1 初期設定画面で、[視聴制限] にタッチする。

| 會 暗証番号 | 入力 |   |   | ●戻る<br>修正 | 2 暗証番号を入力し [ <b>完了</b> ] にタッチする。 |
|--------|----|---|---|-----------|----------------------------------|
|        |    | 2 | 3 |           |                                  |
| 4      |    | 5 | 6 |           |                                  |
| 7      |    | 8 | 9 |           |                                  |
|        |    | 1 |   | 完了        |                                  |

- 暗証番号が未設定のとき(「----」が表示されているとき)は、入力した番号が暗証 番号として登録されます。
- [修正] にタッチすると ➡ 最後に入力した数字が消えます。
- 暗証番号入力画面で、[修正] に連続して 10 回タッチすると、暗証番号を未設定の状態にすることができます。

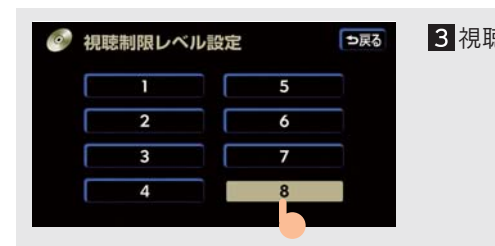

3 視聴制限レベルにタッチする。

## 言語コードの入力

音声言語・字幕言語・ソフトメニュー言語の初期設定で、[その他]を選択したときは、言語コードを入力することにより、選択することができます。

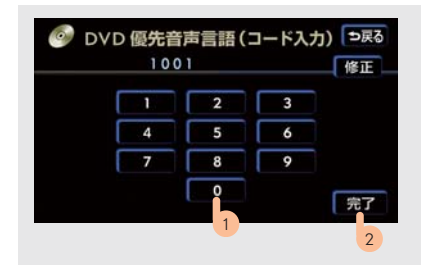

言語コードを入力し**[完了]**にタッチする。

● [修正] タッチすると ➡ 最後に入力した数字が消えます。

■ 言語コードー覧

| コード  | 言語名         | コード  | 言語名         | コード  | 言語名       |
|------|-------------|------|-------------|------|-----------|
| 1001 | 日本語         | 0801 | ハウサ語        | 1721 | ケチュア語     |
| 0514 | 英語          | 0809 | ヒンディー語      | 1813 | レートロマン語   |
| 0618 | フランス語       | 0818 | クロアチア語      | 1814 | キルンディ語    |
| 0405 | ドイツ語        | 0821 | ハンガリー語      | 1815 | ローマ語      |
| 0920 | イタリア語       | 0825 | アルメニア語      | 1823 | キンヤルワンダ語  |
| 0519 | スペイン語       | 0901 | 国際語         | 1901 | サンスクリット語  |
| 1412 | オランダ語       | 0905 | Interlingue | 1904 | シンド語      |
| 1821 | ロシア語        | 0911 | イヌピアック語     | 1907 | サンド語      |
| 2608 | 中国語         | 0914 | インドネシア語     | 1908 | セルボクロアチア語 |
| 1115 | 韓国語         | 0919 | アイスランド語     | 1909 | セイロン語     |
| 0512 | ギリシャ語       | 0923 | ヘブライ語       | 1911 | スロバック語    |
| 0101 | アファル語       | 1009 | イディッシュ語     | 1912 | スロベニア語    |
| 0102 | アブバジャ語      | 1023 | ジャワ語        | 1913 | サモア語      |
| 0106 | アフラカーンス語    | 1101 | グルジア語       | 1914 | ショナ語      |
| 0113 | アムハラ語       | 1111 | カザフ語        | 1915 | ソマリ語      |
| 0118 | アラビア語       | 1112 | グリーンランド語    | 1917 | アルバニア語    |
| 0119 | アッサム語       | 1113 | カンボジア語      | 1918 | セルビア語     |
| 0125 | アイマラ語       | 1114 | カンナダ語       | 1919 | シスワティ語    |
| 0126 | アゼルバイジャン語   | 1119 | カシミール語      | 1920 | セストゥ語     |
| 0201 | バシキール語      | 1121 | クルド語        | 1921 | スンダ語      |
| 0205 | ベラルーシ語      | 1125 | キルギス語       | 1922 | スウェーデン語   |
| 0207 | ブルガリア語      | 1201 | ラテン語        | 1923 | スワヒリ語     |
| 0208 | ビハーリー語      | 1214 | リンガラ語       | 2001 | タミル語      |
| 0209 | ビスラマ語       | 1215 | ラオス語        | 2005 | テルグ語      |
| 0214 | ベンガル語       | 1220 | リトアニア語      | 2007 | タジク語      |
| 0215 | チベット語       | 1222 | ラトビア語       | 2008 | タイ語       |
| 0218 | ブルトン語       | 1307 | マダガスカル語     | 2009 | チグリス語     |
| 0301 | カタロニア語      | 1309 | マオリ語        | 2011 | ツルキ語      |
| 0315 | コルシカ語       | 1311 | マケドニア語      | 2012 | タガログ語     |
| 0319 | チェコ語        | 1312 | マラヤーラム語     | 2014 | セツワナ語     |
| 0325 | ウェールズ語      | 1314 | モンゴル語       | 2015 | ニュージーランド語 |
| 0401 | デンマーク語      | 1315 | モルダビア語      | 2018 | トルコ語      |
| 0426 | ブータン語       | 1318 | マラータ語       | 2019 | ツォンガ語     |
| 0515 | エスペラント語     | 1319 | マライ語        | 2020 | タタール語     |
| 0520 | エストニア語      | 1320 | マルタ語        | 2023 | トウィ語      |
| 0521 | バスク語        | 1325 | ビルマ語        | 2111 | ウクライナ語    |
| 0601 | ペルシア語       | 1401 | ナウル語        | 2118 | ウルドゥー語    |
| 0609 | フィンランド語     | 1405 | ネパール語       | 2126 | ウズベク語     |
| 0610 | フィジー語       | 1415 | ノルウェー語      | 2209 | ベトナム語     |
| 0615 | フェロー語       | 1503 | プロバンス語      | 2215 | ポラピュク語    |
| 0625 | フリジア語       | 1513 | オロモ語        | 2315 | ウォルフ語     |
| 0701 | アイルランド語     | 1518 | オリヤー語       | 2408 | コーサ語      |
| 0704 | スコットランドゲール語 | 1601 | パンジャブ語      | 2515 | ヨルバ語      |
| 0712 | ガルシア語       | 1612 | ポーランド語      | 2621 | ズールー語     |
| 0714 | グアラニ語       | 1619 | アフガニスタン語    |      |           |
| 0721 | グジャラート語     | 1620 | ポルトガル語      |      |           |

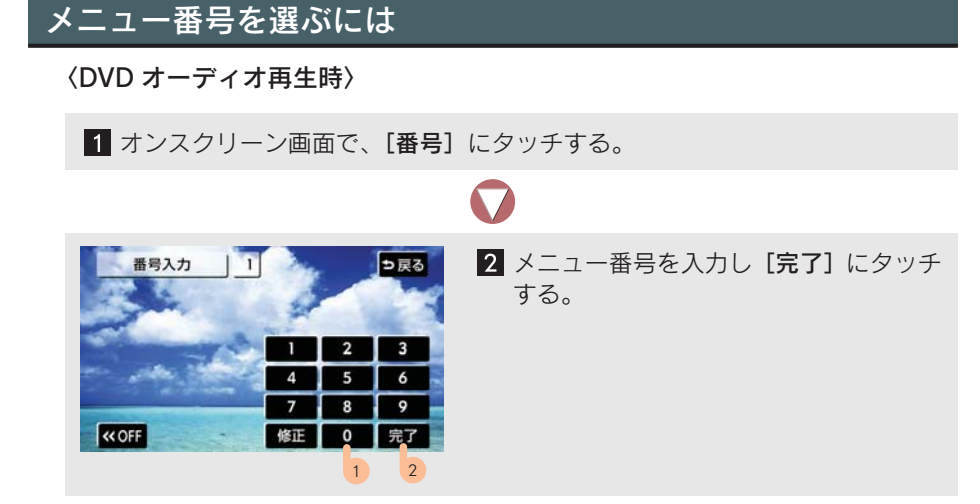

- [修正] にタッチすると ➡ 最後に入力した数字が消えます。
- ディスクにより、操作できなかったり、作動が異なることがあります。
- [≪ OFF] にタッチすると ➡ 番号入力画面を一時的に消すことができます。

▶再び番号入力画面を表示するには ● [≫ ON] にタッチ

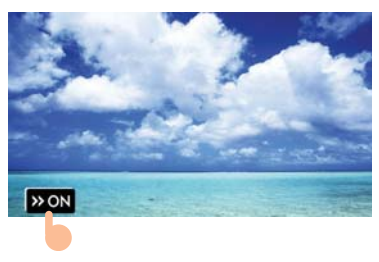

## 静止画を切り替えるには

〈DVD オーディオ再生時〉

オンスクリーン画面で、[ページ戻し]または [ページ送り] にタッチする。

# 5. ビデオ CD の再生

# ビデオ CD の操作について

ディスクの映像は、安全上の配慮から車を完全に停止し、パーキングブレーキをかけたときのみご覧になることができます。(走行中は音声だけになります。)

ビデオ CD を操作する画面には、操作画面とオンスクリーン画面があります。 目的に応じていずれかの画面を表示して操作します。

PBC 機能は ON 固定になります。

※Play Back Control (プレイバックコントロール)の略です。PBC が内蔵されているディスクを再生させているときに、ディスク独自のメニュー項目を表示させ、操作することができます。

### 操作画面

ディスクを再生させているとき(音声のみを聞いているときを含む)に、

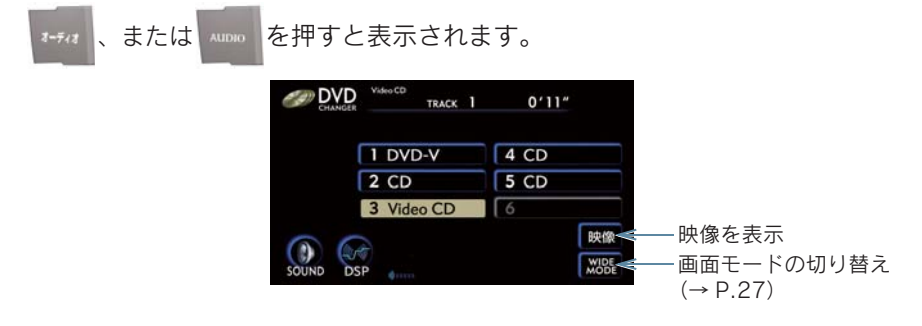

### オンスクリーン画面

ディスクの映像をご覧になっているときに、画面にタッチすると表示されます。

- オンスクリーン画面には2つの画面があります。[次ページ]、または[前ページ]に タッチして、2つの画面を切り替えます。
- スイッチにタッチしたとき、画面に Sが表示されたときは、ディスクがその操作を 禁止していることを表していますので、その操作を行うことはできません。
- スイッチを消すときは ➡ [ボタン消] にタッチ

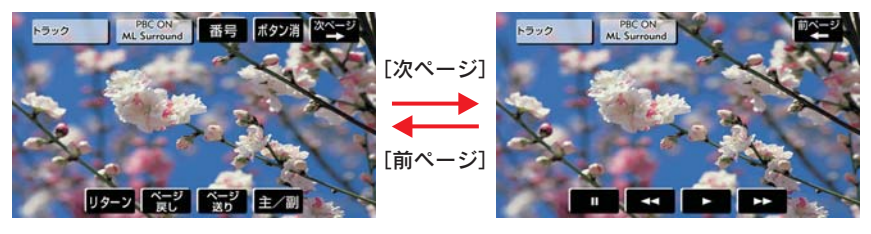

3

# 映像を操作するには

#### 映像を一時停止する

オンスクリーン画面の 📗 にタッチする。

● ▶ にタッチする、またはもう一度 Ⅱ にタッチすると、通常再生します。

### 早送り、早戻しする

オンスクリーン画面の ▶ 、または ◀ にタッチし続け、希望の位置で手を離す か、TRACK スイッチの 、または ●を「ピッ」と音がするまで押し続け、希 望の位置で手を離すと、その位置から再生する。

### スロー再生する

オンスクリーン画面の Ⅱ にタッチし、 ▶ にタッチする。

▶ にタッチしている間、スロー再生します。

## メニュー項目を表示するには

ディスクのメニュー項目を表示することができます。

オンスクリーン画面の**[リターン]**にタッチする。

メニュー項目については再生しているディスクに付属の取扱書をご覧ください。

## 見たい場所を選ぶには

### TRACK スイッチで選ぶ

TRACK スイッチの 🔕、または 💿を押す。

### オンスクリーン画面で選ぶ

希望のトラックになるまで [ページ送り]、または [ページ戻し] にタッチする。 ● ディスクにより、操作できなかったり、作動が異なることがあります。

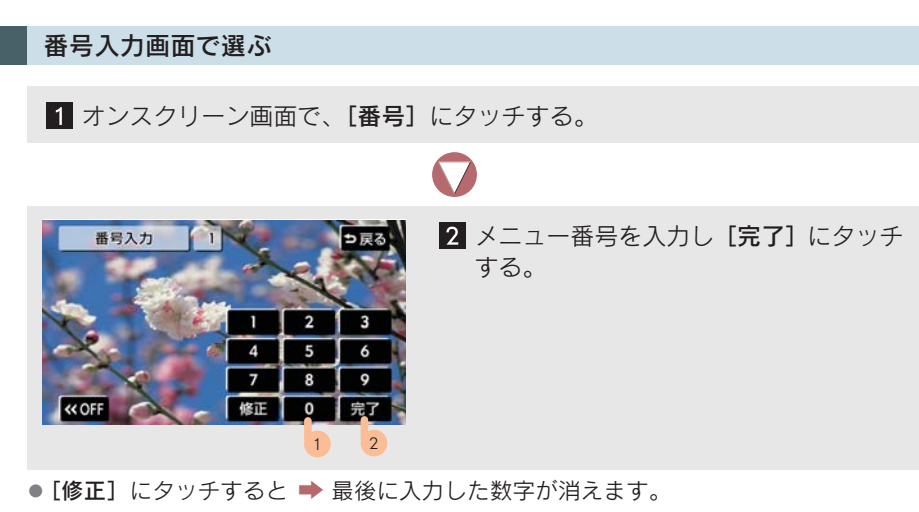

- ディスクにより、操作できなかったり、作動が異なることがあります。
- [≪ OFF] にタッチすると ➡ 番号入力画面を一時的に消すことができます。
- ▶再び番号入力画面を表示するには
   ▶ [≫ ON] にタッチ

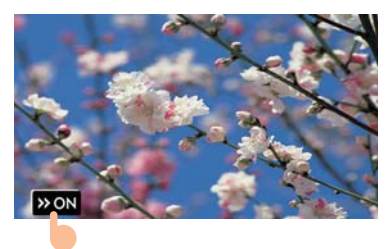

# 音声を切り替えるには

オンスクリーン画面で〔主/副〕にタッチするごとに、以下の順に切り替わる。

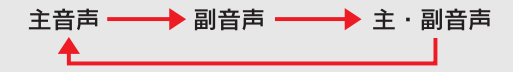

3

# 6. 知っておいていただきたいこと

# ディスク再生中の操作について

Manufactured under license from Dolby Laboratories.

"Dolby", "Pro Logic" and the double-D symbol are trademarks of Dolby Laboratories.

ドルビーラボラトリーズからの実施権に基づき製造されています。

「ドルビー」、「Dolby」、「Pro Logic」 及びダブル D 記号はドルビーラボラトリーズの商標です。

非公開機密著作物。著作権 1992-1997 年ドルビーラボラトリーズ。不許複製。 "DTS" and "DTS Digital Surround" are registered trademarks of Digital Theater Systems, Inc.

DTS 及び DTS Digital Surround は米国 Digital Theater Systems, Inc. の登録商 標です。

ディスクのソフト制作者の意図により、再生状態が決められていることがあり ます。本機では、ソフト制作者が意図した内容にしたがって再生されるため、 操作したとおりに機能が働かないことがあります。必ず、再生させるディスク に付属の取扱書もあわせてご覧ください。

# DVD ビデオ・DVD オーディオについて

- NTSC カラーテレビ方式に対応しています。NTSC 方式以外のカラーテレビ方式 (PAL・SECAM)対応のディスクは再生させることができません。
- ドルビーデジタル/ DTS デジタルサラウンドデコーダーをアンプに内蔵しており、 DVD ビデオのマルチチャンネル再生に対応しています。(DVD オーディオは 2ch 再 生となります。)

### 再生可能なディスクの地域番号(リージョンコード)について

ディスクには、表示させることができるプレーヤーの地域(国)を表す地域番号が表示されているものがあります。

地域番号が表示されているディスクでは、その表示の中に「2」(日本を示す 番号)が含まれていない、または「ALL」(全世界向け)と表示されていない ディスクは、本機で再生させることができません。このようなディスクを再生 させようとしたときは、「リージョンコードエラー」というメッセージが画面 に表示されます。

また、地域番号の表示がないディスクでも地域が制限されていることがありますので、その場合は、本機で再生させることができないことがあります。

## ディスクに表示されているマークについて

ディスクやパッケージに表示されているマークには、以下のものがあります。

| ₹-      | ーク                 | 意味                                                  |  |  |
|---------|--------------------|-----------------------------------------------------|--|--|
| NT      | sc                 | カラーテレビの方式                                           |  |  |
| 2))     | (5.1 ch)<br>(2 ch) | 音声のトラック数<br>● 数字が収録されている音声数                         |  |  |
|         | 2                  | 字幕の言語数<br>●数字が収録されている言語数                            |  |  |
|         |                    | アングルの数<br>•数字が収録されているアングル数                          |  |  |
| 16:9 LB | 4:3                | 選択することができる画面モード<br>•「16:9」はワイド画面、「4:3」は標準画面         |  |  |
|         |                    | 再生可能な地域番号<br>• ALL は全世界向け、数字は地域番号<br>(「2」は日本を示します。) |  |  |

## ディスクの構成について

ディスクに記憶されている映像や曲はいくつにも区切られています。

| DVD ビデ | オ       |         |         |         |         |
|--------|---------|---------|---------|---------|---------|
| タイ     | イトル 1   |         | タイトル2   |         | タイトル3   |
| チャプター・ | チャプター 2 | チャプター 1 | チャプター 2 | チャプター 3 | チャプター 1 |
|        |         |         |         |         |         |

### DVD オーディオ

| グル-    | ープ 1   |        | グループ 3 |       |        |
|--------|--------|--------|--------|-------|--------|
| トラック 1 | トラック 2 | トラック 1 | トラック 2 | トラック3 | トラック 1 |

## タイトル/グループ

ディスクに記憶されている映像や曲の区切りの一番大きい単位です。通常は、 映像ソフトでは映画1作品、音楽ソフトでは、アルバム1枚(あるいは1曲) にあたります。それぞれのタイトル/グループに順につけられた番号をいいま す。 3

オーディオ&ビジュアル

### チャプター/トラック

ディスクに記憶されている映像や曲の区切りで、タイトルやグループより小さ い単位です。1つのタイトル/グループは、複数のチャプター/トラックで構 成され、それぞれのチャプター/トラックに順につけられた番号をいいます。 ●ディスクによって、再生中にタイトル/グループ番号・チャプター/トラック番号・ 再生時間が表示されないものもあります。

### DVD ビデオ・DVD オーディオの用語

より正しく有効に DVD ビデオ・DVD オーディオを利用していただくために、 以下の用語の説明をご一読ください。

### DVD ビデオ

動画の記憶されている DVD ビデオでは、デジタル圧縮技術の世界標準規格の ひとつである「MPEG2」(エムペグ 2)が採用され、映像データが平均約 1/ 40 に圧縮して記憶されています。また、画像の形状に合わせて割り当てる情 報量を変化させる可変レート符号化技術も採用されています。音声情報は、 PCM のほか、ドルビーデジタルを用いて記憶させることができ、より臨場感 のある音声を楽しむことができます。さらに、マルチアングル・マルチラン ゲージなどさまざまな付加機能も用意されており、より高度に楽しむことがで きます。

### DVD オーディオ

最大 CD の約 1000 倍もの情報量を持ち、マルチチャンネル音楽にも対応した、高音質オーディオ信号を再生可能な DVD です。また、DVD オーディオは高音質なだけではなく、動画、静止画にも対応しマルチメディアエンターテイメントを最高の音質で楽しむことができます。視聴制限や地域番号指定はありません。

### 視聴制限

「国ごとの規制レベルに合わせ、その国の視聴制限に対応し、ディスクの再生を制限する。」という DVD ビデオの機能の 1 つです。視聴制限は、ディスク によって異なり、全く再生されないことや、過激な場面を飛ばしたり、別の場 面に差し替えて再生されることがあります。

- レベル1...........子ども向けのディスクのみを再生させることができます。(一般向けと成人向けのディスクを再生させることはできません。)
- レベル2~7….子ども向けと一般向けのディスクのみを再生させることができます。(成人向けのディスクを再生させることはできません。)
- ●レベル8......すべてのディスクを再生させることができます。

### マルチアングル

DVD ビデオ・DVD オーディオの機能のひとつで、同じ場面が視点をかえて複数のアングル (カメラの位置) で記憶させることができるため、アングルを自由に選ぶことができます。

### マルチランゲージ(多言語)

DVD ビデオ・DVD オーディオの機能のひとつで、同じ映像に対して音声(DVD ビデオのみ)や字幕を複数の言語で記憶させることができるため、言語を自由 に選ぶことができます。

### 地域番号(リージョンコード)

DVD プレーヤーとディスクは、販売地域ごとに再生可能な地域番号(リージョンコード)が設けられています。再生させるディスクに表示されている番号に、プレーヤーに設定されている地域番号が含まれていないときは、ディスクを再生させることはできません(→ P.239)。

### 音声について

この DVD チェンジャーでは、ディスクを再生するときの音声は、リニア PCM・ パックド PCM・ドルビーデジタル・DTS・MPEG オーディオに対応しており、 ほかのデコード方式には対応していません。

### ドルビーデジタル

ドルビー社が開発したデジタル音声の圧縮技術です。音楽信号を最大6 ch に 分解して記録、再生する(ウーハー ch は通常 0.1 ch で表現するため、5.1 ch)完全ディスクリート(分割)方式です。

### ドルビーサラウンド(ドルビープロロジック)

4 ch (フロント LR、センター、サラウンド (リヤ))の信号を 2 ch で記録し それを、ドルビープロロジックデコーダーにより再度4 chに出力する方式です。 (サラウンドチャンネルの出力はモノラルとなります。)

### DTS

Digital Theater Systems 社が開発したデジタル音声の圧縮技術です。ドル ビーデジタルと同様の音声分割をする方式ですが、圧縮率が低いため、より高 品位なサラウンド再生をすることができます。 3

### サンプリング周波数、量子化ビット

アナログ信号をデジタル信号に変換するとき、一定の時間で信号を区切りデジ タル化する(サンプリング)という方法が取られています。

1 秒間に区切る回数を表わしたものが、サンプリング周波数でそのときのデー タ量の大きさが量子化ビット数です。これらの数値が大きいほど、アナログの 音を精密に再現できます。

### リニア PCM

音楽 CD に用いられている信号記録方式です。

音楽 CD では、44.1 kHz / 16 bit で記録されているのに対し、DVD ビデオ では 44.1 kHz / 16 bit ~ 96 kHz / 24 bit で記録されているため、音楽 CD よりも高音質の再生が可能です。

### チャンネル (ch) 表示について

画面に表示されるチャンネル数は、再生しているディスクに記録されている チャンネル数を表しています。

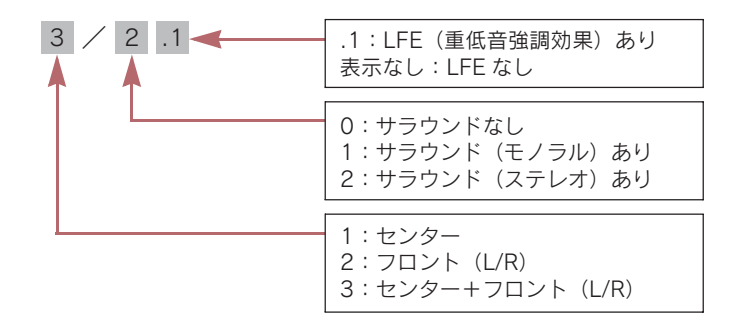

例えば、5.1 ch のときは「3/2.1 ch」と表示されます。

6. サウンドライブラリ

1. お使いになる前に

# サウンドライブラリの概要

音楽 CD をハードディスクに録音することができます。録音した楽曲には自動 でアルバム名やアーティスト名、ジャンル名などが付けられます。選曲時には リスト表示し、アルバム名やアーティスト名、ジャンル名などから簡単に選ぶ ことができます。

なお、新車時の設定では、音楽 CD を再生すると、自動で録音を始めます。

- 設定を変更すると、お好みの曲のみを録音することができます(→ P.248)。
- SCMS (シリアルコピーマネジメントシステム)に対応しているため、音楽 CD などを デジタル録音した CD-R などから録音することはできません。

サウンドライブラリをお使いになる前に「データベースについて」を確認の上 ご利用ください (→ P.245)。

# サウンドライブラリの構成について

サウンドライブラリは、録音された音楽を 4 種類のプレイモードに大きく分類し、各プレイモードに作成したプレイリストに細かくグループを分けて管理することができます。聞きたい音楽は、プレイモードやプレイリストから絞り込んで検索します。

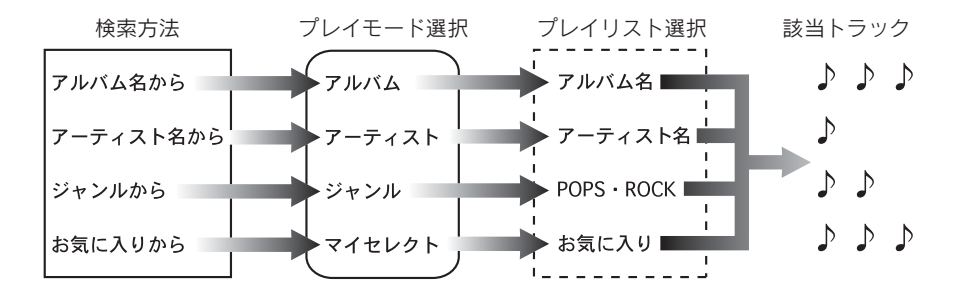

## プレイモード・プレイリストについて

音楽 CD を録音すると、種類や録音条件によってグループ分けされ、ハード ディスクに保存します。録音した音楽は 3 種類のプレイモードの中に自動で 作成された、アルバム名別やアーティスト名別、ジャンル別のグループに分け られます。また、お好みの曲だけを集めたグループを作成することもできます。

| プレイモード | プレイリスト                                                                                                    |
|--------|----------------------------------------------------------------------------------------------------|
| アルバム   | <ul> <li>録音すると、トラックを収録したプレイリストを作成します。</li> <li>自動でアルバム名が付与されたとき、アルバム名がプレイリスト名に、自動で付与されなかったときは、録音した日時がプレイリスト名になります。</li> </ul>                                                               |
| アーティスト | <ul> <li> 自動で録音された曲のアーティスト名が付与されたとき、アーティスト名でプレイリストを作成します。 </li> <li> 録音されたトラックの情報に新規でアーティスト名を入力し、プレイリストを作成することができます。 </li> <li>アーティストモードでは録音日時の新しい曲から順に再生されるため、アルバムの曲順とは逆になります。 </li> </ul> |
| ジャンル   | <ul> <li>自動で録音された曲のジャンルが付与されたとき、ジャンルでプレイ<br/>リストを作成します。</li> </ul>                                                                                                    |
| マイセレクト | <ul> <li>お好みの曲だけを集めたオリジナルプレイリストです。編集作業で新規作成することができます。</li> <li>オリジナルで作成したリスト名から選曲することができます。</li> </ul>                                                                                      |

- サウンドライブラリには、2000 曲※録音することができます。(1 曲約5分換算)
- マイセレクトには、999 個<sup>※</sup>のプレイリストを作成できます。また、ひとつのプレイ リストには 99 曲<sup>※</sup>登録することができます。
- ※ 録音時間や録音設定、ハードディスクの空き容量によって、作成可能なプレイリスト 数や録音・登録可能な曲数は異なります。 より多くの曲を録音するには、次の操作をする必要があります。
  - ・録音設定のビットレートを 128 kbps に設定して録音する (→ P.248)
  - ・ハードディスクに保存されている G-SOUND、AUTOLIVEカラオケ、AUTOLIVE BGM の各コンテンツを削除する(→ P.555、578、594)

# データベースについて

CD アルバムを再生または録音した場合、ハードディスクに収録されている データベースの中からアルバム名やアーティスト名、ジャンル、タイトルを検 索し、各情報がデータベースに収録されていると、各情報を自動で付与しま す。本機に収録されているデータベース情報は、Gracenote メディアデータ ベースのデータベース情報を使用しています。

## Gracenote® メディアデータベースについて

音楽認識テクノロジーおよび関連データは、Gracenote<sup>®</sup>により提供されます。 Gracenote は、音楽認識テクノロジーおよび関連コンテンツ配信の業界標準 です。

詳細については、次の Web サイトをご覧ください:www.gracenote.com

Gracenote からの CD および音楽関連データ: Copyright © 2000 - 2007 Gracenote. Gracenote Software: Copyright 2000 - 2007 Gracenote.

この製品およびサービスは、以下に挙げる米国特許の1つまたは複数を実践している可能性があります:

#5,987,525、#6,061,680、#6,154,773、#6,161,132、#6,230,192、 #6,230,207、#6,240,459、#6,330,593、およびその他の取得済みまた は申請中の特許。一部のサービスは、ライセンスの下、米国特許 (#6,304,523) 用に Open Globe,Inc. から提供されました。

Gracenote および CDDB は Gracenote の登録商標です。Gracenote のロゴ とロゴタイプ、および「Powered by Gracenote」ロゴは Gracenote の商標 です。

Gracenote サービスの使用については、次の Web ページをご覧ください: www.gracenote.com/corporate

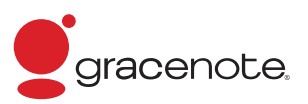

- 自動で付与されたタイトル情報は、実際のタイトル情報と異なる場合があります。
- ●「Gracenote メディアデータベース」によって提供されたデータについては内容を 100%保証するものではありません。

3

## Gracenote<sup>®</sup> メディアデータベースのご利用について

#### この製品を使用する際には、以下の条項に同意しなければなりません。

本アプリケーション製品または本デバイス製品には、カリフォルニア州エメリービル市の Gracenote, Inc. (以下「Gracenote」)のソフトウェアが含まれています。本アプリケーショ ン製品または本デバイス製品は、Gracenote 社のソフトウェア(以下「Gracenote ソフト ウェア」)を使用することにより、ディスクやファイルを識別し、さらに名前、アーティス ト、トラック、タイトル情報(以下「Gracenote データ」)などの音楽関連情報をオンライ ンサーバーから、或いは製品に実装されたデータベース(以下、総称して「Gracenote サー バー」)から取得し、さらにその他の機能を実行しています。お客様は、本アプリケーション 製品または本デバイス製品の本来、意図されたエンドユーザー向けの機能を使用することに よってのみ、Gracenote データを使用することができます。

お客様は、Gracenote データ、Gracenote ソフトウェア、および Gracenote サーバーをお 客様個人の非営利的目的にのみに使用することに同意するものとします。お客様は、いかな る第3者に対しても、Gracenote ソフトウェアや Gracenote データを、譲渡、コピー、転 送、または送信しないことに同意するものとします。お客様は、ここで明示的に許可されて いること以外に、Gracenote データ、Gracenote ソフトウェア、または Gracenote サー バーを使用または活用しないことに同意するものとします。

お客様は、お客様がこれらの制限に違反した場合、Gracenote データ、Gracenote ソフト ウェア、および Gracenote サーバーを使用するための非独占的な使用許諾契約が解除される ことに同意するものとします。また、お客様の使用許諾契約が解除された場合、お客様は Gracenote データ、Gracenote ソフトウェア、および Gracenote サーバーのあらゆる全て の使用を中止することに同意するものとします。Gracenote は、Gracenote データ、 Gracenote ソフトウェア、および Gracenote は、Gracenote データ、 Gracenote ソフトウェア、および Gracenote は、Gracenote データ、 Gracenote ソフトウェア、および Gracenote は、APA を保有します。いかなる場合においても、Gracenote は、お客様に対して、お客様が提供す る任意の情報に関して、いかなる支払い義務も負うことはないものとします。お客様は、 Gracenote, Inc. が直接的にお客様に対して、本契約上の権利を Gracenote として行使でき ることに同意するものとします。

Gracenote のサービスは、統計処理を行う目的で、クエリを調査するために固有の識別子を 使用しています。無作為に割り当てられた数字による識別子を使用することにより、 Gracenote サービスを利用しているお客様を認識、特定しないで、クエリを数えられるよう にしています。詳細については、Web ページ上の、Gracenote のサービスに関する Gracenote プライバシーポリシーを参照してください。

Gracenote ソフトウェアと Gracenote データの個々の情報は、お客様に対して「現状有姿」 のままで提供され、使用許諾が行なわれるものとします。Gracenote は、Gracenote サー バーにおける全ての Gracenote データの正確性に関して、明示的または黙示的にかかわら ず、一切の表明や保証を致しません。Gracenote は、妥当な理由があると判断した場合、 Gracenote サーバーからデータを削除したり、データのカテゴリを変更したりする権利を保 有するものとします。Gracenote ソフトウェアまたは Gracenote サーバーがエラーのない 状態であることや、或いは Gracenote ソフトウェアまたは Gracenote サーバーの機能が中 断されないことの保証は致しません。

Gracenote は、Gracenote が将来提供する可能性のある、新しく拡張、追加されるデータタイプまたはカテゴリを、お客様に提供する義務を負わないものとします。また、Gracenote は、任意の時点でそのサービスを中止できるものとします。

Gracenote は、市販可能性、特定目的に対する適合性、権利、および非侵害性について、黙示的な保証を含み、これに限らず、明示的または黙示的ないかなる保証もしないものとします。Gracenote は、お客様による Gracenote ソフトウェアまたは任意の Gracenote サーバーの使用により得られる結果について保証をしないものとします。いかなる場合においても、Gracenote は結果的損害または偶発的損害、或いは利益の損失または収入の損失に対して、一切の責任を負わないものとします。

# 操作の流れについて

サウンドライブラリへの録音やプレイリスト・トラック情報の編集、サウンド ライブラリの聞き方などの操作を説明します。

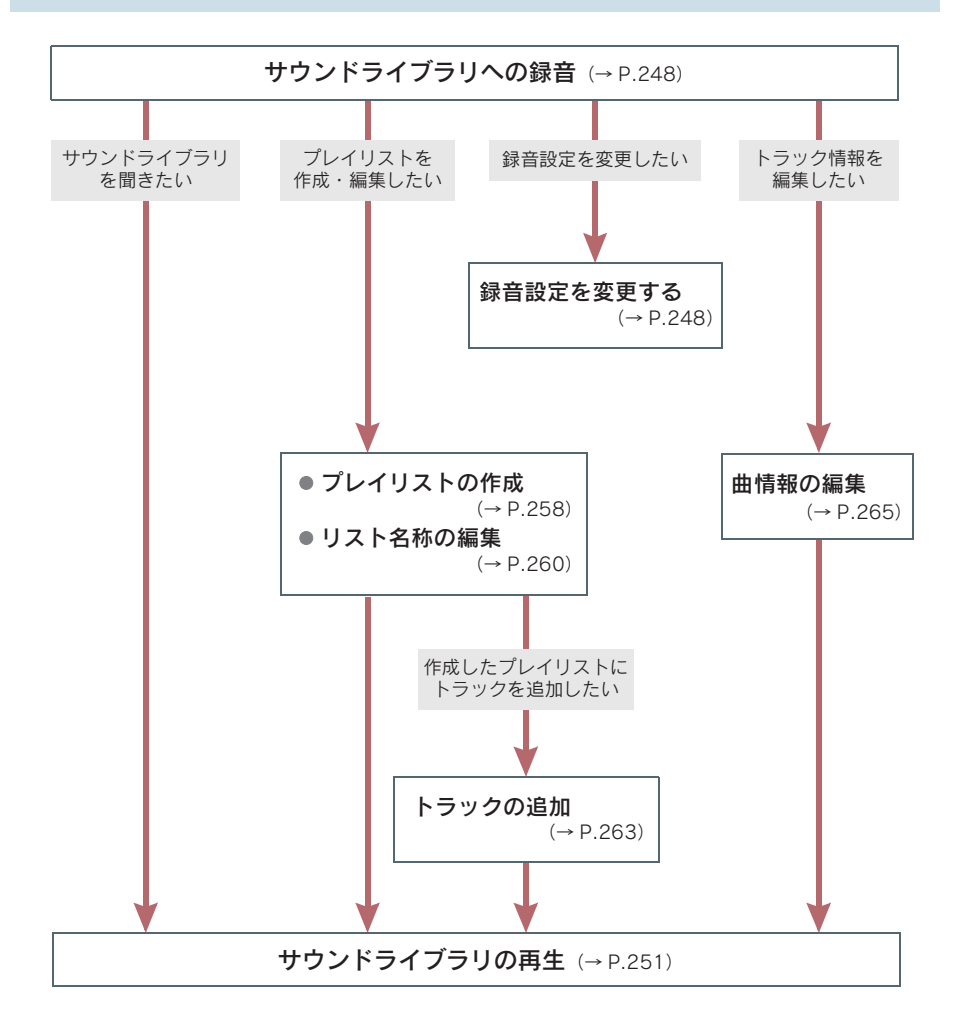

# 録音についての注意

- 本機の故障、誤作動または不具合により録音されなかった録音内容、および消失した 録音データについては保証できません。
- 録り直しのきかない録音のときは、必ず事前に試し録りをし、正しく録音されている ことを確かめてください。
- お客様が録音したものは、個人として楽しむなどのほかは、著作権法上、権利者に無 断で使用できません。

## 録音設定を変更するには

音楽 CD を再生すると同時に自動的に録音を開始する「AUTO(オートモード)」 と、希望の曲を録音する「SELECT(セレクトモード)」の切り替えと、録音時 のビットレートを設定することができます。

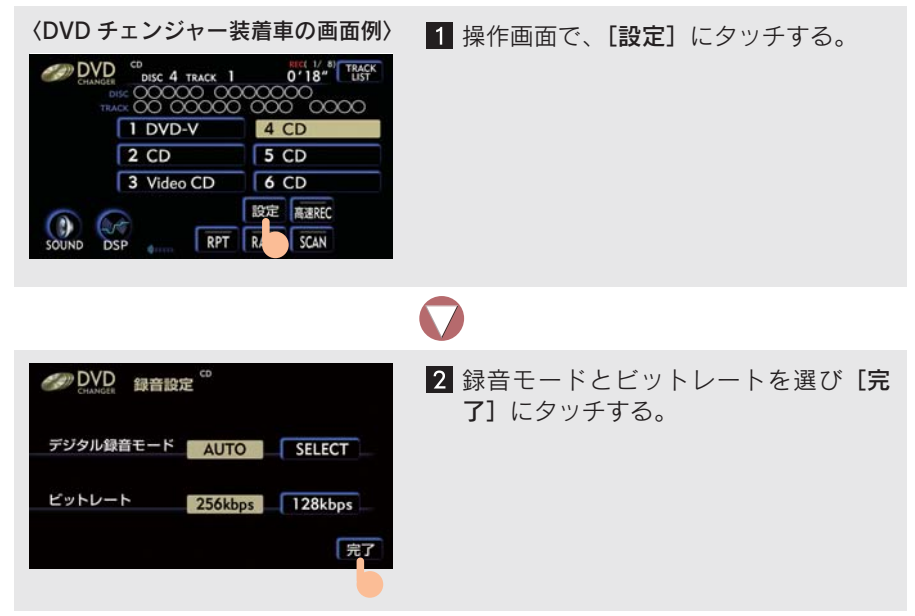

 ビットレートは、「128 kbps」に設定すると、ファイルサイズが小さくなり、音質も 低下します。

# 音楽 CD を自動で録音するには

- 〈DVD チェンジャー装着車の画面例〉 DVD CD DISC 4 TRACK 1 0'18" TRACK 00 000 no c 00000 1 DVD-V 4 CD 2 CD 5 CD 3 Video CD 6 CD 設定 高速REC RPT RAND SCAN DSP
- 録音モードが「オートモード」のときに音 楽 CD を再生する。

- 新車時の設定は「オートモード」になっています。
- 録音中は、操作画面上部に「REC」と赤字で表示されます。
- [高速 REC] にタッチすると
  - ➡ 最大 4 倍速で録音でき、操作画面上部には「REC FAST」と赤字で表示されます。 もう一度タッチすると、通常録音に戻ります。

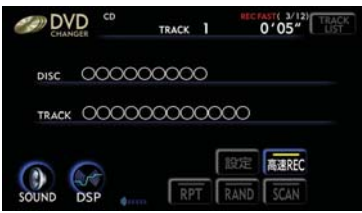

 高速 REC が ON のときは、[RPT]、[RAND]、[SCAN]、[設定]、[TRACK LIST] の 各スイッチは操作できません。また、早送り・早戻しやリスト画面での選曲もできま せん。

# 音楽 CD の中からお好みの曲を録音するには

1 録音モードを「セレクトモード」に設定する (→ P.248)。

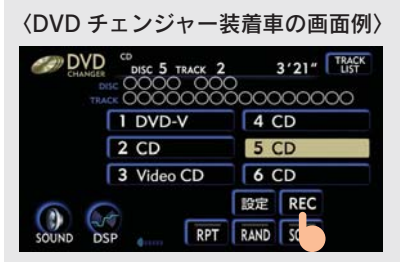

2 操作画面で、[REC] にタッチする。

3

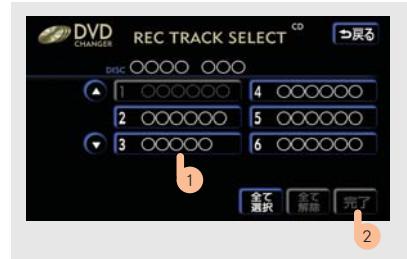

3 録音したい曲にタッチし [完了] にタッ チする。

- リストにあるすべての曲を録音したいときは **→ [全て選択]** にタッチ
- [全て解除] にタッチすると、選択が解除されます。

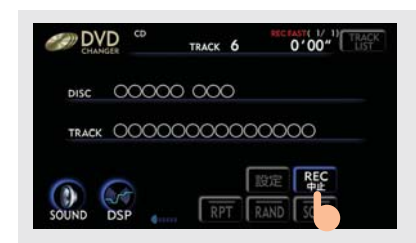

4 録音を中止したいときは、操作画面の [REC 中止] にタッチする。

- 最大4倍速で録音します。
- SELECT 録音中は、[RPT]、[RAND]、[SCAN]、[設定]、[TRACK LIST] の各ス イッチは操作できません。また、早送り・早戻しやリスト画面での選曲もできません。
- SELECT 録音中は、操作画面上部に「REC FAST」と赤字で表示されます。

# 録音中の作動について

- CDプレーヤーまたはDVDチェンジャー以外のモードに切り替えても録音は継続して
  - います。ただし以下のときは、録音を中止し、録音途中の曲を削除します。
  - ・録音中に"エンジンスタートストップ"スイッチを OFF にしたとき
  - ・録音中にオーディオの電源を OFF にしたとき
  - ・録音中の CD を取り出したとき
  - ・DVD チェンジャー装着車で録音中の CD 以外のディスクに切り替えたとき
  - ・録音モードを [AUTO] (オートモード) から [SELECT] (セレクトモード) に切 り替えたとき
  - ・AUTO LIVE に切り替える、または操作ガイドを使ったとき
  - ・通常録音時に、[RPT]・[RAND]・[SCAN] を操作したときや、早送り・早戻し したり、別の曲に切り替えたとき
  - ・ファイルサイズが上限をオーバーしたとき
- 高速録音中のCDの再生音は、サウンドライブラリ(ハードディスク)に録音された 音になります。以下のとき、再生音源がサウンドライブラリ(ハードディスク)から CDに切り替わるため、切り替わるまでの間、再生音が停止します(約1~2秒)。
   ・高速録音が終了したとき
  - ・セレクトモードでの録音を中止したとき
  - ・高速録音を通常録音に戻したとき(録音に影響はありません。)
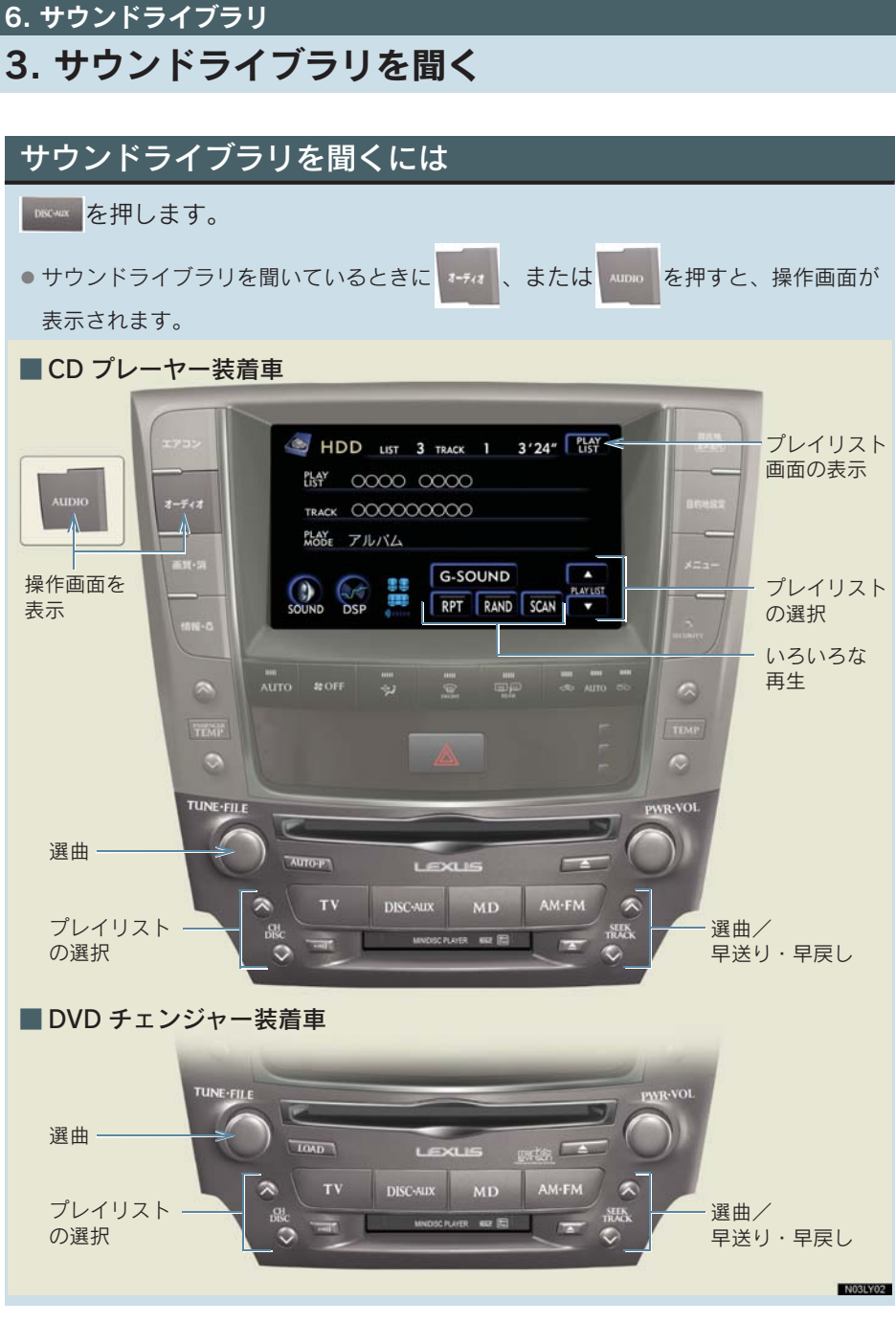

 [G-SOUND] は、G-Link 利用契約をされているときに使用することができます (→ P.548)。

### 聞きたいプレイリストを選ぶには

#### DISC スイッチで選ぶ

DISC スイッチの 🐼、または 💿を押す。

#### 操作画面で選ぶ

PLAY LIST の▲、または▼にタッチする。

#### プレイリスト画面で選ぶ

プレイリスト画面を表示し、聞きたいプレイリストを選択して再生することが できます。

● 走行中はリスト画面を表示することはできません。

1 操作画面で [PLAY LIST] にタッチするとプレイリスト画面が表示される。

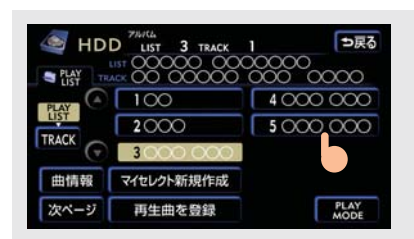

2 聞きたいプレイリストにタッチする。

### 聞きたい曲(トラック)を選ぶには

TUNE・FILE ツマミで選ぶ

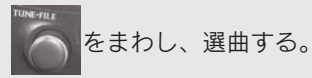

#### TRACK スイッチで選ぶ

TRACK スイッチの 🔕、または 👽を押す。

#### トラックリスト画面で選ぶ

トラックリスト画面を表示し、聞きたい曲を選択して再生することができま す。

● 走行中はリスト画面を表示することはできません。

1 プレイリスト画面で、[TRACK] にタッチするとトラックリスト画面が表示 される。

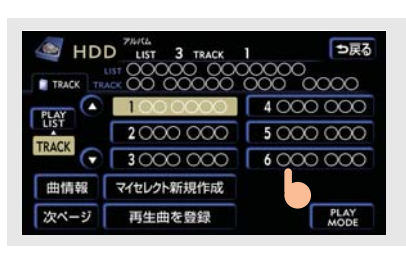

### $\mathbf{V}$

2 聞きたい曲にタッチする。

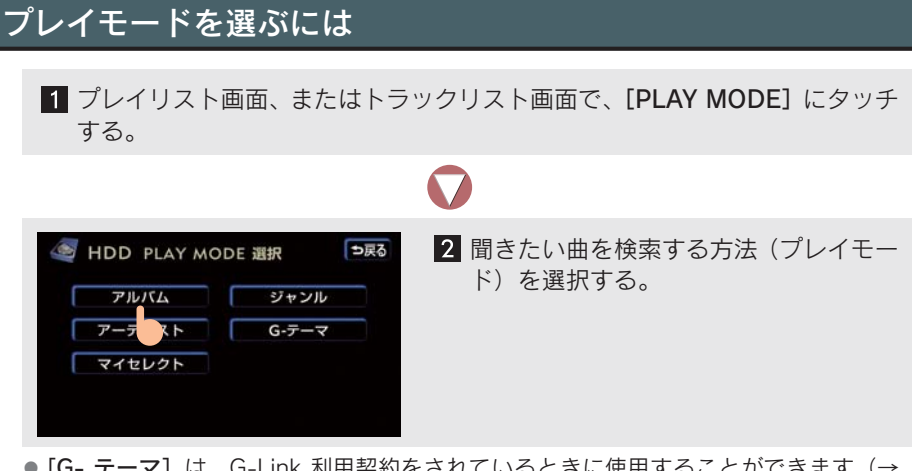

 [G-テーマ]は、G-Link 利用契約をされているときに使用することができます(→ P.554)。

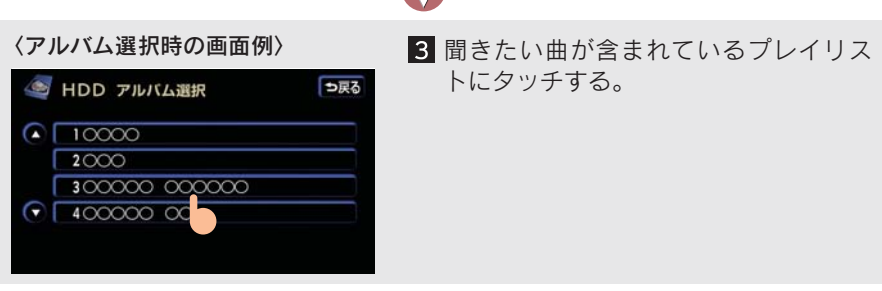

●選択したプレイリストに登録されている先頭の曲を再生します。

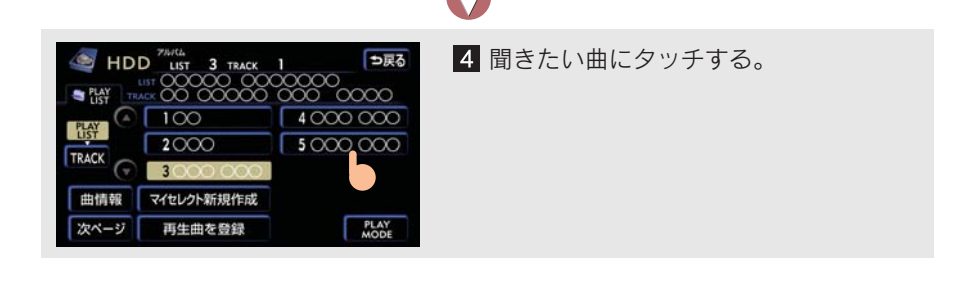

### 早送り、早戻しするには

TRACK スイッチの 、または を「ピッ」と音がするまで押し、希望の位置 で手を離すと、その位置から再生する。

### 同じ曲(トラック)を繰り返し聞くには

#### 再生中の曲を繰り返し聞く

操作画面の [RPT] にタッチする。

●もう一度スイッチにタッチすると、解除されます。

#### 再生中のプレイリストを繰り返し聞く

操作画面の [RPT] に「ピー」と音がするまでタッチする。

●もう一度スイッチにタッチすると、解除されます。

### 曲(トラック)の順番をランダム(無作為)に聞くには

#### 再生中のプレイリストの中からランダムに聞く

操作画面の [RAND] にタッチする。

●もう一度スイッチにタッチすると、解除されます。

#### 現在のプレイモードの中からランダムに聞く

操作画面の [RAND] に「ピー」と音がするまでタッチする。

●もう一度スイッチにタッチすると、解除されます。

### 曲(トラック)を探すには

#### 再生中のプレイリストの中から曲を探す

操作画面の [SCAN] にタッチする。

- プレイリスト内にある全曲の始めの部分を約10秒間ずつ再生します。
- ●希望の曲になったら、もう一度スイッチにタッチします。
- プレイリスト内にある全曲の再生が終わったら、自動的に解除されます。

#### 現在のプレイモードの中からプレイリストを探す

操作画面の [SCAN] に「ピー」と音がするまでタッチする。

- プレイモード内にある全プレイリストの1曲目に収録されている曲の始めの部分を約10秒間ずつ再生します。
- 希望のプレイリストになったら、もう一度スイッチにタッチします。
- プレイモード内にある全プレイリストの再生が終わったら、自動的に解除されます。

### 曲(トラック)の情報を表示するには

再生している曲の情報を表示することができます。 ● 走行中は曲の情報を表示することはできません。

#### プレイリスト画面、またはトラックリスト画面で、**[曲情報]**にタッチする。

• [次ページ]、または [前ページ] にタッチして、2 つの画面を切り替えます。

•[編集]はアルバムモードで再生しているときのみ表示されます。

| 🖉 HDD i  | 曲情報          | ⇒戻る  |          | 🔄 HDD | 曲情報              | ⇒戻る  |
|----------|--------------|------|----------|-------|------------------|------|
| PING     | 000000000    |      | [)カペーミン] | ジャンル  | その他              | 編集   |
| トラック     | 000000000 00 | 編集   |          | G-テーマ |                  |      |
| トラック読み   | 000000000 00 | 編集   |          | 録音ソース | CD               |      |
| アーティスト   |              | 編集   | <b>→</b> | 録合日   | □□□□年 □月 □日 0:00 |      |
| アーティスト読み |              | 編集   | [前ページ]   | 再生期限  |                  |      |
|          |              |      |          |       |                  |      |
| 次ページ     | HDDで検索       | Gで検索 |          | 前ページ  | HDDで検索           | Gで検索 |

### サウンドライブラリの編集

サウンドライブラリに録音すると、アルバム名やアーティスト名などのプレイ リストを自動で作成し、グループ分けしますが、その他に、お好みの曲(トラッ ク)を集めたプレイリストを作成することができます。また、プレイリストの 名称の編集やプレイリストの並べ替えなどをすることができます。

### プレイリスト画面、トラックリスト画面について

サウンドライブラリの編集をするときは、プレイリスト画面、トラックリスト 画面から行います。

● 走行中はリスト画面を表示することはできません。

操作画面で、[PLAY LIST] にタッチすると、プレイリスト画面が表示される。 プレイリスト画面で [TRACK] にタッチすると、トラックリスト画面が表示される。

- トラックリスト画面で、[PLAY LIST] にタッチすると
   → プレイリスト画面が表示されます。
- アルバムモード、マイセレクトモードのプレイリスト画面、トラックリスト画面には それぞれ2つの画面があります。[前ページ]、または[次ページ]にタッチして、2 つの画面を切り替えます。
- 〈アルバムモード時の画面例〉

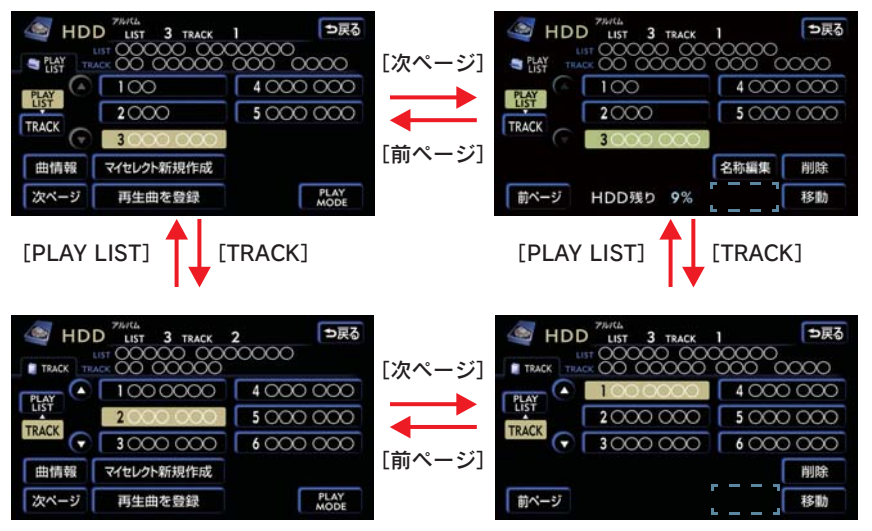

- マイセレクトモード時の「 ~ 」には [曲追加] が表示されます (→ P.263)。
- プレイリスト次ページ画面のHDD残量表示は、残容量が10%未満になると表示されます。

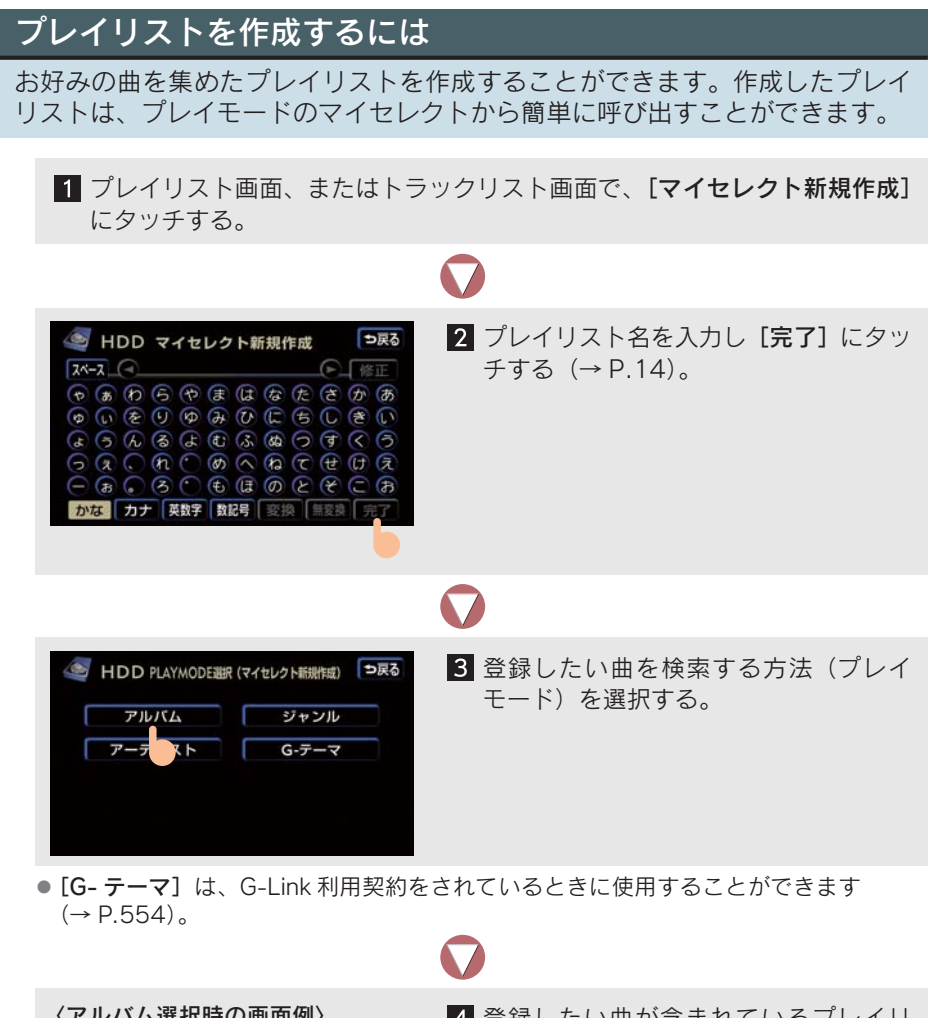

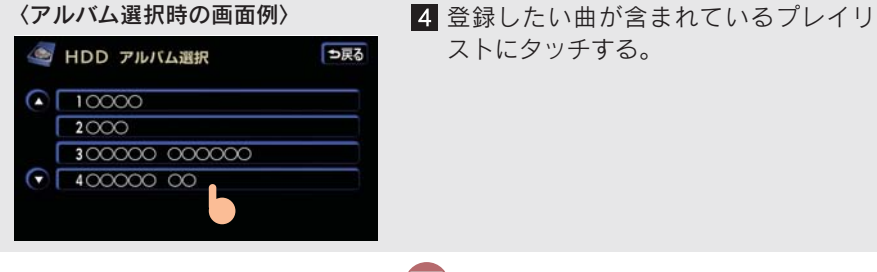

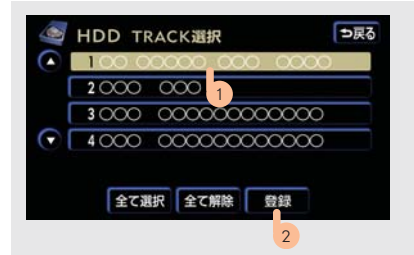

5 登録したい曲にタッチし [登録] にタッ チする。

- リストにあるすべての曲を登録したいときは ⇒ [全て選択] にタッチ
- [全て解除] にタッチすると、選択が解除されます。
- 選択されている曲にタッチすると、選択が解除されます。

| <ul> <li>HDD 新TRACK LIST</li> <li>100 00000 000 0000</li> </ul> | <b>6 [完了]</b> にタッチする。 |
|-----------------------------------------------------------------|-----------------------|
| $\odot$                                                         |                       |
| 削除                                                              |                       |
| 西近川 移動 元」                                                       |                       |

- [曲追加] にタッチすると
  - → 3の画面が表示され、同様の手順で追加することができます。
- [削除] にタッチすると
  - ➡ 曲を削除することができます。以後の操作は、「曲(トラック)を消去するには」
     2 以降と同様です(→ P.270)。
- [移動] にタッチすると
  - ➡ 曲を並べかえることができます。以後の操作は、「曲(トラック)の再生順番を変 更するには」2以降と同様です(→ P.269)。
- 同じ曲は重複して登録できません。

### プレイリストの名称を編集するには

プレイモードのアルバム、またはマイセレクトに登録されているプレイリスト の名称を編集することができます。

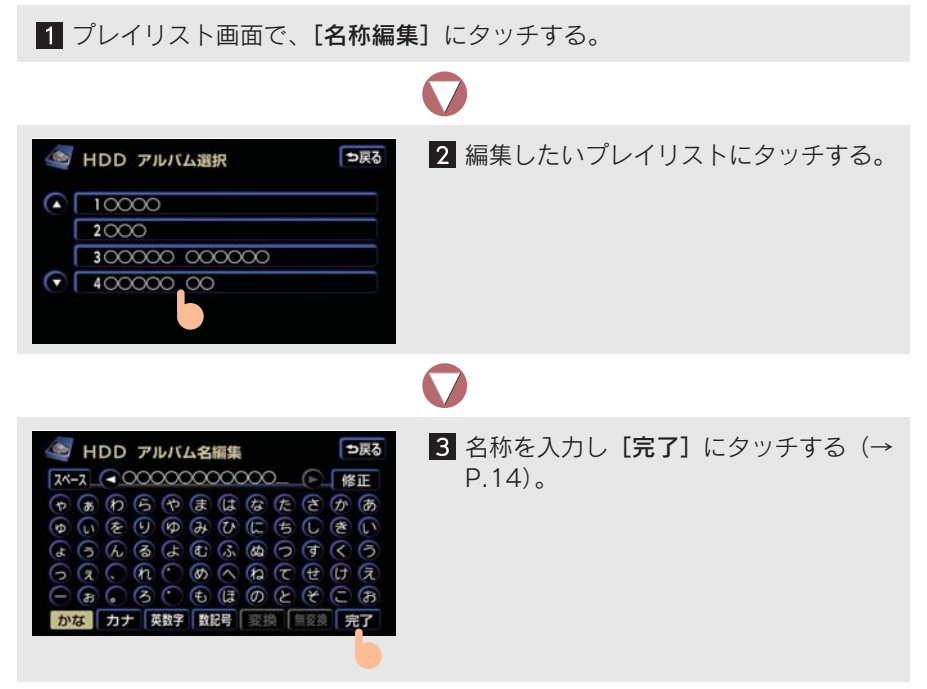

● マイセレクト内のプレイリストには、同じ名称は重複して登録できません。

### プレイリストの再生順番を変更するには

プレイモードのアルバム、またはマイセレクトに登録されているプレイリスト は、再生する順番をかえることができます。

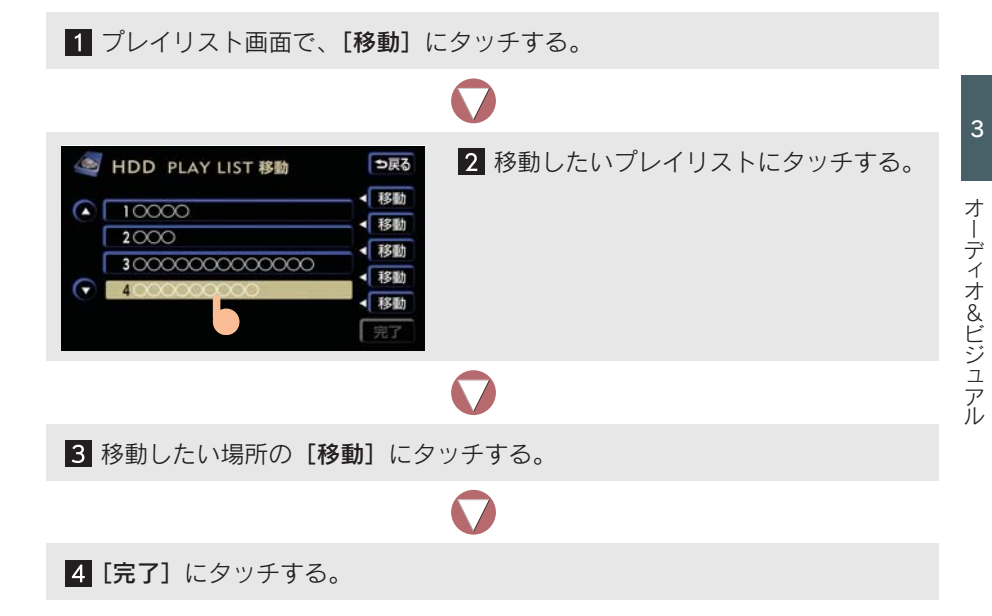

プレイリストを消去するには

### プレイモードのアルバム、またはマイセレクトに登録されているプレイリスト を消去することができます。選択したプレイモードにより、消去されるデータ が異なります。 ● CD を録音中は、プレイリストを消去できません。 アルバム 選択したプレイリストおよびそのプレイリストに含まれる曲。 選択したプレイリスト。 マイセレクト そのプレイリストに含まれる曲は消去されません。 1 プレイリスト画面で、[削除] にタッチする。 2 削除したいプレイリストにタッチし [削 ⇒戻る 🥌 HDD PLAY LIST 削除 10000 除] にタッチする。 2000 ▼ 4000000000 全て選択全て リストにあるすべてのプレイリストを削除したいときは ⇒ [全て選択] にタッチ ● [全て解除] にタッチすると、選択が解除されます。 3 [はい] にタッチする。 HDD PLAY LIST 削除 PLAYLISTを削除しますか? いいえ はい

### プレイリストに曲(トラック)を追加するには

マイセレクト内のプレイリストに曲を追加することができます。その他のプレイモード内のプレイリストには追加できません。

1 プレイリスト画面、またはトラックリスト画面で [曲追加] にタッチする。

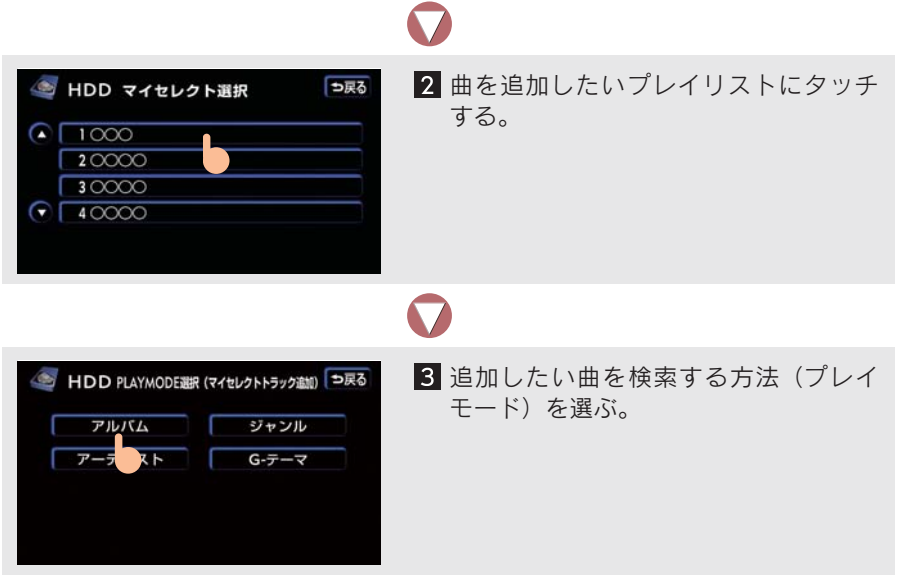

 [G-テーマ]は、G-Link 利用契約をされているときに使用することができます(→ P.554)。

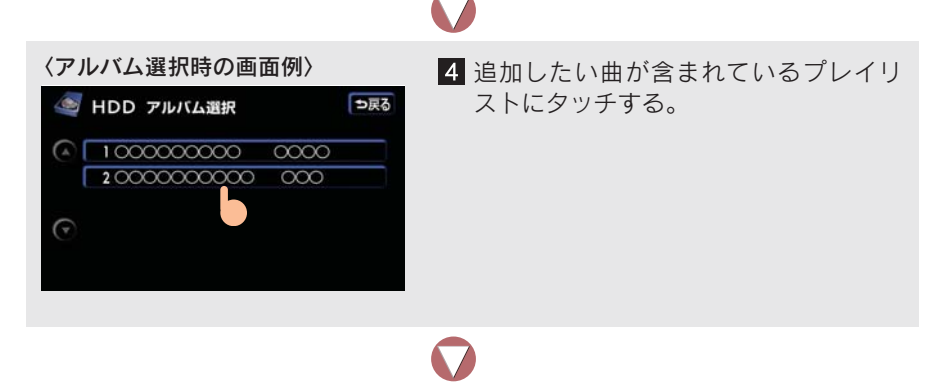

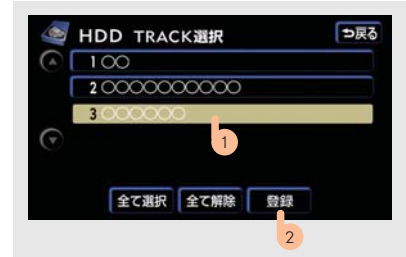

5 追加したい曲にタッチし [登録] にタッ チする。

- リストにあるすべての曲を追加したいときは ⇒ [全て選択] にタッチ
- [全て解除] にタッチすると、選択が解除されます。
- 選択されている曲にタッチすると、選択が解除されます。

| HDD 新TRACK LIST | 6 [完了] にタッチする。 |
|-----------------|----------------|
| 1000000000      | _              |
| 2000000000000   |                |
|                 |                |
| 削除              |                |
| 曲追加 移動 完了       |                |
|                 |                |

- [曲追加] にタッチすると
  - → 3 の画面が表示され、同様の手順で追加することができます。
- •[削除] にタッチすると
  - ➡ 曲を削除することができます。以後の操作は、「曲(トラック)を消去するには」
     2 以降と同様です(→ P.270)。
- [移動] にタッチすると
  - ➡ 曲を並べかえることができます。以後の操作は、「曲(トラック)の再生順番を変 更するには」2 以降と同様です(→ P.269)。

### 再生中の曲(トラック)をプレイリストに登録するには

再生している曲をマイセレクト内のプレイリストに登録することができます。 その他のプレイモード内のプレイリストには登録できません。

1 プレイリスト画面、またはトラックリスト画面で、[**再生曲を登録**] にタッチ する。

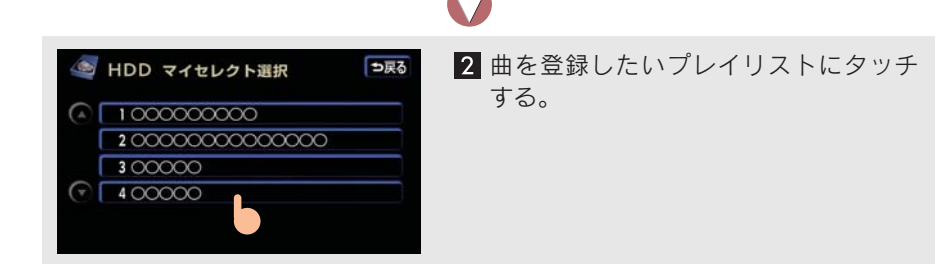

### 曲(トラック)の情報を編集するには

アルバムモードで再生中の曲のアーティスト名やタイトル、ジャンルを編集す ることができます。

プレイリスト画面、またはトラックリスト画面で[曲情報]にタッチする。

| 🔄 HDD 🛿  | 曲情報          | ⇒戻る  |          | HDD   | 曲情報            | ⇒戻る  |
|----------|--------------|------|----------|-------|----------------|------|
| FILISL   | 000000000    |      | [ カペ ミン] | ジャンル  | その他            | 編集   |
| トラック     | 000000000 00 | 編集   |          | G-テーマ |                |      |
| トラック読み   | 000000000 00 | 編集   |          | 録音ソース | CD             |      |
| アーティスト   | مممممممم     | 編集   |          | 卸音日   | □□□□年□月□日 0:00 |      |
| アーティスト読み |              | 編集   | 「前ページ」   | 再生期限  |                |      |
|          |              |      |          |       |                |      |
| 次ページ     | HDDで検索       | Gで検索 |          | 前ページ  | HDDで検索         | Gで検索 |

- [次ページ]、または [前ページ] にタッチして、ページを切り替えます。
- [編集] はアルバムモードで再生しているときに表示されます。

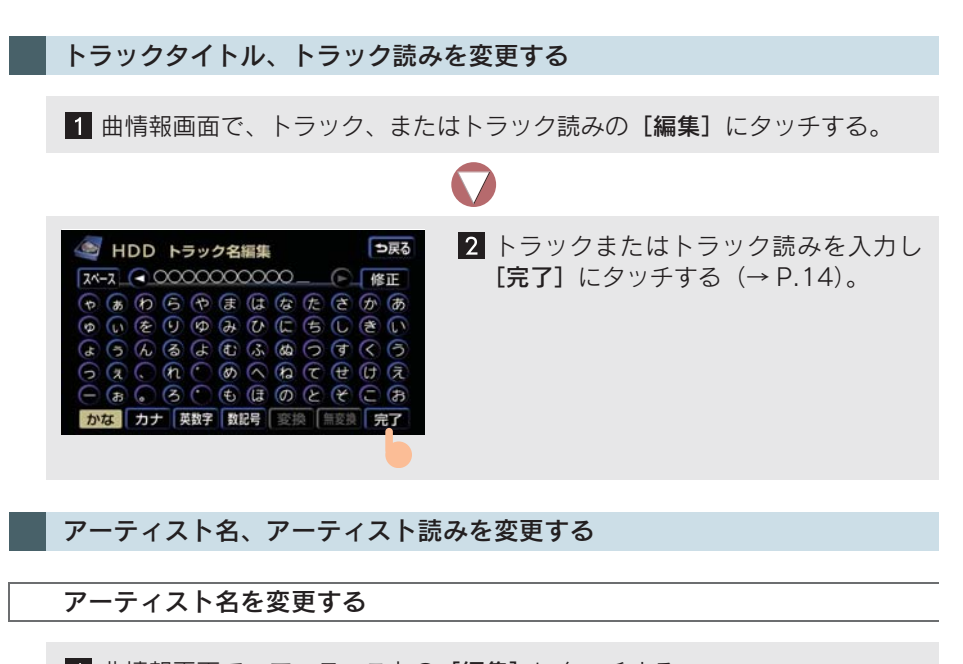

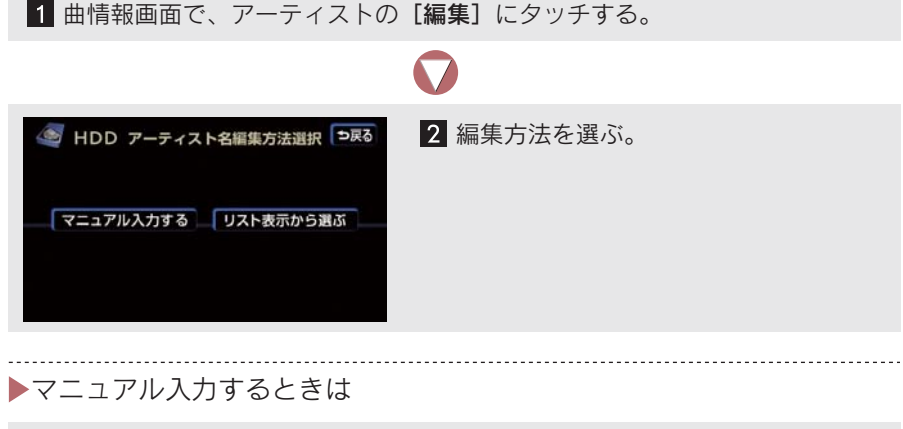

1 [マニュアル入力する] にタッチする。

3

オーディオ&ビジュアル

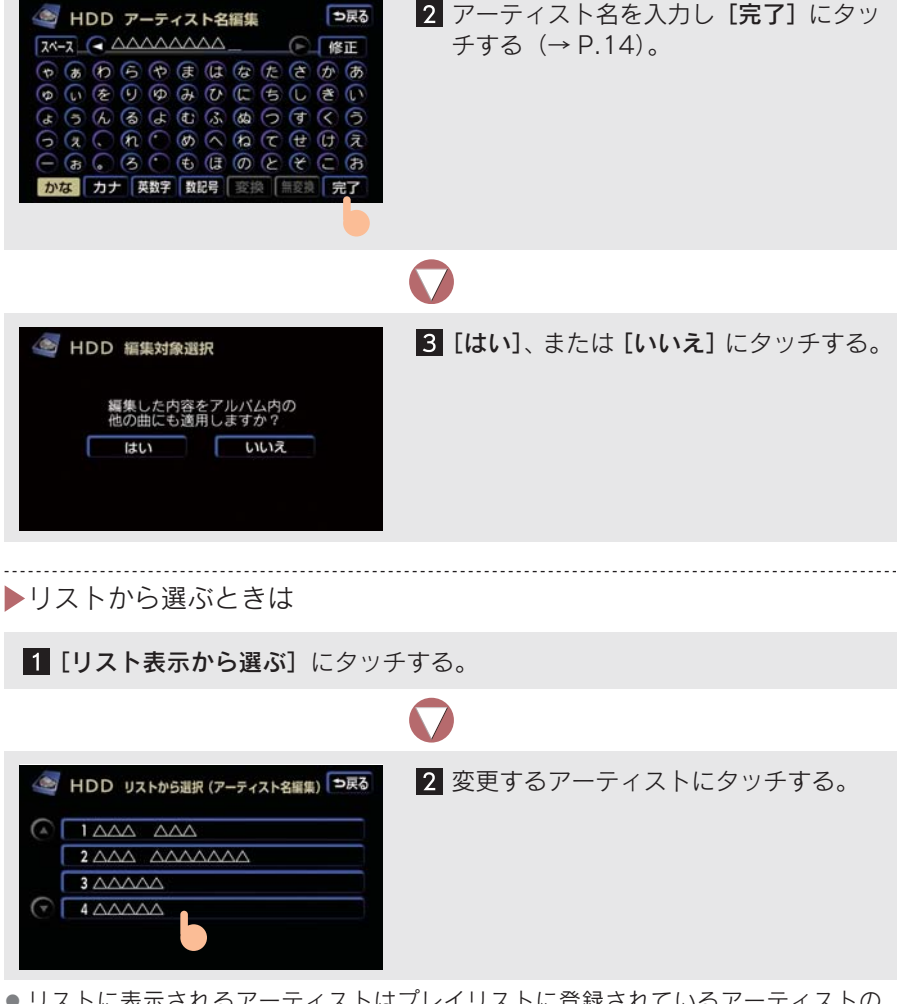

 リストに表示されるアーティストはプレイリストに登録されているアーティストの みです。

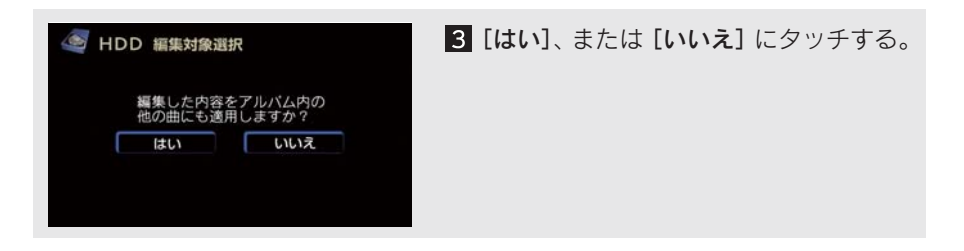

アーティスト読みを変更する

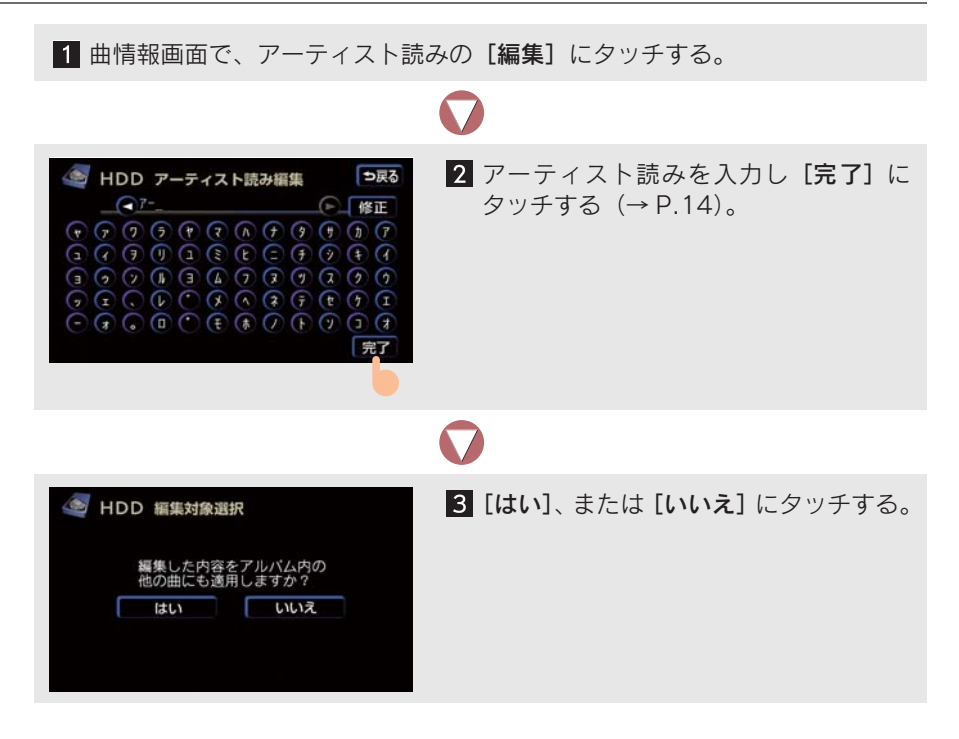

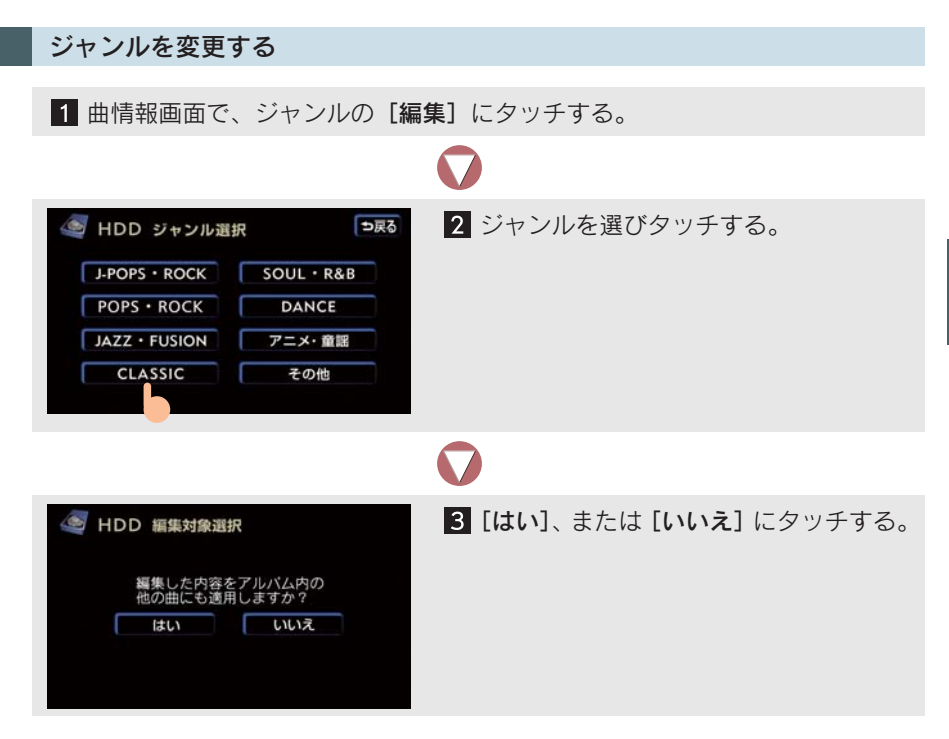

### 曲(トラック)の再生順番を変更するには

プレイモードのアルバム、またはマイセレクトに登録されているプレイリスト 内の曲は再生する順番を変更することができます。

1 トラックリスト画面で、[移動] にタッチする。

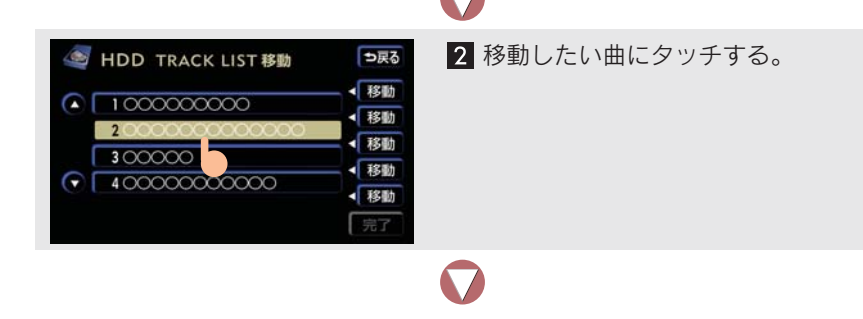

3 移動したい場所の [移動] にタッチする。

4 [完了] にタッチする。

### 曲(トラック)を消去するには

プレイモードのアルバム、またはマイセレクトに登録されている曲を消去することができます。選択したプレイモードにより、消去されるデータが異なります。 ● CD を録音中は、曲を消去できません。

| 選択したプレイモード | 消去されるデータ                                                      |
|------------|---------------------------------------------------------------|
| アルバム       | 選択した曲。<br>• 選択した曲がマイセレクトにも登録されているときは、マイセレク<br>ト内の曲も同時に消去されます。 |
| マイセレクト     | マイセレクト内の選択した曲。<br>• その他のプレイモードに含まれる同一の曲は消去されません。              |

1 トラックリスト画面で、[削除] にタッチする。

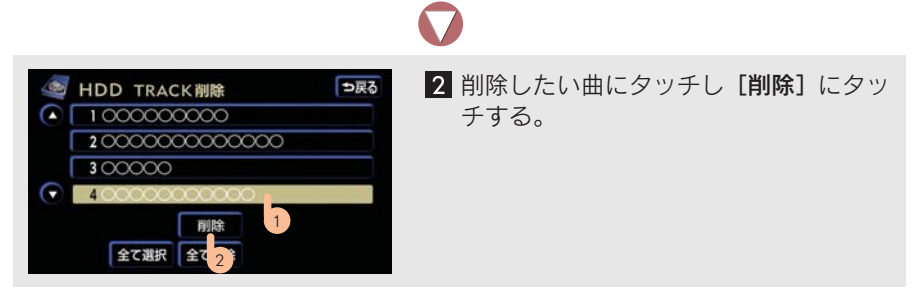

● リストにあるすべての曲(トラック)を削除したいときは ⇒ [全て選択] にタッチ
 ● [全て解除] にタッチすると、選択が解除されます。

| 🥌 HDD TRACK 削除          | <b>3</b> [はい] にタッチする。 |
|-------------------------|-----------------------|
| TRACKを削除しますか?<br>はい いいえ |                       |

### タイトル情報を再取得するには

録音時に本機のデータベースから付与されたタイトル情報が、録音に使用した CDのタイトル情報と違っているときには、再度、データベースを検索し、該当 する情報を付与することができます。

1 プレイリスト画面、またはトラックリスト画面で、[曲情報] にタッチする。

| HDD B    | 曲情報           | ⇒戻る |  | [快条] | にタッナり | 9 |
|----------|---------------|-----|--|------|-------|---|
| PILICL   | 000000000     |     |  |      |       |   |
| トラック     | 0000000000 00 | 編集  |  |      |       |   |
| トラック読み   | 000000000 00  | 編集  |  |      |       |   |
| アーティスト   |               | 編集  |  |      |       |   |
| アーティスト読み |               | 編集  |  |      |       |   |
|          |               |     |  |      |       |   |

[Gで検索]は、G-Link利用契約をされているときに使用することができます。G-Linkサービスを利用すると、最新の CD タイトル情報を G-BOOK センター経由で Gracenote メディアデータベースから取得することができます (→ P.557)。

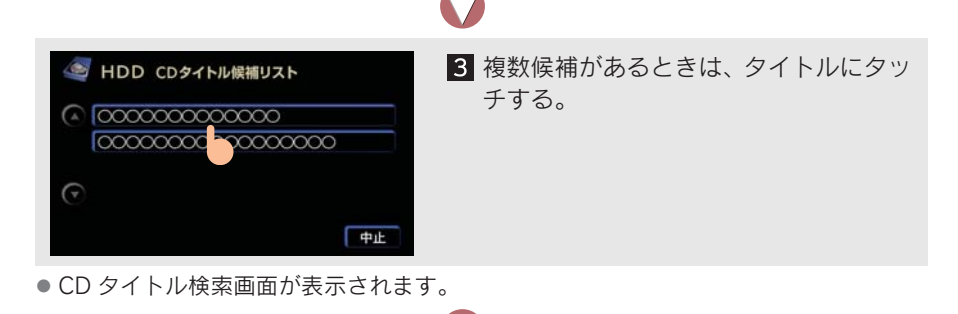

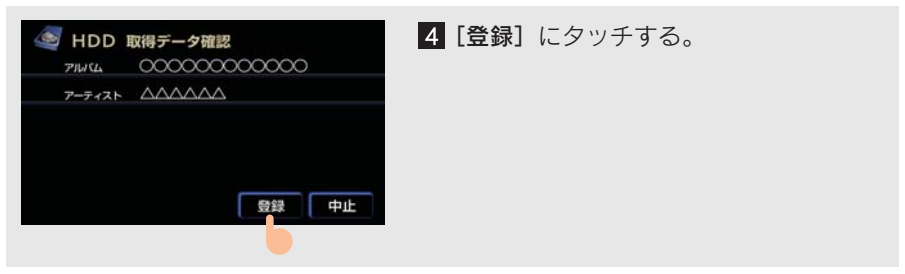

● 再生している曲の録音に使用した CD のタイトル情報とは、全く異なる候補が表示されることがあります。登録の前に、必ずタイトル情報を確認してください。

#### CD タイトル検索画面

CD タイトルを検索しているときに表示されます。

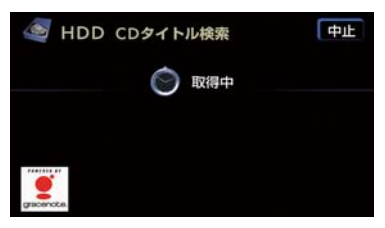

- 検索が終わると自動的に画面が切り替わります。
- [中止] にタッチすると検索を中止します。

### <u>7.</u> テレビ 1. テレビの使い方

### テレビを見るには

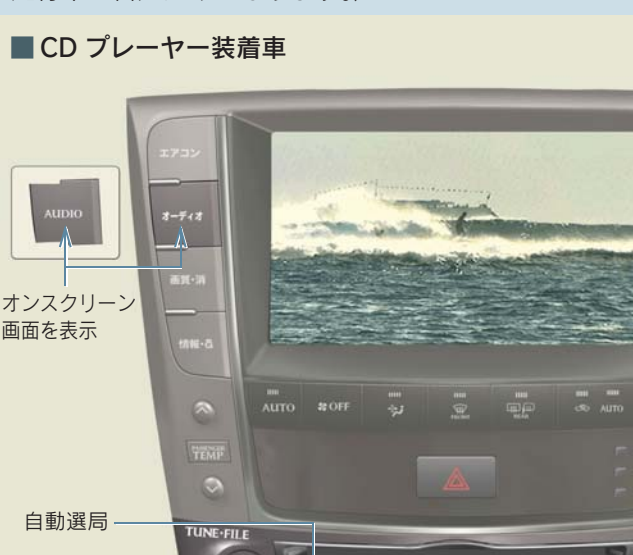

▼ を押します。

チャンネルの

プリセット

スイッチの選択

選択

テレビの映像は、安全上の配慮から車を完全に停止し、パーキングブレーキを かけたときのみご覧になることができます。(テレビモードを選択していても、 走行中は音声だけになります。)

LEXUS

MD

SC PLAYER MAR

DISC-AUX

PWR-VOL

放送局をさがす

M031 V07

~

SEEN

Q

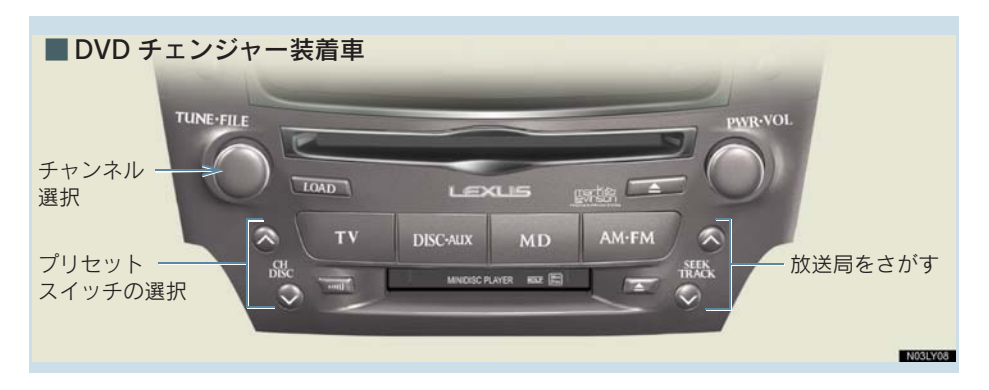

アナログテレビ放送について

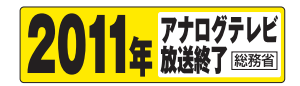

アナログテレビ放送は、2011 年 7 月に終了し、地上デジタルテレビ放送に 移行します。アナログテレビ放送終了後はアナログテレビを視聴することがで きなくなります。

地上デジタルテレビ放送を視聴するには販売店装着オプションの地上デジタル TV チューナーが必要です。

詳しくはレクサス販売店にご相談ください。

#### 知っておいていただきたいこと

- テレビの受信は、アンテナの位置が刻々とかわるため電波の強さがかわったり、障害物や電車、信号機などの影響により最良な受信状態を維持することが困難なことがあります。この関係の主な例を次に説明します。
  - ・電車の架線、高圧線、信号機、ネオンサインなどの近くで受信すると、画像が乱れたり雑音がはいることがあります。
  - ・ラジオ放送やアマチュア無線の送信用アンテナの近くで受信すると、画像が乱れたり雑音がはいることがあります。
  - ・電波の特性上、建物や山などが障害物となり受信状態が悪くなることがあります。
  - ・放送局から遠ざかると電波が微弱になり受信状態が悪くなります。
- 地上デジタルテレビジョン放送では、デジタル放送用のチャンネルが必要なため、一部地域において UHF 放送のチャンネル変更が行われています。そのため、以下の現象が起こる可能性があります。
  - ・今まで見ていたチャンネルが急に見えなくなる。
  - ・今まで見ていたチャンネルが急に別の放送局の映像にかわる。
  - ・チャンネルと放送局名が一致しない。
  - ・プリセットスイッチを操作したとき、記憶させた放送局が受信できない。
  - ・プリセットスイッチを操作して受信したとき、放送局名が表示できない。
- 地域や車の向きなどの条件により、すべてのチャンネルの受信感度が悪い場合、自動 で選択できないことがあります。
- 放送を受信できても、放送局名が表示されないことがあります。
- バッテリー・ヒューズ交換などでオーディオとバッテリーとの接続が断たれたときには、記憶されていたチャンネルはすべて消去されます。

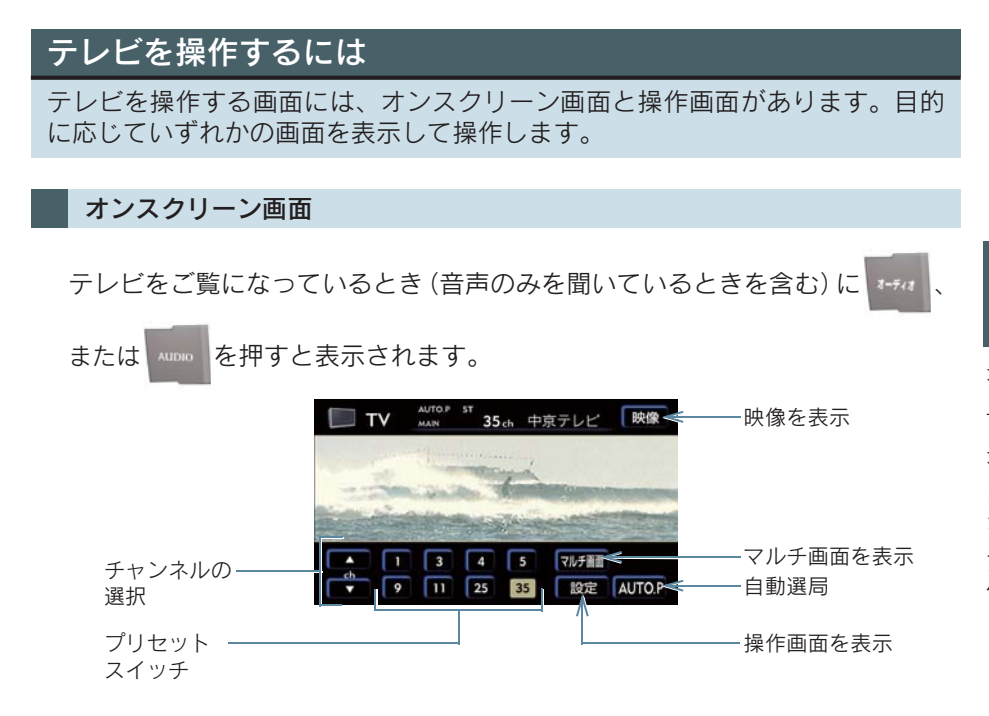

#### 操作画面

オンスクリーン画面で、[設定]にタッチすると表示されます。

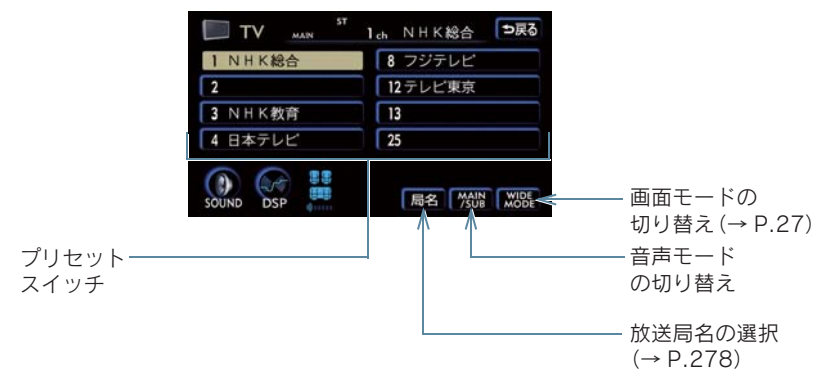

### チャンネルを選ぶには

#### プリセットスイッチから選ぶ

CH スイッチのるまたは。を押す、またはオンスクリーン画面を表示して希望のプリセットスイッチにタッチする。

 プリセットスイッチにチャンネルを記憶させたいときや、記憶されているチャンネル をかえたいときは、「チャンネルを記憶させるには」をご覧ください。

#### 手動で選ぶ

🦱 で選択するか、オンスクリーン画面を表示して▲または▼にタッチする。

#### 自動で選ぶ

1

SEEK スイッチのるまたは●を押すか、オンスクリーン画面を表示して▲また は▼に「ピー」と音がするまでタッチする。

●途中で止めたいときは、もう一度スイッチを操作します。

### チャンネルを記憶させるには

よくご覧になる放送局のチャンネルをプリセットスイッチに記憶させておくことにより、ワンタッチで選択することができます。

、または SEEK スイッチで選ぶか、オンスクリーン画面の▲または▼ で記憶させたいチャンネルを選択する。

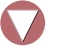

2 記憶させたいプリセットスイッチに「ピー」と音がするまでタッチする。

バッテリー・ヒューズ交換などでオーディオとバッテリーとの接続が断たれたときには、記憶されていたチャンネルはすべて消去されます。

277

### 自動でチャンネルを記憶させるには

旅先などで、受信できるチャンネルを、一時的にプリセットスイッチへ記憶さ せることができます。

オンスクリーン画面で [AUTO・P] に「ピー」と音がするまでタッチする。

- 画面に AUTO.P が表示されます。
- もう一度スイッチにタッチして、すぐ手を離すと解除されます。
- CD プレーヤー装着車は **โนกอ**かのでも操作できます。
- チャンネルの記憶が終了すると、一番小さいチャンネルを受信します。

#### AUTO・P スイッチで記憶させたチャンネルを変更するには

1 
 State SEEK スイッチで選ぶか、オンスクリーン画面の▲または▼
 で記憶させたいチャンネルを選択する。

#### かえたいチャンネルが記憶されているプリセットスイッチに「ピー」と音が するまでタッチする。

### マルチ画面を表示するには

プリセットスイッチに表示されているチャンネルの映像を、8 局まで同時に見ることができます。

<sup>1</sup> オンスクリーン画面で [マルチ画面] にタッチする。

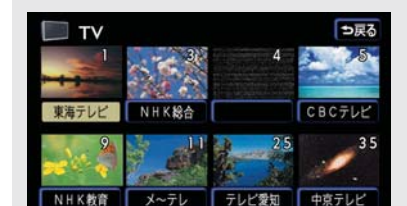

2 放送局名または映像にタッチすると、その放送局を受信します。

### 音声多重放送の音声モードを切り替えるには

操作画面の [MAIN/SUB] にタッチするごとに、以下の順に切り替わる。

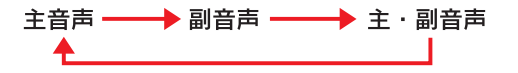

副音声、または主・副音声を選択しているとき、受信状態によって主音声・副音声がひんぱんに切り替わることがあります。

### 局名スイッチについて

テレビを受信したとき、同じチャンネルを使用している複数の放送局の放送地 域が重なり合っている地域では、ご覧(お聞き)になっている放送局と表示さ れている放送局名が異なることがあります。そのような地域では、局名スイッ チが表示されます。

[局名]にタッチして、ご覧(お聞き)になっている放送局の放送局名を選ぶ。

● 最大で3つの放送局名から選択することができます。

8. ステアリングスイッチ

### 1. オーディオを操作する

## ステアリングオーディオスイッチ 音量調整 イッチ TUNE・TRACK イッチ MODE スイッチ

### 電源を入れるには

MODE を押す。

● スイッチを「ピッ」と音がするまで押すと、オーディオの電源が OFF になります。

### 音量を調節するには

● スイッチを押し続けると、音量を連続して調整できます。

#### <u> 注</u>意

運転に支障がないように適度な音量でお聞きください。

### モードを切り替えるには

電源がオンのとき、MODEを押すごとに、

[FM→サウンドライブラリ→ (CD プレーヤー) → (MD プレーヤー) → (DVD チェンジャー) →テレビ→ AUX → AM → FM] の順にモードが切り替わる。

 ()内のモードは、車両に装着されていない、またはディスクがセットされていな いときには選択できません。

● AUX は入力端子に機器が接続してあるときに選ぶことができます。(→ P.186)

### ラジオ・テレビを操作するには

プリセットスイッチに記憶している放送局から選ぶ

◎ ◎のへ側または∨側を押す。

#### 自動で選ぶ

💽 🖉 のへ側または〜側を「ピッ」と音がするまで押す。

- ●途中で止めたいときは、もう一度スイッチを押します。
- ●地域や車の向きなどの条件により、すべての周波数(チャンネル)の受信感度が悪い とき、自動で選択できないことがあります。

### CD プレーヤーを操作するには

聞きたい曲を選ぶ

▶ ♪のへ側または∨側を押す。

聞きたいフォルダーを選ぶ(MP3/WMA ディスク再生時)

💽 🖉のへ側または〜側を「ピッ」と音がするまで押す。

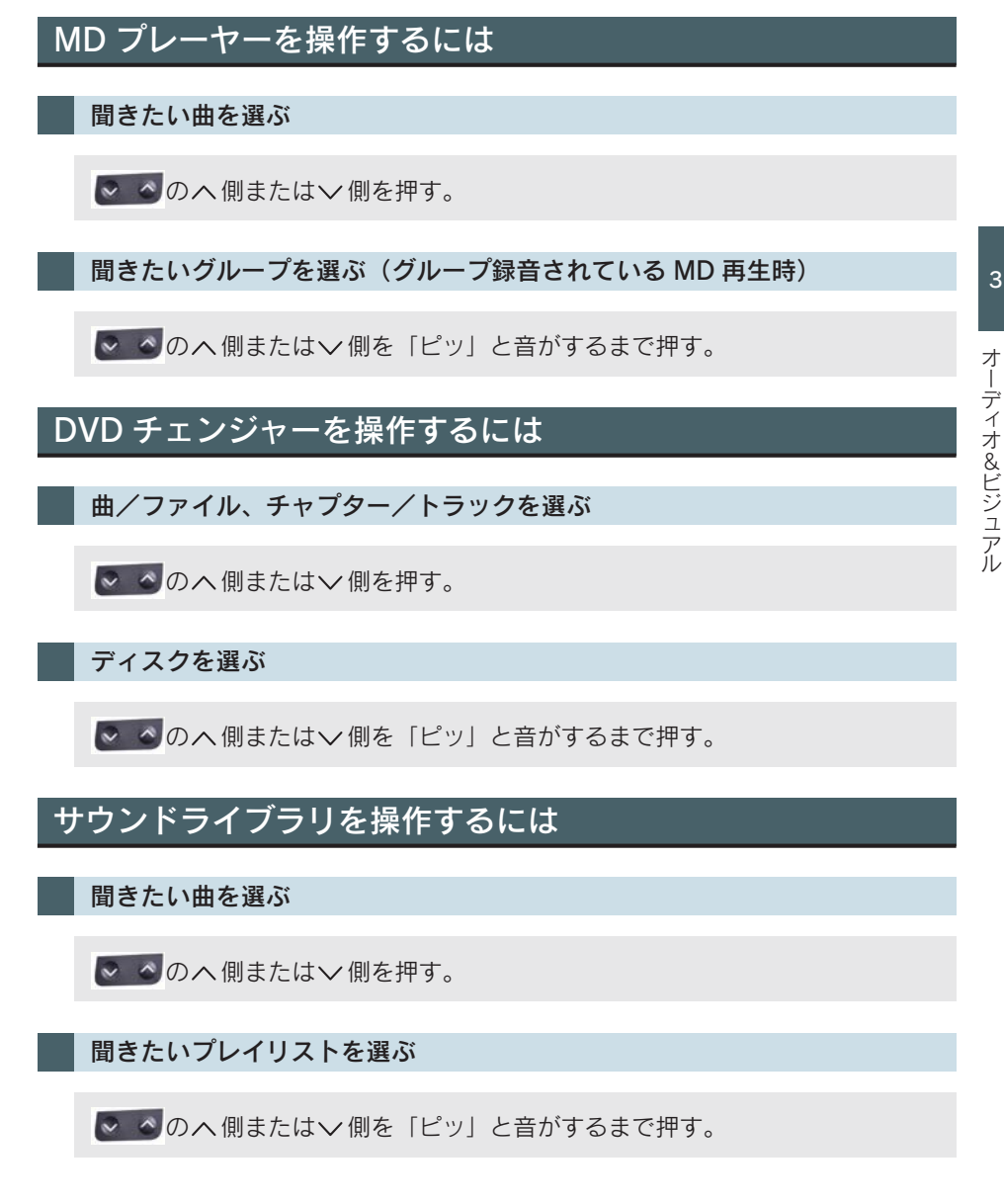

# 4

### エアコン・デフォッガー

### エアコン・デフォッガー 操作スイッチ...... 284 オート設定を使うとき...... 284 お好みの設定で使うとき ...... 285 風向きの調整・吹き出し口の開閉 ... 288 エアコンの作動について ...... 289 エアフィルターについて ...... 290 プラズマクラスター<sup>®</sup>の使い方 ..... 292 3. リヤウィンドウデフォッガー& リヤウィンドウデフォッガー& ミラーヒーターの使い方 ...... 293 4. 熱線入りフロントウィンドウ 熱線入りフロントウィンドウガラス

|     |    |      | -    | <br> | <br> |     |
|-----|----|------|------|------|------|-----|
| の使し | 、方 | <br> | <br> | <br> | <br> | 294 |

#### 1. エアコン・デフォッガー 1. オートエアコン 操作スイッチ 、または のそのを押すと、エアコン操作画面が表示されます。 吹き出し口切り替え-外気温度表示 操作画面表示 - デュアル切り替え 🎾 エアコン OUTSIDE 24 C DUAL TEMP 25.0 TEMP 17 1. 19 運転席 25.0 温度表示 助手席 温度表示 風量 エアコンの +117 切り替え 電源 0 0 助手席 -運転席 温度調節 温度調節 $\odot$ $\odot$ オート設定・ 送風の停止-花粉除去 - 内外気切り替え<sup>※</sup> フロントガラス曇り取り

N04LY03

※ イラストは排ガス検知式内外気自動切り替えシステム装着車

### オート設定を使うとき

Auro を押す。

● エアコンが作動し、吹き出し口と風量を自動で調整します。

2 〈排ガス検知式内外気自動切り替えシステム装着車〉

AUTO モードになるまで 。 Auto So を押す。

● 外気導入と内気循環を自動で切り替えます。

3 TEMP スイッチの (温度を上げる) または (温度を下げる) を押して温度を調整する。

● 運転席と助手席の温度を別々に調整できます。

### お好みの設定で使うとき

設定温度をかえるには

TEMP スイッチの るまたは のを押す。

- PASSENGER TEMP スイッチの るまたは を押すと、運転席と助手席の温度を 別々に設定できます(独立モード)。
- 再び運転席と助手席の温度を同じにするには
   → 操作画面で [DUAL] にタッチ(連動モード)
- [DUAL] にタッチするごとに、独立モードと連動モードが切り替わります。

風量をかえるには

操作画面で [LO] [・] [・] [M] [・] [・] [HI] (風量弱⇔風量強) のいずれ かにタッチする。

● 送風を止めるには、\*\*\*\* を押します。

フロントガラスの曇りを取るには

1 を押す。

ファンとエアコンが作動します。

2 🔆 (外気導入) になるまで 👞 🖏 、または 💩 😞 を押す。

● 外気温が低いときは、自動的に そそう (外気導入) に切り替わります。

吹き出し口を切り替えるには

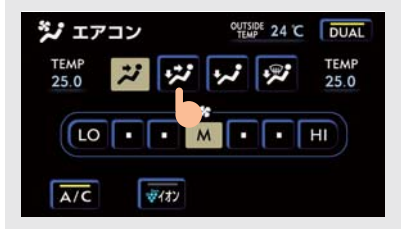

エアコン操作画面でいずれかのモードに タッチする。

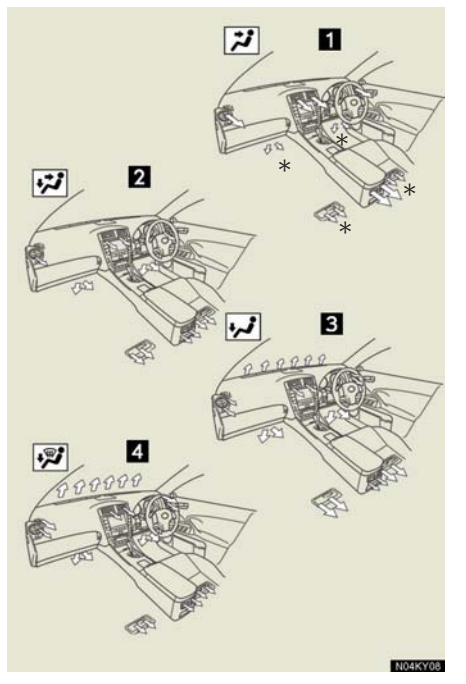

1 上半身に送風
 2 上半身と足元に送風
 3 足元に送風
 4 足元に送風・ガラスの曇りを取る
 \* AUTO 設定のとき
外気導入/内気循環を切り替えるには

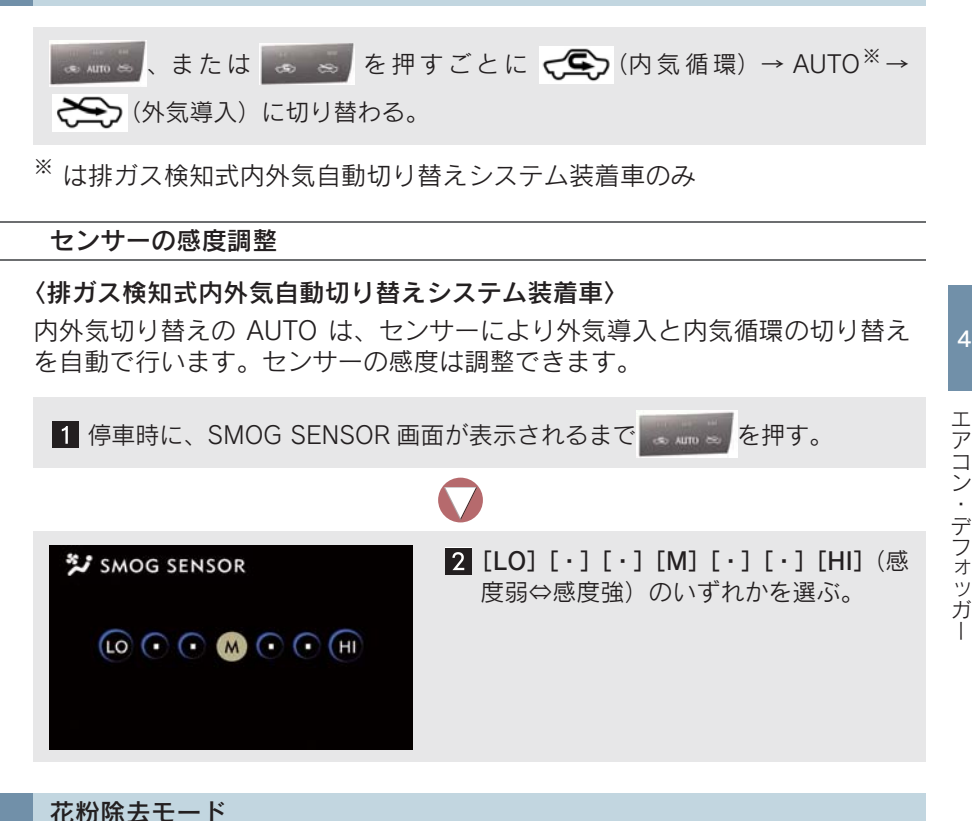

- (内気循環)に切り替わり、上半身付近に送風して花粉を除去します。
- 通常約3分後に、外気温が低いときは約1分後に自動的に元の状態に戻ります。
- ●途中で作動を解除するときは ➡ もう一度 👳 を押す。

# 風向きの調整・吹き出し口の開閉

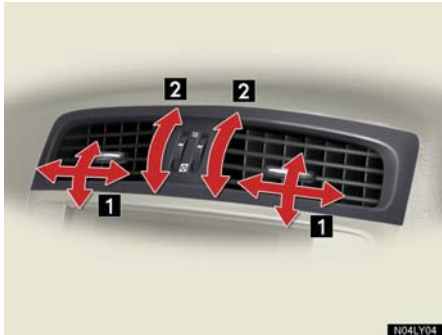

- ■中央吹き出し口
- 1 風向きの調整
- 2 吹き出し口の開閉

NO4KY03

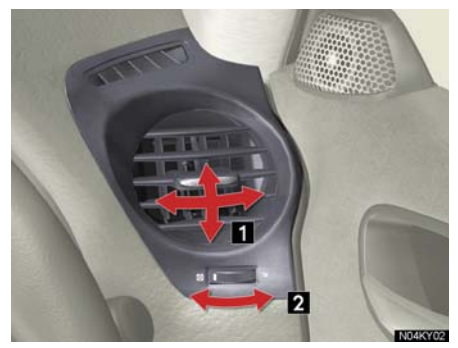

 左右吹き出し口 1 風向きの調整 2 吹き出し口の開閉

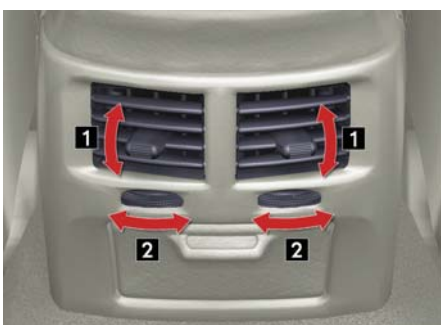

- 後席吹き出し口
- 1 風向きの調整
- 2 風向きの調整と吹き出し口の開閉
- 外側いっぱいまで回すと閉じることがで きます。

# エアコンの作動について

#### ■ オート設定の作動について

設定温度や周囲の状況に合わせて風量などが調整されるため、以下のようなことがあります。

- 真夏の最大冷房時、内気循環に切り替わる
- 作動直後、温風または冷風が準備できるまでしばらくの間ファンが停止する
- 暖房時、冷風を上半身付近に送風する

#### ■長時間、 (久気循環)にするとガラスが曇りやすくなります。

#### ■ ガラス曇り防止機能

ガラス曇り防止が必要な状態になると、自動的に **そそ**(外気導入) に切り替わることがあります。

#### ■ 外気温が0℃近くまで下がったとき

[A/C] にタッチしてもエアコンが作動しないことがあります。

#### 📕 [A/C] の表示灯が点滅したとき

[A/C] にタッチしてエアコンの作動をいったん停止し、もう一度 [A/C] にタッ チしてください。点滅が続くときは、システムの異常が考えられます。エアコ ンの作動を停止し、レクサス販売店で点検を受けてください。

#### ■ 内外切り替えの AUTO モードについて

#### 〈排ガス検知式内外気切り替えシステム装着車〉

AUTO モードでは排気ガスなどの有害成分を検知し、自動で外気導入と内気循環を切り替えます。

● エアコンがOFFでファンが作動中にAUTOモードにすると、エアコンがONになります。

#### ■ 花粉除去モードについて

- 外気温が低いときは、以下のようなことがあります。
  - ・
     ・
     ・
     ・
     ・
     ・
     ・
     ・
     ・
     ・
     ・
     ・
     ・
     ・
     ・
     ・
     ・
     ・
     ・
     ・
     ・
     ・
     ・
     ・
     ・
     ・
     ・
     ・
     ・
     ・
     ・
     ・
     ・
     ・
     ・
     ・
     ・
     ・
     ・
     ・
     ・
     ・
     ・
     ・
     ・
     ・
     ・
     ・
     ・
     ・
     ・
     ・
     ・
     ・
     ・
     ・
     ・
     ・
     ・
     ・
     ・
     ・
     ・
     ・
     ・
     ・
     ・
     ・
     ・
     ・
     ・
     ・
     ・
     ・
     ・
     ・
     ・
     ・
     ・
     ・
     ・
     ・
     ・
     ・
     ・
     ・
     ・
     ・
     ・
     ・
     ・
     ・
     ・
     ・
     ・
     ・
     ・
     ・
     ・
     ・
     ・
     ・
     ・
     ・
     ・
     ・
     ・
     ・
     ・
     ・
     ・
     ・
     ・
     ・
     ・
     ・
     ・
     ・
     ・
     ・
     ・
     ・
     ・
     ・
     ・
     ・
     ・
     ・
     ・
     ・
     ・
     ・
     ・
     ・
     ・
     ・
  - ・エアコンが自動で作動する。
- 雨天に使ったとき、ウィンドウが曇ることがあります。 20 を押してください。

#### ▲ 警告

■ フロントウインドウガラスの曇りを防止するために

湿度が非常に高いときにエアコンを作動させているときは、
 を押さないでください。外気とガラスの温度差でガラスの外側が曇り、視界を妨げることがあります。

▲ 注意

#### ■ バッテリーあがりを防止するために

● エンジンが停止中は必要以上にエアコンを作動させないでください。

# エアフィルターについて

快適にお使いいただくためエアフィルターの定期的な清掃・交換を行ってください。
 清掃の目安 ・・・・ 15,000 km (多じん地区のとき 7,500 km) ごと
 交換の目安 ・・・・ 30,000 km (多じん地区のとき 15,000 km) ごと

エアフィルターの脱着

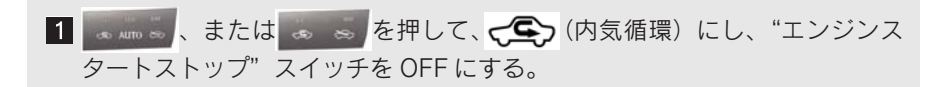

 $\nabla Z$ 

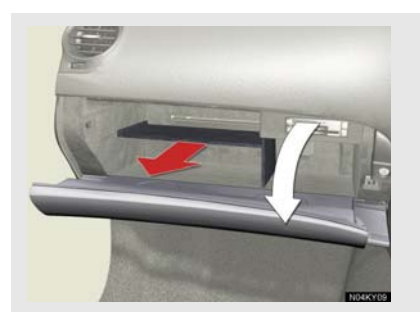

2 グローブボックスを開き、仕切り板をは ずす。

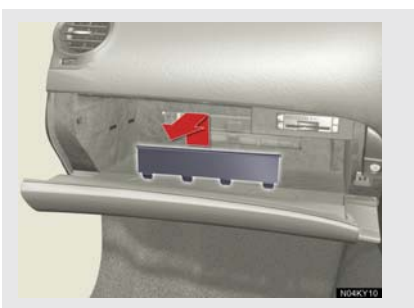

3 フィルターカバーを取りはずす。

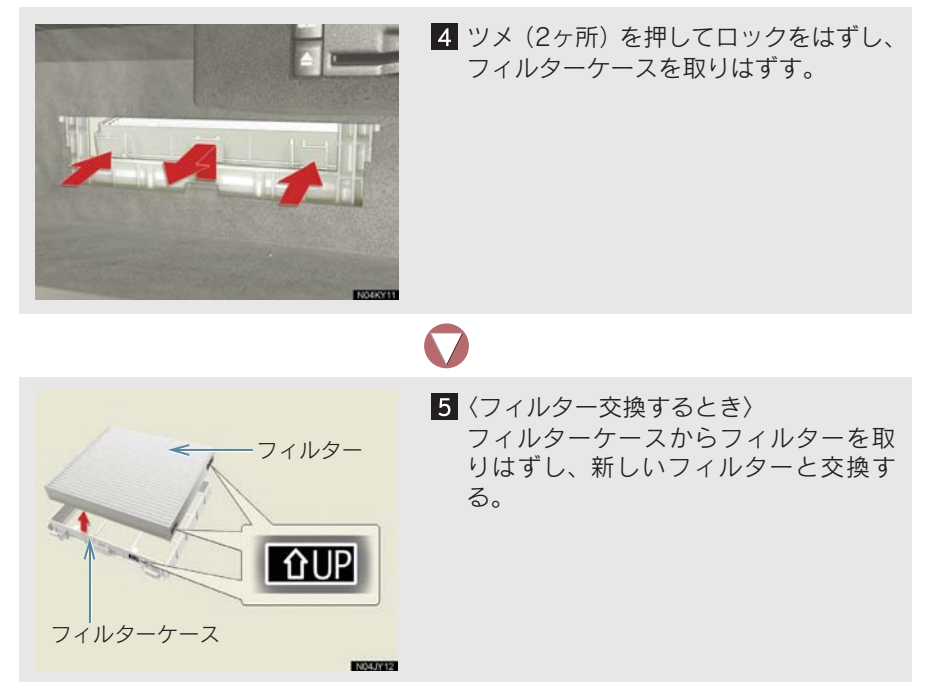

●フィルターは、「↑ UP」マークの矢印が上を向くように取り付けます。

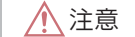

#### ■ エアコンを使用するとき

- 必ずエアフィルターを取り付けてください。フィルターをはずしてエアコンを使用すると、故障の原因になります。
- エアコンの風量が著しく減少したときは、エアフィルターの目詰まりが考えられます。 フィルターを清掃、または交換してください。

#### ■ フィルターを清掃・交換するとき

- ●エアフィルターについてはレクサス販売店にご相談ください。
- エアフィルターはお客さまご自身で清掃・交換できますが、脱着の際に破損のおそれ があるため、レクサス販売店での実施をおすすめします。
- エアフィルターの脱着は、"エンジンスタートストップ" スイッチを OFF にしてからお こなってください。
- エアフィルターの清掃は必ず下面側から、エアを吹き付けておこなってください。水洗いやブラシでこすっての清掃はしないでください。
- ●エアフィルターの上と下を間違えないように、フィルターケースに確実に取り付けて ください。

# プラズマクラスター<sup>®</sup>の使い方

プラズマクラスター<sup>®</sup>イオンとマイナスイオンを自動的に切り替えて発生させることにより、車室内を清潔に保ちつつ、自然に近いイオンバランスに整えます。

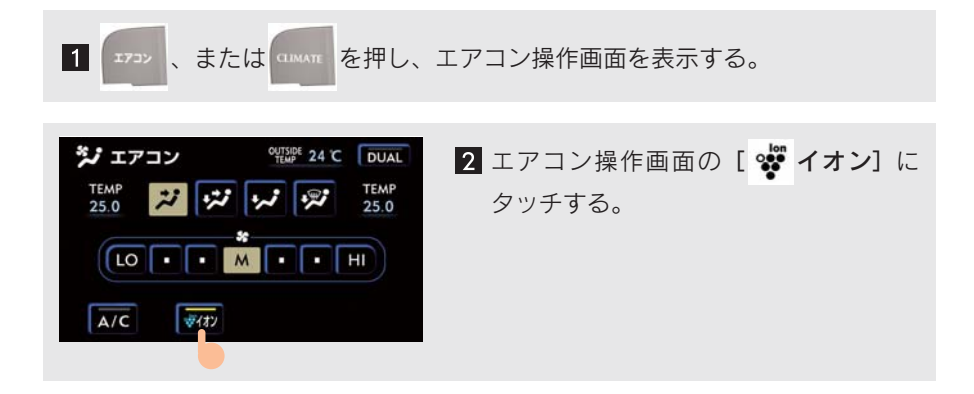

プラズマクラスター<sup>®</sup>について

モードの切り替えは自動で行われます。 🐙 マークがプラズマクラスター ® イ

オンモードのときは青、マイナスイオンモードのときは緑で表示されます。

- 中央吹き出し口付近で静電気を感じたり、小さな作動音が聞こえることがありますが 異常ではありません。
- プラズマクラスター、プラズマクラスターイオンおよび Plasmacluster はシャープ株 式会社の商標です。

## A 警告

- プラズマクラスター<sup>®</sup>は、高電圧を利用しています。危険ですので、修理などは必ずレ クサス販売店にご相談ください。
- ●中央吹き出し口付近にスプレーを噴霧したり、棒などの異物を挿入したりしないでください。故障や感電の原因となります。

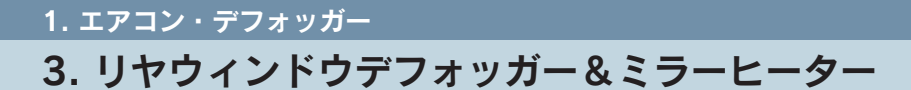

# リヤウィンドウデフォッガー&ミラーヒーターの使い方

リヤウィンドウの曇りや、ドアミラーの霜、露、雨滴などを取り除きます。

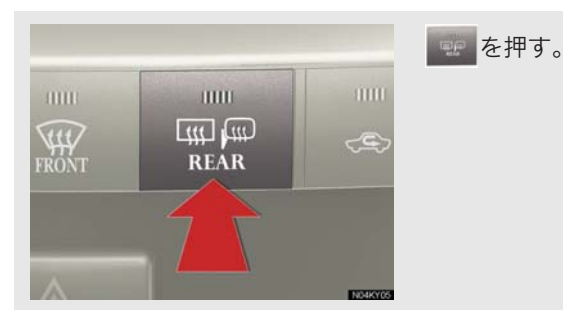

押すごとに ON · OFF する。
約 15 分後、自動的に OFF になります。

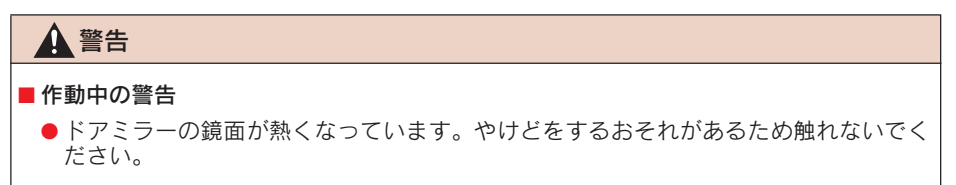

# 1. ェアコン・デフォッガー 4. 熱線入りフロントウィンドウガラス\*

# 熱線入りフロントウィンドウガラスの使い方

フロントウィンドウガラスの下部を暖め、ワイパーとの凍結を防ぎます。

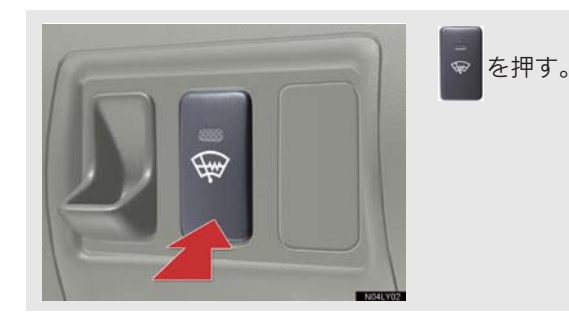

- "エンジンスタートストップ"スイッチがイグニッションONモード、またはエンジン 回転中に使用できます。
- 約 15 分後、自動的に OFF になります。

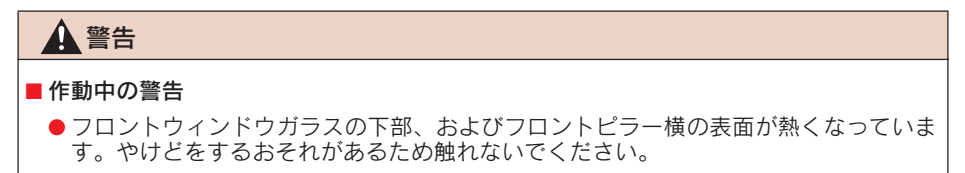

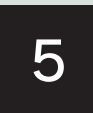

# 音声操作システム

| 1  | 音声操作システム                                                                                                 |                                                                                                    |
|----|----------------------------------------------------------------------------------------------------|----------------------------------------------------------------------------------------------------|
| 1. | はじめに<br>辛吉場作システムについて                                                                                     | 296                                                                                                    |
| 2. | <b>基本操作</b>                                                                                              | 290<br>297                                                                                                    |
|    | 基本操作を覚える                                                                                                 | 297                                                                                                    |
|    | ヘルプ機能を使う                                                                                                 | 298                                                                                                    |
|    | 音声操作の使用例(標準モード)                                                                                          | 299                                                                                                    |
| 3. | 拡張モードで使う                                                                                                 | 304                                                                                                    |
|    | 拡張モードでの操作                                                                                                | 304                                                                                                    |
|    | 音声操作の使用例(拡張モード)                                                                                          | 305                                                                                                    |
|    |                                                                                                    |                                                                                                    |
| 4. | 音声認識コマンド一覧                                                                                               | 314                                                                                                    |
| 4. | <b>音声認識コマンド一覧</b><br>ナビ操作                                                                                | <b>314</b><br>314                                                                                                    |
| 4. | <b>音声認識コマンドー覧</b><br>ナビ操作<br>ルート案内                                                                       | <b>314</b><br>314<br>319                                                                                                    |
| 4. | <b>音声認識コマンドー覧</b><br>ナビ操作<br>ルート案内<br>目的地設定                                                              | <b>314</b><br>314<br>319<br>320                                                                                                 |
| 4. | <b>音声認識コマンド一覧</b><br>ナビ操作<br>ルート案内<br>目的地設定<br>VICS                                                      | <b>314</b><br>314<br>319<br>320<br>323                                                                                          |
| 4. | <ul> <li>音声認識コマンド一覧</li> <li>ナビ操作</li> <li>ルート案内</li> <li>目的地設定</li> <li>VICS</li> <li>G-Link</li> </ul> | <b>314</b><br>319<br>320<br>323<br>326                                                                                          |
| 4. | 音声認識コマンドー覧<br>ナビ操作<br>ルート案内<br>目的地設定<br>VICS<br>G-Link<br>オーディオ                                          | <b>314</b><br>319<br>320<br>323<br>326<br>326                                                                                   |
| 4. | 音声認識コマンド一覧<br>ナビ操作<br>ルート案内<br>目的地設定<br>VICS<br>G-Link<br>オーディオ<br>エアコン                                  | <b>314</b><br>319<br>320<br>323<br>326<br>326<br>328                                                                            |
| 4. | 音声認識コマンド一覧<br>ナビ操作<br>ルート案内<br>目的地設定<br>VICS<br>G-Link<br>オーディオ<br>エアコン<br>TEL.                          | <ul> <li>314</li> <li>319</li> <li>320</li> <li>323</li> <li>326</li> <li>326</li> <li>328</li> <li>329</li> </ul>              |
| 4. | 音声認識コマンド一覧<br>ナビ操作<br>ルート案内<br>目的地設定<br>VICS<br>G-Link<br>オーディオ<br>エアコン<br>TEL<br>その他                    | <ul> <li>314</li> <li>319</li> <li>320</li> <li>323</li> <li>326</li> <li>326</li> <li>328</li> <li>329</li> <li>329</li> </ul> |

# 1. はじめに

# 音声操作システムについて

音声認識コマンドを発声して、ナビ ゲーションやオーディオなどを操作 できます。

 
 ・音声操作システムには、「標準モード」 と「拡張モード」があります。音声操 作に慣れるまでは、「標準モード」をご 利用ください。

使用できるコマンドは、以下の方法で確 かめることができます。

- 車載機の画面で見る (→ P.298)。
- 取扱書で見る (→ P.314)。

#### 音声認識コマンドを発声すると きは

音声認識コマンドは、以下の内容に留意 して正しく発声しないと認識されない ことがあります。

- 発声する前に、トークスイッチを短く押してください。
  - 「ピッ」という音の後にお話しください。
  - ・「ピッ」という音の前、または同時に発 声したときは、正しく認識されません。
  - 「ピッ」と音がしてから約6秒以内に、
     発声してください。
- ハッキリと発声してください。
- 声色によっては、認識されないこともあります。
- 外部の騒音やエアコンのファンの音などにより正しく認識されないことがあります。発声するときは、外部の騒音を避けるため、できるだけ窓を閉めてください。
- 方言や言い方の違いには対応していません。必ず指定された読みで発声してください。
- 地名や施設名称などは、通称名や略称には 対応していません。必ず正式名称の読みで 発声してください。

#### 各部の名称

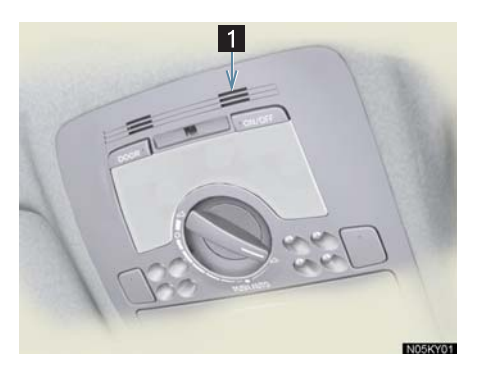

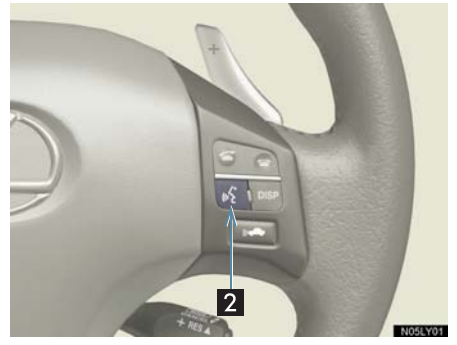

| 1 音声認識        | 音声認識コマンドの音声                                |
|---------------|--------------------------------------------|
| 用マイク          | を認識します。                                    |
| 2 トーク<br>スイッチ | スイッチを操作すること<br>により、音声認識モードの<br>開始/中止ができます。 |

# 2. 基本操作

# 基本操作を覚える

「標準モード」で、音声操作システムの基本操作を説明します。

- 「標準モード」は、使用できるコマンド をよく使うコマンドに限定してありま す。そのため、音声操作が初めての方 でも、画面の指示や音声ガイドに沿っ て簡単にご利用いただけます。
- 初期設定は、「標準モード」です。「標準モード」と「拡張モード」を切り替える(→ P.304)。

音声認識モードを開始する

音声操作の始め方と、音声認識モード中の基本操作を覚えましょう。

1 トークスイッチを短く押す。

- コマンドリストが表示されます。
- ・音声ガイドのあと、「ピッ」と音がして、 音声認識モードになります。

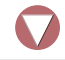

2 操作したいコマンドを発声する。

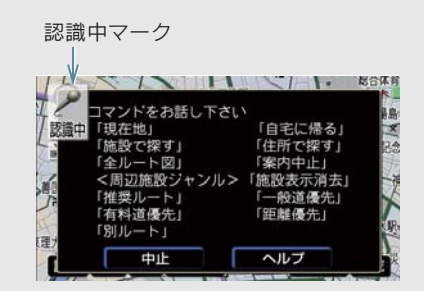

 「ピッ」と音がしてから約6秒以内に、発 声してください。 3 コマンドの実行。

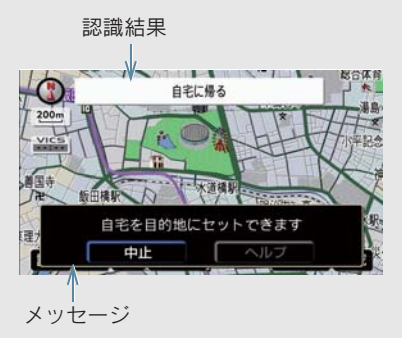

- 認識結果やメッセージが表示されると同時に音声ガイドが出力され、認識されたコマンドが実行されます。
- ・地図を呼び出すときなど、操作によっては 連続して音声操作をする必要があります (→ P.299)。
- コマンドを間違えたり、認識結果が違うときは、音声ガイドが出力されている途中でトークスイッチを押してください。コマンドを言い直すことができます。

#### 音声認識モードを中止する

以下の操作で、音声認識モードを中止で きます。

- トークスイッチを押し続ける。
- 音声認識モード時に[中止]にタッチする。
- ●「中止」と発声する。

#### 音声認識ガイド音声を中止する

音声操作に慣れ、トークスイッチを押した後にすぐに発声したいとき、音声認識ガイド音声を中止することができます。 (→ P.149)

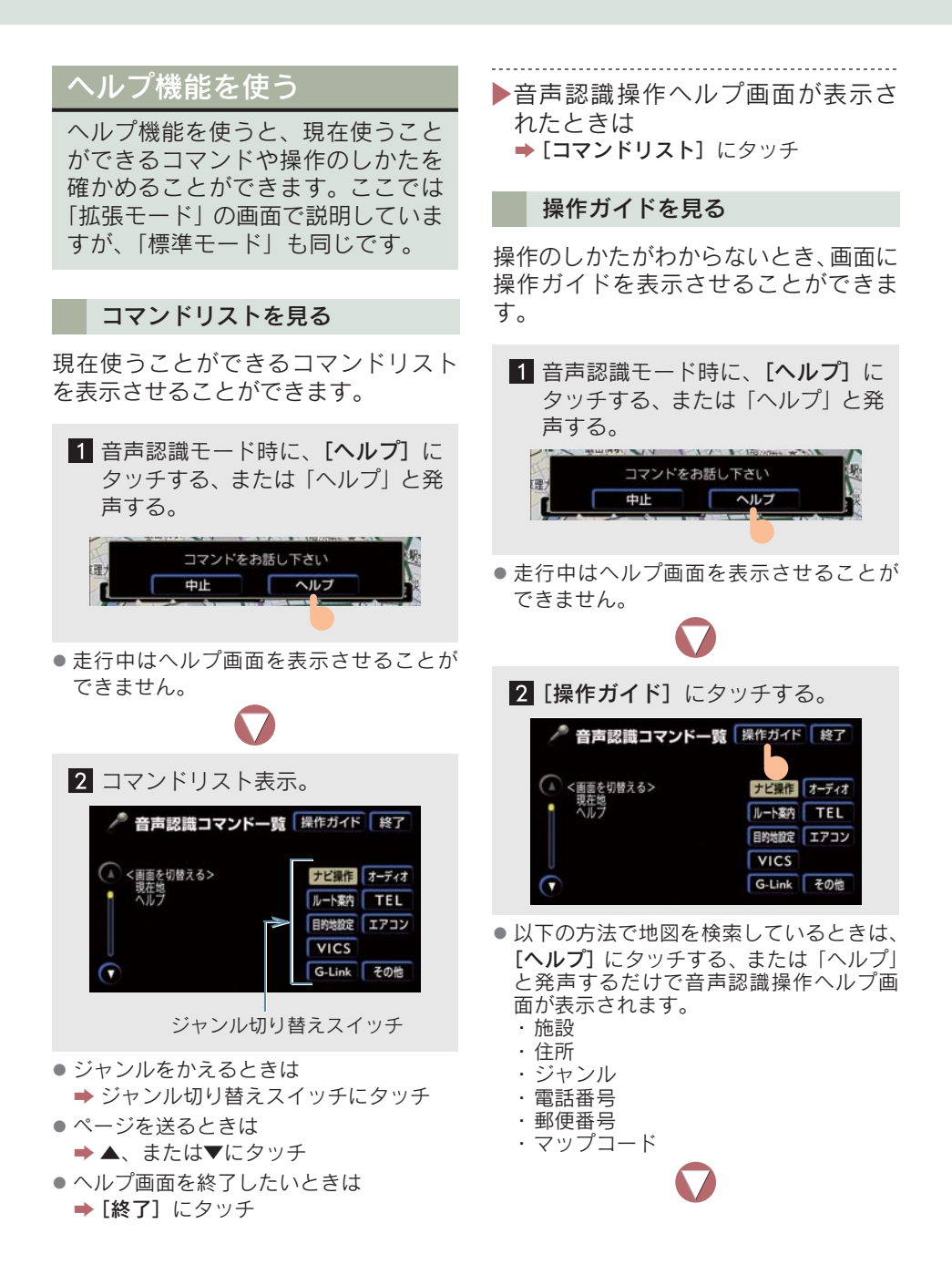

| 3 音声認識操作ヘルプ画                     | 面の表示。    |
|----------------------------------|----------|
| 🎤 音声認識操作ヘルプ 🗔                    | ンドリスト 終了 |
| ▲ <音声で操作する><br>トークスイッチを短く押して下さい。 | 基本操作     |
| ビッという音の後に、はっきりと<br>コマンドをお話し下さい。  | 目的地を探す   |
| 「認識されたコマンドが実行されます。               | 電話をかける   |
| ● *コマンドは正確にお話し下さい                | 曲を探す     |

ジャンル切り替えスイッチ

- ジャンルをかえるときは
  - ➡ ジャンル切り替えスイッチにタッチ
- ページを送るときは
   ⇒ ▲、または▼にタッチ
- 音声認識コマンドー覧画面に切り替える ときは ⇒ [コマンドリスト] にタッチ
- ヘルプ画面を終了したいときは
   [終了]にタッチ

音声操作の使用例 (標準モード)

「標準モード」での音声操作の使い方 を説明します。 例にしたがつて、操作してみてくだ

- さい。
- 周辺施設を表示する
- 自宅を目的地に設定する
- 施設名で検索する
- 住所で検索する

#### 周辺施設を表示する

地図に周辺施設の記号を表示させてみ ましょう。

#### 例

「コンビニエンスストア」を表示させる。

1 トークスイッチを押す。 車載機:「ピッと鳴ったらお話しください」「ピッ」

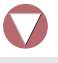

2 「コンビニ」と発声する。 車載機:「コンビニエンスストアを検索 して表示します」

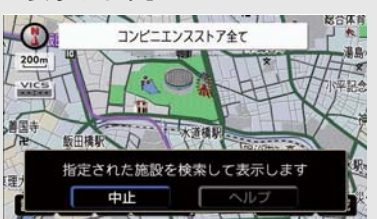

「標準モード」で音声操作できる施設は、
 周辺施設画面に表示されている 6 項目の
 施設です (→ P.69)。

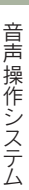

3 コンビニエンスストアの記号表示。

 「拡張モード」では、周辺施設の全施設を 音声操作で表示できます(→ P.304)。

#### 自宅を目的地に設定する

自宅を目的地に設定して、ルートを探索 してみましょう。

1 トークスイッチを押す。 車載機:「ピッと鳴ったらお話しください」「ピッ」

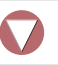

2 「自宅に帰る」と発声する。 車載機:「自宅を目的地にセットできま す」

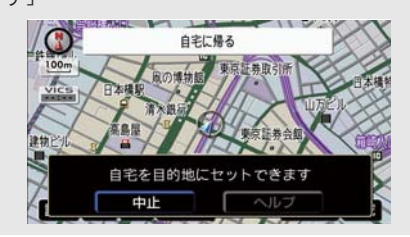

3 トークスイッチを押す。 車載機:「目的地をセットするには "セット"とお話しください」「ピッ」 4「セット」と発声する。

車載機:「自宅を目的地にセットしま す」

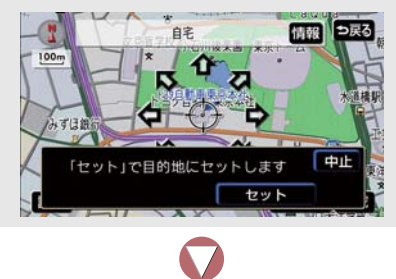

5 ルート探索開始。

- すでに目的地が設定されているときは、操 作方法が異なります(→ P.303)。
- 自宅が登録されていないときは、自宅を目 的地に設定できません。
   ・自宅の登録(→ P.42)

#### 施設名で検索する

施設名から地図を検索してみましょう。

一例

「東京都のとしまえん」を検索する。

1 トークスイッチを押す。 車載機:「ピッと鳴ったらお話しください」「ピッ」

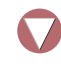

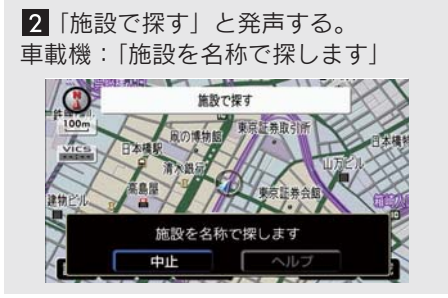

 ● 音声操作で検索できる施設は、次の操作で 表示することができる施設名を認識する ことができますのでご確認ください。
 ・「施設で地図を呼び出す」(→ P.85)
 ・「立体ランドマークの表示」(→ P.70)

発声する施設名は、上記方法で表示される施設名をそのまま発声してください。

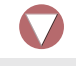

3 トークスイッチを押す。 車載機:「都道府県名と施設名を続けて どうぞ」「ピッ」

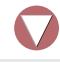

▲「東京都 としまえん」と発声する。 車載機:「東京都 としまえんを表示し ます」

- 施設名で検索するときは、都道府県名と施設名を分けて発声することもできます。
- 以下の施設を認識させるときは、都道府県 名を発声する必要はありません。
  - ・現在の都道府県の施設
  - ・立体ランドマークが表示される施設
  - ・都道府県名・政令指定都市名で開始される施設名の施設(例:東京ディズニーランド)

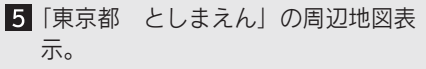

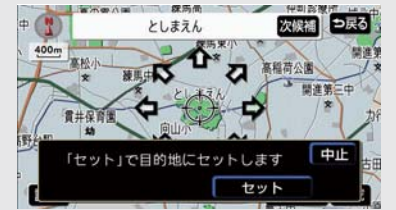

- 発声を間違えたときは (→ P.303)。
- 目的地に設定するには(→ P.303)。
- 検索したかった結果が違うときは (→ P.303)。

#### 施設名で検索するときのポイント

以下の施設は、都道府県名がわからない とき、他の名称で指定することもできま す。

| 施設                       | 発声方法                                                                                              |
|--------------------------|---------------------------------------------------------------------------------------------------|
| 販売店<br>レンタリース<br>ジェームス   | 系列名+店名<br>例)<br>レクサス+△△店<br>※ ジェームスの場合、系列<br>名は「ジェームス」にな<br>ります。                                  |
| 駅                        | 鉄道会社名+路線名+駅名<br>例)<br>JR+ 東海道新幹線+東京駅                                                              |
| 高速 IC · SA · PA<br>有料 IC | 道路名+施設名<br>路線名+施設名<br>道路名+路線名+施設名<br>例)<br>首都高速+新宿インター<br>4 号新宿線+新宿インター<br>首都高速+4 号新宿線+新<br>宿インター |

#### 住所で検索する

住所で地図を検索してみましょう。

例

「東京都文京区後楽一丁目 1-2」を検索 する。

1 トークスイッチを押す。 車載機:「ピッと鳴ったらお話しください」「ピッ」

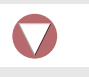

2 「住所で探す」と発声する。 車載機:「住所で探します」

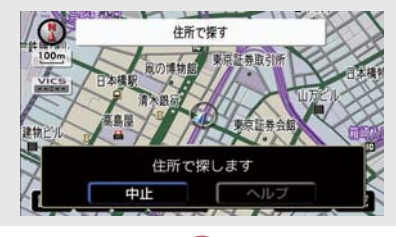

3 トークスイッチを押す。 車載機:「住所を都道府県名からどう ぞ」「ピッ」

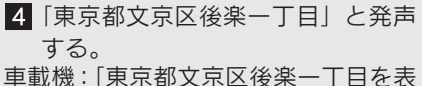

テレます」

- 住所は「住所で地図を呼び出す」を参照して、正確に発声してください。
- 住所は、途中で区切って発声してもかまい ません。
- 大字・字・番地・号は、省略して発声する こともできます。
- 「-」は「の」または「はいふん」と発声してください。

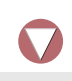

5 トークスイッチを押す。 車載機:「東京都文京区後楽一丁目の続 きの住所をどうぞ」「ピッ」

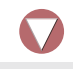

6「1-2」と発声する。 車載機:「東京都文京区後楽一丁目 1-2 を表示します」

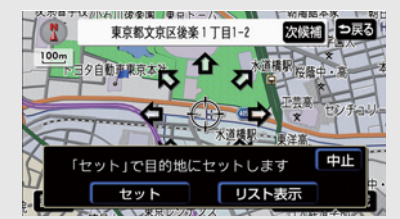

- すべての地名を発声しなかったときは、最後 に発声した地名の広域図が表示されます。
- 発声を間違えたときは (→ P.303)。
- 目的地に設定するには(→ P.303)。
- 検索したかった結果が違うときは (→ P.303)。

#### リストを表示して住所を検索する

住所の続きがわからないときは、リスト を表示させて検索することができます。

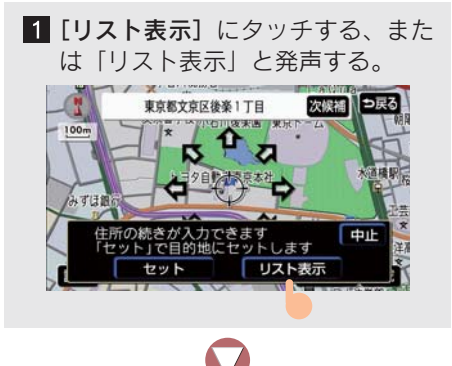

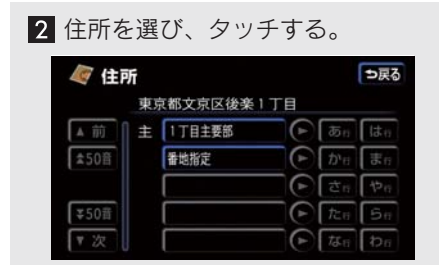

●リストは音声操作できません。

発声を間違えたとき

都道府県名や施設名などを間違えたと きは、以下のように操作します。

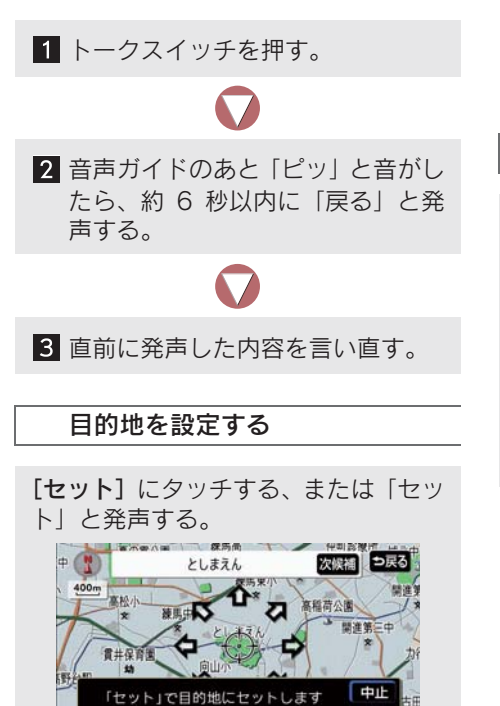

▶すでに目的地が設定されていると きは

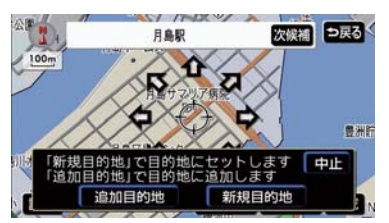

- [追加目的地] にタッチする、または「追 加目的地」と発声すると、一番手前の目的 地として追加されます。
- [新規目的地] にタッチする、または「新 規目的地」と発声すると、新しく目的地が 設定されます。設定されていた目的地は消 されます。
- 目的地は 5 カ所まで設定することができます。

検索した結果が違うとき

[次候補] にタッチする、または「次候 補」と発声する。

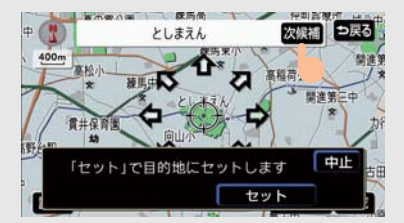

- 次候補は、最初に表示した候補を除いて、 5件まで表示させることができます。
- 希望の検索結果がないときは、最初から操作をやり直してください。

# 3. 拡張モードで使う

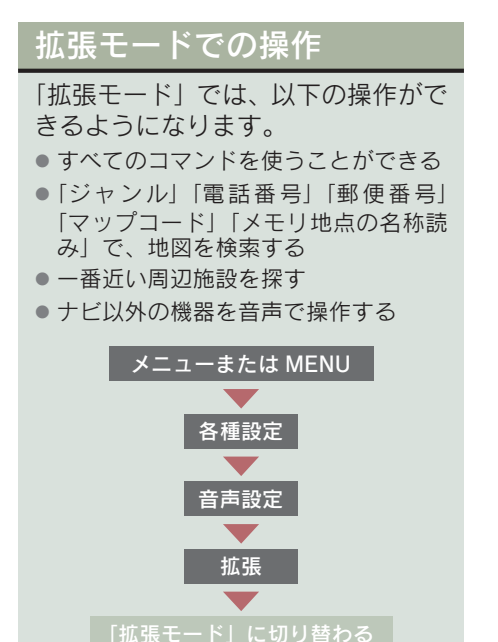

初期設定は、「標準モード」です。「拡張 モード」に切り替えてください。

| 📑 各種設定                              | ? 初期状態 ⇒戻る |
|-------------------------------------|------------|
| <ul> <li>VICS渋滞・規制音声自動発声</li> </ul> | するしない      |
| 自動音声案内                              | するしない      |
| 他モード時の案内                            | するしない      |
| 操作説明音声                              | するしない      |
| ハートフル音声                             | するしない      |
| 💎 音声認識モード切替                         | 標準 拡張 泉7   |

 よく使うコマンドだけで音声操作したい ときは ⇒ [標準] にタッチ(→ P.299)

- 2「拡張モード」に切り替わる。
- 音声認識のガイド音声を設定するには (→ P.149)。
- 「拡張モード」ではトークスイッチを押してもコマンドリストが表示されません。
- 「拡張モード」でコマンドリストを 表示させるには
  - ▶ [ヘルプ] にタッチ、または「ヘルプ」 と発声

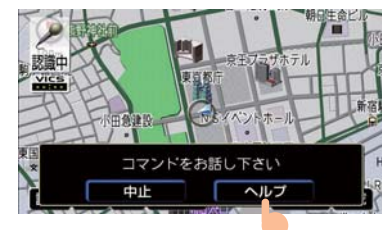

コマンドリストの詳細について(→P.298)。

# 音声操作の使用例 (拡張モード)

「拡張モード」での音声操作の使い方 を説明します。

例にしたがって、操作してみてくだ さい。

- 周辺施設を表示する
- 周辺施設で検索する
- ジャンルで検索する
- 数字(電話番号、郵便番号、マップコード)で検索する
- メモリ地点で検索する
- 知りたインフォ機能
- オーディオを操作する
- サウンドライブラリの楽曲を検索する
- エアコンを操作する

#### 周辺施設を表示する

「周辺施設」と発声すると、すべての周 辺施設の中から記号を表示させること ができます。

#### 例

「遊園地」を表示させる。

1 トークスイッチを押す。 車載機:「ピッと鳴ったらお話しくださ い」「ピッ」 2 「周辺施設」と発声する。

車載機:「周辺施設をジャンル名で探し ます」

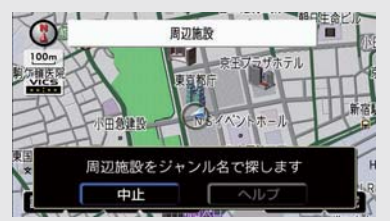

● 音声操作で表示できるジャンルは、「施設の表示」(→ P.66)で選択できる周辺施設のジャンルになります。発声するジャンル名は、表示されるジャンル名称をそのまま発声してください。

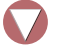

3 トークスイッチを押す。 車載機:「周辺施設のジャンル名をお話 しください」「ピッ」

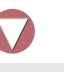

4 「遊園地」と発声する。 車載機:「遊園地を検索して表示しま す」

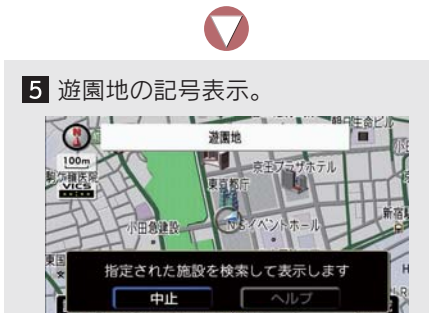

#### 周辺施設で検索する

以下の周辺施設を検索することができ ます。

- 表示中の地図の中心から一番近い施設
- 案内ルート上で一番近い施設
- 最終目的地周辺で一番近い施設

#### 例

表示中の地図の中心から一番近い「コン ビニエンスストア」を探す。

1 トークスイッチを押す。 車載機:「ピッと鳴ったらお話しください」「ピッ」

2 「周辺施設」と発声する。 車載機: 「周辺施設をジャンル名で探し ます」

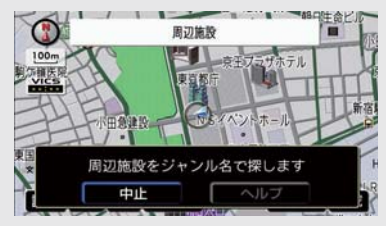

3 トークスイッチを押す。 車載機:「周辺施設のジャンル名をお話 しください」「ピッ」 ▲「近くのコンビニ」と発声する。 車載機:「近くのコンビニエンスストア を検索して表示します」

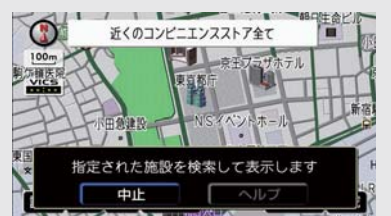

- 案内ルート上で一番近いコンビニエンス ストアを探すときは
  - ➡「この先のコンビニ」と発声
- 最終目的地周辺で一番近いコンビニエン スストアを探すときは
  - ➡「目的地周辺のコンビニ」と発声

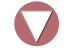

- 5 一番近いコンビニエンスストアの 地図表示。
- 発声を間違えたときは (→ P.303)。
- 目的地に設定するには(→ P.303)。

#### 次に近い施設を呼び出す

検索した施設の次に近い施設を呼び出 したいときは、以下のいずれかの方法で 呼び出すことができます。

#### ■ 音声操作で地図を表示する

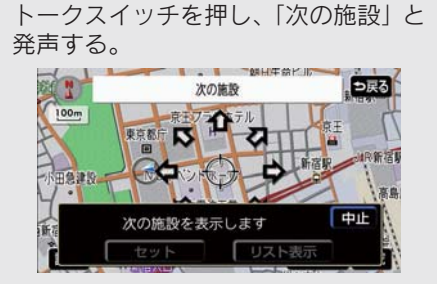

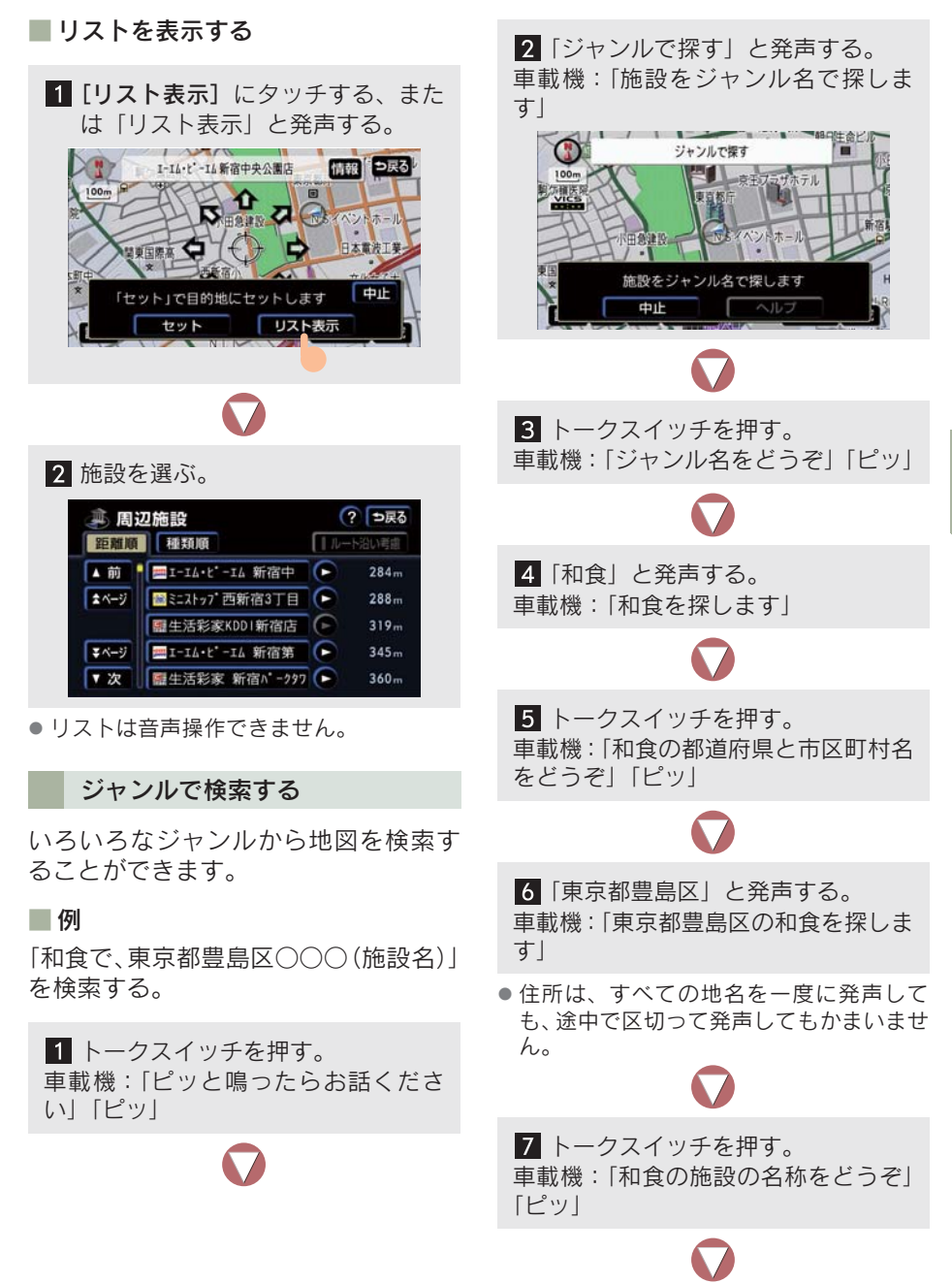

8 [○○○ (施設名称)] と発声する。 車載機: [○○○を表示します]

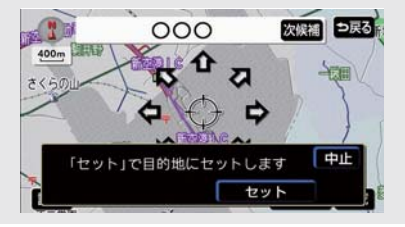

- 施設の名称を発声するときは、「名称で地 図を呼び出す」(→ P.83)でリストに表示 される名称を発声してください。
- ジャンル名がわからないときは(→P.331)。
- 発声を間違えたときは (→ P.303)。
- 検索した結果が違うときは (→ P.303)。
- 目的地に設定するには(→ P.303)。

数字(電話番号、郵便番号、 マップコード)で検索する

電話番号、郵便番号、マップコードから 地図を検索することができます。

#### 例

電話番号「03-1234-5678」を検索す る。

1 トークスイッチを押す。 車載機:「ピッと鳴ったらお話ください」「ピッ」 2 「電話番号で探す」と発声する。 車載機:「電話番号で探します」

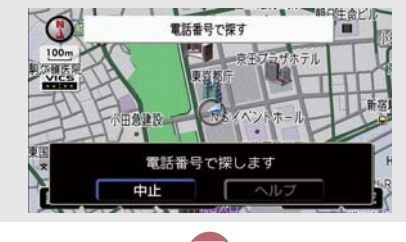

3 トークスイッチを押す。 車載機:「市外局番からどうぞ」「ピッ」

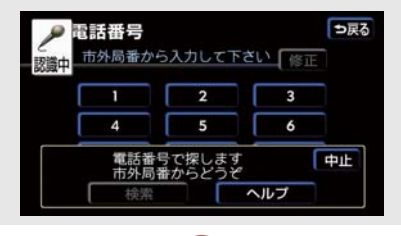

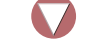

4「03」と発声する。 車載機:「03」

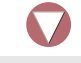

5 トークスイッチを押す。 車載機:「市内局番からどうぞ」「ピッ」

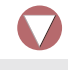

6 [1234] と発声する。 車載機: [1234]

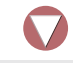

7 トークスイッチを押す。 車載機:「残りの電話番号をどうぞ」 「ピッ」

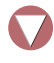

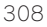

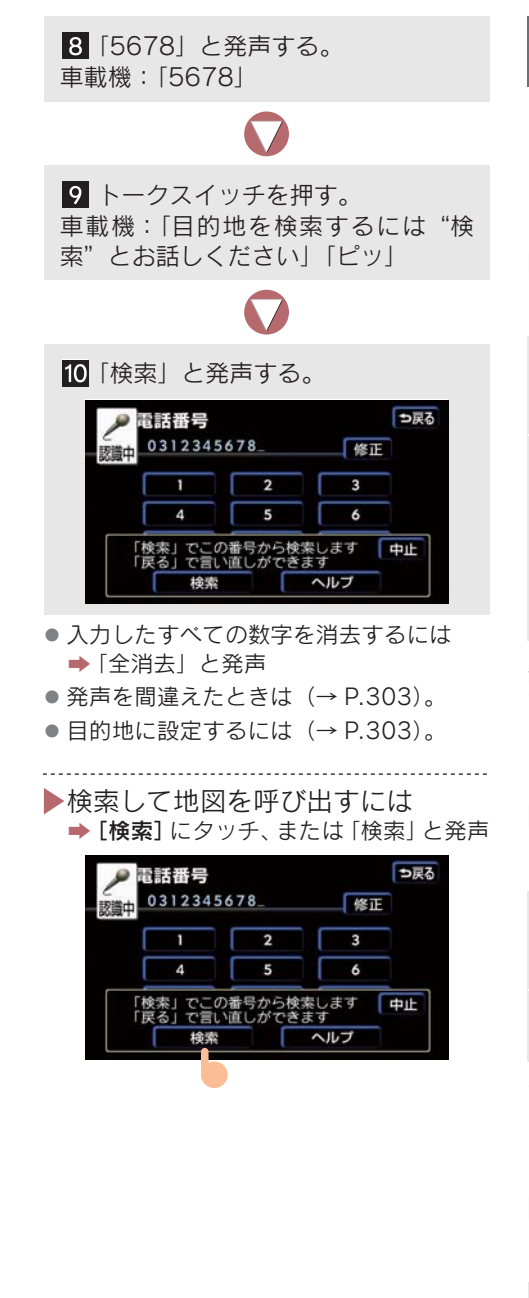

#### 音声操作で入力するときの ポイント

電話番号を発声するときは、局番ごとの 区切る位置に注意して発声してくださ い。また、「-」は省略して発声してくだ さい。

#### 例

「03-1234-5678」を発声するとき

| ー度にすべ<br>て発声する<br>とき | 「ゼロ、サン、イチ、二、サ<br>ン、ヨン、ゴ、ロク、ナナ、<br>ハチ」        |
|----------------------|----------------------------------------------|
| 分けて 発 声<br>するとき      | 「ゼロ、サン」+「イチ、二、<br>サン、ヨン」+「ゴ、ロク、<br>ナナ、ハチ」    |
|                      | 「ゼロ、サン」+「センニ<br>ヒャクサンジュウヨン」+<br>「ゴ、ロク、ナナ、ハチ」 |

郵便番号を発声するときは、上 3 桁+ 下 4 桁の区切る位置に注意して発声し てください。また、「-」は省略して発声 してください。

#### 例

「570-0057」を発声するとき

| ー度にすべ<br>て発声する<br>とき | 「ゴ、ナナ、ゼロ、ゼロ、ゼ<br>ロ、ゴ、ナナ」 |
|----------------------|--------------------------|
| 分 け て 発 声            | 「ゴ、ナナ、ゼロ」+「ゼロ、           |
| するとき                 | ゼロ、ゴ、ナナ」                 |

マップコードを発声するときは、一度に すべて発声しても、途中で区切って発声 してもかまいません。

#### 例

「735002 \* 55」を発声するとき

「ナナ、サン、ゴ、ゼロ、ゼロ、二、アスタ リスク、ゴ、ゴ」 音声操作システム

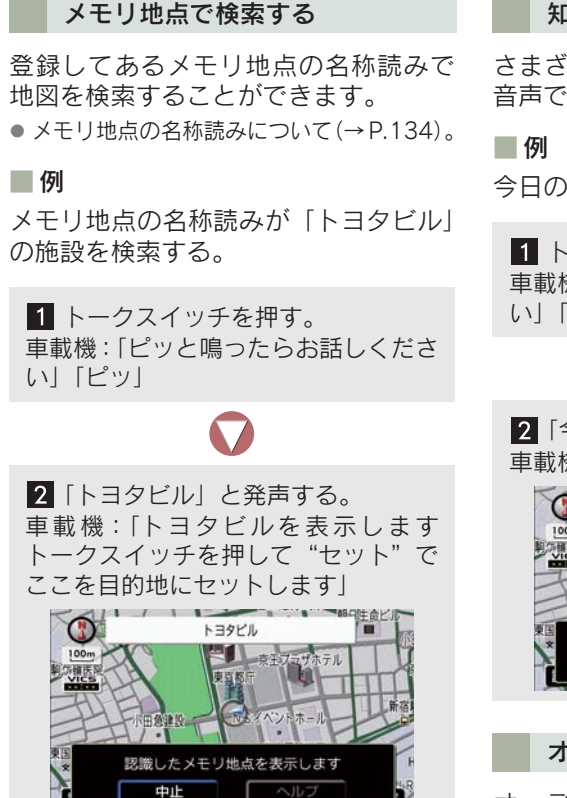

- 登録されている名称読みが短かすぎると きや、ほかのコマンドと似ているときは、 認識されないことがあります。
- 目的地に設定するには(→ P.303)。

#### 知りたインフォ機能

さまざまな情報を音声認識で質問して、 音声で案内させることができます。

今日の日付を質問する。

1 トークスイッチを押す。 車載機:「ピッと鳴ったらお話しください」「ピッ」

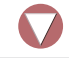

今日は何日?」と発声する。
 車載機:「今日は1月1日日曜日です」

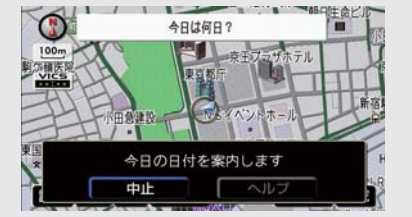

#### オーディオを操作する

オーディオを音声認識で操作すること ができます。

操作できる項目や実行される内容については (→ P.326)。

#### 例

オーディオの電源が OFF のときに、電 源を ON にする。

1 トークスイッチを押す。 車載機:「ピッと鳴ったらお話しください」「ピッ」

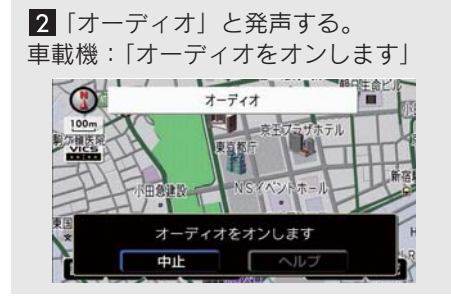

音声認識で操作するときの ポイント

音声認識で使うことができるコマンド は、スイッチで操作する場合と同様、ラ ジオ、CD など該当モードのときだけ使 用できます。

#### 例

ナビゲーション画面を表示しているときに、FM放送の〇〇〇(放送局名)にする。

1 トークスイッチを押す。 車載機:「ピッと鳴ったらお話しください」「ピッ」

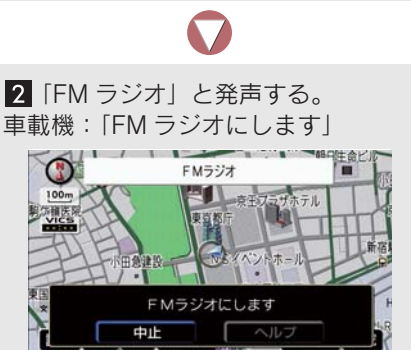

3 トークスイッチを押す。 車載機:「ピッと鳴ったらお話しください」「ピッ」

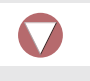

4 [○○○ (放送局名)」と発声する。 車載機: [○○○ (放送局名) にします」

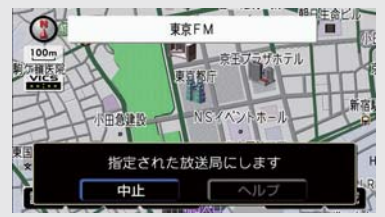

 放送局名のコマンドは、現在地がその放送 局の放送地域内にあるときだけ認識しま す。

# サウンドライブラリの楽曲を検索する

サウンドライブラリ(HDD オーディオ) を聞いているとき、音声操作で希望の楽 曲を検索して再生することができます。

#### 例

△△△(アーティスト名)の○○○(曲 名)を再生する。

トークスイッチを押す。
 車載機:「ピッと鳴ったらお話しください」「ピッ」

2 [HDD (ハードディスク) オーディ オ」と発声する。

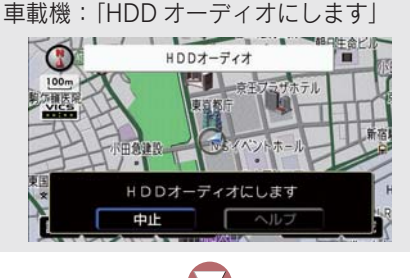

3 トークスイッチを押す。 車載機:「ピッと鳴ったらお話しください」「ピッ」

**4**「曲を探す」と発声する。 車載機:「聴きたい曲を探します」

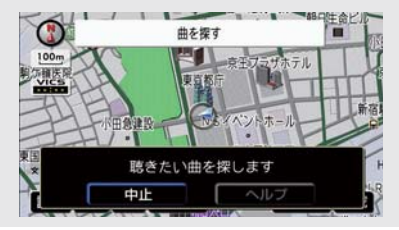

# 5 トークスイッチを押す。

車載機:「アーティスト名と曲名を続け てどうぞ」「ピッ」

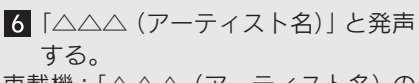

車載機:「△△△(アーティスト名)の 曲をさがします」 7 トークスイッチを押す。 車載機:「曲名をどうぞ」「ピッ」

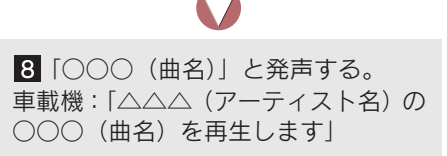

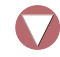

9 曲が再生される。

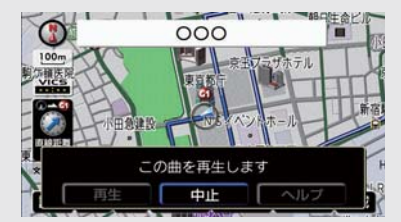

- アーティスト名と曲名を続けて発声する ときは「△△△ (アーティスト名)の○○
   ○(曲名)」と発声します。
- 以下のとき、検索されたアーティストの曲が再生されます。
  - ・曲名を発声しなかったとき
  - ・アーティスト名が検索されたあと、音声 操作で「再生」と発声したとき
- アーティスト名と曲名で検索したときは、 プレイモードを「アルバム」に切り替え て、ご希望の楽曲を再生します。 (→ P.244)
- アーティスト名だけで検索したときは、プレイモードを「アーティスト」に切り替えて、ご希望のアーティストの楽曲のみを再生します。(→ P.244)
- 音声操作で検索する際、サラウンドライブ ラリに録音した時に登録される曲情報(→ P.256)のアーティスト読み(アーティス ト名)、トラック読み(曲名)を発声して ください。

- 一部の楽曲では、アーティスト読み(アー ティスト名)、トラック読み(曲名)が付 与されなかったり、表示用のアーティス ト、トラックの名称と読みが異なることが あります。
   この場合、サウンドライブラリ操作画面 (→ P.251)に表示されるアーティスト名、 トラック名を発声しても読みが異なるため、音声認識で楽曲の検索ができません。
   HDD曲情報画面(→ P.256)でアーティ スト読み、トラック読みをご確認ください。
- HDD 曲情報画面を確認し、ご希望のアー ティスト読み(アーティスト名)、トラッ ク読み(曲名)でない場合は、次のいずれ かの操作をしてください。
  - ・「タイトル情報を再取得する」の操作で、 再度、該当する情報を付与し、情報が更 新されないか確認する。(→ P.271)
  - 「曲(トラック)の情報を編集する」の 操作で、希望の読みに変更する。
     (→ P.265)
- ▶違うアーティスト名が検索された ときは
  - ▶ [次候補] にタッチ、または「次候補」 と発声

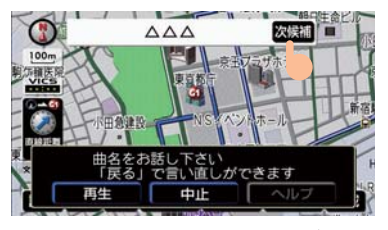

聴きたい曲のアーティスト名が検索されないときは、最初から操作をやり直してください。

#### エアコンを操作する

エアコンを音声認識で操作することが できます。

操作できる項目や実行される内容については (→ P.328)。

例

エアコンが OFF のときに、ON にする。

● トークスイッチを押す。 車載機:「ピッと鳴ったらお話しください」「ピッ」

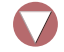

2 「エアコン」と発声する。 車載機:「エアコンを入れます」

#### 1. 音声操作システム

# 4. 音声認識コマンド一覧

- 車両に装着されていない機器のコマンドは使用できません。
- ●標準モード、拡張モードの切り替え方 (→ P.304)。

# ナビ操作

#### 画面を切り替える

| 標準/拡張<br>コマンド | コマンド名称 | 認識語   | 動作             |
|---------------|--------|-------|----------------|
| 標準            | 現在地    | げんざいち | 現在地の地図画面を呼び出す。 |
| 標準            | ヘルプ    | へるぶ   | ヘルプ画面を表示する。    |

#### 音声認識を中止する

| 標準/拡張<br>コマンド | コマンド名称 | 認識語  | 動作            |
|---------------|--------|------|---------------|
| 標準            | 中止     | ちゅーし | 音声認識モードを中止する。 |

#### 地図の縮尺を切り替える

| 標準/拡張<br>コマンド | コマンド名称           | 認識語                                             | 動作                        |
|---------------|------------------|-------------------------------------------------|---------------------------|
| 拡張            | 広域               | こーいき                                            | 地図を1段階広域に切り替える。           |
| 拡張            | 詳細               | しょーさい                                           | 地図を1段階詳細に切り替える。           |
| 拡張            | 市街図              | しがいず                                            | 地図を市街図に切り替える。             |
| 拡張            | リアル市街図           | <ul> <li>りあるしがいず</li> <li>すりーでぃーしがいず</li> </ul> | 地図をリアル市街図に切り替え<br>る。      |
| 拡張            | 50 メートル<br>スケール  | ごじゅーめーとるすけーる                                    | 地図を50mスケールに切り替え<br>る。     |
| 拡張            | 100 メートル<br>スケール | ひゃくめーとるすけーる                                     | 地図を 100 m スケールに切り替<br>える。 |
| 拡張            | 200 メートル<br>スケール | にひゃくめーとるすけーる                                    | 地図を 200 m スケールに切り替<br>える。 |
| 拡張            | 400 メートル<br>スケール | よんひゃくめーとるす<br>けーる                               | 地図を 400 m スケールに切り替<br>える。 |
| 拡張            | 800 メートル<br>スケール | はっぴゃくめーとるす<br>けーる                               | 地図を 800 m スケールに切り替<br>える。 |

| 標準/拡張<br>コマンド | コマンド名称          | 認識語          | 動作                    |
|---------------|-----------------|--------------|-----------------------|
| 拡張            | 1.6キロメートル       | いってんろっきろめーと  | 地図を1.6 kmスケールに切り替     |
|               | スケール            | るすけーる        | える。                   |
| 拡張            | 3キロメートルス<br>ケール | さんきろめーとるすけーる | 地図を3kmスケールに切り替え<br>る。 |
| 拡張            | 7キロメートルス<br>ケール | ななきろめーとるすけーる | 地図を7kmスケールに切り替え<br>る。 |
| 拡張            | 13キロメートル        | じゅーさんきろめーとる  | 地図を 13 km スケールに切り替    |
|               | スケール            | すけーる         | える。                   |
| 拡張            | 26 キロメートル       | にじゅーろっきろめーと  | 地図を 26 km スケールに切り替    |
|               | スケール            | るすけーる        | える。                   |
| 拡張            | 50 キロメートル       | ごじゅっきろめーとるす  | 地図を 50 km スケールに切り替    |
|               | スケール            | けーる          | える。                   |
| 拡張            | 100 キロメート       | ひゃっきろめーとるす   | 地図を 100 km スケールに切り    |
|               | ルスケール           | けーる          | 替える。                  |
| 拡張            | 200 キロメート       | にひゃっきろめーとるす  | 地図を 200 km スケールに切り    |
|               | ルスケール           | けーる          | 替える。                  |

# 右画面の地図の縮尺を切り替える

| 標準/拡張<br>コマンド | コマンド名称               | 認識語                                                       | 動作                            |
|---------------|----------------------|-----------------------------------------------------------|-------------------------------|
| 拡張            | 右画面広域                | みぎがめんこーいき                                                 | 右画面地図を 1 段階広域に切り<br>替える。      |
| 拡張            | 右画面詳細                | みぎがめんしょーさい                                                | 右画面地図を 1 段階詳細に切り<br>替える。      |
| 拡張            | 右画面市街図               | みぎがめんしがいず                                                 | 右画面地図を市街図に切り替え<br>る。          |
| 拡張            | 右画面リアル<br>市街図        | <ul> <li>みぎがめんりあるしがいず</li> <li>みぎがめんすりーでいーしがいず</li> </ul> | 右画面地図をリアル市街図に切<br>り替える。       |
| 拡張            | 右画面 50 メート<br>ルスケール  | みぎがめんごじゅーめー<br>とるすけーる                                     | 右画面地図を50 mスケールに切<br>り替える。     |
| 拡張            | 右画面 100 メー<br>トルスケール | みぎがめんひゃくめーと<br>るすけーる                                      | 右画面を地図を 100 m スケール<br>に切り替える。 |
| 拡張            | 右画面 200 メー<br>トルスケール | みぎがめんにひゃくめー<br>とるすけーる                                     | 右画面を地図を 200 m スケール<br>に切り替える。 |

5

音声操作システム

| 標準/拡張<br>コマンド | コマンド名称     | 認識語         | 動作                 |
|---------------|------------|-------------|--------------------|
| 拡張            | 右画面 400 メー | みぎがめんよんひゃく  | 右画面を地図を 400 m スケール |
|               | トルスケール     | めーとるすけーる    | に切り替える。            |
| 拡張            | 右画面 800 メー | みぎがめんはっぴゃく  | 右画面を地図を 800 m スケール |
|               | トルスケール     | めーとるすけーる    | に切り替える。            |
| 拡張            | 右画面 1.6 キロ | みぎがめんいってんろっ | 右画面を地図を1.6 km スケール |
|               | メートルスケール   | きろめーとるすけーる  | に切り替える。            |
| 拡張            | 右画面3キロメー   | みぎがめんさんきろめー | 右画面を地図を3kmスケールに    |
|               | トルスケール     | とるすけーる      | 切り替える。             |
| 拡張            | 右画面7キロメー   | みぎがめんななきろめー | 右画面を地図を7kmスケールに    |
|               | トルスケール     | とるすけーる      | 切り替える。             |
| 拡張            | 右画面 13 キロ  | みぎがめんじゅーさんき | 右画面を地図を 13 km スケール |
|               | メートルスケール   | ろめーとるすけーる   | に切り替える。            |
| 拡張            | 右画面 26 キロ  | みぎがめんにじゅーろっ | 右画面を地図を 26 km スケール |
|               | メートルスケール   | きろめーとるすけーる  | に切り替える。            |
| 拡張            | 右画面 50 キロ  | みぎがめんごじゅっきろ | 右画面を地図を 50 km スケール |
|               | メートルスケール   | めーとるすけーる    | に切り替える。            |
| 拡張            | 右画面 100 キロ | みぎがめんひゃっきろ  | 右画面を地図を 100 km スケー |
|               | メートルスケール   | めーとるすけーる    | ルに切り替える。           |
| 拡張            | 右画面 200 キロ | みぎがめんにひゃっきろ | 右画面を地図を 200 km スケー |
|               | メートルスケール   | めーとるすけーる    | ルに切り替える。           |

#### 地図の向きを変更する

| 標準/拡張<br>コマンド | コマンド名称   | 認識語      | 動作             |
|---------------|----------|----------|----------------|
| 拡張            | 地図向き変更   | ちずむきへんこー | 地図の向きを切り替える。   |
| 拡張            | ノースアップ   | のーすあっぷ   | 地図の向きをノースアップに切 |
|               | 北向き      | きたむき     | り留える。          |
| 拡張            | ヘディングアップ | へでぃんぐあっぷ | 地図の向きをヘディングアップ |
|               | 進行方向     | しんこーほーこー | に切り皆える。        |

#### 右画面の地図を切り替える

| 標準/拡張<br>コマンド | コマンド名称             | 認識語               | 動作                           |
|---------------|--------------------|-------------------|------------------------------|
| 拡張            | 右画面地図向き<br>変更      | みぎがめんちずむきへん<br>こー | 右画面地図の向きを切り替える。              |
| 拡張            | 右 画 面 ノ ー ス<br>アップ | みぎがめんの一すあっぷ       | 右画面地図の向きをノースアッ<br>プに切り替える。   |
|               | 右画面北向き             | みぎがめんきたむき         |                              |
| 拡張            | 右画面ヘディン<br>グアップ    | みぎがめんへでぃんぐ<br>あっぷ | 右画面地図の向きをヘディング<br>アップに切り替える。 |
|               | 右画面進行方向            | みぎがめんしんこーほー<br>こー |                              |

#### 地図を切り替える

| 標準/拡張<br>コマンド | コマンド名称   | 認識語              | 動作                    |
|---------------|----------|------------------|-----------------------|
| 拡張            | 2D       | つーでいー            | 地図を 2D 表示に切り替える。      |
| 拡張            | 3D       | すりーでぃー           | 地図を 3D 表示に切り替える。      |
| 拡張            | 2D ツイン   | つーでいーついん         | 地図を2Dツイン表示に切り替え<br>る。 |
| 拡張            | 3D ツイン   | すりーでぃーついん        | 地図を3Dツイン表示に切り替え<br>る。 |
| 拡張            | 2 画面表示   | にがめんひょーじ         | 地図を2画面表示に切り替える。       |
| 拡張            | 2 画面表示解除 | にがめんひょーじかい<br>じょ | 地図を1画面表示に切り替える。       |
|               | 1 画面表示   | いちがめんひょーじ        |                       |

# 右画面の地図を切り替える

| 標準/拡張<br>コマンド | コマンド名称    | 認識語                 | 動作                    |
|---------------|-----------|---------------------|-----------------------|
| 拡張            | 右画面 3D    | みぎがめんすりーでぃー         | 右画面地図を3D表示に切り替え<br>る。 |
| 拡張            | 右画面 3D 解除 | みぎがめんすりーでぃー<br>かいじょ | 右画面地図を2D表示に切り替え<br>る。 |
|               | 右画面 2D    | みぎがめんつーでぃー          |                       |

| 標準/拡張<br>コマンド | コマンド名称        | 認識語                   | 動作                      |
|---------------|---------------|-----------------------|-------------------------|
| 拡張            | 右画面施設表示       | みぎがめんしせつひょー<br>じ      | 右画面地図上に周辺施設を表示<br>する。   |
| 拡張            | 右画面施設表示<br>消去 | みぎがめんしせつひょー<br>じしょーきょ | 右画面地図上の周辺施設表示を<br>消去する。 |

#### 地点を登録する

| 標準/拡張<br>コマンド | コマンド名称        | 認識語          | 動作                                          |
|---------------|---------------|--------------|---------------------------------------------|
| 拡張            | 地点登録          | ちてんとーろく      | 地図画面の中心位置にメモリ地<br>点を登録する。                   |
|               | メモリ地点         | めもりちてん       |                                             |
|               | ここを登録         | ここおとーろく      |                                             |
| 拡張            | 方向付きメモリ<br>地点 | ほーこーつきめもりちてん | 現在地画面の中心位置に進行方<br>向に合わせ、方向付きメモリ地点<br>を登録する。 |
| 拡張            | 音声付きメモリ<br>地点 | おんせーつきめもりちてん | 地図画面の中心位置に、音声付き<br>メモリ地点を登録する。              |

# 目的地を表示する

| 標準/拡張<br>コマンド | コマンド名称 | 認識語        | 動作                        |
|---------------|--------|------------|---------------------------|
| 拡張            | 目的地 1  | もくてきちいち    | 1 番目に設定されている目的地<br>を表示する。 |
| 拡張            | 目的地 2  | もくてきちに     | 2 番目に設定されている目的地<br>を表示する。 |
| 拡張            | 目的地 3  | もくてきちさん    | 3 番目に設定されている目的地<br>を表示する。 |
| 拡張            | 目的地 4  | もくてきちよん    | 4 番目に設定されている目的地<br>を表示する。 |
| 拡張            | 目的地 5  | もくてきちご     | 5 番目に設定されている目的地<br>を表示する。 |
| 拡張            | 次の目的地  | つぎのもくてきち   | 次の目的地を表示する。               |
| 拡張            | 最終目的地  | さいしゅーもくてきち | 最終目的地を表示する。               |

#### 目的地を削除する

| 標準/拡張<br>コマンド | コマンド名称   | 認識語                | 動作            |
|---------------|----------|--------------------|---------------|
| 拡張            | 次の目的地削除  | つぎのもくてきちさく<br>じょ   | 次の目的地を削除する。   |
| 拡張            | 最終目的地削除  | さいしゅーもくてきちさ<br>くじょ | 最終目的地を削除する。   |
| 拡張            | 全ての目的地削除 | すべてのもくてきちさく<br>じょ  | すべての目的地を削除する。 |

ルート案内

# 案内・地図表示を切り替える

| 標準/拡張<br>コマンド | コマンド名称         | 認識語                 | 動作                     |
|---------------|----------------|---------------------|------------------------|
| 拡張            | 高速略図表示         | こーそくりゃくずひょーじ        | ハイウェイモードを表示する。         |
| 拡張            | 都市高マップ表示       | としこーまっぷひょーじ         | 都市高速マップ表示モードにする。       |
| 拡張            | 都市高マップ表<br>示解除 | としこーまっぷひょーじ<br>かいじょ | 都市高速マップ表示モードを解<br>除する。 |
| 拡張            | ターンリスト         | たーんりすと              | ターンリスト図を表示する。          |

#### ルートを変更する

| 標準/拡張<br>コマンド | コマンド名称 | 認識語                                             | 動作              |
|---------------|--------|-------------------------------------------------|-----------------|
| 標準            | 推奨     | すいしょー                                           | 推奨ルートでルートを探索する。 |
| 標準            | 有料優先   | <ul> <li>ゆうりょーゆーせん</li> <li>こーそくゆーせん</li> </ul> | 有料道優先でルートを探索する。 |
| 標準            | 一般優先   | いっぱんゆーせん                                        | ー般道優先でルートを探索する。 |
| 標準            | 距離優先   | きょりゆーせん                                         | 距離優先でルートを探索する。  |
| 標準            | 別ルート   | べつるーと                                           | 別ルートでルートを探索する。  |

#### ルート案内をさせる

| 標準/拡張<br>コマンド | コマンド名称  | 認識語                                                | 動作                             |
|---------------|---------|----------------------------------------------------|--------------------------------|
| 標準            | 案内再開    | あんないさいかい                                           | ルート案内を再開する。                    |
| 標準            | 案内中止    | あんないちゅーし                                           | ルート案内を中止する。                    |
| 拡張            | 案内音声    | あんないおんせー                                           | 案内音声を出力する。                     |
| 拡張            | ナビ音量アップ | <ul> <li>なびおんりょーあっぷ</li> <li>なびぼりゅーむあっぷ</li> </ul> | ナビゲーションのナビ音量設定<br>を1段階アップする。   |
| 拡張            | ナビ音量ダウン | <ul> <li>なびおんりょーだうん</li> <li>なびぼりゅーむだうん</li> </ul> | ナビゲーションのナビ音量設定<br>を 1 段階ダウンする。 |

#### ルートを表示する

| 標準/拡張<br>コマンド | コマンド名称 | 認識語      | 動作          |
|---------------|--------|----------|-------------|
| 標準            | 全ルート図  | ぜんるーとず   | 全ルート図を表示する。 |
|               | ルート全体図 | るーとぜんたいず |             |

# 目的地設定

#### 目的地を探す

| 標準/拡張<br>コマンド | コマンド名称           | 認識語                | 動作                   |
|---------------|------------------|--------------------|----------------------|
| 標準            | 施設で探す            | しせつでさがす            | 施設で検索する。             |
| 拡張            | ジャンルで探す          | じゃんるでさがす           | ジャンルで検索する。           |
| 標準            | 住所で探す            | じゅーしょでさがす          | 住所で検索する。             |
| 拡張            | 電話番号で探す          | でんわばんごーでさがす        | 電話番号入力で検索する。         |
| 拡張            | マップコードで<br>探す    | まっぷこーどでさがす         | マップコード入力で検索する。       |
| 拡張            | 郵便番号で探す          | ゆーびんばんごーでさがす       | 郵便番号入力で検索する。         |
| 拡張            | ○○○<br>(メモリ地点名称) | ○○○<br>(メモリ地点名称読み) | 登録されたメモリ地点を検索す<br>る。 |

#### 周辺の施設を探す

| 標準/拡張<br>コマンド | コマンド名称                    | 認識語                              | 動作                                                        |
|---------------|---------------------------|----------------------------------|-----------------------------------------------------------|
| 標準            | ○○○<br>(施設ジャンル)           | ○○○<br>(施設ジャンル読み)                | 指定されたジャンルの施設の記<br>号を地図上に表示する。                             |
| 拡張            | 近くの〇〇〇<br>(施設ジャンル)        | ちかくの〇〇〇<br>(施設ジャンル読み)            | 地図画面の中心から最も近い指<br>定されたジャンルの施設の地点<br>地図を表示する。              |
| 拡張            | この先の〇〇〇<br>(施設ジャンル)       | このさきの〇〇〇<br>(施設ジャンル読み)           | 現在地から目的地までの案内<br>ルート上で最も近い指定された<br>ジャンルの施設の地点地図を表<br>示する。 |
| 拡張            | 目的地周辺の〇<br>○○<br>(施設ジャンル) | もくてきちしゅーへんの<br>○○○<br>(施設ジャンル読み) | 最終目的地周辺で最も近い指定<br>されたジャンルの施設の地点地<br>図を表示する。               |
| 拡張            | 周辺施設                      | しゅーへんしせつ                         | 周辺施設をジャンル別で検索す<br>る。                                      |
| 標準            | 施設表示消去                    | しせつひょーじしょー<br>きょ                 | 地図画面上の周辺施設表示を消<br>去する。                                    |

#### 検索後、次の周辺の施設を探す

| 標準/拡張<br>コマンド | コマンド名称 | 認識語    | 動作                               |
|---------------|--------|--------|----------------------------------|
| 拡張            | 次の施設   | つぎのしせつ | 候補にある次の施設(次に近い施<br>設)の地点地図を表示する。 |

## 登録した地点に設定する/登録した地点を呼び出す

| 標準/拡張<br>コマンド | コマンド名称    | 認識語                                                         | 動作                      |
|---------------|-----------|-------------------------------------------------------------|-------------------------|
| 標準            | 自宅に帰る     | <ul> <li>じたくにかえる</li> <li>うちにかえる</li> <li>いえにかえる</li> </ul> | 自宅へのルートを探索する。           |
| 拡張            | 特別メモリ1へ行く | とくべつめもりいちえいく                                                | 特別メモリ 1 へのルートを探索<br>する。 |
| 拡張            | 特別メモリ2へ行く | とくべつめもりにえいく                                                 | 特別メモリ 2 へのルートを探索<br>する。 |
| 拡張            | 特別メモリ3へ行く | とくべつめもりさんえいく                                                | 特別メモリ 3 へのルートを探索<br>する。 |

音声操作システム

| 標準/拡張<br>コマンド | コマンド名称    | 認識語          | 動作                      |
|---------------|-----------|--------------|-------------------------|
| 拡張            | 特別メモリ4へ行く | とくべつめもりよんえいく | 特別メモリ 4 へのルートを探索<br>する。 |
| 拡張            | 特別メモリ5へ行く | とくべつめもりごえいく  | 特別メモリ 5 へのルートを探索<br>する。 |

# 地図に目的地を設定する

| 標準/拡張<br>コマンド | コマンド名称 | 認識語                                     | 動作                             |
|---------------|--------|-----------------------------------------|--------------------------------|
| 拡張            | 目的地セット | <ul><li>もくてきちせっと</li><li>いきさき</li></ul> | 地図画面の中心位置に目的地を<br>設定し、探索を開始する。 |

# メッセージ表示時に有効

| 標準/拡張<br>コマンド | コマンド名称 | 認識語      | 動作                                  |
|---------------|--------|----------|-------------------------------------|
| 標準            | セット    | せっと      | 目的地を設定する。                           |
| 標準            | 新規目的地  | しんきもくてきち | 既存の目的地をすべて消去して<br>新規に目的地を設定する。      |
| 標準            | 追加目的地  | ついかもくてきち | 直近(現在地から一番近い)目的<br>地として追加設定する。      |
| 標準            | 中止     | ちゅーし     | 音声認識モードを中止する。                       |
| 標準            | ヘルプ    | へるぶ      | ヘルプ画面を表示する。                         |
| 標準            | はい     | はい       | 質問の内容を実行する。                         |
| 標準            | いいえ    | いいえ      | 質問の内容をとりやめる。                        |
| 標準            | 戻る     | もどる      | 直前に発声した内容を取り消し、言<br>い直すことができるようにする。 |
| 標準            | リスト表示  | りすとひょーじ  | 検索結果に対応したリストを表<br>示する。              |
| 標準            | 設定する   | せってーする   | 音声ガイドにしたがって目的地<br>を設定する。            |
| 標準            | 他の道路   | たのどーろ    | 他の道路上に目的地を設定する。                     |
# 数字入力中に有効

| 標準/拡張<br>コマンド | コマンド名称 | 認識語     | 動作                                  |
|---------------|--------|---------|-------------------------------------|
| 標準            | 戻る     | もどる     | 直前に発声した内容を取り消し、言<br>い直すことができるようにする。 |
| 標準            | 全消去    | ぜんしょーきょ | 入力したすべての数字を消去する。                    |
| 標準            | 検索     | けんさく    | 音声認識した結果で地図を呼び<br>出す。               |

# 次候補スイッチ表示中に有効

| 標準/拡張<br>コマンド | コマンド名称 | 認識語    | 動作         |
|---------------|--------|--------|------------|
| 標準            | 次の候補   | つぎのこーほ | 次の候補を表示する。 |

# VICS

| VICS | の情報を見る |
|------|--------|
|------|--------|

| 標準/拡張<br>コマンド | コマンド名称    | 認識語               | 動作                                   |
|---------------|-----------|-------------------|--------------------------------------|
| 拡張            | VICS 表示   | びっくすひょーじ          | 地図上に VICS レベル3情報を表<br>示するよう設定を切り替える。 |
| 拡張            | VICS 表示消去 | びっくすひょーじしょー<br>きょ | 地図上に表示している VICS レベル3情報を消去する。         |
| 拡張            | FM 文字     | えふえむもじ            | VICS FM 文字情報表示画面に切<br>り替える。          |
| 拡張            | FM 図形     | えふえむずけー           | VICS FM 図形情報表示画面に切<br>り替える。          |
| 拡張            | 割込情報      | わりこみじょーほー         | 最新の割り込み図形表示画面に<br>切り替える。             |

### 情報表示する道路を切り替える

| 標準/拡張<br>コマンド | コマンド名称     | 認識語                | 動作                                            |
|---------------|------------|--------------------|-----------------------------------------------|
| 拡張            | VICS 全て表示  | びっくすすべてひょーじ        | 地図上に VICS レベル3情報を全<br>道路に表示するよう設定を切り<br>替える。  |
| 拡張            | VICS 高速道表示 | びっくすこうそくどー<br>ひょーじ | 地図上に VICS レベル3情報を高<br>速道のみ表示するよう設定を切<br>り替える。 |
| 拡張            | VICS 一般道表示 | びっくすいっぱんどー<br>ひょーじ | 地図上に VICS レベル3情報を一<br>般道のみ表示するよう設定を切<br>り替える。 |

### 右画面で VICS の情報を見る

| 標準/拡張<br>コマンド | コマンド名称            | 認識語                    | 動作                                          |
|---------------|-------------------|------------------------|---------------------------------------------|
| 拡張            | 右画面 VICS 表示       | みぎがめんびっくす<br>ひょーじ      | 右画面地図上に VICS レベル3情<br>報を表示するよう設定を切り替<br>える。 |
| 拡張            | 右画面 VICS 表示<br>消去 | みぎがめんびっくす<br>ひょーじしょーきょ | 右画面地図上に表示している<br>VICS レベル3情報を消去する。          |

## 割り込み情報を設定する

| 標準/拡張<br>コマンド | コマンド名称         | 認識語                   | 動作                                      |
|---------------|----------------|-----------------------|-----------------------------------------|
| 拡張            | ビーコン文字情報       | びーこんもじじょーほー           | 割込設定の "ビーコン文字情報自<br>動割込" を "する" に切り替える。 |
| 拡張            | ビーコン文字情<br>報解除 | びーこんもじじょーほー<br>かいじょ   | 割込設定の"ビーコン文字情報自<br>動割込"を"しない"に切り替える。    |
| 拡張            | ビーコン図形情報       | びーこんずけーじょー<br>ほー      | 割込設定の "ビーコン図形情報自<br>動割込" を "する" に切り替える。 |
| 拡張            | ビーコン図形情<br>報解除 | びーこんずけーじょー<br>ほーかいじょ  | 割込設定の"ビーコン図形情報自<br>動割込"を"しない"に切り替える。    |
| 拡張            | 注意警戒情報         | ちゅういけーかいじょー<br>ほー     | 割込設定の"注意警戒情報自動割<br>込"を"する"に切り替える。       |
| 拡張            | 注意警戒情報解除       | ちゅういけーかいじょー<br>ほーかいじょ | 割込設定の"注意警戒情報自動割<br>込"を"しない"に切り替える。      |

### 地図上の情報を切り替える

| 標準/拡張<br>コマンド | コマンド名称      | 認識語                  | 動作                                 |
|---------------|-------------|----------------------|------------------------------------|
| 拡張            | VICS 駐車場表示  | びっくすちゅうしゃ<br>じょーひょーじ | VICS 表示設定の "駐車場" を<br>"ON" に切り替える。 |
| 拡張            | VICS 駐車場表示  | び っ く す ち ゅ う し ゃ    | VICS 表示設定の "駐車場" を                 |
|               | 解除          | じょーひょーじかいじょ          | "OFF" に切り替える。                      |
| 拡張            | VICS 渋滞・混雑  | びっくすじゅーたいこん          | VICS 表示設定の "渋滞・混雑"                 |
|               | 表示          | ざつひょーじ               | を "ON" に切り替える。                     |
| 拡張            | VICS 渋滞・混雑  | びっくすじゅーたいこん          | VICS 表示設定の"渋滞・混雑"                  |
|               | 表示解除        | ざつひょーじかいじょ           | を"OFF"に切り替える。                      |
| 拡張            | VICS 空き道表示  | びつくすあきみちひょーじ         | VICS 表示設定の"空き道"を<br>"ON"に切り替える。    |
| 拡張            | VICS 空き道表示  | びつくすあきみちひょー          | VICS 表示設定の"空き道"を                   |
|               | 解除          | じかいじょ                | "OFF"に切り替える。                       |
| 拡張            | VICS 規制情報表示 | びっくすきせーじょー<br>ほーひょーじ | VICS 表示設定の"規制情報"を<br>"ON"に切り替える。   |
| 拡張            | VICS 規制情報表  | びっくすきせーじょー           | VICS 表示設定の"規制情報"を                  |
|               | 示解除         | ほーひょーじかいじょ           | "OFF"に切り替える。                       |

### 渋滞を避けるルートにする

| 標準/拡張<br>コマンド | コマンド名称   | 認識語                   | 動作                                            |
|---------------|----------|-----------------------|-----------------------------------------------|
| 拡張            | 渋滞考慮探索   | じゅーたいこーりょたん<br>さく     | ナビゲーションの各種設定の"渋<br>滞考慮探索"を"する"に切り替<br>える。     |
| 拡張            | 渋滞考慮探索解除 | じゅーたいこーりょたん<br>さくかいじょ | ナビゲーションの各種設定の "渋<br>滞考慮探索"を "しない" に切り<br>替える。 |

VICS に関するコマンドは、VICS 情報が受信できないとき、または受信しても情報がないときは、コマンドを発声しても表示させることができません。

# G-Link

以下のコマンドは、G-Link 利用契約後に使用できます。

| 標準/拡張<br>コマンド | コマンド名称                            | 認識語                           | 動作                                |
|---------------|-----------------------------------|-------------------------------|-----------------------------------|
| 標準            | My リクエスト                          | まいりくえすと                       | My リクエスト画面を表示する。                  |
| 標準            | G-BOOK.com                        | じーぶっくどっとこむ                    | G-BOOK センターに接続する。                 |
| 標準            | 〇〇〇(コマンド<br>は G-BOOK セン<br>ターが指定) | ○○○(コマンドは G-<br>BOOK センターが指定) | G-BOOK センターが指定するコ<br>マンドの動作を実行する。 |

 G-BOOK センターが指定するコマンドについては、[ヘルプ] にタッチして、音声認 識コマンドー覧画面の [G-Link] で確認できます (→ P.298)。

#### オーディオ

オーディオを切り替える

| 標準/拡張<br>コマンド | コマンド名称         | 認識語                | 動作                    |
|---------------|----------------|--------------------|-----------------------|
| 拡張            | TV             | てれび                | テレビに切り替える。            |
| 拡張            | ラジオ            | らじお                | ラジオに切り替える。            |
| 拡張            | AM ラジオ         | えーえむらじお            | AM ラジオに切り替える。         |
| 拡張            | FM ラジオ         | えふえむらじお            | FM ラジオに切り替える。         |
| 拡張            | 交通情報           | こーつーじょーほー          | (OFF時)交通情報に切り替える。     |
|               |                |                    | (ON 時)交通情報を終了する。      |
| 拡張            | CD             | しーでぃー              | CD プレーヤーに切り替える。       |
| 拡張            | MD             | えむでぃー              | MD プレーヤーに切り替える。       |
| 拡張            | DVD チェン<br>ジャー | でぃーぶいでぃーちぇん<br>じゃー | DVD チェンジャーに切り替え<br>る。 |
| 拡張            | HDD オーディオ      | はーどでいすくおーでいお       | サウンドライブラリに切り替える。      |

このコマンドは、再生する機器を切り替えるものです。例えば、DVD チェンジャー内のCD を再生する場合は、「DVD チェンジャー」と発声してください。

### オーディオを ON・OFF する

| 標準/拡張<br>コマンド | コマンド名称 | 認識語   | 動作                 |
|---------------|--------|-------|--------------------|
| 標準            | オーディオ  | おーでいお | (OFF時)オーディオをONにする。 |
|               |        |       | (ON時)オーディオをOFFにする。 |

### テレビ・ラジオを操作する

以下のコマンドは、ラジオ、またはテレビの音声が出力されているとき使用できます。

- 現在のモードの放送局だけ認識できます。AM ラジオを受信しているときは AM の放送局だけ認識できます。
- 放送局名称は、現在地がその放送局の放送地域内にある場合だけ認識できます。

| 標準/拡張<br>コマンド | コマンド名称         | 認識語            | 動作                                          |
|---------------|----------------|----------------|---------------------------------------------|
| 拡張            | 〇〇〇<br>(放送局名称) | 〇〇〇<br>(放送局名称) | ○○○を選局する。                                   |
| 拡張            | シークアップ         | しーくあっぷ         | 周波数、またはチャンネルが高い<br>方へ、自動で受信可能な放送局を<br>選局する。 |
| 拡張            | シークダウン         | しーくだうん         | 周波数、またはチャンネルが低い<br>方へ、自動で受信可能な放送局を<br>選局する。 |

#### ディスクを操作する

以下のコマンドは、CD、MD、DVD またはサウンドライブラリの楽曲を再生 しているとき使用できます。

● 機種や再生するメディアにより、使用できるコマンドは異なります。

| 標準/拡張<br>コマンド | コマンド名称  | 認識語                                      | 動作           |
|---------------|---------|------------------------------------------|--------------|
| 拡張            | トラックアップ | <ul><li>とらっくあっぷ</li><li>つぎのきょく</li></ul> | 次の曲を頭出しする。   |
| 拡張            | トラックダウン | <ul><li>とらっくだうん</li><li>あたまだし</li></ul>  | 再生中の曲を頭出しする。 |
| 拡張            | 前の曲     | <ul><li>まえのきょく</li><li>いつきょくまえ</li></ul> | 前の曲を頭出しする。   |

| 標準/拡張<br>コマンド | コマンド名称  | 認識語                                         | 動作            |
|---------------|---------|---------------------------------------------|---------------|
| 拡張            | ディスクアップ | <ul><li>でいすくあっぷ</li><li>つぎのでいすく</li></ul>   | 次のディスクに切り替える。 |
| 拡張            | ディスクダウン | <ul><li> でいすくだうん</li><li> まえのでいすく</li></ul> | 前のディスクに切り替える。 |

### HDD オーディオの楽曲を検索する

| 標準/拡張<br>コマンド | コマンド名称 | 認識語     | 動作    |
|---------------|--------|---------|-------|
| 拡張            | 曲を探す   | きょくおさがす | 曲を探す。 |

### AUTOLIVE を操作する

以下のコマンドは、G-Link 利用契約後に使用できます。

| 標準/拡張<br>コマンド | コマンド名称           | 認識語          | 動作                       |
|---------------|------------------|--------------|--------------------------|
| 拡張            | AUTOLIVE<br>カラオケ | おーとらいぶからおけ   | AUTOLIVE カラオケに切り替え<br>る。 |
| 拡張            | AUTOLIVE BGM     | おーとらいぶびーじーえむ | AUTOLIVE BGM に切り替える。     |
| 拡張            | チャンネルアップ         | ちゃんねるあっぷ     | 次のチャンネルに切り替える。           |
| 拡張            | チャンネルダウン         | ちゃんねるだうん     | 前のチャンネルに切り替える。           |
| 拡張            | 曲を探す             | きょくおさがす      | 曲を探す。                    |

# エアコン

### エアコンを ON・OFF する

| 標準/拡張<br>コマンド | コマンド名称    | 認識語  | 動作                  |
|---------------|-----------|------|---------------------|
| 拡張            | エアコン えあこん | えあこん | (OFF時)エアコンを ON にする。 |
|               |           |      | (ON時)エアコンをOFFにする。   |

### エアコンの温度を切り替える

| 標準/拡張<br>コマンド | コマンド名称    | 認識語         | 動作                  |
|---------------|-----------|-------------|---------------------|
| 拡張            | 温度を上げる    | おんどおあげる     | エアコンの温度の設定を2℃上げる。   |
| 拡張            | 温度を下げる    | おんどおさげる     | エアコンの温度の設定を2℃下げる。   |
| 拡張            | 温度を少し上げる  | おんどおすこしあげる  | エアコンの温度の設定を1℃上げる。   |
| 拡張            | 温度を少し下げる  | おんどおすこしさげる  | エアコンの温度の設定を1℃下げる。   |
| 拡張            | 温度 20.5 ℃ | おんどにじゅってんごど | エアコンの温度を 20.5 ℃にする。 |

■ 温度を直接指定するときは、18℃から32℃まで0.5℃ごとに指定することができます。

# TEL

電話帳認識モードにする

| 標準/拡張<br>コマンド | コマンド名称 | 認識語     | 動作         |
|---------------|--------|---------|------------|
| 標準            | 電話をかける | でんわおかける | 電話画面を表示する。 |

## 電話帳の名前が検索されたら

| 標準/拡張<br>コマンド | コマンド名称 | 認識語  | 動作         |
|---------------|--------|------|------------|
| 標準            | 発信     | はっしん | 電話をかける。    |
| 標準            | 次候補    | じこーほ | 次の候補を表示する。 |

# その他

## 現在の情報を聞く

| 標準/拡張<br>コマンド | コマンド名称  | 認識語       | 動作             |
|---------------|---------|-----------|----------------|
| 拡張            | 今日は何日?  | きょーわなんにち  | 今日の日付を音声で案内する。 |
|               | 今日は何曜日? | きょーわなんよーび |                |
| 拡張            | 今何時ですか? | いまなんじですか  | 現在の時刻を音声で案内する。 |

| 標準/拡張<br>コマンド | コマンド名称         | 認識語          | 動作                                      |
|---------------|----------------|--------------|-----------------------------------------|
| 拡張            | 今日は何の日?        | きょーわなんのひ     | 地図データベースに登録されて<br>いる今日の記念日を音声で案内<br>する。 |
| 拡張            | 今走っている道<br>路は? | いまはしっているどーろわ | 現在走っている道路名を音声で<br>案内する。                 |
| 拡張            | どっち向いてい<br>るの? | どっちむいているの    | 現在走っている方向を音声で案<br>内する。                  |

# ルートの情報を聞く

| 標準/拡張<br>コマンド | コマンド名称                    | 認識語                                                            | 動作                                                                  |
|---------------|---------------------------|----------------------------------------------------------------|---------------------------------------------------------------------|
| 拡張            | あとどれくらい?                  | あとどれくらい                                                        | 現在地から最終目的地までの残<br>距離と到着予想残り時間を音声<br>で案内する。                          |
| 拡張            | あと何キロ?                    | あとなんきろ                                                         | 現在地から最終目的地までの残<br>距離を音声で案内する。                                       |
| 拡張            | あと何分?                     | あとなんぷん                                                         | 現在地から最終目的地までの到着                                                     |
|               | あと何時間?                    | あとなんじかん                                                        | 市忠残り時間を首声で系内する。                                                     |
| 拡張            | 何時に着くの?                   | <ul><li>なんじにつくの</li><li>なんじにつきますか</li></ul>                    | 最終目的地の到着予想時刻を音<br>声で案内する。                                           |
| 拡張            | 次の目的地まであ<br>とどれくらい?       | つぎのもくてきちまであ<br>とどれくらい                                          | 現在地から次の目的地までの残<br>距離と到着予想残り時間を音声<br>で案内する。                          |
| 拡張            | 次の目的地まで<br>あと何キロ?         | つぎのもくてきちまであ<br>となんきろ                                           | 現在地から次の目的地までの残<br>距離を音声で案内する。                                       |
| 拡張            | 次の目的地まで<br>あと何分?          | つぎのもくてきちまであ<br>となんぷん                                           | 現在地から次の目的地までの到着<br>予想残り時間を音声で案内する。                                  |
|               | 次の目的地まで<br>あと何時間?         | つぎのもくてきちまであ<br>となんじかん                                          |                                                                     |
| 拡張            | 次の目的地に何<br>時に着くの?         | <ul> <li>つぎのもくてきちになんじにつくの</li> <li>つぎのもくてきちにいつつきますか</li> </ul> | 次の目的地の到着予想時刻を音<br>声で案内する。                                           |
| 拡張            | どこから乗るの?                  | どこからのるの                                                        | 現在地が高速道路以外のときに、                                                     |
|               | どこのインター<br>チェンジから乗<br>るの? | どこのいんたーちぇんじ<br>からのるの                                           | 目的地までのルート上にある次<br>に乗る高速道路のIC名と、ICま<br>での到着予想残り時間および残<br>距離を音声で案内する。 |

| 標準/拡張<br>コマンド | コマンド名称                    | 認識語                  | 動作                                                                 |
|---------------|---------------------------|----------------------|--------------------------------------------------------------------|
| 拡張            | どこで降りるの?                  | どこでおりるの              | 目的地までのルート上にある次                                                     |
|               | どこのインター<br>チェンジで降り<br>るの? | どこのいんたーちぇんじ<br>でおりるの | に降りる高速道路の12名と、12<br>までの到着予想残り時間および<br>残距離を音声で案内する。                 |
| 拡張            | この先の渋滞情<br>報は?            | このさきのじゅーたい<br>じょーほわ  | 現在地から目的地までのルート<br>上の渋滞・規制情報を音声で案内                                  |
|               | この先の規制情<br>報は?            | このさきのきせーじょー<br>ほわ    | 9 බං                                                               |
| 拡張            | 次に通る施設は?                  | つぎにとおるしせつわ           | 現在地から目的地までのルート<br>上にある、次に経由する SA/PA/<br>IC までの残距離を、次々に音声<br>で案内する。 |
| 拡張            | 次のサービスエ<br>リアは?           | つぎのさーびすえりあわ          | 現在地から目的地までのルート<br>上にある、次に経由する SA/PA                                |
|               | 次のパーキング<br>エリアは?          | つぎのぱーきんぐえりあわ         | ると、SAVPA までの残距離を、<br>次々に音声で案内する。                                   |

ルートの情報コマンドは、ルートからはずれたときに、認識されないコマンドがあります。

# ジャンル名コマンド一覧

| ジャンル名      | 認識語                    |
|------------|------------------------|
| ファミリーレストラン | ふぁみりーれすとらん/ふぁみれす       |
| ファーストフード   | ふぁーすとふーど               |
| うどん・そば     | うどんそば/うどん/そば           |
| 寿司         | すし                     |
| ラーメン       | らーめん                   |
| カレー        | かれー                    |
| パスタ        | ぱすた/すぱげてぃ              |
| お好み焼・たこ焼   | おこのみやきたこやき/おこのみやき/たこやき |
| イタリア料理     | いたりありょうり/いためし          |
| フランス料理     | ふらんすりょうり/ふれんち          |
| 中華料理       | ちゅうかりょうり/ちゅうか          |
| 各国料理       | かつこくりょうり               |

| ジャンル名      | 認識語                                             |
|------------|-------------------------------------------------|
| 割ぼう・懐石     | かっぽうかいせき/かっぽう/かいせき/かいせきりょうり/<br>りょうてい           |
| 和食         | わしょく                                            |
| 肉料理        | にくりょうり/やきにく/すて-き/とんかつ/やきとり                      |
| 海鮮料理       | かいせんりょうり/さかなりょうり                                |
| 鍋料理        | なべりょうり/しゃぶしゃぶ/すきやき/ちゃんこ/もつなべ                    |
| 弁当         | べんとう                                            |
| コーヒー・喫茶    | こーひーきっさ/こーひー/きっさ/きっさてん                          |
| バー・酒場      | ばーさかば/ばー/さかば/いざかや/すなっく                          |
| コンビニエンスストア | こんびにえんすすとあ/こんびにえんす/こんびに                         |
| スーパーマーケット  | すーぱーまーけっと/すーぱー                                  |
| ディスカウントストア | でいすかうんとすとあ/でいすかうんと                              |
| デパート       | でぱーと/ひゃっかてん                                     |
| ショッピングモール  | しょっぴんぐもーる/しょっぴんぐ                                |
| アウトレットモール  | あうとれっともーる                                       |
| ホームセンター    | ほーむせんたー                                         |
| CD・ビデオ     | しーでぃーびでお/しーでぃー/びでお/しーでぃーれこーどてん/<br>しーでぃーびでおれんたる |
| レンタルショップ   | れんたるしょっぷ/れんたる                                   |
| リサイクルショップ  | りさいくるしょっぷ/りさいくる                                 |
| ケーキ・菓子・パン  | けーきかしぱん/けーき/かし/ぱん/あいすくりーむ                       |
| 花·園芸       | はなえんげい/はな/えんげい/うえき/せいか                          |
| 雑貨         | ざっか/にちようざっか                                     |
| 化粧品        | けしょうひん                                          |
| 文具·事務用品    | ぶんぐじむようひん/ぶんぐ/ぶんぐじむ/ぶんほうぐ/じむようひん                |
| おもちゃ       | おもちゃ/がんぐ                                        |
| 薬          | くすり/やっきょく/やっきょくやくてん/やくてん                        |
| 衣服         | いふく/いりょう/いりょうひん/いりょうひんてん                        |
| スポーツ用品     | すぼーつようひん/すぼーつようひんてん                             |
| 靴・鞄        | くつかばん/くつ/かばん/かばんくつ                              |

|           | 認識語                                      |
|-----------|------------------------------------------|
| 宝石・貴金属    | ほうせきききんぞく/ほうせき/ききんぞく                     |
| カメラ・時計    | かめらとけい/かめら/とけい                           |
| 眼鏡・コンタクト  | めがねこんたくと/めがね/こんたくと                       |
| 電化製品      | でんかせいひん                                  |
| 情報機器      | じょうほうきき/ぱそこん/ぱそこんしょっぷ/けいたいでんわ/<br>けいたい   |
| 食料品       | しょくりょうひん                                 |
| 本         | ほん/ほんや/しょてん/しょせき/ふるほん                    |
| 家具・インテリア  | かぐいんてりあ/かぐ/いんてりあ                         |
| ガラス・陶磁器   | がらすとうじき/がらす/とうじき/がらすしょっき                 |
| チケット      | ちけっと/ぶれいがいど/ちけっとばいばい                     |
| その他買う・借りる | そのたかうかりる/そのたかう/そのたかりる                    |
| ホテル       | ほてる                                      |
| 旅館        | りょかん                                     |
| ビジネスホテル   | びじねすほてる                                  |
| 公共宿舎      | こうきょうしゅくしゃ                               |
| 民宿        | みんしゅく                                    |
| ペンション     | ~hlsh                                    |
| カプセルホテル   | かぶせるほてる                                  |
| その他泊まる    | そのたとまる/しゅくはくそのた                          |
| 旅行        | りょこう/かんこう/かんこうあんない/りょかんよやく/<br>りょこうだいりてん |
| 温泉        | おんせん                                     |
| サウナ・風呂    | さうなふろ/さうな/ふろ/せんとう/けんこうらんど                |
| スポーツ施設    | すぼーつしせつ                                  |
| カラオケ      | からおけ                                     |
| ゲームセンター   | げーむせんたー/げーせん                             |
| 動・植物園     | どうしょくぶつえん/どうぶつえん/しょくぶつえん                 |
| 水族館       | すいぞくかん/すいぞっかん                            |
| ゴルフ場      | ごるふじょう                                   |

| ジャンル名             | 認識語                                                       |
|-------------------|-----------------------------------------------------------|
| 遊園地               | ゆうえんち                                                     |
| キャンプ場             | きゃんぷじょう                                                   |
| ビーチ               | びーち/かいすいよくじょう                                             |
| マリーナ              | まり一な                                                      |
| 娯楽                | ごらく                                                       |
| 劇場                | げきじょう                                                     |
| 映画館               | えいがかん                                                     |
| ライブハウス            | らいぶはうす                                                    |
| 趣味                | しゆみ                                                       |
| ガソリンスタンド          | がそりんすたんど/じーえす                                             |
| 駐車施設              | ちゅうしゃしせつ/ちゅうしゃじょう                                         |
| ジェームス             | じぇーむす                                                     |
| カー用品              | かーようひん                                                    |
| レクサス販売店           | れくさすはんばいてん/れくさす/れくさすでぃーらー                                 |
| トヨタ販売店            | とよたはんばいてん                                                 |
| ダイハツ販売店           | だいはつはんばいてん/だいはつ                                           |
| トヨ夕販売店<br>(U-Car) | とよたはんばいてんゆーかー/とよたゆーかー/とよたちゅうこしゃ<br>/とよたはんばいてんちゅうこしゃ/かーろっつ |
| トヨタレンタリース         | とよたれんたりーす                                                 |
| 自転車・バイク           | じてんしゃばいく/じてんしゃ/ばいく/おーとばい                                  |
| 中古車買取             | ちゅうこしゃかいとり                                                |
| 自動車整備             | じどうしゃせいび                                                  |
| 鈑金·塗装             | ばんきんとそう/ばんきん/とそう                                          |
| 洗車                | せんしゃ                                                      |
| ロードサービス           | ろーどさーびす                                                   |
| 役所                | やくしょ/やくば                                                  |
| 警察署               | けいさつしょ/けいさつ                                               |
| 消防署               | しょうぼうしょ                                                   |
| 図書館               | としょかん                                                     |
| 公園                | こうえん                                                      |

| ジャンル名            | 認識語                                                                |
|------------------|--------------------------------------------------------------------|
| 裁判所              | さいばんしょ                                                             |
| 保健所              | ほけんじょ                                                              |
| 郵便局              | ゆうびんきょく                                                            |
| 医療機関             | いりょうきかん/びょういん                                                      |
| 駅                | えき                                                                 |
| 空港               | くうこう/ひこうじょう                                                        |
| 港                | みなと                                                                |
| 高速 IC            | こうそくいんたーちぇんじ/こうそくいんたー/こうそくあいしー                                     |
| 有料 IC            | ゆうりょういんたーちぇんじ/ゆうりょういんたー/ゆうりょうあいしー                                  |
| SA · PA          | さーびすえりあぱーきんぐえりあ/さーびすえりあ/<br>ぱーきんぐえりあ/さぱ                            |
| 道の駅              | みちのえき                                                              |
| 一般道 IC · SA · PA | いっぱんどうあいしーさぱ/いっぱんあいしーさぱ/<br>いっぱんどうあいしー/いっぱんどうさぱ/<br>いっぱんどういんたーちぇんじ |
| ハイウェイオアシス        | はいうぇいおあしす                                                          |
| 名所・旧跡            | めいしょきゅうせき/めいしょ/きゅうせき                                               |
| 神社               | じんじゃ                                                               |
| 寺                | Тら                                                                 |
| 教会               | きょうかい                                                              |
| 城・城跡             | しろしろあと/しろ/しろあと/しろじょうせき/じょうせき                                       |
| 美術館              | びじゅつかん                                                             |
| 博物館              | はくぶつかん                                                             |
| 資料館              | しりょうかん                                                             |
| ホール              | ほーる                                                                |
| プラネタリウム          | ぷらねたりうむ                                                            |
| 天文台              | てんもんだい                                                             |
| カルチャーセンター        | かるちゃーせんたー                                                          |
| 教室               | きょうしつ                                                              |
| 道場               | どうじょう                                                              |

| ジャンル名            | 認識語                                                         |
|------------------|-------------------------------------------------------------|
| 金融機関             | きんゆうきかん/ぎんこう                                                |
| 教育施設             | きょういくしせつ/がっこう                                               |
| 理容・美容・アロマ        | りようびようあろま/りようてん/びよういん/あろま/あろまてらびー                           |
| クリーニング           | くりーにんぐ                                                      |
| コインランドリー         | こいんらんどりー                                                    |
| 写真               | しゃしん/しゃしんかん/しゃしんげんぞう                                        |
| 式場               | しきじょう/けっこんしきじょう/さいじょう/せれもにーほーる/<br>さいじょうせれもにーほーる            |
| トヨタホーム           | とよたほーむ                                                      |
| 住宅展示場            | じゅうたくてんじじょう                                                 |
| 不動産              | ふどうさん                                                       |
| 車いす・<br>足の不自由な方へ | くるまいすあしのふじゆうなかたヘ/くるまいすのかた/<br>あしのふじゆうなかた/くるまいすしせつ/ばりあふりーといれ |

●掲載のジャンル名は、地図データの更新により、ジャンル名や認識語は追加・変更されることがあります。

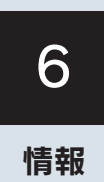

| 1  | 情報               |     |
|----|------------------|-----|
| 1. | 情報画面             | 338 |
|    | 情報画面について         | 338 |
| 2. | FM多重放送           | 340 |
|    | FM 多重放送について      | 340 |
|    | 放送局を切り替えるには      | 340 |
|    | 番組を切り替えるには       | 341 |
|    | 独立情報番組のページ送りの    |     |
|    | しかた              | 341 |
|    | 連動情報番組の文字情報を繰り返し | 240 |
|    |                  | 342 |
|    | 又子情報の記録・呼び出し・泪去  | 342 |
| 3. | メンテナンス機能         | 344 |
|    | メンテナンスメニュー画面に    |     |
|    | ついて              | 344 |
|    | メンテナンス時期の設定      | 344 |
|    | メンテナンス案内の設定      | 346 |
|    | メンテナンス設定の消去      | 346 |
|    | メンテナンス設定の更新      | 347 |
|    | 販売店の設定           | 348 |
|    | 販売店の修正・入力        | 348 |
| 4. | カレンダー機能          | 349 |
|    | カレンダー画面について      | 349 |
| 5. | 施設の情報の検索         | 350 |
|    | 情報付き施設の検索について    | 350 |
|    | ナビブラウザ画面の操作      | 350 |
|    | ブックマークに登録する      | 351 |
|    | ブックマークしたコンテンツを   |     |
|    | 見る               | 351 |
|    | ブックマークのタイトルを     | 250 |
|    | 変史りる             | 352 |

|    | フックマークを削除する | 352 |
|----|-------------|-----|
| 6. | 電話帳         | 353 |
|    | 雷話帳について     | 353 |

# 1. 情報画面

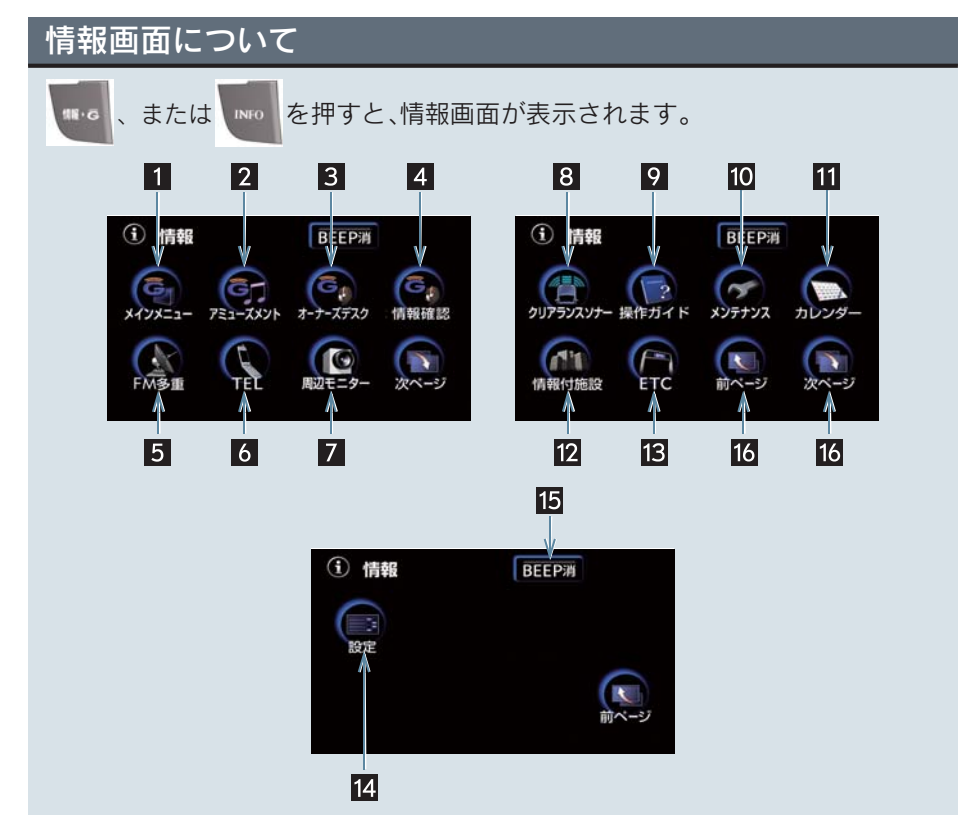

| 表示順序/項目<br>(タッチスイッチ)                       | 機能                       | ページ |
|--------------------------------------------|--------------------------|-----|
| 1 メインメニュー                                  | G-Link メインメニューの表示        | 509 |
| 2 アミューズメント                                 | G-Link アミューズメントメニューの表示   | 540 |
| <ol> <li>オーナーズデスク</li> <li>情報確認</li> </ol> | G-Link 利用契約をされているときに使用可能 | 469 |
| 5 FM 多重                                    | FM多重放送の表示                | 340 |
| 6 TEL                                      | 施設の電話番号の検索               | 353 |
|                                            | ハンズフリー画面の表示              | 428 |
| 7 周辺モニター                                   | バックガイドモニターの設定            | 383 |
| 8 クリアランスソナー*                               | クリアランスソナーの設定             | 392 |
| 9 操作ガイド                                    | アプリケーションの操作説明の表示         | 12  |

| 表示順序/項目<br>(タッチスイッチ) | 機能                | ページ |
|----------------------|-------------------|-----|
| 10 メンテナンス            | メンテナンス時期の設定・更新・消去 | 344 |
|                      | 販売店の設定・修正・消去      | 348 |
| 11 カレンダー             | カレンダーの表示          | 349 |
| 12 情報付施設             | 情報付き施設の検索         | 350 |
| 13 ETC               | ETC メニュー画面の表示     | 406 |
| 14 設定                | 個人情報の消去           | 33  |
|                      | 電話設定              | 438 |
|                      | 操作画面継続表示の ON・OFF  | 29  |
|                      | スイッチ色の変更          | 28  |
|                      | 音像制御の ON・OFF      | 31  |
|                      | 起動音の選択            | 30  |
|                      | 起動音音量の設定          | 30  |
| 15 BEEP 消            | 応答音の ON・OFF       | 31  |
| 16 前ページ、次ページ         | ページの切り替え          | -   |

\*:装備の有無により表示されないことがあります。

# 2. FM 多重放送

# FM 多重放送について

FM 多重放送は 1 つの放送局から同時に複数の番組が放送されています。番組は、連動情報番組と独立情報番組の2 つがあります。

#### 🔳 連動情報番組

FM 音声放送と連動した番組です。放送中の曲名やリクエストの受け付け番号など放送中の音声放送に合わせた内容で放送される番組です。

#### ■ 独立情報番組

FM 音声放送とは関連のないニュー スや天気予報などの独立した内容で 放送される番組です。

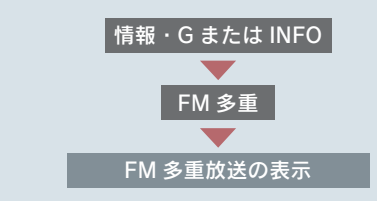

 情報画面(→ P.338) で、[FM 多 重] にタッチする。

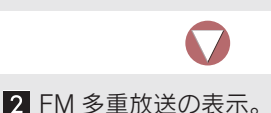

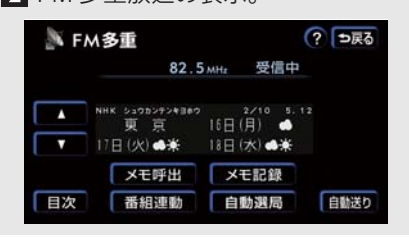

 走行中は表示させることができない番組 があります。FM 多重放送局によっては、 走行中に表示される番組が限られる場合 があります。

- FM多重放送を表示中、FM多重放送の緊急 情報を受信したときは、自動的に緊急情報 に番組が切り替わります。
   (放送局側にて緊急情報を連続して更新し ているときは、次ページに送ることができ ません。)
- 文字情報を表示させているFM多重放送局 とは別のFM放送局の番組の音声を聞くこ とはできません。
- テレビの音声を聞いているときに、FM多 重放送を表示させると、テレビの音声に雑 音がはいることがあります。

# 放送局を切り替えるには

#### [自動選局] にタッチする。

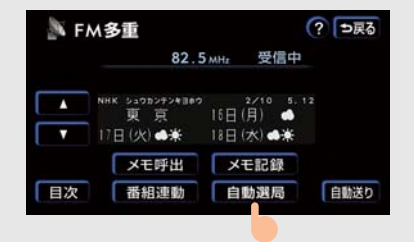

 FM多重放送を表示させている放送局の音 声を聞いているときは、オーディオのス イッチでも、切り替えることができます。

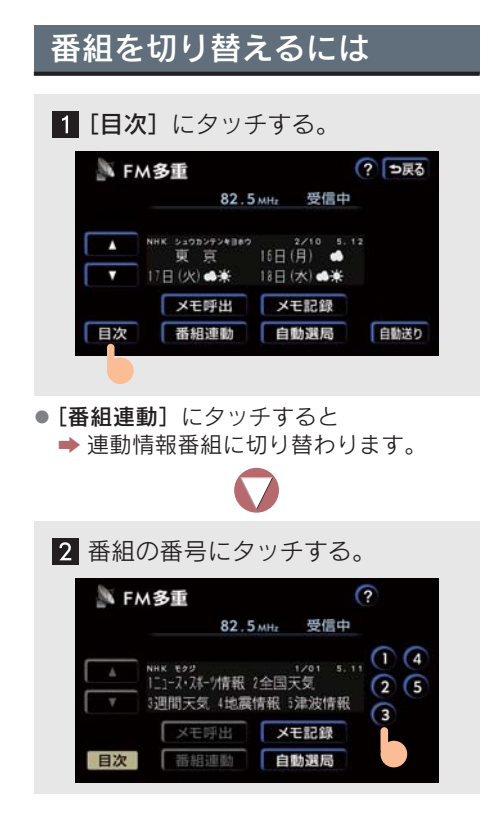

# 独立情報番組のページ送り のしかた

▲・▼、または**[自動送り]** にタッチ する。

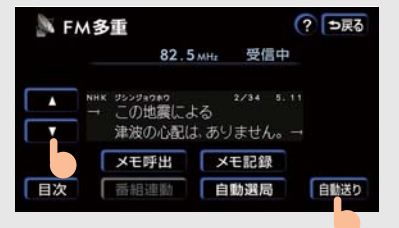

#### ●▲·▼にタッチすると

- ◆ 文字情報のページを 1 ページずつ送る ことができます。
- [自動送り] にタッチすると
  - ⇒ 文字情報が自動で送られます。すべての情報が表示されたあとは、最初のページに戻ります。
  - ・文字情報の自動送りを中止するときは
     ●[停止]、または▲・▼にタッチ
- 走行中、および緊急情報を受信していると きは、自動送りはできません。

# 連動情報番組の文字情報を 繰り返し見るには

連動情報番組の文字情報のページ は、情報が発信されるたびに自動的 に切り替わります。情報を見逃した ときや、もう一度見たいときなど、過 去に発信された情報を見ることがで きます。

▲・▼にタッチする。

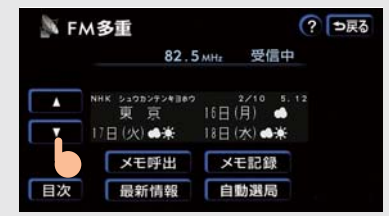

- 文字情報の自動切り替えは中止されます。
- 自動切り替えを中止したとき、[最新情報]
   にタッチすると
  - ➡ 最新の文字情報に戻り、もとの状態に なります。

# 文字情報の記録・呼び出し・ 消去

#### 記録するには

記録する文字情報を表示させて、[メモ 記録]にタッチする。

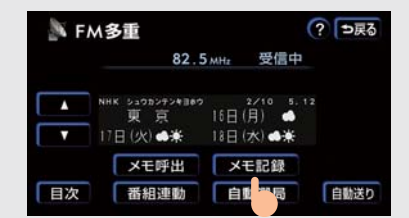

記録項目は20個までです。記録する内容によっては、20個記録できないことがあります。

#### 呼び出すには

1 [メモ呼出] にタッチする。

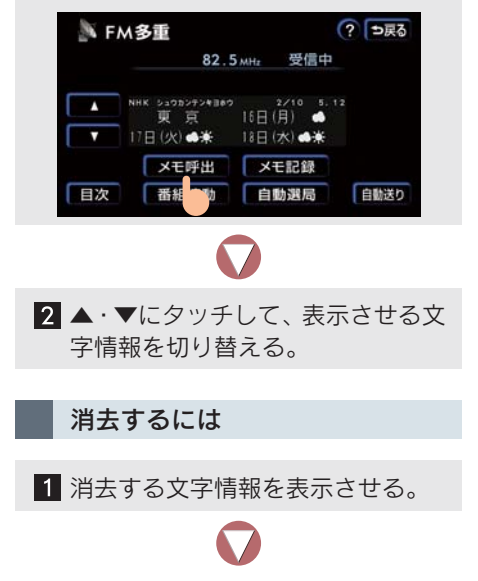

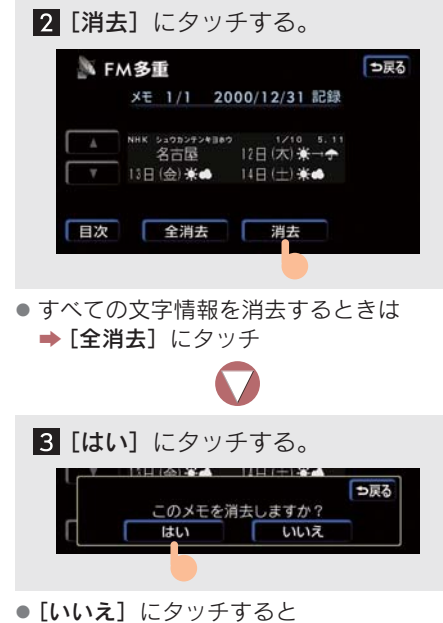

➡もとの画面に戻ります。

6

# 3. メンテナンス機能

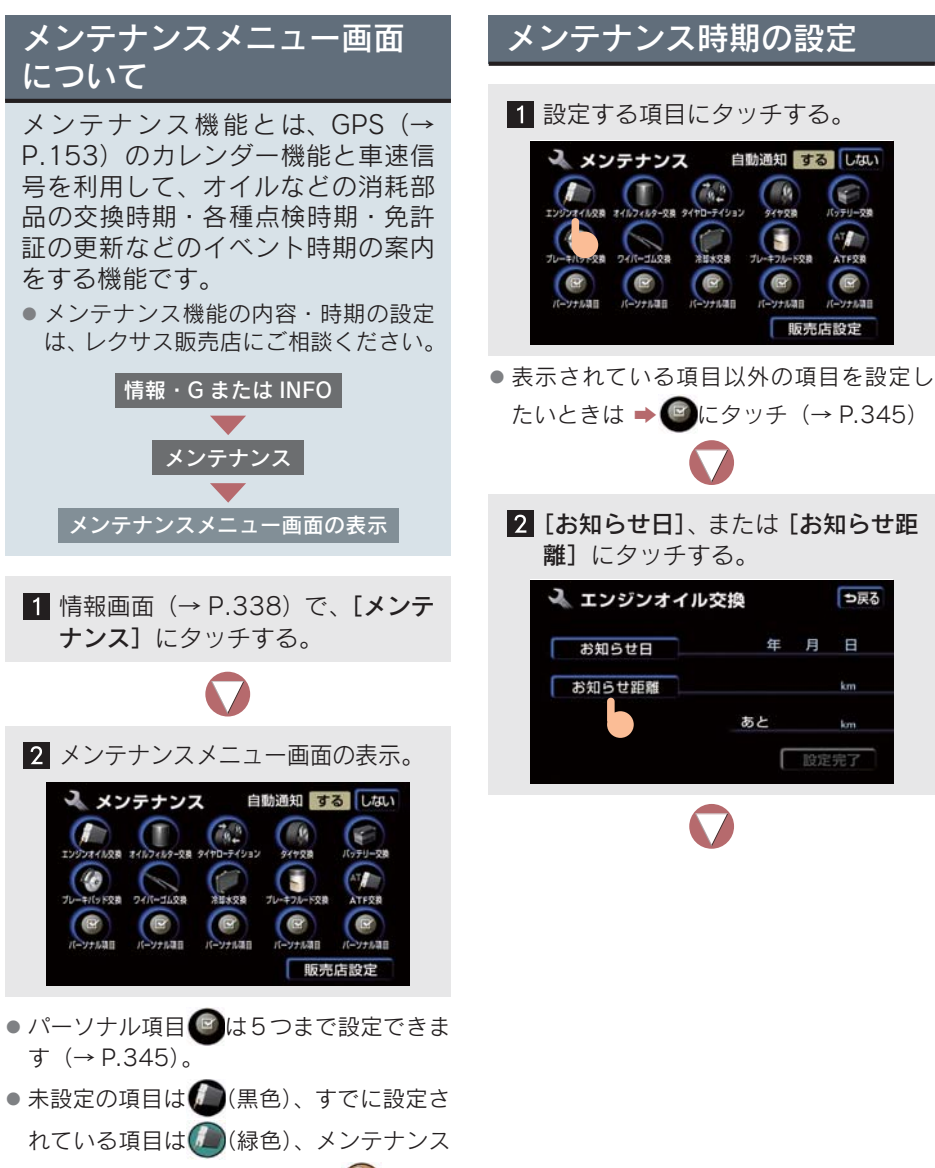

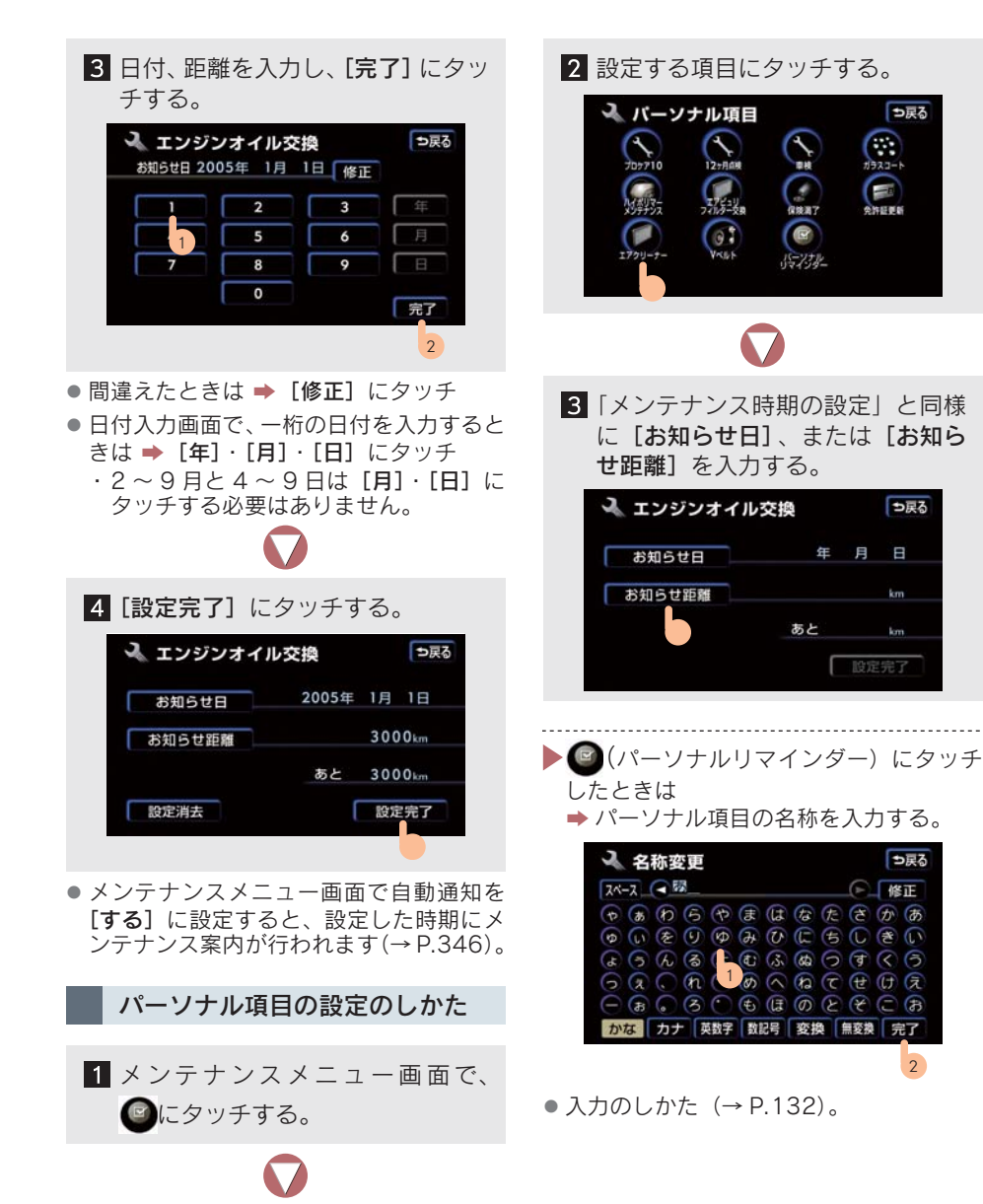

報

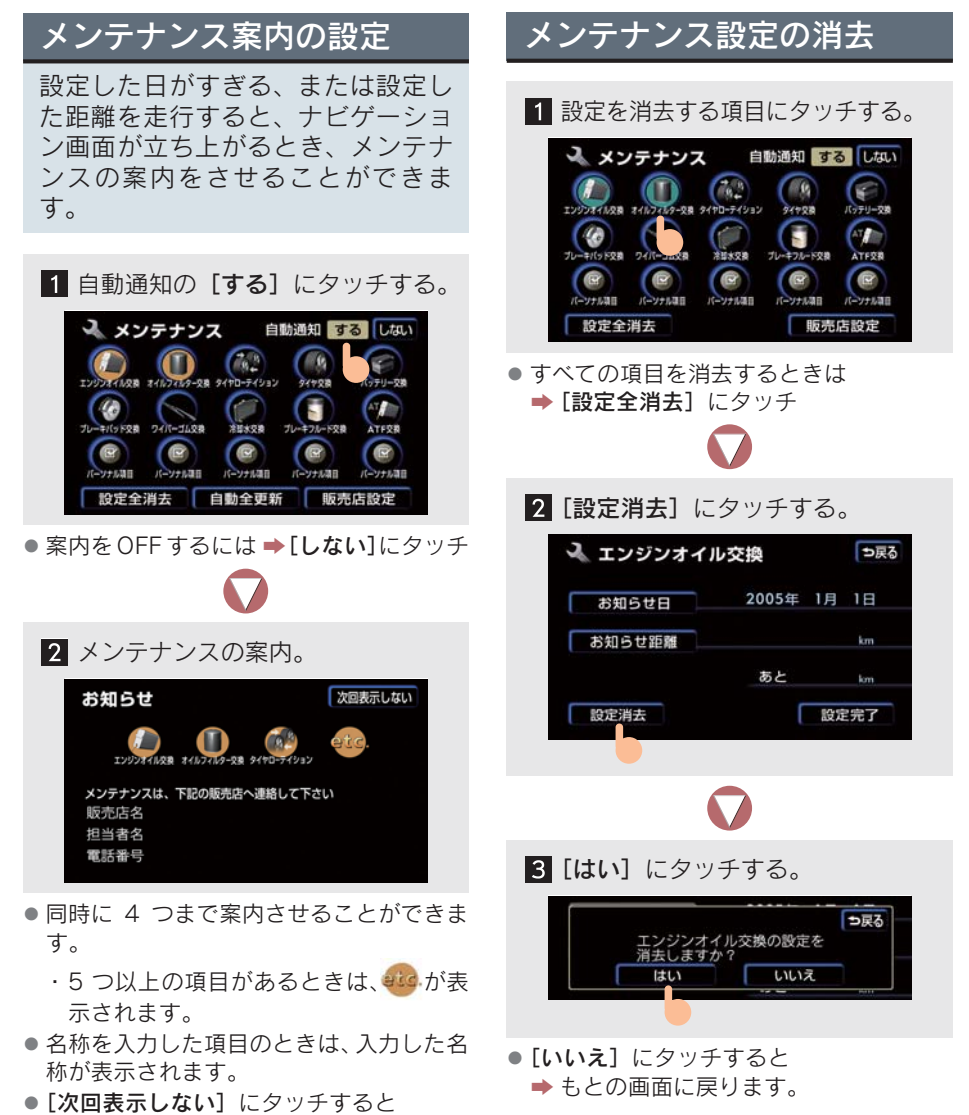

- ⇒次にナビゲーション画面が立ち上がる ときは、案内されません。
- 車の使用状況により、設定した時期と実際 に案内が行われる時期は誤差が生じるこ とがあります。
- 計測された走行距離と実際の走行距離は 誤差が生じることがあります。

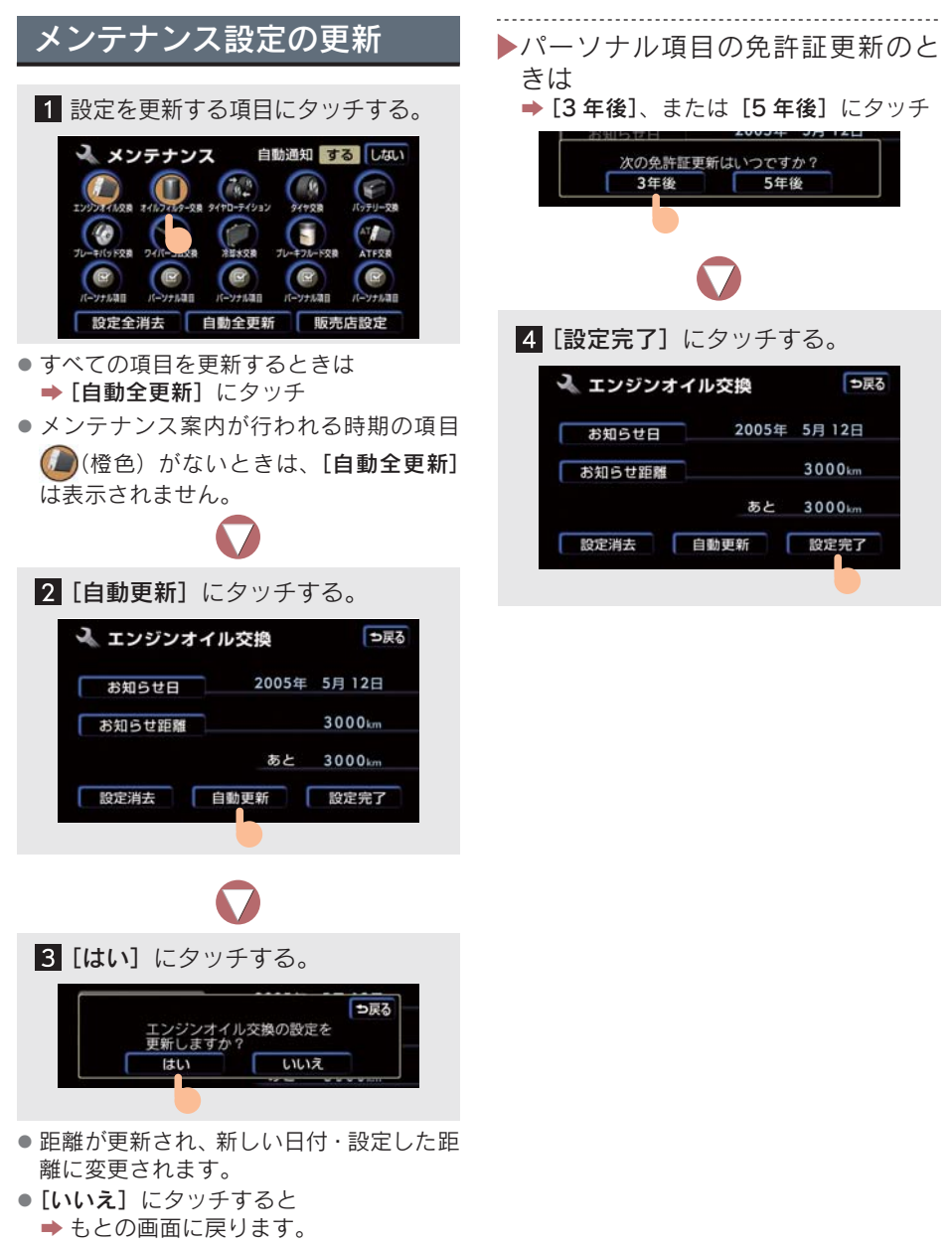

新しい日付は、メンテナンスの時期を設定した日と現在の日、または案内する予定だった日から自動的に計算され、変更されます。

情報

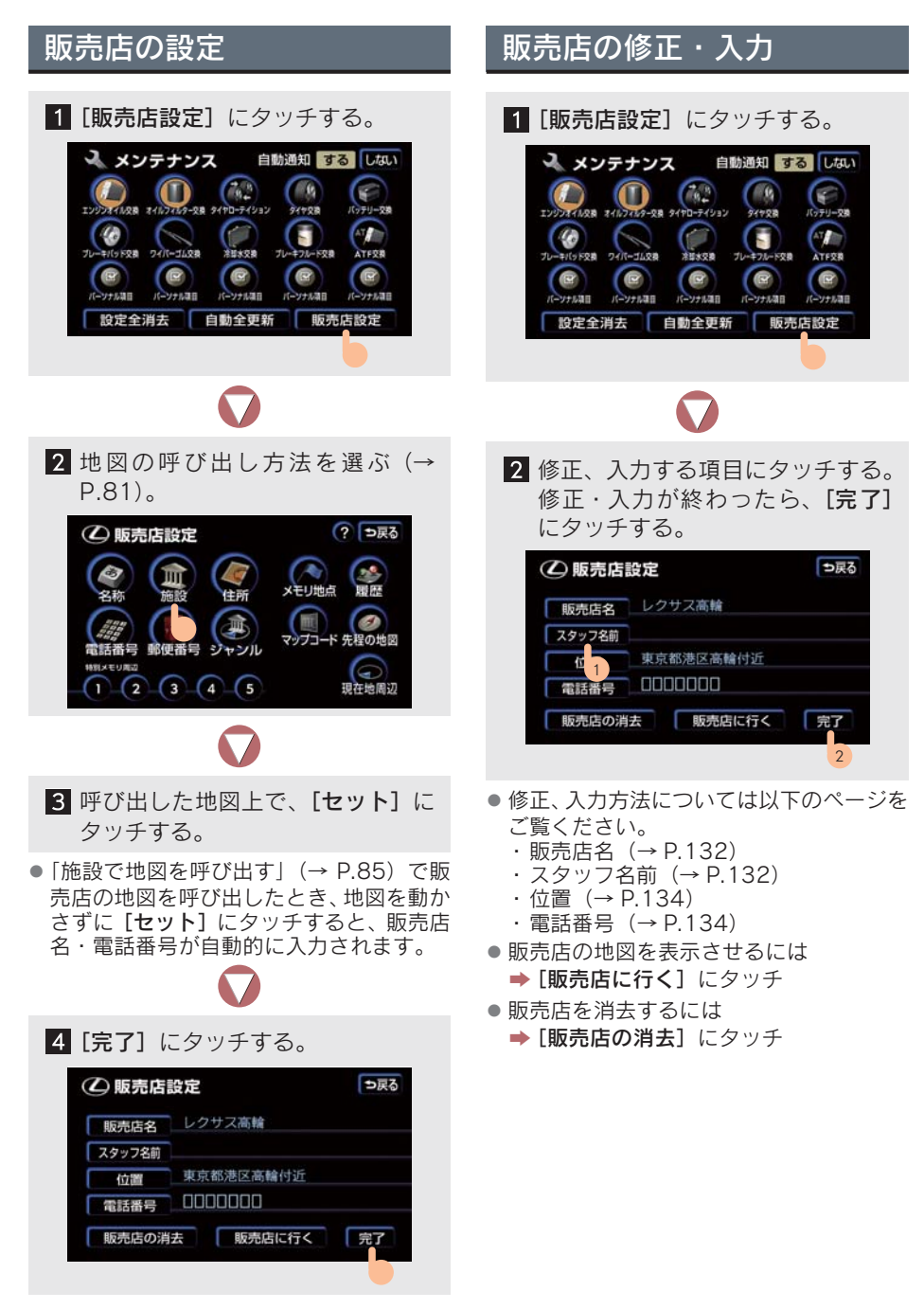

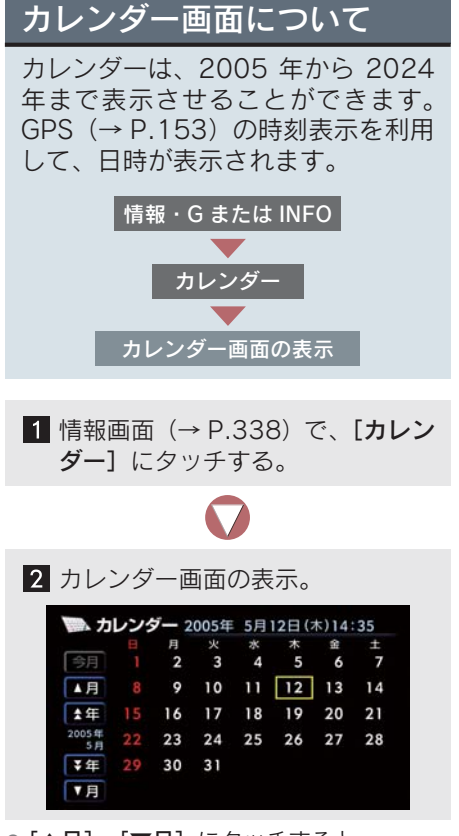

- [▲月]・[▼月] にタッチすると
   → 月が切り替わります。
- [★年]・[▼年] にタッチすると
   ⇒ 年が切り替わります。
- 月、または年を切り替えたとき、[今月] にタッチすると
   → 今月のカレンダーが表示されます。
- GPS からの時刻情報が受信されていると きは、「GPS」が表示されます。
- 表示される時刻は、数秒程度誤差が生じる ことがあります。

情報

# 5. 施設の情報の検索

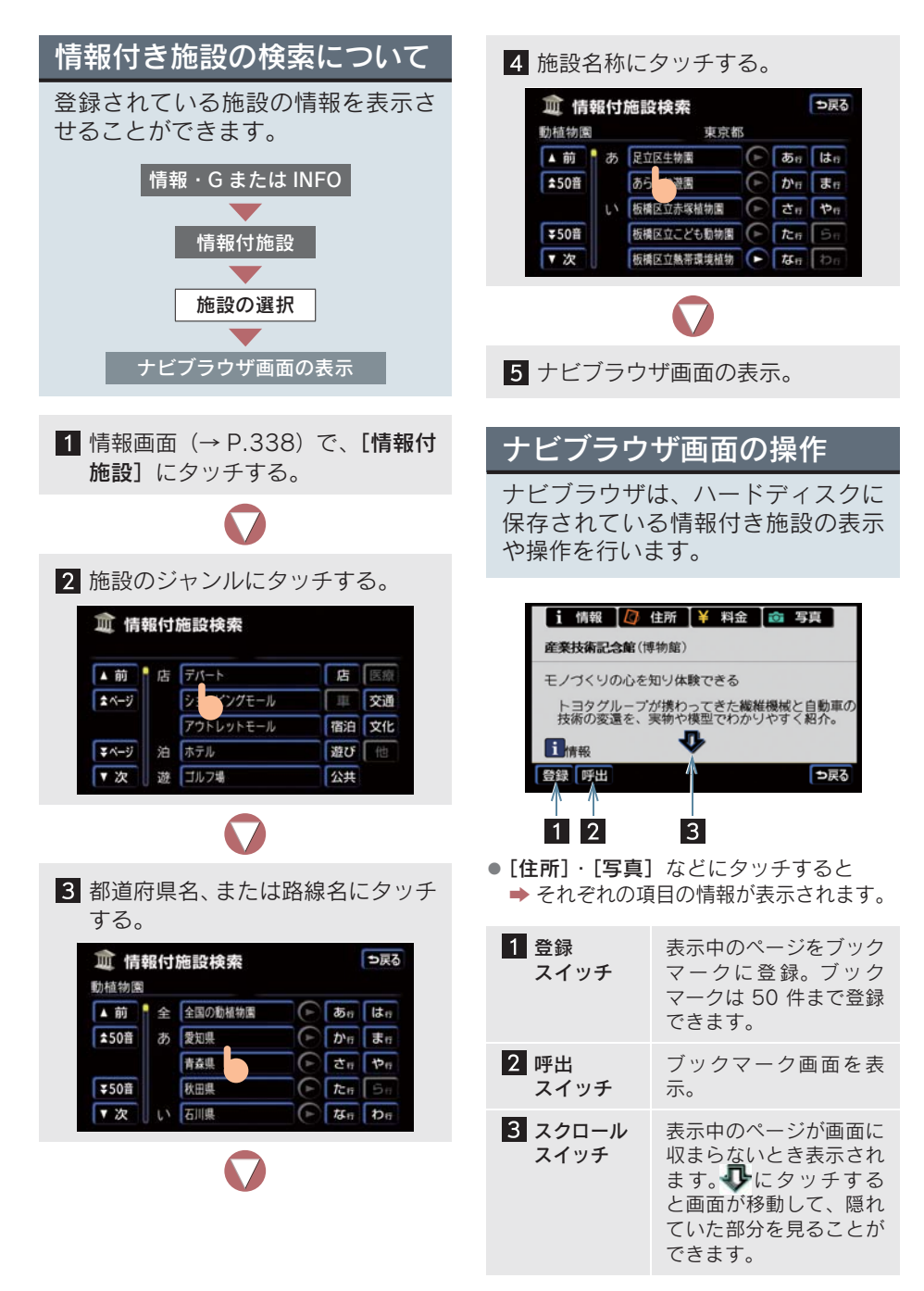

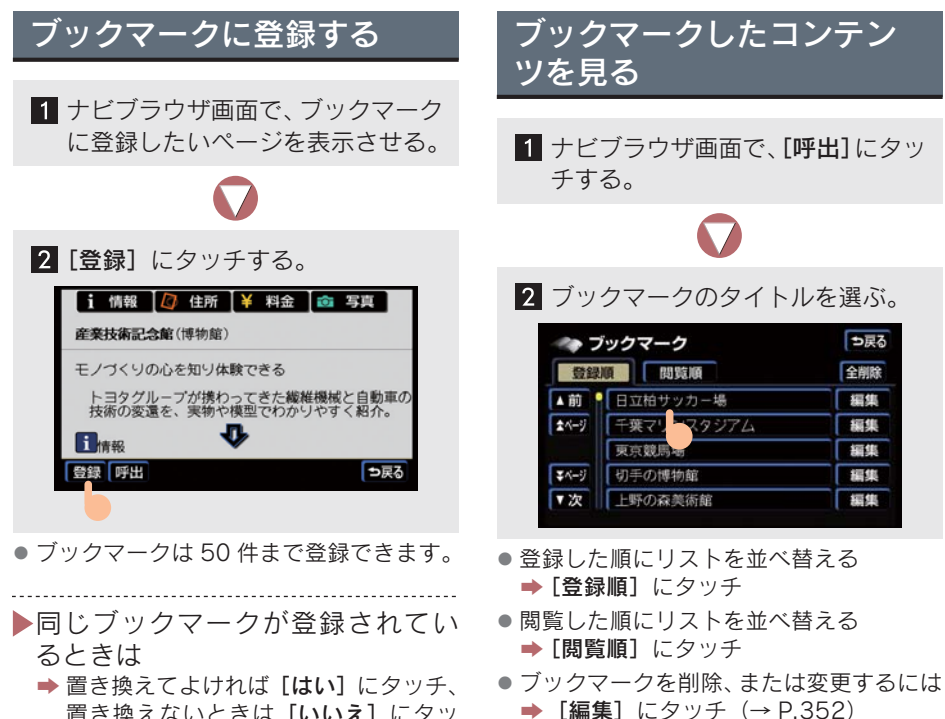

置き換えないときは**[いいえ]** にタッ チ。\_\_\_\_\_

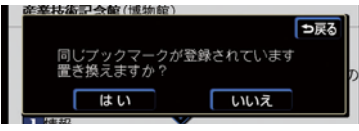

情報

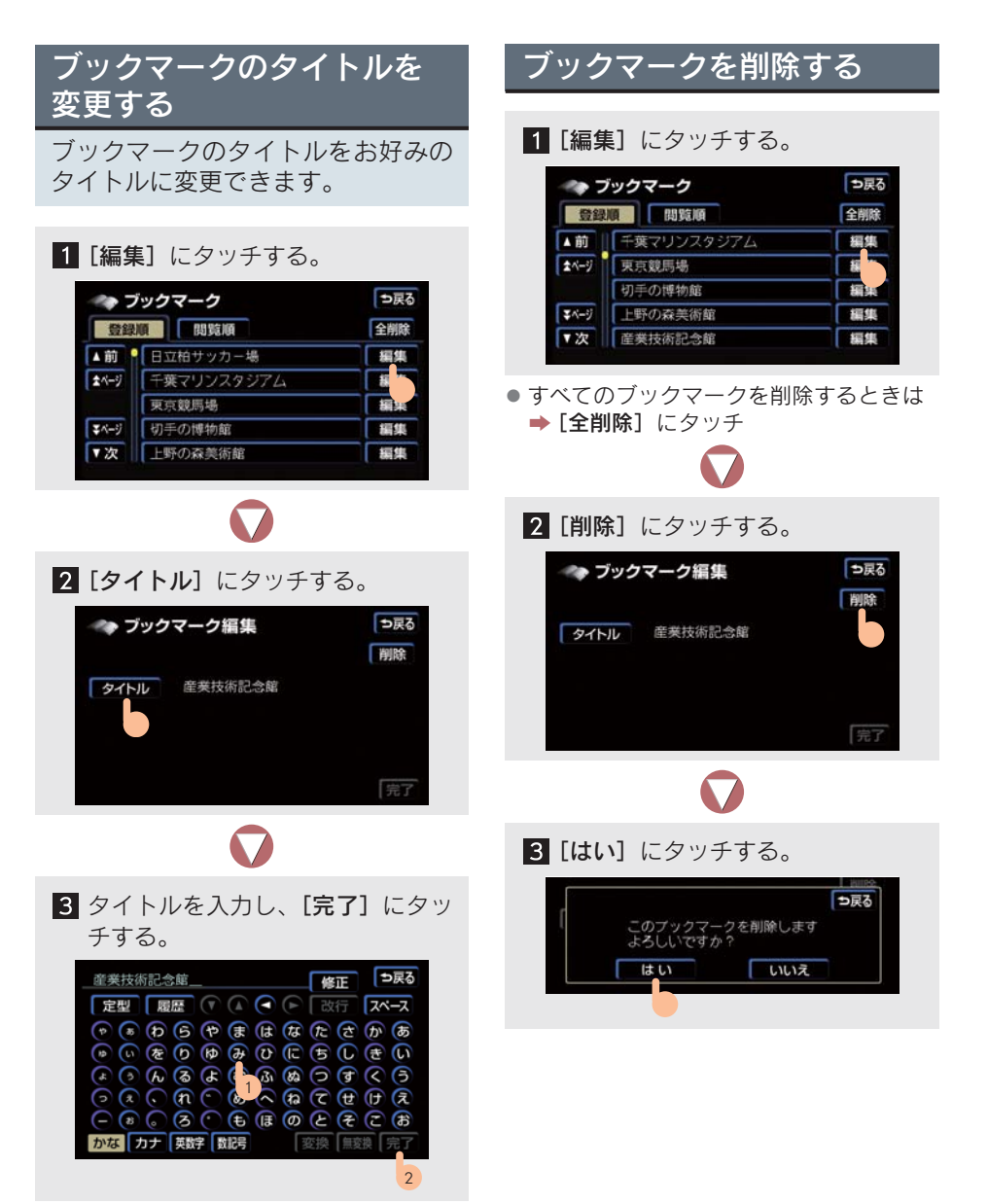

入力のしかた (→ P.132)。

# 1. 情報

# 6. 雷話帳

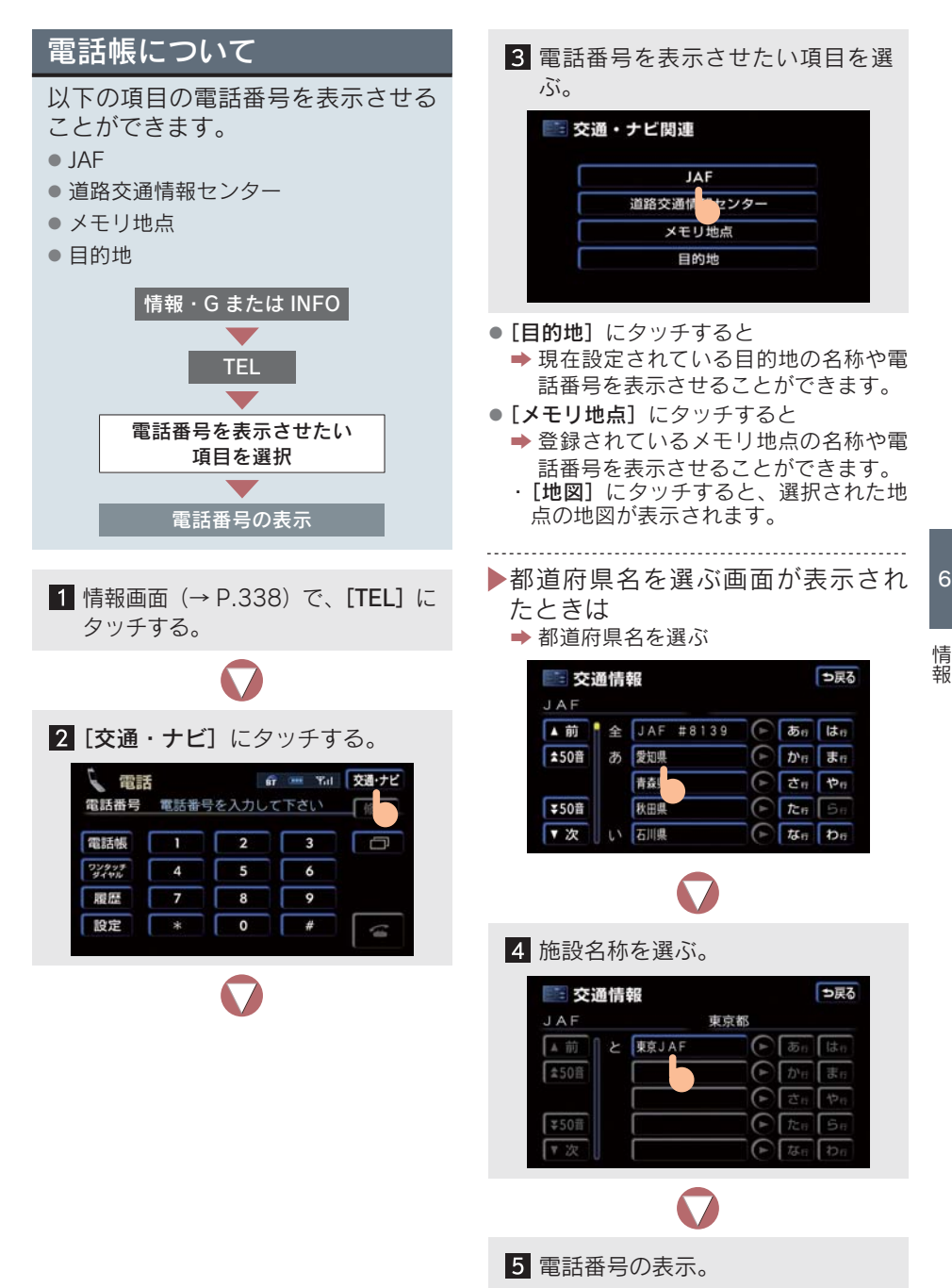

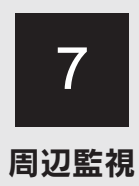

| 1  | バックガイドモニター              |     |
|----|-------------------------|-----|
| 1. | バックガイドモニターとは            | 356 |
|    | バックガイドモニターとは            | 356 |
| 2. | 並列駐車のしかた                |     |
|    | (進路表示モード)               | 358 |
|    | 画面の見方                   | 358 |
|    | 操作のしかた                  | 359 |
| 3. | 並列駐車のしかた                |     |
|    | (駐車ガイド線表示モード)           | 361 |
|    | 画面の見方                   | 361 |
|    | 操作のしかた                  | 362 |
| 4. | 縦列駐車のしかた                |     |
|    | (縦列ガイドモード)              | 364 |
|    | 車の動きと画面・音声案内の流れ         | 364 |
|    | 操作のしかた                  | 367 |
| 5. | 縦列駐車のしかた                |     |
|    | (駐車カイド線表示モード)           | 374 |
|    | 画面の見方                   | 374 |
|    | 操作のしかた                  | 375 |
| 6. | バックガイドモニターの             |     |
|    | 汪恴点                     | 377 |
|    | 運転時の注意                  | 377 |
|    | 画面に映る範囲                 | 378 |
|    | カメラ                     | 379 |
|    | 画面と実際の路面との誤差            | 380 |
|    | 立体物が近くにあるとき             | 381 |
|    | システム初期化中画面が表示された<br>ときは | 382 |

| 7. | <b>バックガイドモニターの設定 383</b><br>バックガイドモニターの<br>設定をする 383 | 3             |
|----|------------------------------------------------------|---------------|
| 2  | クリアランスソナー                                            | ]             |
| 1. | <b>クリアランスソナーとは 384</b><br>クリアランスソナーとは 384            | <br> -        |
| 2. | クリアランスソナーが<br>作動したとき                                 | <b>3</b><br>} |
| 3. | クリアランスソナーの設定 392<br>画面表示とブザーの設定 392                  | 2             |
| 4. | 異常時の画面表示                                             | 3             |
| 5. | クリアランスソナーの注意点 394<br>使用時の警告と注意 394                   | ŀ             |

# 1. バックガイドモニターとは

# バックガイドモニターとは

車両後方の映像をモニター画面に映し出し、ガイド線や音声案内で、駐車時の 後退操作を補助する装置です。

バックガイドモニターは、以下の2通りの駐車方法について補助します。

●車庫入れのような並列駐車。進路表示モードか駐車ガイド線表示モードを使います。

● 路側などに止める縦列駐車。縦列ガイドモードか駐車ガイド線表示モードを使います。

本文中で使用している画面のイラストは例であり、イラストと実際に映し出さ れる映像では車両の映り込みなどが異なることがあります。

並列駐車

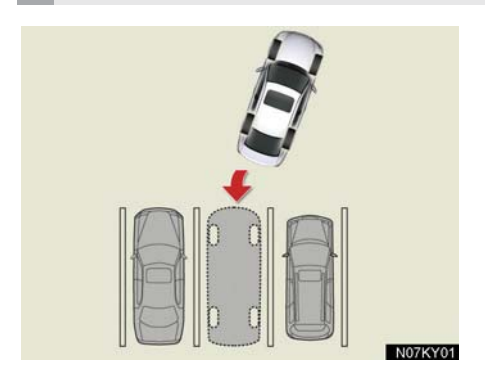

■ 進路表示モード (→ P.358) ハンドル操作に連動した予想進路線が 表示されるモードです。

■ 駐車ガイド線表示モード(→ P.361) ハンドルの切り返し点(駐車ガイド線) が表示されるモードです。車両感覚にな れた方や、進路表示モードを必要とせず に駐車できる方はご使用ください。

縦列駐車

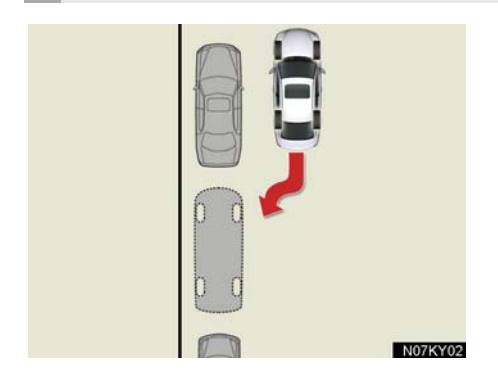

■ 縦列ガイドモード (→ P.364) 画面表示と音声案内により縦列駐車を 補助するモードです。

■ 駐車ガイド線表示モード(→ P.374) ハンドルの切り返し点(駐車ガイド線) のみが表示されるモードです。車両感覚 になれた方や、縦列ガイドモードが使用 できないときにご使用ください。

#### ガイド画面の出し方

"エンジンスタートストップ"スイッチがイグニッション ON モードのとき、シフトレバーを R にすると、バックガイドモニターの画面になります。

### バックガイドモニターの解除

シフトレバーをR以外にすると、バックガイドモニターは解除されます。

シフトレバーをRにして、
 読または
 読べていためるモードのスイッチを

押したときは

➡ バックガイドモニターは解除され、押したスイッチのモード画面に切り替わります。

#### クリアランスソナー装着車は

クリアランスソナーが障害物を感知すると、ガイド画面右上に割り込み表示が されます (→ P.386)。

### 1. バックガイドモニター

# 2. 並列駐車のしかた(進路表示モード)

# 画面の見方

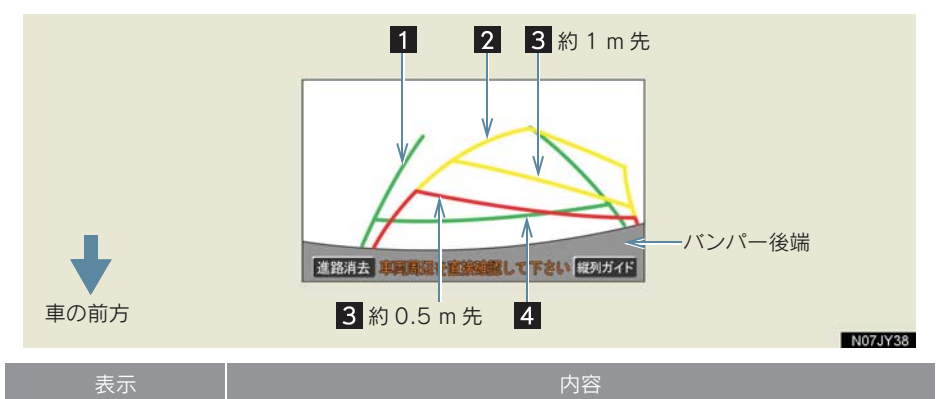

| 1 車幅延長線 | 車をまっすぐ後退させたときの進路の目安を示す。<br>•実際の車幅より広く表示。<br>•直進状態になっているときは、予想進路線と重なる。                                                   |
|---------|----------------------------------------------------------------------------------------------------|
| 2 予想進路線 | ハンドル操作と連動して、進路の目安を示す。                                                                                                   |
| 3 距離目安線 | <ul> <li>ハンドル操作と連動して、車の後方の距離を示す。</li> <li>予想進路線と連動する。</li> <li>バンパー後端の中心位置から約 0.5 m 先 (赤色)・約 1 m 先 (黄色) を示す。</li> </ul> |
| 4 距離目安線 | 車の後方の距離を示す。<br>• バンパー後端から約 0.5 m 先を示す。                                                                                  |

予想進路線・車幅延長線の解除のしかた

●[進路消去]にタッチすると
 ●予想進路線・車幅延長線が表示されなくなります。このとき、距離目安線はハンドル操作と連動しなくなります。

● [進路表示] にタッチすると
 ⇒ ふたたび表示されます。

# **▲**警告

#### ■後退するときは

必ず後方や周囲の安全を直接確認してください。乗車人数・積載量などにより、画面の ガイド線の示す位置はかわります。車幅延長線は、実際の車幅より広く表示されます。

#### ■ 直進状態で車幅延長線と予想進路線がずれているときは

約5分以上直進してください。直進しても直らないときは、レクサス販売店で点検を受 けてください。
## 操作のしかた

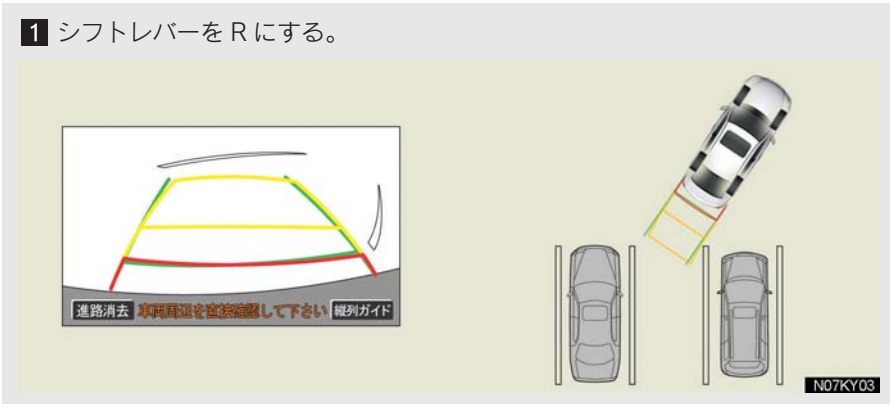

● 進路表示モードになっていないときは、進路表示モードにします (→ P.383)。

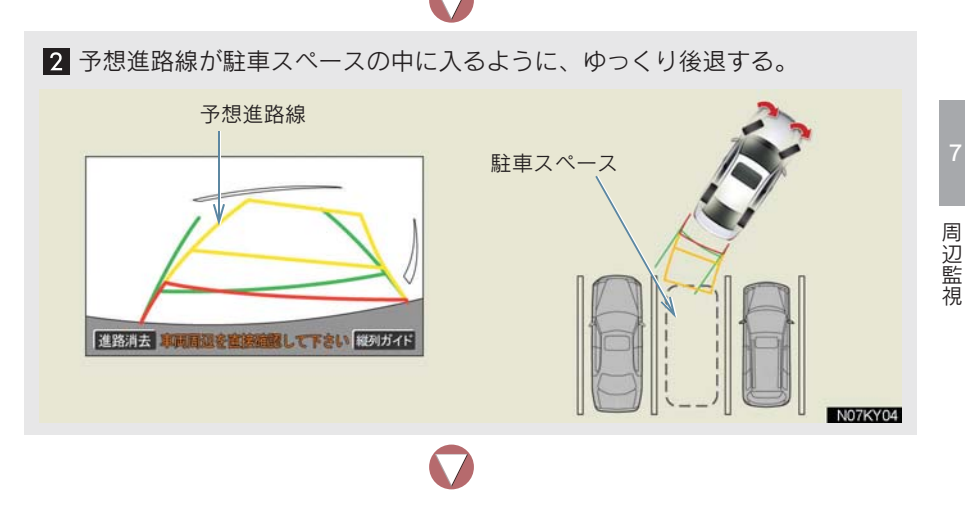

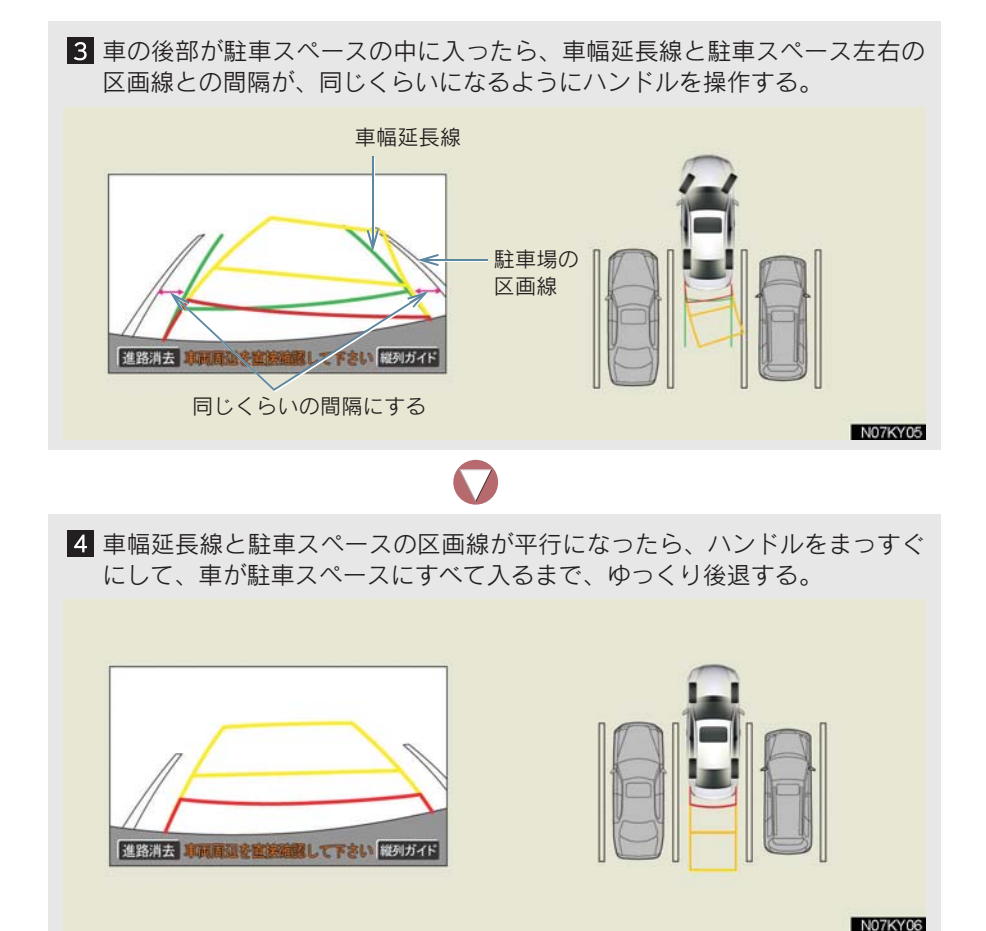

#### 駐車するときは

- 距離目安線と駐車スペースの後端が画面では平行に見えても、実際は平行ではないことがあります。必ず直接確かめてください。
- 駐車場の区画線が片側しかないときは、車幅延長線と駐車スペースの左端(右端)が 画面では平行に見えても、実際は平行でないことがあります。必ず直接確かめてくだ さい。

### 1. バックガイドモニター

## 3. 並列駐車のしかた(駐車ガイド線表示モード)

## 画面の見方

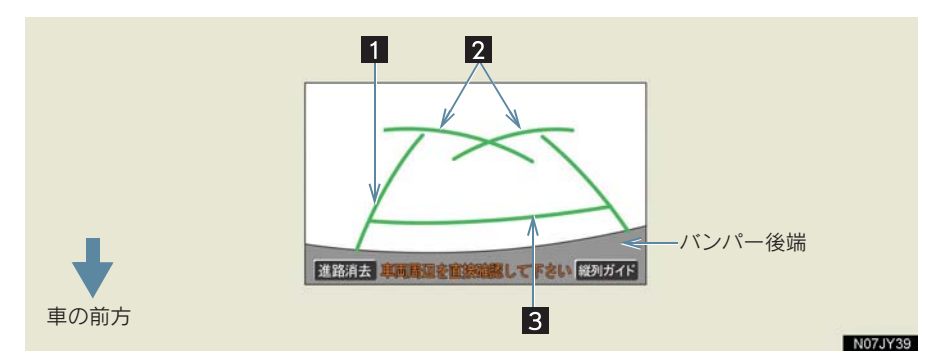

| 表示       | 内容                                                 |
|----------|----------------------------------------------------|
| 1 車幅延長線  | 車をまっすぐ後退させたときの進路の目安を示す。<br>•実際の車幅より広く表示。           |
| 2 駐車ガイド線 | もっとも後方へ小まわりしたときの進路の目安を示す。<br>• 駐車時にハンドルを操作する位置の目安。 |
| 3 距離目安線  | 車の後方の距離を示す。<br>● バンパー後端から約 0.5 m 先を示す。             |

#### 車幅延長線の解除のしかた

- [進路消去] にタッチすると ⇒ 車幅延長線・駐車ガイド線が表示されなくなります。
- [進路表示] にタッチすると ➡ ふたたび表示されます。

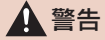

#### ■後退するときは

必ず後方や周囲の安全を直接確かめてください。乗車人数・積載量などにより、画面の ガイド線の示す位置はかわります。車幅延長線は、実際の車幅より広く表示されます。 周辺監視

## 操作のしかた

- 1 シフトレバーを R にする。
- 駐車ガイド線表示モードになっていないときは、駐車ガイド線表示モードにします (→ P.383)。

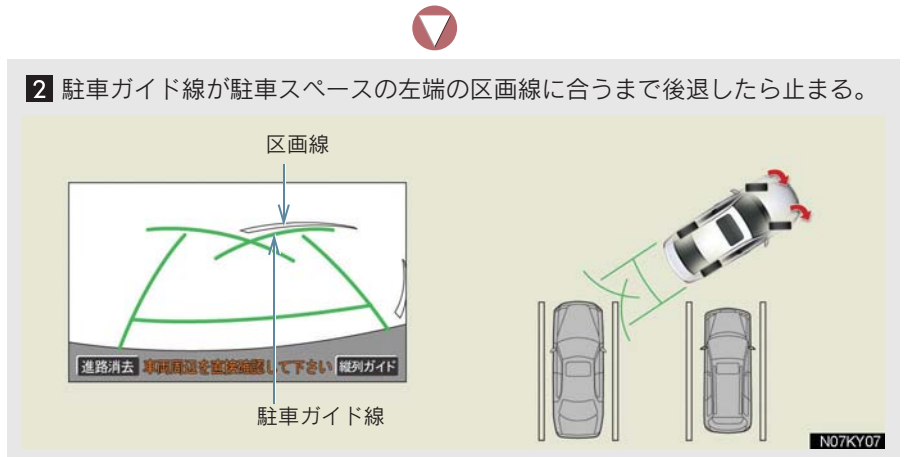

 駐車スペースの幅が約2.2 mのときを基準にしています。駐車スペースの幅に応じて 止まる位置を調整してください。

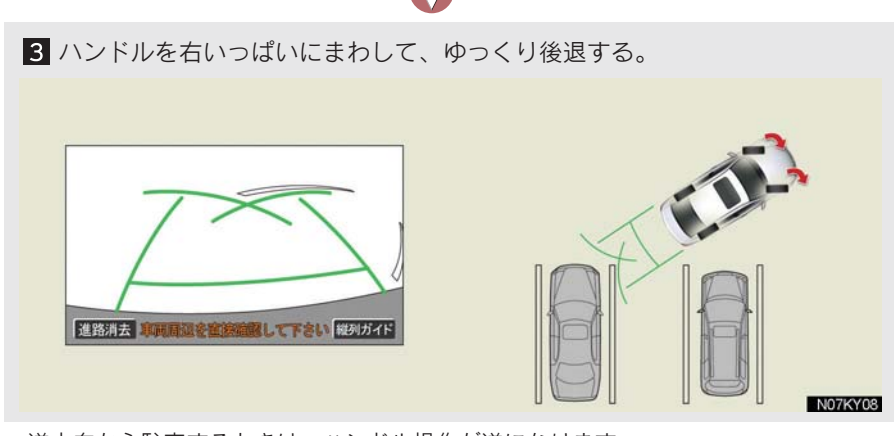

● 逆方向から駐車するときは、ハンドル操作が逆になります。

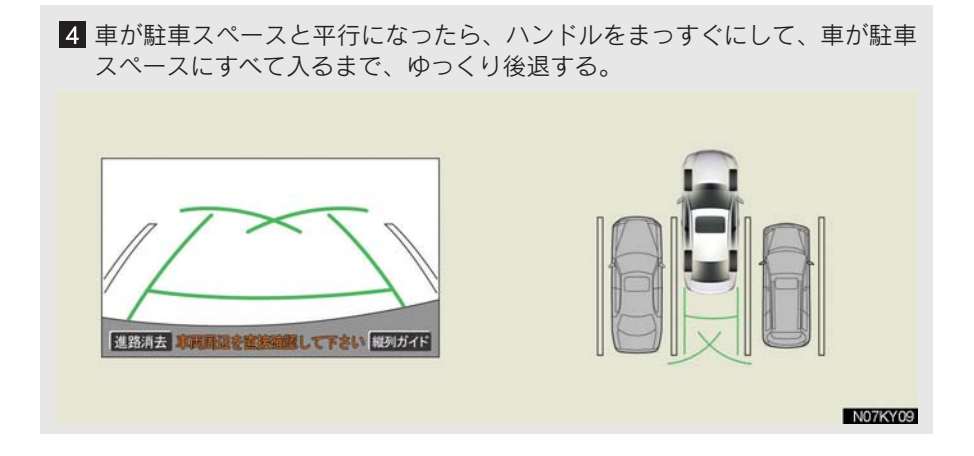

## 4. 縦列駐車のしかた(縦列ガイドモード)

# 車の動きと画面・音声案内の流れ 操作と画面・音声案内の流れは、手順の1~7をご覧ください。 約1m 7 6 231 5 4 N07KY10 1 道路と平行で、駐車している車との間隔が約1mの位置で止まる。 2 緑の縦線が、隣に駐車している車の後端に合うまで後退したら止まる。 ここまで 後退する 再音声 単同局湿を窒態強感して下さい ガイド中止 再音声 車両周辺を直接暗然して下さい ガイド中止

音声案内:「"ポン"緑の縦線が隣の車のうしろに合うまでバックして 止まります。」

N07JY11

 $\overline{\mathbf{n}}$ 

3 車を止めたまま、ハンドルを操作し、緑の枠を駐車したい場所に合わせたら、 ハンドルをそのままにして後退する。 緑の枠を駐車したい場所に合わせる 再音声 郭岡周辺を蜜族論題して下さい ガイド中止 再音声事調局這を宣接暗解して下さい 音声案内: 音声案内: 「枠を合わせたら、ハンドルをその 「止まったまま、ハンドルをまわして、 ままに車両周辺を確認しながら 緑の枠を駐車スペースに合わせます。 バックします。」 N07JY12  $\square$ 4 緑の曲線が表示されて、緑の曲線が駐車 したい位置の左端に合うまでハンドル をそのままにして後退する。 再音声車車間周辺を直接確認して下さい  $\square$ 5 駐車したい位置の左端に合ったら止ま り、ハンドルを逆方向にいっぱいまで操 作する。 再音声車両周辺を直接確認して下さい 音声案内: 「"ポン"緑の線が車を寄せたい位置に 合ったら、止まってハンドルを右いっ ぱいに切り返します。」

周辺監視

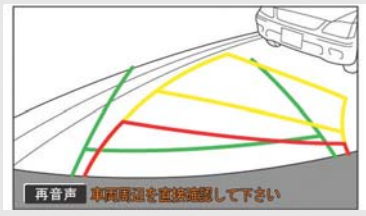

6 ハンドルをそのままにして距離目安線 などを参考に、目視やミラーで周辺を確 かめ後退する。

音声案内: 「ハンドルをそのままに、車両周辺を 確認しながらバックします。」

7 車がほぼまっすぐになったら、縦列ガイドモードが終了する。

#### 音声案内を中止するには

[ガイド中止] にタッチします。シフトレバーを R にしたときの画面に戻ります。

● 音声案内をもう一度聞きたいときは **→** [再音声] にタッチ

#### クリアランスソナー装着車は

- 縦列ガイド音声出力中にクリアランスソナーが障害物を感知したとき、クリアランス ソナーの音声案内(→ P.390)を優先して出力します。
- [再音声] にタッチすると
   ➡ 縦列ガイド音声を優先して出力します。このとき、縦列ガイド音声出力中にクリ アランスソナーが障害物を感知すると、クリアランスソナーの音声案内を優先し て出力します。

### A 警告

#### ■ 縦列ガイドモードを使うときは

- カーブや坂道など平坦・まっすぐでない道路では、使わないでください。
- ●必ず車を止めてハンドル操作をしてください。

## 操作のしかた

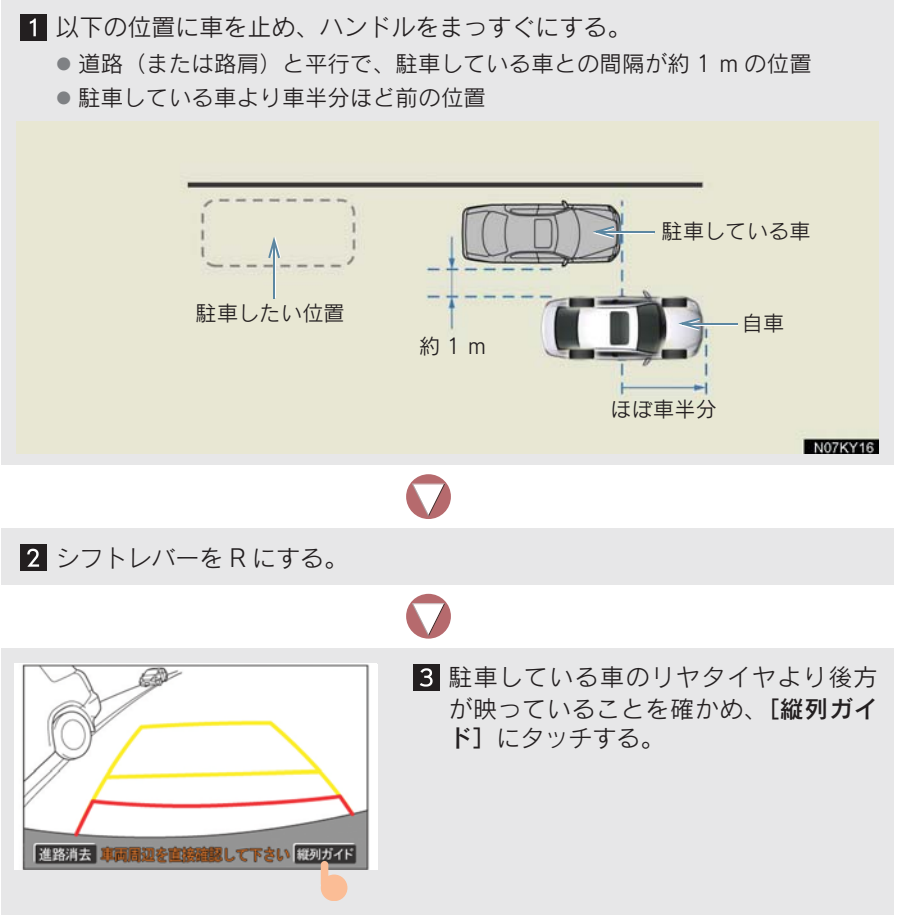

● 映っていないときは車を前進させ位置を調整します。

周辺監視

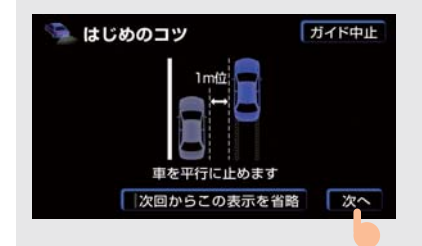

4 画面と同じ位置に、車が止まっていることを確かめ、[次へ]にタッチする。

- 前の画面に戻るには **→ [ガイド中止]** にタッチ
- [次回からこの表示を省略] にタッチすると
  - ⇒ この画面は表示されなくなります。ふたたび表示させるには(→ P.383)。

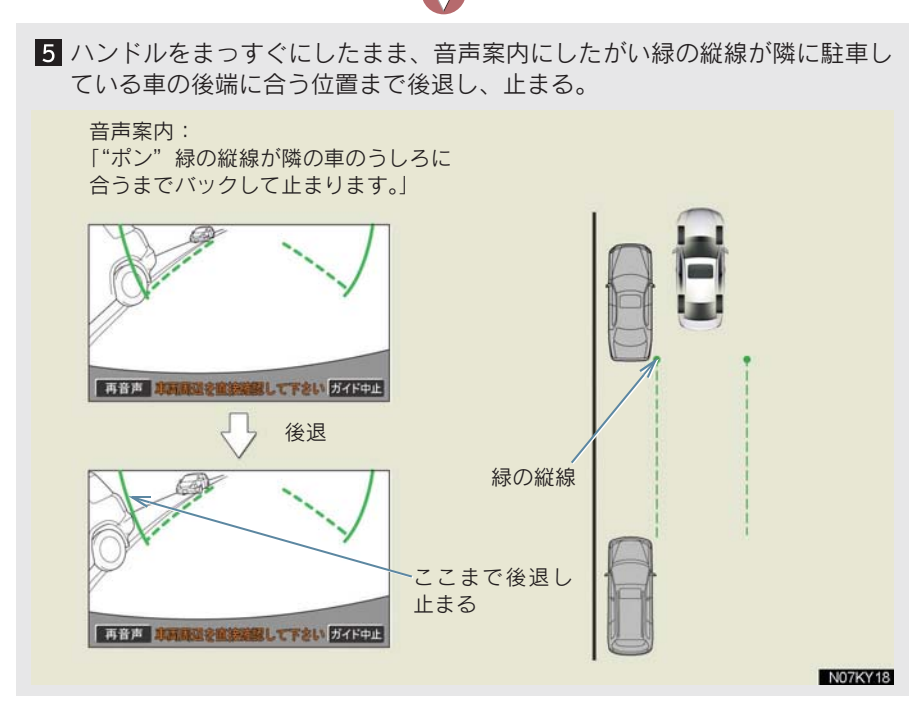

ハンドルをまっすぐにしないで後退すると、次の音声案内まで進むことがあります。
 そのときは、最初に車を止めた位置まで車を前進させ、操作しなおしてください。

6 緑の枠が表示されます。音声案内にしたがい、止まったまま、ハンドルをまわして緑の枠を駐車したい位置に合わせる。

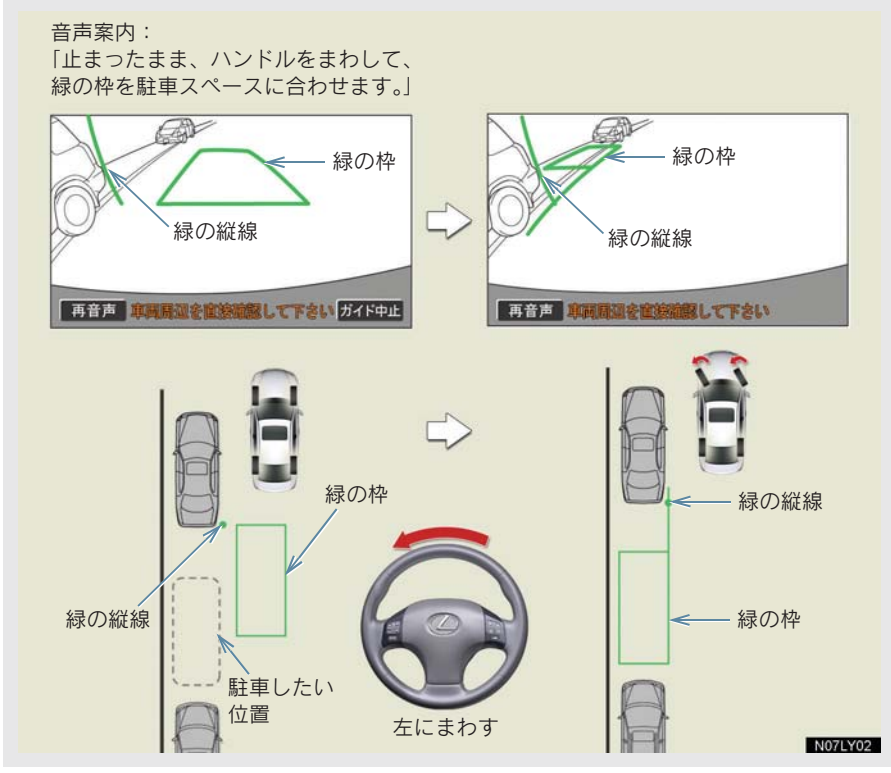

 左側の駐車スペースに駐車するときは左へ、右側の駐車スペースに駐車するときは右 ヘハンドルをまわします。

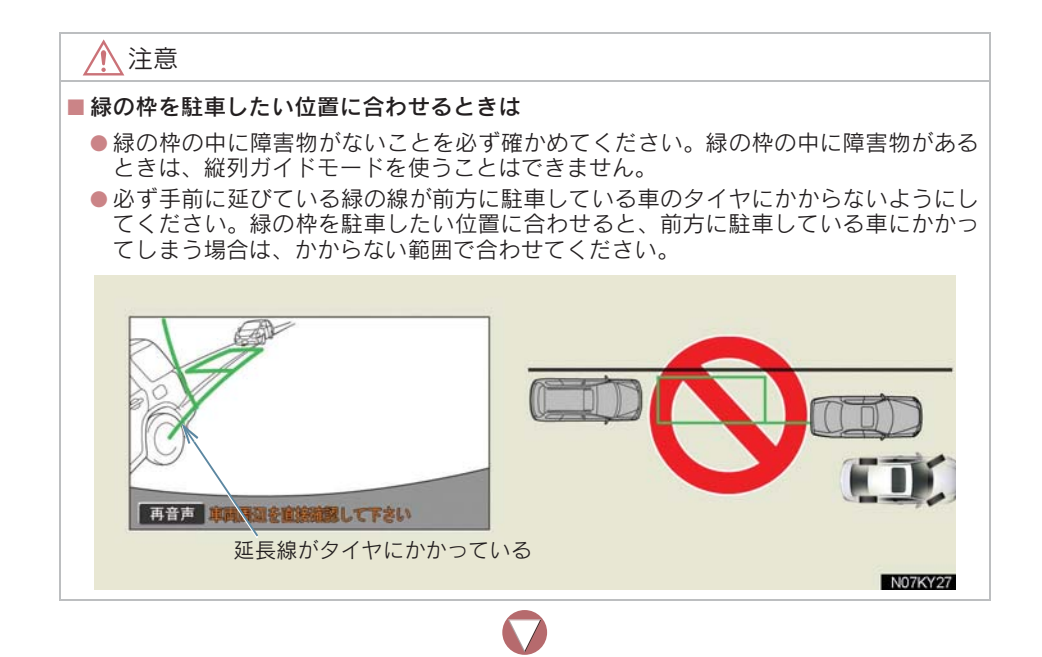

- 7 音声案内にしたがい、ハンドルをそのままの状態にして後退する。 音声案内:「枠を合わせたら、ハンドルをそのままに車両周辺を確認しながら バックします。」
- 後退中にハンドルを操作すると、ガイドが中断します。シフトレバーを R 以外にして、 最初から操作しなおしてください。

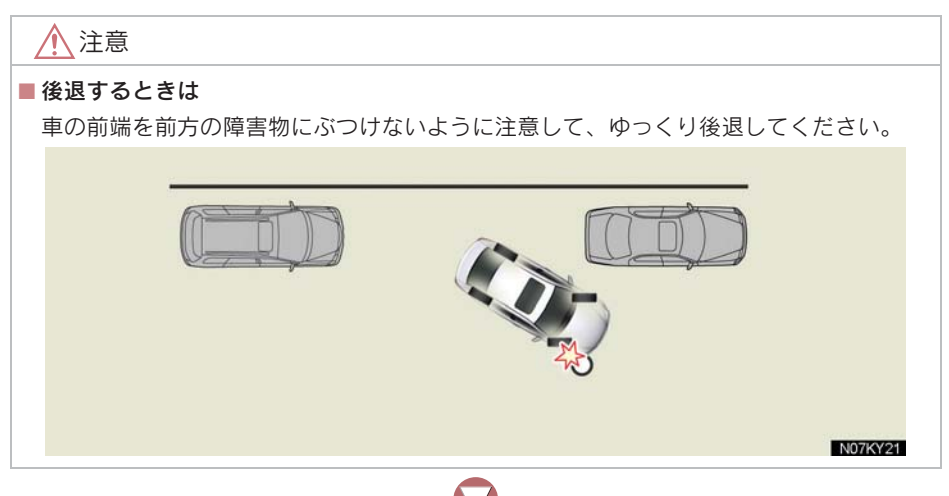

8 緑の曲線が表示されたら、音声案内にしたがい、ハンドルをそのままの状態 にして、後退する。緑の曲線が駐車したい位置に合ったら止まる。

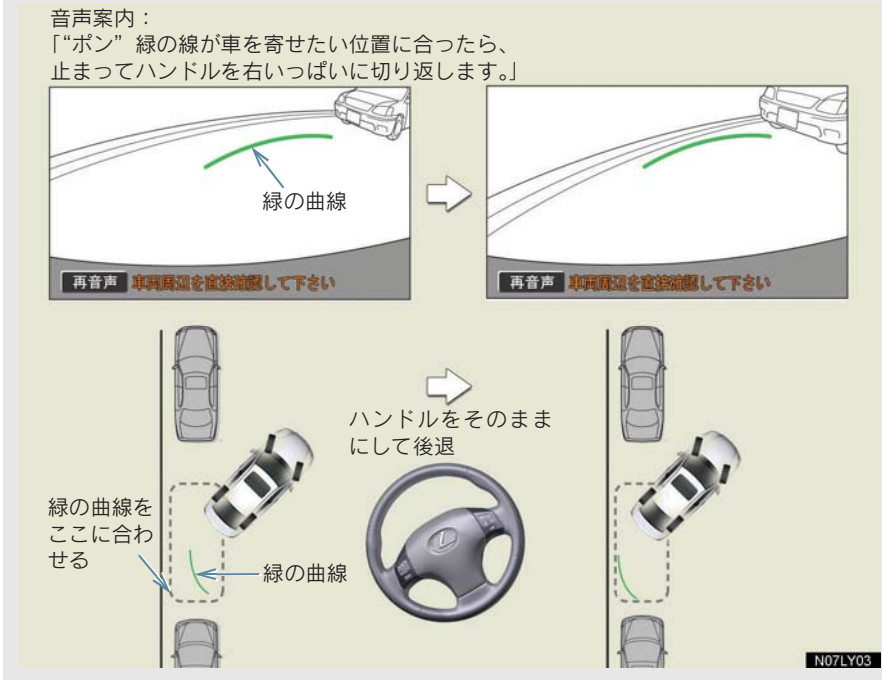

 ● 左側の駐車スペースに駐車するときは左端の地点へ、右側の駐車スペースに駐車する ときは右端の地点に合わせます。

9 車を止めたまま、ハンドルをいっぱいまでまわす。

 左側の駐車スペースに駐車するときは右へ、右側の駐車スペースに駐車するときは左 ヘハンドルをまわします。 10 画面が切り替わったら、音声案内にしたがいハンドルをそのままの状態にして、後退する。

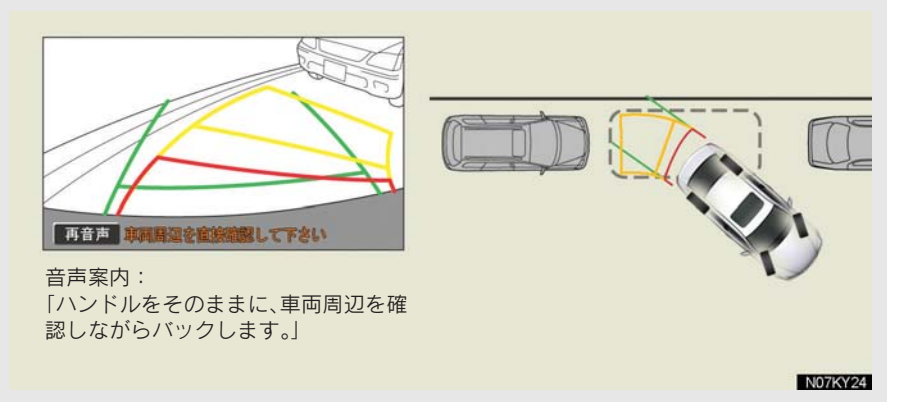

🕂 注意

#### ■後退するときは

車の前端を前方に駐車している車に接触しないよう注意して、ゆっくり後退してください。

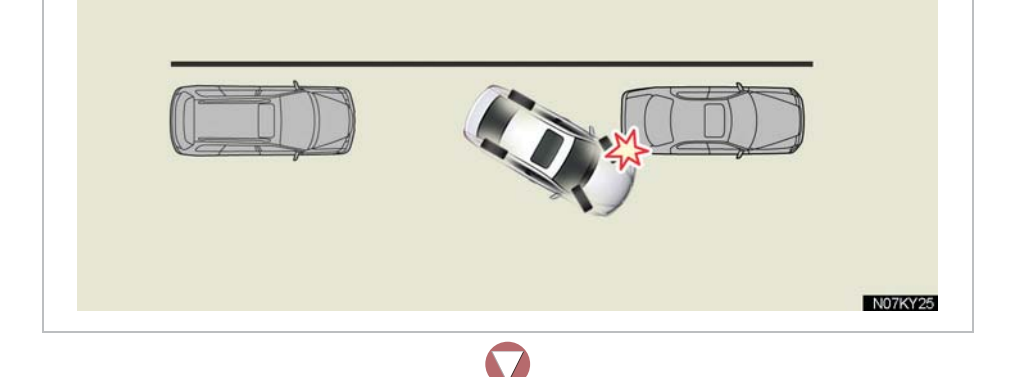

11 車が道路(または路肩)と平行になったらハンドルをまっすぐに戻します。距離目安線を参考に、必ず目視やミラーで車の前後を確かめてゆっくり後退し止まります。

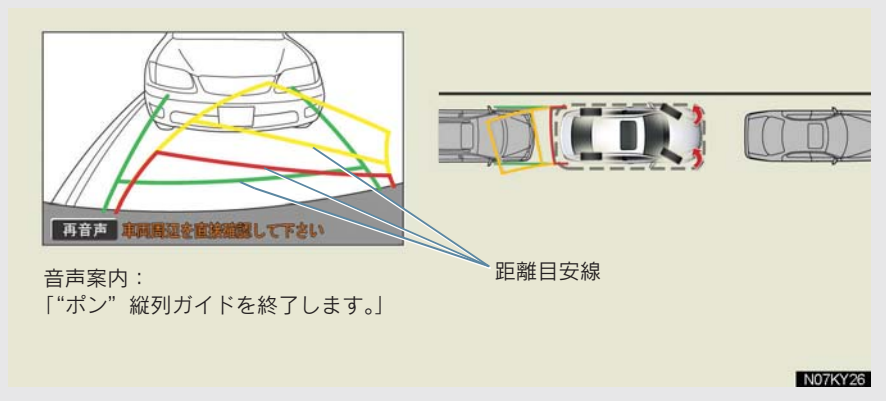

車がほぼまっすぐになったら、縦列ガイドモードが終了します。

#### クリアランスソナー装着車は

右側の駐車スペースに駐車するときに、クリアランスソナーが障害物を感知す ると、緑の縦線がクリアランスソナーの画面表示に隠されてしまうことがあり ます。このようなときはクリアランスソナースイッチを OFF にし(→ P.385)、 周囲の安全を直接確かめながら車を操作してください。操作終了後、スイッチ を ON にしてください。

#### 「ガイドできません ハンドルを戻して下さい」が表示されたときは

- 縦列ガイドが中断されます。ハンドルを戻してください。
- 枠が正しい駐車位置に合っているにもかかわらず、メッセージが表示されたとき、車が路肩より離れすぎていることが考えられます。隣に駐車している車との間隔(約1m)を確認してください。

#### 後退するときは

- ごく低速で後退すると、次の案内がないことがあります。
- 後退を始めると、ガイド線が表示されなくなります。必ず後方や周囲の安全を直接確 かめながら運転してください。
- 後退の速度が速すぎると、案内が間に合わないことがあります。

周辺監視

#### 1. バックガイドモニター

## 5. 縦列駐車のしかた(駐車ガイド線表示モード)

画面の見方

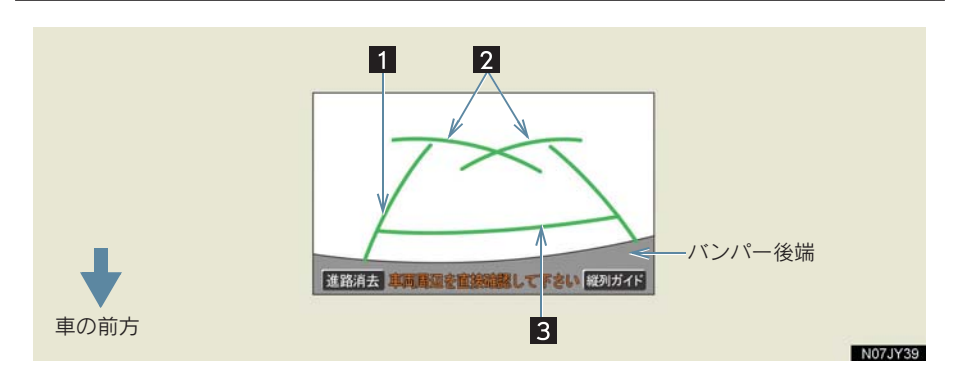

| 表示       | 内容                                                |
|----------|---------------------------------------------------|
| 1 車幅延長線  | 車をまっすぐ後退させたときの進路の目安を示す。<br>•実際の車幅より広く表示。          |
| 2 駐車ガイド線 | もっとも後方へ小回りしたときの進路の目安を示す。<br>• 駐車時にハンドルを操作する位置の目安。 |
| 3 距離目安線  | 車の後方の距離を示す。<br>• バンパー後端から約 0.5 m 先を示す。            |

#### 車幅延長線の解除のしかた

● [進路消去] にタッチすると ⇒ 車幅延長線・駐車ガイド線が表示されなくなります。

● [進路表示] にタッチすると ⇒ ふたたび表示されます。

#### ▲ 警告

#### ■後退するときは

必ず後方や周囲の安全を直接確かめてください。乗車人数・積載量などにより、画面の ガイド線の示す位置はかわります。車幅延長線は、実際の車幅より広く表示されます。

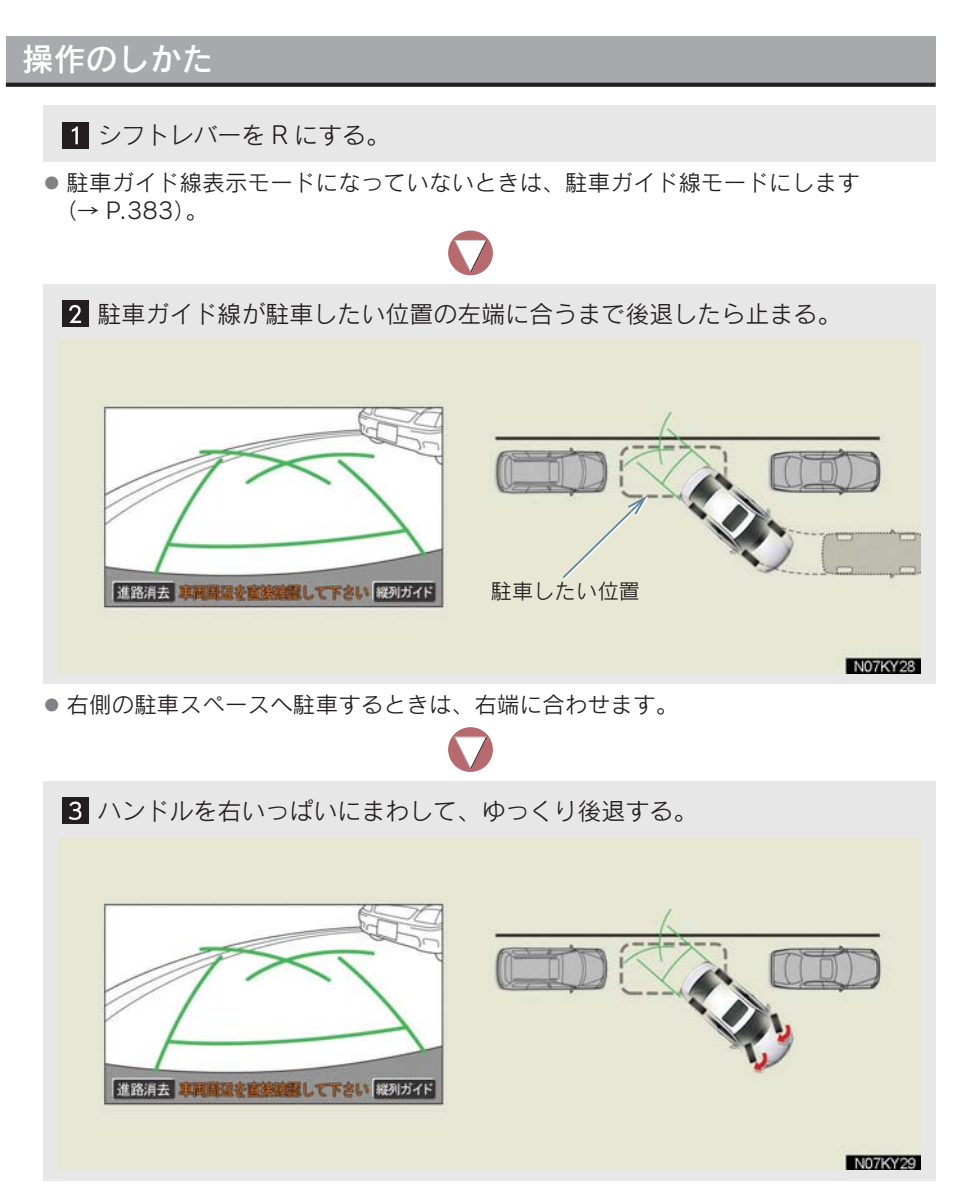

● 右側の駐車スペースへ駐車するときは、左へまわします。

周辺監視

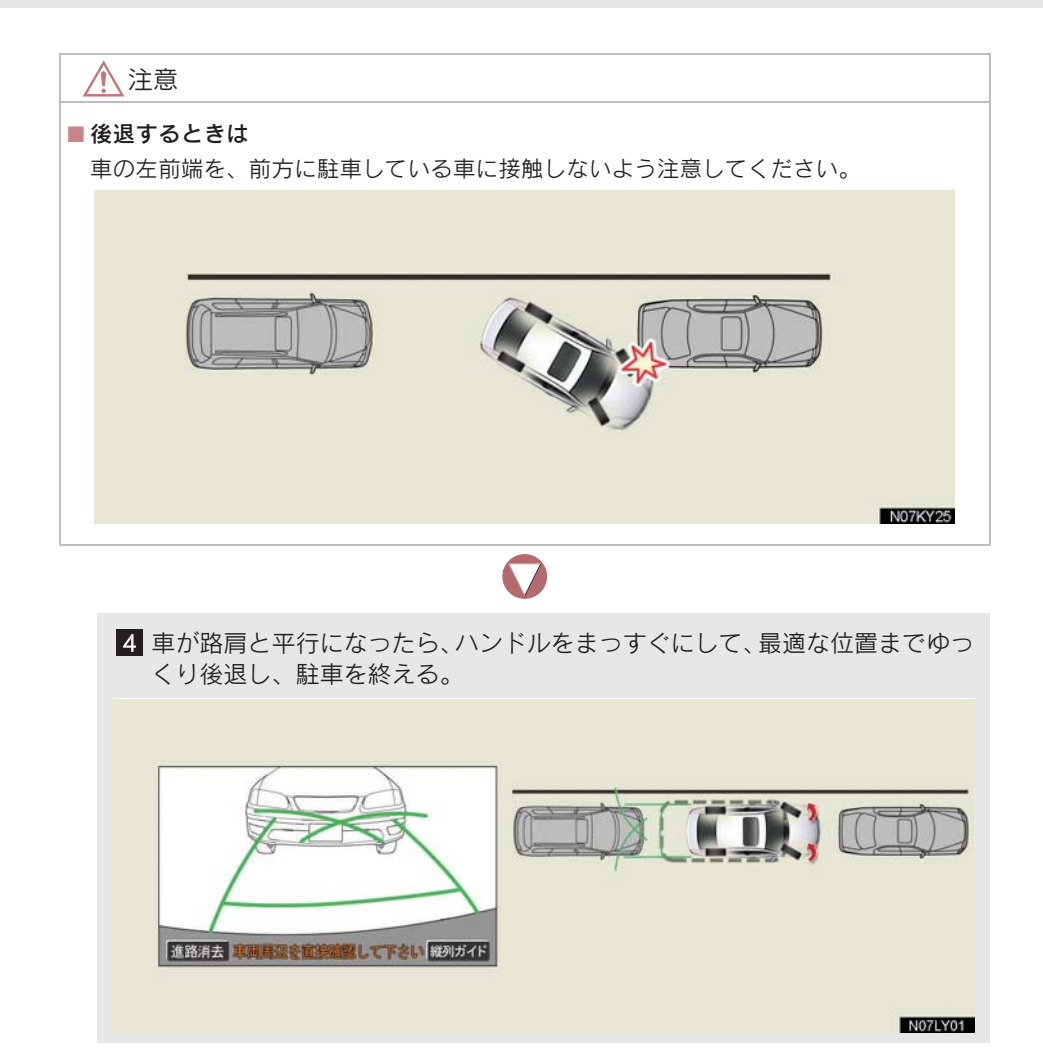

## 6. バックガイドモニターの注意点

### 運転時の注意

後退するときは、必ず後方や周囲の安全を直接確認してください。お守りいた だかないと、車をぶつけるなど、思わぬ事故を引き起こすおそれがあります。 バックガイドモニターを使用するときは以下のことをお守りください。

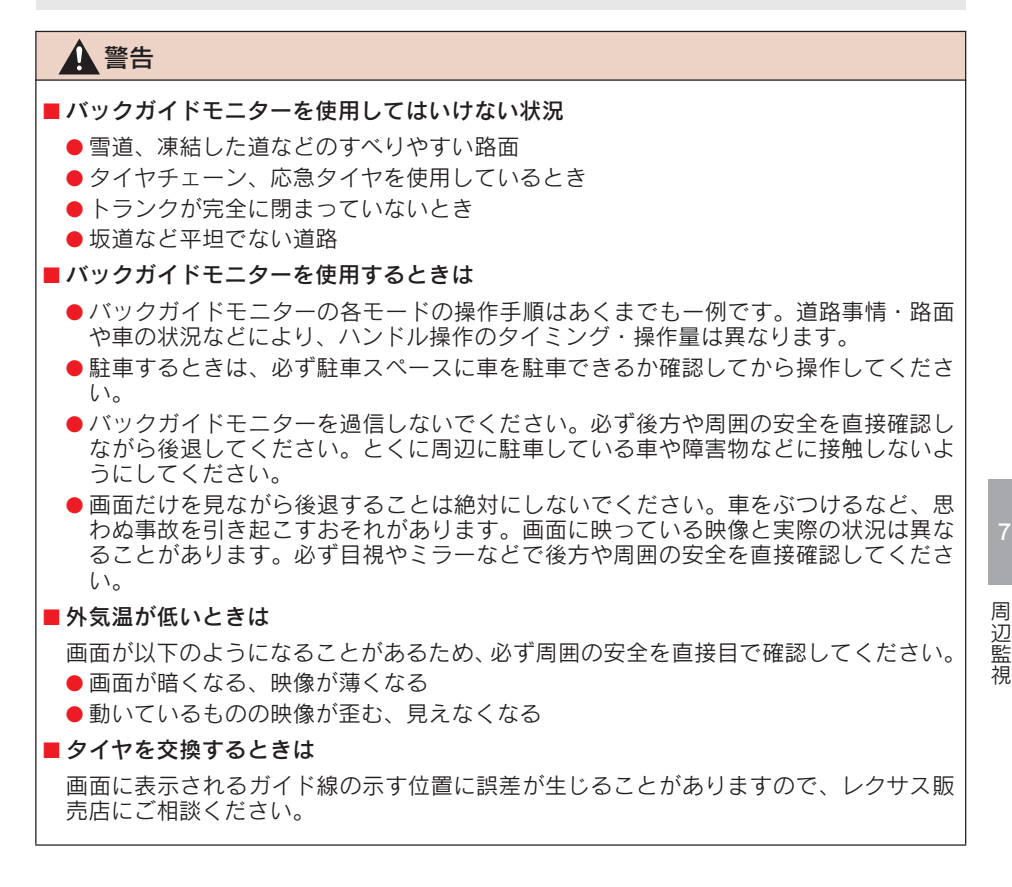

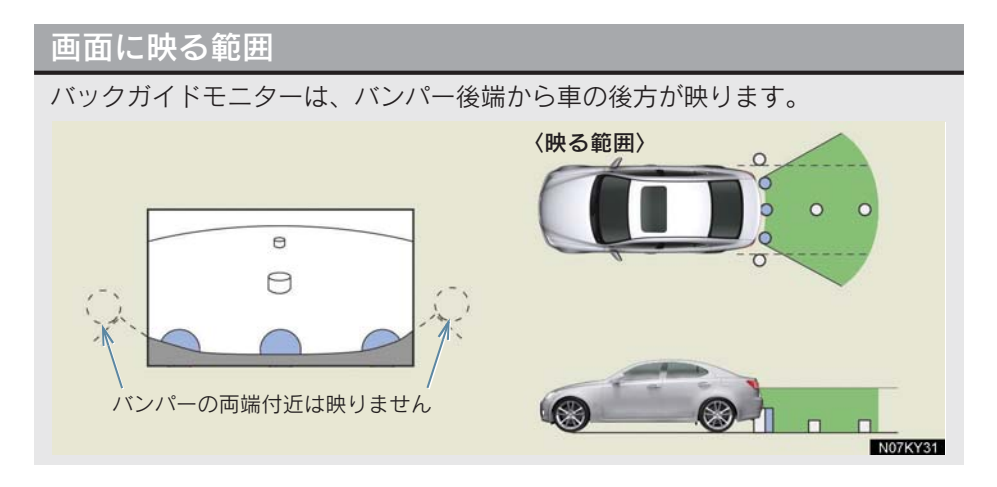

#### 画面に映る範囲について

- ●車や路面の状況により、映る範囲は異なることがあります。
- バンパーの両端付近やバンパーの下にあるものは映りません。
- 画面に映る映像の距離感覚は実際の距離とは異なります。

#### 画面について

- 以下のような状況では画面が見にくいことがありますが、異常ではありません。
  - ・夜間など暗いところ
  - ・レンズ付近の温度が高い、または低い
  - ・カメラに水滴がついた
  - 雨天時など湿度が高い
  - ・カメラ付近に泥などの異物がついた
  - ・太陽やヘッドランプの光が直接カメラのレンズに当たった

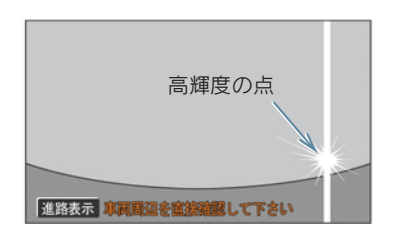

- ・高輝度の点(車体に反射した太陽等)がカ メラに映ると、その点の上下(縦方向)に 尾を引く現象が発生することがあります
- バックガイドモニターの画質調整の方法は、ナビゲーション画面の調整と同じです (→ P.25)。

ンバープレートの上側にあります。

## カメラ

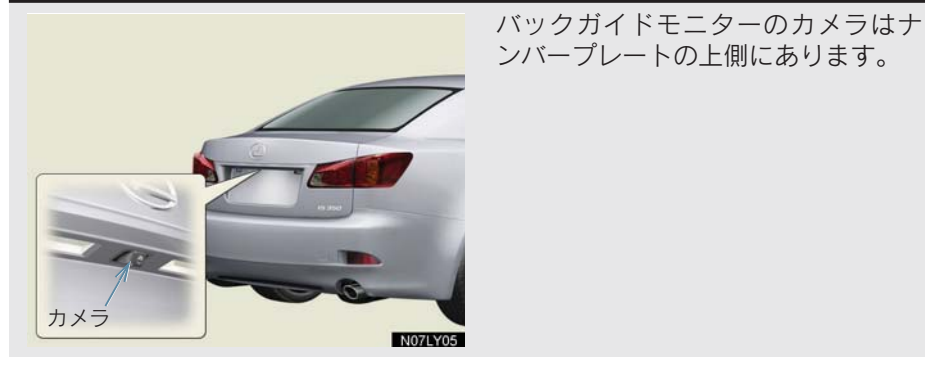

#### カメラのお手入れ

カメラのレンズが汚れていると、鮮明な画像を見ることができません。水滴、 雪、泥などの汚れが付着したときは水洗いし、柔らかい布でふき取ってくださ い。汚れがひどいときは、中性洗剤で洗い流してください。

### / 注意

カメラの取り扱いについて

バックガイドモニターが正常に作動しなくなるおそれがありますので、以下のことを必 ずお守りください。

- カメラ部に強い衝撃を与えないでください。カメラの位置、取り付け角度がずれるお それがあります。
- カメラのレンズを強くこすったり、硬いブラシや研磨剤などでみがいたりしないでく ださい。レンズが傷つき、映像に悪影響をおよぼすおそれがあります。
- カメラカバーは樹脂でできています。カメラのカバーに有機溶剤・ボディワックス・ 油膜取り剤・ガラスコート剤などを付着させないでください。付着したときは、すぐ にふき取ってください。
- 寒いときにお湯をかけるなどして急激な温度変化を与えないでください。

カメラ部をぶつけたときは、カメラの故障のおそれがあります。お早めにレクサス販売 店で点検を受けてください。

周辺監視

## 画面と実際の路面との誤差

距離目安線は、平らな路面に対しての距離の目安を示しています。そのため、以下の状態のときは、画面のガイドと実際の路面上の距離・進路に誤差が生じます。

#### 急な上り坂が後方にあるとき

実際の距離より手前に距離目安線が表示されます。そのため、上り坂にある障 害物は実際より遠くに見えます。同様にガイド線と実際の路面上の進路にも誤 差が生じます。

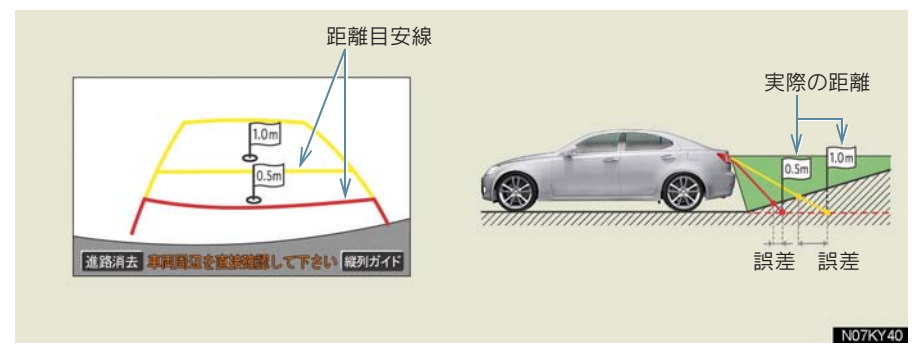

#### 急な下り坂が後方にあるとき

実際の距離よりうしろに距離目安線が表示されます。そのため、下り坂にある 障害物は、実際より近くに見えます。同様にガイド線と実際の路面上の進路に も誤差が生じます。

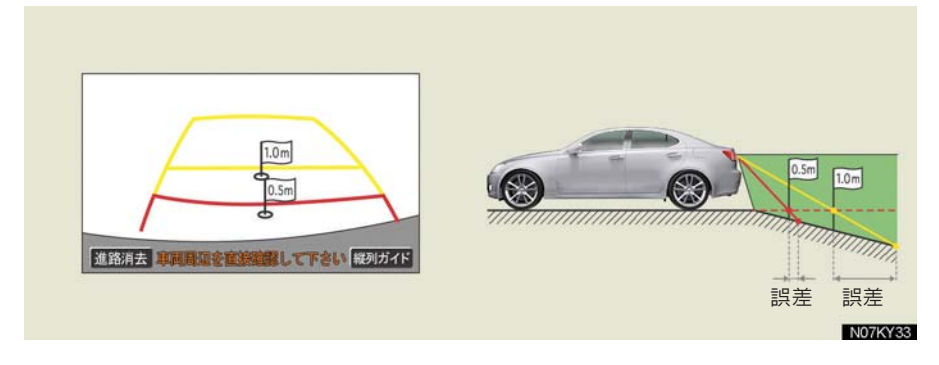

#### 車が傾いているとき

乗車人数、積載量などにより車が傾いているときは、実際の距離、進路と誤差 が生じます。

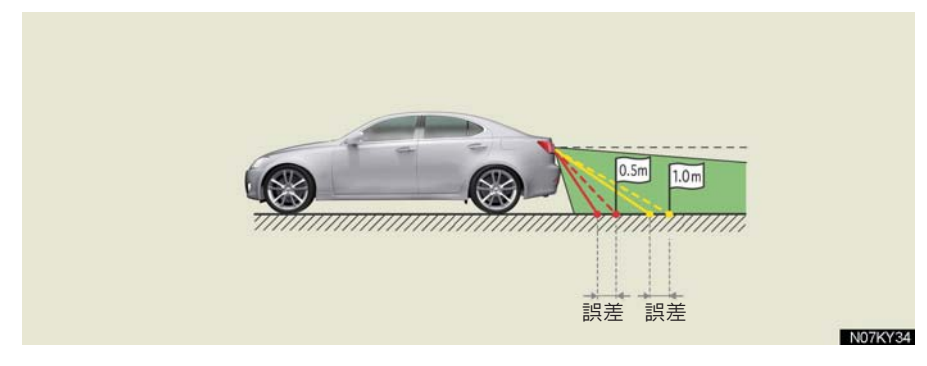

## 立体物が近くにあるとき

予想進路線・距離目安線は路面に対して表示されているため、立体物の位置を 判断することができません。張り出しのある立体物(トラックの荷台のような **障害物)が近くにあるときは、以下のことにご注意ください。** 

#### 予想進路線が障害物の近くを通るときは

後方や周囲の安全を直接確認してください。画面では、トラックの荷台が予想 進路線の外側にあり、ぶつからないように見えても、実際は荷台が進路上に張 り出しているためぶつかることがあります。

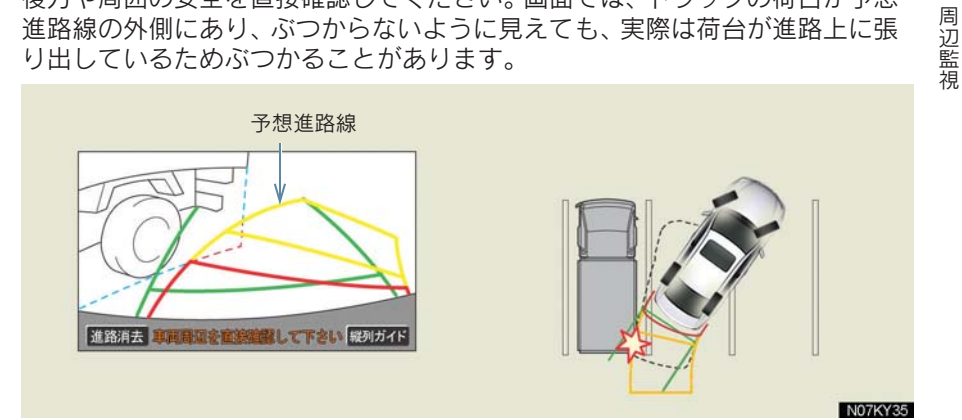

#### 距離目安線が障害物の近くにあるときは

後方や周囲の安全を直接確認してください。画面では、距離目安線により Bの 位置にトラックが駐車してあるように見えますが、実際には A の位置まで後 退すると、ぶつかります。画面では A、B、C の順に近く見えますが、実際の 距離は A と C は同じ距離で、B は A と C より遠い距離にあります。

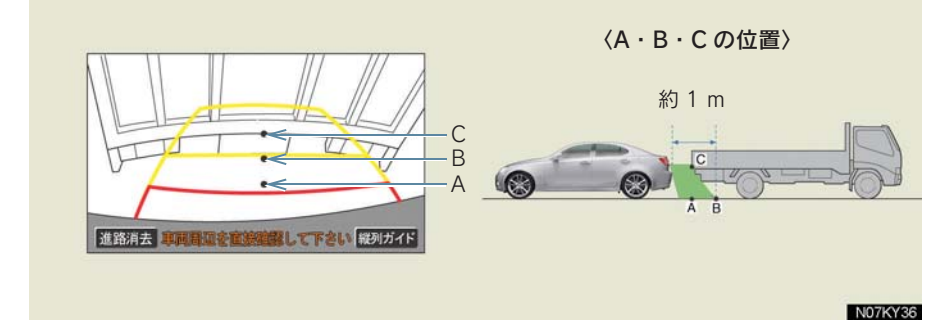

### システム初期化中画面が表示されたときは

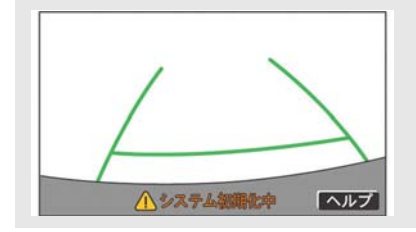

バッテリーの取りはずし・取り付け作業・ バッテリー能力が低下したときなどに「シス テム初期化中」が表示されます。このとき、 以下の処置が必要です。

以下のいずれかの操作をしてください。

- 車を止め、ハンドルを左(または右)いっぱいにまわしたあと、右(または左)にまわす。
   曲り角・カーブのない道路を前進で約5分以上走行する。
- ・曲り内・カークのない追曲を前進でおう方以上だけする。
   操作終了後通常の画面に戻れば、設定完了です。システム初期化中画面が表示されたままのときは、レクサス販売店で点検を受けてください。

ヘルプ画面

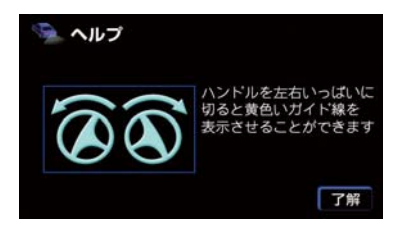

- システム初期化中画面で、[ヘルプ]にタッチすると
  - ➡ ヘルプ画面が表示されます。画面に表示 されている操作終了後、通常の画面に戻 れば、設定完了です。ヘルプ画面が表示 されたままのときは、レクサス販売店で 点検を受けてください。
- 【了解】にタッチすると
   ⇒ もとの画面に戻ります。

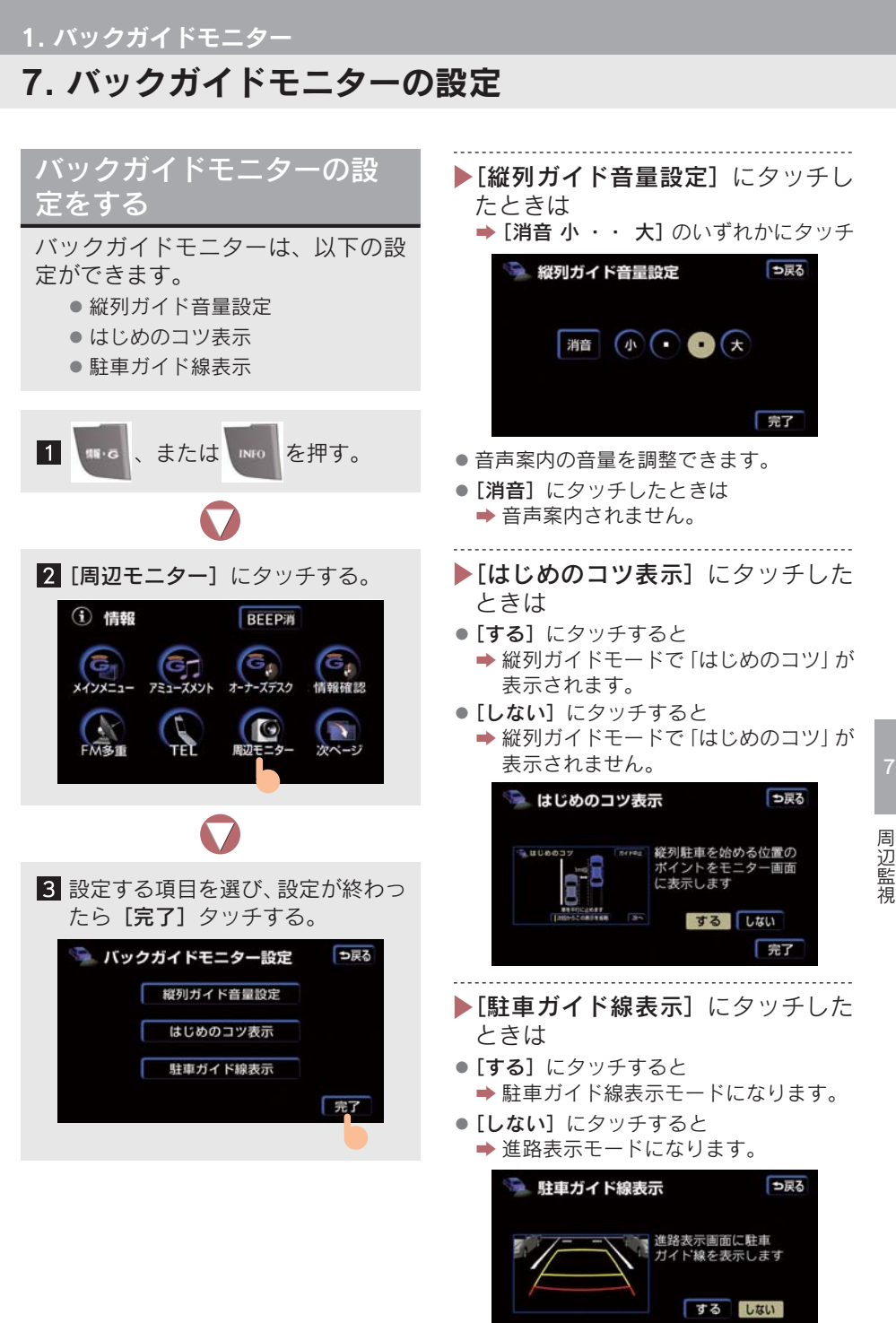

完了

#### 2. クリアランスソナー\*

## 1. クリアランスソナーとは

## クリアラ<u>ンスソナーとは</u>

クリアランスソナーは、車両前後のソナーで測定した障害物とお車の距離を、 メーター内のマルチディスプレイとモニター画面の表示、音声案内、ブザー音 でお知らせします。

必ず周囲の安全を確かめ正しくお使いください。

本文中で使用している画面のイラストは例であり、イラストと実際に映し出さ れる映像では車両の映り込みなどが異なることがあります。

クリアランスソナーの種類

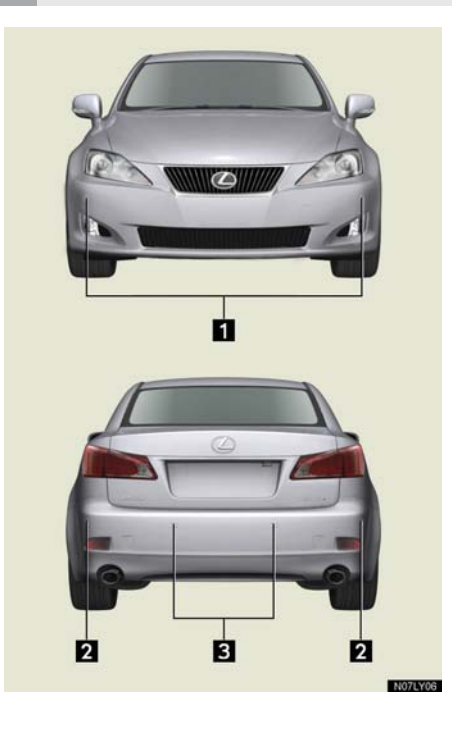

- 1 フロントコーナーソナー
- フロントコーナー部周辺の障害物を感知 します。
- 2 リヤコーナーソナー
- リヤコーナー部周辺の障害物を感知します。
- 3 バックソナー
- ●リヤバンパー後方の障害物を感知します。

### クリアランスソナー ON · OFF の切り替え方

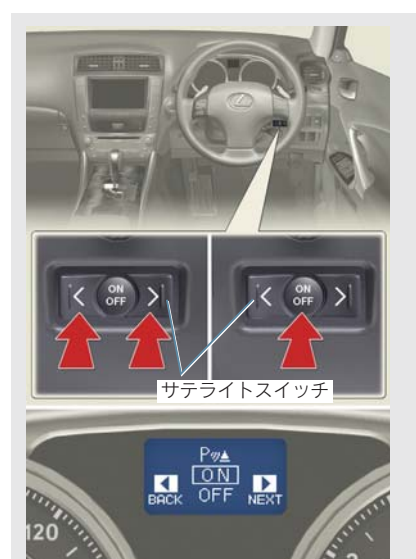

- サテライトスイッチのく、または>をク リアランスソナーモードになるまで押 す。
- ON・OFF スイッチを押すごとに ON・ OFF が切り替わる。
- "エンジンスタートストップ"スイッチがイ グニッション ON モードのとき使用できま す。
- クリアランスソナーがONで以下の条件のと きに作動します。
  - ・フロントコーナーソナーはシフトレバー がP以外の位置で作動します。
  - ・リヤコーナーソナー、バックソナーはシフ トレバーが R の位置で作動します。
  - ・フロントコーナーソナー、リヤコーナーソ ナーは、車速が約10 km/h 以下のときに 作動します。

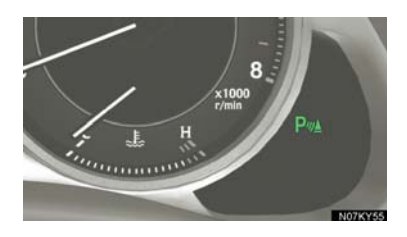

作動中はメーター内にインジケーターが点 灯します。

### マルチディスプレイとモニター画面の表示

障害物と接触のおそれがあるときは、メーター内のマルチディスプレイ、およびモニター画面でお知らせします。

### マルチディスプレイの表示

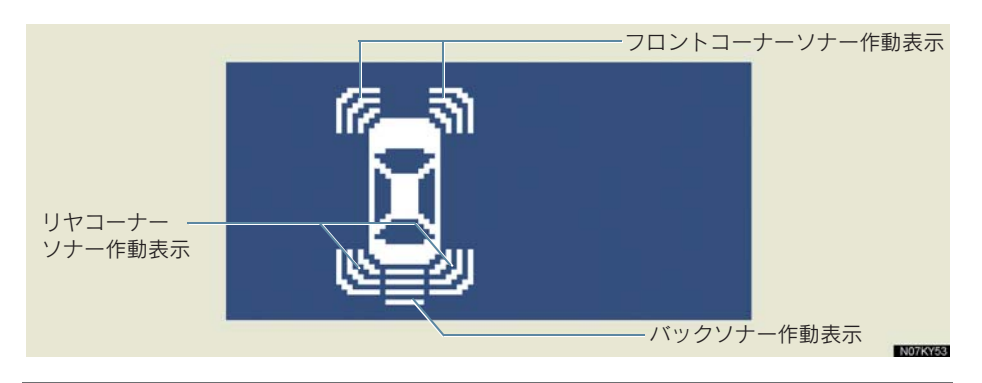

モニター画面の表示

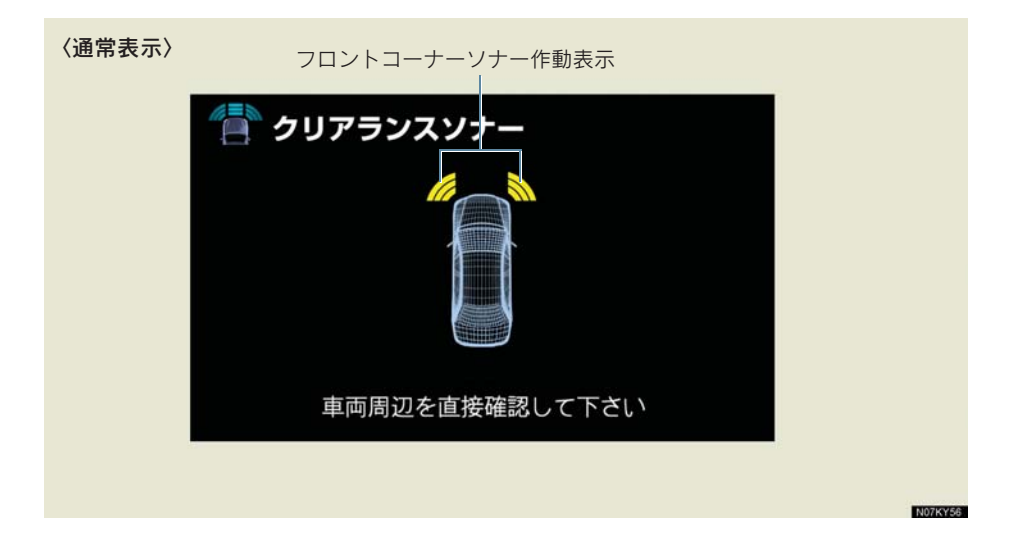

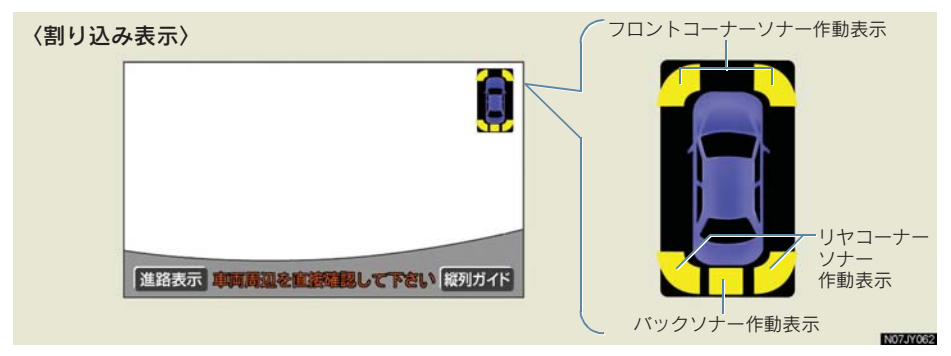

バックガイドモニター表示中にクリアランスソナーが作動すると、モニター画 面の右上に割り込み表示します。

## 表示距離・音声案内・ブザー音

クリアランスソナーが作動したとき、障害物とのおおよその距離を画面に表示 するとともに音声とブザーでお知らせします。

### フロントコーナーソナー作動表示と障害物との距離

| 障害物までの距離           | マルチディスプレイ        | モニター画面<br>(通常表示) | モニター画面<br>(割り込み表示) |
|--------------------|------------------|------------------|--------------------|
| 約 50 cm から 37.5 cm | 「<br>点灯)         | (点灯)             | ( <sub>点滅</sub> )  |
| 約 37.5 cm から 25 cm | <b>夏</b><br>(点灯) | (点灯)             | (速い点滅)             |
| 約 25 cm 以下         | <b>日</b><br>(点滅) | <b>(</b> 点灯)     | ( <sub>点灯</sub> )  |

### リヤコーナーソナー作動表示と障害物との距離

| 障害物までの距離           | マルチディスプレイ        | モニター画面(割り込み表示) |
|--------------------|------------------|----------------|
| 約 50 cm から 37.5 cm | (点灯)             | (点滅)           |
| 約 37.5 cm から 25 cm | <b>夏</b><br>(点灯) | (速い<br>点滅)     |
| 約 25 cm 以下         |                  | (点灯)           |

| 障害物までの距離          | マルチディスプレイ        | モニター画面(割り込み表示) |
|-------------------|------------------|----------------|
| 約 150 cm から 60 cm | (点灯)             | (ゆっくり点滅)       |
| 約 60 cm から 45 cm  | (点灯)             | (点滅)           |
| 約 45 cm から 35 cm  | (点灯)             | (速い点滅)         |
| 約 35 cm 以下        | <b>区</b><br>(点滅) | (点灯)           |

### バックソナー作動表示と障害物との距離

#### 音声案内

障害物を感知すると、障害物の位置が音声案内されます。

| 障害物を感知したセンサー                                                                                                    | 音声案内    |
|----------------------------------------------------------------------------------------------------|---------|
| 右前 1ヵ所(フロントコーナーソナー右側)                                                                                                    | 「右前です」  |
| 左前 1ヵ所(フロントコーナーソナー左側)                                                                                                    | 「左前です」  |
| 右後1ヵ所(リヤコーナーソナー右側)                                                                                                    | 「右後です」  |
| 左後1ヵ所(リヤコーナーソナー左側)                                                                                                    | 「左後です」  |
| 前 2ヵ所(フロントコーナーソナー 2ヵ所)                                                                                                    | 「前です」   |
| バックソナー 1ヵ所、または<br>後 2ヵ所以上(リヤコーナーソナー、バックソナー 2ヵ所以上)                                                                                      | 「後です」   |
| 右前後 2ヵ所<br>(フロントコーナーソナー右側とリヤコーナーソナー右側)                                                                                                 | 「右前後です」 |
| 左前後 2ヵ所<br>(フロントコーナーソナー左側とリヤコーナーソナー左側)                                                                                                 | 「左前後です」 |
| <ul> <li>対角2ヵ所<br/>(フロントコーナーソナー右側とリヤコーナーソナー左側、またはフロントコーナーソナー右側とリヤコーナーソナー右側)</li> <li>コーナー部3ヵ所以上</li> <li>フロントコーナーソナーとバックソナー</li> </ul> | 「前後です」  |

- 音声案内の音量は変更、または消すことができます(→ P.392)。
- 障害物の感知箇所が増えたときは、増えた状態で音声案内されます。たとえば、右前 に障害物が感知されているときに、あらたに左前に障害物を感知したときには「前で す」と案内します。感知箇所が減ったときには、音声案内されません。
- 音声案内は障害物を感知し始めたときに1回案内します。(障害物・条件によっては 何度か案内することがあります)。

#### ブザーの作動と障害物の距離

ブザーは障害物を感知したときに鳴ります。障害物との距離が近づくと、ブ ザーの断続時間が短くなります。

- 障害物との距離が以下のとき、ブザーは断続音「ピピピ」から連続音「ピー」になります。
  - ・フロントコーナーソナーとリヤコーナーソナーが感知した障害物との距離が 25 cm 以下
  - ・バックソナーが感知した障害物との距離が 35 cm 以下
- 複数のソナーが同時に障害物を感知しているときは、もっとも近い障害物との距離に 合わせたブザー音が鳴ります。

- 障害物を車両前後の複数箇所で同時に感知したときは、以下のようにブザー音がかわります。
  - ・車両前方、または後方で障害物を約25 cm 以内に感知している状態(ブザー連続 音作動中)で、もう一方の部位で新たに障害物を感知すると、ブザー音は「ピピピ ピピピ ピー」を繰り返します。
  - ・車両前方または後方で障害物を約25 cm 以内に感知している状態(ブザー連続音 作動中)で、もう一方の部位も約25 cm 以内に障害物を感知すると、ブザー音は 「ピピ ピー」を繰り返します。
- ブザーの音量・出力タイミングは、かえることができます(→ P.392)。

### 障害物を感知する範囲

各センサーの感知範囲

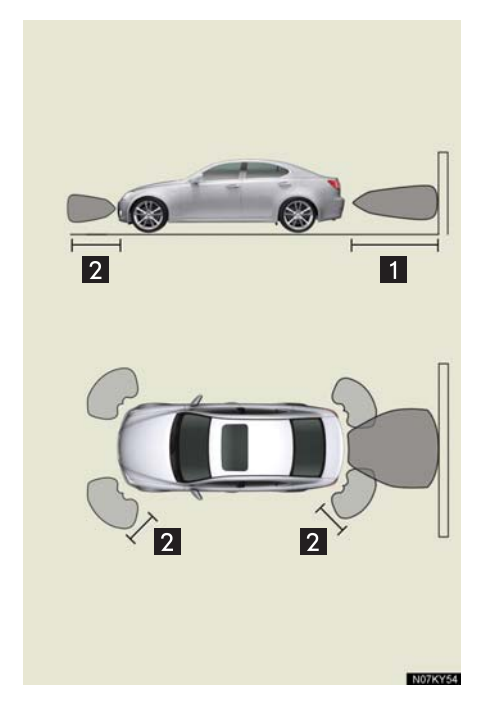

1 約 150 cm (1.5 m)

- 2 約 50 cm (0.5 m)
- センサーが感知できる範囲は左図の範囲のみです。障害物がセンサーに近づきすぎると感知できません。

## 2. クリアランスソナー 3. クリアランスソナーの設定

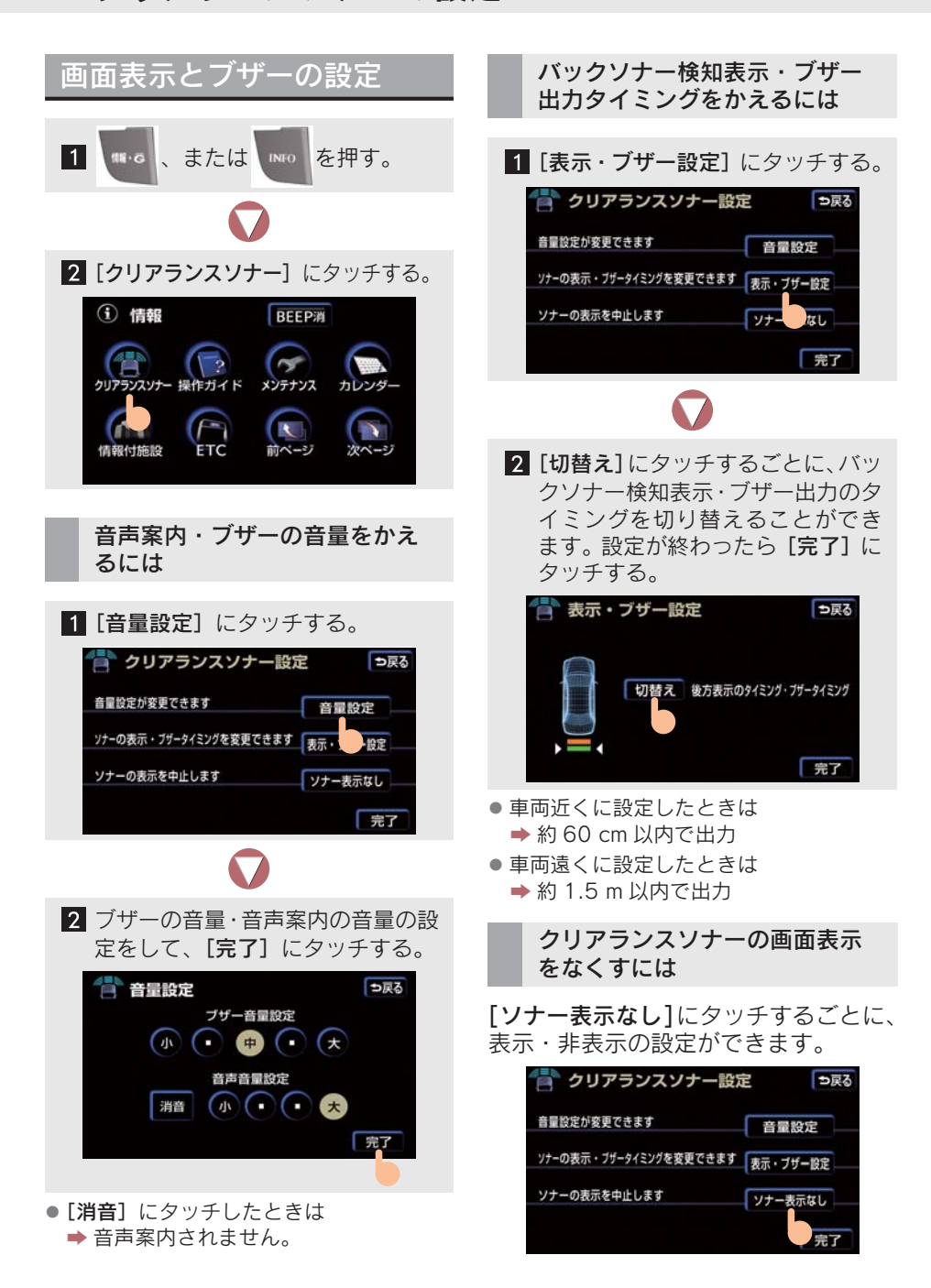

## 4. 異常時の画面表示

## クリアランスソナー異常時の画面表示

- 障害物を感知していないときに、ソナーの異常が発生した場合は、表示と同時に異常 を知らせるブザーが約7秒間鳴ります。
  - ・障害物を感知しているときは感知報知を優先します。続けて別のソナーの異常が発生したときには異常を知らせるブザーが約7秒間鳴ります。
- 異常を知らせる表示が出ていても、以下のときは表示されなくなります。
  - ・他のモードに画面を切り替えたとき
  - ・クリアランスソナーを OFF にしたとき

#### センサー部に雪氷や泥などが付着しているとき

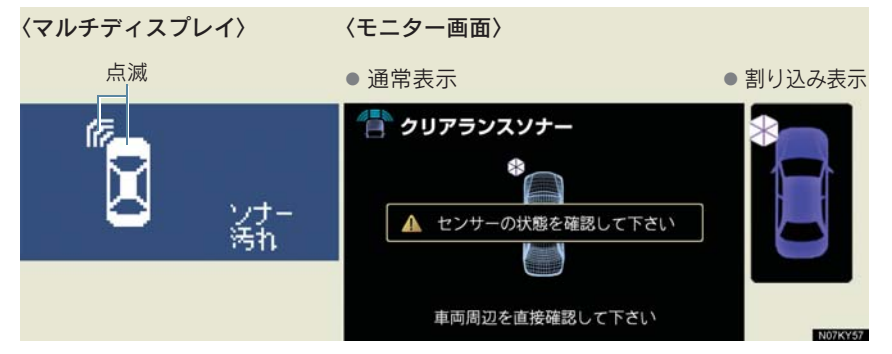

- 障害物を正常に感知することができないソナーの位置が表示されます。ソナー部に付着している異物を取り除いてください(画面は左前側のときです)。
- ソナー部の汚れを取り除いても表示が出るとき、またはソナー部が汚れていなくても 表示が出るときはソナーの異常が考えられます。レクサス販売店で点検を受けてくだ さい。

#### センサーが故障しているとき

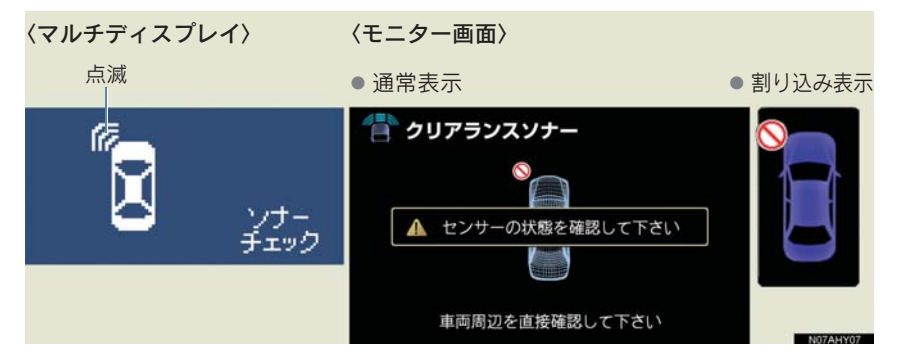

 異常のあるソナーの位置が表示されます。レクサス販売店で点検を受けてください (画面は左前側のときです)。

## 5. クリアランスソナーの注意点

### 使用時の警告と注意

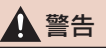

#### ■使用時の警告

- ●ソナーの感知範囲、作動速度には限界があります。車を前進・後進するときは、必ず 車両周辺(特に車両側面など)ソナー感知範囲外の安全を確認し、ブレーキで車速を 十分に制御し、ゆっくり運転してください。
- ・ソナーの感知範囲は車両コーナー部と後部のバンパー周辺に限られます。
- ・障害物の形状・条件によっては感知できる距離が短くなることや、感知できないこと があります。
- ・障害物を感知してから、表示やブザーが出るまでに多少時間がかかります。低速走行時の場合でも表示やブザーが出る前に、障害物まで約25 cm以内に接近するおそれがあります。
- ・路面状況(雨、砂利など)により、制動距離が変化します。
- ●ソナーが感知する範囲にはアクセサリー用品などを取り付けないでください。クリア ランスソナーが正常に作動せず、思わぬ事故につながるおそれがあり危険です。
- ●以下のとき、クリアランスソナーが正常に作動しないことがあり、思わぬ事故につな がるおそれがあり危険です。注意して運転してください。
- ・ソナーに氷、雪、泥などが付着したとき(取り除けば、正常に復帰します)。
- ソナー部が凍結したとき(溶ければ、正常に復帰します)。
   とくに低温時には凍結などにより異常表示が出たり、障害物があっても感知しないことがあります。
- ・車両姿勢が大きく傾いたとき
- ・炎天下や寒冷時
- ・凸凹道、坂道、砂利道、草むら走行時など
- ・他車のホーン、オートバイのエンジン音、大型車のエアブレーキ音、他車のクリアラ ンスソナーなどの超音波を発生するものが近づいたとき
- ・どしゃぶりの雨や水しぶきがかかったとき
- 市販のフェンダーポール、無線機アンテナを車につけたとき
- ・牽引フックを取り付けたとき
- ・背の高い縁石や直角の縁石に向かって進んだとき
- · 標識等の物体によっては感知距離が短くなります
- バンパー真下付近は感知しません
   センサーより低い物体や細い杭などは、一度感知しても接近すると突然感知しなくなることがあります。
- ・ソナーに障害物が近づきすぎたとき

#### 正確に感知できないことがある障害物

- ●以下のような物は感知しないことがあります。注意して運転してください。
- ・ 針金、フェンス、ロープなどの細いもの
- ・綿、雪などの音波を吸収しやすいもの
- ・鋭角的な形のもの
- ・背が高く上部が張り出しているもの
- 背の低いもの
## 1 注意

#### ■ 使用時の注意

- ●以下のとき、ソナーの異常などにより装置が正常に作動しなくなっているおそれがあります。レクサス販売店で点検を受けてください。
- ・ スイッチを ON にしてもブザーが鳴らないとき
- ・障害物を感知していない状態で、クリアランスソナーの作動表示が点滅し、ブザーが 鳴ったとき
- ・ソナー部付近に物をぶつけたときや、たたくなどの強い衝撃をあたえたとき
- バンパーをぶつけたとき
- ・ ブザー音がしないのに表示が点灯したままのとき

#### ■洗車時の注意

高圧洗車機を使用して洗車するときは、ソナー部に直接水を当てないでください。強い水圧により衝撃が加わり、正常に作動しなくなるおそれがあります。

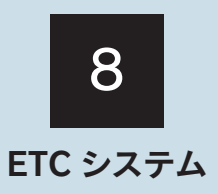

| 1  | ETC                             |     |
|----|---------------------------------|-----|
| 1. | ETCシステムについて                     | 398 |
|    | ETC システムの概要                     | 398 |
|    | ETC を利用する前に                     | 399 |
| 2. | ETCユニットの使い方                     | 400 |
|    | ETC ユニットを使う                     | 400 |
|    | ETC カードを挿入するには                  | 401 |
|    | ETC カードを抜くには                    | 402 |
|    | 車両走行中の ETC ユニットの表示と<br>音声案内について | 403 |
|    | ETC ユニットでの利用履歴の                 |     |
|    | 確認について                          | 404 |
|    | ETC ユニットの音量調整について               | 405 |
|    | 統一エラーコードの確認方法                   | 405 |
| 3. | ETC画面の操作                        | 406 |
|    | ETC メニュー画面                      | 406 |
|    | ETC カードメッセージについて                | 406 |
|    | 履歴表示                            | 407 |
|    | ETC の設定                         | 407 |
|    | ETC 登録情報の表示                     | 408 |
| 4. | エラーコードについて                      | 409 |
|    | 統一エラーコード                        | 409 |

| 7 |
|---|
| 8 |
|   |
|   |
|   |

## 1. ETC 1. ETC システムについて

## ETC システムの概要

ETC (Electronic Toll Collection) システムは、有料道路の通過をスムーズに行うために、自動で料金を精算するシステムです。

路側無線装置と車両の ETC ユニットとの間で通信を行い、料金はお客様が登録 した銀行口座から後日引き落とされます。

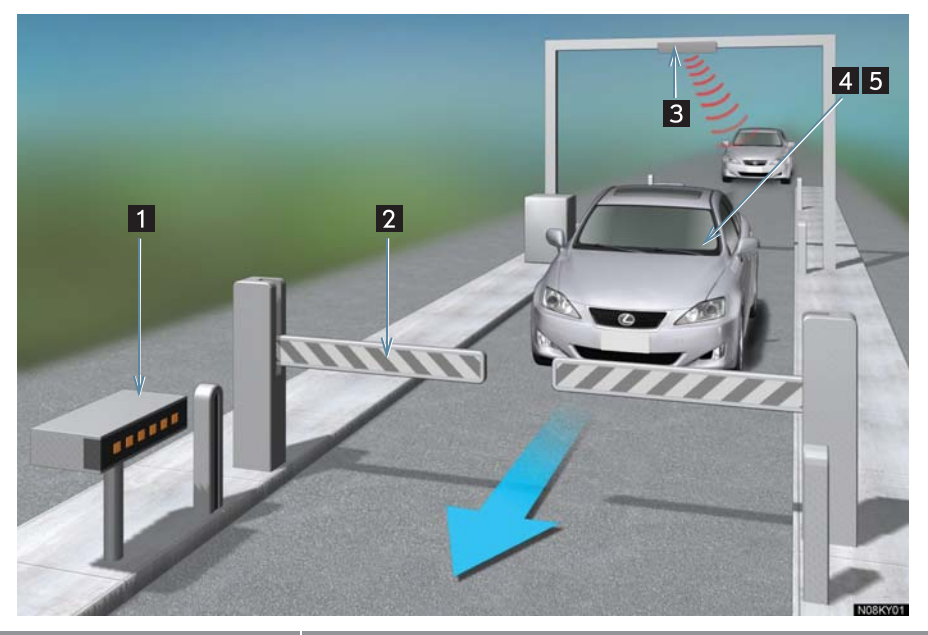

|               | 内容                                                              |
|---------------|-----------------------------------------------------------------|
| 1 路側表示器       | 料金所の ETC 車線に設置されています。進入車両に対し、メッ<br>セージが表示されます。                  |
| 2 発進制御装置(ゲート) | 料金所の ETC 車線に必要に応じて設置されています。通信が<br>正常に行われるとゲートが開きます。             |
| 3 路側無線装置      | 料金所の ETC 車線に設置されています。車両の ETC ユニット<br>との通信を行うためのアンテナです。          |
| 4 ETC ユニット    | ETC カードに格納されている料金精算に必要なデータを路側<br>無線装置と通信するための機器です。              |
| 5 ETC カード     | IC チップを搭載した、ETC ユニット用カードです。ETC ユニッ<br>トに装着し、料金精算に必要なデータが保持されます。 |

## ETC を利用する前に

ETC を利用する前に、以下の内容をよく読んで安全にご利用ください。

#### ▲ 警告

安全のため、運転者は走行中に ETC カードの抜き差し、および ETC ユニットの操作を 極力しないでください。 走行中の操作はハンドル操作を誤るなど思わぬ事故につながるおそれがあり危険です。 車を停車させてから操作をしてください。

#### 1 注意

その他、ETC ユニットを用いたサービス(スマート IC など)には、様々な制約があります。サービス提供者が案内する利用方法をご確認ください。

#### カードを入れる前に

ETC カードの有効期限を確認してください。

- ETC カードの有効期限が切れていると、料金所のゲートが開きません。
- お手持ちの ETC カードに記載された有効期限をあらかじめご確認ください。

#### カードを入れた後に

ETC カードを確実に挿入し、正常作動を確認してください。

- ETCを利用するときは、あらかじめETCカードが確実にETCユニットに挿入されていることと、ETCユニットが正しく作動していることを確認してください。
- ETCユニットがETCカードを認証するまでには数秒かかりますので、料金所直前での ETC カードの挿入はエラーの原因となることがあります。

#### ETC 料金所を通過するときは

ETC 料金所を通過するときは、十分な車間距離と 20 km/h 以下の安全な速度 で通過してください。

● ETC レーンを通行するときは、以下のことを十分に確認して通行してください。

- ・車間距離(前の車と近づきすぎない)
- ・速度(ゲート手前で安全に停止できる速度)
- ・ゲート(開閉バーが確実に開いていること)
- ETC が設置されている料金所では、ETC ユニットとアンテナとの間の通信、または ETC ユニットと ETC カードとの通信が正常に行われなかった場合は、ゲートの開閉 バーが開かないことがあります。開閉バーが開いていることを確認して通過してくだ さい。

8

## ETC ユニットを使う

"エンジンスタートストップ"スイッチをアクセサリーモード、イグニッション ON モードにする、またはエンジンを始動すると、ETC ユニット電源が ON し ます。

- 初めてETCシステムをご利用されるときは、ETCユニットがセットアップされている ことを確認してください。セットアップされていないときは、レクサス販売店にご相 談ください。(セットアップ手続きには別途費用が発生します。)
- ETC カードはお客様にて、別途お申し込みが必要です。

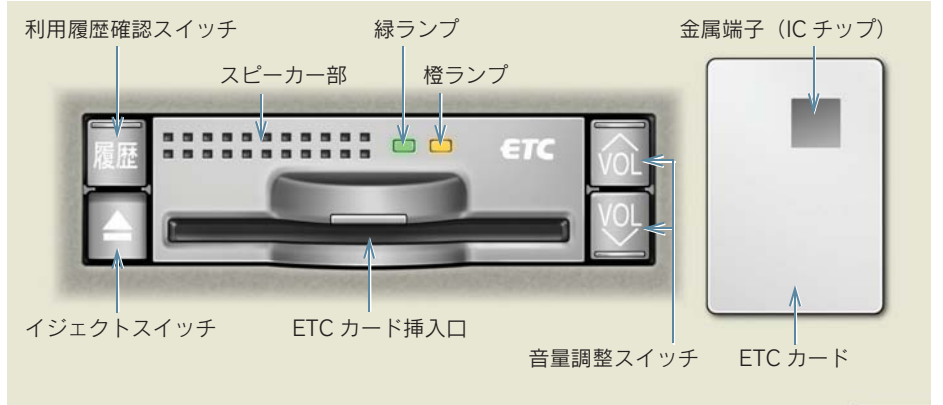

N08KY02

- 本製品は電波法の基準に適合しています。製品に貼りつけられているシールはその証明です。シールをはがさないでください。
- ●本製品を分解・改造すると、法律により罰せられることがあります。
- ●お車のナンバープレートが変更になったときは、ETC ユニットの変更手続きが必要です。その際は、レクサス販売店にご相談ください。

#### 🕂 注意

- 通信の妨げにならないよう、インストルメントパネル中央付近に内蔵されている ETC ユニットのアンテナ上方には物を置かないでください。また、フロントガラスのよごれや積雪がひどいときは、取り除いてください。
- ETC ユニットの内部に異物などを入れないでください。ETC ユニットが故障するおそれ があります。
- ETC ユニットに衝撃を与えないでください。ETC ユニットが故障、破損するおそれがあります。
- ●濡れた手で ETC ユニットに触れたり、水や液体などを付着させないでください。ETC ユニット内部に水が入り、故障・破損するおそれがあります。
- よごれたときは、柔らかい乾いた布でよごれをふき取ってください。ワックス、シンナー、アルコールなどは絶対に使用しないでください。ETC ユニットが変形・故障する場合があります。
- ETCカードの取り扱いは、ETCカード発行会社の指示する注意事項にしたがってください。

## 1 注意

- ETC カードには有効期限があります。ETC ユニットに有効期限切れの ETC カードを挿入 してもエラー表示などはされません。有効期限切れの ETC カードでは、ETC ゲートの開 閉カバーが開きませんので、ETC 車線を通行できません。あらかじめ ETC カードの有効 期限を確かめてください。
- ETC カードの IC チップによごれなどがないことを確かめてください。
- ETC カードの盗難・紛失にご注意ください。万一、盗難・紛失されたときは、ETC カー ド発行会社に至急連絡してください。
- 複数の ETC ユニットを取り付けると、ゲートの開閉バーが開かないことがあります。

## ETC カードを挿入するには

- エンジンを始動する。
   ETC ユニットの電源が入ると、緑ランプと
- 橙ランプが同時に点灯し、しばらくすると 消灯します。

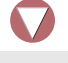

 グローブボックスを開けて、ETC カードを、ETC ユニットに正しい 挿入方向でしっかり差し込む。

金属端子 (IC チップ)

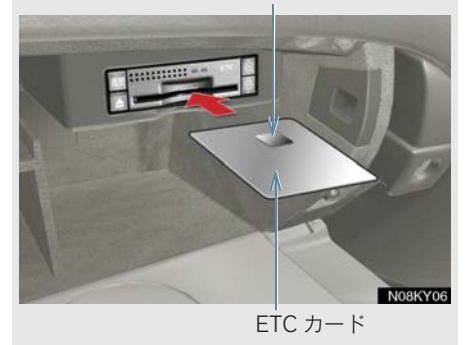

 「ピッ」と音声が出力され、緑ランプが点 滅します。

- ▶ETC カードが正しく認証されたと きは
  - ➡「ポーン ETCカードが挿入されました」 と音声出力、緑ランプ点灯
- 緑ランプ点灯中は ETC システムを利用することができます。
- エンジン始動後すぐに ETC カードを挿入 すると、音声案内されないことがありま す。
- ▶ETC カードが正しく認証されな かったときは
  - 橙ランプが点滅、統一エラーコードが 画面に表示されます(→ P.409)。

3 グローブボックスを閉める。

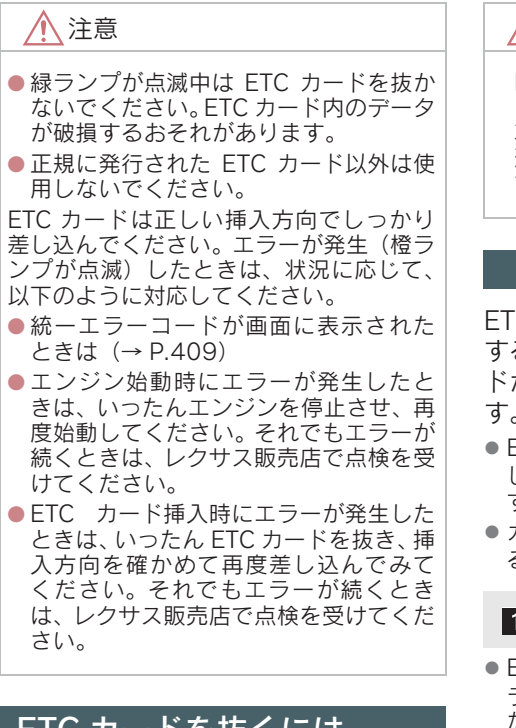

## ETC カードを抜くには

1 車を停車させて、ETC ユニットの イジェクトスイッチを押す。

ETC カードを抜く前にエンジンを停止すると、カードの抜き忘れをお知らせする音声案内が出力されます(→このページ)。

2 ETC ユニットから ETC カードを抜 く。

- ETC カードを放置してお車から離れない でください。ETC カードが盗難にあうお それがあります。
- ETC カードを紛失してしまったときは、す みやかに ETC カード発行会社に連絡して ください。

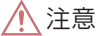

ETC カードを放置してお車から離れな いでください。 車内の温度上昇により、ETC カードが変 形したり、ETC カード内のデータが破損 するおそれがあります。

#### カード抜き忘れ警告

ETC カードを抜く前にエンジンを停止 すると、ETC ユニットから「ピー カー ドが残っています」と音声が出力されま す。

- ETCユニットの音声案内の音量を0に設定 したときは、ブザー音だけが出力されま す。
- カード抜き忘れ警告は、以下のようにする、しないを設定できます。

1 車を停車する。

- ETCユニットにETCカードが挿入され、緑 ランプが点灯していることを確かめてく ださい。
  - 2 E と スイッチを同時に2秒間 押し続ける。
- 操作をするごとにする、しないが切り替わります。
- ETC 設定画面でも切り替えることができます (→ P.407)。

## 車両走行中の ETC ユニット の表示と音声案内について

走行中、ETC ユニットのランプ表示 と音声案内が行われますが、運転者 は走行中にランプ表示を見ないでく ださい。

ETC ゲート(入口)、検札所、 予告アンテナ、ETC カード未挿 入お知らせアンテナを通過した ときは

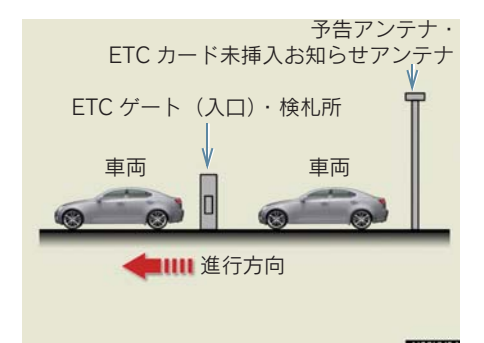

- 通信が正常に行われたときは
   ◆ ランプに変化なし
- 通信が正常に行われなかったときは
  - ➡ 橙ランプが点滅、統一エラーコードが 画面に表示される
- 必ず、ETC ゲート (入口) で使用した ETC カードで、ETC ゲート (出口/精算用)、 または検札所を通過してください。
- 予告アンテナは、料金所の手前に設置されています。予告アンテナは、ETCユニットと通信し、ETCゲートを利用できるかどうかを運転者にあらかじめ通知するためのものです。
- 予告アンテナは設置されていないことが あります。

- ETC カードを挿入していないときに予告 アンテナや ETC カード未挿入お知らせア ンテナを通過すると、橙ランプが点滅し、 以下のいずれかの案内音声が出力されま す。
  - 「ポーン ETC ゲートを通過できません」
     「ポーン ETC カードが挿入されていません」
- ETC カード未挿入お知らせアンテナは、料 金所の手前に設置され、ETC ユニットと 通信し、正しく ETC カードが挿入されて いない場合に、ETC ユニットを通じて運 転者にあらかじめ通知するためのもので す。
- ETC カード未挿入お知らせアンテナは、設置されていないことがあります。

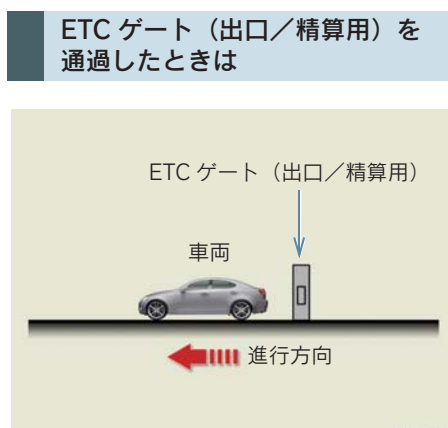

- KY05
- 通行料金の画面表示・音声による案内は、 割り引きなどにより実際と異なる場合が あります。

また、他のナビ案内などと重なったとき は、通行料金の画面表示・音声による案内 は行われない場合があります。

- 通信が正常に行われたときは
  - ⇒ ランプに変化なし、通行料金が音声で 案内される
- 通信が正常に行われなかったときは
  - ◆ 橙ランプが点滅、統一エラーコードが 画面に表示される

8

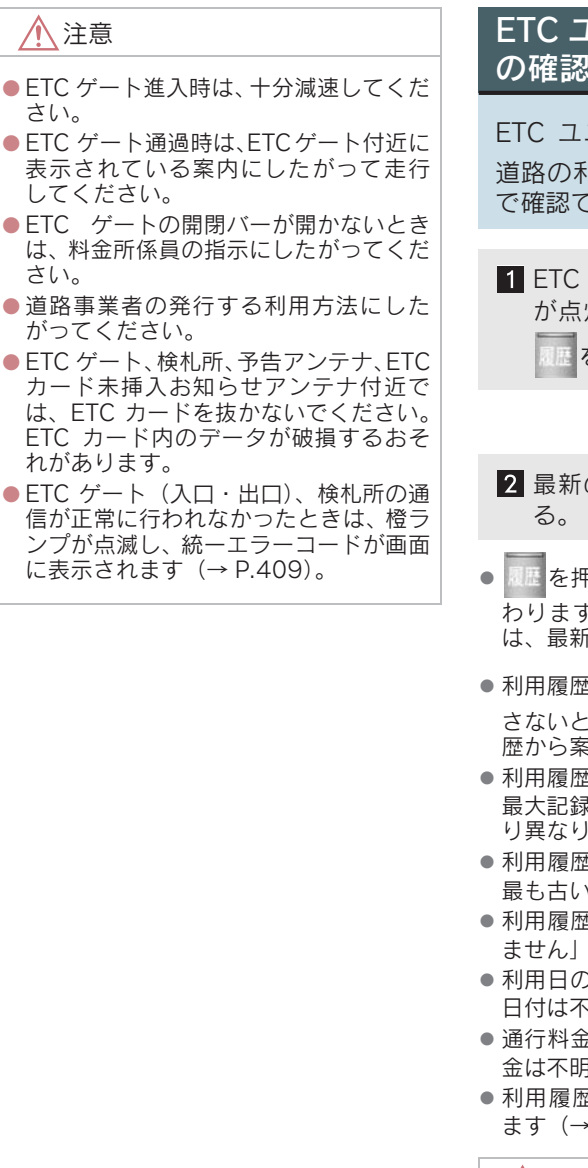

## ETC ユニットでの利用履歴 の確認について

ETC ユニットの 2000 を使うと、有料 道路の利用日および通行料金が音声 で確認できます。

 ETC カードが挿入され、緑ランプ が点灯している状態で、停車中に
 を押す。

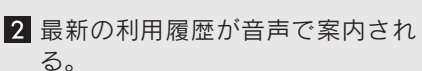

- 優歴
   を押すごとに、古い利用履歴に切り替
   わります。なお、最も古い利用履歴の次
   は、最新の利用履歴に切り替わります。
- ●利用履歴案内終了後、約1秒以上 ● 利用履歴案内終了後、約1秒以上 ● を押 さないと、次に押したときは最新の利用履 歴から案内されます。
- 利用履歴はETCカードに記録されるため、 最大記録件数は使用する ETC カードによ り異なります。
- 利用履歴の最大記録件数を超えたときは、 最も古い利用履歴が消されます。
- 利用履歴がないときは、「利用履歴はあり ません」と案内されます。
- 利用日の情報が正しくないときは、「利用 日付は不明です」と案内されます。
- 通行料金の情報が正しくないときは、「料 金は不明です」と案内されます。
- 利用履歴は画面でも確認することができます (→ P.407)。

1 注意

 ETC ゲート付近では、利用履歴の確認を しないでください。路側無線装置と通信 ができなくなるおそれがあります。

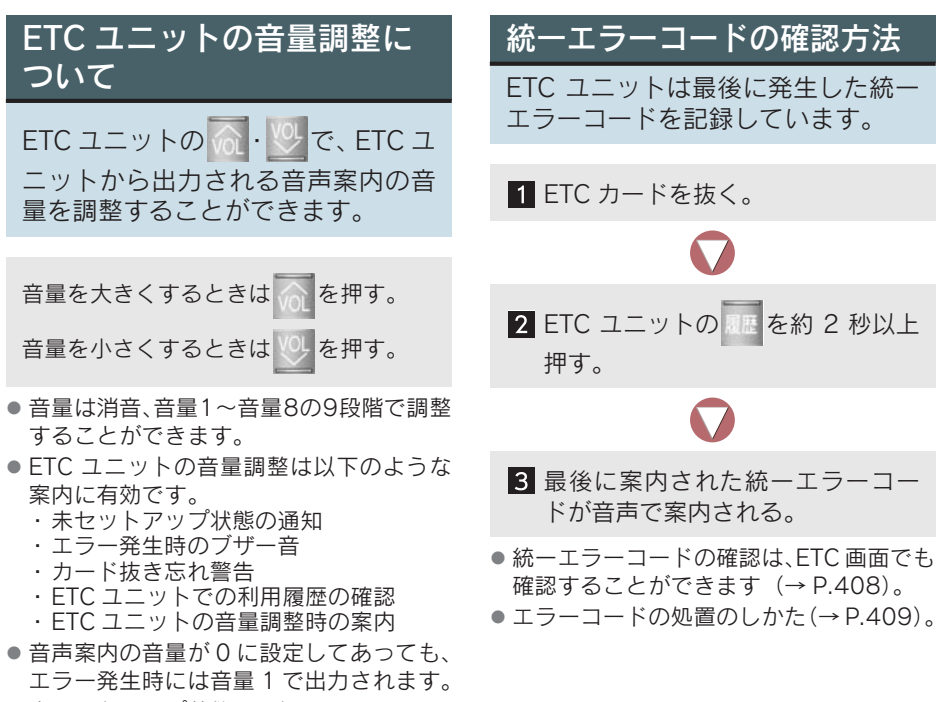

未セットアップ状態の通知は ETC ユニットを消音にすると出力されません。

8

405

## 1. ETC 3. ETC 画面の操作

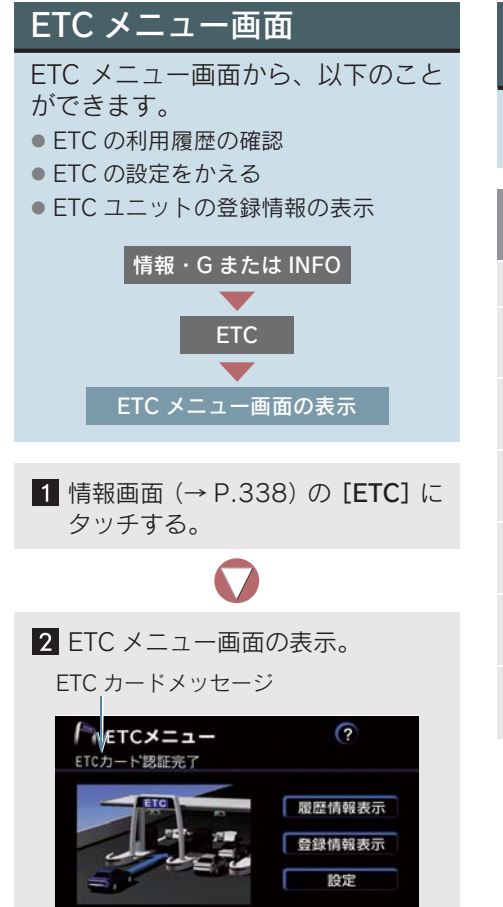

## ETC カードメッセージにつ いて

ETC メニュー画面に現在の ETC シス テムの状態が表示されます。

| ETC カード<br>メッセージ | 内容                      |
|------------------|-------------------------|
| 認証中              | ETCカードを読み込み中。           |
| ETC カード          | ETC カードを読み込み完           |
| 認証完了             | 了。                      |
| システム異常           | ETC システムに何らかの<br>異常が発生。 |
| ETC カード          | ETC カードを読み込むこ           |
| 異常               | とができない。                 |
| ETC カード          | ETC カードが挿入されて           |
| 未挿入              | いない。                    |
| 未セット             | ETC ユニットがセット            |
| アップ              | アップされていない。              |
| セットアップ           | ETC ユニットのセット            |
| 完了               | アップが完了。                 |

| 履歴表示                                                                                                    | ETC の設                                                                                 | 定                                                                                                    |
|----------------------------------------------------------------------------------------------------|----------------------------------------------------------------------------------------|----------------------------------------------------------------------------------------------------|
| <ol> <li>ETC メニュー画面で、[履歴情報表<br/>示] にタッチする。</li> </ol>                                                                                                    | <b>1</b> ETC メニ<br>タッチする                                                               | ユー画面で、 <b>[設定]</b> に<br>る。                                                                                                    |
| $\mathbf{\nabla}$                                                                                                    |                                                                                        | $\mathbf{\nabla}$                                                                                                    |
| <ul> <li>2 履歴情報の表示。</li> <li>         「ETC履歴情報         「● ETC履歴情報         「利用日 料金         「利用日 料金         「1005年 5月11日 2000円 詳細         2005年 5月11日 3000円 詳細         2005年 5月11日 4000円 詳細         2005年 5月11日 5000円 詳細         (○ 文2) (○ 5年 5月11日 6000円 詳細         (○ 次2) (○ 5年 5月11日 6000円 詳細         (○ 次2) (○ 5年 5月11日 6000円 詳細         (○ 次2) (○ 5年 5月11日 6000円 詳細         (○ 次3) (○ 5年 5月11日 6000円 詳細         (○ ○ 5年 5月11日 5000円 詳細         (○ ○ 5年 5月11日 5000円 詳細         (○ ○ 54 5月11日 5000円 前日         (○ ○ 54 5月11日 5000円 500円 500円 500円 500円 500円 500円 50</li></ul> | 2 各項目の<br>び、[完了<br>び、[完了<br>() ETC設定<br>ETC部込表<br>ETC音声案<br>ACCオン時<br>ACCオン時<br>カード抜き) | [する]、[しない] を選<br>] にタッチする。<br>で、する<br>はなり<br>等きき声素内<br>するしなり<br>第音音声素内<br>するしなり<br>第音音声素内<br>するしなり<br>第                          |
| ● [最新] にタッチすると                                                                                                    |                                                                                        |                                                                                                    |
| ➡ 最も新しい履歴に戻ります。                                                                                                    | 項目                                                                                     | 内容                                                                                                    |
| <ul> <li>● L詳細」にダヴナすると</li> <li>→ 利用区間が表示されます。</li> <li>● 道路事業者の設定する料金情報に追加、変</li> </ul>                                                                                                    | ETC<br>割込表示                                                                            | ETC ゲートを通ったとき<br>や、エラーが発生したとき<br>に割込表示されます。                                                                                      |
| 更かめった場合には止しく表示されない<br>ことがあります。<br>● 表示させることができる履歴は、100件ま<br>でです。                                                                                                    | ETC<br>音声案内                                                                            | ETC システムを利用する<br>ときに、音声が出力されま<br>す。                                                                                              |
| <ul> <li>ETCゲート付近で履歴を表示させると、路<br/>側無線装置との通信ができないことがあ<br/>ります。</li> <li>道路事業者の設定する料金情報に追加、変<br/>更があった場合、利用区間が正しく表示さ<br/>れないことがあります。</li> </ul>                                                                                                    | ACC オン時<br>警告表示                                                                        | "エンジンスタートストッ<br>プ"スイッチをアクセサ<br>リーモード、イグニッショ<br>ンONモードにする、また<br>はエンジンを始動してか<br>ら約20秒以上経過したと<br>き、カードの指し忘れなど<br>を画面に表示して警告し<br>ます。 |
|                                                                                                    | ACC オン時<br>警告音声案内                                                                      | "エンジンスタートストッ<br>プ"スイッチをアクセサ<br>リーモード、イグニッショ<br>ンONモードにする、また<br>はエンジンを始動してか<br>ら約20秒以上経過したと<br>き、カードの差し忘れなど<br>を音声で警告します。         |

ETCシステム

| 項目            | 内容                                                                                                    |
|---------------|----------------------------------------------------------------------------------------------------|
| カード<br>抜き忘れ警告 | "エンジンスタートストッ<br>プ"スイッチを OFF にし<br>たとき、カードの抜き忘れ<br>を ETC ユニットからの音<br>声で警告します。なお、<br>ETC ユニットの音声案内<br>の音量を0に設定したとき<br>は、「ピー」とブザー音だ<br>けで警告します。 |

● ETC 設定画面で ETC 割込表示を「しない」 に設定したとき、統一エラーコードについ ては、ETC メニュー画面の「登録情報表 示」で確かめてください。

#### ETC 割り込み表示

有料道路にある ETC ゲートを通ったと きや、エラーが発生したときに表示され ます。

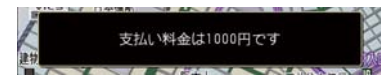

 表示される通行料金は道路事業者の割り 引きなどにより実際と異なる場合があり ます。

また、他のナビ案内などと重なったとき は、通行料金の割り込み表示・音声による 案内は行われない場合があります。

## ETC 登録情報の表示

ETC ユニットに登録された情報が表示されます。

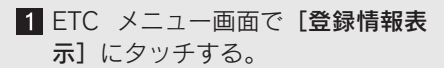

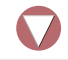

2 ETC 登録情報の表示。

 エラー発生時は、最後に発生した統一エ ラーコードも表示されます(→ P.409)。

## 統一エラーコード

エラーが発生すると、統一エラーコードが画面に表示されます。エラーが発生 したときは以下の表にしたがって、処置してください。

| コード | 異常状態              | 想定される要因                                                                                                    | 処置                                                                                                    |
|-----|-------------------|----------------------------------------------------------------------------------------------------|----------------------------------------------------------------------------------------------------|
| 01  | ETC カード<br>挿入異常   | <ul> <li>ETC カードが通信時に<br/>挿入されていない</li> <li>ETC カードの挿入状態<br/>が悪い</li> </ul>                                                     | ETC カードの挿入状態を確認して、再度<br>挿入してください。                                                                                                    |
| 02  | データ処理<br>異常       | <ul> <li>ETC カードへの読出し、書込みエラー</li> <li>ETC カードとユニットの接点不良や ETC カードアクセス中の瞬断</li> <li>書込み中カードのイジェクト</li> </ul>                      | <ul> <li>ETC カード挿入時<br/>挿入された ETC カードのデータが読み<br/>出せませんでした。再度挿入してください。それでも異常のときは、レクサス販<br/>売店へお問い合わせください。</li> <li>利用時<br/>料金所にて車両の停止が案内(表示)されることがあります。<br/>車両停止後、料金所係員の指示にした<br/>がってください。</li> </ul> |
| 03  | ETC カード<br>異常     | <ul> <li>ETC カードの故障</li> <li>IC カード以外のカード<br/>が挿入され、通信しない</li> <li>ETC カードの誤挿入</li> </ul>                                       | 挿入されたカードが ETC カードであると<br>認識できませんでした。正しい ETC カー<br>ドであること、および挿入方向などを確<br>認して、再度挿入してください。<br>それでも異常のときは、レクサス販売店<br>へお問い合わせください。                                                                        |
| 04  | ETC ユニット<br>故障    | 自己診断結果により、<br>ETC ユニットが故障して<br>いる                                                                                               | 再度エンジンを始動してみてください。<br>それでも異常のときは、レクサス販売店<br>へお問い合わせください。                                                                                                    |
| 05  | ETC カード<br>情報の異常  | <ul> <li>ETC カードとの認証エラー</li> <li>ETC カード以外の IC カードが挿入されている</li> <li>認証中 ETC カードのイジェクト</li> <li>未セットアップ状態でのETC カードの挿入</li> </ul> | 挿入されたカードが ETC カードであると<br>認識できませんでした。正しい ETC カー<br>ドであること、および挿入方向などを確<br>認して、再度挿入してください。<br>それでも異常のときは、レクサス販売店<br>へお問い合わせください。                                                                        |
| 06  | ETC ユニット<br>情報の異常 | 路側無線装置との認証エ<br>ラー                                                                                                    | ETC ユニットと料金所間におけるデータ<br>処理にエラーが発生しました。料金所係                                                                                                    |
| 07  | 通信異常              | <ul> <li>路側無線装置との通信<br/>が途中で終了</li> <li>ETC アンテナの接続異<br/>常</li> </ul>                                                           | 員の指示にしたかってください。それで<br>も異常のときは、レクサス販売店へお問<br>い合わせください。                                                                                                    |

ETCシステム

- 以下のときは、ETC ユニットからブザー音での案内になります。
  - ・ETC 設定画面で、ETC 音声案内を「しない」に設定した
  - ・ナビゲーションの音量設定画面で、「消音」に設定した
- ETC カード未挿入お知らせアンテナ等と通信したときに、統一エラーコード(07)と 通知されることがありますが、ETC ユニットの故障ではありません。
- ETC ユニットの無線通信を利用して、駐車場管理システムが運用されています。有料 道路の料金支払いと異なる通信を行った場合、画面表示・料金案内、[登録情報表示] で確認できる統一エラーコードが(01)もしくは(07)と表示されることがありま すが、ETC ユニットの故障ではありません。

▶最後に発生した統一エラーコードを確認したいときは
 ▶ ETC メニュー画面の [登録情報表示] にタッチ、または ETC カードが挿入されて

いない状態で ETC ユニットの 履歴 を約2秒以上押す。

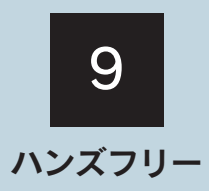

## お使いになる前に

| 1. | ハンズフリーについて           | 413 |
|----|----------------------|-----|
|    | ハンズフリーとは             | 413 |
|    | 各部の名称                | 415 |
|    | 音声について               | 416 |
|    | 各種表示について             | 416 |
|    | お車を手放すとき             | 418 |
|    | Bluetooth 機器使用上の注意事項 | 418 |

## 2 ハンズフリーの基本操作

| 1. | ハンズフリーの準備をする         | 419 |
|----|----------------------|-----|
|    | 携帯電話を登録する            | 419 |
|    | 携帯電話を接続する            | 420 |
|    | Bluetooth 接続の再接続について | 421 |
|    | 通信モジュールを選択する         | 422 |
| 2. | ステアリングスイッチを使う        | 423 |
|    | 各種ステアリングスイッチの        |     |
|    | 使い方                  | 423 |
| 3. | 電話をかける               | 424 |
|    | ダイヤル発信する・電話を切る       | 424 |
| 4. | 電話を受ける               | 426 |
|    | 電話を受ける               | 426 |
| 5. | 通話中に操作する             | 427 |
|    | 通話中に 10 キー入力する       | 427 |
| 2  | ハンブフリーの毎到た体い亡        |     |
| 5  | ハノスノリーの使利な使い方        |     |
| 1. | 電話をかける               | 428 |

| 1. | 電話をかりる    | 428 |
|----|-----------|-----|
|    | 電話画面を表示する | 428 |
|    | 電話帳発信する   | 429 |

|    | 履歴発信する 430         |
|----|--------------------|
|    | ワンタッチ発信する 431      |
|    | 音声認識発信する 432       |
|    | ナビから発信する 434       |
|    | 携帯電話本体から発信する 434   |
| 2. | 電話を受ける 435         |
|    | 着信中画面で操作する 435     |
| 3. | 通話中に操作する 436       |
|    | 通話中画面で操作する 436     |
| 4. | 簡易画面で操作する          |
|    | 簡易画面で操作する437       |
| _  |                    |
| 4  | ハンズフリーの設定          |
| 1. | 電話設定画面を表示する        |
|    | 電話設定画面を表示する 438    |
| 2  | ワンタッチダイヤルの         |
|    | 設定をする              |
|    | ワンタッチダイヤルを登録する 439 |
|    | ワンタッチダイヤルを削除する 440 |
| 3. | 音量の設定をする 441       |
|    | 音量の設定をする 441       |
| 4. | 画面の設定をする 442       |
|    | 画面の設定をする 442       |
| 5. | 電話帳の設定をする 444      |
|    | 電話帳について 444        |
|    | 電話帳の設定をする 444      |
|    | 携帯電話の電話帳データを       |
|    | 転送する 445           |
|    | 電手帳に転担ご クな迫加する ハイフ |

|    | 電話帳に追加データを登録する             | 450 |
|----|----------------------------|-----|
|    | 電話帳のデータを修正する               | 451 |
|    | 電話帳のデータを削除する               | 452 |
|    | グループ名称を登録する                | 454 |
|    | グループ名称を削除する                | 456 |
| 6. | 履歴を削除する                    | 457 |
|    | 履歴を削除する                    | 457 |
| 7. | セキュリティの設定をする               | 458 |
|    | セキュリティについて                 | 458 |
|    | ロック No. を変更する              | 459 |
|    | 電話帳・発着信履歴制限をする             | 460 |
|    | 通信モジュールの発信制限をする            | 460 |
|    | 設定を初期化する                   | 461 |
| 8. | 通信機器・Bluetoothの            |     |
|    | 設定をする                      | 462 |
|    | 携帯電話を登録する                  | 462 |
|    | 使用する通信機器を選択する              | 462 |
|    | 電話機詳細情報を表示する               | 463 |
|    | 車載機の Bluetooth 設定を<br>変更する | 465 |
|    | Bluetooth 電話機の登録を<br>削除する  | 466 |
|    |                            |     |

# 1. ハンズフリーについて

## ハンズフリーとは

携帯電話に触れることなく、「電話を かける・受ける」ができる機能です。 動作確認済のBluetooth携帯電話(以 下「携帯電話」)を、車載機に接続す ることでご利用できます。

動作確認済 Bluetooth 携帯電話について(→ P.418)。

本システムに接続するためには、以下の 仕様に対応している携帯電話が必要で す。ただし、機種により、一部の機能が 制限されることがあります。あらかじめ ご了承ください。

- 対応 Bluetooth 仕様
  - ・Bluetooth Specification Ver. 1.1 以上 (Ver. 1.2 以上を推奨します)
- 対応 Profile
  - · HFP (Hands Free Profile) Ver. 1.0
  - · OPP (Object Push Profile) Ver. 1.1
  - DUN (Dial-up Networking Profile) Ver. 1.1

G-Link 利用契約でオプションの「ハン ズフリー自動車電話」を契約したとき は、携帯電話がなくても、ハンズフリー 機能を使うことができます。

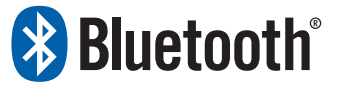

Bluetooth は、Bluetooth SIG.inc. の登 録商標です。

# Bluetooth 携帯電話の操作について

携帯電話側の操作は、携帯電話に添付の 取扱説明書をご覧ください。

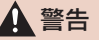

■ 運転中は携帯電話本体の操作禁止

- ハンズフリーを携帯電話で使用する とき、安全のため運転者は運転中に携 帯電話本体の操作をしないでください。
- 運転中は電話をかけないでください。
   運転中に電話がかかってきたときは、
   車を安全な場所に停車してから受けてください。やむをえず、電話を受けなければならないときは、ハンズフリーで「かけ直す」ことを伝えてください。安全な場所に停車し、電話をかけ直してください。

🕂 注意

携帯電話は、車室内に置いたままにしな いでください。日中など車室内が高温と なり、携帯電話が故障するおそれがあり ます。

#### Bluetooth 携帯電話について

Bluetooth 携帯電話とは、車載機と携帯 電話を無線(Bluetooth)で通信する携 帯電話です。

例えば、胸ポケットに携帯電話をいれた ままでも「電話をかける・受ける」がで きます。

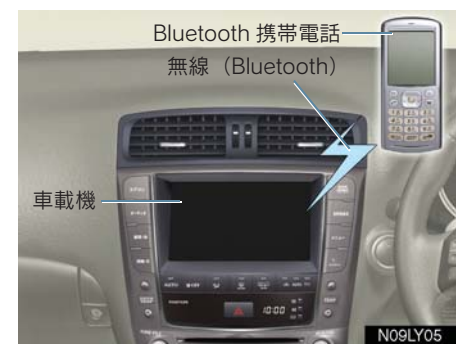

- 本システムは、有線(ケーブル)接続の携 帯電話を使うことはできません。
- Bluetooth携帯電話と他の無線機器を同時 に使うと、それぞれの通信状態が悪くなる ことがあります。
- Bluetooth 接続をしているときは、携帯電
   話の電池が早く消耗します。

#### 🚺 注意

Bluetooth 携帯電話を車載機に近づけて 使わないでください。近づけて使うと、 音質が劣化したり、接続状態が悪くなる ことがあります。

#### 通話料について

ハンズフリーを使用して電話をかける ときの通話料は、お客様のご負担になり ます。

#### ハンズフリーが使用できないとき

以下のとき、ハンズフリーを使うことが できません。

- 通信エリアからはずれている
- ●回線が混線している(発信規制中)など
- 緊急通報中

ハンズフリーを携帯電話で使用すると きは、以下の場合、ハンズフリーを使う ことができません。

- 携帯電話から電話帳データの転送中
- 携帯電話のダイヤルロック中
- データ通信など、携帯電話使用中
- 携帯電話の故障中
- 携帯電話が車載機に接続されていない
- 携帯電話のバッテリー残量不足
- 携帯電話の電源が OFF
- 携帯電話の設定が、ハンズフリーモードで ない
- 車載機側で、データ通信や電話帳転送から ハンズフリー通話に切り替え中
- その他、携帯電話自体が使うことができない

#### 契約している割込通話(キャッ チホン)・三者通話を使うとき

ハンズフリーを携帯電話で使うとき、割 込通話・三者通話を携帯電話本体で解除 してお使いください。

#### ヘルプネット利用中の制限

- ヘルプネット動作中は、ハンズフリーを使用できません。
- 以下のときにヘルプネットが起動すると、 ハンズフリーは強制終了され、ハンズフ リー画面は解除されます。
  - 着信中
  - 応答保留中
  - 通話中画面表示中

## 各部の名称

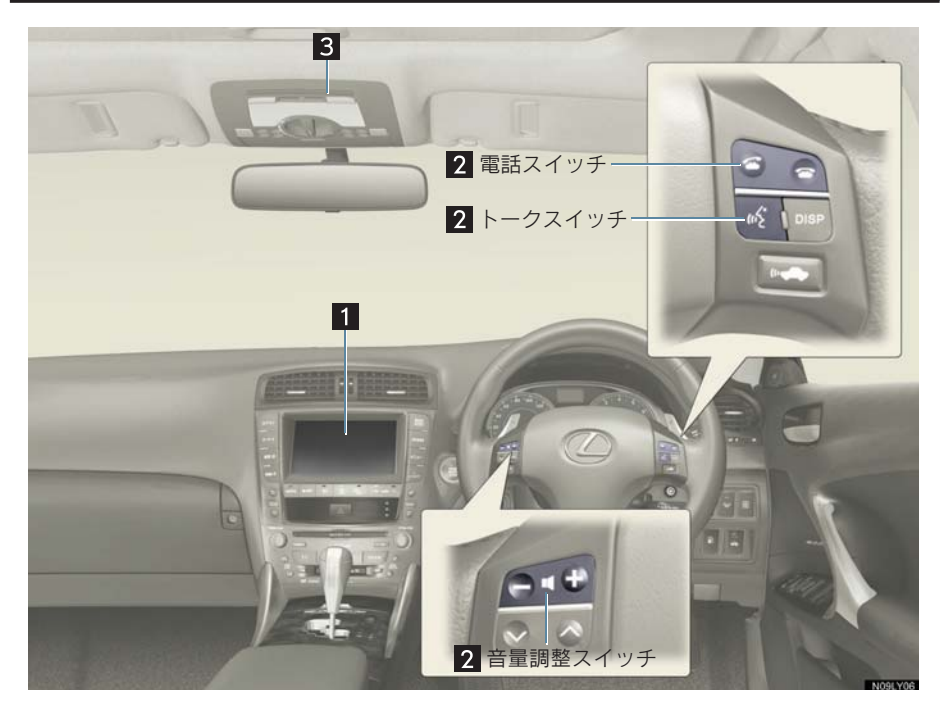

| 名称           | 機能                                                                                                    |
|--------------|----------------------------------------------------------------------------------------------------|
| 1 車載機        | 画面上のタッチスイッチにタッチすると、ハンズフリーのさま<br>ざまな操作ができます。                                                                                                    |
| 2 ステアリングスイッチ | <ul> <li>電話スイッチ<br/>「電話を受ける・切る」など、ハンズフリーの基本操作ができます。</li> <li>音量調整スイッチ<br/>ハンズフリーの各音量を調整できます。</li> <li>トークスイッチ<br/>音声操作で電話をかけることができます。</li> </ul> |
| 3 マイク        | 通話中の音声を認識します。                                                                                                    |

ハンズフリー

## 音声について

発信後・着信後は、マイクおよびス ピーカーを通して通話をします。

- 着信通知や通話時などの音声出力は、運転 席側のスピーカーから出力されます。
- ハンズフリーで音声・呼び出し音などが出 力されると、オーディオやナビ案内音声な どは消音(ミュート)されます。
- 通話は、通話の相手と交互にお話しください。同時に話すと、お互いの音声が聞こえにくいことがあります(故障ではありません)。
- 受話音量はできるだけ小さくしてください。音量を大きくすると、通話の相手側にエコーが聞こえることがあります。
- ・音声は大きく、はっきりとお話しくださ
   い。
- 以下のようなとき、こちらの音声が通話の 相手に聞こえにくいことがあります。
  - ・悪路走行している
  - ・高速走行している
  - ・窓を開けている
  - エアコンの吹き出し口をマイクに向けている
  - ・エアコンのファンの音が大きい
  - ・携帯電話をマイクに近づけている
- 使用する携帯電話やネットワークの影響により、音質が悪くなる(ノイズ・エコー等)ことがあります。

## 各種表示について

画面に表示される、電波の受信レベルと携帯電話の電池残量の目安、また携帯電話の Bluetooth 接続状態について説明します。

#### 受信レベル表示

電波の受信レベルの目安を表示します。

受信レベル表示

| 電話            |      | 61    | Tal  | 交通・ナヒ |
|---------------|------|-------|------|-------|
| 電話番号          | 電話番号 | を入力して | こ下さい | 修正    |
| 電話帳           | 1    | 2     | 3    | O     |
| ワンタッチ<br>ダイヤル | 4    | 5     | 6    |       |
| 履歴            | 7    | 8     | 9    |       |
| 設定            | *    | 0     | #    | 6     |

#### ■ 携帯電話使用時

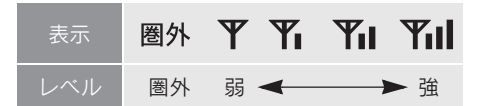

#### ■ 通信モジュール使用時

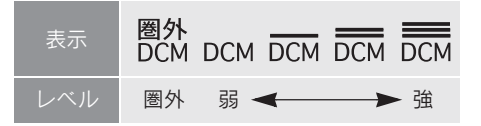

- 以下のとき、受信レベル表示はされません (携帯電話使用時)。
  - ・データ通信中
  - ・電話帳データ転送中
- 「圏外」表示が出ているときは、サービス エリア外または電波の届かない場所にい ます。このときは、携帯電話本体も使うこ とができません。「圏外」の表示が消える ところまで移動してください。
- ハンズフリーを携帯電話で使うときは、以下のことに注意してください。
  - ・受信レベルは、携帯電話の表示と一致しないことがあります。

- ・受信レベルの表示ができない機種があります。
- ・「未接続」表示中は、携帯電話が車載機 に接続されていません。ハンズフリーを 使うときは、Bluetooth 接続してからご 利用ください。

#### 電池残量表示

#### ■ 携帯電話使用時

携帯電話の電池残量の目安を表示しま す。

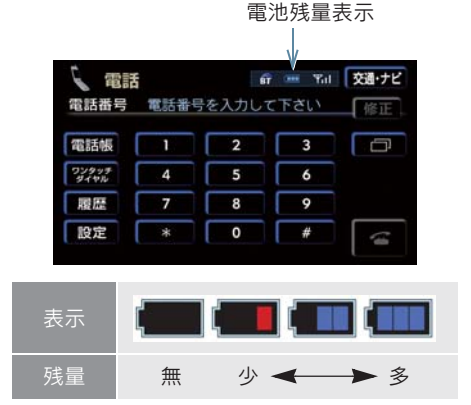

- 以下のとき、電池の残量表示はされません。
  - ・データ通信中
  - ・電話帳データ転送中
- 電池の残量表示は、携帯電話の表示と一致しないことがあります。
- 電池の残量が表示できない機種があります。
- 本システムは、携帯電話の充電機能はあり ません。

#### Bluetooth 接続状態表示

#### 📕 携帯電話使用時

携帯電話のBluetooth接続状態を表示し ます。

Bluetooth 接続状態表示

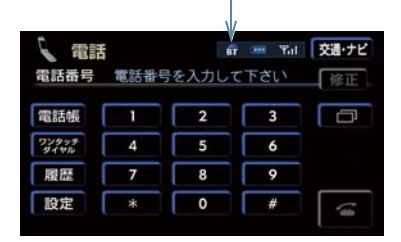

| 表示         | Bluetooth 接続の状態      |
|------------|----------------------|
| <b>9</b> 7 | 良好                   |
| <b>B</b>   | 通話時に音質が劣化することがあ<br>る |
| A          | 接続されていない             |

- 切断表示中は、携帯電話でのハンズフリーを 使うことができません。もう一度、携帯電話 の選択を確認してください(→ P.462)。
- 携帯電話を以下の場所や状態で使うと、 Bluetooth 接続の状態が悪くなるため、表示が黄色になることや、接続ができないことがあります。
  - 携帯電話がグローブボックス内などに ある。
  - 携帯電話が金属製のものに接する、また は覆われている。
- 携帯電話の省電力モード中は、Bluetooth 接続が自動的に切断されることがありま す。

## お車を手放すとき

ハンズフリーを使うと、多くの個人 情報が登録されます。お車を手放す ときは、個人情報の初期化をしてく ださい(→ P.33)。

ハンズフリーの初期化をすると、以下の 情報が初期化されます。

- 電話帳データ
- 発信履歴、および着信履歴
- ワンタッチダイヤル
- Bluetooth 電話機の登録情報
- ロック No.

#### 🥂 注意

個人情報の初期化をすると、初期化する 前の状態に戻すことはできません。

## Bluetooth 機器使用上の 注意事項

この機器の使用周波数帯では、電子 レンジ等の産業・科学・医療用機器 のほか、工場の製造ライン等で使用 されている移動体識別用の構内無線 局(免許を要する無線局)および特 定小電力無線局(免許を要しない無 線局)並びにアマチュア無線局(免 許を要する無線局)が運用されてい ます。

(上記3種の無線局を以下「他の無線局」と略します)

この機器を使用する前に、近くで「他の無線局」が運用されていないことを確認してください。万一、この機器から「他の無線局」に対して有害な電波干渉事例が発生した場合には、速やかに使用場所を変更して電波干渉を回避してください。

この機器の使用周波数帯は2.4 GHz 帯です。変調方式としてFH-SS 変調 方式を採用しています。想定与干渉 距離は10m以下です。この機器は 全帯域を使用し、かつ移動体識別装 置の帯域を回避可能です。

本機で携帯電話を利用する際には、必ず 動作確認済携帯電話をレクサス販売店 にご確認ください。なお、動作確認は、 一定の条件下で確認したものです。その ため、携帯電話の仕様変更などにより、 動作確認済機種でも確認内容が変更に なることがあります。あらかじめご了承 ください。

- 本製品は、電波法および電気通信事業法の 基準に適合しています。製品に貼り付けて あるシールはその証明です。シールをはが さないでください。
- 本製品を分解・改造すると、法律により罰 せられることがあります。

# 2. ハンズフリーの基本操作 1. ハンズフリーの準備をする

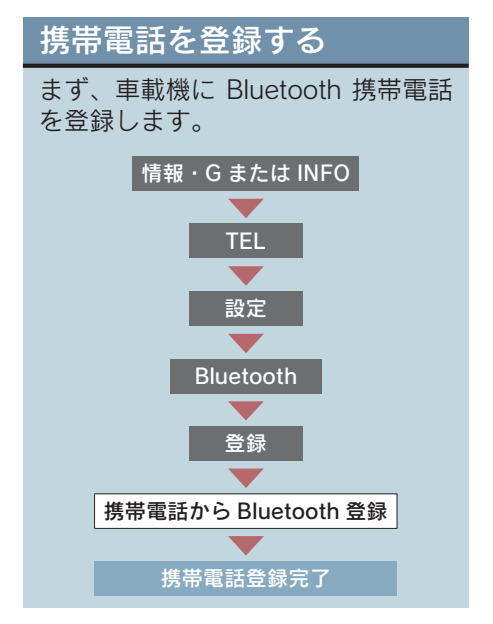

- 携帯電話は 5 台まで登録することができます。
- 携帯電話を登録すると、一番新しく登録した携帯電話が車載機で使う携帯電話として選択されます。

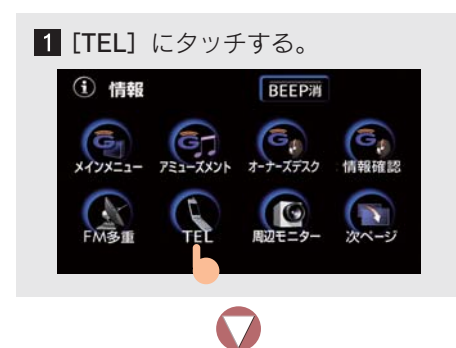

2 [設定] にタッチする。 (電話) 未接続 交通・ナビ 電話番号 電話番号を入力して下さい 修正 2 3 D ワンタッチ 4 5 6 展歴 7 8 9 設定 \* 0 -**3** [Bluetooth] にタッチする。 電話設定 ⇒戻る 0 音量設定 ワンタッチ 画面設定 () 73 自動 100 接続 電話帳 電話機選択 セキュリティ 4 [登録] にタッチする。 初期化 つ戻る Sluetooth設定 Bluetooth電話設定 登録 削除 Device Name :HANDS FREE 変更 PASS-KEY :1111 変更 Bluetooth Device Address :00605701ff8e

5 車載機に表示されている Device Name を携帯電話側で選び、 PASS-KEY を入力する。

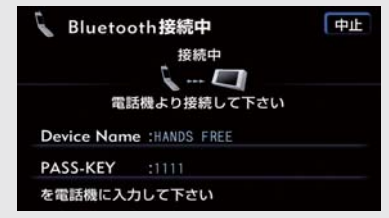

- この画面表示中に、携帯電話側の登録をしてください。
- 登録をやめたいときは ⇒ [中止] にタッチ
- PASS-KEY とは、Bluetooth 携帯電話を登録するときのパスワードです。
- PASS-KEY はかえることができます (→ P.465)。

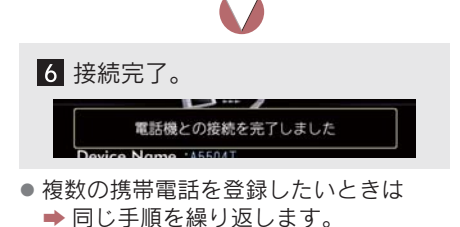

▶接続失敗画面が表示されたときは
 ▶画面の案内にしたがい、登録しなおしてください。

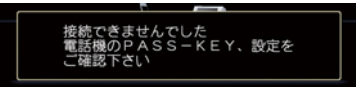

## 携帯電話を接続する

携帯電話と車載機の Bluetooth 接続 は、自動と手動の2通りがあります。 通常は、自動でお使いください。

#### 携帯電話を自動で接続する

自動接続を ON にしておくと、以下の とき、選択されている携帯電話と車載 機は自動的に接続します。

- "エンジンスタートストップ"スイッチ をアクセサリーモード、イグニッショ ン ON モードにする
- エンジン回転中

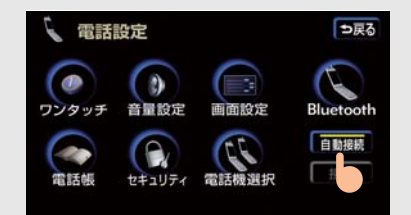

- [自動接続] にタッチするたびに、自動接続の ON・OFF が切り替わります。
- ▶Bluetooth 接続されたときは ⇒ 接続完了確認が表示されます。

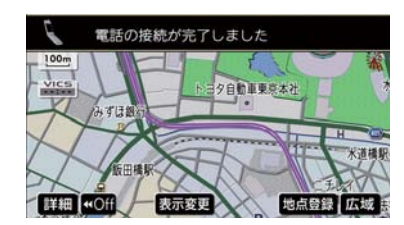

- ACC-ON時のBluetooth接続確認表示の表示、非表示を設定できます(→ P.442)。
- Bluetooth 接続状態表示でも確認できます (→ P.417)。

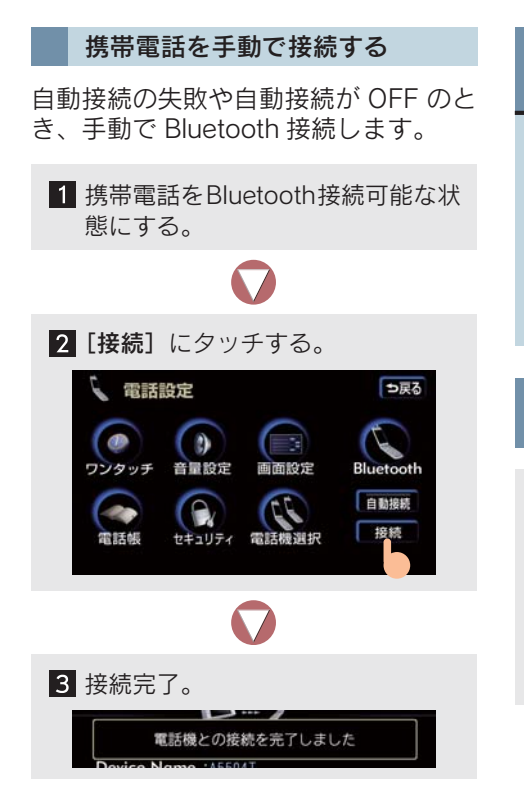

## Bluetooth 接続の再接続に ついて

"エンジンスタートストップ" スイッ チがアクセサリーモード、イグニッ ション ON モードまたはエンジン回 転中、一度接続した Bluetooth 接続 が Bluetooth ネットワーク電波状況 などにより切れたとき、自動的に再 接続します。

#### Bluetooth 接続を意図的に 切ったとき

携帯電話の Bluetooth 接続を OFF にす るなど、一度接続した Bluetooth 接続 を意図的に切ったときは再接続されま せん。以下のいずれかの方法で再接続 してください。

- 手動で接続する (→ P.420)。
- あらためて携帯電話を選ぶ(→P.462)。

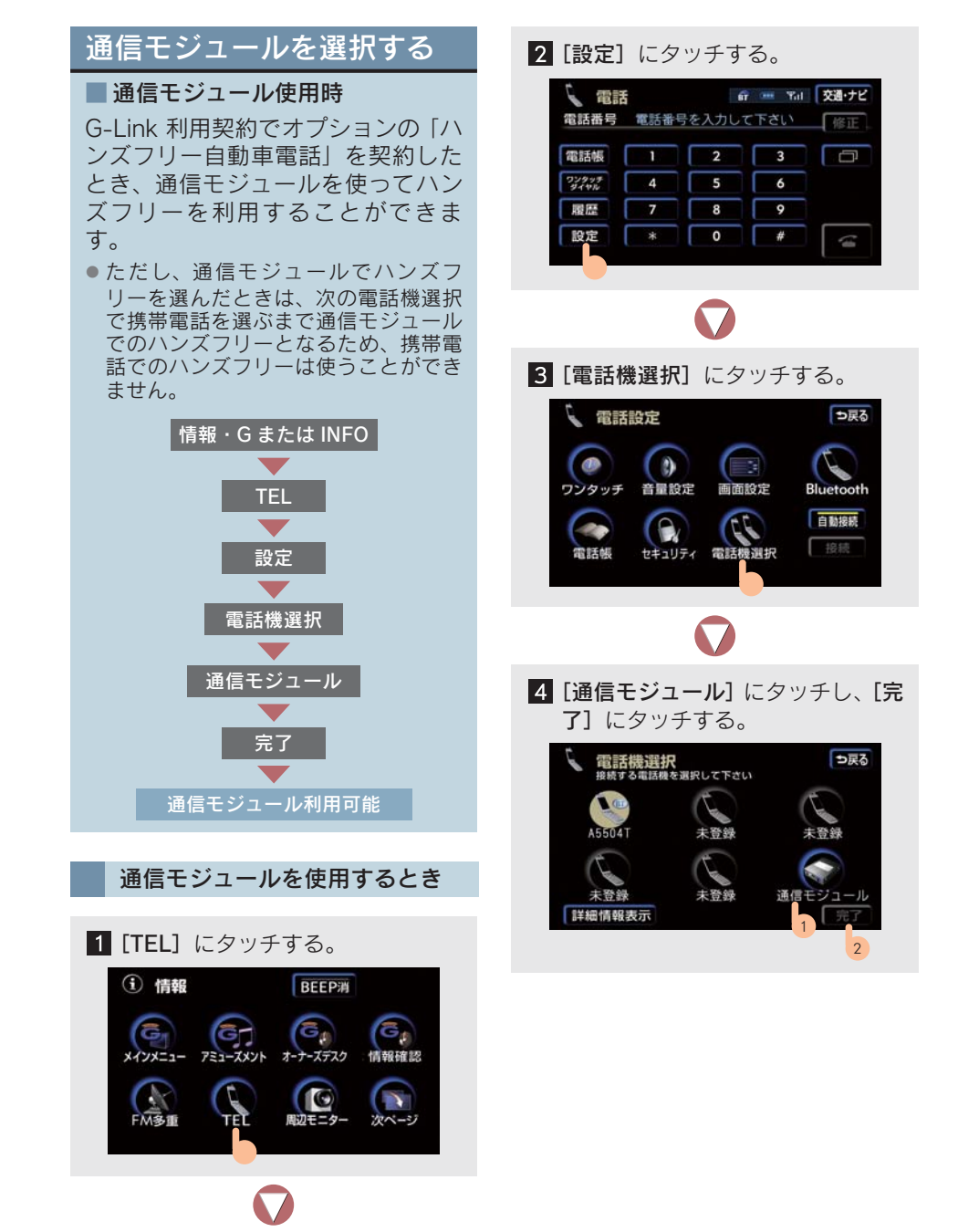

# 2. ハンズフリーの基本操作 2. ステアリングスイッチを使う

## 各種ステアリングスイッチ の使い方

よく使うハンズフリーの操作は、ステ アリングスイッチでも操作できます。

#### 電話スイッチを使う

走行中など、画面を見ることができない とき、電話スイッチを使うと便利です。

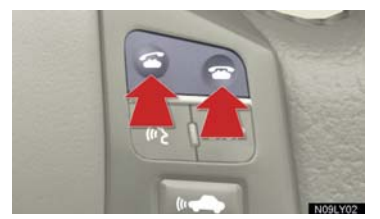

#### 着信時のスイッチ操作

- 電話をとる。 ⇒ 🚰 スイッチを押す。
- ●応答保留画面で電話をとる。

➡ 🗲 スイッチを押す。

- 応答保留する。 ➡ 🚗 スイッチを押す。
- 着信拒否する。
- ➡ 🖀 スイッチを約2秒間押す。
- 応答保留画面で着信拒否する。
   スイッチを押す。

発信中、通話中のスイッチ操作

電話を切る。⇒ 🕿 スイッチを押す。

発信時のスイッチ操作

電話をかける。→ ← スイッチを押す。

 データ通信中は、 なスイッチを押しても 電話をかけることはできません。

#### ハンズフリー画面表示機能

- ハンズフリー以外の画面表示中に 22 ス イッチを押すと、ハンズフリー画面になり ます。
- ハンズフリー画面の表示中に スイッ チを押すと、ハンズフリー画面が解除され ます。

#### 音声認識中止機能

音声認識発信をしているときに 🚗 ス イッチを押すと、音声認識発信が中止さ れます。

#### 音量の調整をする

ハンズフリー音声の受話・着信音量を調 整する。⇒音声調整スイッチを押す。

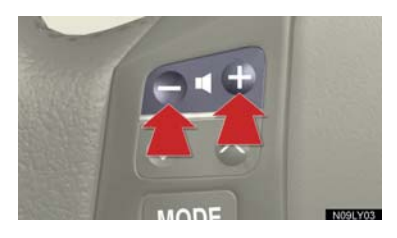

音声認識を起動する

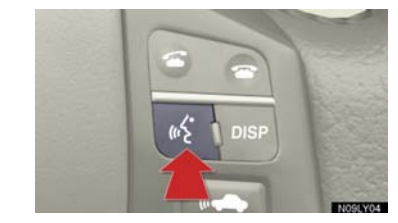

● 音声認識発信を起動する。
 ➡ トークスイッチを押す。

● 音声認識発信を中止する。
 ⇒ トークスイッチを約2秒間押す。

#### 2. ハンズフリーの基本操作

## 3. 電話をかける

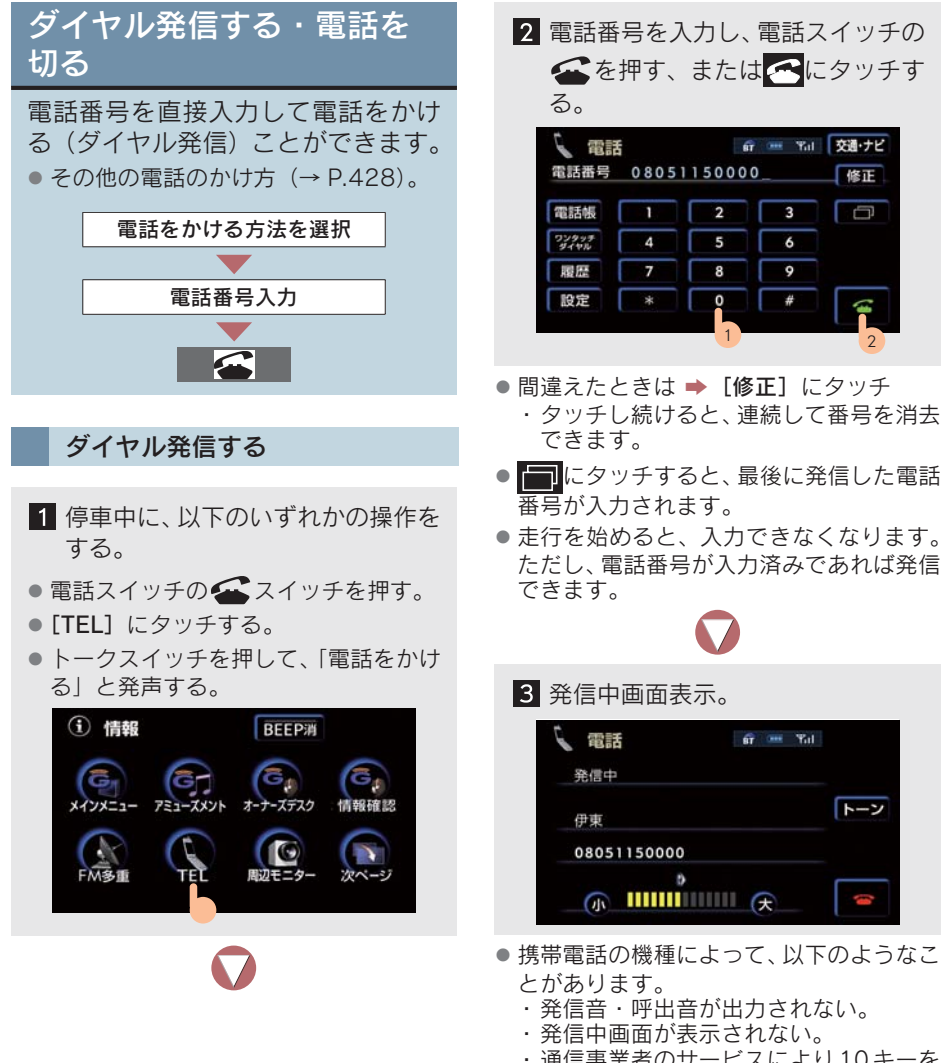

・通信事業者のサービスにより10キーを 入力する必要のあるとき、トーン信号を 送ることができない。

修正

-

トーン

3

6

9

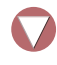

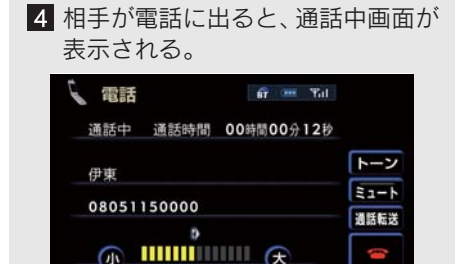

通話時間は目安です。

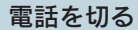

以下のいずれかの操作をすると、発信 の中断または通話の終了ができます。

- 電話スイッチの 중 スイッチを押す。
- 発信中、または通話中画面で タッチする。
- 携帯電話の電源を切る(携帯電話接続時)。
- 電源が切れると、ハンズフリー画面は解除 されます。

## 4. 電話を受ける

## 電話を受ける

電話を受ける方法は、以下の 2 通り あります。

■ スイッチ操作をして受ける。

● スイッチ操作をしないで受ける(自動)。

#### 電話を受ける

表示中の画面にかかわらず、電話がか かってくると音と表示で着信をお知ら せします。

以下のいずれかの操作をすると、通話 中の画面に切り替わり通話できます。

- 電話スイッチの スイッチを押す。
- 🚰 にタッチする。

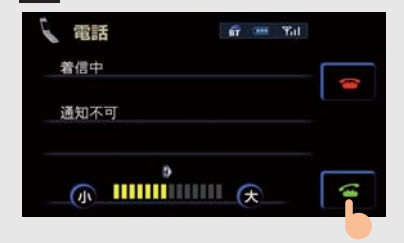

#### 着信について

- 着信したら、ハンズフリー以外で出力される音声を消音(ミュート)します。ただし、優先される音声があるときは除きます。
- ドライブモード時などは、着信できないことがあります。
- マナーモード時などは、着信音が聞こえな いときがあります。
- 機種によっては、着信時相手の電話番号が 表示されないことがあります。
- 着信音の鳴り方は、機種によって以下のように異なります。
  - ・車両のスピーカーから鳴る
  - ・携帯電話から鳴る
  - ・車両のスピーカー、携帯電話両方から鳴 る

携帯電話を直接操作して電話を受けたとき、または携帯電話を自動着信応答に設定したときは、ハンズフリーでの通話になるか、携帯電話本体での通話になるかは機種によって異なります。

#### 自動で電話を受ける

電話がかかってきたときに、自動で通話 中画面に切り替わり、通話することがで きます。

 ・自動着信応答のする、しないを設定できます
 (→ P.442)。

### 2. ハンズフリーの基本操作

## 5. 通話中に操作する

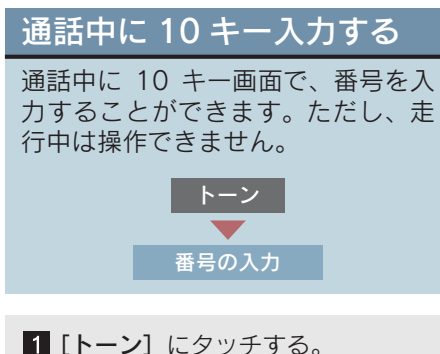

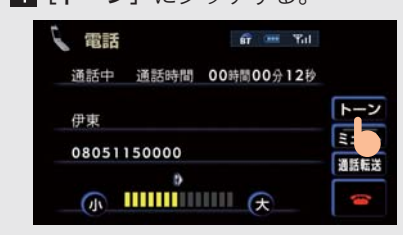

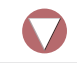

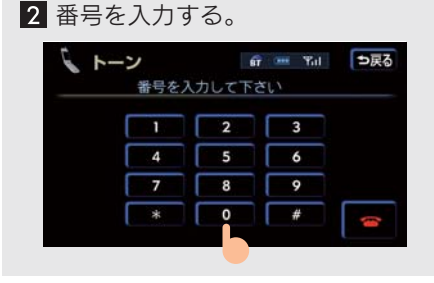

- 以下のいずれかの操作をすると、電話を切ることができます。
  - ・電話スイッチの 🕿 スイッチを押す。
  - をタッチする。
  - 携帯電話で電話を切る(携帯電話接続時)。

## 1. 電話をかける

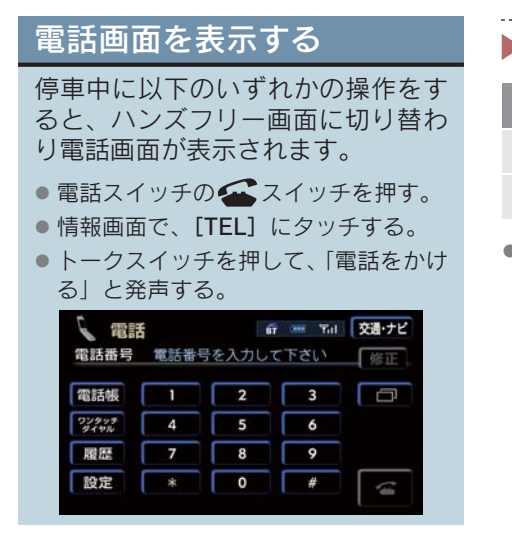

- 走行中に操作すると、ワンタッチダイヤル 画面が表示されます。
- ハンズフリーを携帯電話で使うときは、電話をかけると同時に着信があると、画面表示と携帯電話の動作が異なることがあります。

▶電話画面から電話をかける。

| 発信のしかた          | ページ |
|-----------------|-----|
| 電話番号を入力(ダイヤル発信) | 424 |
| 電話帳から           | 429 |
| 発信・着信履歴から       | 430 |
| ワンタッチダイヤルから     | 431 |

### ▶電話画面以外から電話をかける。

| 発信のしかた              | ページ |
|---------------------|-----|
| 音声認識を使う             | 432 |
| ナビまたは G-Link のデータから | 434 |

- 電話をかけるとき、データ通信中はメッ セージが表示されます。
  - ・データ通信を終了するとき
    - ➡[はい] にタッチ
  - ・データ通信を終了しないとき
     ◆[いいえ] にタッチ

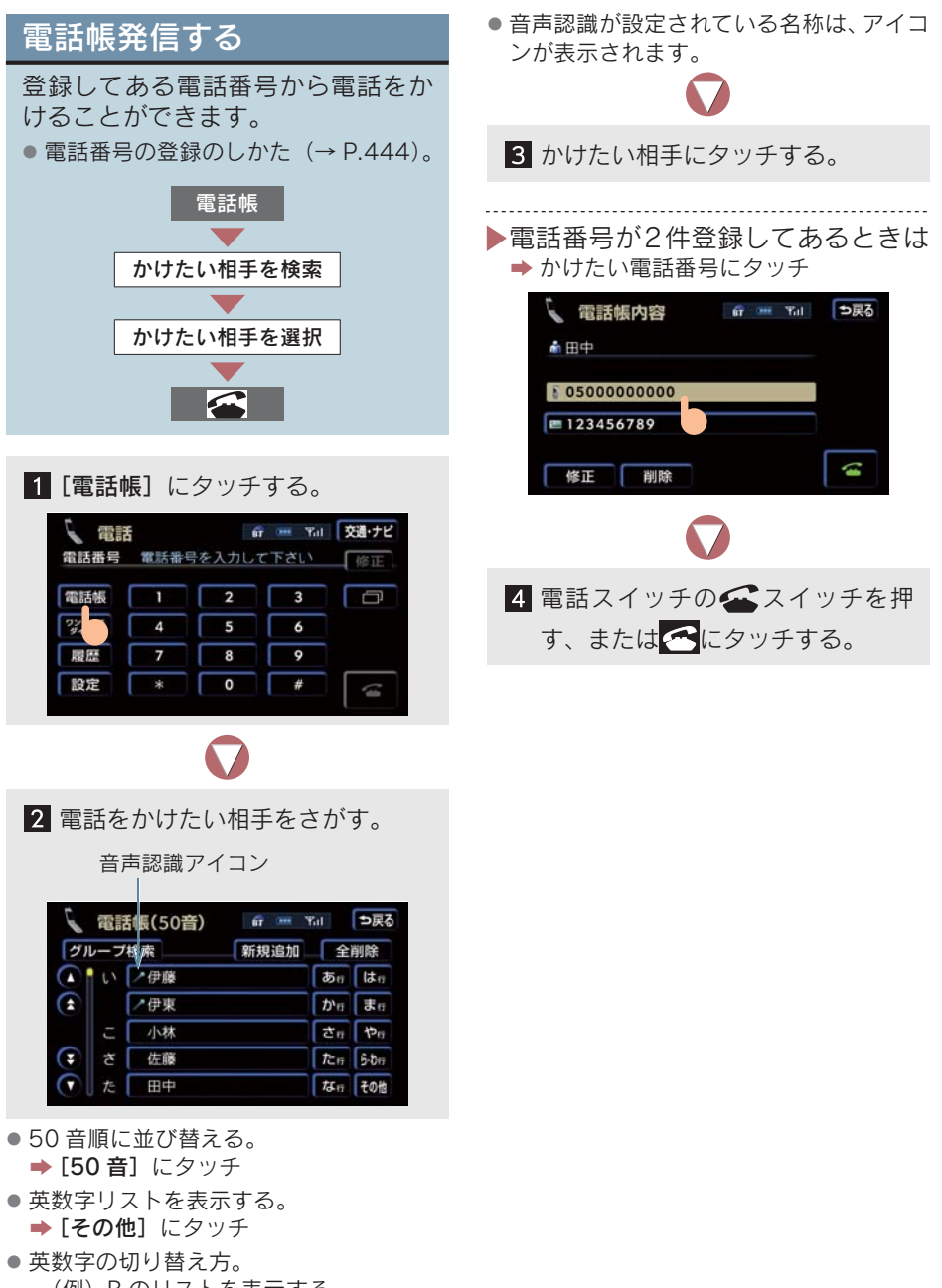

ハンズフリー

#### 電話帳の表示を切り替える

電話帳は50音順とグループ別のどちら かです。50音画面は、すべての名称を、 グループ画面は、グループ内の名称を 50音順に並べて表示します。

〈50 音画面〉

| 2      | 電訊 | 铥帳(50音) | fî 🚥 1 | Rit           | <b>ラ</b> 戻る  |
|--------|----|---------|--------|---------------|--------------|
| グループ検索 |    | 新規追加    | 全      | 削除            |              |
|        | 5  | ノ伊藤     |        | あっ            | は            |
|        |    | ∕伊東     |        | か             | <b>\$</b> 17 |
|        | c  | 小林      |        | さ             | やの           |
| •      | ð  | 佐藤      |        | たっ            | 5-017        |
|        | た  | 田中      |        | <i>t</i> €177 | その他          |

〈グループ画面〉

| 2          |     | 舌帳(グループ) 🔐 🚥 | Tal               | ⇒戻る         |
|------------|-----|--------------|-------------------|-------------|
| 507        | 音検索 | 仕事           | グルー               | ブ選択         |
|            | 11  | ∕伊東          | க                 | 13.17       |
|            | た   | 田中           | [⊅ <sup>v</sup> e | まけ          |
|            |     |              | さけ                | $\phi_{ij}$ |
| (Ŧ         |     |              | た日                | 5-00        |
| $\bigcirc$ |     |              | tat₁;             | その他         |

- [50 音] 検索にタッチすると
   → 50 音画面に切り替わります。
- ▶グループの選択のしかた

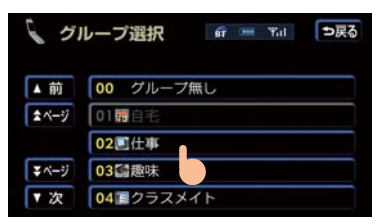

- 50 音画面表示中は
  - ▶ [グループ検索] にタッチし、希望のグ ループにタッチ
- グループ画面表示中は
   [グループ選択]にタッチし、希望のグ ループにタッチ

## 履歴発信する

過去に発信、または着信した電話番 号から電話をかけることができま す。

それぞれの記憶されている電話番号は
 5件までです。5件以上になると、古い順に削除されます。

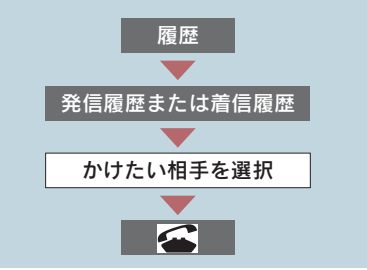

#### 1 [履歴] にタッチする。

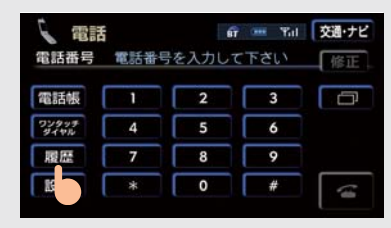

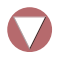
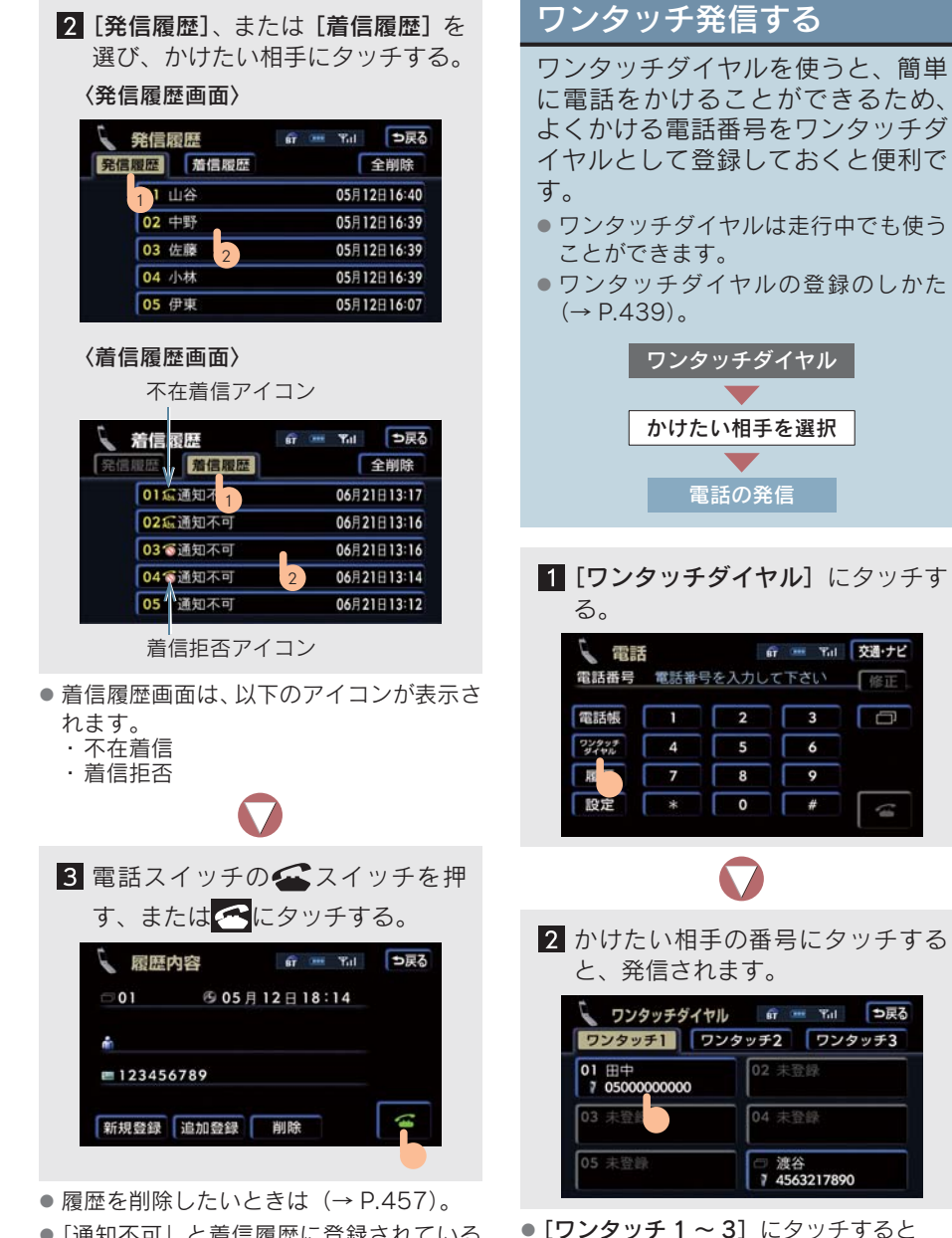

 ●「通知不可」と着信履歴に登録されている ときは、相手先の電話番号情報がありません。

➡ 電話番号のリストが切り替わります。

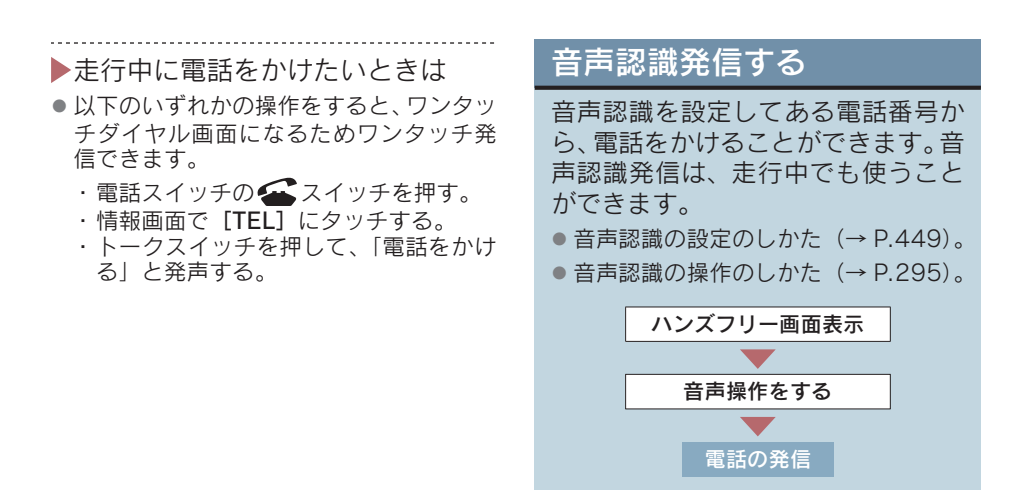

#### ■ (例) 伊藤さんに電話をかける

- 1 以下のいずれかの操作をして、ハン ズフリーの画面に切り替える。
- 電話スイッチの スイッチを押す。
- トークスイッチを押して、「電話をかける」と発声する。
- **[TEL]** にタッチする。

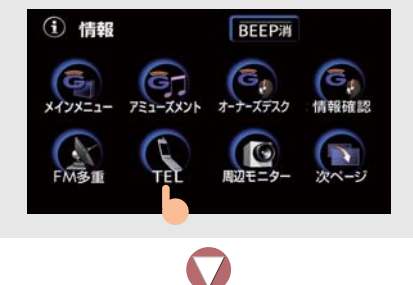

|                                        | しん しに光戸して电站をかり                                                                                                    |
|----------------------------------------|----------------------------------------------------------------------------------------------------|
| る。                                     |                                                                                                    |
| お客様:                                   | トークスイッチを押す。                                                                                                    |
| 車載機:                                   | 「電話帳に登録されている名                                                                                                    |
|                                        | 称をお話しください」ピッ                                                                                                    |
| お安様・                                   | 「伊藤」                                                                                                    |
| 市 載機・                                  | 「伊藤が梌っさりキ」たし                                                                                                    |
| キ戦派・                                   |                                                                                                    |
| の合体・                                   |                                                                                                    |
| <b>里</b> 載(筬:                          | 先信 (電話をかけまり」                                                                                                    |
|                                        | ビツ                                                                                                    |
| お客様:                                   | 発信」                                                                                                    |
| 車載機:                                   | 「伊藤に電話をかけます」                                                                                                    |
| <ul> <li>電話帳</li> <li>「ジネマネ</li> </ul> | G     G     W Tull     交通・ナビ       電話番号を入力して下さい     修正       1     2     3       4     5     6       電話帳に登録されている名称を<br>お話し下さい     みルプ |
|                                        | 伊森 次版編 「通・ナビ                                                                                                    |
| 電話番号                                   | 電話番号を入力して下さい                                                                                                    |
|                                        |                                                                                                    |
| 電話帳                                    |                                                                                                    |
| ワンタッチ<br>ダイヤル                          | 4 5 6                                                                                                    |
|                                        | 電話番号:01010111111<br>「発信」で電話をかけます                                                                                                    |

9 以下の上ろに発言して電話もかけ

以下のいずれかの操作をすると、音声認識
 発信を中止することができます。

発信

・トークスイッチを押し続ける。

中止

- ・電話スイッチの 🕿 スイッチを押す。
- · [中止] にタッチする(音声認識中を除く)。
- ・「中止」と発声する。
- 以下のとき、認識操作を中止します。
  - ・音声認識中に着信したとき
  - ハンズフリー以外の画面に切り替えた
     とき

.

- ▶[次候補] が表示されたときは
   → あてはまる名称の候補が複数あります。候補を切り替えたいときは、以下のいずれかの操作をします。
- [次候補] にタッチする。
- トークスイッチを押して、「次候補」と発 声する。
- -----
- [発信]が表示されたときは
   [発信]を押すと、発信することができます。
- 電話スイッチの スイッチを押しても 発信できます。

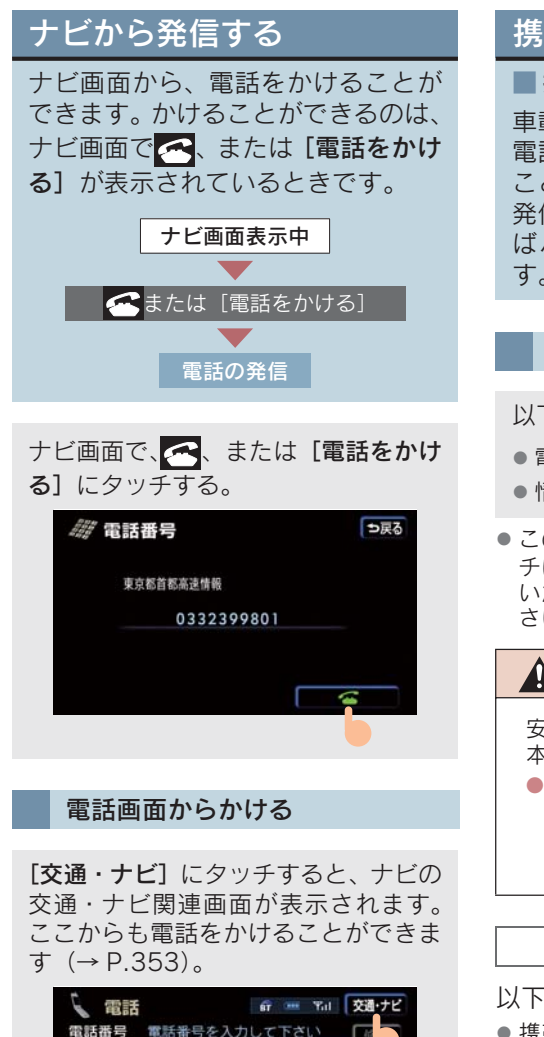

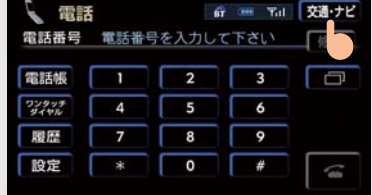

## 携帯電話本体から発信する

#### ■ 携帯電話使用時

車載機に Bluetooth 接続された携帯 電話本体を直接操作して、発信する ことができます。携帯電話本体から 発信しても、Bluetooth 接続中であれ ばハンズフリー画面は表示されま す。

#### ハンズフリー画面を表示する

以下のいずれかの操作をします。

- 電話スイッチの ← にタッチする。
- 情報画面で**[TEL]** にタッチする。
- このとき [通話転送] 以外のタッチスイッ チは操作できません。タッチスイッチを使いたいときは、通話転送の操作をしてください (→ P.436)。

#### 🋕 警告

安全のため、運転者は運転中に携帯電話 本体の操作をしないでください。

 携帯電話本体から発信したとき、ハン ズフリーの通話になるか、携帯電話本 体の通話になるかは機種により異な ります。

#### 携帯電話本体から発信したときは

以下の点がハンズフリーと異なります。 ●携帯電話側で直接操作して発信したとき は、発信履歴に登録されません。

 単独で通話中の携帯電話が車載機に接続 されたとき、相手先電話番号は発信履歴ま たは着信履歴に登録されません。

ハンズフリーでの通話になるか、携帯電 話本体での通話になるかは機種によっ て異なります。

#### 3. ハンズフリーの便利な使い方

## 2. 電話を受ける

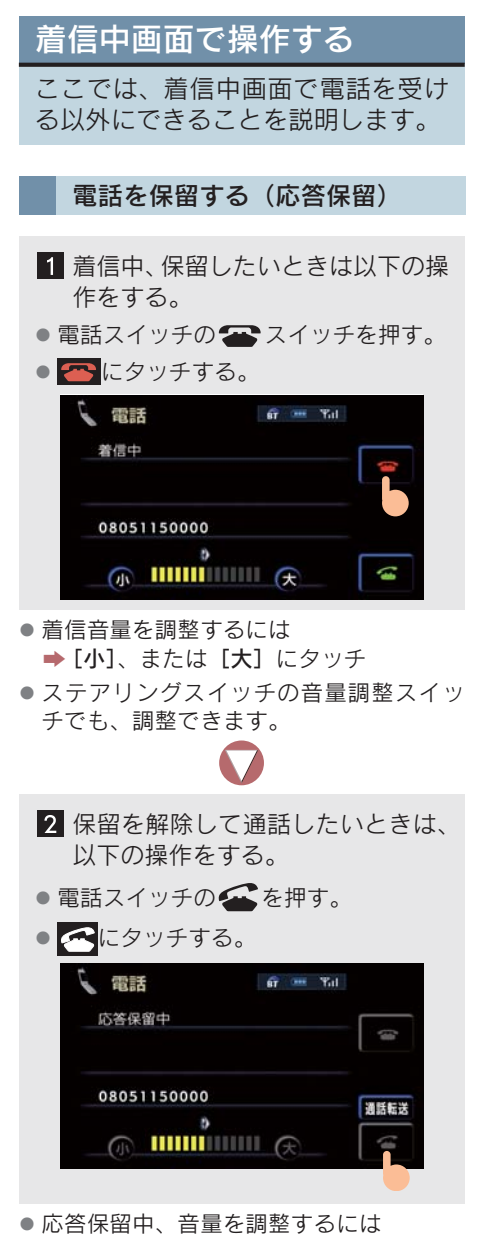

➡ [小]、または [大] にタッチ

- 以下のいずれかの操作をすると、電話を切り、ハンズフリー画面が解除されます。
  - ・電話スイッチの 🖀 スイッチを押す。
  - ・ 🕿 にタッチする。

#### 通話を転送する

#### ■ 携帯電話使用時

応答保留中でも [通話転送] にタッチす ると、通話を転送できます。 ● 通話転送のしかた (→ P.436)。

#### ハンズフリーを携帯電話で使用 するときは

- 携帯電話によっては、応答保留できない機 種があります。
- 機種によっては、車載機側の操作で応答保 留中になると、自動的に携帯電話本体での 通話に切り替わることがあります。
- Bluetooth 接続中に、携帯電話本体で以下 の操作をすると、携帯電話本体での通話に 切り替わります。
  - ・応答保留する。
  - ・応答保留を解除する。
- 着信音は携帯電話で選択している着信音を鳴らします。ただし機種によっては、選択している音以外の着信音が鳴ることや着信音が聞こえないことがあります。

着信拒否する

着信中画面で、以下のいずれかの操作 をすると着信拒否され、ハンズフリー 画面が解除されます。

- 電話スイッチの 茶 スイッチを長押し する。
- 一一一にタッチし続ける。
- 携帯電話使用時は、携帯電話が着信拒否に 対応しているときのみ使うことができま す。

## 3. 通話中に操作する

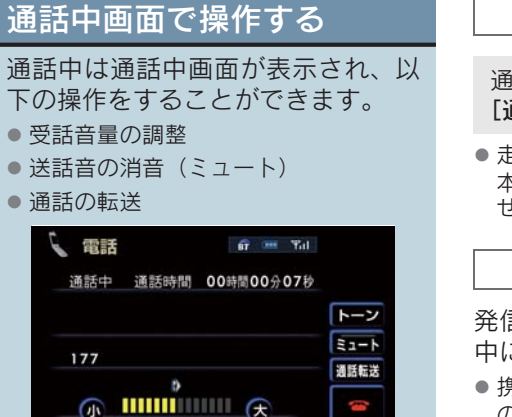

#### 受話音量を調整する

通話中画面表示中に、以下のいずれか の操作をすると、調整できます。

- [小]、または [大] にタッチする。
- ステアリングスイッチの音量調整ス イッチを使う。

#### 送話音を消音(ミュート)する

通話中画面で、[ミュート]にタッチす ると、お客様の声が、相手に聞こえま せん。解除したいときは、もう一度タッ チします。

#### 通話を転送する

#### ■ 携帯電話使用時

Bluetooth 携帯電話は、車載機と携帯電 話の間で、通話を転送できるため、以下 の通話を切り替えることができます。

- ハンズフリー通話から、携帯電話本体での 通話
- 携帯電話本体の通話から、ハンズフリーでの通話

#### 画面で操作する

通話中画面、または応答保留中画面で、 [通話転送] にタッチする。

 走行中は、ハンズフリー通話から携帯電話 本体での通話に切り替えることができま せん。

#### 携帯電話本体で操作する

発信中・通話中・着信中および応答保留 中に通話を転送できます。

- 携帯電話本体の通話から、ハンズフリーでの通話に切り替えると、ハンズフリー画面が表示され、電話スイッチおよびタッチスイッチの操作ができます。
- 携帯電話の機種により、転送方法や動作が 異なります。
- 応答保留中の携帯電話本体の通話をハンズフリー通話に切り替えると、携帯電話は応答保留中となり車載機に通話中画面が表示されます。このとき、電話スイッチの
   スイッチを押すと、ハンズフリー通話を続けることができます。
- 画面で通話転送の操作をしたとき、転送に
   失敗して音声が聞こえなくなることがあります。

#### ハンズフリーを携帯電話で使用 するときは

以下のようなことがあります。

 単独で通話中の携帯電話が車載機に接続 されると、通話中画面が表示されます。このとき、そのままで通話が維持されるか、 ハンズフリーでの通話になるかは機種によって異なります。

 ハンズフリーで通話中に"エンジンスター トストップ"スイッチをOFFにする、またはエンジンをかけると、機種によって通 話が切断されるときと通話が携帯電話で 継続される場合があります。

なお、通話が携帯電話で継続されるとき は、携帯電話の操作が必要になることがあ ります。

このときの、車載機の操作のしかたは、「通話を転送する」をご覧ください。

3. ハンズフリーの便利な使い方

## 4. 簡易画面で操作する

## 簡易画面で操作する

ナビやオーディオ画面などが、表示 されているとき、簡易画面で電話が つながっていることをお知らせしま す。

電話画面設定の着信割り込み表示(→ P.442)で「簡易」を選んでいると、以 下の画面が表示されます。

〈オンスクリーン表示画面〉

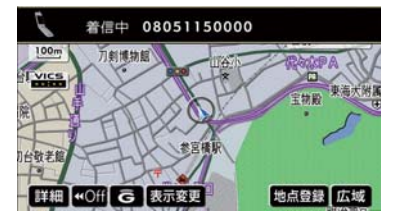

電話がつながっているとき、オーディオ 画面に切り替えようとした場合、以下の 画面が表示されます。

# 〈TEL 音声画面〉 「電話 通話中です

- 画面にタッチスイッチは表示されませんが、電話スイッチや音声調整スイッチの操作はできます。
- 電話が切れる、または電話を切ると、簡易 画面は解除されます。

#### 通話中画面で操作したいときは

電話スイッチの 会スイッチを押す と、通話中画面が表示され通話中画面 での操作ができます。

## 1. 電話設定画面を表示する

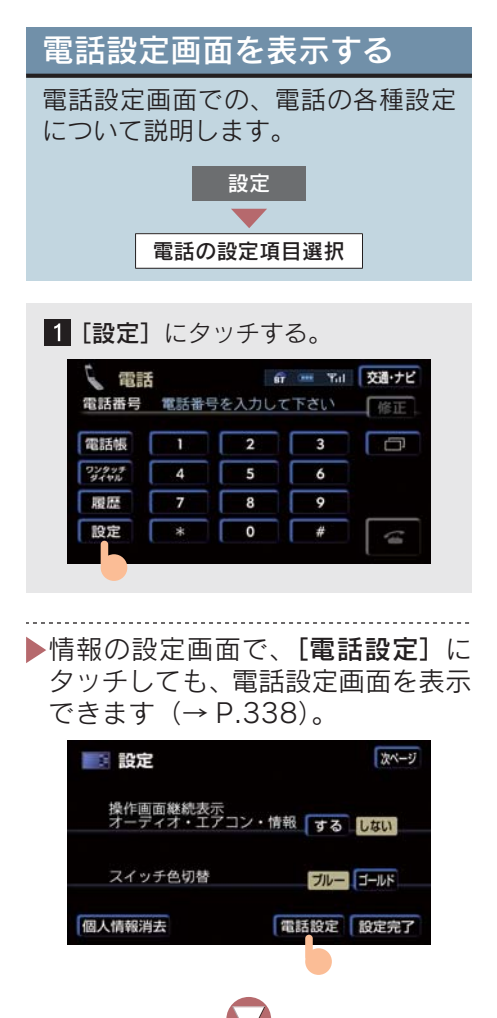

2 設定する項目を選ぶ。

- [ワンタッチ] ワンタッチダイヤルの登録・削除(→ P.439、P.440)
- [音量設定] ハンズフリー各音の音量調 整・設定 (→ P.441)
- ●[画面設定]ハンズフリー画面の設定 (→ P.442)
- 【電話帳】電話帳の転送・登録・編集・ 削除 (→ P.444)
- [セキュリティ] ロック No. の変更・制 限機能の設定(→ P.458)
- [電話機選択] 使用する携帯電話、また は通信モジュールの選択(→ P.462)
- [Bluetooth] 携帯電話の登録・削除・ 詳細設定 (→ P.462)
- [自動接続] · [接続] Bluetooth 接続 (→ P.420)

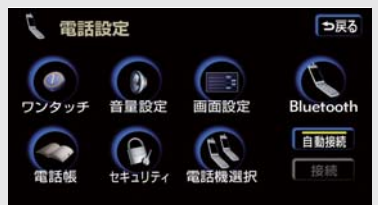

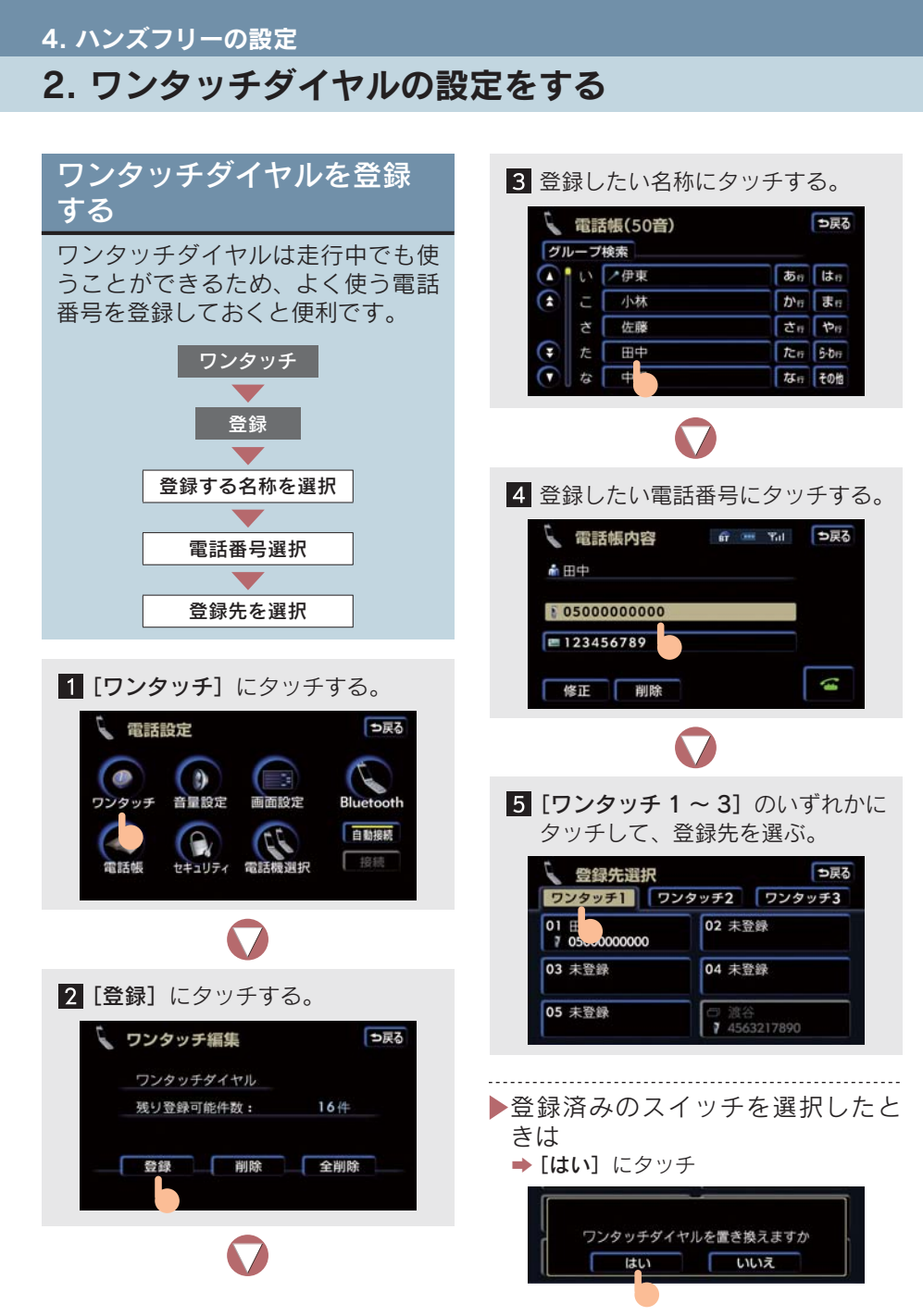

ハンズフリー

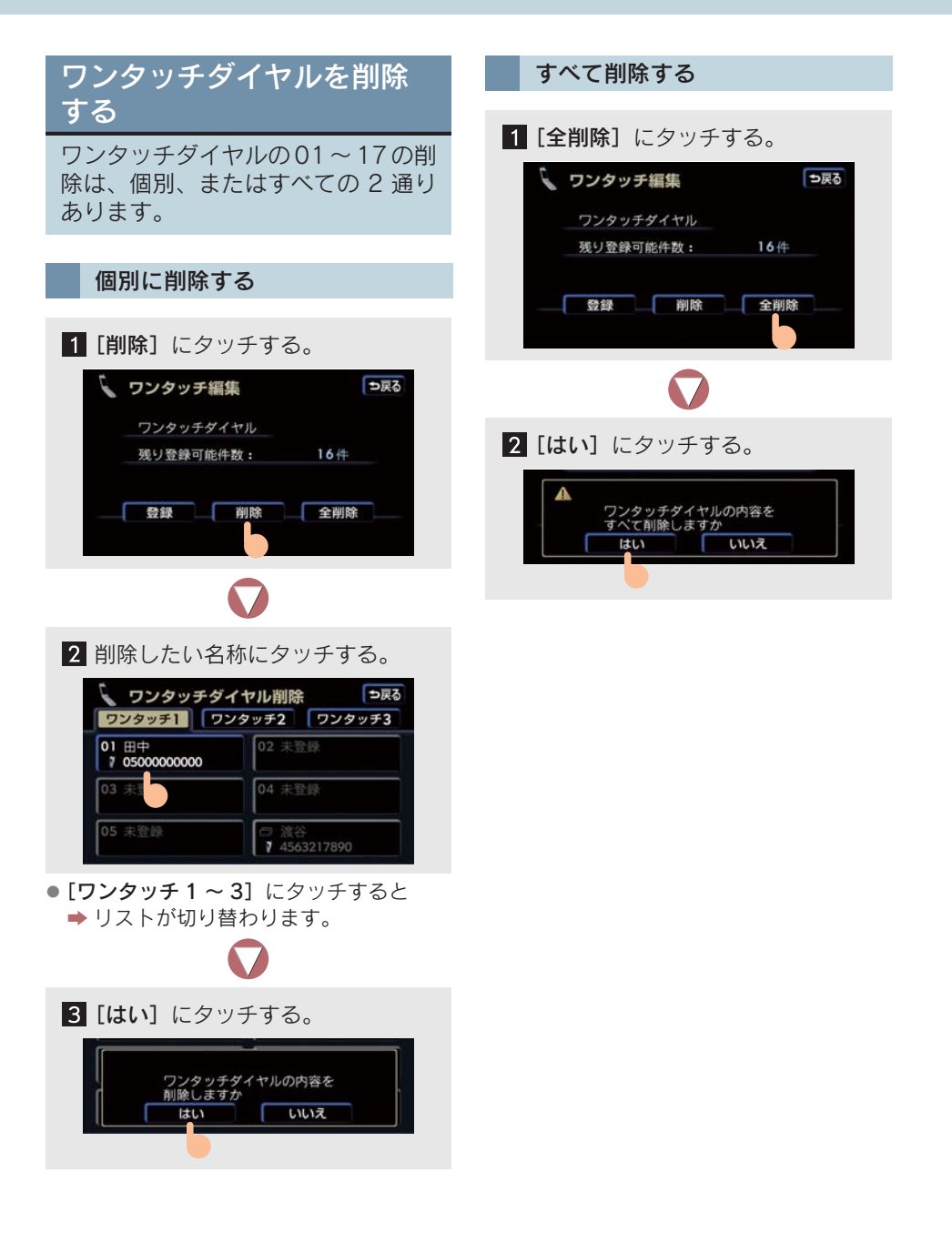

#### 4. ハンズフリーの設定

## 3. 音量の設定をする

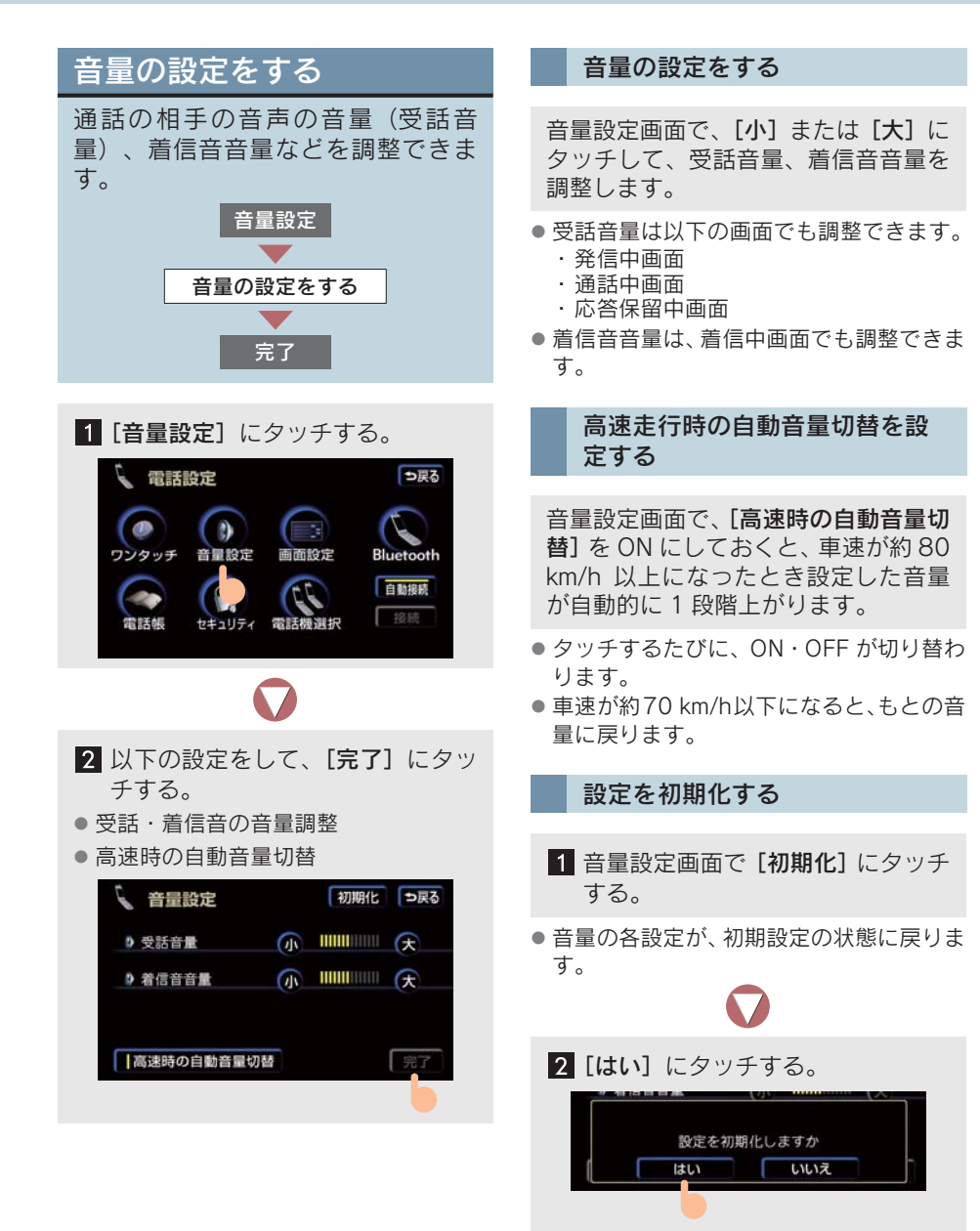

#### 4. ハンズフリーの設定

## 4. 画面の設定をする

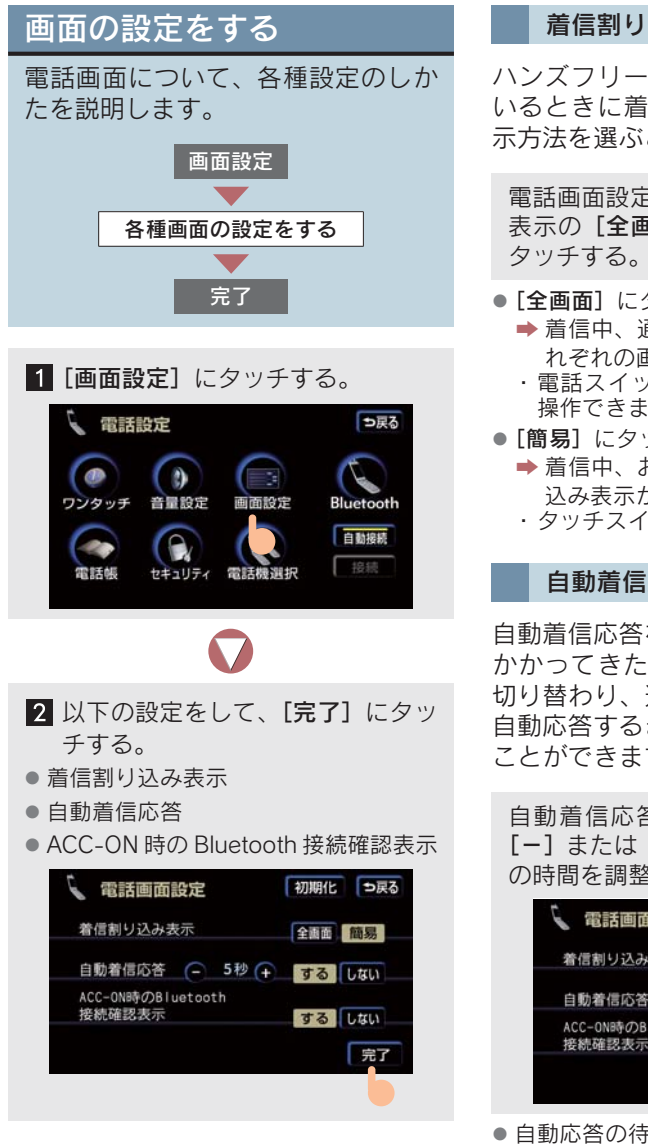

#### 着信割り込み表示

ハンズフリー以外の画面が表示されて いるときに着信があったときの画面表 示方法を選ぶことができます。

電話画面設定の画面で、着信割り込み 表示の[全画面]、または[簡易]に

- [全画面] にタッチすると
  - ➡ 着信中、通話中および応答保留中にそ れぞれの画面が表示されます。
  - ・電話スイッチおよびタッチスイッチで 操作できます。
- [簡易] にタッチすると
  - ➡ 着信中、および応答保留中に着信割り 込み表示が表示されます。
  - ・タッチスイッチでの操作はできません。

#### 自動着信応答

自動着信応答を設定しておくと、電話が かかってきたとき自動で通話中画面に 切り替わり、通話することができます。 自動応答するまでの待ち時間は、かえる ことができます。

自動着信応答の [する] にタッチし、 [-] または [+] で自動応答するまで の時間を調整する。

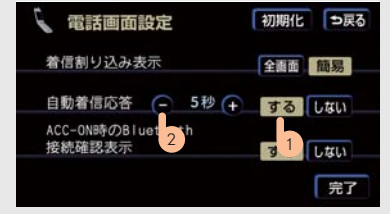

 
自動応答の待ち時間の設定は、1~60秒の 間です。

## ACC-ON 時の Bluetooth 接続確認表示

#### ■ 携帯電話使用時

"エンジンスタートストップ"スイッチ をアクセサリーモード、イグニッション ONモードにする、またはエンジン回転 中にして携帯電話と自動的にBluetooth 接続したときに、接続確認の表示を表示 する、しないを設定できます。

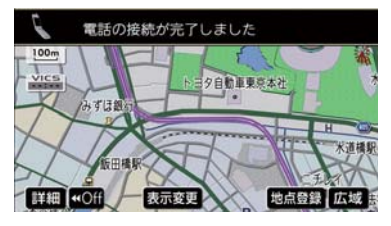

電話画面設定の画面で、ACC-ON 時の Bluetooth 接続確認表示の**[する]**ま たは**[しない]**にタッチする。

#### 設定を初期化する

- 1 電話画面設定の画面で [初期化] に タッチする。
- 表示の各設定が、初期設定の状態に戻ります。

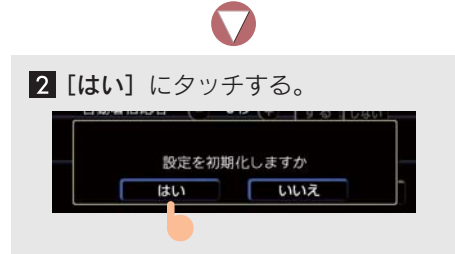

ハンズフリー

## 5. 電話帳の設定をする

## 電話帳について

この電話帳は 1 名につき 2 件まで、 最大 1000 名分のデータが登録でき ます。また、各データは 20 グルー プまでまとめることができます。

電話帳は、以下の方法で電話番号(電話 帳データ)の登録ができます。

- 携帯電話のデータを車載機に転送する (→ P.445)。
- ●車載機の電話帳に新規登録する(→P.447)。
- 発信履歴、または着信履歴から登録する (→ P.450)。
  - ・登録したデータは車載機で編集できます。
  - ・低温時は、登録・編集・転送したデータ の保存ができないことがあります。

#### 携帯電話の電話帳データの転送 について

OPP に対応していない携帯電話は、車 載機へのデータ転送できせん。また、携 帯電話によって、転送方法が異なりま す。

- 携帯電話によっては、シークレットメモリの読み出しをする機種があります。
- 携帯電話に登録されているグループ名は 転送されません。
- 携帯電話の機種によっては、暗証番号・認 証パスワードの入力を求められることが あります。認証パスワードは"1234"で す。
- 車載機の電話帳データは、携帯電話に転送 できません。

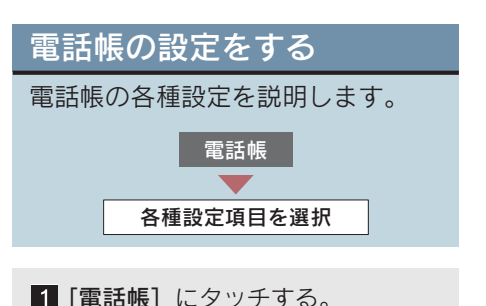

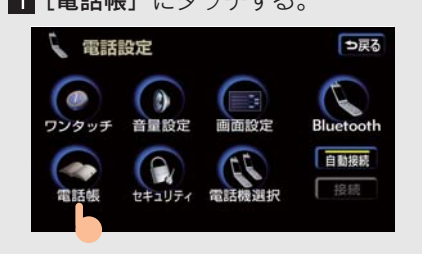

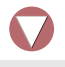

2 設定したい項目を選ぶ。

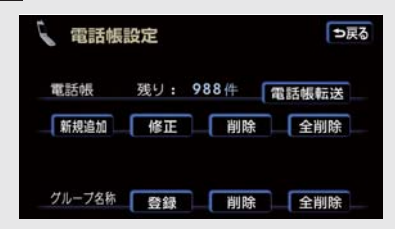

| 項目        | ページ |
|-----------|-----|
| 電話帳データの転送 | 445 |
| 新規データの追加  | 447 |
| 電話帳データの修正 | 451 |
| 電話帳データの削除 | 452 |
| グループ名称の登録 | 454 |
| グループ名称の削除 | 456 |

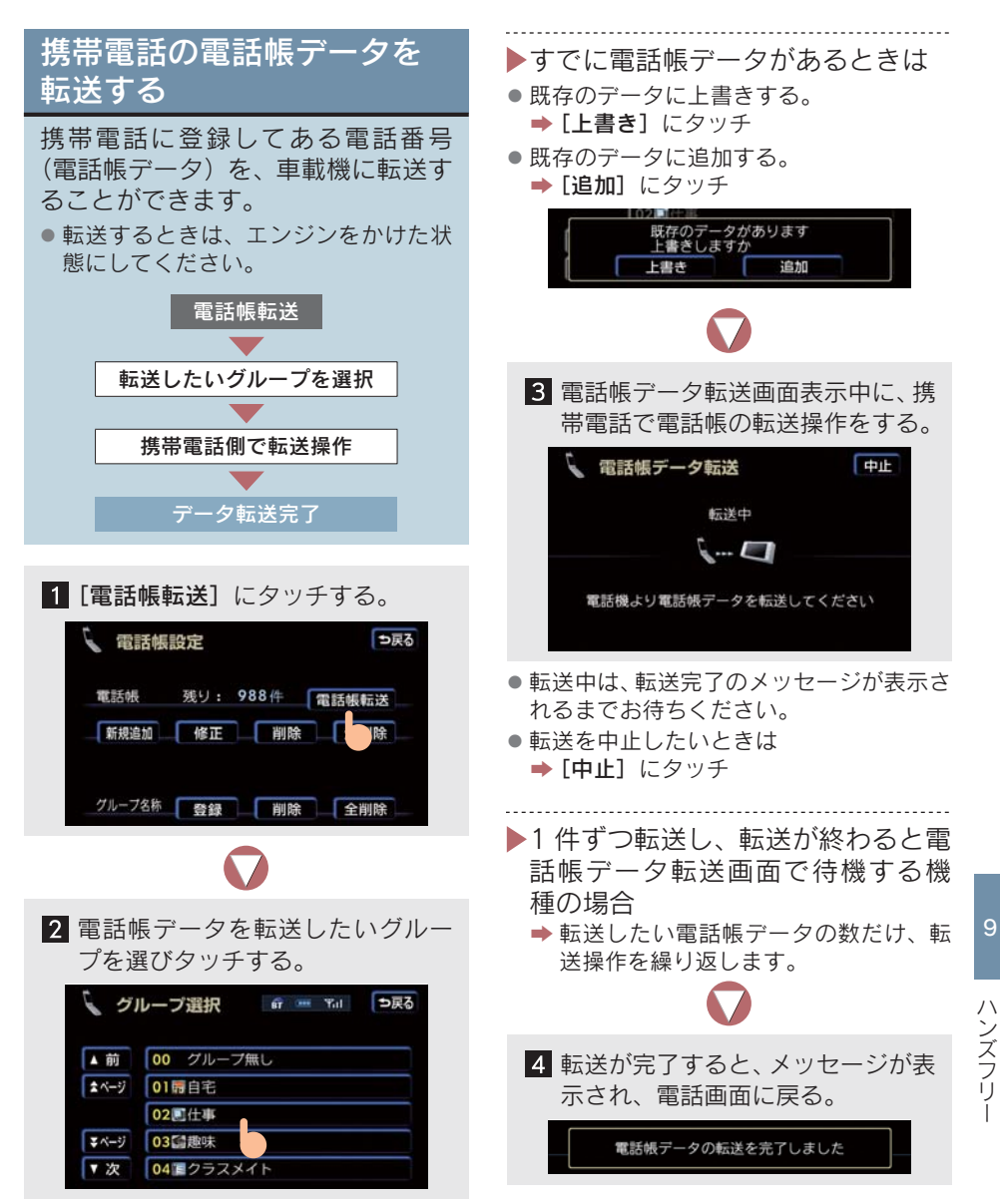

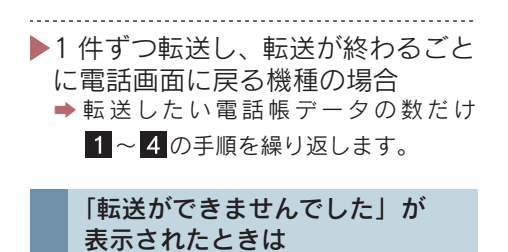

転送操作を初めからやり直します。

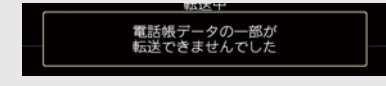

#### 電話帳データの転送について

電話帳データを転送する際、各データに ついては、以下のような制限がありま す。

- 携帯電話の電話帳でひとつの名称に3件
   以上の電話番号が登録されているとき、車 載機の電話帳には同じ名称を複数登録してすべての電話番号を登録します。
- 電話番号と同時に名称・名称読みも転送されますが、機種によっては漢字や記号などが転送されないことや、すべての文字が転送されないことがあります。また、転送されても正しく表示されないことがあります。
- 通常はシークレットメモリの読み出しは 行いません(携帯電話の仕様により可能な こともあります)。
- 車載機の電話帳で表示されるアイコンは、 転送元の情報を元にして自動で割り当て られます。ただし、携帯電話の機種や使用 環境によっては、表示されるアイコンがす べて同じになることがあります。

ー括転送可能な機種は、電話帳データを 転送する際、以下のような特徴がありま す。

- 転送には 10 分程度かかることがあります。
- 電話帳データ転送画面が表示されている ときでも他画面に切り替えることができ ます。このとき、電話帳データ転送は継続 されます。

電話帳データ転送中は、以下のように対 応します。

- 電話帳データ転送中に着信があったときは、状況によりどちらかが優先されます。 着信が優先されたとき、着信した電話は携帯電話本体での通話になります。このときは、通話終了後、再度転送操作をやり直してください。
- 電話帳データ転送中に発信操作をしたと きは、転送を継続して発信を中止します。
- 電話帳データ転送中に"エンジンスタート ストップ"スイッチをOFFにしたとき、 転送は中止されます。このときは、エンジ ンをかけて、再度転送操作をやり直してく ださい。

以下のとき、転送済みの電話帳データは 車載機の電話帳に保存されます。

- 車載機のメモリ容量により途中で転送が 終了したとき
- 何らかの原因で転送が中断されたとき

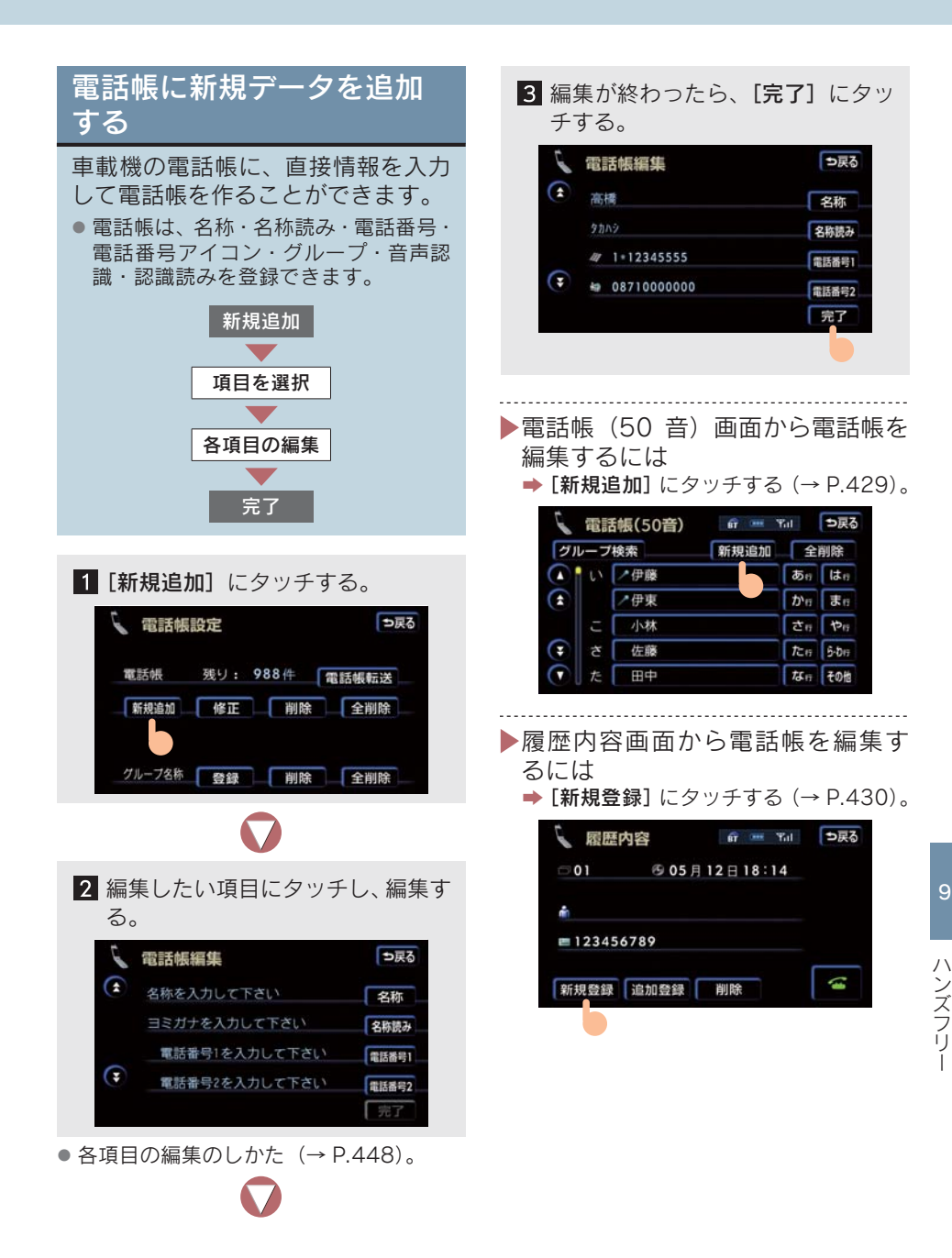

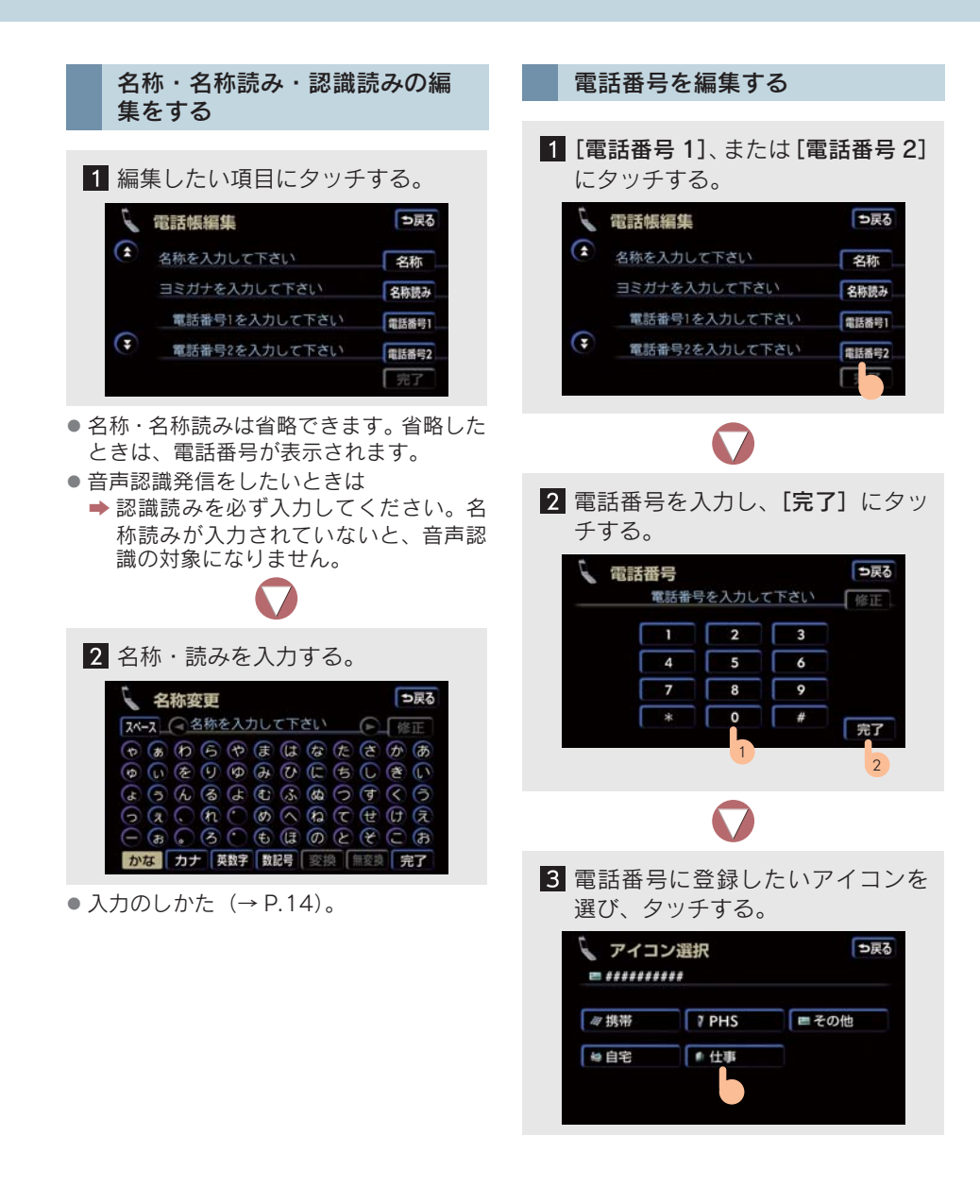

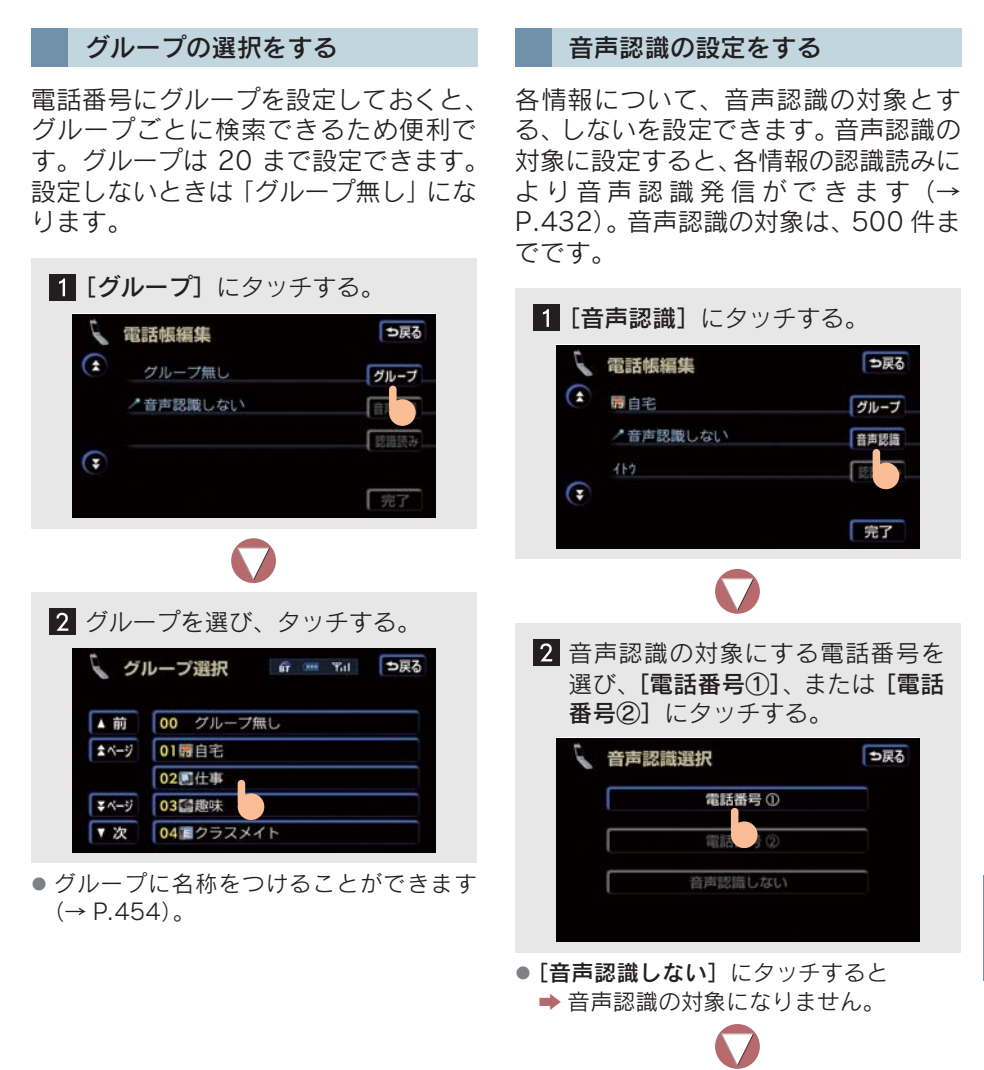

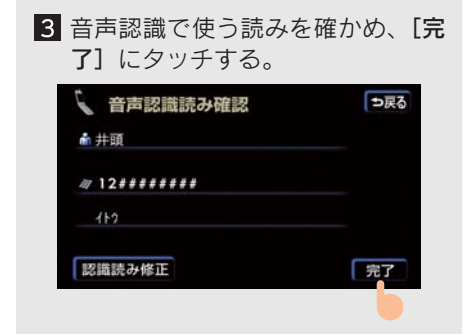

●読みを修正したいときは
 → [認識読み修正] にタッチ

#### 音声認識の設定について

- 電話帳の名称読みが登録されていないと、
   音声認識の対象に設定することができません。
   音声認識発信で利用したいときは、
   電話帳の名称読みを必ず登録しておいてください。
- 音声認識の対象に設定した電話番号を削除する、または電話帳の名称読みを削除すると、そのデータは音声認識の対象でなくなります。

## 電話帳に追加データを登録 する

すでにある電話帳データに、履歴の 内容を追加データとして登録するこ とができます。履歴に登録されてい る電話番号を、登録済みの電話帳 データに追加したいときに便利で す。

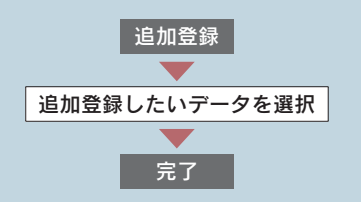

1 [追加登録]にタッチする(→P.430)。

| 01             | ⑤ 05月 | 12 🗄 18:14 |   |
|----------------|-------|------------|---|
| ŵ              |       |            |   |
| <b>E</b> 12345 | 6789  |            |   |
| 新規登録           | 追加登録  | 削除         | - |

 
 ・履歴に登録されている電話番号を新規に 電話帳データとして登録したいときは (→ P.447) → [新規登録]にタッチ

| 2 追加登録したいデータにタッチす                                                                                                    | 電詰帳のデータを修止する                                                                                                    |
|----------------------------------------------------------------------------------------------------|----------------------------------------------------------------------------------------------------|
| る。                                                                                                    | 登録済みの電話帳データを修正する<br>ことができます。                                                                                                    |
| グループ検索     あn     はn       グループ検索     あn     はn       プ伊東     かn     まn       ご     小林     さn     やn       ご     小林     さn     やn       こ     小林     さn     やn       こ     小林     さn     やn       こ     小林     さn     やn       こ     たn     50n     たn       た     田中     なn     そ0h | <ul> <li>修正</li> <li>修正</li> <li>修正したいデータを選択</li> <li>各項目の編集</li> </ul>                                                                                                    |
| $\mathbf{O}$                                                                                                    | 完了                                                                                                    |
| <ul> <li>3 追加されたデータを確かめ、編集が<br/>終わったら [完了] にタッチする。</li> <li></li></ul>                                                                                                    | <ol> <li>【修正】にタッチする。</li> <li>【電話帳設定 →戻る<br/>電話帳 残り: 988件 電話帳転送<br/>新規追如 修正 削除 全削除<br/>クループを株 登録 削除 全削除</li> </ol>                                                                                                    |
|                                                                                                    | 2 修正したいデータにタッチする。          2 修正したいデータにタッチする。         1 電話帳(50音)         ブループ検索         ブループ検索         1 ど 伊藤         1 ど 伊藤         1 ど 伊藤         1 ど 伊藤         1 ど 伊藤         1 ど 伊藤         1 ど 伊藤         1 ご 1 や         2 佐藤         1 こ 小林         1 こ 1 や         2 佐藤         1 こ 1 や         1 こ 1 や         2 佐藤         1 こ 1 や         2 佐藤         1 こ 1 や         2 佐藤         2 佐藤         2 佐藤         2 佐藤         2 佐藤         3 佐藤         3 佐藤         3 佐藤         3 佐藤         3 佐藤         3 佐藤         3 佐藤         4 広ヶ         5 佐藤         5 佐藤         5 佐藤         5 佐藤         5 佐藤         5 佐藤         5 佐藤         5 佐藤         5 佐藤         5 佐藤         5 佐藤         5 佐藤         5 佐藤         5 佐藤         5 佐藤 |
|                                                                                                    | $\mathbf{\nabla}$                                                                                                    |

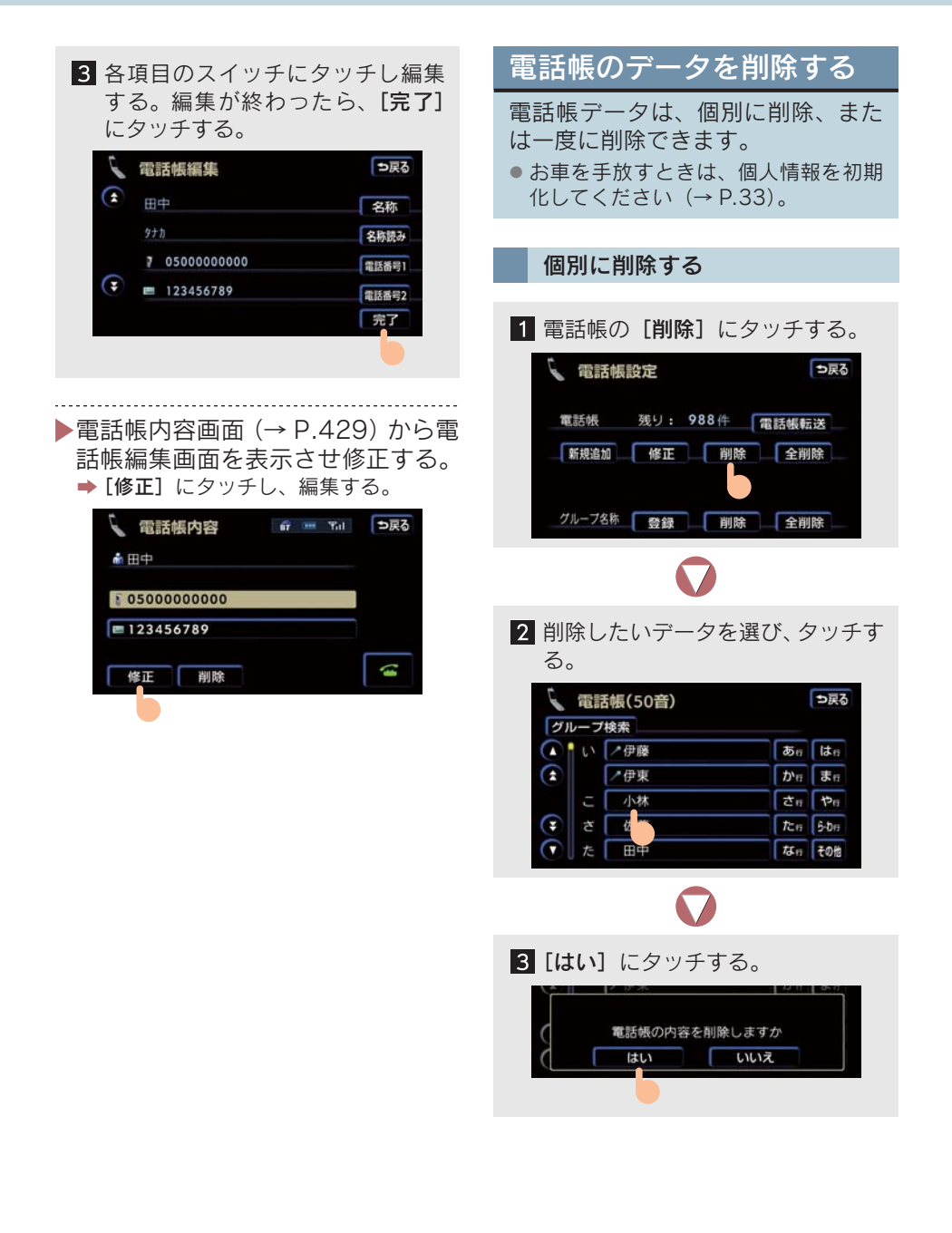

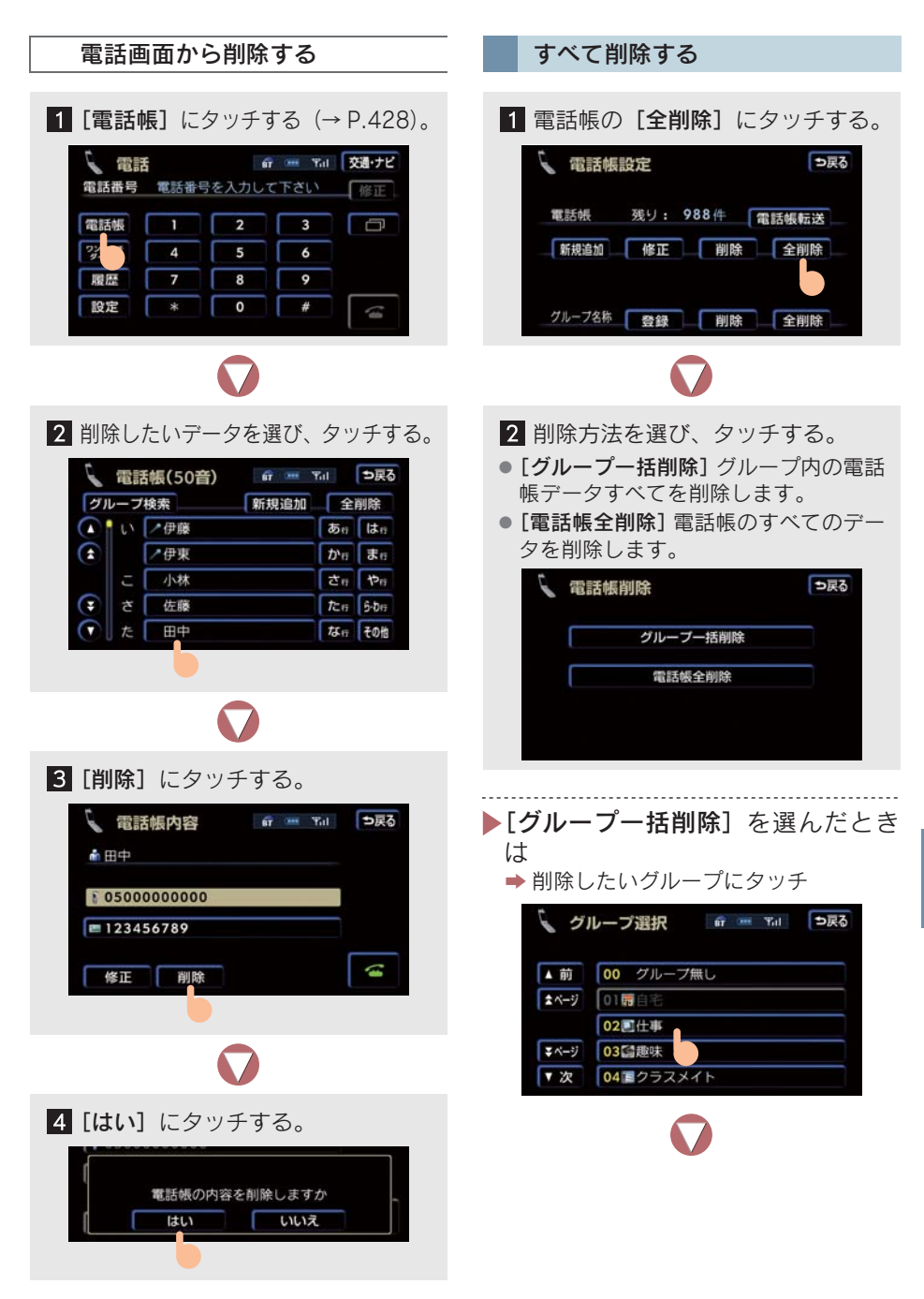

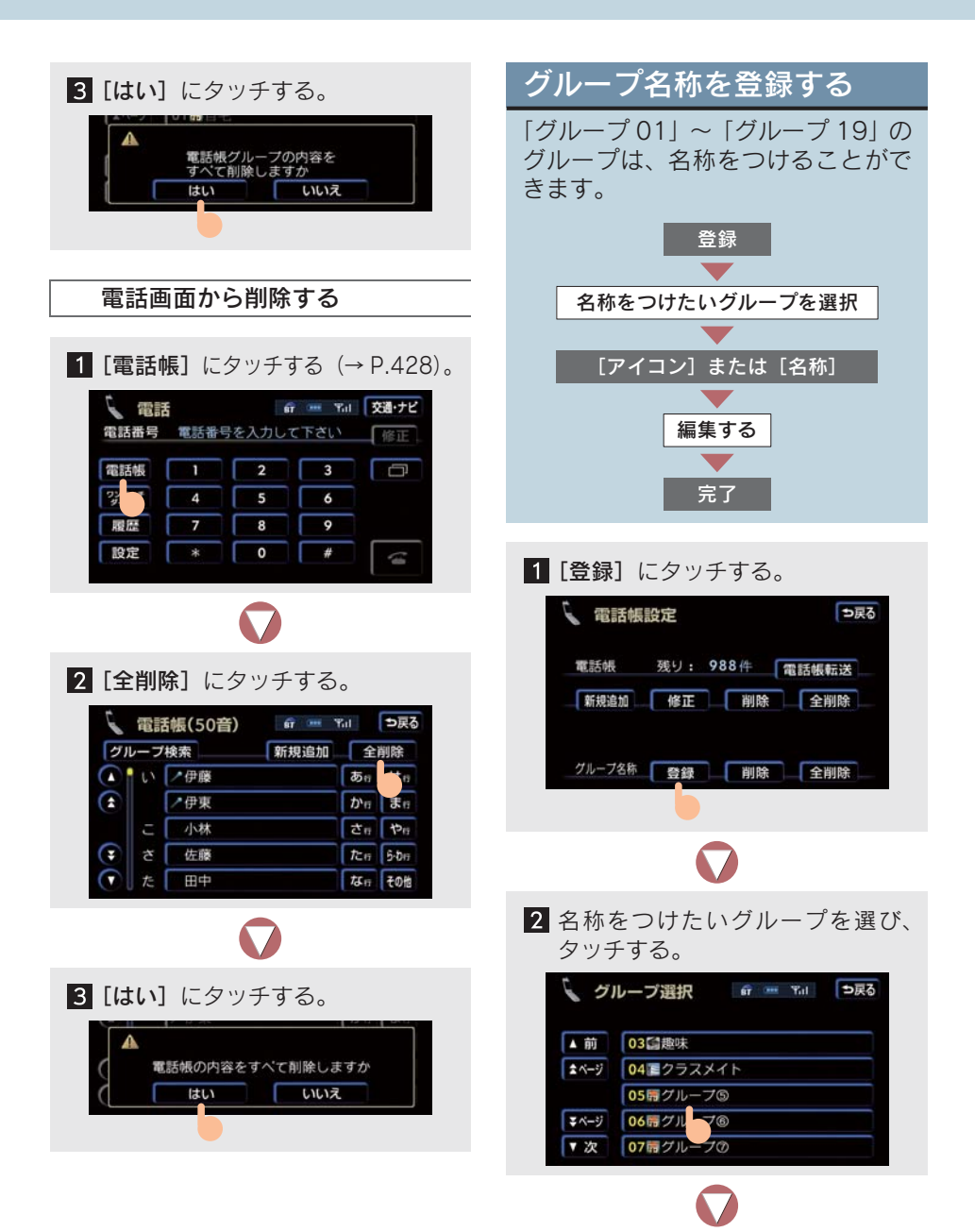

| 3 [アイコン]、または [名称] にタッ<br>チして、編集する。                                                                                                    | <ol> <li>アイコンを選び、タッチする。</li> <li>アイコン選択</li> <li>アイコン選択</li> <li>アイコン選択</li> <li>アイコン選択</li> <li>アイコン選択</li> <li>アイコン選択</li> <li>アイコン選択</li> <li>アイコン選択</li> <li>アイコン選択</li> <li>アイコン選択</li> <li>アイコン選択</li> <li>アイコン</li> <li>アイコン</li> <li>アイン</li> <li>アイコン</li> <li>アイン</li> <li>アイロン</li> <li>アイン</li> <li>アイン</li> <li>ア</li></ol> |
|----------------------------------------------------------------------------------------------------|----------------------------------------------------------------------------------------------------|
| $\mathbf{\nabla}$                                                                                                    | グループ名称の編集をする                                                                                                    |
| <ul> <li>4 編集が終わったら、[完了] にタッ<br/>チする。</li> <li> <i>ブループ編集</i></li></ul>                                                                                                    | 1 [名称] にタッチする。<br><i>グループ編集</i><br>7/コン 06 層<br>グループ®<br>ディコン<br>ディコン<br>ディコン                                                                                                    |
| できません。<br>グループアイコンを選択する<br>1 [アイコン] にタッチする。<br>「 グループ編集 ●<br>アイコン 06 同<br>ディコン 06 同<br>ディコン 06 同<br>ディコン 06 同<br>ディコン 06 同<br>ディコン 06 同<br>ディコン 06 同<br>ディコン 06 同<br>ディコン 06 同<br>ディコン 06 同 | 2 名称を入力する。 ★ 4称変更 ● 尿る ● の 6 や ま は 6 た さ か 6 ● の 6 や ま は 6 た さ か 6 ● の 6 0 0 0 ● み ひ に 6 し き い 6 ● の 6 0 0 0 ● み ひ に 6 し き い 6 ● の 6 0 0 0 0 0 0 0 0 0 0 0 0 0 0 0 0 0 0                                                                                                    |

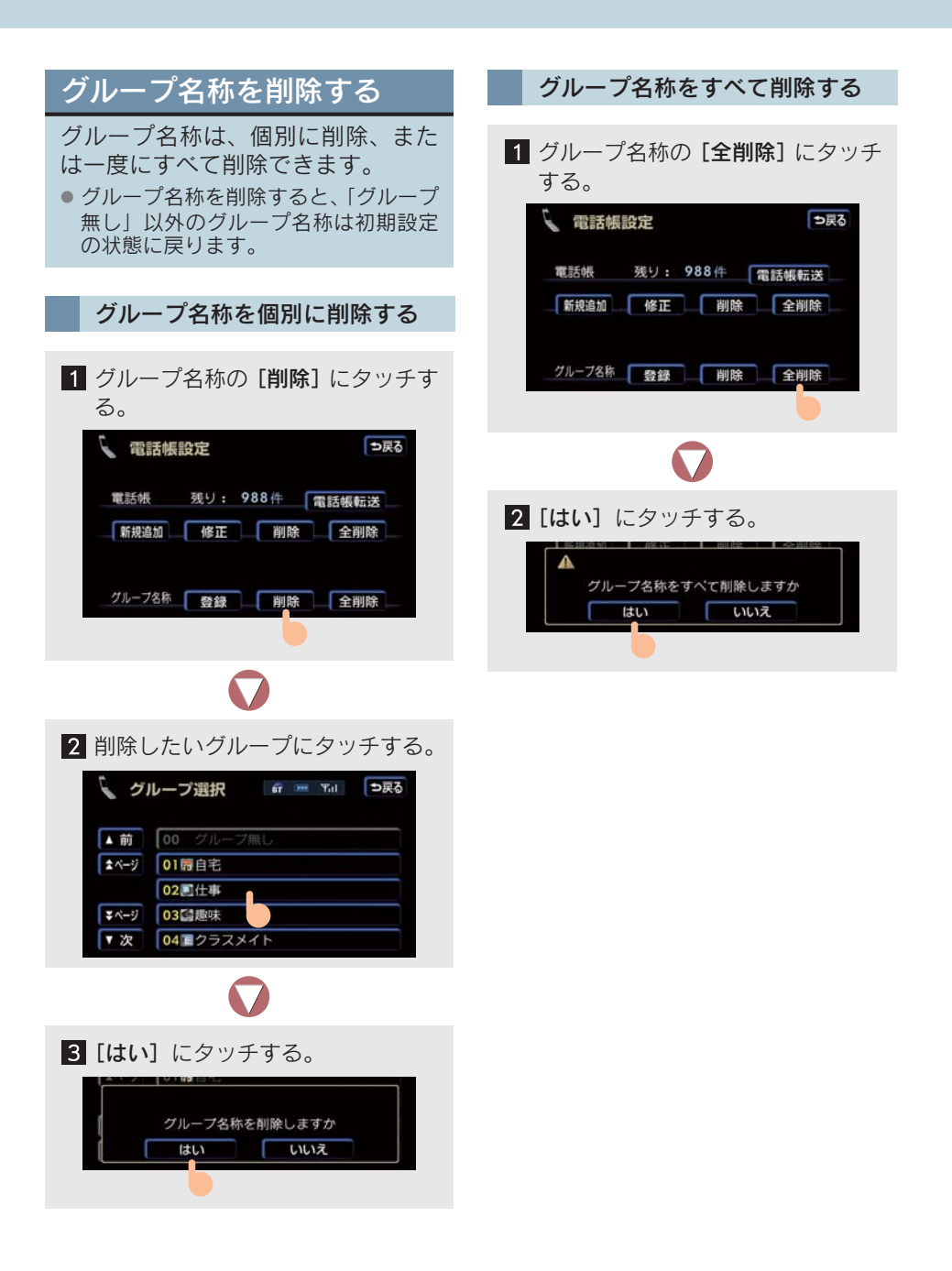

#### 4. ハンズフリーの設定

## 6. 履歴を削除する

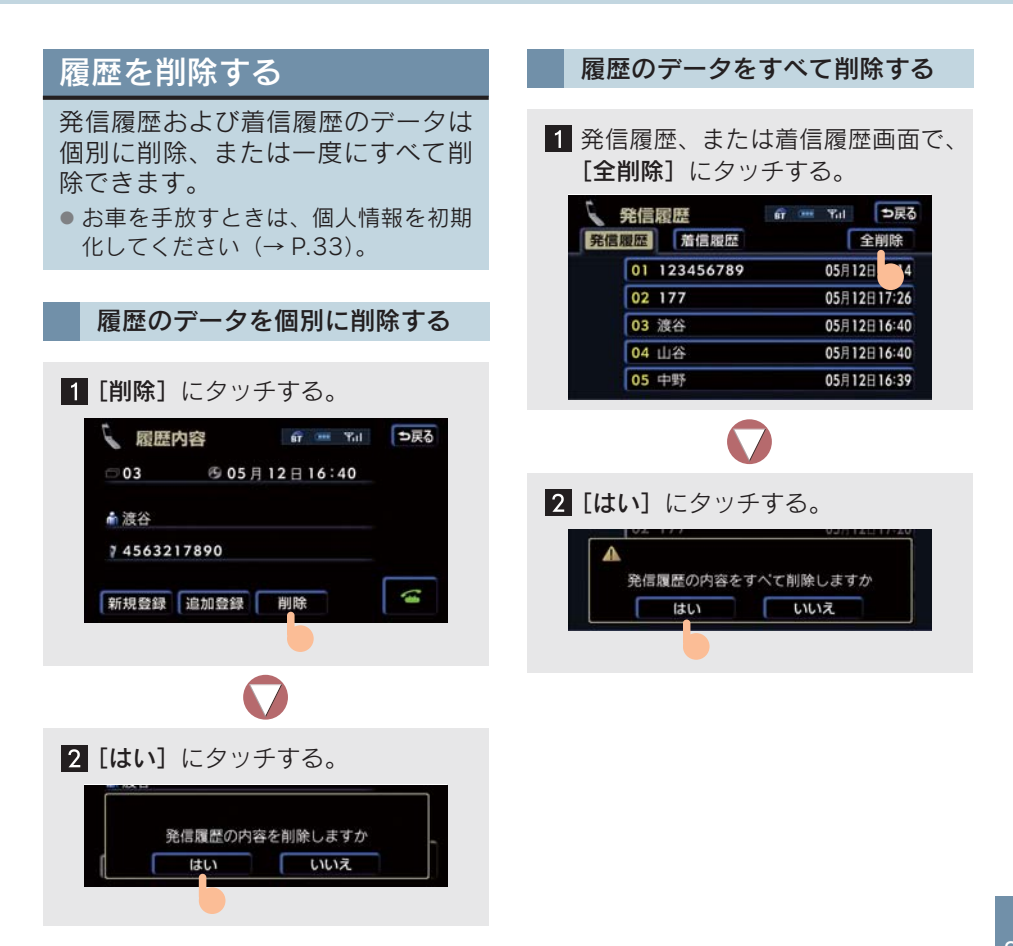

## セキュリティについて

セキュリティを設定すると、電話帳に 関するハンズフリーの一部の機能を 使うことができなくすることができ ます。

ホテルで車を預けるときなど、登録してあるデータを他人に見られたくないときにご利用ください。

#### ロック No. について

セキュリティの設定および解除は、ロック No.の入力が必要です。セキュリティを使うときは、必ずロック No.をかえてからご使用ください。

- ロック No. は 4 桁の数字です。
- ロック No. の初期設定は「0000」です。
- ロック No. をかえるときは、他人にわかり にくい番号を設定してください。

#### 🥂 注意

ロック No. をかえるときは、ロック No. を忘れないでください。ロック No. を忘 れるとレクサス販売店でもセキュリ ティ解除することができません。もし ロック No. を忘れてしまったときは、個 人情報の初期化を行ってください(→ P.33)。ただし、個人情報の初期化を行 うと、電話帳のほかに、ナビの地点情報 や録音済みの音楽なども消去されます。

#### 電話帳・発着信履歴制限をすると

電話帳・発着信履歴制限を設定すると、 以下の機能を使うことができなくなり ます。この機能を設定すると、走行中、 ワンタッチダイヤル画面の表示ができ ません。

- 電話帳画面の表示、電話帳データの転送・
   登録・修正・削除、電話帳発信
- ワンタッチダイヤル画面の表示、ワンタッ チダイヤルの登録・削除、ワンタッチダイ ヤル発信
- 発信時および着信時、相手先の名称の表示
- 発信履歴画面および着信履歴画面の表示、 履歴の削除、履歴発信
- 電話機詳細情報画面の表示
- ロック No. の変更

通信モジュールの発信制限をす ると

#### ■ 通信モジュール使用時

電話機選択で、通信モジュールを選んで いるときは、通信モジュールの発信制限 を設定すると以下の機能を使うことが できなくなります。

- ダイヤル発信
- 電話帳発信
- 履歴発信
- ワンタッチ発信
- 音声認識発信
- ナビからの発信
- 電話機選択(携帯電話から、通信モジュールへ変更をすることができません)

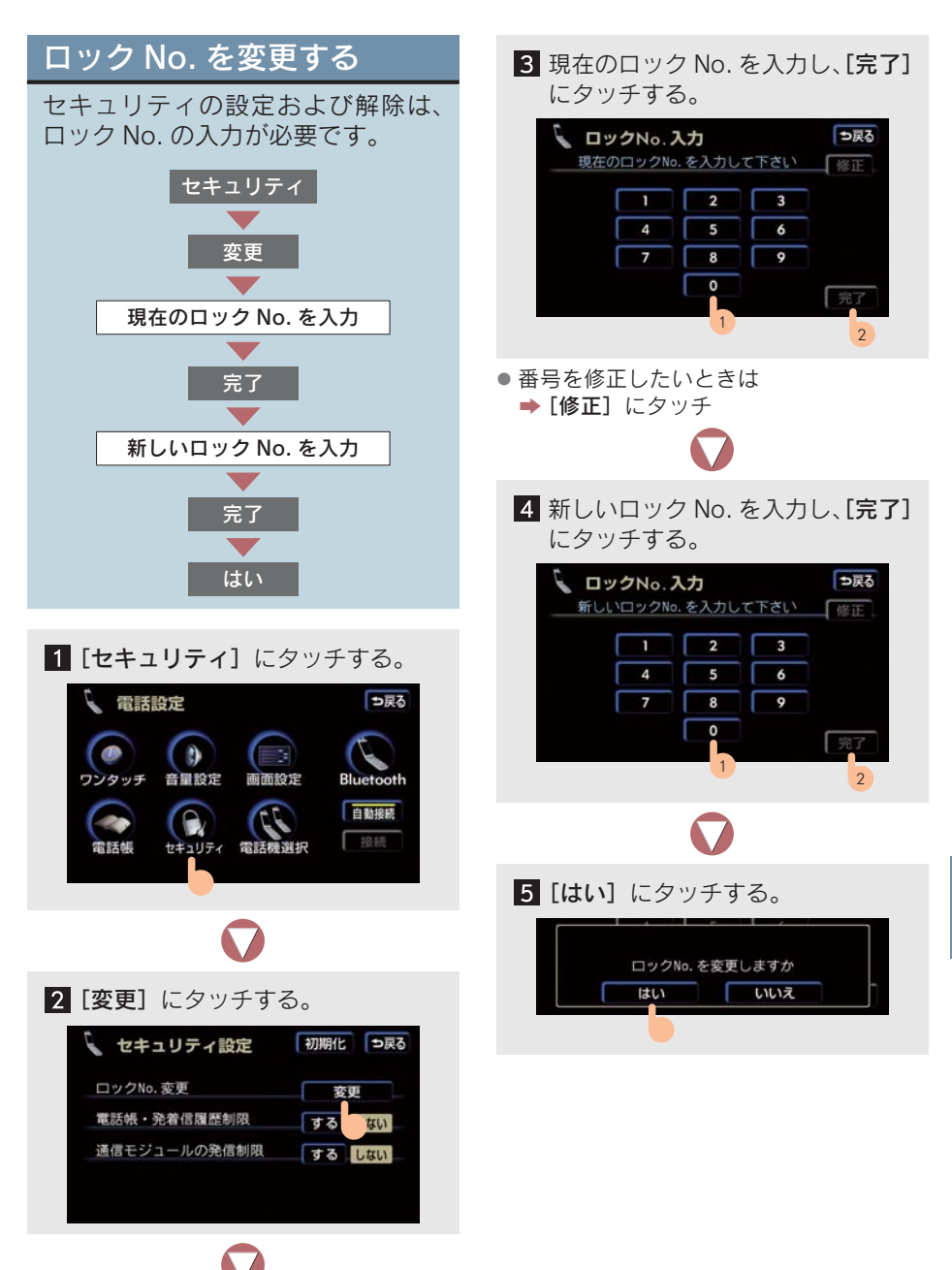

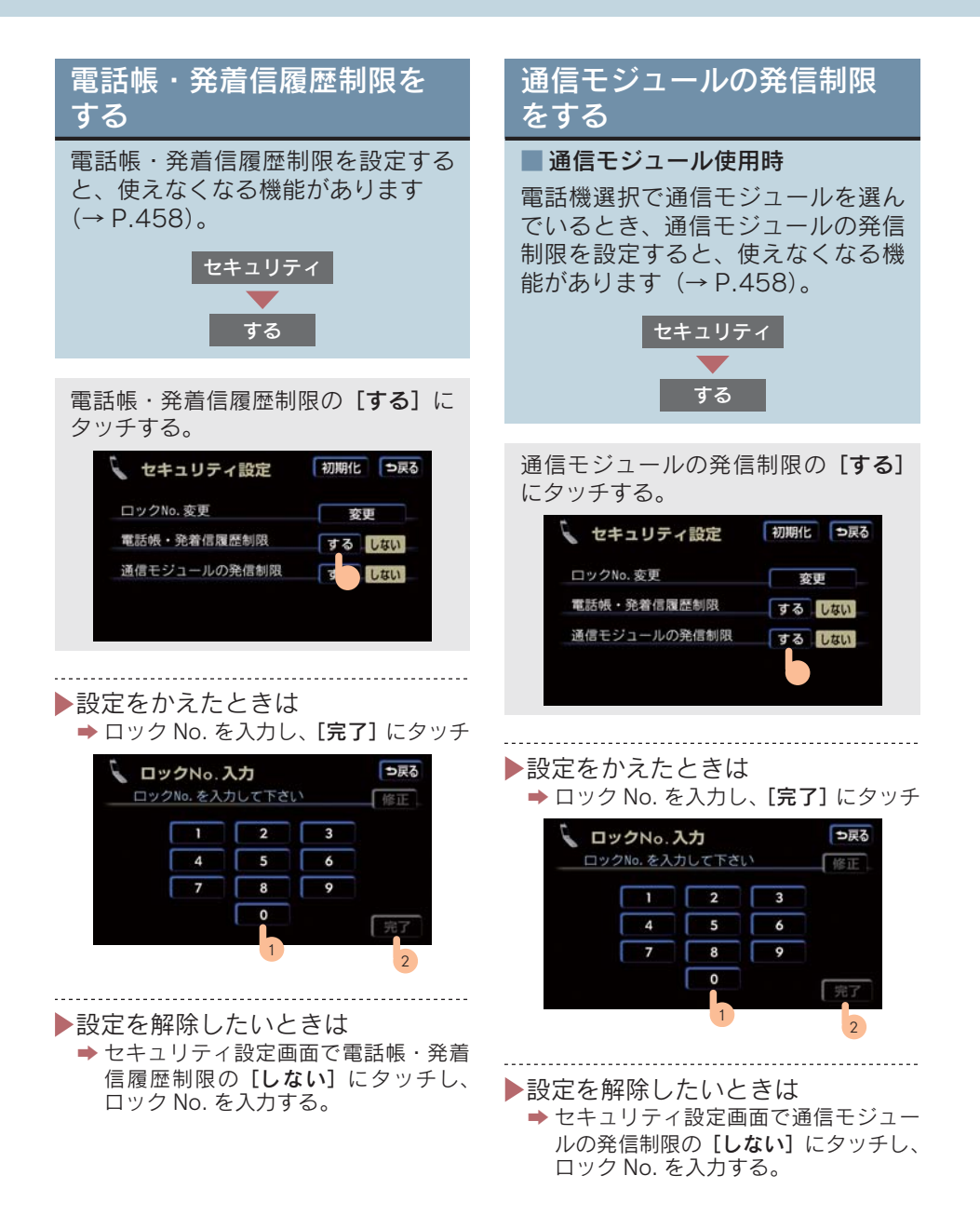

### 設定を初期化する セキュリティの各設定を初期の状態 に戻すことができます。 セキュリティ V 初期化 V ロック No. を入力 V 完了 V はい 1 [初期化] にタッチする。 初期化 ラ戻る 🔪 セキュリティ設定 ロックNo. 変更 ŧЩ 電話帳・発着信履歴制限 するしない 通信モジュールの発信制限 する しない **2** ロック No. を入力し、[完了] に タッチする。 しックNo.入力 ⇒戻る ロックNo.を入力して下さい 修正 2 3 4 5 6 8 9 0 2

## 3 [はい] にタッチする。

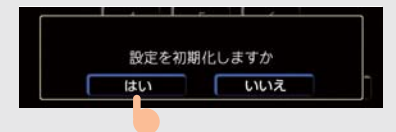

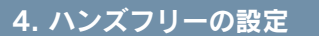

## 8. 通信機器・Bluetooth の設定をする

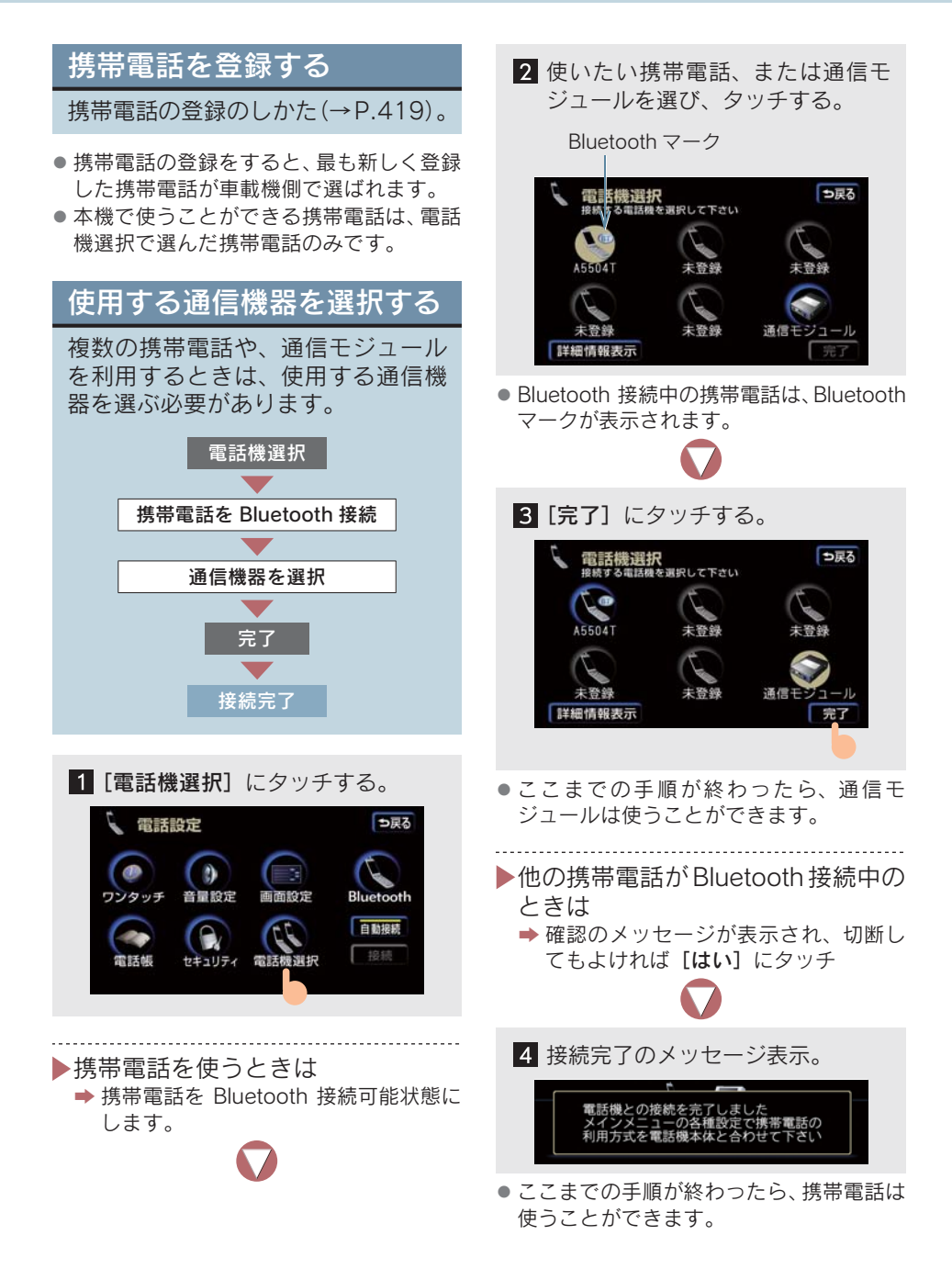

#### データ通信中のとき

電話機を選ぶと、メッセージが表示され ます。

通信を終了するときは、[はい] にタッ チします。

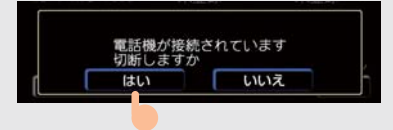

- [いいえ] にタッチしたときは
  - ➡ データ通信終了後、手順 2 からやり直します。
- 緊急通報中(ヘルプネット動作中)は、電
   話機の選択はできません。

## 電話機詳細情報を表示する

電話機詳細情報画面で、車載機に登録してある携帯電話または通信モジュールについての情報を表示させることができます。

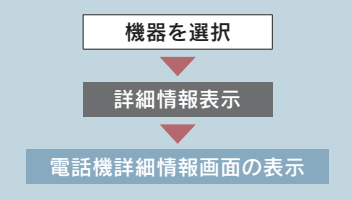

1 情報を表示させたい携帯電話、また は通信モジュールを選び、[詳細情 報表示] にタッチする。

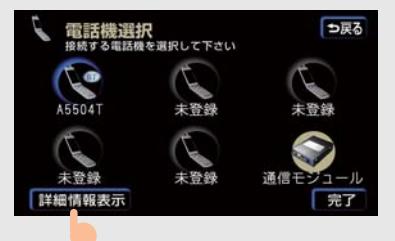

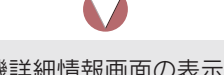

- 2 電話機詳細情報画面の表示。この画 面で以下の操作ができます。
- Device Name の変更(携帯電話使用 時)
- 自動着信拒否の設定(通信モジュール 使用時)

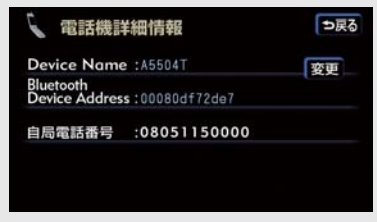

- Device Name (デバイス名称) とは
  - ・車載機に表示される携帯電話、または通信モジュールの名称です。携帯電話のときは、名称をかえることができます。
- Bluetooth Device Address とは
  - ・機器固有のアドレスです。かえることは できません。通信モジュールのときは表 示されません。
- 自局電話番号とは
  - 携帯電話、または通信モジュールの電話 番号です。
- ▶設定が終わったら
  - ➡[つ戻る] にタッチ

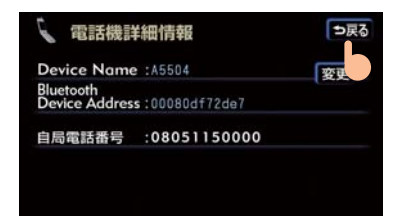

Device Name を変更する

#### ■ 携帯電話使用時

車載機に表示される携帯電話の名称を、 かえることができます。

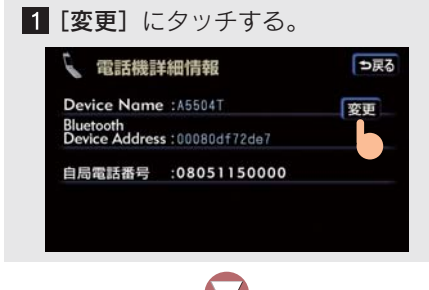

2 Device Name を入力する。

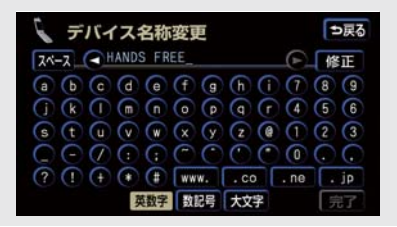

入力のしかた (→ P.14)。

自動で着信拒否する

#### ■ 通信モジュール使用時

電話機選択で通信モジュールを選んで いるときは、自動着信拒否をすることが できます。ハンズフリーを通信モジュー ルで使っているとき、電話を受けたくな い場合に使います。

[**する**]、または[**しない**]にタッチする。

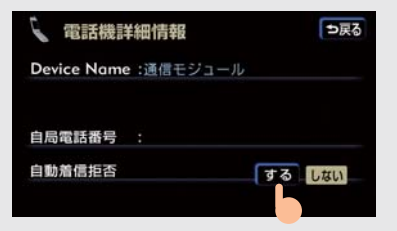

- [する] に設定すると
  - ➡ 通信モジュールの電話番号に電話がか かってきたとき、自動で着信拒否しま す。
- ヘルプネットの呼び返し待機状態の間の み、一時的に自動着信拒否を解除します。

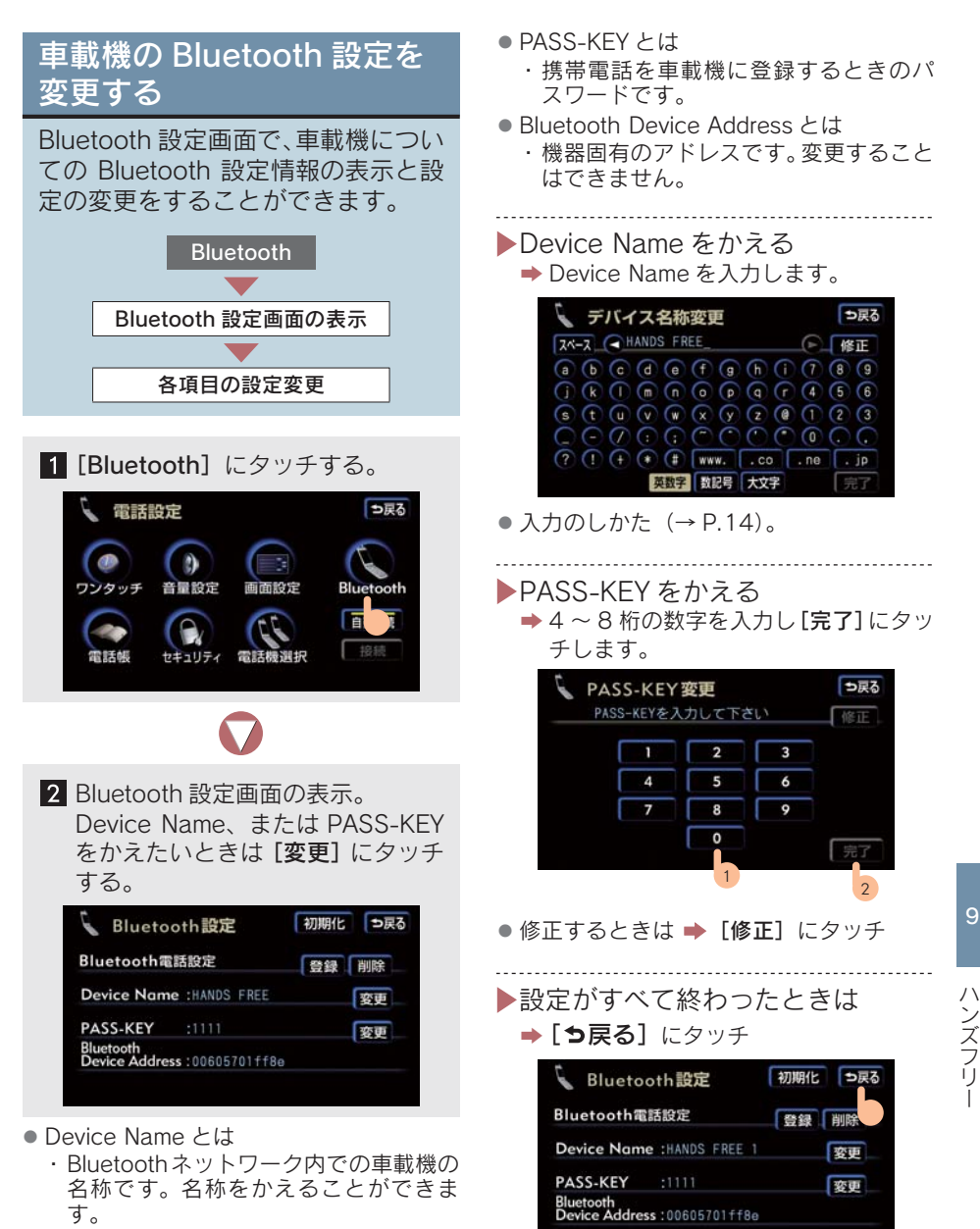

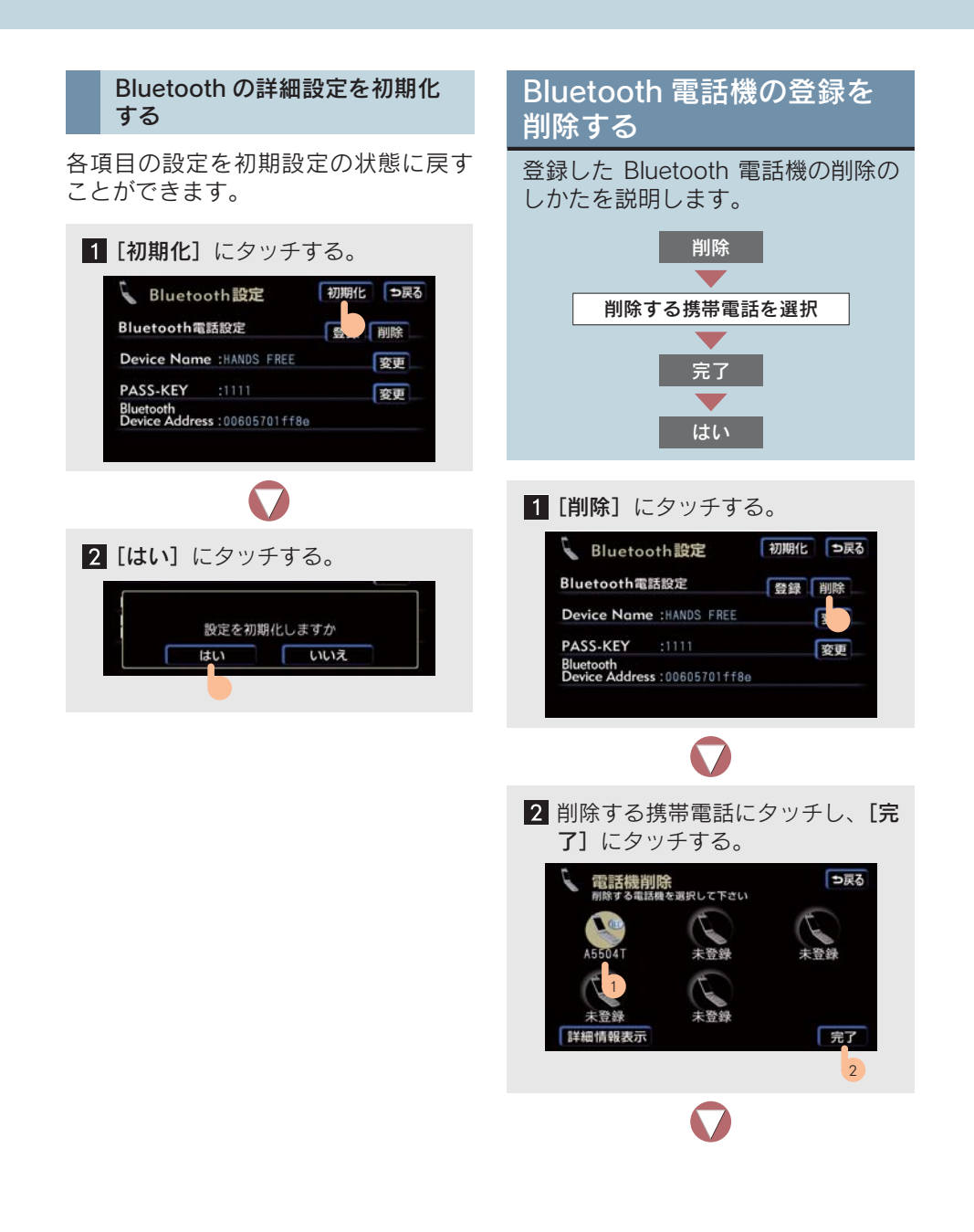
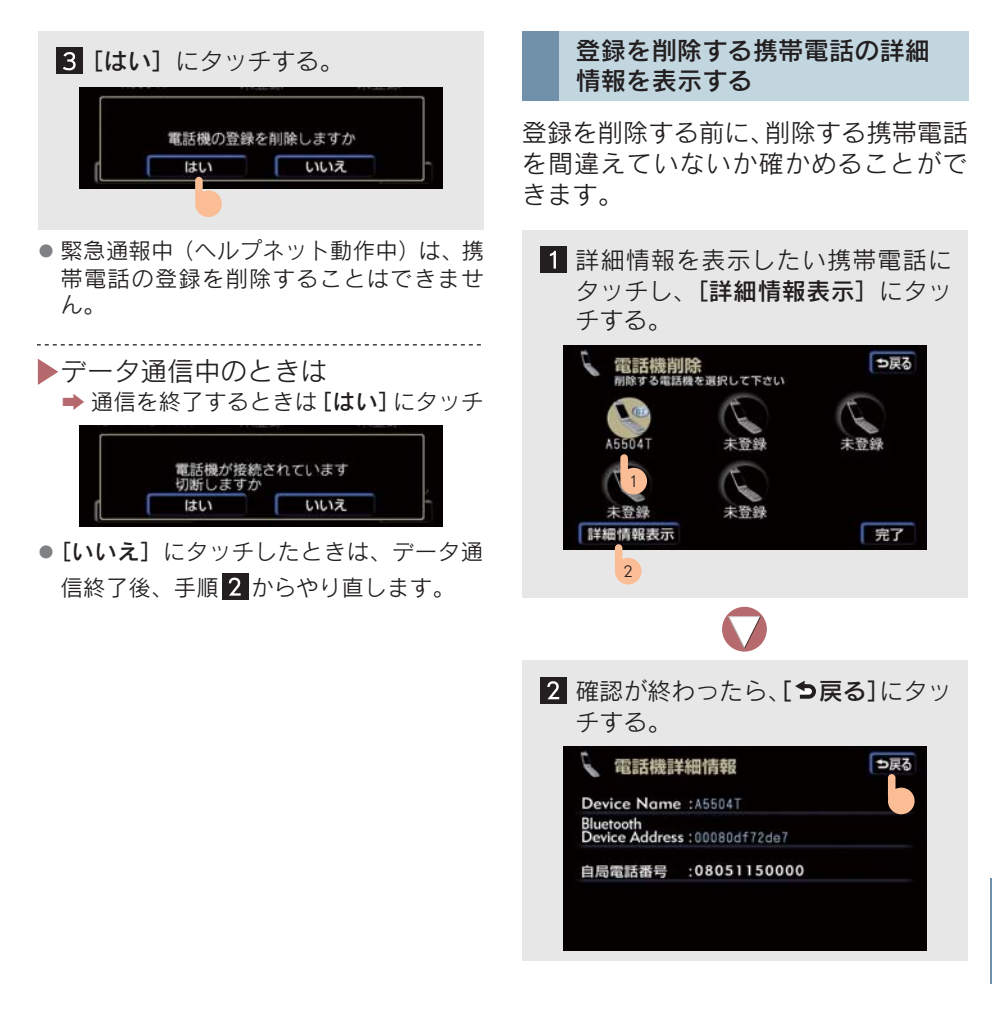

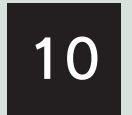

## G-Link サービス

| 1  | ご利用にあたって                                                    |
|----|-------------------------------------------------------------|
| 1. | <b>G-Linkサービスとは473</b><br>G-Linkサービスとは473                   |
| 2. | 知っておいてください474安全上の注意474お車を手放す際は474通信機器について474データ通信時の留意事項476  |
| 2  | 利用手続きをする                                                    |
| 1. | <b>利用手続きについて 478</b><br>利用手続きの前に 478<br>利用手続きをする 478        |
| 2. | <b>サポートアドレスについて 480</b><br>サポートアドレスについて                     |
| 3. | <b>解約について</b>                                               |
| 4. | <b>有料コンテンツのご利用に</b><br><b>ついて482</b><br>有料コンテンツのご利用について 482 |
| 3  | ヘルプネット(エアバッグ連動タイプ)                                          |
| 1. | はじめに                                                        |
| 2. | <b>サービス開始操作をする 488</b><br>サービス開始操作をする 488                   |

| 3.            | <b>緊急通報をする</b><br>エアバッグ作動による自動通報<br>ボタン操作による手動通報 | <b>490</b><br>490<br>492                      |
|---------------|--------------------------------------------------|-----------------------------------------------|
| 4.            | <b>保守点検をする</b><br>自動保守点検<br>手動保守点検               | <b>495</b><br>495<br>495                      |
| 5.            | 知っておいてください                                       | <b>498</b><br>498<br>499<br>501               |
| 4             | G-Security (Gセキュリティ)                             |                                               |
| 1.            | G-Securityについて<br>G-Security について                | <b>502</b><br>502                             |
| 2.            | 携帯電話での操作について<br>携帯電話での操作の流れ                      | <b>506</b><br>506                             |
|               |                                                  |                                               |
| 5             | メインメニュー                                          |                                               |
| 5<br>1.       | <b>メインメニュー</b><br><b>メインメニュー画面で</b><br>操作する      | <b>509</b><br>509                             |
| 5<br>1.<br>2. | メインメニュー<br>メインメニュー画面で<br>操作する                    | <b>509</b><br>509<br><b>510</b><br>512<br>513 |

| 4. | ブックマークを使う    | 515 |
|----|--------------|-----|
|    | ブックマークに登録する  | 515 |
|    | ブックマークのタイトルを |     |
|    | 編集する         | 516 |
|    | ブックマークを削除する  | 517 |
|    |              |     |

5. 音声認識コマンドを使う...... 518 音声認識コマンドについて ...... 518

| 6. | 各種設定をする                  | 519 |
|----|--------------------------|-----|
|    | 各種設定画面を表示する              | 519 |
|    | 通信ロック解除のための暗証番号を<br>設定する | 520 |
|    | 通信ロックについて                | 523 |
|    | 通信ロックを使う                 | 524 |
|    | G-Link 設定を初期化する          | 525 |
|    | 各種条件を設定する                | 526 |

#### 6 Myリクエスト

| 1. | Myリクエストについて | 527 |
|----|-------------|-----|
|    | My リクエストとは  | 527 |
|    | リクエストの登録    | 528 |
| 2  | リクエストをする    | 529 |

| <br><i>yy</i> = <i>x</i> + <i>c y w</i> | 020 |
|-----------------------------------------|-----|
| My リクエスト画面で                             |     |
| リクエストをする                                | 529 |
| 音声認識でリクエストをする                           | 530 |
| コンテンツ読み上げ中の操作                           | 532 |
|                                         |     |

7 レクサスオーナーズデスク

| 1. レクサスオーナーズデスク<br>について | 535 |
|-------------------------|-----|
| レクサスオーナーズデスク<br>について    | 535 |
| レクサスオーナーズデスクへ<br>連絡する   | 535 |

- 8 レクサス緊急サポート24
- レクサス緊急サポート24 について......537
   レクサス緊急サポート24 について......537

#### 10 アミューズメント

| 1. | アミューズメントメニュー    | 540 |
|----|-----------------|-----|
|    | アミューズメントメニュー画面の |     |
|    | 使い方             | 540 |
| _  |                 |     |

| ۷. | 6-9179916       | 54 I |
|----|-----------------|------|
|    | G- ライブラリコピーについて | 541  |
|    | G- ライブラリコピー画面の  |      |
|    | 使い方             | 542  |
|    | コンテンツをコピーする     | 543  |
|    | コンテンツを削除する      | 545  |

- 3. G-SOUNDカタログ......548
- **4. CDタイトル情報取得......557** タイトル情報を取得する......557

## G-Link サービス

## **11 AUTOLIVE**

| 1. | AUTOLIVEについて        | 558  |
|----|---------------------|------|
|    | AUTOLIVE について       | 558  |
|    | 音量・音質・音場の調整について     | 559  |
|    | AUTOLIVE の操作手順      | 560  |
|    | 歌本・チャンネルガイドについて     | 561  |
|    | チケットについて            | 561  |
| 2. | AUTOLIVEカラオケ画面の     |      |
|    | 使い方                 | 562  |
|    | AUTOLIVE カラオケ画面の使い方 | 562  |
|    | 選曲メニュー画面の使い方        | 564  |
| 3. | AUTOLIVEカラオケの       |      |
|    | 準備をする               | 565  |
|    | AUTOLIVE カラオケの準備をする | 565  |
| 4. | AUTOLIVEカラオケの       |      |
|    | 選曲をする               | 567  |
|    | 選曲方法について            | 567  |
|    | 歌本から選曲する            | 567  |
|    | G で選曲する             | 570  |
|    | 曲番号で選曲する            | 571  |
|    | 購入済曲から選曲する          | 572  |
|    | 音声認識で選曲する           | 573  |
| 5. | AUTOLIVEカラオケの       |      |
|    | 予約をする               | 575  |
|    | 予約について              | 575  |
|    | 予約曲を並べ替える           | 575  |
|    | 予約を取り消す             | 576  |
| 6. | AUTOLIVEカラオケのデータを   |      |
|    | 削除する                | 577  |
|    | 歌本を削除する             | 577  |
|    | 曲データを削除する           | 578  |
| 7. | AUTOLIVE BGM各画面の    |      |
|    | 使い方                 | 579  |
|    | AUTOLIVE BGM 画面の使い方 | 579  |
|    | チャンネル追加メニュー画面の      |      |
|    | 使い万                 | -582 |

| 8. | AUTOLIVE BGMの                                |
|----|----------------------------------------------|
|    | 準備をする 583                                    |
|    | コースを選択する 583                                 |
|    | 利用契約をする 584                                  |
| 9. | チャンネルを選択する 585                               |
|    | チャンネルの選択方法について 585                           |
|    | チャンネルガイドから選択する 585                           |
|    | Gで選択する 587                                   |
|    | 購入済チャンネルから選択する 587                           |
| 10 | .チャンネルを追加する 589                              |
|    | チャンネルリストについて 589                             |
|    | チャンネルを追加する 589                               |
|    | チャンネルを並べ替える 590                              |
|    | チャンネルを取り消す591                                |
|    | チャンネル情報を見る 592                               |
| 11 | .AUTOLIVE BGMのデータを                           |
|    | 削除する 593                                     |
|    | チャンネルガイドを削除する 593                            |
|    | 曲データを削除する 594                                |
| 12 | G-Linkとナビの連携機能                               |
| 1. | G-Linkとナビの連携機能 595                           |
|    | ナビ連携機能について                                   |
| 2  | ·····································        |
| ۷. | 次 <b>滞</b> 了別                                |
|    | 次冊ア別 (1) (1) (1) (1) (1) (1) (1) (1) (1) (1) |
|    | ※席予測情報を表示する                                  |
| 3. | Gルート探索599                                    |
|    | G ルート探索をする 599                               |
| 4. | Gメモリ地点601                                    |
|    | G メモリ地点について 601                              |
|    | G メモリ地点を登録する 601                             |
|    | G メモリ地点を表示する 601                             |
| 5. | 施設情報表示 602                                   |
|    |                                              |

| 6. | G情報マーク表示     | 603 |
|----|--------------|-----|
|    | G 情報マークを表示する | 603 |

### 13 知っておいていただきたいこと

| 1. | 契約を解約する      | 608 |
|----|--------------|-----|
|    | お車を手放すとき     | 608 |
|    | 契約の解約手続きについて | 608 |
|    |              |     |

#### 1. ご利用にあたって

## 1. G-Link サービスとは

## G-Link サービスとは

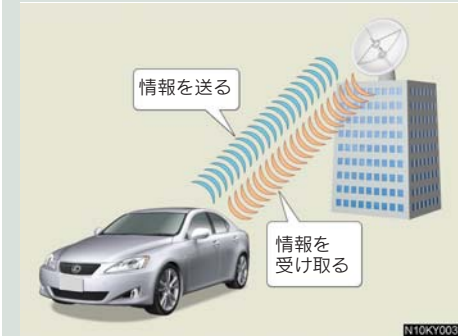

いつでも、どこでも、お客様のお車を ネットワークでサポートするレクサ ス専用のテレマティクスサービスで す。トヨタが開発した「G-BOOK」に レクサス専用サービスである「レクサ ス緊急サポート 24」をプラス。「レク サスオーナーズデスク」との連携によ り、最先端のサービスを提供致しま す。

| G-BOOK                                                                                                    |
|----------------------------------------------------------------------------------------------------|
| トヨタが開発したテレマティクスサー<br>ビスです。G-BOOKセンターに接続し、<br>以下のようなサービスを提供します。                                                                |
| <ul> <li>ヘルプネット (エアバッグ連動タイプ)</li> <li>G-Security</li> <li>G ルート探索</li> <li>G-SOUND</li> <li>AUTOLIVE</li> <li>渋滞予測</li> </ul> |

#### レクサスオーナーズデスク

レクサスオーナー専用のコールセン ターです。フリーダイヤルにお電話を していただくと、レクサスケアコミュ ニケーターが G-BOOK と連携し、以下 のようなご要望に24時間・365日お 答えします。

- ドライブサポート (ナビゲーションシステムの目的地設 定や施設情報案内など)
- 予約サービス
- 各種問い合わせ

#### レクサス緊急サポート 24

レクサス専用のサービスです。事故や 故障など、万一のトラブルに 24 時間 対応します。故障の場合には、ドライ バーと同乗者の帰宅や宿泊などの費用 を、一定の条件で負担したり、以下の ようなサービスを提供します。

- 現場緊急修理サポート
- ●レッカーサポート
- 故障時臨時費用サポート (臨時交通費・臨時宿泊費・修理後の搬 送費)
- 保険会社取り次ぎサービス
- 伝言サービス

## 2. 知っておいてください

## 安全上の注意

G-Linkサービスをご利用になるとき は、以下の注意事項を必ずお守りの 上、正しくお使いください。

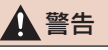

安全のため、運転者は走行中に極力操作 (音声操作も含む)をしないでください。 走行中の操作はハンドル操作を誤るな ど、思わぬ事故につながるおそれがあり ます。車を停車させてから操作をしてく ださい。なお、走行中に画面を見るとき は、必要最小限の時間にしてください。

#### 走行中の操作、表示規制について

走行中は、安全のために G-Link サービ スの一部の機能を制限します。コンテン ツによってはブラウザのコンテンツ表 示部分を覆って、メッセージを表示しま す。このようなコンテンツをご覧になる ときは、安全な場所に車を停車してくだ さい。

## お車を手放す際は

お客様の大切な情報を保護するため、お 車を手放す際は必ず、契約の解約手続き をしてください (→ P.608)。

## 通信機器について

G-Link サービスは通信モジュール (DCM)を利用して、データ通信や ハンズフリー通話を行います。

#### 通信モジュールについて

通信モジュールは、通信アンテナを使用 します。通信アンテナは、ルーフ後端に あります。

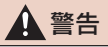

植え込み型心臓ペースメーカーや植え 込み型除細動器をお使いの方は、通信ア ンテナから 22 cm 以内にこれらの医療 用電気機器が近づくような姿勢をとら ないようにしてください。 上記以外の医療用電気機器をお使いの 方は、G-Link サービスをお使いになる 前に、医療用電気機器の製造事業者など に個別にご相談ください。データ通信信 用電気機器に影響を与えるおそれがあ ります。

- 本製品は、電波法および電気通信事業法の 基準に適合しています。製品に貼り付けて あるシールはその証明です。シールをはが さないでください。
- 本製品を分解・改造すると、法律により罰 せられることがあります。

#### ライセンス契約など

この製品は下記一件または複数の米国特許またはそれに対応する他国の特許 権に基づき、QUALCOMM 社よりライセンスされています。

4,901,3075,490,1655,056,1095,504,7735,101,5015,506,8655,109,3905,511,0735,228,0545,535,2395,267,2615,544,1965,267,2625,568,4835,337,3385,600,7545,414,7965,657,4205,416,7975,659,5695,710,7845,778,338

BREW<sup>TM</sup> および BREW<sup>TM</sup> に関連する商標は、Qualcomm 社の商標または登 録商標です。

The word BREW is a registered trademark of QUALCOMM Incorporated. The BREW<sup>®</sup> Logo, which includes the interlocking circles design, is a trademark (TM) of QUALCOMM Incorporated.

本製品に搭載されているソフトウェアまたはその一部について、改変、翻訳・ 翻案、リバース・エンジニアリング、逆コンパイル、逆アッセンブルを行った り、それに関与してはなりません。

本製品を、法令により許されている場合を除き、日本国外に持ち出してはなり ません。

U.S. law and international agreements currently prohibit export of this device's browser and security technology to the following countries - Cuba, Iran, Iraq, Libya, North Korea, Sudan and Syria. (Other restrictions regarding this device may apply.)

## データ通信時の留意事項

G-Link サービスは、データ取得に通信を使用します。以下の点をご理解の上、 正しくお使いください。

#### 通信機器留意事項

- 通信方式は、KDDI株式会社の CDMA 方式の au 携帯電話と同じです。CDMA 1X WIN サービスエリアでは、最大 2.4 Mbps データ通信サービスがご利用いただけます。それ以外の CDMA 1X サービスエリアでは、最大 144 kbps データ通信サービスとなります。同社サービスエリア図をご参照ください。なお、通信状況は様々な要因で変動します。サービスエリア内にいれば、つねに通信ができるわけではありません。
- 以下のような状況のときは、データ通信ができません。
  - ・トンネルの中にいる
  - ・地下駐車場にいる
  - ・山奥などの通信圏外にいる
  - ・回線が混雑しているなど、発信規制中

#### G-Link サービスはデータ取得に通信を使うため、通信環境の整わない状況で はサービスの利用はできません。

- 通信事業者にて通信に使う電波が変更もしくは打ち切りになったとき、G-Linkサービスが使用できなくなります。そのときには事前にご連絡します。
- ヘルプネット (→ P.483) での緊急通報中は、ほかの G-Link サービスはご利用できません。
- ネットワーク接続中はタイトル(画面上部)に「接続中」、コンテンツ読み込み中は 「しばらくお待ち下さい」が表示されます。

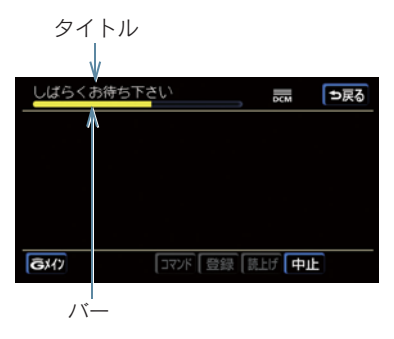

コンテンツ読み込み中は、タイトルの下に読み込み状況がバーで表示されます。バーの表示が消えて、コンテンツのタイトルが表示されたら、画面操作をしてください。
 ・走行中のためにコンテンツの表示が制限されているときは、コンテンツの読み込みが終了すると、「ピッ」という音でもお知らせします。

通信中は、ネットワーク接続中であることをお知らせするため、現在地画面などに通信中マークが表示されます。

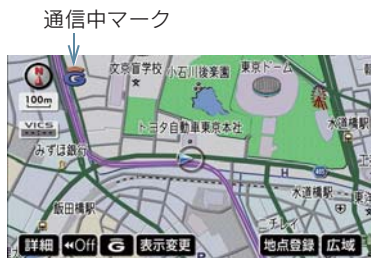

- ●受信レベル表示が「圏外」と表示されているときでも、本機はデータ取得動作を行いますが、一定時間経過してもデータ取得できないときは、自動的に中止します。中止するまでの時間は、通信状態により異なります。
- GPS 信号を長期間(数ヶ月間)受信していないとき、またはバッテリーとの接続が断たれたときは、データ通信ができなくなることがあります。この場合は、GPS 信号

が受信できる場所 (→ P.153) に車を移動し、 3000 、または 3000 を押して地図

画面上に GPS マークが表示されることを確かめた後、再度試みてください。

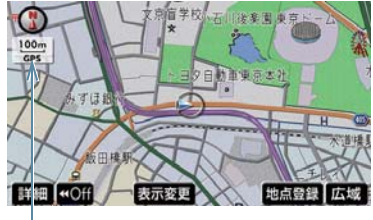

GPSマーク

● データ取得までの時間は、車載機の状態やデータの内容、電波状態によって異なります。

#### 受信レベルについて

画面右上に受信レベルが表示されます。データ通信時の目安にしてください。

| 状態    | 表示                        |
|-------|---------------------------|
| 土壤结時  | 未接続                       |
| 小环心吗  | 接続の検出ができません               |
| 接続規制時 | 規制<br>DCM                 |
|       | 接続が規制されています               |
| 接続時   | 圈外<br>DCM DCM DCM DCM DCM |
|       | 圈外 弱 ◀───► 強              |

G-Linkサービス

## 1. 利用手続きについて

## 利用手続きの前に

G-Link サービスをご利用になられる 場合、レクサス販売店で「G-Link利 用申込書」に必要事項を記入してく ださい。申し込み手続き後、1 週間 ほどでG-Link車載機から利用手続き が可能となります。

#### G-BOOK.com のトップ画面が 表示されるとき

〈G-BOOK.com トップ画面〉

| G-BOOK. com 1/2  | DCM   | ⇒戻る |
|------------------|-------|-----|
| ■G×ニュー           | お     | ラセ  |
| NHKニュース情報 (FREE) |       |     |
| 天気予報 (FREE)      | 1-    | ザー  |
| 道路交通情報(FREE)     | ***** | 次市  |
| 今日は何の日 (FREE)    | BUSE  | ЖĘ  |
| GX(7) コマンド 登録 副上 | 近更新   |     |

レクサス販売店にて、新車ご購入と同時 にG-Linkサービスを申し込みいただく と、すでにレクサス販売店でG-Link利 用手続きが完了されています。上記以外 の場合は、G-Linkサポートセンターに ご連絡ください。

## 利用手続きをする

初めてG-BOOKセンターに接続する ときに、通信の初期設定を行った後 に利用手続きをします。なお、通信 の初期設定が完了しているときは、 [G-BOOK.com] にタッチすると、利 用手続きが開始されます。

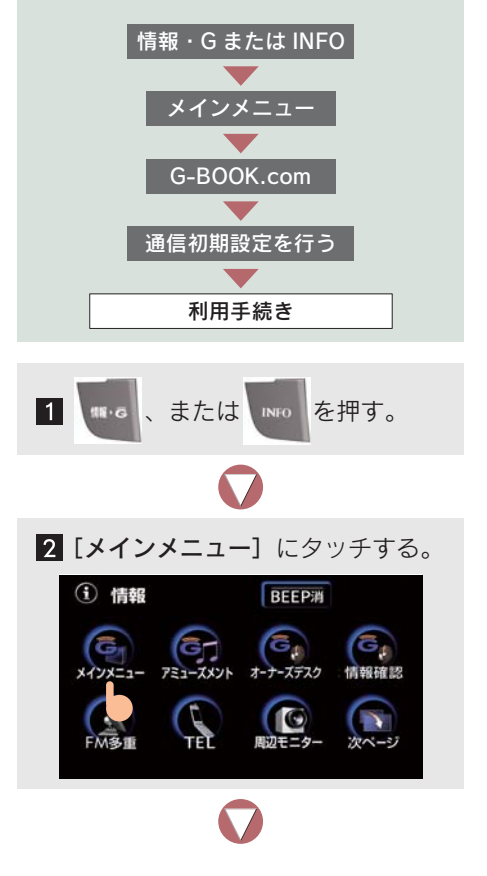

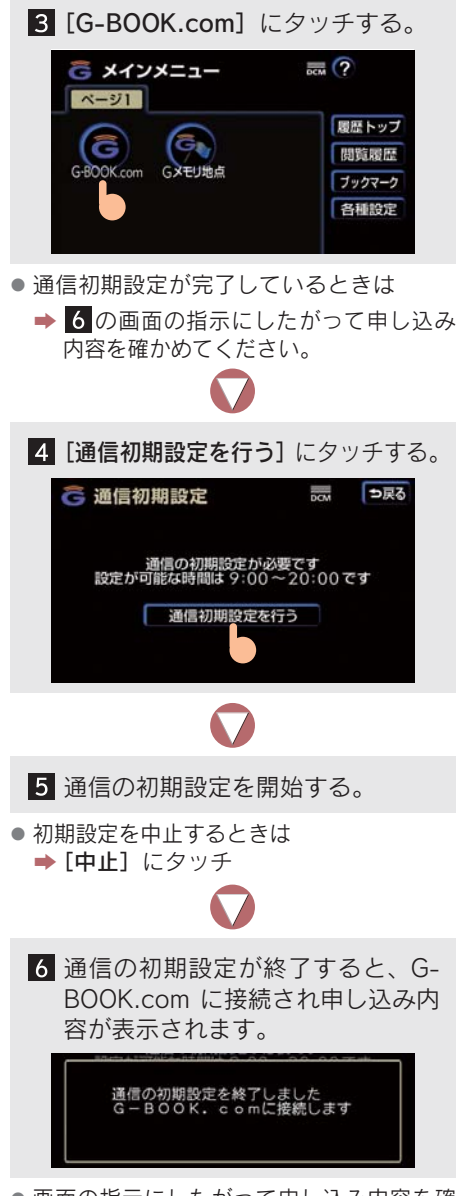

 画面の指示にしたがって申し込み内容を確 かめてください。

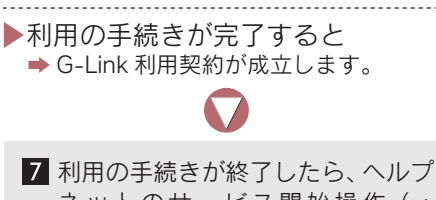

- ネットのサービス開始操作(→ P.483)をして、車載機が正常に動 作するか確かめてください。
- この確認をしないと、ヘルプネットサービスの提供ができません。
- サービス開始操作は必ず契約者本人がしてください。
- 手続きをするときは、以下の点に注意して、手続きが中断しないようにしてください。中断すると、最初からやり直さなければなりません。
  - ・通信が途中で切れないように、受信感度 の良い場所で行ってください。
  - ・手続きの途中で、中止または切断の操作をしないでください。また、エンジンをかけなおすなどの "エンジンスタートストップ" スイッチの操作をしないでください。

#### ■ 利用料金について

- G-Linkサービスは、車両の初度登録から初 回車検月末までの 3 年間無料でご利用い ただけます。
- 無料期間終了後は、所定の利用料金をお支払いいただくことで引き続き G-Link サービスをご利用いただけます。
- 詳しくは、無料期間終了前に別途書面にて ご案内いたします。

G-Linkサービス

## 2. サポートアドレスについて

## サポートアドレスについて

サポートアドレスとは、G-Security で車両の異常を検知した場合など に、お客様へ連絡するための電話番 号とEメールアドレスです。G-Link 利用申込書へ記入していただいた連 絡先が、サポートアドレスとして登 録されています。

#### サポートアドレスを確認・変更する

サポートアドレスの確認・変更は、ユー ザーページで行います。

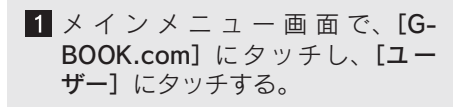

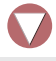

2 [サポートアドレスの登録・変更] にタッチする。

| ユーザー 1/2                                 | ж     | ⇒戻る  |
|------------------------------------------|-------|------|
| 会員情報/利用契約変更・解約                           | G-B   | 00K  |
| サポートアドレスの登録・変更                           | 戻     | 3    |
| コンテンツ購                                   | 規     | 約    |
| カスタマイズ                                   | 前百    | 次百   |
| G メモリ                                    | 80340 | N.SR |
| Gメイソ         コマンド         登録         読上! | 更新    |      |

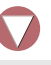

 3 表示される電話番号を確かめた後、 [メール] にタッチしEメールアド レスを確認する。

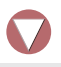

4 Eメールアドレスをかえたいときは、変更する電話番号/Eメールアドレスにタッチし、入力する。

#### 2. 利用手続きをする

## 3. 解約について

## 解約について

G-Link サービスを解約するときは、 状況に応じて以下の手続きをしてく ださい。

#### 車載機で解約する

 契約の解約手続きをする (→ P.608)。

2 G-Link の設定を初期化する (→ P.525)。

> 解約しないで、車を手放したと きなど

G-Link サポートセンターに連絡して解 約する。

#### 🔳 G-Link サポートセンター

全国共通・フリーコール 【10800-300-3388 受付時間9:00~18:00

月曜~金曜(除く祝日)

## <u> 注</u>意

G-Link を解約すると、ヘルプネットや G-Security を含む G-Link のサービスが 利用できなくなります。

## 4. 有料コンテンツのご利用について

## 有料コンテンツのご利用に ついて

G-Link サービスのコンテンツには、 G-Link 利用手続きを完了すると、す ぐに利用できるコンテンツと、別で 購入手続きが必要な有料コンテンツ があります。

#### 有料コンテンツの購入・解約

有料コンテンツの購入・解約には、以下 の手続きが必要です。また、利用料金は コンテンツごとに異なります。

#### 有料コンテンツ購入手続き

有料コンテンツを利用するとき、コンテ ンツ購入手続き案内が表示される場合 には、当該コンテンツの購入がされてお りません。画面の指示にしたがって、「規 約への同意」「購入方法と支払い方法の 確認」「G 暗証番号の入力」を実行し、 ご利用ください。

 自動車専用ハンズフリー電話をご利用の 場合は、通話料金のお支払い方法と同一方 法でのお支払いとなります。

#### 有料コンテンツ解約手続き

G-BOOK.comのユーザーページで、[コ ンテンツ購入履歴/解約]にタッチした 後、[デジタルコンテンツ契約内容の確 認]にタッチしてください。その後、「G 暗証番号」を入力し解約してください。

●「G 暗証番号」は、有料コンテンツを購入 するときや、一部のサービスを利用すると きに入力していただく4桁の番号です。

## 1. はじめに

## ヘルプネットについて

ヘルプネット(エアバッグ連動タイプ)は、交通事故発生時や急病などの緊急 事態発生時に、自動またはボタン操作でヘルプネットセンターに電話し、車内 からの通報を補助するシステムです。

#### サービス開始と解約について

ヘルプネットは、G-Link 利用手続後に手動保守点検によるサービス開始操作\* が完了すると利用できます(→ P.488)。

#### \* サービス開始操作は必ず契約者本人が行うようにしてください。

ヘルプネットを解約したいときは、G-Link 利用契約を解約すると、同時に解約されます。

● ヘルプネットは(株)日本緊急通報サービスの商標です。

#### 緊急通報について

緊急通報は、サービス開始操作が完了すると利用できる機能です。

#### エアバッグ作動による自動通報

●事故が発生し、エアバッグが作動すると自動的にヘルプネットセンターに通報します。

#### ボタン操作による手動通報

● 乗員がヘルプネットボタンを押すと、ヘルプネットセンターに通報します。

## 各部の名称とはたらき

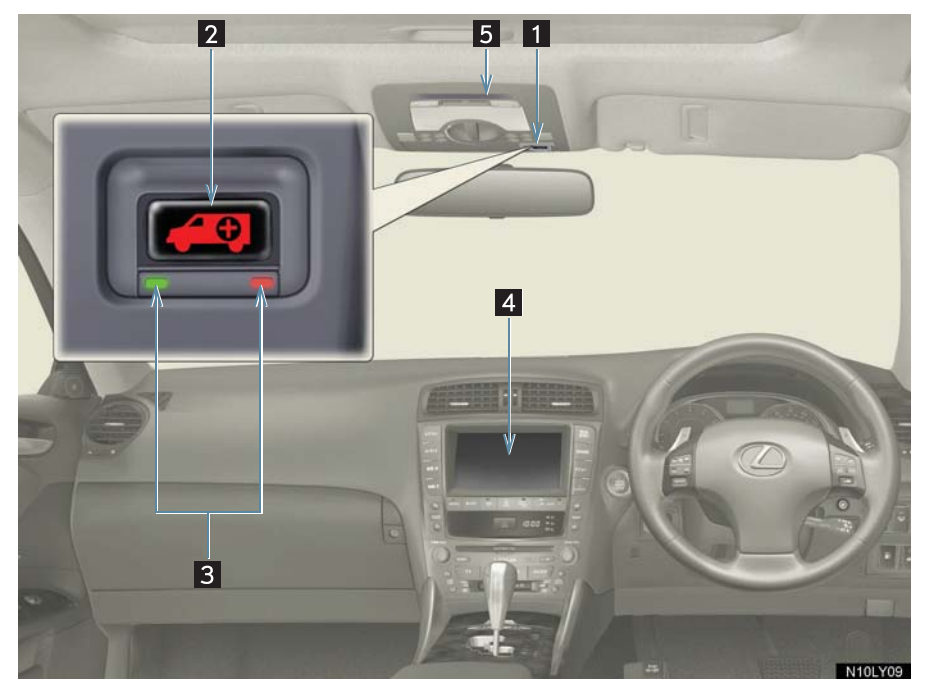

| 名称                  |                 |                                                         |  |
|---------------------|-----------------|---------------------------------------------------------|--|
| 1 ヘルプネット<br>スイッチパネル | 2 ヘルプネット<br>ボタン | ボタン操作による手動通報をするとき、また、手<br>動保守点検をするときに押します。              |  |
|                     | 3 表示灯 (赤、緑)     | 赤、緑表示灯の点灯の組み合わせにより機器の故<br>障、緊急通報中などシステムの動作をお知らせし<br>ます。 |  |
| 4 ディスプレイ            |                 | 緊急通報時や保守点検時にメッセージを表示し<br>ます。                            |  |
| 5 マイク               |                 | 緊急通報中や手動保守点検中のハンズフリー通<br>話時に、お客様の声をヘルプネットセンターに伝<br>えます。 |  |

## 1 注意

ヘルプネットスイッチパネルなどに液体をかけたり、強い衝撃を与えたりしないでくだ さい。

 ヘルプネットスイッチパネルなどが故障すると、緊急通報ができなくなったり、シス テム状態を正確にお知らせすることができなくなります。ヘルプネットスイッチパネ ルなどが故障したときは、必ずレクサス販売店にご相談ください。

緊急通報および手動保守点検時は、スピーカーまたはマイクに故障不具合等があると、 ヘルプネットセンターのオペレーターと通話できません。これらの機器が故障したとき は、必ずレクサス販売店にご相談ください。

## 安全のために

▲ 警告

## ■ 安全運転を心がけてください。

- ●安全運転を心がけてください。本機は、交通事故や急病時などの救援通報を補助するものであり、乗員保護の機能を持つものではありません。乗員保護のために、乗員はシートベルトを着用し、安全運転を心がけてください。
- ●緊急事態が発生したときは、人命救助とけが人の対処を最優先にしてください。
- 緊急事態発生により燃料の匂いや異臭を感じるときは、車内にとどまらずにただちに 安全な場所に避難してください。
- ●サービス開始操作\*は契約者本人が行い、ヘルプネットスイッチパネルの緑の表示灯が点灯していることを必ず確認してください。
- 本機は衝撃などによって、作動しなくなることがあります。このようなときには、最 寄りの公衆電話などから通報してください。
- ●バッテリーの電圧低下または接続が断たれたとき、ヘルプネットセンターと通信できないことがあります。
- ●携帯電話サービスエリア内であっても電波状態または回線混雑のために、緊急通報や 通話が困難になることがあります。この場合は、ヘルプネットセンターと回線接続しても、ヘルプネットセンターと通信できず、救援要請の通報および通話ができません。 緊急通報できないときには、最寄りの公衆電話などから通報してください。
- ●事故発生時、エアバッグが作動せず、車両へ強い衝撃が加わっていないときは自動通報されません。また、エアバッグが作動しても通報されないことがあります。このようなときにはボタン操作による手動通報をしてください。
- ●以下のときは緊急通報できません。緊急通報できないときには、最寄りの公衆電話などから通報してください。
- ・携帯電話サービスエリア外で使用している
- ・関連機器(ヘルプネットスイッチパネル、ディスプレイ、マイク、スピーカー、通信 モジュール、アンテナ、およびこれらを接続する電気配線など)に異常または損傷が あり、故障している
- ・G-Link 利用契約が未契約、または契約期限が切れている
- ・サービス開始操作\*を実施していないため、緊急通報可能状態になっていない
- ●緊急通報時は、ヘルプネットセンターへの回線接続を繰り返し行います。ただし、電波状態などの理由で回線接続ができないときは、ヘルプネットスイッチパネルの赤の表示灯が点滅し、通報しないまま緊急通報を終了します。通報が必要なときには、最寄りの公衆電話などから通報してください。
- 緊急通報後に救援を待つ間は、後続車の追突などの二次災害を防ぐ手段をとり、乗員は 安全な場所へ避難してください。基本的には車内にとどまらず、窓を開け、ヘルプネットセンターのオペレーターの声が聞こえる車外で、安全な場所を確保してください。
- ●安全のため、走行中は緊急通報をしないでください。走行中の通報はハンドル操作を 誤るなど、思わぬ事故につながるおそれがあり危険です。緊急通報は、停車して安全 を確認してから行ってください。
- ●G-Link利用契約を解約してもヘルプネットスイッチパネルの緑の表示灯が点灯しているときは、レクサス販売店にご相談ください。緊急通報できないことがあり危険です。
- ●ヒューズ交換は、必ず表示された規格のヒューズをご使用ください。規定以外のヒューズを使用すると、発煙、発火の原因となり、火災につながるおそれがあり危険です。
- \* サービス開始操作は必ず契約者本人が行うようにしてください。

## 🋕 警告

● 煙が出る、異臭がするなど異常な状態で使用すると、発火の原因になります。ただち に使用を中止してレクサス販売店にご相談ください。

## 1 注意

#### ■ 無理に分解しないでください。

- 本機内部は精密な構造になっています。無理に分解しようとすると、故障の原因になります。万一、異常などがあるときには、すぐにレクサス販売店にご相談ください。
- 関連機器などの取りはずしをすると、接触不良や機器の故障などを引き起こし、緊急 通報ができなくなることがあります。取りはずしが必要なときには、レクサス販売店 にご相談ください。
- 緊急通報および手動保守点検時は、スピーカーまたはマイクに故障などがあると、ヘルプネットセンターのオペレーターと通話ができません。これらの機器が故障したときは、必ずレクサス販売店にご相談ください。

 ●以下の温度範囲以外では、緊急通報が正常に動作しないことがあります。そのときは、 最寄りの公衆電話などを使用してください。
 動作温度範囲:-20℃~+60℃

- 実際の通報地点とヘルプネットセンターに通報される位置には、誤差が発生することがあります。通報地点や目標物は、ヘルプネットセンターのオペレーターと通話で相互確認してください。
- 呼び返し待機状態で火災発生などの危険がある場合、および車外に避難するときは、 パーキングブレーキをしっかりかけて、"エンジンスタートストップ"スイッチを OFF にしてください。
- いたずらなどで緊急車両などが出動したとき、該当費用に関しての請求をされたり、
   関連法規により処罰されることがあります。いたずらをしないでください。
- 事故発生時以外でも、エアバッグが開いたときには自動通報します。このようなときには、ヘルプネットセンターのオペレーターに理由を告げて通報を終了してください。
- 表示灯は、緊急通報可能または不可能状態を正しく表示しないことがあります。例えば、解約時の処理をしていない中古車などに搭載された通信モジュールを使用するときは、サービスの利用契約をしていない状態でも緊急通報可能状態として表示することがあります。
- \* サービス開始操作は必ず契約者本人が行うようにしてください。

3. ヘルプネット(エアバッグ連動タイプ)

## 2. サービス開始操作をする

## サービス開始操作をする

ヘルプネットは、サービス開始操作\*を完了すると利用できます。

G-Link 利用手続後、以下の手順でサービス開始操作\*をしてください。また、ヘルプネットスイッチパネルなどが正常に動作するか確かめてください。この確認をしないと、ヘルプネットサービスの利用ができません。

#### \* サービス開始操作は必ず契約者本人が行うようにしてください。

1 できるだけ見晴らしの良い場所に車を移動する。

● ビルの谷間や工場などの屋内は避けてください。

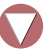

2 「手動保守点検」を行い、以下の点を確かめる (→ P.495)。

- 通信が正常に始まる。
- 通報位置が正しい(ヘルプネットセンターとの通話で確認)。
- 通話ができる。

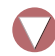

3 手動保守点検後、ヘルプネットスイッチパネルの緑の表示灯が点灯します。

- ヘルプネットスイッチパネルの緑の表示灯が点灯しないときは、再度、手動保守点検をしてください。
- ●手動保守点検が正常に終了しなくてもヘルプネットスイッチパネルの緑の表示灯が 点灯することがあります。このとき、緊急通報できないことがあるため、レクサス販 売店にご相談ください。

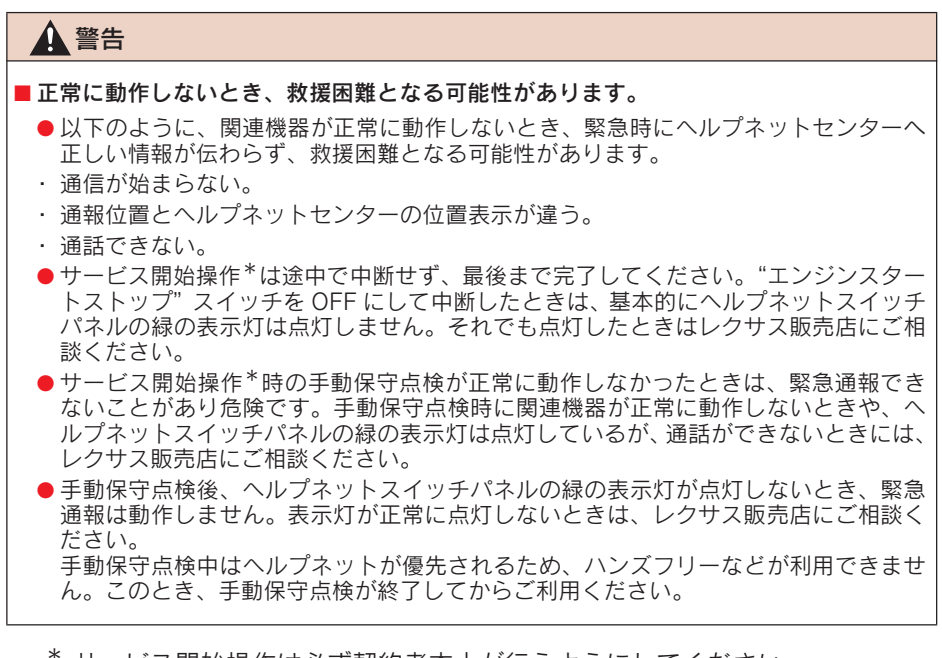

\* サービス開始操作は必ず契約者本人が行うようにしてください。

## 3. 緊急通報をする

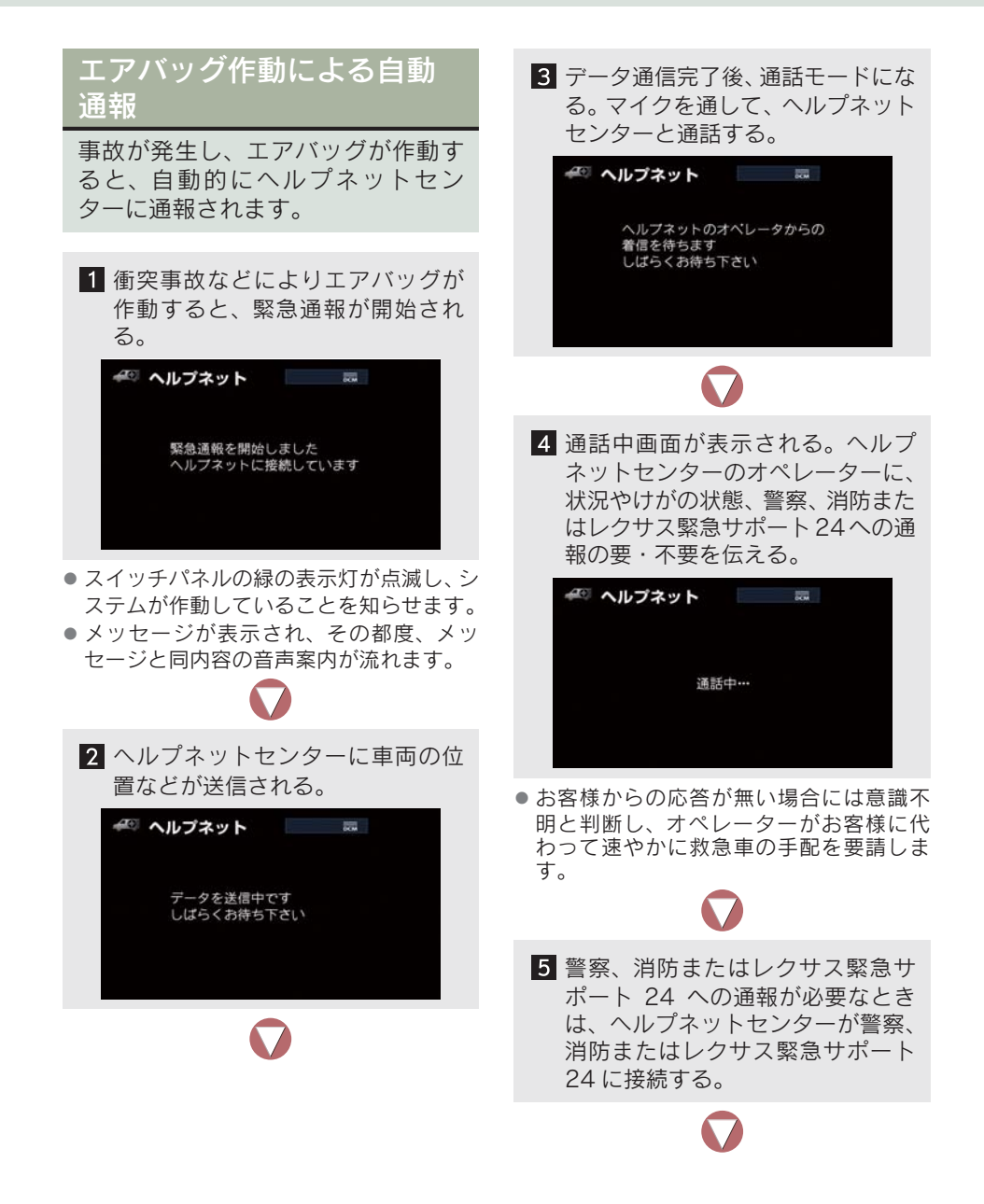

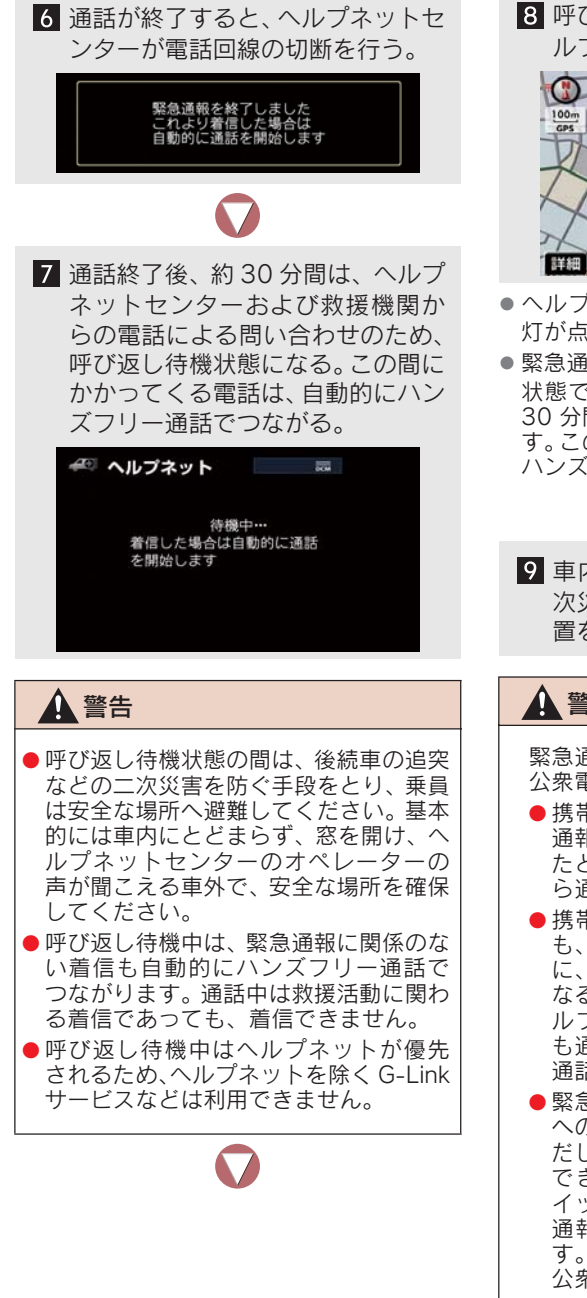

8 呼び返し待機状態が終了すると、へ ルプネット画面は解除される。

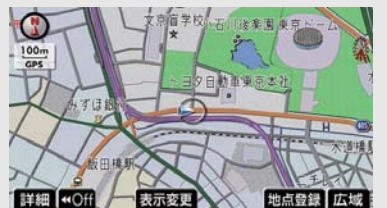

- ヘルプネットスイッチパネルの緑の表示 灯が点滅表示を終了します。
- 緊急通報終了後約30分間の呼び返し待機 状態で電話がかかってくると、さらに約 30 分間、呼び返し待機状態が延長されま す。この間にかかってくる電話は自動的に ハンズフリー通話でつながります。

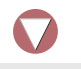

9 車内および車外の状況に応じて二 次災害を防ぎながら、最も安全な処 置をして救援を待ちます。

## ▲ 警告

緊急通報できなかったときは、最寄りの 公衆電話などから通報してください。

- ●携帯電話サービスエリア外では緊急 通報できません。緊急通報できなかっ たときには、最寄りの公衆電話などか ら通報してください。
- ●携帯電話サービスエリア内であって も、電波状態または回線混雑のため に、緊急通報や通話することが困難に なることがあります。このときは、へ ルプネットセンターと回線接続して も通信できず、救援要請の通報および 通話ができません。
- 緊急通報時は、ヘルプネットセンター への回線接続を繰り返し行います。た だし、電波状態などにより回線接続が できないときには、ヘルプネットス イッチパネルの赤の表示灯が点滅し、 通報しないまま緊急通報を終了しま す。通報が必要なときには、最寄りの 公衆電話などから通報してください。

- 緊急通報中に音声案内が流れている間は、 通話することができません。音声案内が終わったら、ヘルプネットセンターのオペレーターと通話して、状況をお知らせください。
- 緊急通報開始から通話終了までの間は、 オーディオなどの音声が自動的にミュート(消音)されます。
- 緊急通報中はヘルプネットが優先される ため、ハンズフリー/ヘルプネットを除く G-Link サービスなどは利用できません。
- ・ 誤操作などでヘルプネットセンターに接 続されたときは、車両から通信または通話 を終了することができません。終了する場 合には、ヘルプネットセンターのオペレー ターに理由を告げて通報を終了してくだ さい。ただし、オペレーターとの通話中に 電波状態の悪化によって回線が切断され ることがあります。

## ボタン操作による手動通報

急病などの緊急事態発生時、車内か らヘルプネットセンターへ通報する ときにボタン操作をすることで緊急 通報ができます。ここでは、緊急通 報の流れを一通り説明します。実際 に使用するときにあわてないため に、流れを覚えておいてください。

- "エンジンスタートストップ"スイッチが アクセサリーモードまたはイグニッションONモードのとき、ヘルプネットボタン を押すと緊急通報が始まります。あとは音 声案内やヘルプネットセンターのオペレーターの指示にしたがってください。
  - ヘルプネットスイッチパネルの緑の表示灯が点灯していることを確かめる。

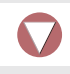

 ヘルプネットスイッチパネルのカ バーを開き、ヘルプネットボタンを 押す。

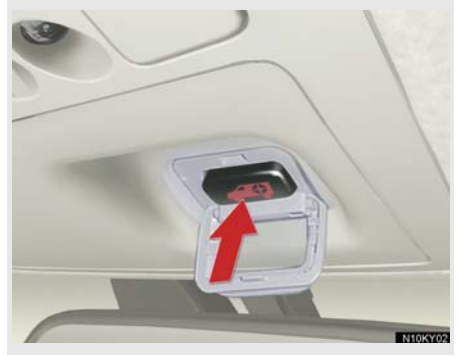

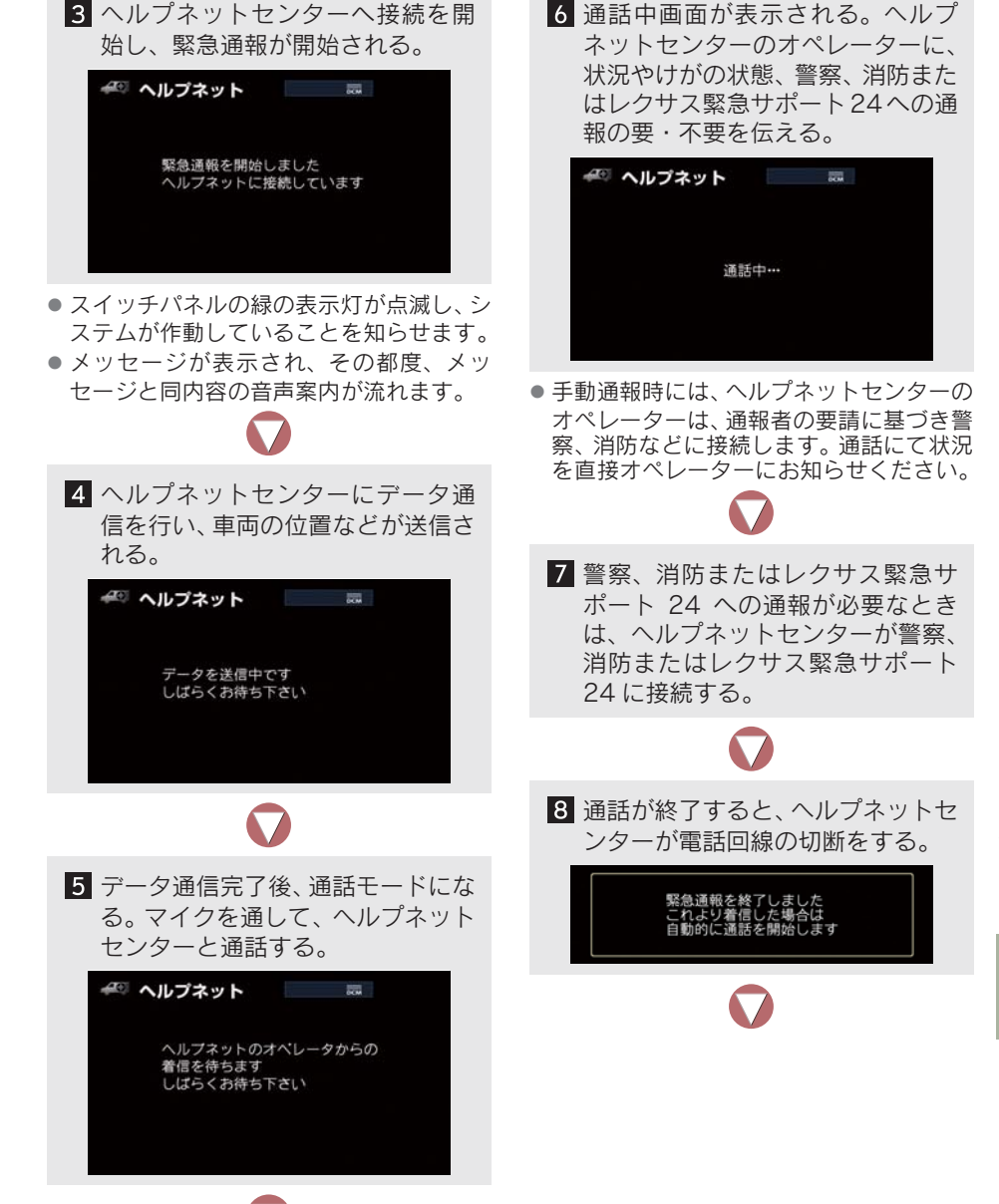

9 通話終了後、約30分間は、ヘルプ ネットセンターおよび救援機関からの電話による問い合わせのため、 呼び返し待機状態になる。この間に かかってくる電話は、自動的にハン ズフリー通話でつながる。

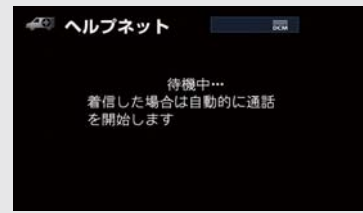

#### ▲ 警告

- 呼び返し待機状態の間は、後続車の追突 などの二次災害を防ぐ手段をとり、乗員 は安全な場所へ避難してください。基本 的には車内にとどまらず、窓を開け、ヘ ルプネットセンターのオペレーターの 声が聞こえる車外で、安全な場所を確保 してください。
- 呼び返し待機中は、緊急通報に関係のない着信も自動的にハンズフリー通話でつながります。通話中は救援活動に関わる着信であっても、着信できません。
- 呼び返し待機中はヘルプネットが優先 されるため、ヘルプネットを除くG-Link サービスなどは利用できません。

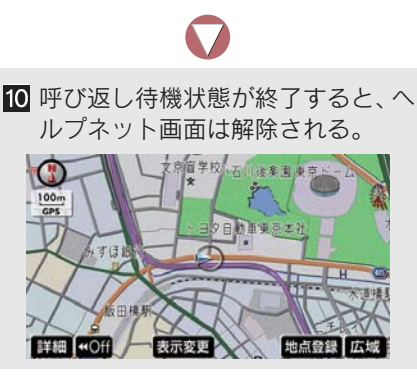

 ヘルプネットスイッチパネルの緑の表示 灯が点滅表示を終了します。

## **▲**警告

緊急通報できなかったときは、最寄りの 公衆電話などから通報してください。

- 携帯電話サービスエリア外では緊急 通報できません。緊急通報できなかっ たときには、最寄りの公衆電話などか ら通報してください。
- 携帯電話サービスエリア内であっても、電波状態または回線混雑のために、緊急通報や通話することが困難になることがあります。このときは、ヘルプネットセンターと回線接続しても通信できず、救援要請の通報および通話ができません。
- 緊急通報時は、ヘルプネットセンターへの回線接続を繰り返し行います。ただし、電波状態などにより回線接続ができないときには、ヘルプネットスイッチパネルの赤の表示灯が点滅し、通報しないまま緊急通報を終了します。通報が必要なときには、最寄りの公衆電話などから通報してください。
- 緊急通報中に音声案内が流れている間は、 通話することができません。音声案内が終わったら、ヘルプネットセンターのオペレーターと通話して、状況をお知らせください。
- 緊急通報開始から通話終了までの間は、 オーディオなどの音声が自動的にミュート(消音)されます。
- 緊急通報中はヘルプネットが優先される ため、ハンズフリー/ヘルプネットを除く G-Link サービスなどは利用できません。
- 誤操作などでヘルプネットセンターに接続されたときは、車両から通信または通話を終了することができません。終了するときには、ヘルプネットセンターのオペレーターに理由を告げて通報を終了してください。ただし、オペレーターとの通話中に電波状態の悪化によって回線が切断されることがあります。
- 緊急通報終了後約30分間の呼び返し待機 状態で電話がかかってくると、さらに約 30分間、呼び返し待機状態が延長されま す。この間にかかってくる電話は自動的に ハンズフリー通話でつながります。

## 4. 保守点検をする

## 自動保守点検

自動保守点検は、定期的に自動で実施される保守点検です。お客様が会員登録されているかを、ヘルプネットセンターが確かめます。

自動保守点検を行うための特別な操作 は、必要ありません。

- 点検時期
  - ・(株)日本緊急通報サービスが定める期 間ごとに行われます。
- 点検時間
  - ・開始後1~2分で終了します。

1 注意

自動保守点検開始後、何らかの理由で通 信が中断されてしまったときは、次に "エンジンスタートストップ"スイッチ を OFF からアクセサリーモードまたは イグニッション ON モードにしたとき に、再び自動保守点検を開始します。何 度も正常に終了しないときは、レクサス 販売店にご相談ください。

自動保守点検中はヘルプネットが優先されるため、ハンズフリー/ヘルプネットを除く G-Link サービスなどは利用できません。

## 手動保守点検

手動保守点検は、お客様ご自身が手 動で実施する保守点検です。

手動保守点検は、以下の保守点検を実施 します。

- 関連機器の保守点検(関連機器修理点検や 車両修理後の保守点検)
- ヘルプネットセンターに会員登録されているかの確認(加入時、契約内容変更時)

#### ▲ 警告

手動保守点検の途中で、"エンジンス タートストップ"スイッチを OFF にし ないでください。手動保守点検が正しく 終了しません。"エンジンスタートス トップ"スイッチを OFF にしてしまっ たときは、再度手動保守点検をやり直し てください。

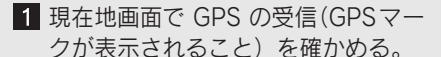

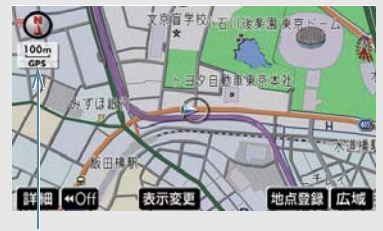

GPSマーク

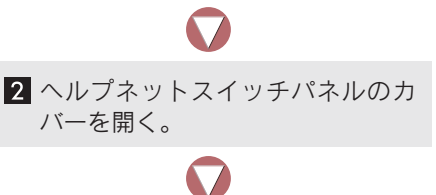

3 "エンジンスタートストップ"ス イッチを OFF にする。 4 "エンジンスタートストップ"ス イッチをアクセサリーモードまた はイグニッション ON モードにす る。

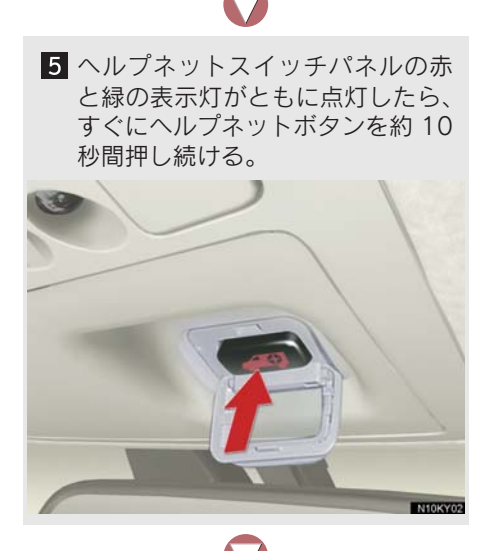

ヘルプネットセンターに接続を開始します。

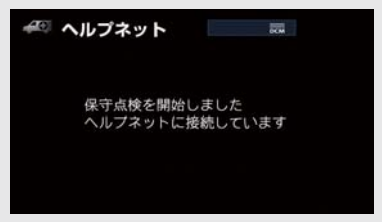

- 手動保守点検が開始されると、ヘルプネットスイッチパネルの緑の表示灯が点滅し始めます。ボタンから指を離してください。
- メッセージが表示されると、その都度、 メッセージと同内容の音声案内が流れま す。

- 7 ヘルプネットセンターに接続する と、最初にデータ通信を行い、以下 の確認をする。
- 車両の現在地
- 手動保守点検をしていること
- ヘルプネットセンターに会員登録され ていること

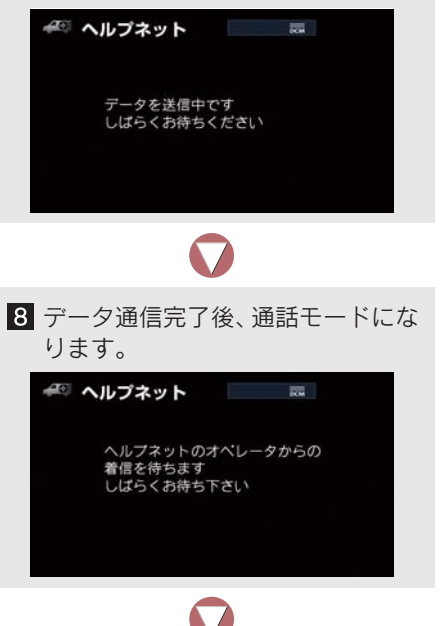

# 9マイクを通して、ヘルプネットセンターと通話する。 ペ ヘルプネット

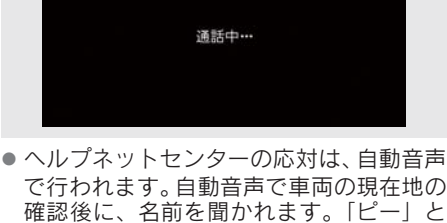

確認後に、名前を面かれます。「ヒー」と 鳴ったら、お客様の名前を話してくださ い。自動音声で名前を繰り返したのち、緊 急通報可能であることをお知らせし、通話 が終了します。

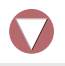

10 通話の終了後に点検を終了します。

保守点検を終了しました

緑の表示灯は点滅を終了し、最新のシステム状態を表示します。

\Lambda 警告

サービス開始操作\*で手動保守点検を実施するときは、途中で中断せず、最後まで完了してください。途中で中断したときは、基本的にはヘルプネットスイッチパネルの緑の表示灯は点灯しません。ヘルプネットスイッチパネルの緑の表示灯が点灯したときはレクサス販売店にご相談ください。

## <u> </u>注意

手動保守点検は見晴らしのよい場所で 行ってください。

- 手動保守点検は、正確に位置情報を送 ることができることを確認していま す。手動保守点検はビルの谷間や工場 などの屋内は避け、GPS を受信できる 見晴らしのよい場所で行ってくださ い。
- 手動保守点検開始後、何らかの理由で ヘルプネットセンターとの接続がで きなかったときは、ヘルプネットス イッチパネルの赤の表示灯が点滅し ます。このときは"エンジンスタート ストップ"スイッチを一度 OFF にし て、赤の表示灯の点滅が終了してから 手動保守点検をやり直してください。 携帯電話サービスエリア内でやり直 しても接続されないときには、レクサ ス販売店にご相談ください。
- 手動保守点検開始から通話終了までの間 は、オーディオなどの音声が自動的に ミュート(消音)されます。
- 手動保守点検中はヘルプネットが優先されるため、ハンズフリー/ヘルプネットを除くG-Linkサービスなどは利用できません。手動保守点検が終了してからご利用ください。
- \* サービス開始操作は必ず契約者本人 が行うようにしてください。

## 5. 知っておいてください

## 表示灯について

ヘルプネットシステムはシステムの作動状態をヘルプネットスイッチパネルの 赤と緑の表示灯でお知らせします。

| 表示灯 |    | 新志                                                  | サナ 加 注                                                               |  |
|-----|----|-----------------------------------------------------|----------------------------------------------------------------------|--|
| 緑   | 赤  | 割ĨF仏悲                                               | 刘延本                                                                  |  |
| 点灯  | 消灯 | 動作中のとき<br>(携帯電話サービスエリア内)                            | 緊急通報がご利用になれます。                                                       |  |
| 消灯  | 点灯 | 動作中のとき<br>(携帯電話サービスエリア外)                            | 緊急通報ができません。携帯電話サービス<br>エリア内に移動して使用してください。                            |  |
|     |    | 関連機器に異常があるとき<br>(携帯電話サービスエリア内)                      | 携帯電話サービスエリア内でいつまでもこ<br>の表示が続くときは機器の故障が考えられ<br>ます。レクサス販売店にご相談ください。    |  |
| 点滅  | 消灯 | 緊急通報中のとき                                            | 緊急通報が終了しても表示が変化しないと<br>きは、レクサス販売店にご相談ください。                           |  |
|     |    | ボタン操作による点検中のとき                                      | ボタン操作による点検が終了しても表示が<br>変化しないときは、レクサス販売店にご相<br>談ください。                 |  |
| 消灯  | 点滅 | 緊急通報に失敗したとき                                         | 約10秒後に表示が変化します。再度緊急<br>通報するか、最寄りの公衆電話などから通<br>報してください。               |  |
|     |    | 何回も連続して自動保守点検に<br>失敗したとき                            | ボタン操作によって、保守点検をしてくだ<br>さい(→ P.495)。それでも表示が続く場<br>合は、レクサス販売店にご相談ください。 |  |
|     |    | ボタン操作による保守点検に失<br>敗したとき                             | 携帯電話サービスエリア内に移動してか<br>ら、再度試みてください。                                   |  |
|     |    | 関連機器に異常があるとき                                        | いつまでも正常な表示に戻らないときは、<br>機器に異常があることが考えられます。た<br>だちにレクサス販売店にご相談ください。    |  |
| 点灯  | 点灯 | "エンジンスタートストップ"ス<br>イッチをイグニッション ON<br>モードにしたとき(約5秒間) | 20 秒以上続くときは、機器に異常がある<br>ことが考えられます。レクサス販売店にご<br>相談ください。               |  |
|     |    | 関連機器に異常があるとき                                        |                                                                      |  |

| 表示灯 |    | また人生命に                    | <del>ታ / </del>                                                                        |  |
|-----|----|---------------------------|----------------------------------------------------------------------------------------|--|
| 緑   | 赤  | 到TF4人感                    | 、 · · · · · · · · · · · · · · · · · · ·                                                |  |
| 消灯  | 消灯 | ヘルプネットサービスの契約が<br>切れているとき | G-Link サービスを契約してください。                                                                  |  |
|     |    | 関連機器が動作していないとき            | "エンジンスタートストップ"スイッチをア<br>クセサリーモードまたはイグニッション<br>ONモードにしてもこの状態が続くときは、<br>レクサス販売店にご相談ください。 |  |
|     |    | サービス開始操作をしていない<br>とき      | サービス開始操作を行う。                                                                           |  |

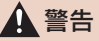

- ●表示灯が以下のときには、ヘルプネットシステムに異常があることをお知らせしています。これらの異常表示がされたとき、システムが正常作動せず緊急通報できないことがあります。ただちにレクサス販売店にご相談ください。
  - エンジン始動後にヘルプネットスイッチパネルの赤と緑の表示灯が約5秒間点灯したあと、赤の表示灯が点滅し続ける。
  - ・エンジン始動後、赤と緑の表示灯の点灯がいつまでも続く。
  - ・携帯電話サービス圏内にもかかわらず赤の表示灯がいつまでも続く。
  - ・エンジン始動後に赤と緑の表示灯が点灯しない。

 表示灯は、緊急通報可能または不可能状態を正しく表示しないことがあります。例えば、 解約時の処理をしていない中古車などに搭載された関連機器を使用するときは、サービ スの利用契約を結んでいない状態においても緊急通報可能状態として表示することがあ ります。

## 緊急通報できない場合について

以下のようなときには、ヘルプネットサービスが提供できない、またはヘルプ ネットサービスに支障が出ることがあります。

#### G-Link 利用契約の不成立または消滅

- 未契約のとき
- 契約が締結できないとき
- 契約の解除が実施されたとき
- 契約が終了したとき

#### 関連機器の異常による通信不能

- 関連機器(ヘルプネットスイッチパネル、ディスプレイ、マイク、スピーカー、通信 モジュール、アンテナおよびこれらを接続する電気配線など)の故障
- ●バッテリーの電圧低下など、関連機器の故障・消耗など
- ●車両の衝突・横転時の衝撃や車両火災などによる、関連機器の損傷

#### 緊急通報センターシステムの位置評定エラー

- GPS のシステムの異常、トンネルや建物の密集地、フェリー降船後などで GPS での 位置演算の誤差が大きいとき、地図データベースが古くマップマッチングに誤差が大 きいときなど、位置評定が正常に行われないまたは誤差が大きいとき
- ヘルプネットは、ナビゲーションシステムの GPS から位置情報を取得しています(→ P.153)。

#### ヘルプネットセンター/G-BOOK センターシステムの異常による通信不能

- センターシステムの故障など
- センターの火災などによる、センターシステムの損傷

#### ヘルプネットで利用する通信網に起因する通信不能

- ●本サービスに使用する携帯電話サービスエリア外に、"登録車両"が位置するとき
- 本サービスに使用する携帯電話サービスエリア内であっても、電波の受信状態が悪く、結果として通信ができないとき
- 本サービスに使用する携帯電話網または一般公衆固定網(中継網を含む)が著しく混 雑しているなど、通話利用もしくは通話時間が制限され、結果としてヘルプネットに よる通信ができないとき
- 本サービスに使用する通信事業者が大規模災害などにより通話が制限され、結果としてヘルプネットによる通話ができないとき
- 本サービスに使用する携帯電話網または一般公衆固定網(中継網を含む)のサービス が事故、保守、工事などのため中断または休止されたとき

#### 緊急通報事業者の都合によるサービス提供の中断または休止

- センターシステムの保守を、定期的にまたは緊急に行う必要があるとき
- ●大規模な事故や災害により、一時的に緊急通報がセンターに集中したとき

#### その他の要因

●手動通報で、ヘルプネットセンターからの問いかけに対して、通報者から応答が無く、ヘルプネットセンターとして状況把握ができないとき(手動通報後に容体が悪化した、強盗や暴漢に襲われたなど)

## 故障とお考えになる前に

本機が正常に作動しなくなったときは、以下の表にしたがって確認してください。表にしたがって対処しても作動しないときは、レクサス販売店にご相談ください。また、万一異常が起きたら、必ずレクサス販売店に修理をご依頼ください。

## ▲ 警告

緊急事態発生時に緊急通報できないときは、最寄りの公衆電話などから通報してください。

| 症 状                                                       | 考えられること                                                                       | 処置                                                                                     |
|-----------------------------------------------------------|-------------------------------------------------------------------------------|----------------------------------------------------------------------------------------|
| 緑の表示灯が点灯しない                                               | サービス開始操作を完了し<br>ていますか。                                                        | サービス開始操作をする。                                                                           |
| 緊急通報できない                                                  | "エンジンスタートストッ<br>プ"スイッチをアクセサリー<br>モードまたはイグニッショ<br>ンONモードにした直後の点<br>検中ではありませんか。 | 緑の表示灯が点灯するまで<br>待ってから、ヘルプネットボ<br>タンを操作して通報してく<br>ださい (→ P.492)。                        |
|                                                           | 電波状態は良好ですか。                                                                   | 電波状態の良好な場所に移                                                                           |
|                                                           | 携帯電話のサービスエリア<br>外で使用していませんか。                                                  | 勤して、手動味可点検を美施<br>してください (→ P.495)。                                                     |
|                                                           | 携帯電話回線が混雑してい<br>る。                                                            | しばらくしてから、または電<br>波状態の良好な場所に移動<br>して、手動保守点検を実施し<br>てください (→ P.495)。                     |
| "エンジンスタートストッ<br>プ"スイッチを OFF にし<br>ても赤または、緑の表示灯<br>が点滅し続けた | 緊急通報中ではありません<br>か。                                                            | 「緊急通報を、終了しました」<br>という音声案内が流れてか<br>ら約30分経過するまで待っ<br>て、緑の表示灯の点滅が終了<br>することを確かめてくださ<br>い。 |
| エンジン始動後、表示灯が<br>両方共に点灯しない                                 | G-Link 利用契約がされてい<br>ますか。                                                      | G-Link 利用契約をする。                                                                        |

## 1. G-Security について

## G-Security について

万が一のときに、お客様へ E メール や電話でお知らせし、さらに車両の 位置を確認したり、警備員を派遣す るセキュリティサービスです。また 車両の状態も確認できます。

- アラーム通知:お車のオートアラーム作動 を検知した場合、Eメールや電話でお知ら せします。
- エンジン始動通知:不意のエンジン始動を 検知し、ご指定のEメールアドレスに通知 します。
- うっかり通知:ドアロックの閉め忘れやハ ザードランプの消し忘れを、ご指定の E メールアドレスに通知します。
- リモート確認:ドア・トランクの開閉や ロックの状態、ハザードランプの点滅状 態、電子キーの車内への置き忘れなどを携 帯電話で確認できます。
- 車両の位置確認:お客様の要請により、レクサスケアコミュニケーターが盗難車両の位置を追跡します。
- 警備員の派遣:お車が盗難にあったり、 オートアラーム作動を検知した場合にお 客様の要請により、警備員を現場に派遣し ます。

アラーム通知・エンジン始動通知・うっ かり通知の設定を切り替える手順につ いてご説明します。

#### 通知設定の一覧

※納車時の設定

| サービス名        | 通知方法  | 設定               |                  |           |
|--------------|-------|------------------|------------------|-----------|
| アラーム<br>通知   | 電話    | 設定中 <sup>※</sup> | 解除中              | -         |
|              | Eメール  | 設定中 <sup>※</sup> | 解除中              | -         |
| エンジン<br>始動通知 | E メール | 設定中              | 解除中 <sup>※</sup> | -         |
| うっかり<br>通知   | Eメール  | 設定中 <sup>※</sup> | 解除中              | 一時<br>停止中 |

設定中 ·····・・ 異常検知を通知します 解除中 ····・・ 異常が通知されません 一時停止中 ···・ 通知を 2 時間停止します

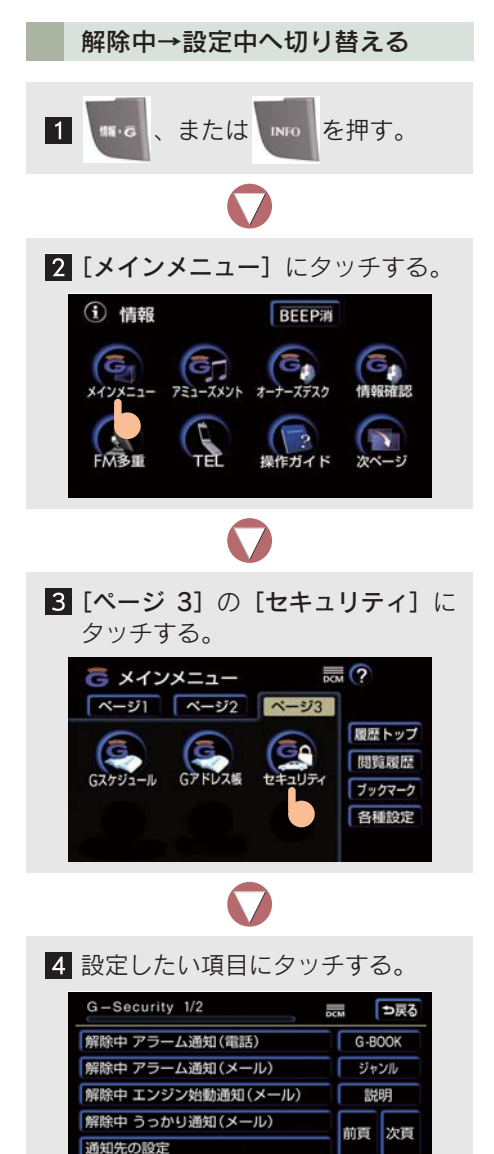

● 設定の説明画面が表示されるときは、内容 を確認し【確認】にタッチします。

コマンド 登録 読上げ 更新

GH

スイッチが設定中にかわり、通知設定が切り替わります。
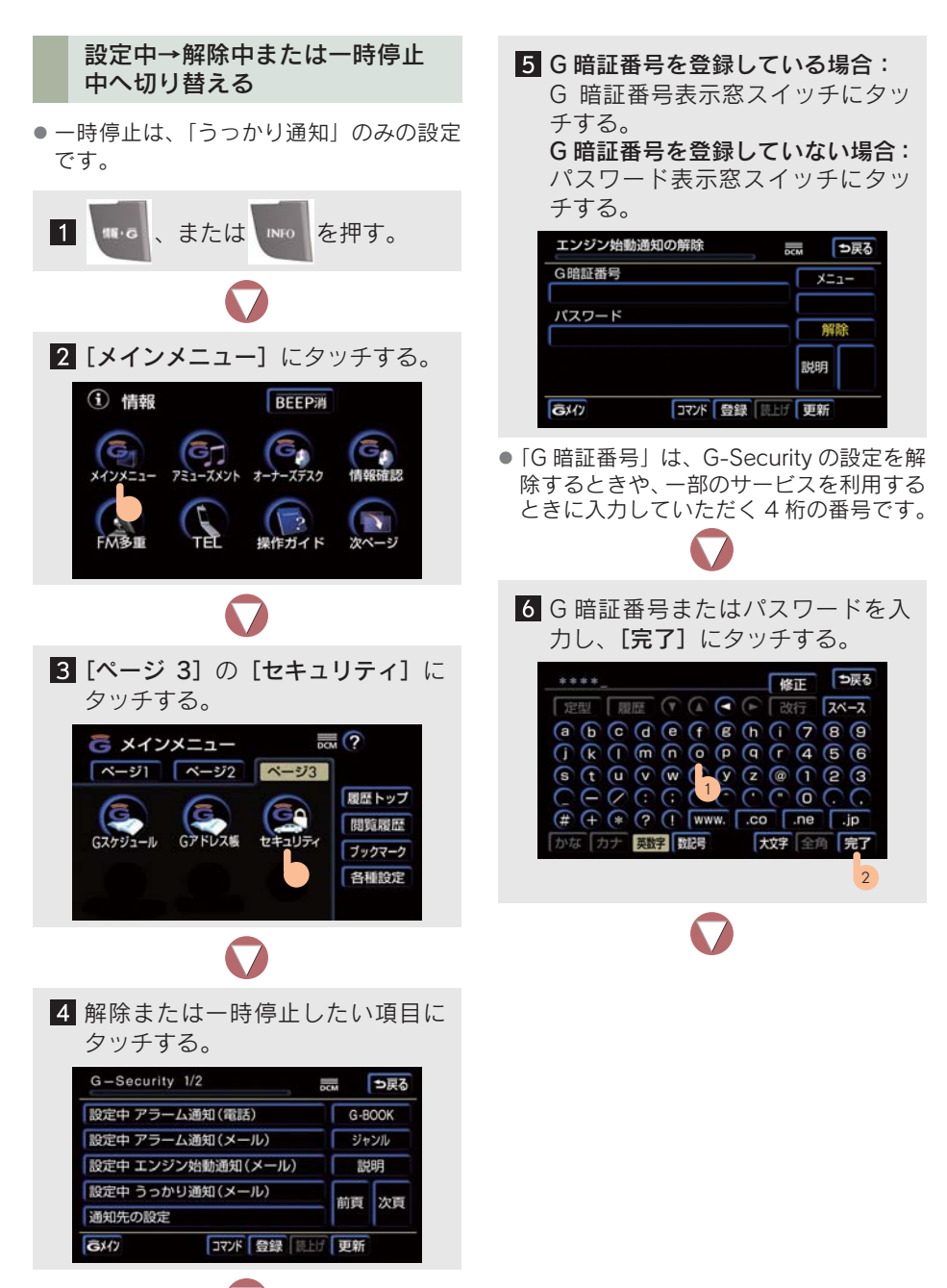

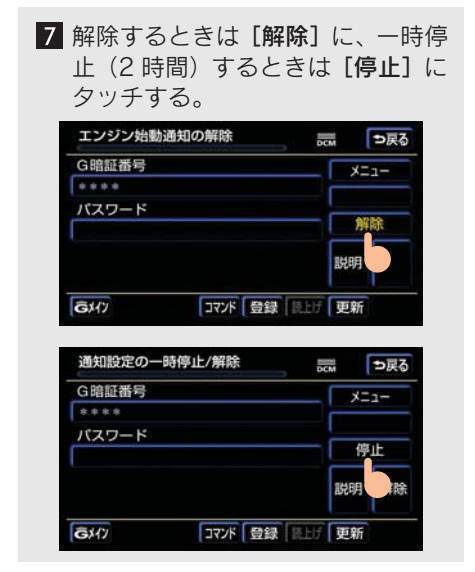

 [停止]は、手順4で「うっかり通知」を 選択すると表示されます。

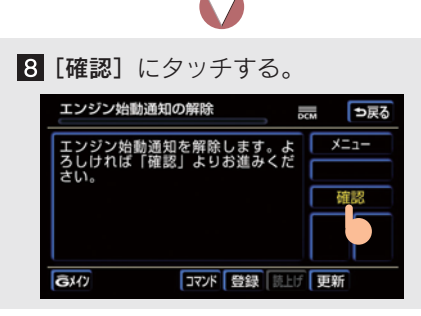

設定が解除中にかわり、通知設定が切り替わります。

#### 知っておいていただきたいこと

- アラーム通知・エンジン始動通知・うっかり通知はサポートアドレスに連絡されます。納車時、サポートアドレスは「G-Link利用申込書」に記入いただいた電話番号とEメールアドレスがあらかじめ登録されています。必要に応じて追加や修正を行ってください(→P.480)。また、アラーム通知・うっかり通知は、サポートアドレスのEメールアドレスが登録されていないと、設定中でも通知されません。
- アラーム通知・エンジン始動通知の連絡を 受けたとき、車両から遠く離れていたり車 両が盗難にあった場合は、位置追跡/警備 員派遣サービスをご利用ください。 位置追跡/警備員派遣サービスは、お客様 の要請に基づいてレクサスケアコミュニ ケーターが車両の位置を追跡します。さら に、お客様の要請に基づき警備員を現場に 派遣します。 ご利用の際はレクサスオーナーズデスク にご連絡ください(→ P.535)。
- G-Security では車両の位置情報を使用す るため、車載機が起動していない状態での 車両移動・電波の届かない場所への車両移 動などのときは、位置情報の変化を確認す ることができません。また、Eメールによ る通知については遅延が発生することが ありますので、あらかじめご了承ください。
- "エンジンスタートストップ"スイッチを OFF にして数分後、以下の条件をすべて 満たすとうっかり通知メールが送信され ます。
  - ・ドア・トランクがすべて閉まっている
  - ・電子キーが車内未検知
  - ・ドアロックが閉まっていない、ハザード
     ランプが点滅している
- バッテリー脱着後は "エンジンスタートス トップ" スイッチをアクセサリーモードま たはイグニッション ON モードにしない と、うっかり通知メールは通知されません。
- うっかり通知は、電子キーが車内作動範囲 (検知エリア)内に無いと判断され、すべ てのドアとトランクが閉まっているとき、 車両状態により配信されます。

- ・お車を駐車した場所やお客様の携帯電話が電波状態の悪い所にあるときは、配信されなかったり、配信が遅れたりするることがあります。
- ・電子キーが車外にあっても、ウインドゥ ガラスやドアガラスに近い位置、または ルーフ上に電子キーがある場合はうっ かり通知が配信されないことがありま す。
- ・窓またはムーンルーフから電子キーを 車外に出した場合にはうっかり通知が 配信されないことがあります。
- トランクスルードア近くに電子キーを 置いた後に車外に出した場合はうつか り通知が配信されないことがあります。
- 「スマートエントリー&スタートシステム機能」をキャンセルしているときはうっかり通知が配信されません。
- 電子キーが車内作動範囲(検知エリア)内
   にあっても、以下のような場合は、うっかり通知が配信されることがあります。
  - ・すべてのドアとトランクが閉まってい る状態で、窓またはムーンルーフから電 子キーを車内に入れた場合。
  - ・電子キーの置き場所(インストルメント パネル上、トランク内の端)、状況(電 池切れ、金属製ケースなどの中)、また 周囲の電波環境によっては「スマートエ ントリー&スタートシステム機能」が正 常に働かないおそれがある場合。<sup>※</sup>
  - ※詳細は別冊「取扱説明書」を参照ください。
- 携帯電話でご覧いただける、マイカーイン フォメーション画面・リモート確認画面で の情報は、センターの最新値で、アクセス 時点での状態ではありません。お車が電波 状態の悪い所に駐車してあるときなどは 情報が更新できず、前回の情報が表示され ることがあります。
  - ・各車両の状態は"エンジンスタートス トップ"スイッチが OFF でドアの開閉 などが一定時間なかったときに自動的 に更新されます。お車の状態の項目は変 化が発生するごとに更新されます。
- バッテリー脱着後は "エンジンスタートス トップ" スイッチをアクセサリーモードま たはイグニッション ON モードにしない と、マイカーインフォメーション画面・リ モート確認画面での情報は更新されませ ん。

# 2. 携帯電話での操作について

### 携帯電話での操作の流れ

携帯電話でのお車の状態確認(リモート確認・マイカーインフォメーション)とうっかり通知メール内からWebサイトへのアクセス手順について簡単にご説明します。

- ●携帯電話本体の操作方法は、機種により異なります。
- 画面の内容は変更することがあります。

#### うっかり通知メールからのアクセス

うっかり通知メールに添付されている URL から Web サイトにアクセスする とお車の状態を見ることができます。

● 表示画面は、携帯電話の機種により異なります。

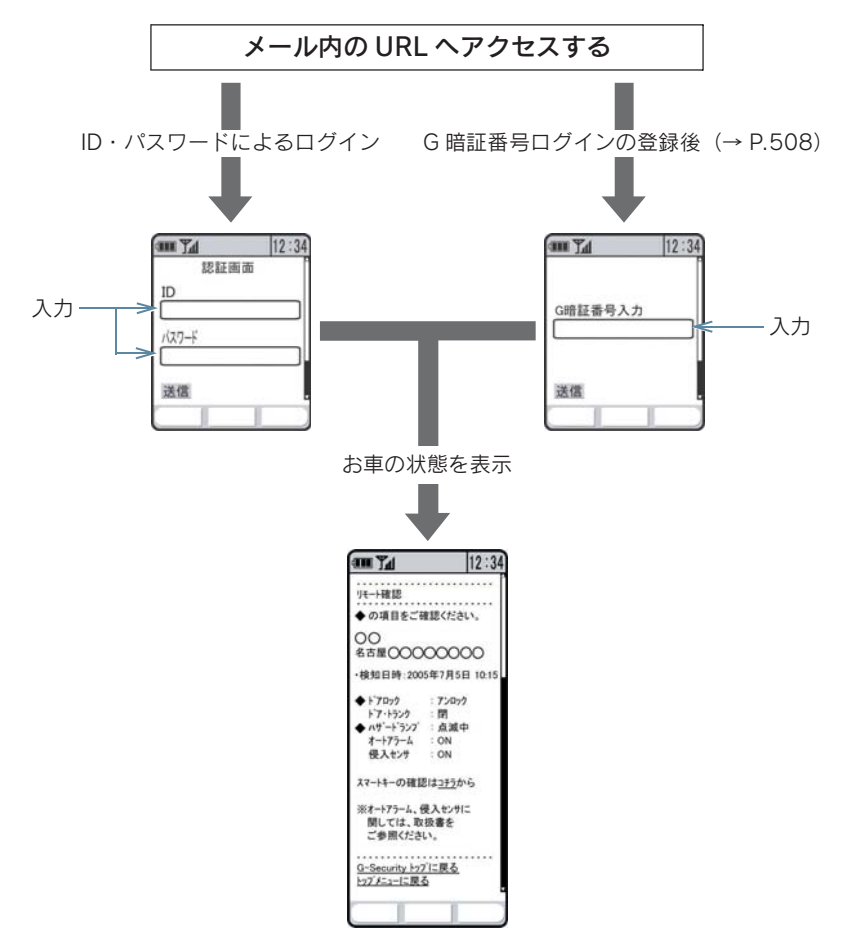

お車の状態を確認する(リモート確認・マイカーインフォメーション)

G-Link のトップページの URL http://mo.lexus.g-book.com

- URL をブックマークとして登録しておくことをお勧めします。
- 表示画面は、携帯電話の機種により異なります。

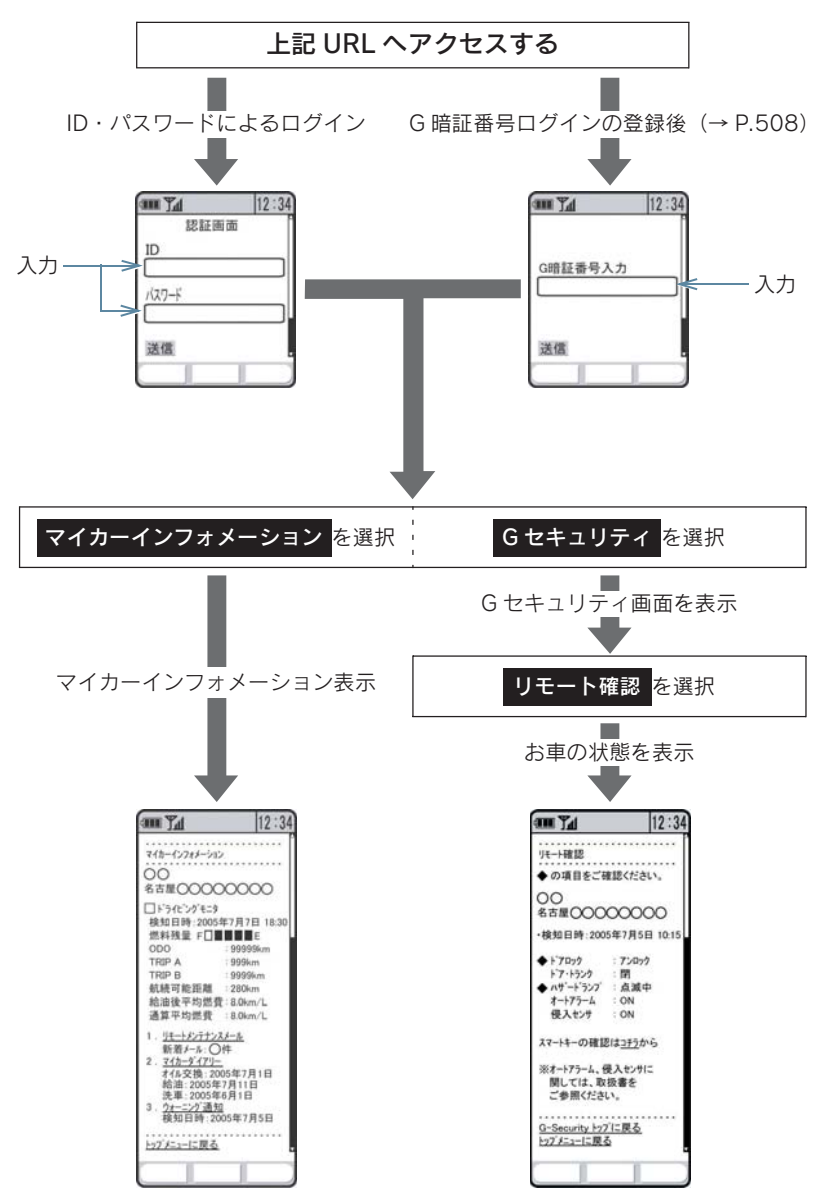

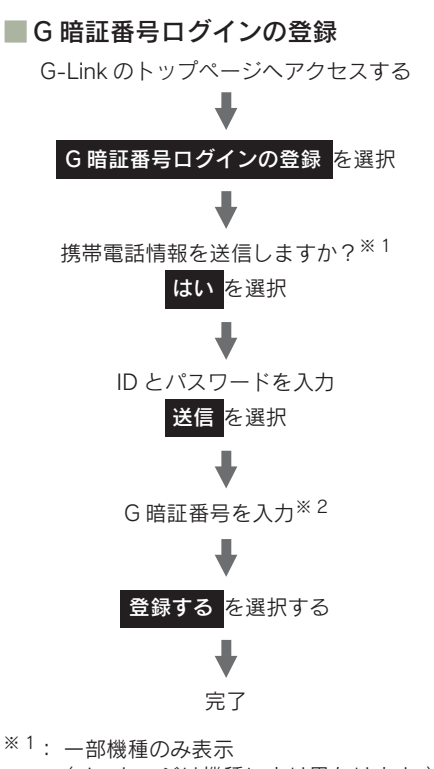

(メッセージは機種により異なります。)
 \*2:すでに登録しているときはスキップします。

# 1. メインメニュー画面で操作する

## メインメニュー画面の使い方

メインメニュー画面で、G-Link サービスのアプリケーションを起動します。

メインメニュー画面は、情報画面で [メインメニュー] にタッチすると表示されます。

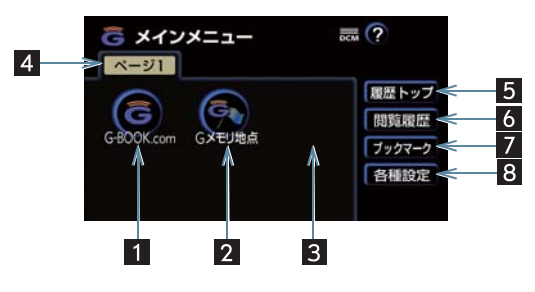

| 名称                                                      | 機能                                                                                                    |
|---------------------------------------------------------|----------------------------------------------------------------------------------------------------|
| 1 G-BOOK.com スイッチ                                       | G-BOOK センターに接続し、ブラウザ画面を表示 (→ P.510)。                                                                                                    |
| 2 Gメモリ地点スイッチ                                            | G-BOOK.com コンテンツで保存した、G 地点のリスト画面を<br>表示。                                                                                                    |
| 3 G-BOOK センターが<br>追加するスイッチ<br>(※ 上記画面中には表示<br>されていません。) | <ul> <li>G-BOOK センターから提供されるサービスにより追加される<br/>スイッチ。</li> <li>表示されているときに、タッチするとアプリケーションが起動します。</li> <li>スイッチは G-BOOK センターで追加・削除されます。</li> </ul> |
| 4 ページ切り替えスイッチ                                           | ページを切り替える。<br>•メニューが複数ページあるときに表示されます。                                                                                                    |
| 5 履歴トップスイッチ                                             | ブラウザで最後に閲覧したページを表示。                                                                                                    |
| 6 閲覧履歴スイッチ                                              | 閲覧履歴画面を表示(→ P.514)。<br>• 閲覧履歴は 100 件まで登録されます。                                                                                                |
| 7 ブックマークスイッチ                                            | ブックマーク画面を表示(→ P.515)。<br>• ブックマークは 50 件まで登録できます。                                                                                             |
| 8 各種設定スイッチ                                              | 各種設定画面を表示 (→ P.519)。                                                                                                    |

# 2. ブラウザを操作する

### ブラウザ画面で操作する

ブラウザは、G-Link サービスの各種コンテンツの表示や操作をします。

#### 閲覧中に操作する

各スイッチはブラウザ表示前の画面より、スイッチの表示・非表示およびス イッチ名称が違うことがあります。

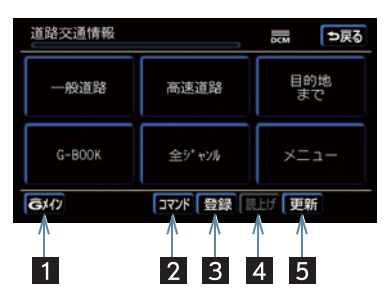

| 名称                               |                                                                                                |
|----------------------------------|------------------------------------------------------------------------------------------------|
| 1 Gメイン/終了スイッチ                    | <ul> <li>[Gメイン] メインメニュー画面に戻る。</li> <li>[終了] ブラウザ画面を終了し、ブラウザ表示前の画面に戻る。</li> </ul>               |
| 2 コマンドスイッチ                       | 音声認識コマンドリスト画面の表示 (→ P.518)。                                                                    |
| 3 登録スイッチ                         | 表示中のページをブックマークに登録。<br>• 登録は 50 件までです。                                                          |
| 4 読上げスイッチ                        | 読み上げ情報があるとき、読み上げを開始。                                                                           |
| 5 更新/中止スイッチ <sup>※</sup>         | <ul> <li>[更新]表示しているコンテンツを再読み込みし、画面を表示。</li> <li>[中止]読み込み中コンテンツの読み込みを中止。</li> </ul>             |
| 6 スクロールスイッチ<br>(画面中には表示されていません。) | <ul><li>画面に収まっていないページを見る。</li><li>タッチし続けると、連続して画面がスクロールする。ただし、<br/>走行中はスクロール操作できません。</li></ul> |

※コンテンツの読み込み中に[中止] にタッチしたり通信が切れたとき、コンテンツが 表示されず背景のみとなったり、読み込み中のコンテンツが乱れて表示されることが あります。このときは、以下のいずれかの操作をしてください。

- ・[更新]にタッチして、コンテンツを再取得する。
- · [ つ戻る] にタッチして一度前のページを表示し、コンテンツを取得しなおす。

#### 読み上げ中に操作する

読み上げ情報があるコンテンツの読み上げ中は、以下の操作ができます。

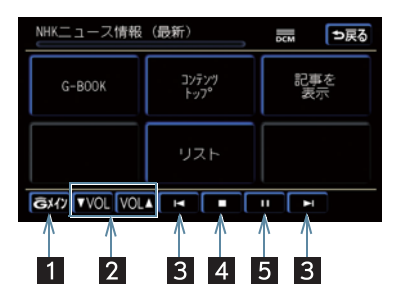

| 名称            | 機能                                                                                                    |
|---------------|----------------------------------------------------------------------------------------------------|
| 1 G メインスイッチ   | メインメニュー画面に戻る。                                                                                                    |
| 2 音量調整スイッチ    | <ul> <li>● [▼ VOL] 情報を読み上げるとき、音量を小さくする</li> <li>● [VOL ▲] 情報を読み上げるとき、音量を大きくする</li> </ul>                                       |
| 3 前項目/次項目スイッチ | <ul> <li>▲読み上げ中の項目の先頭から読み上げを開始。前の項目の<br/>先頭から読み上げをはじめたいときは、タッチしてから約1<br/>秒以内にもう一度タッチする。</li> <li>▶次の項目の先頭から読み上げを開始。</li> </ul> |
| 4 停止スイッチ      | 読み上げを停止。                                                                                                    |
| 5 ポーズスイッチ     | <ul> <li>■読み上げを一時停止。</li> <li>●読み上げていた項目の先頭から読み上げを再開。</li> </ul>                                                               |

# 車載機のスイッチで操作する

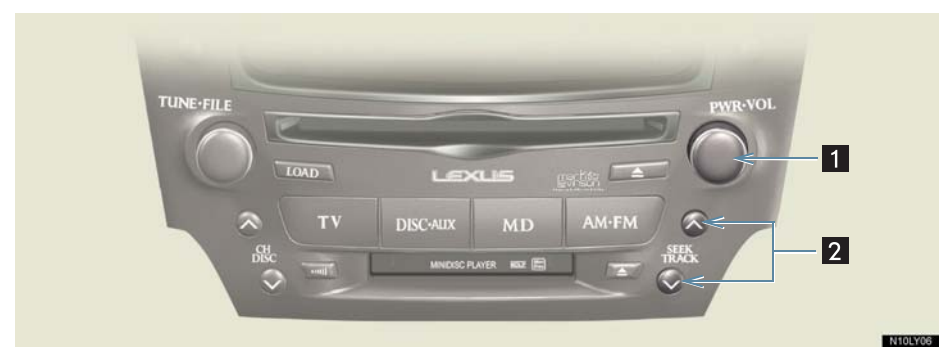

| 名称                     | スイッチ操作          | 機能                      |
|------------------------|-----------------|-------------------------|
| 1 パワースイッチ/             | パワースイッチを押す      | 読み上げを停止する               |
| 首重調整ツイミ                | 音量調整ツマミを右へまわす   | 音量を大きくする                |
|                        | 音量調整ツマミを左へまわす   | 音量を小さくする                |
| 2 TRACK (トラック)<br>スイッチ | ✔側を押す           | 読み上げ中の項目のはじめから読<br>み上げる |
|                        | へ側を押す           | 次の項目のはじめから読み上げる         |
|                        | 約1秒以内に 🗸 側を2回押す | 前の項目のはじめから読み上げる         |

# ステアリングスイッチで操作する

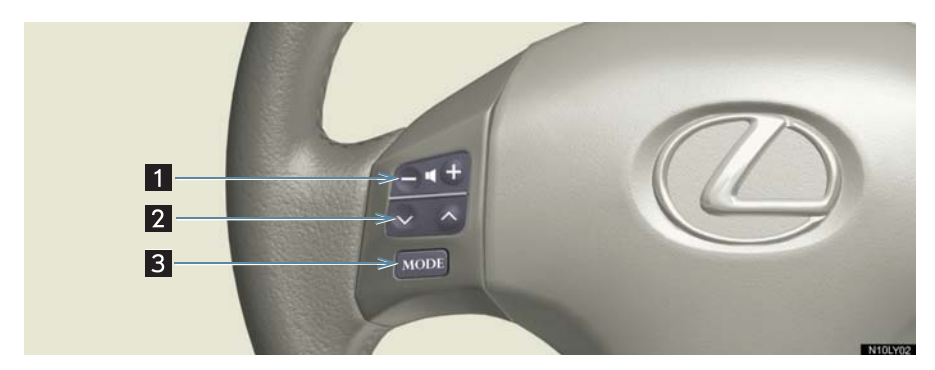

| 名称                       | スイッチ操作          |                         |
|--------------------------|-----------------|-------------------------|
| 1 音量調整スイッチ               | +側を押す           | 音量を大きくする                |
|                          | ー側を押す           | 音量を小さくする                |
| 2 TRACK (トラック)<br>スイッチ   | ✔側を押す           | 読み上げ中の項目のはじめから読<br>み上げる |
|                          | へ側を押す           | 次の項目のはじめから読み上げる         |
|                          | 約1秒以内に 🗸 側を2回押す | 前の項目のはじめから読み上げる         |
| 3 MODE(モード切り<br>替え) スイッチ | 押す              | 読み上げの解除                 |
|                          | 「ピッ」と鳴るまで押す     | オーディオの電源を OFF           |

# 3. ブラウザ閲覧履歴からコンテンツを表示する

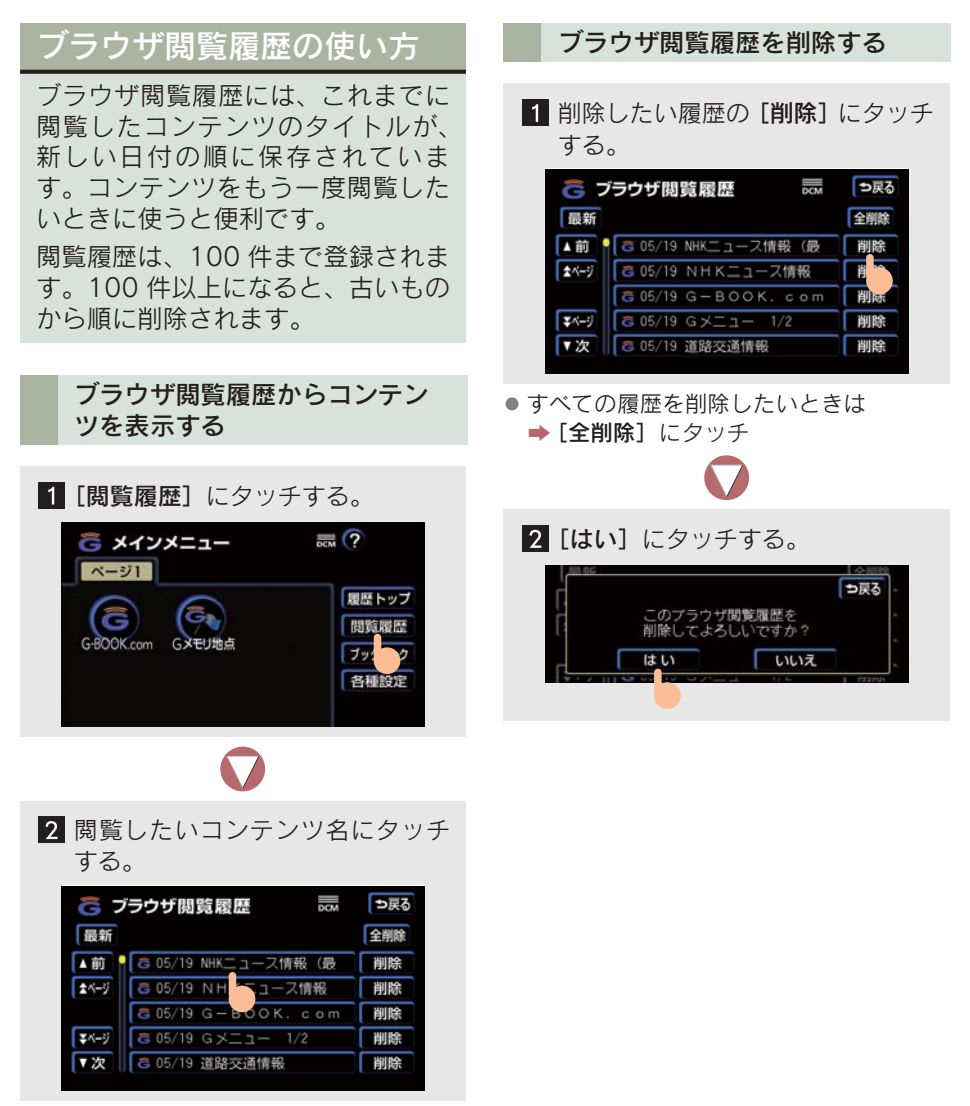

- [最新] にタッチすると
  - ▶ 閲覧したいコンテンツがリストの先頭 に移動します。

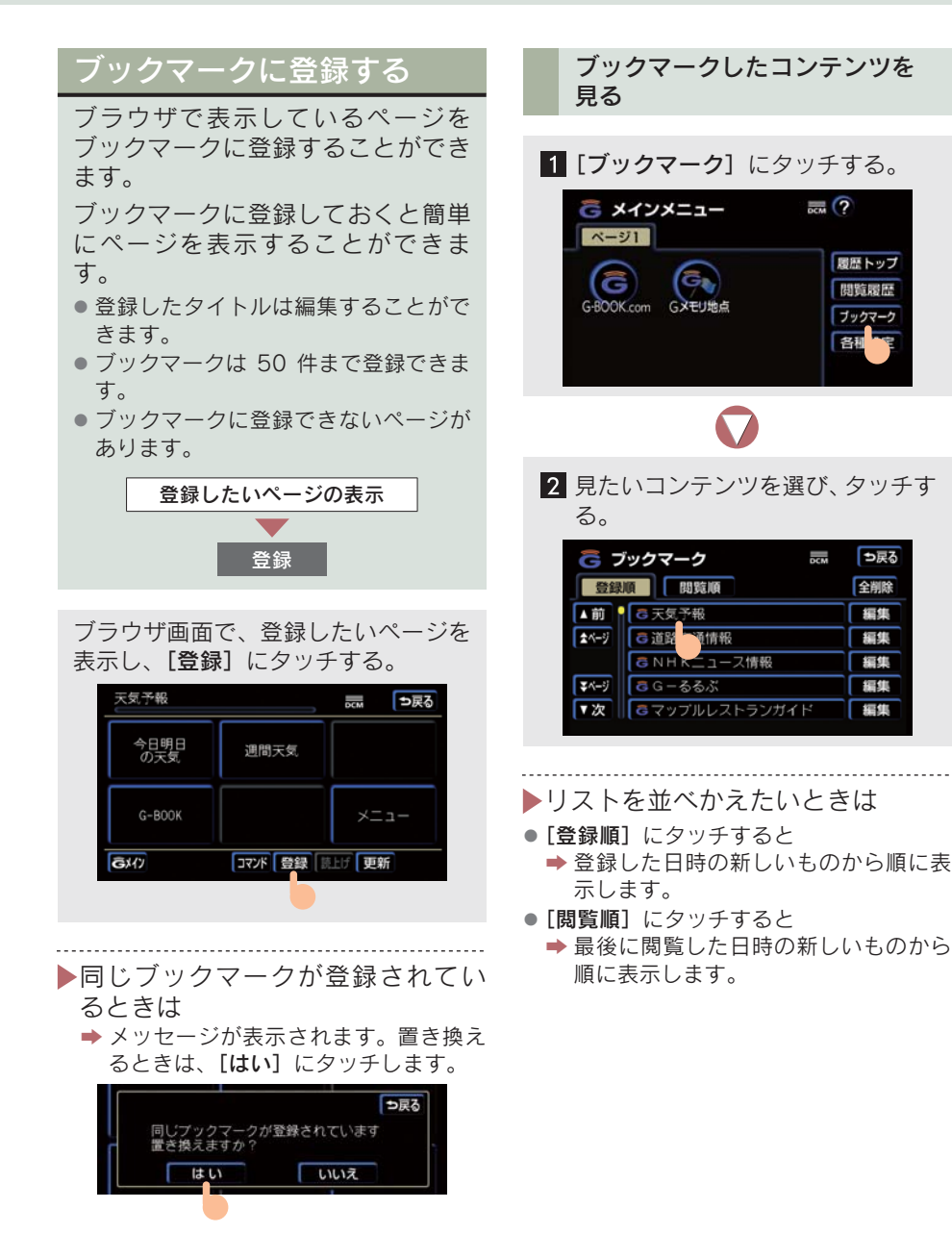

G-Linkサービス

履歴トップ

閲覧履歴

ブックマーク

⇒戻る

全削除

編集

編集

編集

編集

編集

名和

## ブックマークのタイトルを 編集する

ブックマークのタイトルは、ブック マークを探しやすくするなどの目的 でお好みのタイトルにかえることが できます。

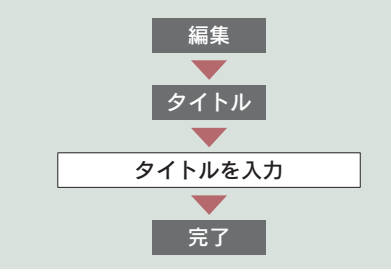

1 編集したいタイトルを選び、[編集] にタッチする。

| <mark>Ĝ</mark> ブ | ックマーク            | DCM | ⇒戻る |
|------------------|------------------|-----|-----|
| 登録               | 周覧順              |     | 全削除 |
| ▲前               | G 天気予報           |     | 編集  |
| ネページ             | G 道路交通情報         |     |     |
|                  | ♂NHKニュース情報       |     | 編集  |
| マベージ             | <b>⋷</b> G − るるぶ |     | 編集  |
| ▼次               | るマップルレストランガイト    | 4   | 編集  |

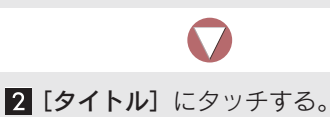

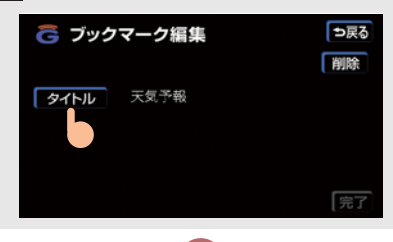

 ソフトウェアキーボードでタイト ル名を入力する。

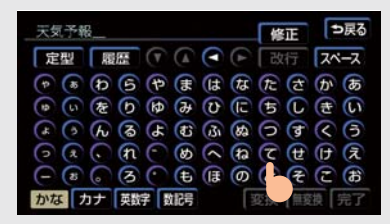

● 入力のしかた (→ P.14)

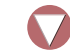

4 [完了] にタッチする。

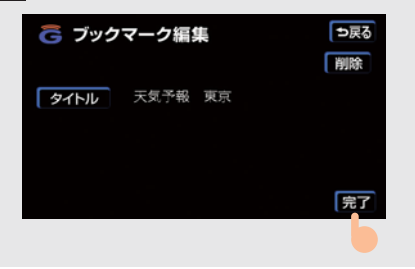

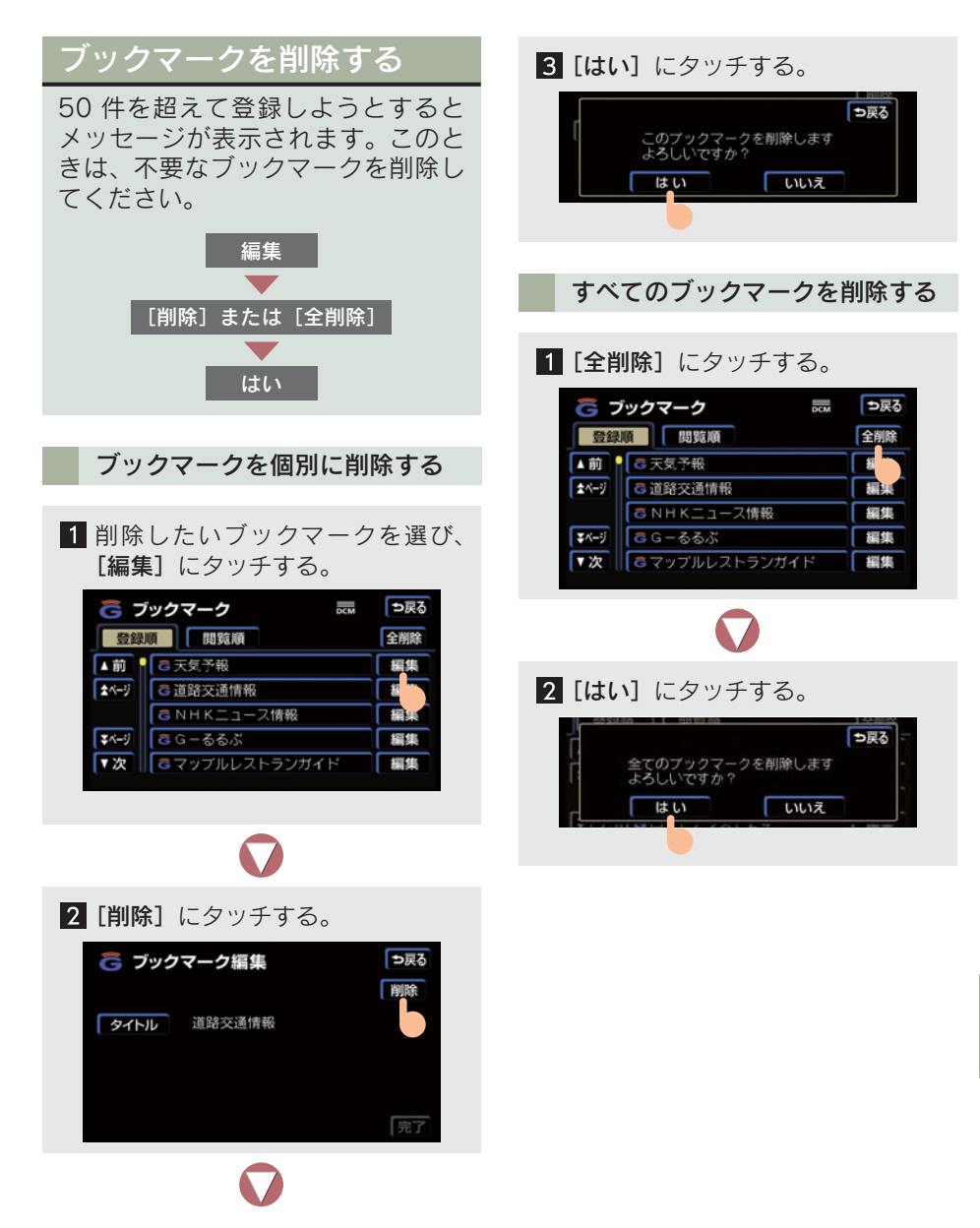

## 5. 音声認識コマンドを使う

## 音声認識コマンドについて

G-Link サービスでは、音声認識コマ ンドによる音声操作ができます。 音声認識コマンドを使うためには、 G-Link 利用契約が必要です。 音声操作システムおよび音声認識コ マンドについて(→ P.295)。

#### 各コンテンツのコマンドについて

表示中のコンテンツで使用できるコマ ンドを確認することができます。

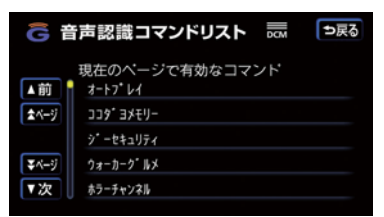

- ブラウザ画面で [コマンド] にタッチする
   と
   ⇒ 音声認識コマンドリストが表示されま
  - す。

# 6. 各種設定をする

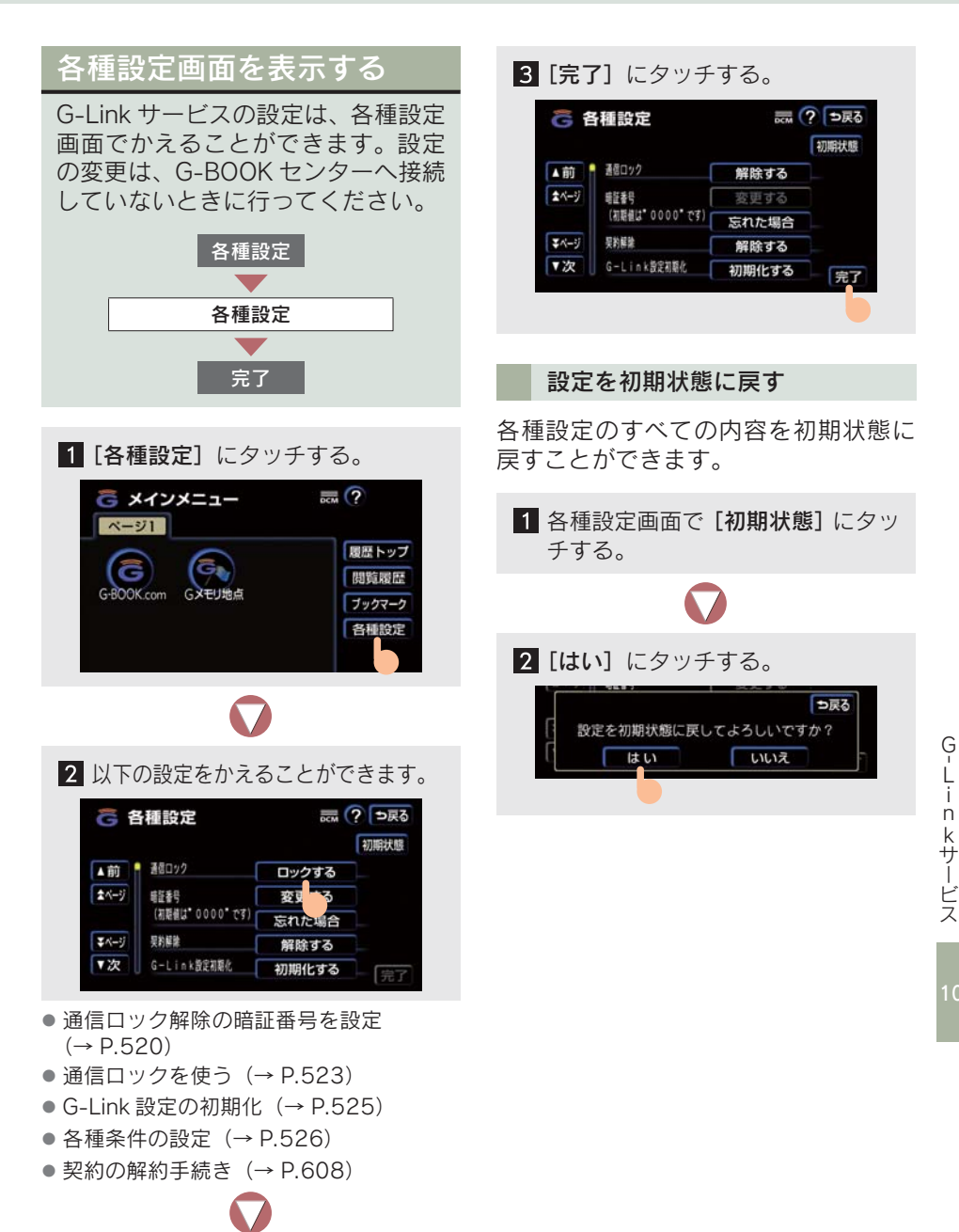

### 通信ロック解除のための暗 証番号を設定する

通信ロックの解除には暗証番号が必要です。通信ロックを使用する前に、 暗証番号を設定してください。また、 暗証番号を忘れたときの質問とその 回答も設定してください。

- ・暗証番号は4桁の数字で、初期設定は
   「0000」です。
- ・暗証番号は、自分にしかわからない番 らにしてください。
- ・暗証番号の変更も、同じ手順でできます。

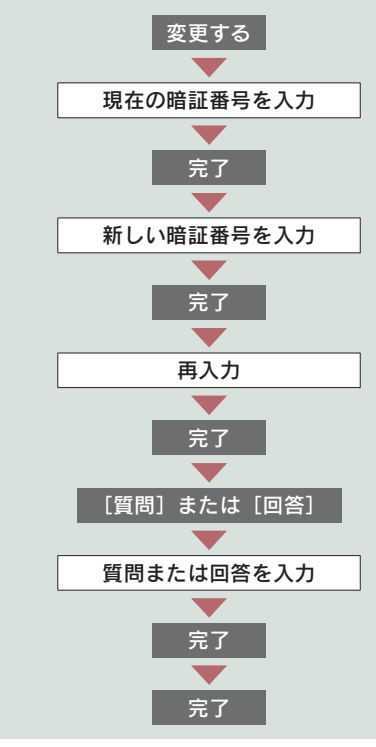

1 暗証番号の [変更する] にタッチする。

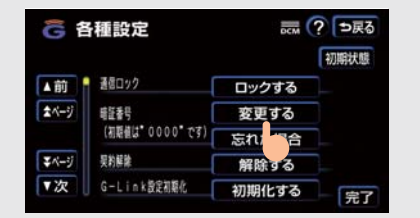

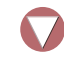

 現在の暗証番号を入力し、[完了] にタッチする。

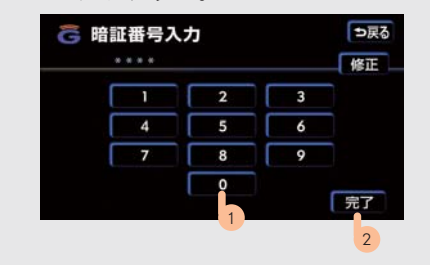

- ●はじめて設定するときは
   ◆「0000」を入力します。
   ●変更するときは
  - ➡ 設定してある暗証番号を入力します。
- 間違えたときは ➡ [修正] にタッチ
- 暗証番号を忘れたときの暗証番号の確か め方(→ P.521)。

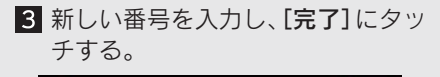

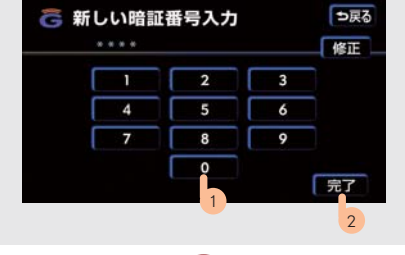

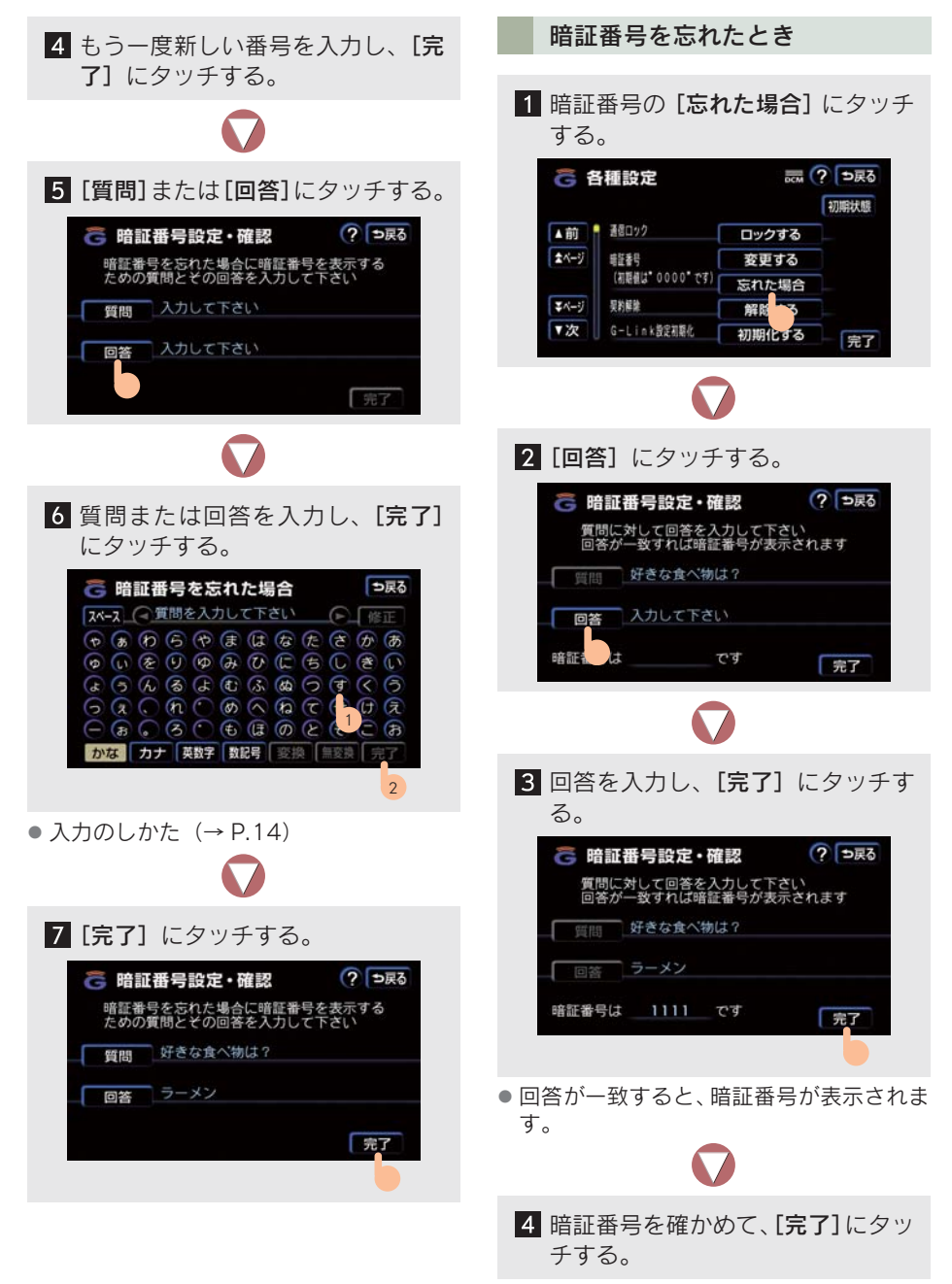

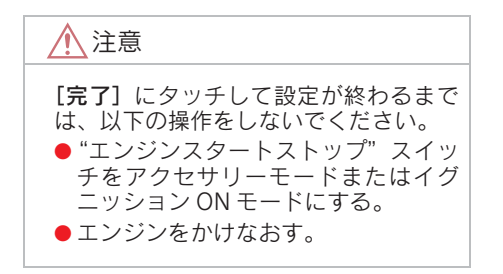

## 通信ロックについて

通信ロックを使うと各機能の動作を制限することができます。 G-Link サービスを他人に使用してほしくない、プライベートな情報を見せたく ないときに使用してください。

#### 動作が制限される機能について

○:利用できるもの

×:利用できないもの

| 機能              |               | 動作           |
|-----------------|---------------|--------------|
| ヘルプネット          |               | 0            |
|                 | G-BOOK.com    | ×            |
| * < ` \ * = ¬   | 履歴トップ         | ×            |
| ハインハニュ          | ブラウザ閲覧履歴      | ×            |
|                 | ブックマーク        | ×            |
| My リクエスト        |               | ×            |
| レクサスオーナーズデスク    |               | ×            |
|                 | G- ライブラリコピー   | ×            |
| アミューズメント        | G-SOUND カタログ  | ×            |
|                 | CD タイトル情報取得   | ×            |
| AUTOLIVE        | カラオケ          | ×            |
|                 | BGM           | ×            |
|                 | 渋滞予測          | ×            |
|                 | G ルート探索       | ×            |
| G-BOOK とナビの連携機能 | G メモリ地点       | ○(保存済データのみ)  |
|                 | 施設情報表示        | ×            |
|                 | G 情報マーク連動サービス | ○(情報の読み上げのみ) |
|                 | G で設定         | ×            |

● 通信ロックを使用するようなときは、ハンズフリーの発信制限も合わせてご利用ください(→ P.458)。

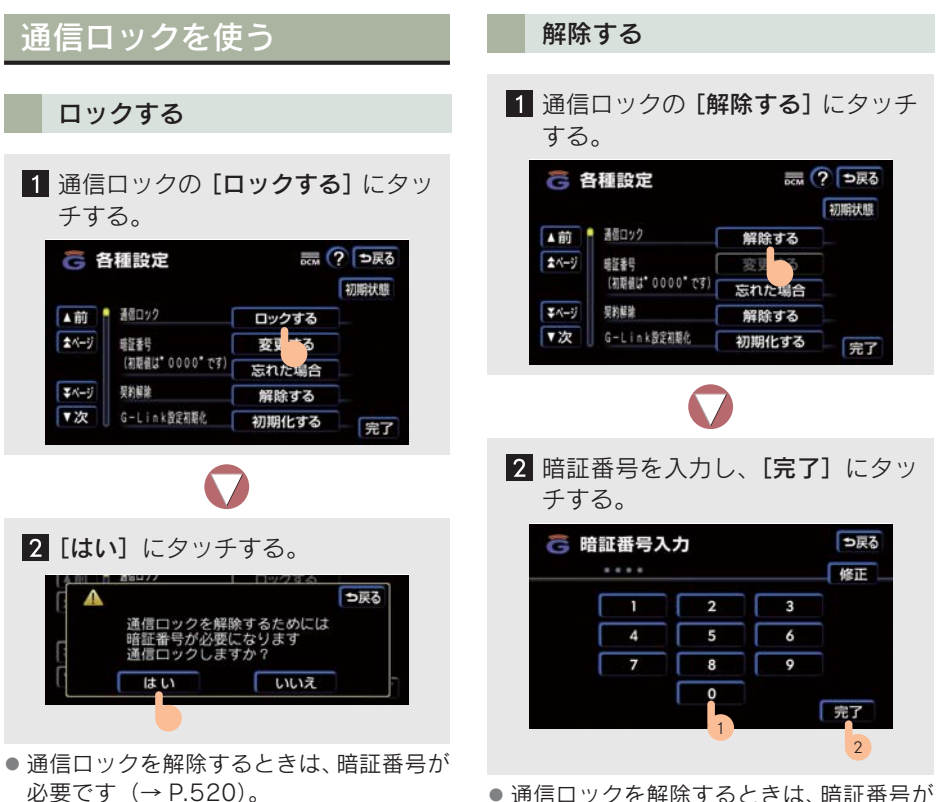

● 通信ロックを解除するときは、暗証番号が 必要です (→ P.520)。

#### G-Link 設定を初期化する お客様の登録した通信設定情報や、 お客様が通信を利用して取得した データなどを初期化できます。 お車を手放すときや、中古で入手さ れて前のデータが残っていたときな ど、車載機に保存されている通信関 係のデータを消去したいときにご利 用ください。 なお、G メモリ地点は、別の方法で 消去します (→ P.135)。 初期化する はい 1 約 10 秒間、G-Link 設定初期化の [初期化する] にタッチし続ける。 辰 ? ⇒戻る 🕝 各種設定 初期状態 - 通信ロック ▲前 ロックする ネページ 暗狂番号 変更する (初期値は\* 0000\* です) 忘れた場合 マページ 吴約解除 解除する G-Link設定初期化 ▼次

初期化する

完了

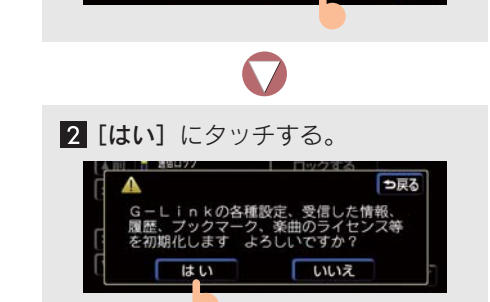

▶データ通信中のときは

- ➡ 初期化の操作をするとメッセージが表
  - 示されます。
- 通信を終了するときは [はい]、終了しな いときは [いいえ] にタッチします。
  - ·[いいえ] にタッチしたときは、データ 通信終了後、もう一度やり直します。

## 各種条件を設定する

各種設定画面で、G-Link サービスを利用するときの各種条件を設定することができます。各種条件は、初期状態のままで使用していただいてかまいませんが、初期状態で使いにくいときは、お好みに合わせて設定をかえてください。

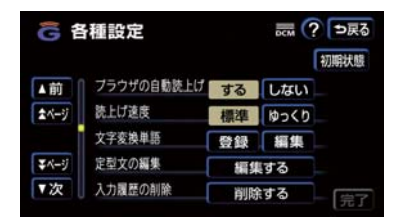

#### ブラウザの自動読上げ

ブラウザで読み上げ情報があるコンテンツを表示したとき、自動で読み上げを するかしないかを選択できます。

[**する**] : 自動で読み上げをする。

[しない]:自動で読み上げをしない(手動操作時のみ読み上げをする)。

#### 読上げ速度

ブラウザで読み上げをするときの速度を選択できます。「標準」で聞き取りに くいときは、「ゆっくり」を選択してください。

[標準] : 通常の速度で読み上げをする。

[ゆっくり]:通常よりもゆっくりした速度で読み上げをする。

# 1. My リクエストについて

# My リクエストとは

My リクエストは、よくご利用になるサービスをあらかじめ登録しておくことにより、簡単な操作で情報を取得できる機能です。

My リクエスト画面からタッチスイッチで行う方法と、音声認識で行う方法があり、走行中でも利用することができます。

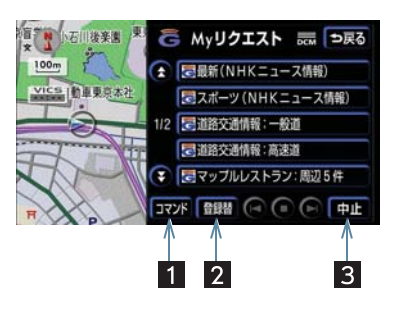

| 名称       | 機能                                                              |
|----------|-----------------------------------------------------------------|
| 1 [コマンド] | 表示中のコンテンツの音声認識コマンドが表示されます(→ P.531)。                             |
| 2 [登録替]  | G-BOOK センターに接続し、My リクエスト内のコンテンツの変更や並べ<br>替えをすることができます(→ P.528)。 |
| 3 [中止]   | G-BOOK センターとのデータ通信を中止します。                                       |

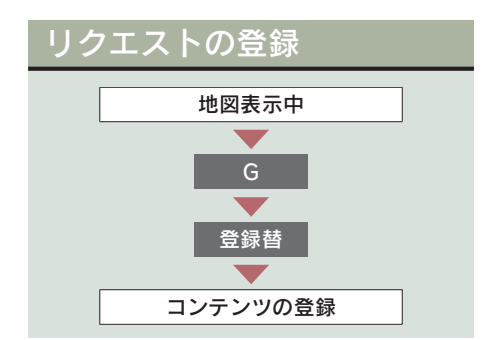

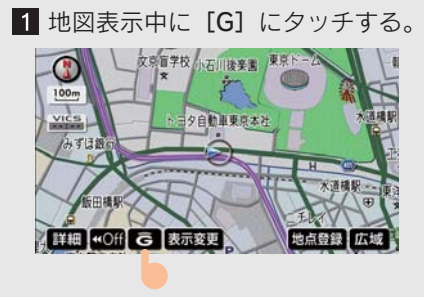

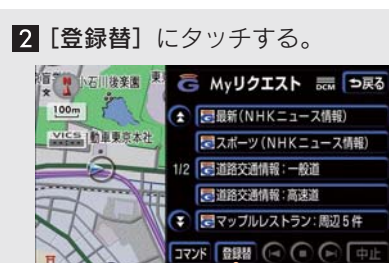

3 画面の指示にしたがって、リクエス トしたいコンテンツを登録する。

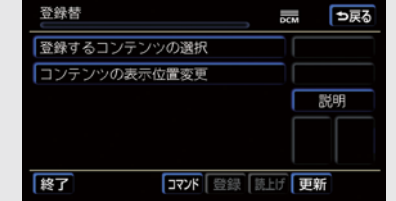

● 20 件まで登録できます。

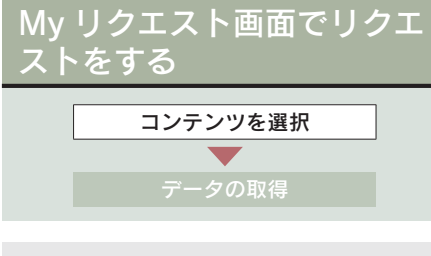

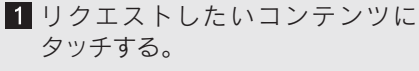

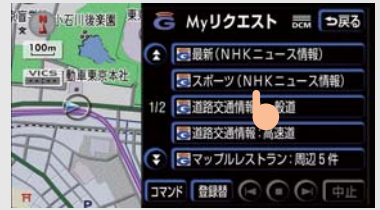

- 走行中はリストを動かすことができません。
- 2ページ目以降のコンテンツをリクエス トするときは
  - ◆ 音声認識でリクエストしてください (→ P.530)。
  - 2 データ取得後、コンテンツの読み上 げ、または地図上へのアイコン表示 などが行われます。

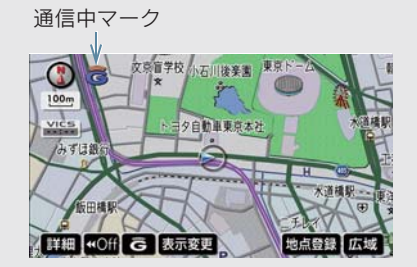

- ネットワーク接続中は、通信中マークが表示されます。
- コンテンツ読み上げ中に、別の読み上げコ ンテンツのデータを取得したときは、読み 上げを中止して次のコンテンツを読み上 げます。

- コンテンツ読み上げ中に、ナビの音声案内 が出力されたときは、読み上げを一時停止 して音声案内終了後再開します。
- リクエストによっては、画面上にメッセージが表示されます。
  - ・ただし、運転補助画面(交差点案内など)が表示されているときは、画面の終 了後にメッセージが表示されます。

施設情報を見る

表示されたアイコンの施設情報を見る ことができます。

1 アイコンにタッチする。

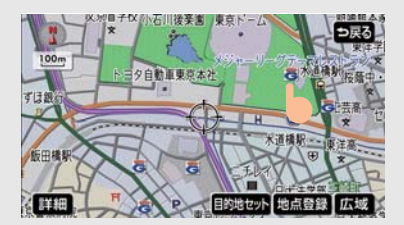

 アイコンが表示されるコンテンツにもか かわらず、アイコンが画面に表示されてい ないときは、地図の縮尺の切り替えや地図 を動かすとアイコンを確かめることがで きます。

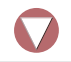

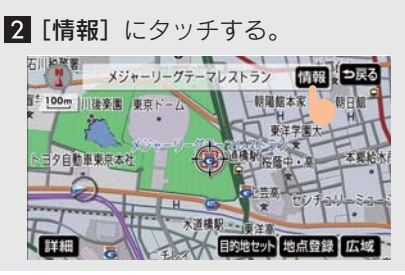

 アイコンは消去することができます(→ P.603)。

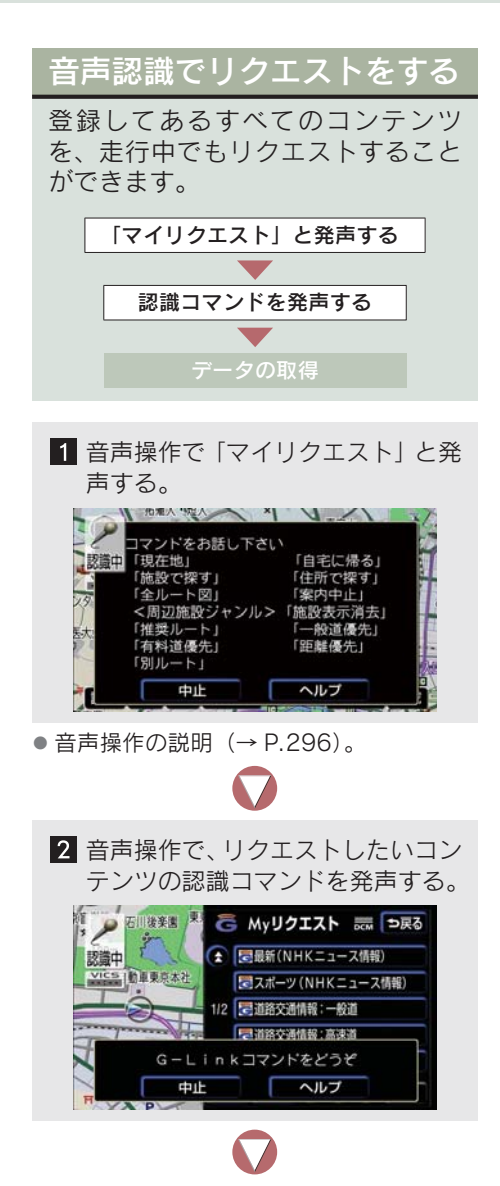

 データ取得後、コンテンツの読み上 げ、または地図上へのアイコン表示 などが行われます。

通信中マーク

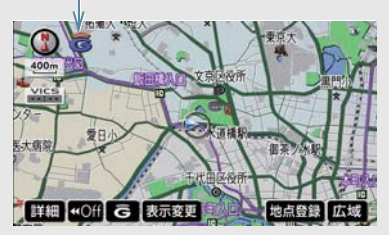

- ネットワーク接続中は、通信中マークが表示されます。
- コンテンツ読み上げ中に、別の読み上げコ ンテンツのデータを取得したときは、読み 上げを中止して次のコンテンツを読み上 げます。
- コンテンツ読み上げ中に、ナビの音声案内が出力されたときは、読み上げを一時停止して音声案内終了後再開します。
- リクエストによっては、画面上にメッセージが表示されます。
  - ただし、運転補助画面(交差点案内など)が表示されているときは、画面終了後にメッセージが表示されます。
- 地図上にアイコンが表示されたときは、その施設の情報を見ることができます (→ P.529)。

#### 音声認識でリクエストできない とき

認識コマンドが間違っていることがありますので確認してください。

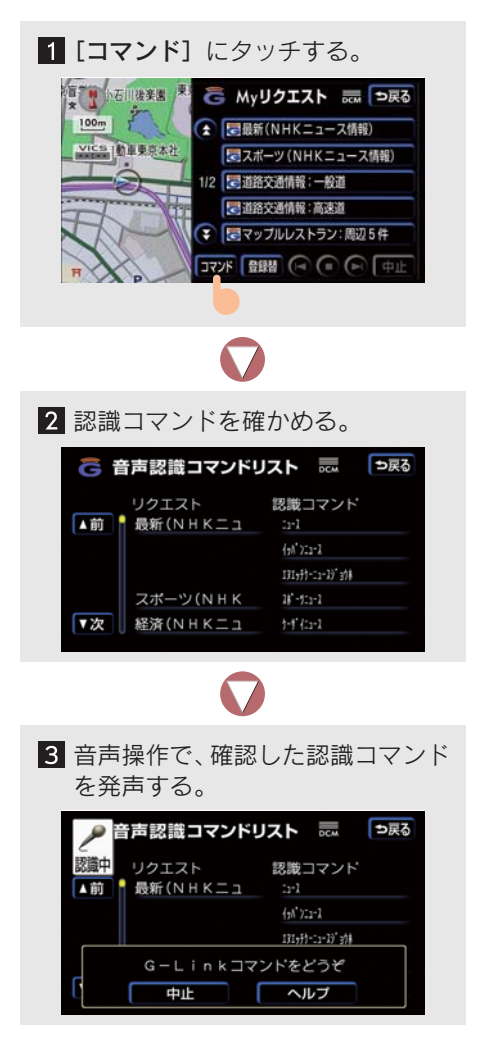

## コンテンツ読み上げ中の操作

読み上げの頭出しや音量の調整などができます。

- 以下の3 通りの操作方法があります。
  - ・画面での操作
  - ・車載機での操作
  - ・ステアリングスイッチでの操作

#### 画面で操作する

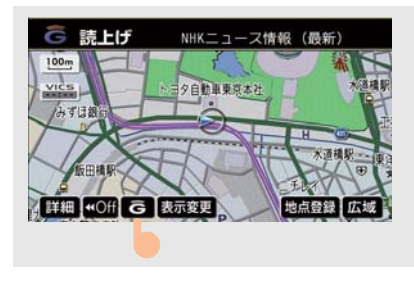

1 読み上げ中に [G] にタッチする。

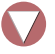

2 各スイッチにタッチする。

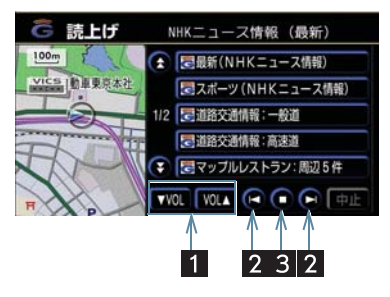

| 名称                | スイッチ操作         | 機能                    |
|-------------------|----------------|-----------------------|
| 1 音量調整スイッチ        | [▼ VOL] にタッチする | 音量を小さくする              |
|                   | [VOL ▲] にタッチする | 音量を大きくする              |
| 2 前項目/<br>次項目スイッチ | 【にタッチする        | 読み上げ中の項目を頭から読み<br>上げる |
|                   | 【に2回続けてタッチする   | 前の項目を頭から読み上げる         |
|                   | ▶にタッチする        | 次の項目を頭から読み上げる         |
| 3 停止スイッチ          | ■にタッチする        | コンテンツの読み上げを停止す<br>る   |

### 車載機で操作する

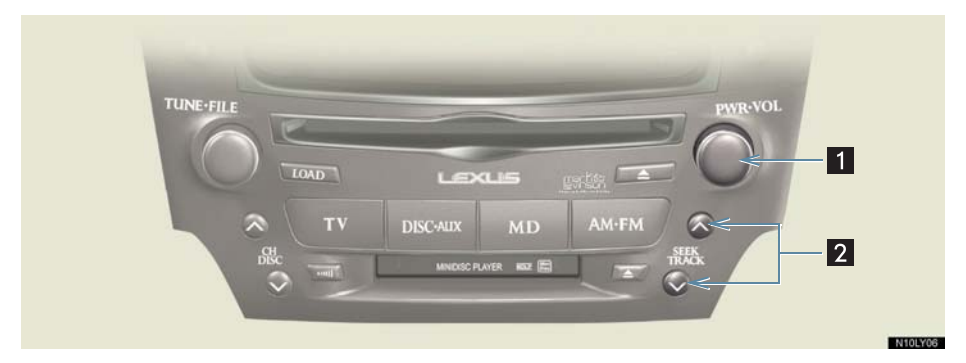

| 名称                     | スイッチ操作        | 機能                    |
|------------------------|---------------|-----------------------|
| 1 パワースイッチ/             | パワースイッチを押す    | 読み上げを停止する             |
| 音重調整ツマミ                | 音量調整ツマミを右へまわす | 音量を大きくする              |
|                        | 音量調整ツマミを左へまわす | 音量を小さくする              |
| 2 TRACK (トラック)<br>スイッチ | ✔側を押す         | 読み上げ中の項目を頭から読み<br>上げる |
|                        | ✔側を2回続けて押す    | 前の項目を先頭から読み上げる        |
|                        | へ側を押す         | 次の項目を先頭から読み上げる        |

### ステアリングスイッチで操作する

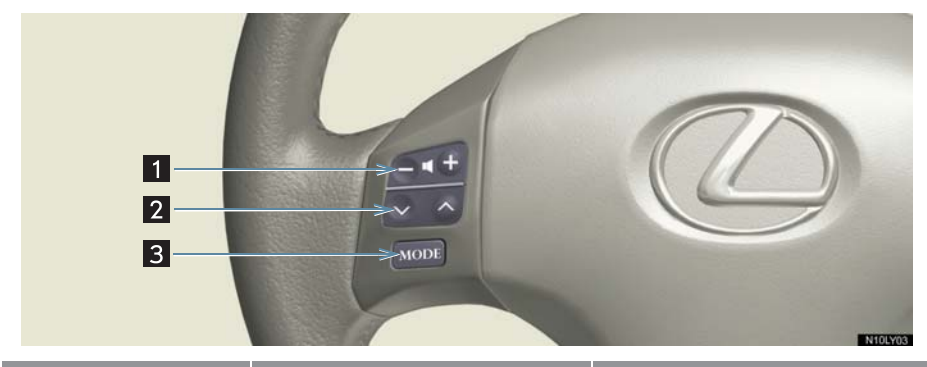

| 名称                     | スイッチ操作      | 機能                     |
|------------------------|-------------|------------------------|
| 1 音量調整スイッチ             | +側を押す       | 音量を大きくする               |
|                        | ー側を押す       | 音量を小さくする               |
| 2 TRACK (トラック)<br>スイッチ | ✔側を押す       | 読み上げ中の項目を先頭から読<br>み上げる |
|                        | ✔側を2回続けて押す  | 前の項目を先頭から読み上げる         |
|                        | へ側を押す       | 次の項目を先頭から読み上げる         |
| 3 MODE (モード)<br>スイッチ   | 押す          | 読み上げを解除する              |
|                        | 「ピッ」と鳴るまで押す | オーディオの電源を OFF にする      |

### レクサスオーナーズデスク について

レクサスオーナー専用のコールセン ターです。フリーダイヤルにお電話し ていただくと、レクサスケアコミュニ ケーター(レクサス専用オペレー ター)が24時間365日さまざまな ご要望にお答えします(→ P.419)。

 車載機の時刻データが更新されていない と、レクサスオーナーズデスクに接続でき ません。GPS 信号が受信できる場所に車

を移動し、 し、 または しと を押して

地図画面上に GPS マークが表示されることを確かめた後、もう一度ためしてください。

- ヘルプネットの緊急通報中または保守点 検中は、レクサスオーナーズデスクに接続 できません。
- レクサスオーナーズデスクとの接続中は、 ヘルプネットおよびセキュリティ以外の データ通信を必要とするサービスは使用 できません。これらのサービスを使用する ときは、レクサスオーナーズデスクへの接 続を終了してから、ご使用ください。

## レクサスオーナーズデスクへ 連絡する

ここでは、ハンズフリーを利用する ときの使用例を紹介します。

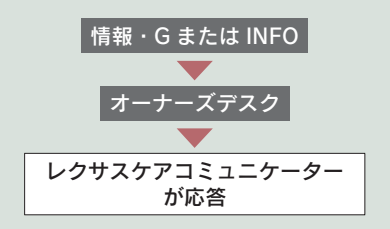

#### 車内からハンズフリーで電話を かける

ハンズフリーを利用するときは、以下の いずれかの方法でおこなってください。

- 自動車専用ハンズフリー電話を別途契約 し、車載機に接続している標準装備の通信 モジュール (DCM) で、通話ができるようにする。
- Bluetooth対応携帯電話を車載機に接続する。

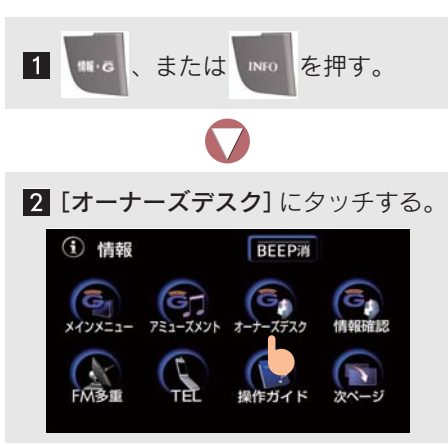

レクサスオーナーズデスクへの接続を中止するとき
 [中止] にタッチ

#### 携帯電話・固定電話から利用する

携帯電話・固定電話から利用されるとき は、レクサスオーナーズデスク専用電話 番号にお問い合わせください。

レクサスオーナーズデスクの「ナビゲーションの目的地設定」や「施設情報案内」、「ニュースの配信」などを車内からハンズフリーでご利用いただくと、回線が切断されたあと G-BOOK センターから情報を取得します。その後、メッセージが表示されるので画面にしたがって操作してください。

携帯電話や固定電話で利用するときは、情報画面の[情報確認]にタッチし、G-BOOK センターから情報を取得してください。

- ご本人であることをレクサスケアコミュ ニケーターが、ご確認させていただく場合 があります。
- G-Linkサービスを申し込まれている方は、 レクサスオーナーズデスクにご連絡いた だくと、予約サービス・ドライブサポー ト・レクサス緊急サポート 24 などのサー ビスを、ご利用いただけます。

# 1. レクサス緊急サポート 24 について

# レクサス緊急サポート 24 について

- ガス欠などの軽微なトラブルが路上で発生した場合、現場での応急サービスを24時間・ 365日無料で受けることができます。
- お車が自走不可能の場合には、無料でレッカー車を出動いたします。また、ヘルプネットサービス利用時には、オペレーターが緊急サポートデスクに転送し、レッカー車などの出動を要請いたします。
- トラブルが発生しても、目的地までの交通費・宿泊費なども一定条件で補償いたします。

#### サービス内容

| 内            | 容              | 概 要                            | 備考                        |
|--------------|----------------|--------------------------------|---------------------------|
| ロードサービフ      | レッカー<br>サポート   | レクサス販売店までの搬送手配と費用<br>を負担       | 事故・故障を問わず                 |
| ロートリーヒス      | 現場緊急修理<br>サポート | 現場での 30 分程度の応急修理の手配<br>と費用を負担  | JAF 会員は油脂・燃料・<br>部品代も費用負担 |
| 故障時臨時費用サ     | ポート            | 臨時交通費・臨時宿泊費・修理後搬送<br>費用をサポート   | 故障時のみ                     |
| 保険会社取り次ぎサービス |                | 保険会社への事故報告のサポート<br>(転送・番号案内など) |                           |
| 緊急伝言サービス     |                | ご家族・勤務先等にメッセージを伝言              |                           |

9. リモートメンテナンスサービス

## 1. リモートメンテナンスサービス

## リモートメンテナンスサービスについて

リモートメンテナンスサービスには、点検・メンテナンスの案内を通知する「リ モートメンテナンスメール」や、お車が故障したときなどに車載機へお知らせ する「ウォーニング通知」などがあります。

#### リモートメンテナンスメール

走行距離や使用期間に応じて、定期点検やオイル交換・タイヤ交換などのメン テナンス内容を、お車にメールでご連絡します。

また、電話やネット予約により、その場でレクサス販売店への入庫予約をおこ なうことができます。

#### ウォーニング通知

お車のエンジン・ブレーキ関係・オイルなどの項目について、メーター内の警告灯が点灯し G-BOOK センターが異常を検知すると、その内容を車載機にてお 客様にご連絡します。

また、電話やネット予約により、レッカー車の手配やレクサス販売店への入庫 予約をおこなうことができます。

すべてのウォーニングランプの点灯に対し、ウォーニング通知を送信するわけではありません。

ウォーニング点灯時の操作

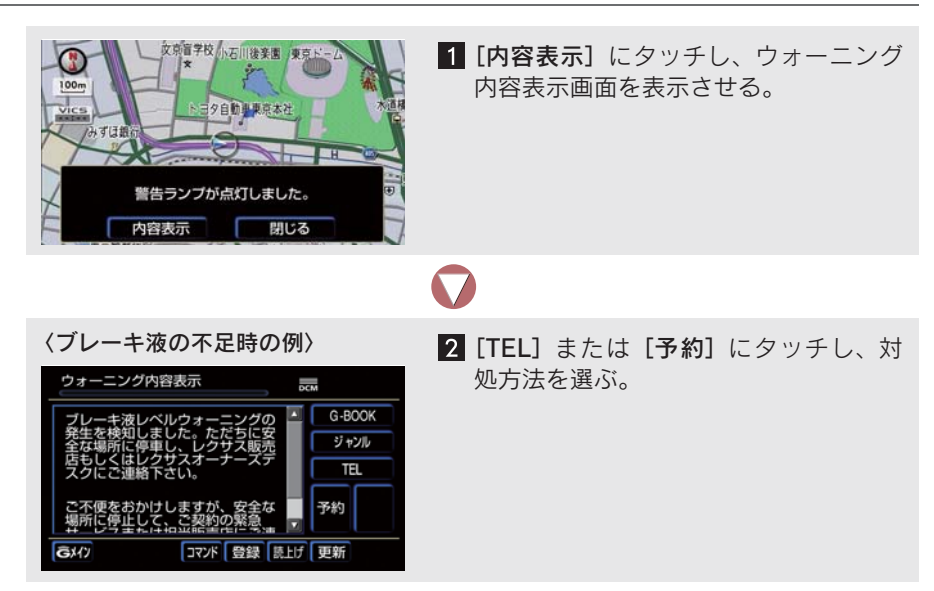
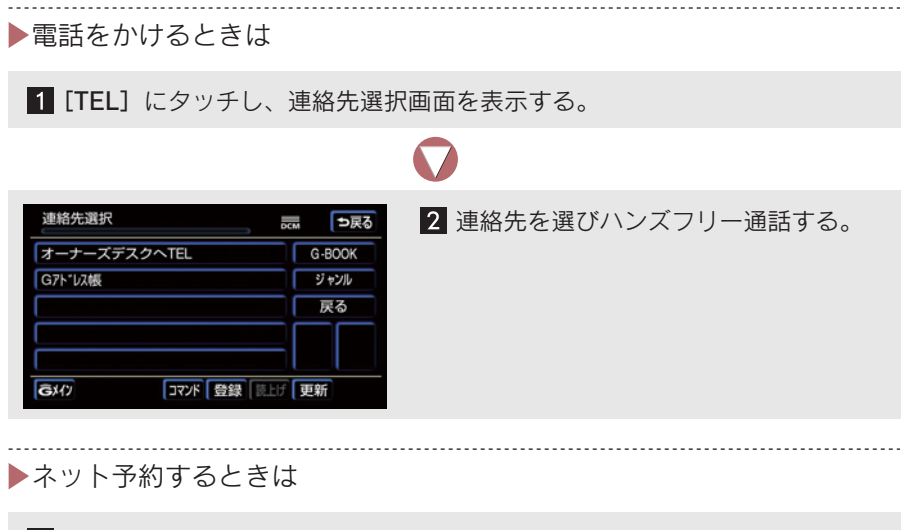

1 [予約] にタッチし、ネット予約画面を表示する。

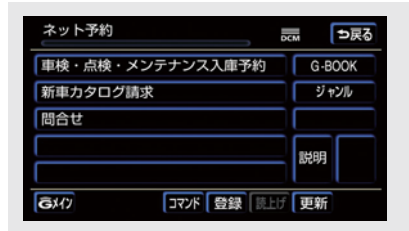

### 2 [車検・点検・メンテナンス入庫予約] に タッチし、入庫予約をおこなう。

10

## アミューズメントメニュー画面の使い方

アミューズメントメニューは、G-Link サービスのアミューズメント系アプリ ケーションを起動します。

情報画面で [**アミューズメント**] にタッチすると、アミューズメントメニュー 画面が表示されます。

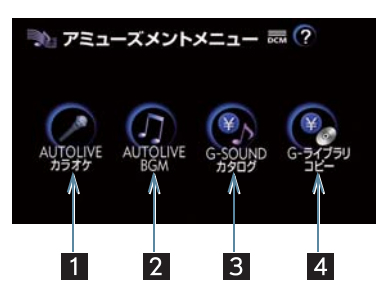

| 名称                  | 機能                                                   |     |
|---------------------|------------------------------------------------------|-----|
| 1 AUTOLIVE カラオケスイッチ | AUTOLIVE カラオケ画面を表示                                   | 562 |
| 2 AUTOLIVE BGM スイッチ | AUTOLIVE BGM 画面を表示                                   | 579 |
| 3 G-SOUND カタログスイッチ  | G-SOUND カタログ画面を表示                                    | 548 |
| 4 G- ライブラリコピースイッチ   | G- ライブラリディスクが車載機に挿入さ<br>れているときに G- ライブラリコピー画面<br>を表示 | 541 |

# 2. G- ライブラリコピー

# G- ライブラリコピーについて

G- ライブラリコピーを使い、G- ライブラリディスクに収録されているコンテン ツを、車載機のハードディスクにコピーすることができます。

G- ライブラリディスクに含まれる内容は、各データが下の図のように収録されています。

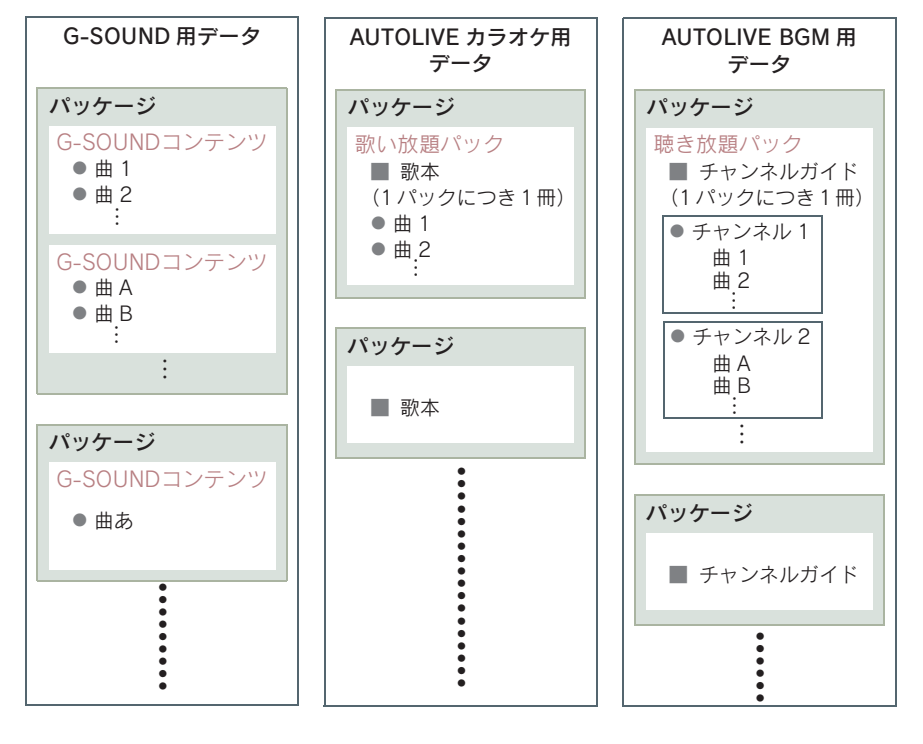

G- ライブラリディスクに含まれる内容

● G- ライブラリディスクのコンテンツは、パッケージ単位でコピーされます。

● 車載機の時刻データが更新されていないと、コピーできないことがあります。そのと

きは、GPS 信号が受信できる場所へ車を移動し、 5 たは 2020 を押して地 図画面上に GPS マークが表示されることを確かめてから、もう一度試してみてくだ さい。 G-Linkサービス

# G- ライブラリコピー画面の使い方

以下のいずれかの操作をすると、G- ライブラリコピー画面が表示されます。

- G- ライブラリディスクを車載機に挿入する。
   この場合、G- ライブラリディスクを挿入してから G- ライブラリコピー画面が表示 されるまでは、少し時間がかかります。
- ●G- ライブラリディスクが車載機に入っているとき、アミューズメントメニュー画面で で[G- ライブラリコピー]にタッチする。

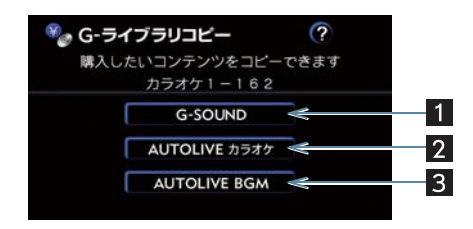

| 名称                          | 機能                                                                            |
|-----------------------------|-------------------------------------------------------------------------------|
| <mark>1</mark> G-SOUND スイッチ | G- ライブラリディスクに収録されている G-SOUND コンテンツ<br>を、車載機のハードディスクに保存する。                     |
| 2 AUTOLIVE カラオケ<br>スイッチ     | G- ライブラリディスクに収録されている AUTOLIVE カラオケ歌<br>い放題パックや歌本を、車載機のハードディスクに保存する。           |
| 3 AUTOLIVE BGM<br>スイッチ      | G- ライブラリディスクに収録されている AUTOLIVE BGM 聴き<br>放題パックやチャンネルガイドを、車載機のハードディスクに保<br>存する。 |

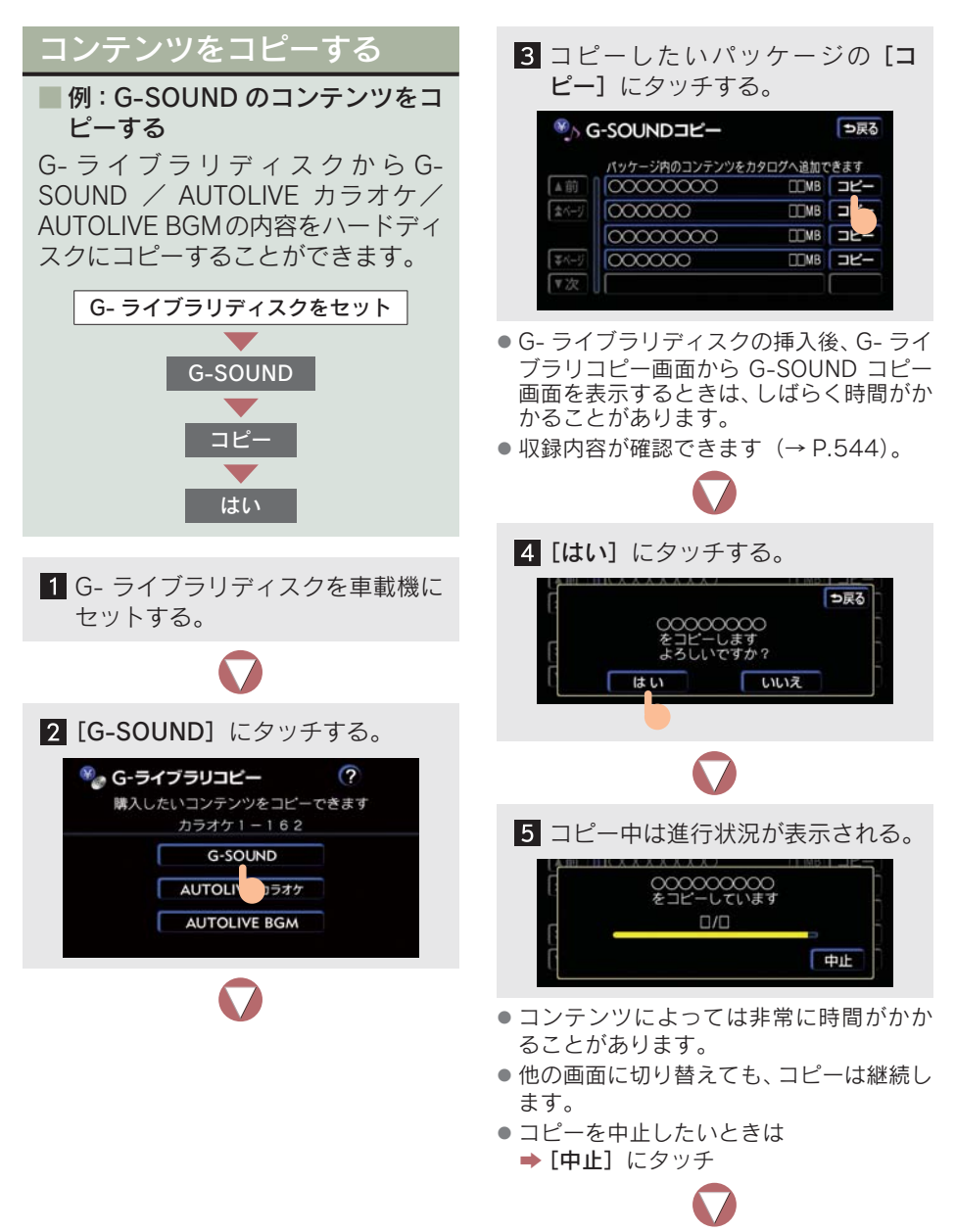

- 6 コピーが終わるとメッセージが表 示されます。
- 通信ロック中はコピーすることができま せん。通信ロックを解除してから操作して ください。
- 以下のときは、車載機にコンテンツをコ ピーすることができません。
  - ・ハードディスクの空き容量が不足している
  - ・コンテンツの最大保存数を超えた場合 ハードディスクの空き容量が不足してい るときは、不要な G-SOUND コンテンツ やCD から録音した曲で不要な曲を、ハー ドディスクから削除する必要があります。 コンテンツの最大保存数が超過するとき は、不要な G-SOUND コンテンツをハー ドディスクから削除する必要があります。 不要なG-SOUND コンテンツについては、 「コンテンツを削除する」( $\rightarrow$  P.545)を ご覧ください。また、CD から録音した曲 で不要な曲については、「プレイリストを 消去するには」( $\rightarrow$  P.262)、または「曲 (トラック)を消去するには」( $\rightarrow$  P.270) をご覧ください。
- コンテンツによっては、コピーをするのに 非常に時間がかかる場合があります。 (10 MB コピーするのに、約 1 分かかり ます。)
- コピー中に他の画面に切り替えても、コ ピーは継続されます。この場合、再度G-ライブラリコピー画面に切り替えれば、コ ピーの進行状況が確認できます。なお、コ ピーが終了していれば、進行状況の表示は 消えています。
- コピー中はG-ライブラリディスクを取り出 さないでください。コピーが中止されます。
- コピー中は"エンジンスタートストップ" スイッチを OFF にしないでください。コ ピーが中断されます。
- コピーが正常に終了しなかった場合は、最初からコピー操作をやり直してください。
- コピーが終了したら G- ライブラリディス クを取り出してください。
   G- ライブラリディスクが挿入された状態 で "エンジンスタートストップ"スイッチ をアクセサリーモードまたはイグニッ ション ON モードにすると、G- ライブラ リコピー画面が表示されます。

 G-SOUND コンテンツをコピーする場合、 コピーを中止しても、既にコピーが終了し たコンテンツは G-SOUND カタログ画面 に表示されます。

### G- ライブラリディスクの収録内 容を確認する

G- ライブラリディスクからコピーする 前に、コンテンツの詳細情報を確認する ことができます。

ここでは、G-SOUND コンテンツの場 合で説明します。

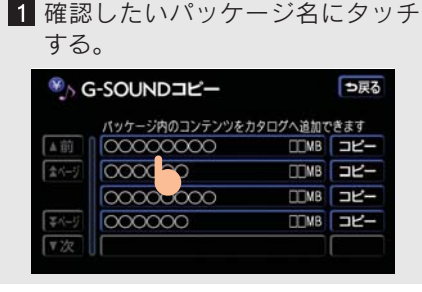

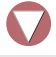

2 収録されているコンテンツが一覧 表示されます。

| ®) (        | -SOUNDコンテンツ一覧<br>00000000               | ⇒戻る |
|-------------|-----------------------------------------|-----|
| ▲前<br>含<ジ   | 000000000000000000000000000000000000000 |     |
| \$<-ÿ<br>▼次 |                                         |     |

- G-SOUND コンテンツの場合、各コンテン ツ名にタッチすると、収録曲が一覧表示で きます。
  - AUTOLIVE の各パックには、この機能 はありません。

#### コンテンツを削除する 2 削除したいコンテンツにタッチす る。 以下のようなときは、不要なコンテ ンツを削除してください。 🌯 コンテンツ削除 ⇒戻る 不要なコンテンツを削除できます ハードディスクの空き容量が不足して いるとき G-SOUND コンテンツの最大保存数が超過すると AUTOLIN ラオク き AUTOLIVE BGM ▲ 注意 ● すべてのG-SOUNDコンテンツを削除 すると、コンテンツ内の曲はすべて利用 3 削除したいコンテンツ名にタッチ できなくなります。 する。 すべての歌い放題パックを削除すると、 パック内の曲と歌本はすべて利用でき <sup>18</sup> G-SOUND削除 ⇒戻る なくなります。 全ての楽曲 検索条件 全削除 ●すべての聴き放題パックを削除すると、 ▲前 **あ** 000000000 **あ** 5 は 5 パック内の曲とチャンネルガイドはす 150音 0000000 2000 からまっ べて利用できなくなります。 さ6 や6 ● G-SOUNDコンテンツを削除した場合、 ¥50音 000000000 the Be G-ライブラリディスクに収録されてい 00000000 なっわっ ▼次 るコンテンツ以外はもとに戻すことは できませんのでご注意ください。 [全削除] にタッチすると ➡ すべてのコンテンツが削除されます。 ● G-SOUND コンテンツを削除するときは ハードディスクの空き容量が不 → [検索条件] にタッチしてから [全削除] 足しているとき にタッチすると、検索されたコンテン ツをすべて削除することができます。 不要なコンテンツを削除して、ハード 複数のコンテンツを一度に削除すると ディスクの空き容量を増やします。 きに使用すると便利です。 例:G-SOUND のコンテンツを削除 するとき 4 [削除] にタッチする。 1 メッセージ画面で [はい] にタッチ G-SOUND削除 ⇒戻る する。 (A) POCOCOCO J ⇒戻る 【サイズ】 🗌 MB 空き容量が 35MB必要です 不要なコンテンツを削除しますか? 【インフォメーション】 はい いいえ 削除

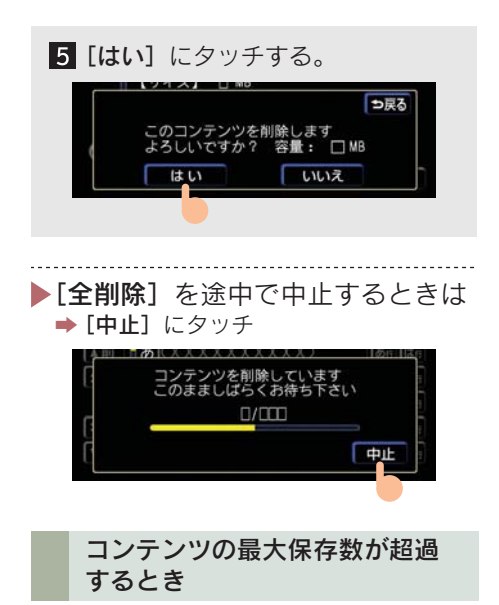

不要なコンテンツを削除します。 各コンテンツの最大保存数は以下のと おりです。

- G-SOUND: 1500 コンテンツ 4000 曲
- AUTOLIVE カラオケ: コースごとに4パック、歌本 200 冊
- AUTOLIVE BGM: コースごとに4パック、 チャンネルガイド 200 冊

G-SOUND コンテンツを削除する

### [**削除する**] にタッチする。

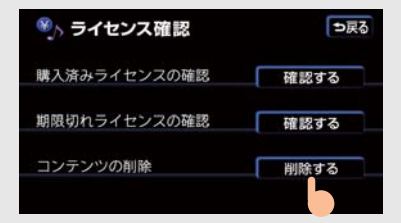

以降は「ハードディスクの空き容量が不 足しているとき」の3~5と同じ手順 です(→P.545)。

### AUTOLIVE カラオケの歌い放題 パック/ AUTOLIVE BGM の聴 き放題パックを削除する

[はい] にタッチする。

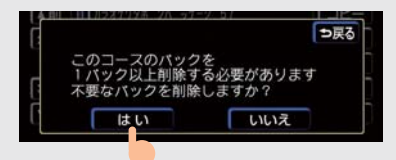

以降は「ハードディスクの空き容量が不 足しているとき」の3~5と同じ手順 です(→P.545)。

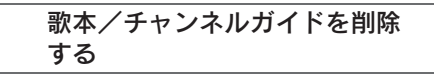

[はい] にタッチする。

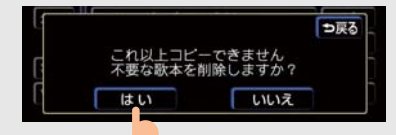

以降は「ハードディスクの空き容量が不 足しているとき」の3~5と同じ手順 です(→P.545)。

## 1 注意

- すべての G-SOUND コンテンツを削除 すると、コンテンツ内の曲はすべて利用 できなくなります。
- AUTOLIVE カラオケの歌い放題パック を削除すると、パックに含まれるパック 用歌本も削除され利用できなくなりま す。
- AUTOLIVE BGM の聴き放題パックを削除すると、パックに含まれるパック用 チャンネルガイドも削除され、利用できなくなります。
- 全削除の途中で中止しても、すでに処理 が終了したコンテンツはもとに戻すこ とはできません。
- ライセンス購入済みのコンテンツは削除できません。サウンドライブラリのプレイリストから削除することで、コンテンツを削除できるようになります。
   一度削除すると、もとに戻すことはできません。

## G-SOUND について

G-SOUND は、車載機のハードディスクに保存されている曲(G-SOUND コン テンツ)を再生するサービスです。ご利用になるためには、G-BOOK センター からライセンスを購入する必要があります。

ご利用手順は以下のとおりです。

1 G-SOUND カタログで、希望のコンテンツを検索する。

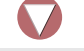

2 コンテンツを試聴する(試聴は省略してもかまいません)。

3 ライセンスを購入する。

4 サウンドライブラリで、コンテンツを再生する。

● G- ライブラリディスクをお持ちでしたら、G- ライブラリコピー機能を使って車載機のハードディスクにコピーすると、同様に再生できます。

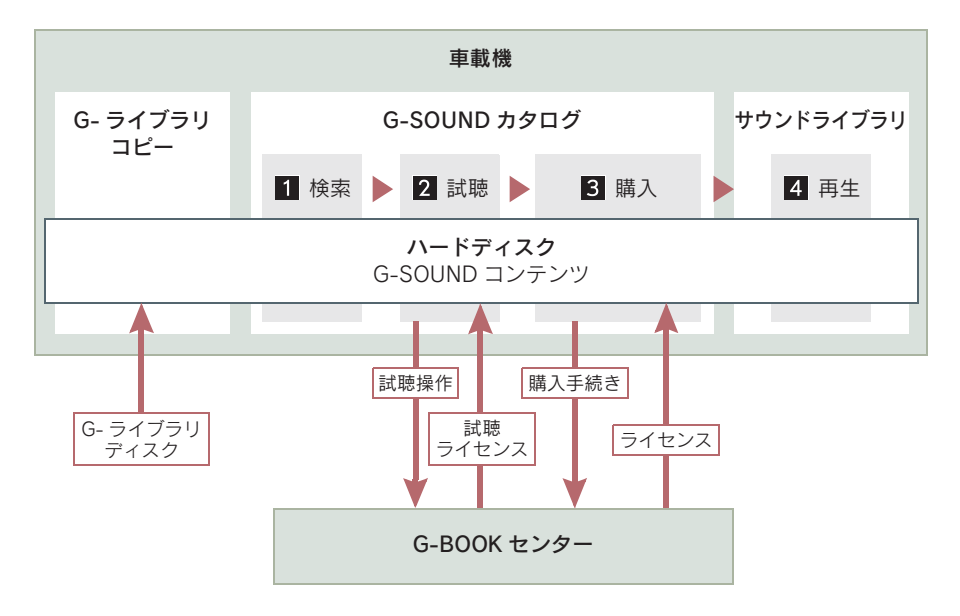

## G-SOUND カタログについて

G-SOUND カタログを使い、車載機のハードディスクに保存されている G-SOUND コンテンツを試聴・購入できます。

また、以下のようなこともできます。

- 検索条件を設定し、聴きたい G-SOUND コンテンツを絞り込む。
- G-BOOK センターが提供するオススメコンテンツを購入して、サウンドライブラリで 再生する。

#### G-SOUND コンテンツについて

G-SOUND コンテンツは、G-BOOK オンラインサービスが提供する音楽コン テンツです。ひとつのコンテンツには 1 曲または複数の曲が収録されていま す。車載機のハードディスクにプレインストールされているコンテンツもあり ますが、以下の方法で入手することもできます。

- G- ライブラリディスクからハードディスクにコピーする。
- G-BOOK センターから購入する。

### ライセンスについて

- G-SOUND コンテンツの曲を再生するときは、そのコンテンツのライセンスを購入す る必要があります。
- ライセンスには有効期限が設定されています(無期限のライセンスもあります)。
- サウンドライブラリのプレイリストから削除したコンテンツを、もう一度再生したいときは、ライセンスを購入し直してください。

## 1 注意

本サービスにて提供された著作物データを、個人的な利用の目的以外で以下のようにあ つかうことは、法律により禁止されています。

- 無断でコピーする
- 無断で内容を改変する
- ●インターネットなどで不特定多数の人物に配布する

# G-SOUND カタログ画面の使い方

以下のいずれかの操作をすると、G-SOUND カタログ画面が表示されます。 ● サウンドライブラリ操作画面で [G-SOUND] にタッチする (→ P.251)。

● アミューズメントメニュー画面で [G-SOUND カタログ] にタッチする。

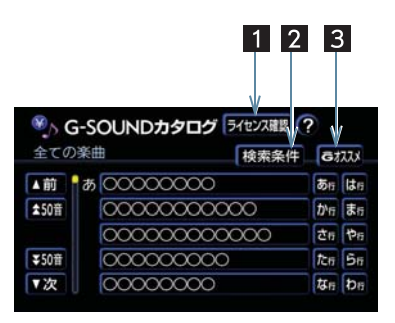

| 名称                  | 機能                                                                                                    |
|---------------------|----------------------------------------------------------------------------------------------------|
| 1 ライセンス確認スイッチ       | ライセンス確認画面が表示され、以下のことができます(→<br>P.554)。<br>•購入済みライセンス・期限切れライセンスの確認<br>•G-SOUND コンテンツの削除<br>•期限切れライセンスの再購入 |
| 2 検索条件スイッチ          | ハードディスク内の G-SOUND コンテンツの中から、検索条<br>件を変更して希望のコンテンツを検索できます。                                                |
| <b>3</b> G オススメスイッチ | 以下の2つのサービスが利用できます。<br>•G-BOOK センターがオススメする検索条件を取得<br>•G-BOOK センターからG-SOUND コンテンツの取得とライ<br>センスの購入          |

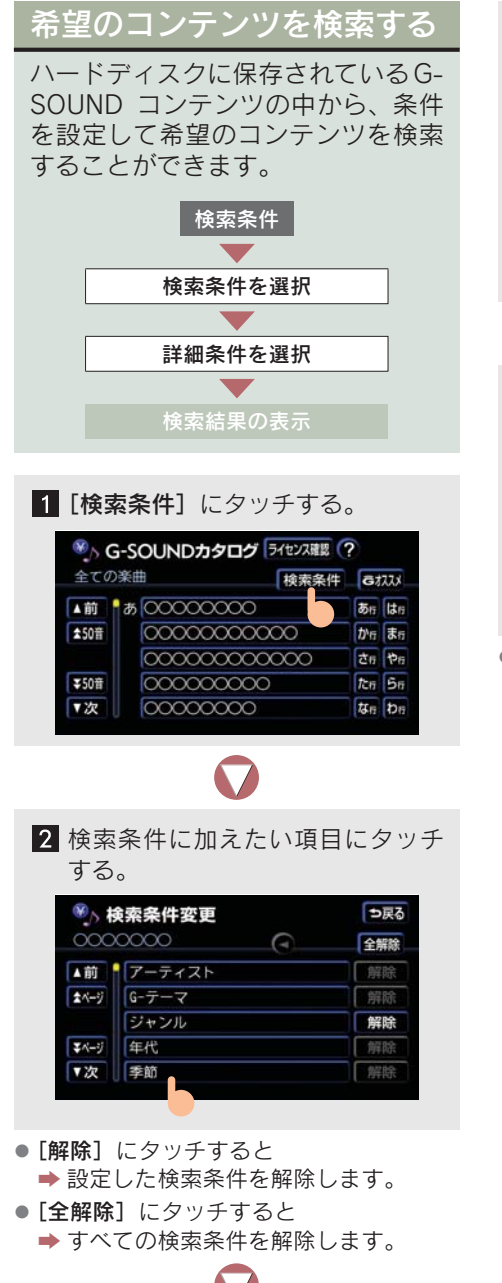

3 検索条件に設定したい詳細項目に タッチする。

| ∞∧ 桔         | 读索条件変更 | ⇒戻る |
|--------------|--------|-----|
| 000          | 0000   |     |
| ▲前           | 夏      |     |
| ネページ         | *      |     |
| <b></b> ずページ |        |     |
| ▼次           |        |     |

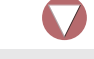

4 検索結果の表示。

| 8 A.C        | G-SOUNDカタログ 🗦 | イセンス確認 🥐            |
|--------------|---------------|---------------------|
| 000          | 000000        | 検索条件 られな            |
| ▲前           | p 0000000     | <b>किंत</b> (दित    |
| <b>太50</b> 盲 | 0000000       | <b>か</b> 6 ま6       |
|              | さ 00000000    | さ                   |
| 李50音         | 000000        | tta Ba              |
| ▼次           |               | 【 な <sub>6</sub> わ6 |

 ●設定した検索条件は、検索条件変更画面の 検索条件表示欄に表示されます。
 ◆また は●にタッチしてスクロールさせると、 設定した検索条件をすべて確かめること ができます。

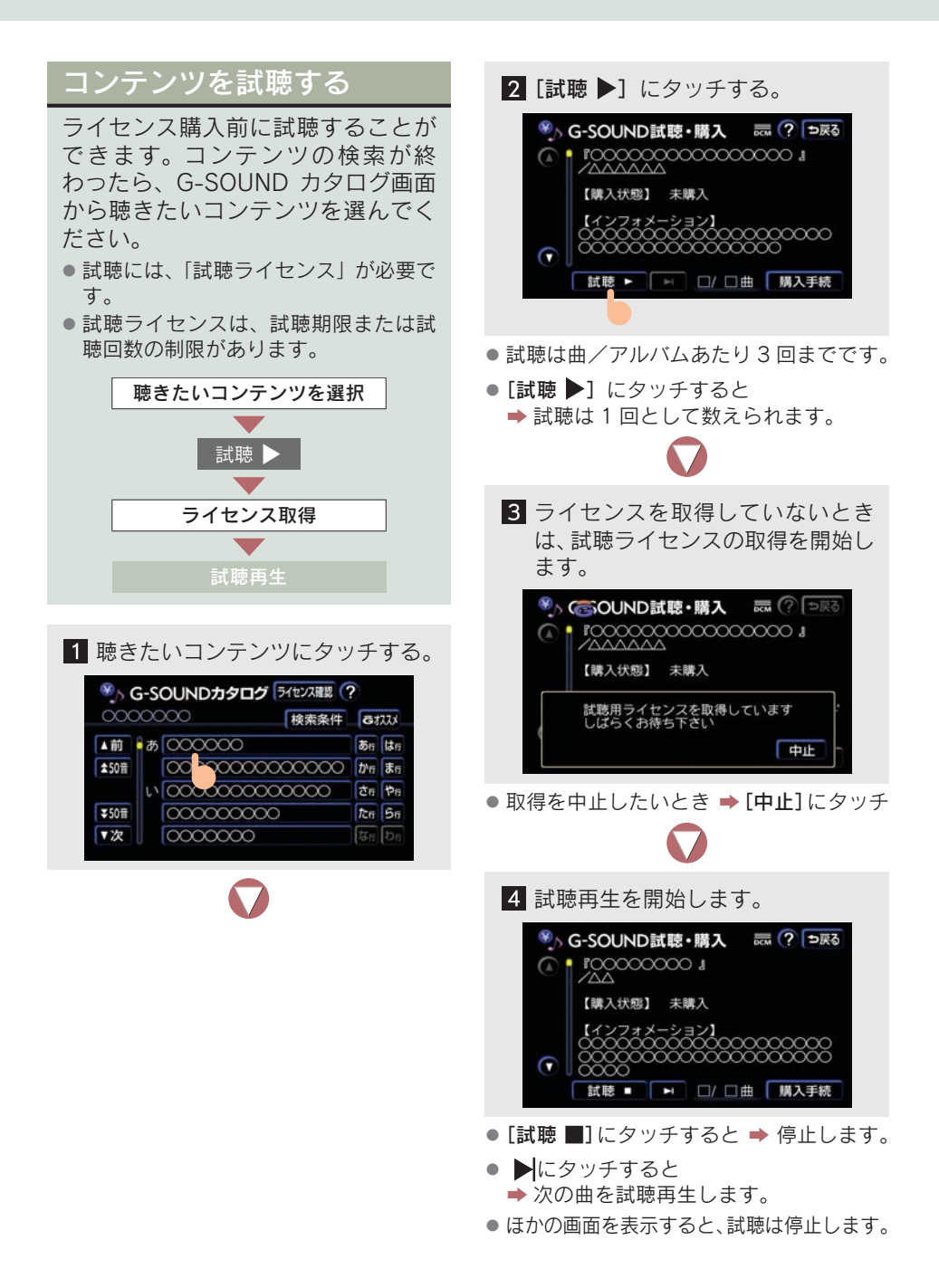

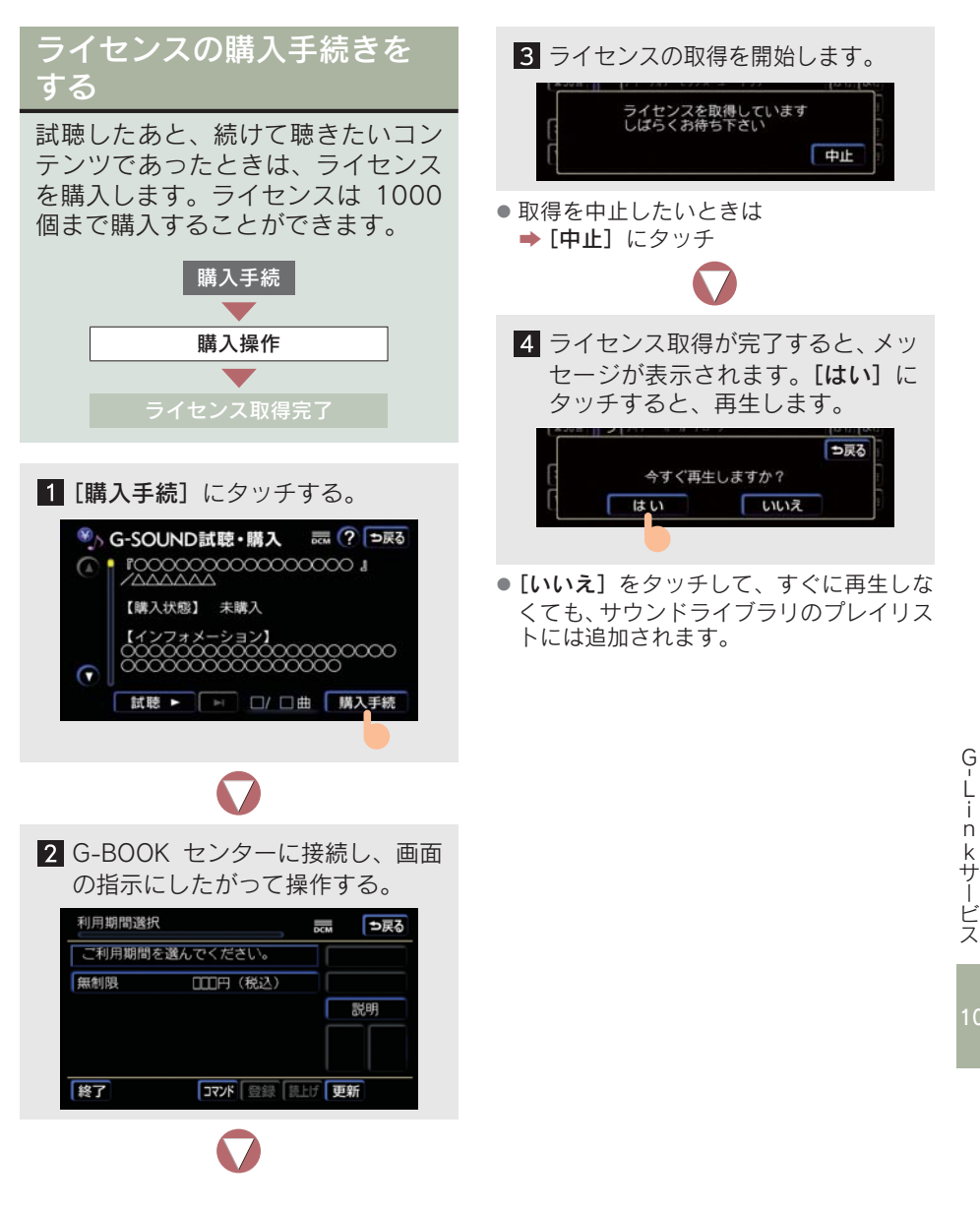

## G-SOUND コンテンツを再 生する

購入したコンテンツは、サウンドラ イブラリの各プレイモードで再生す ることができます (→ P.251)。

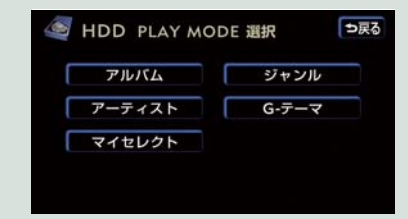

 コンテンツを購入すると、サウンドライブ ラリのプレイモード選択画面で[G-テー マ]が使用できるようになります。G-SOUND コンテンツの操作方法(→ P.550)。

### サウンドライブラリで録音した 曲との相違点

G-SOUND コンテンツは、以下の点が サウンドライブラリで録音した曲と異 なります。

- 曲調に合わせたテーマやシチュエーションがあらかじめ設定されており、これを [G-テーマ]と呼びます。プレイモードで [G-テーマ]を選ぶと、テーマごとに再生することができます。
- G-SOUND コンテンツは、以下の機能はありません。
  - ・曲情報(トラック、トラック読み、アー ティスト、アーティスト読み、ジャン ル)の編集
  - ・タイトル情報の取得
- プレイリストを削除するときは、ライセン スのみ削除されます。コンテンツ自体は ハードディスクから削除されません。
- 曲(トラック)単位で削除することができません。コンテンツ単位での削除になります。

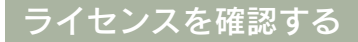

購入済みライセンスまたは期限切れ ライセンスの詳細を確かめることが できます。

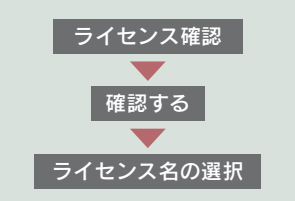

**1** [**ライセンス確認**] にタッチする。

| 全ての   | 楽曲 材 条件                                 | Gł | 777        |
|-------|-----------------------------------------|----|------------|
| ▲前    | # 00000000                              | あ行 | lt !       |
| \$50音 | 000000000000                            | から | <b>B</b> E |
|       | 000000000000000000000000000000000000000 | さら | 1          |
| ¥50音  | 000000000                               | た市 | 5          |
| ▼次    | 00000000                                | な症 | b          |

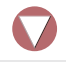

2 購入済みまたは期限切れライセン スの「確認する」にタッチする。

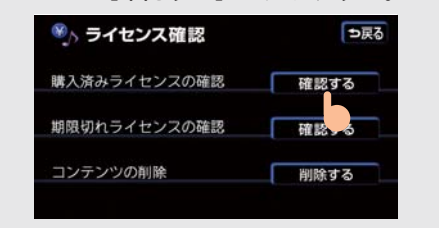

 購入済みライセンスは、再生期限が切れる と、期限切れライセンスに変更されます。

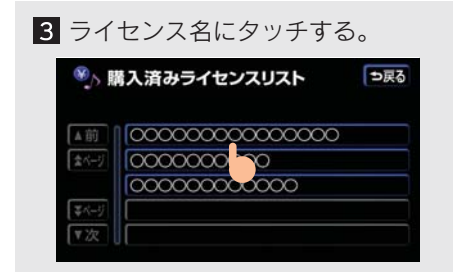

## G-SOUND コンテンツを削 除する

不要となった G-SOUND コンテンツ は、削除することができます。

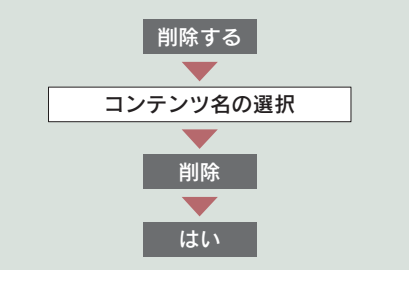

[削除する] にタッチする。
 ● 見る
 ■ ライセンス確認
 ■ 見入済みライセンスの確認
 ■ 現限切れライセンスの確認
 ■ 確認する
 □ ンテンツの削除
 ● 開除する

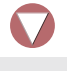

 2 削除したいコンテンツ名にタッチ する。

| 全ての   | )楽曲 検索条件                                |             | <b>新</b> 除 |
|-------|-----------------------------------------|-------------|------------|
| ▲前    | あ 00000000                              | <b>5</b> 15 | lt         |
| \$50音 | 00000000000                             | から          | a,         |
|       | 000000000000000000000000000000000000000 | さら          | 1          |
| ¥50音  | 000000000                               | た市          | 5          |
| ▼次    | 00000000                                | な行          | b          |

- [全削除] にタッチすると
   ⇒ すべてのコンテンツを削除します。
- [検索条件] にタッチしてコンテンツを絞り込んでから [全削除] にタッチすると
   → 検索されたコンテンツをすべて削除することができます。

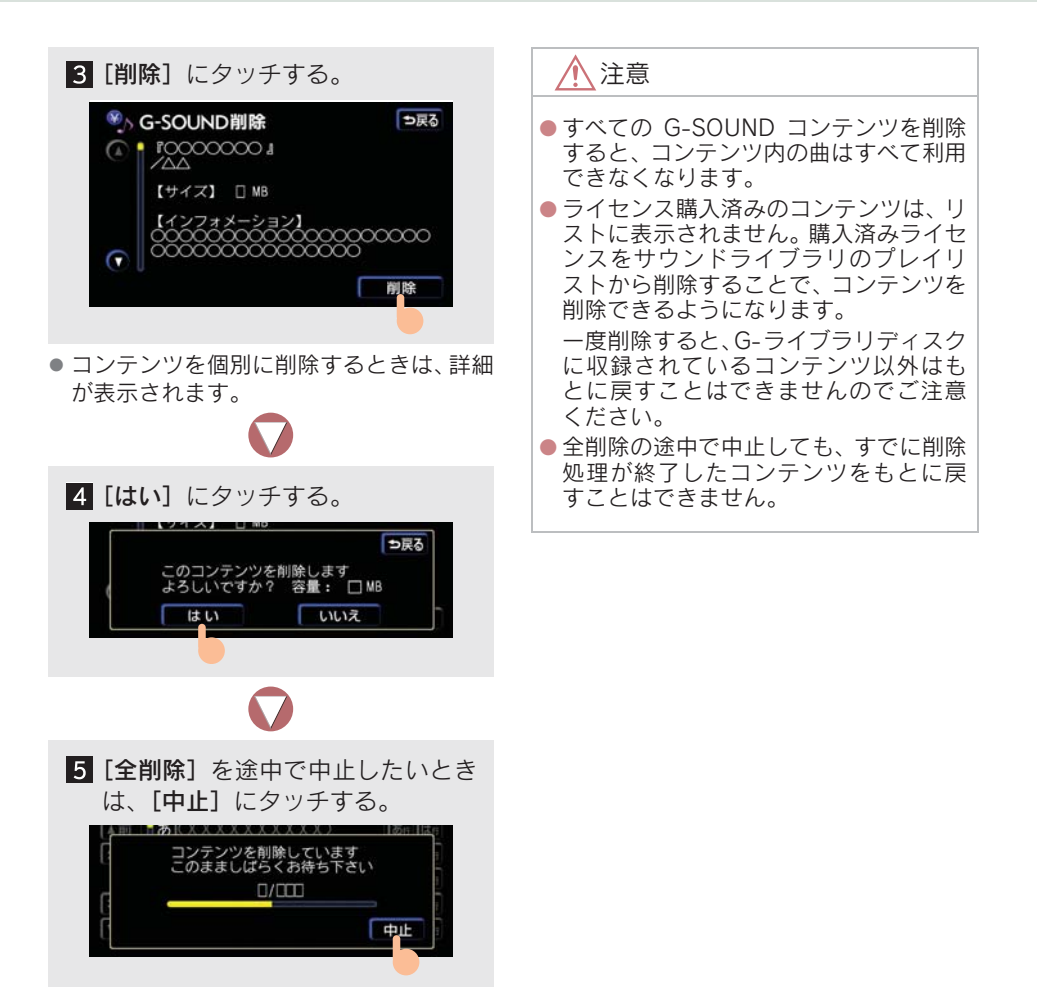

# 10. アミューズメント 4. CD タイトル情報取得

## タイトル情報を取得する

サウンドライブラリでは、CD から録 音した曲のタイトル情報を、ハード ディスク内のデータベースから取得 し、表示することができます。ただし、 新しい曲などはデータベースにタイ トル情報がないものもあります。

G-Link サービスを利用すると、最新 の CD タイトル情報を G-BOOK セン ターを経由し、Gracenote メディア データベースから取得することがで きます。

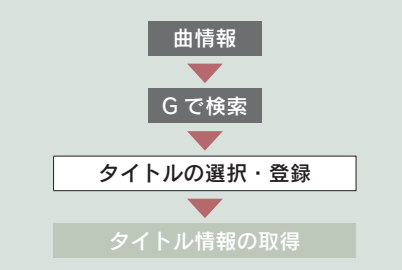

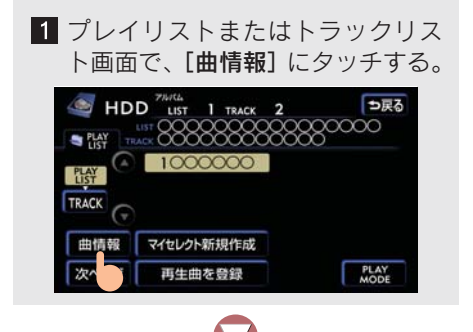

2 [Gで検索] にタッチする。

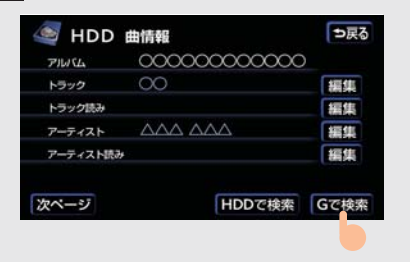

- 3 画面の指示にしたがって、ご希望の タイトルを選択・登録する。
- ハンズフリー着信など、優先順位の高い機能の割り込みがあったときは、CDタイトル情報の取得を中止します。

### **11. AUTOLIVE**

# 1. AUTOLIVE について

# AUTOLIVE について

AUTOLIVE は、通信または G- ライ ブラリディスクにより各種データを 取得して、カラオケや BGM を楽し むことができるサービスです。

 AUTOLIVE サービスは、別途コンテン ツプロバイダーとの契約が必要です。

### AUTOLIVE カラオケ ( $\rightarrow$ P.562)

再生中は、曲に合わせて歌詞が表示され ます(停車中のみ)。

利用方法は2通りあります。

### 歌い放題コース

ハードディスクにあらかじめ保存され ている 5000 曲のカラオケを月額固定 料金で自由に利用できます。

### ダウンロードコース

チケットを購入し、曲ごとにダウンロー ドできます。ハードディスクにあらかじ め保存されてない曲をオンラインでダ ウンロードできます。

 オンラインでダウンロードできる最新の 曲目リストをたしかめたいときは
 → [Gで選曲] にタッチ

### AUTOLIVE BGM (→ P.579)

AUTOLIVE BGM は、「チャンネル」単 位でまとめられています。ひとつのチャ ンネルには 1 曲もしくは複数の曲が含 まれます。

利用方法は2通りあります。

#### 聴き放題コース

ハードディスクにあらかじめ保存され ている 800 曲の BGM を月額固定料金 で自由に聴くことができます。

#### ダウンロードコース

チケットを購入し、チャンネルごとにオ ンラインでダウンロードします。

- ハードディスクにあらかじめ保存されていない最新のチャンネルをたしかめたいときは
  - ➡[Gで選択]にタッチ

## 🕂 注意

本サービスにて提供された著作物デー タを、個人的な利用の目的以外で以下の ようにあつかうことは、法律により禁止 されています。

- 無断でコピーする
- 無断で内容を改変する
- ●インターネットなどで不特定多数の 人物に配布する
- 通信でデータを取得しているとき、他の オーディオに切り替えると、取得中の内容 は消えます。

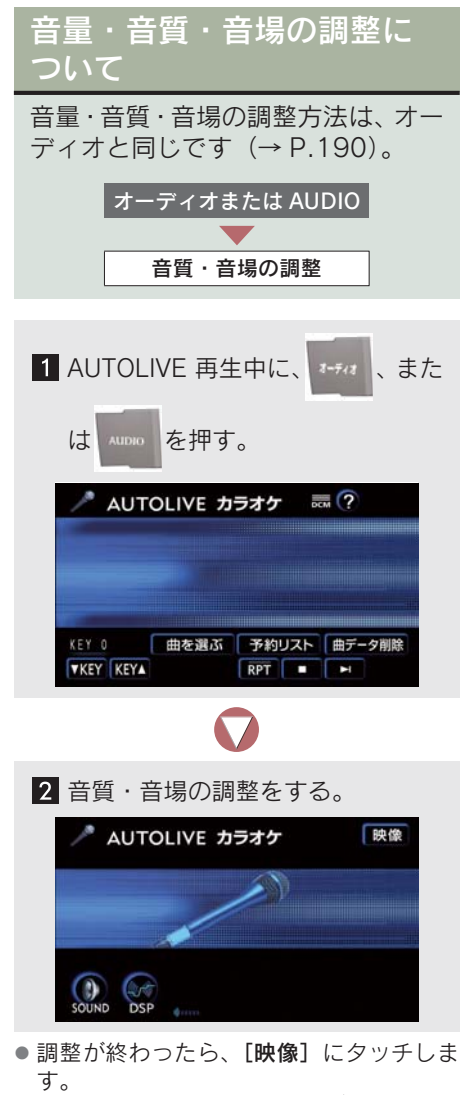

- 再生中の AUTOLIVE 画面が表示されま す。

# AUTOLIVE の操作手順

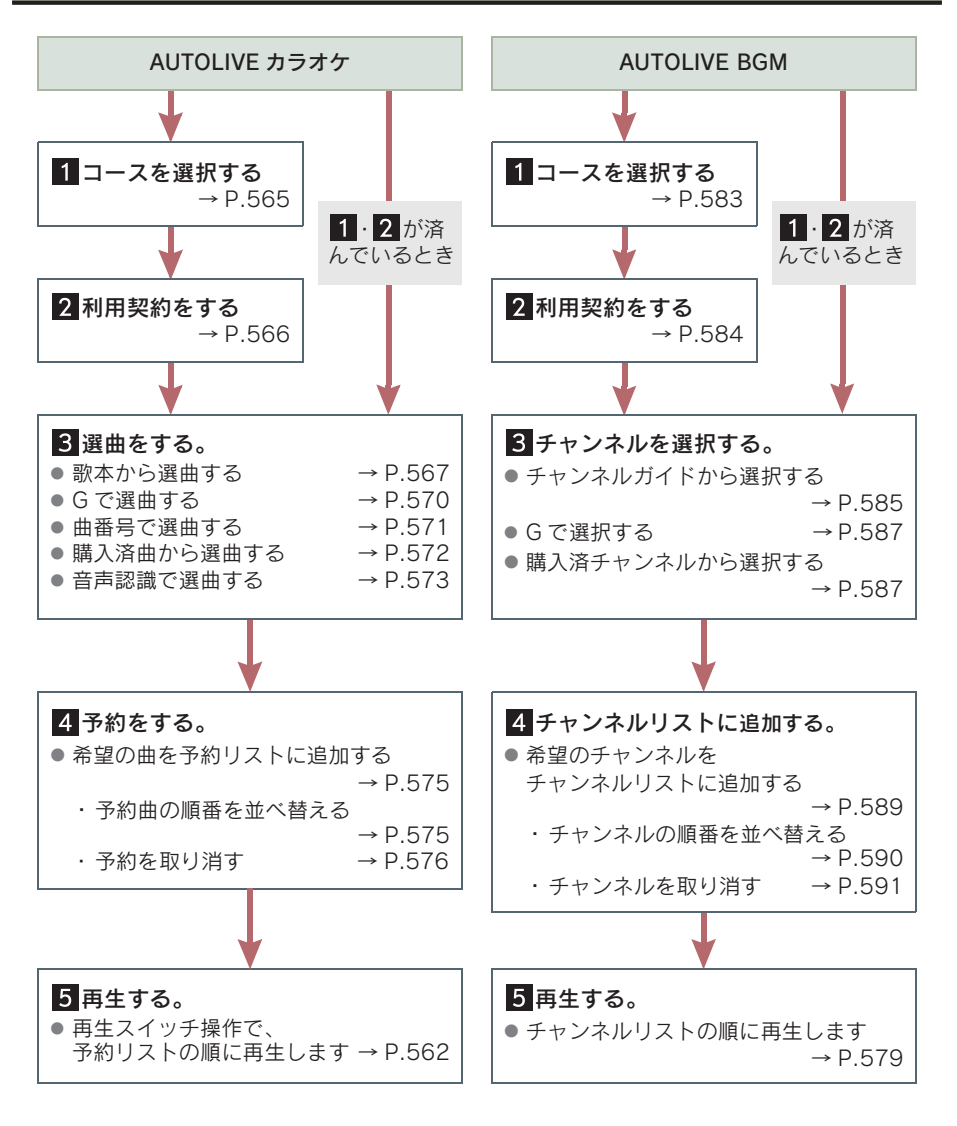

コース選択後、歌本/チャンネルガイドの設定をすると、利用契約をする前に、コースの曲タイトルを確かめることができます。

## 歌本・チャンネルガイドに ついて

車載機のハードディスクには、歌本/ チャンネルガイドがインストールされ ています。

他の歌本/チャンネルガイドなどを使 用するときは、G- ライブラリコピーを 使い、G- ライブラリディスクからハー ドディスクへデータをコピーします(→ P.543)。

## チケットについて

## ダウンロードコースをご利用のお 客様へ

曲データをダウンロードするときに チケットが必要です。

チケットのいる・いらないについては、 曲予約画面・チャンネル追加画面のチ ケット欄に表示されます。「必要」と表 示されるときは、曲データをダウンロー ドするタイミングでチケットを使用し ます。

 チケットの購入および残り枚数の確認は、 選曲メニュー・チャンネル追加メニューの [利用手続]からできます。

# 11. AUTOLIVE 2. AUTOLIVE カラオケ画面の使い方

# AUTOLIVE カラオケ画面の使い方

アミューズメントメニュー画面で **[AUTOLIVE カラオケ]** にタッチすると表示されます。

● 走行中には歌詞が表示されません。

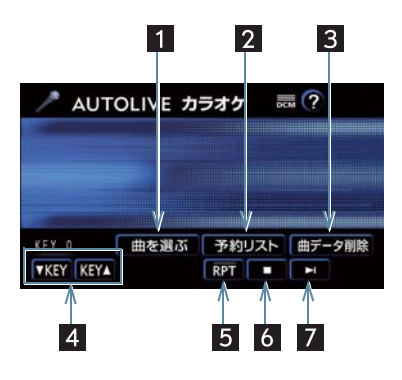

| 名称              | 機能                                                                                      |
|-----------------|-----------------------------------------------------------------------------------------|
| 1 曲を選ぶスイッチ      | 選曲メニュー画面を表示(→ P.564)                                                                    |
| 2 予約リストスイッチ     | 予約リスト画面を表示 (→ P.575)                                                                    |
| 3 曲データ削除スイッチ    | 購入済みの曲や歌い放題パックを削除                                                                       |
| 4 KEY(キー)スイッチ   | 再生中に曲のキーを変更<br>• キーを上げるときは [KEY ▲]、キーを下げるときは [▼<br>KEY] にタッチします。                        |
| 5 RPT(リピート)スイッチ | 再生中の曲を繰り返し再生<br>• [RPT]にタッチするごとに、ON・OFF が切り替わります。                                       |
| 6 再生/停止スイッチ     | <ul> <li>▶にタッチすると曲を再生</li> <li>■にタッチすると停止</li> <li>曲データ取得中に■にタッチすると、データ通信が中止</li> </ul> |
| 7 次の曲スイッチ       | 次の曲を再生                                                                                  |

車載機のスイッチで操作する

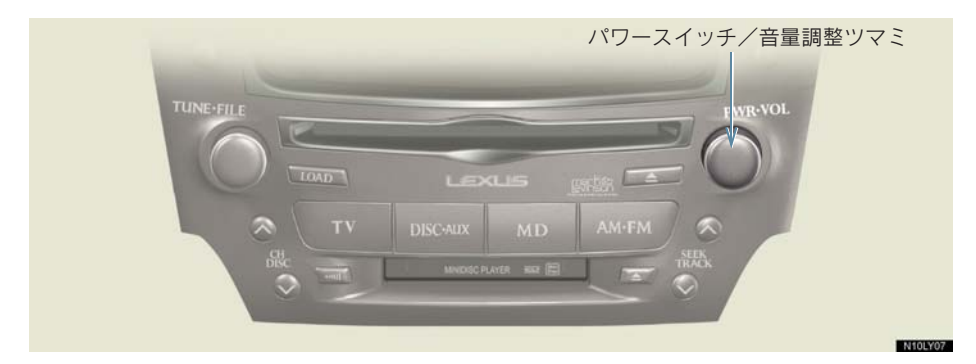

## ■ パワースイッチ

スイッチを押すごとに、曲の再生/停止を繰り返します。再生は曲の先頭から 開始します。

#### ■ 音量調整ツマミ

右にまわすと音量が大きくなり、左にまわすと小さくなります。

## ステアリングスイッチで操作する

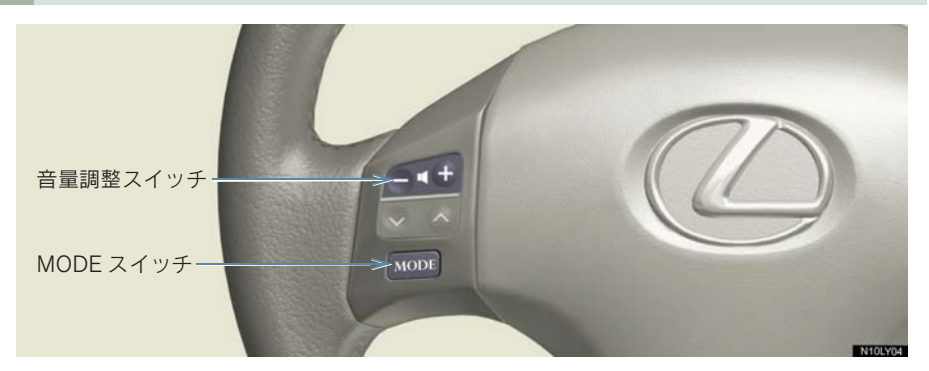

#### ■ 音量調整スイッチ

- 音量を大きくする **→** + 側を押す。
- 音量を小さくする ⇒ 側を押す。
- スイッチを1秒以上押しつづけると、音量を連続して調整できます。

## MODE スイッチ

- スイッチを押すと、AUTOLIVE カラオケが終了します。
- 「ピッ」と音がするまで押しつづけると、オーディオの電源を OFF にすることができます。

# 選曲メニュー画面の使い方

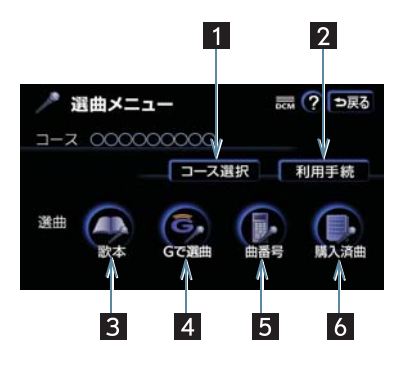

| 名称          | 機 能                                                  | ページ |
|-------------|------------------------------------------------------|-----|
| 1 コース選択スイッチ | コース選択画面を表示                                           | 565 |
| 2 利用手続スイッチ  | コンテンツプロバイダーと利用契約<br>• 契約状況や残りチケット数の確認をすることも<br>できます。 | 566 |
| 3 歌本スイッチ    | 設定した歌本から選曲                                           | 567 |
| 4 Gで選曲スイッチ  | G-BOOK.com から選曲<br>• 歌い放題コースを選択しているときは、利用でき<br>ません。  | 570 |
| 5 曲番号スイッチ   | 曲番号を入力して選曲                                           | 571 |
| 6 購入済曲スイッチ  | 購入済みの曲から選曲<br>● 歌い放題コースを選択しているときは、利用でき<br>ません。       | 572 |

# 11. AUTOLIVE 3. AUTOLIVE カラオケの準備をする

#### \_\_\_\_\_ AUTOLIVE カラオケの準備 をする

AUTOLIVE カラオケを利用するに は、まずコースを選びコンテンツプ ロバイダーと利用契約をします。曲 の再生中は、コース選択や利用契約 手続きができません。

コースを選択する

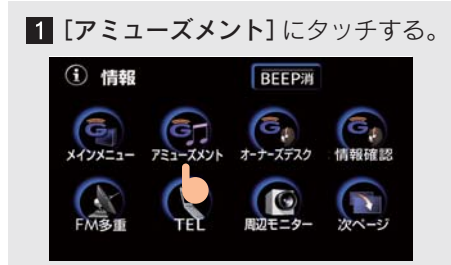

2 [AUTOLIVE カラオケ] にタッチす

🔊 アミューズメントメニュー 🔜 ?

る。

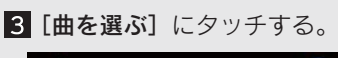

| 予約数  | 0曲 |                        |
|------|----|------------------------|
| 現在の曲 |    |                        |
| 次の曲  |    |                        |
|      |    |                        |
|      |    | Carlo and a second and |

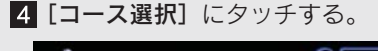

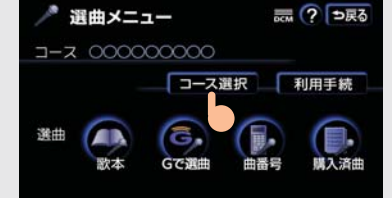

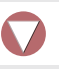

5 [コース一覧の更新] にタッチする。

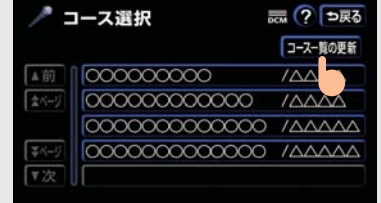

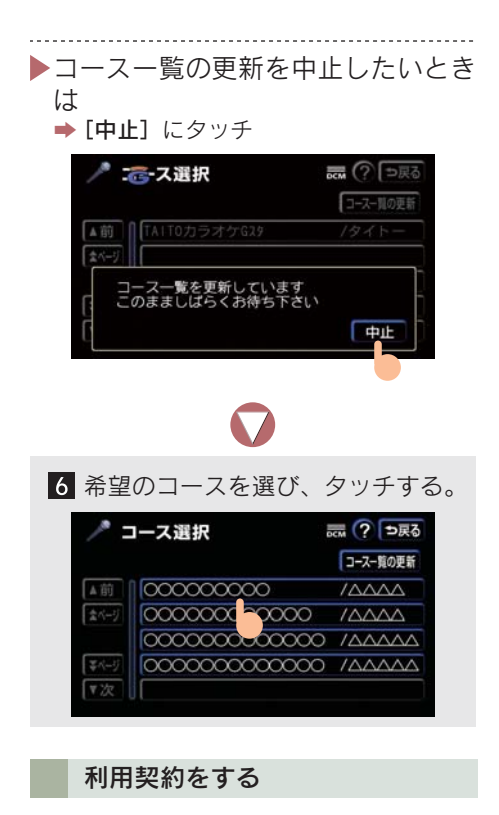

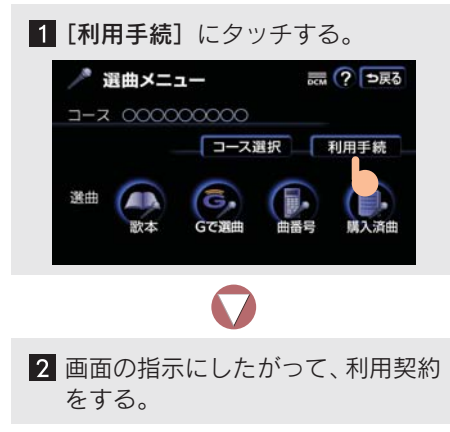

## **11. AUTOLIVE**

# 4. AUTOLIVE カラオケの選曲をする

# 選曲方法について

コースが決まったら、次は曲を選び ます。

選曲のしかたは、以下の 5 通りありま す。

- 歌本から選曲 (→ P.567)
- G-BOOK.com 内コンテンツから選曲 (→ P.570)
- 曲番号から選曲 (→ P.571)
- 購入済みの曲から選曲 (→ P.572)
- 音声認識機能での選曲(→ P.573)

## 歌本から選曲する

歌本がハードディスクに保存されて いるとき、歌本から選曲することが できます。

- 選曲方法は以下の3 通りあります。
  - ・曲名で探す(→ P.568)
  - ・歌手名で探す(→ P.568)
  - ・リストから探す (→ P.569)

### 歌本を設定する

1 [歌本] にタッチする。

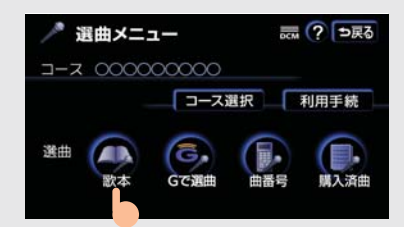

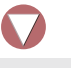

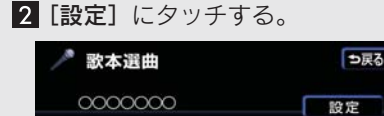

10

3 希望の歌本を選び、タッチする。

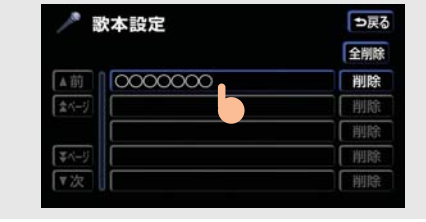

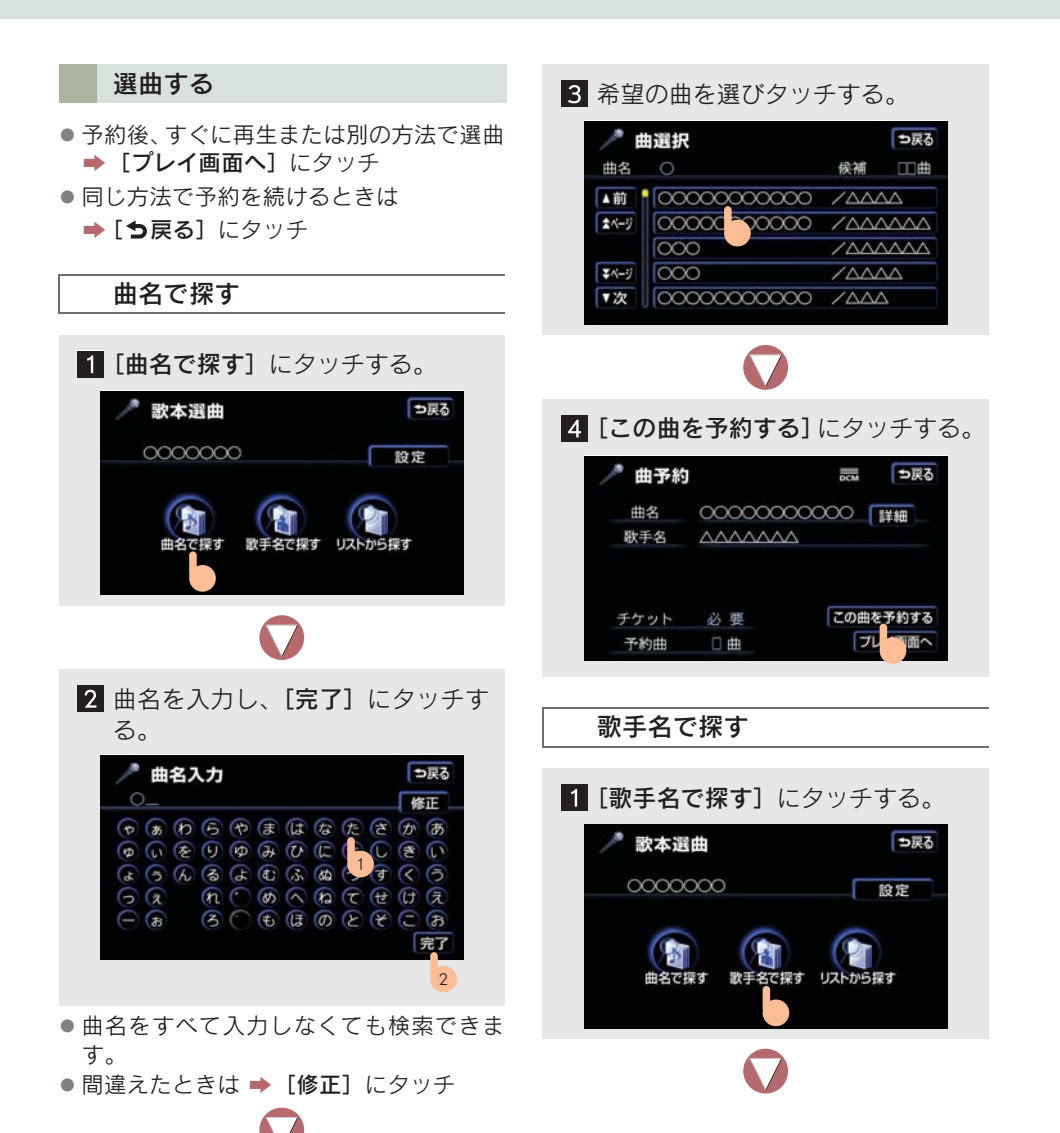

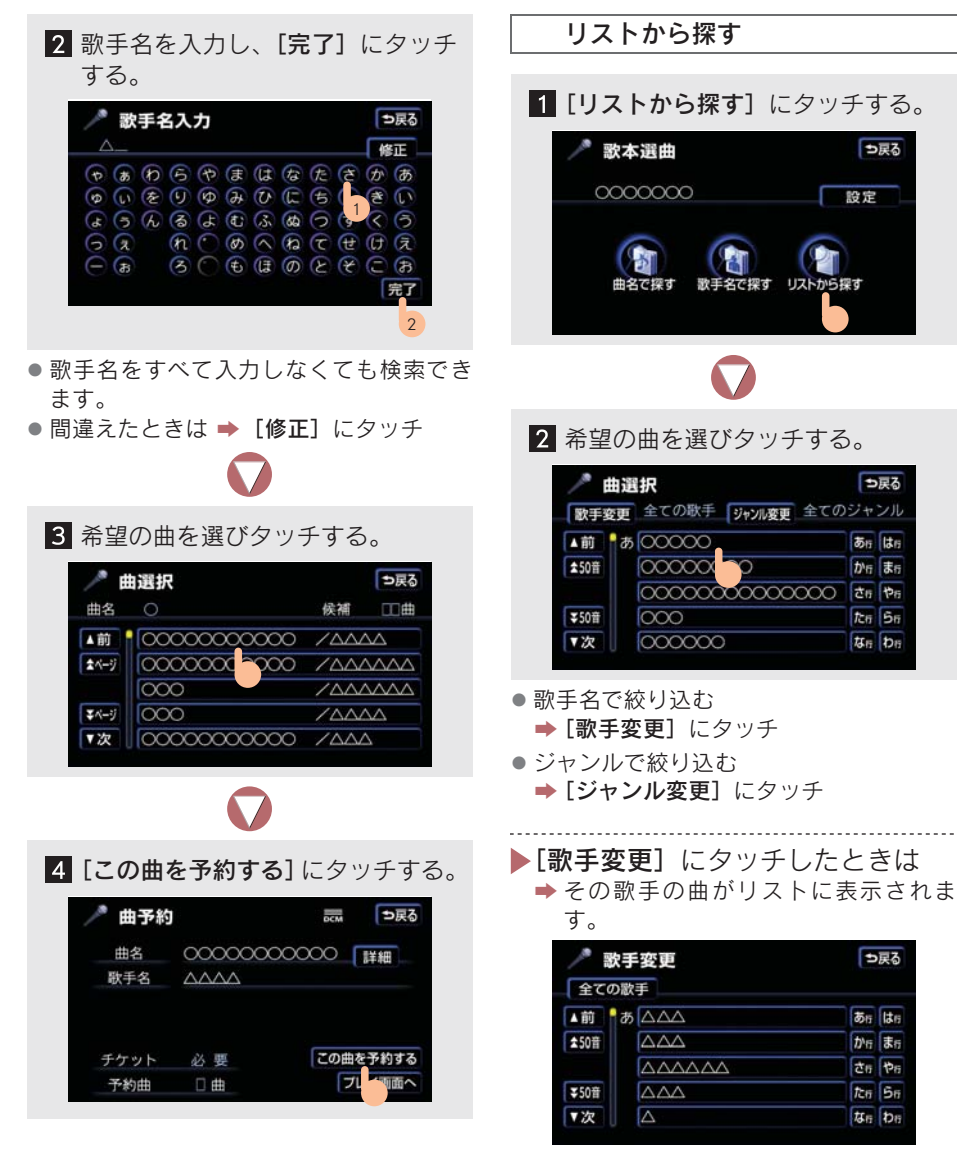

 <sup>●</sup> 絞り込みをキャンセルしたいときは
 → [全ての歌手] にタッチ

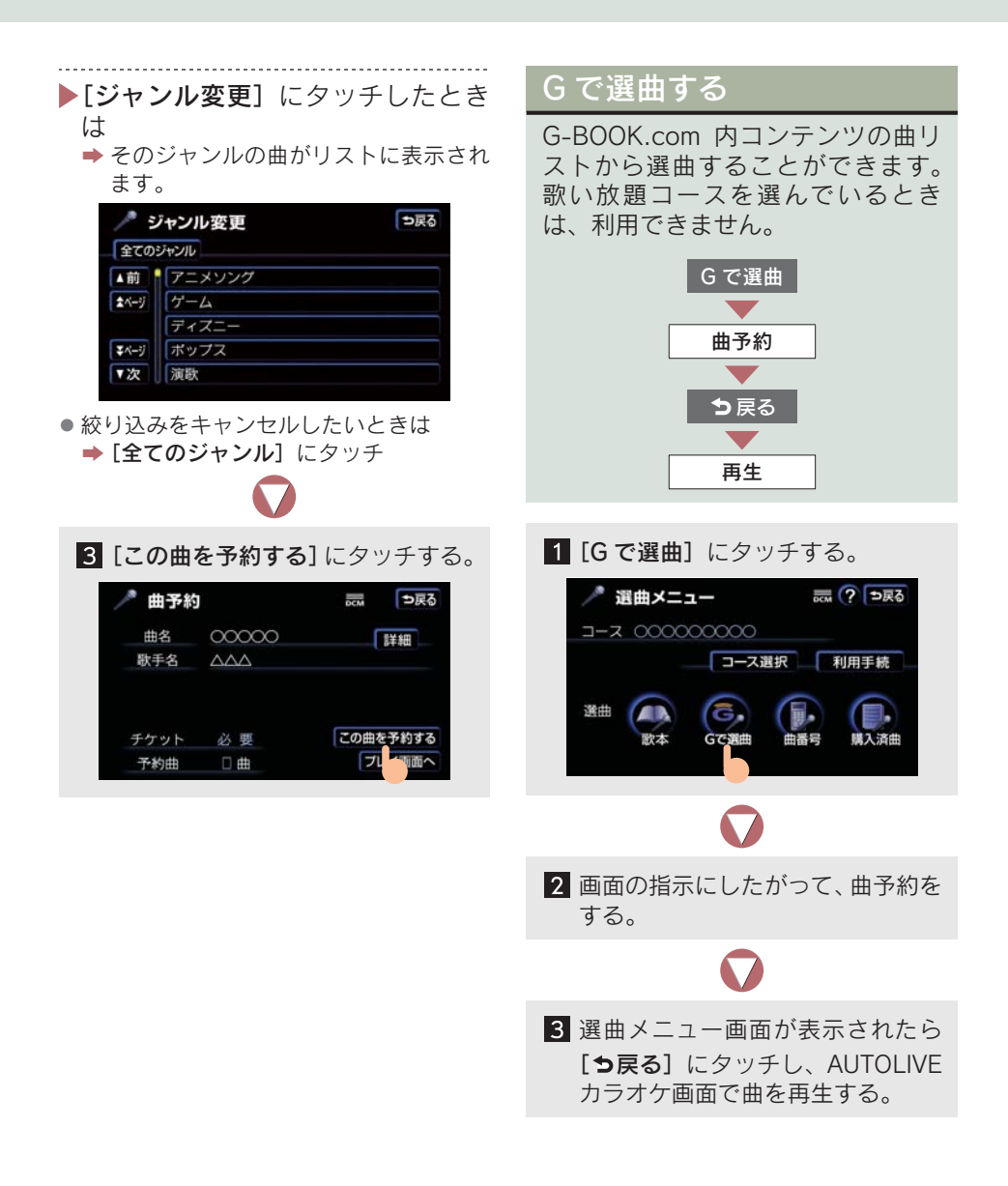

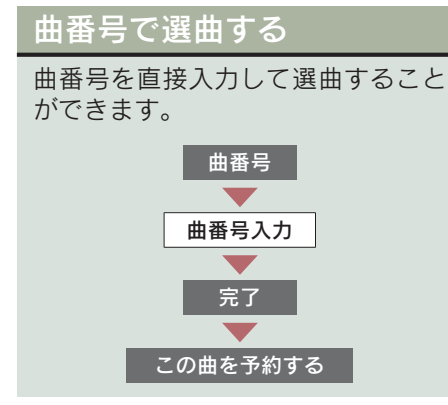

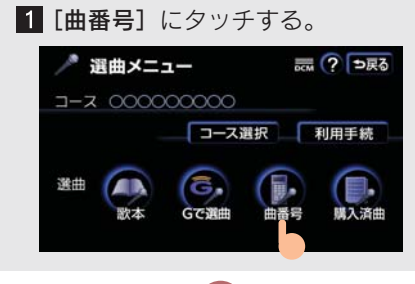

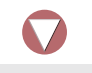

 曲番号を入力し、[完了] にタッチ する。

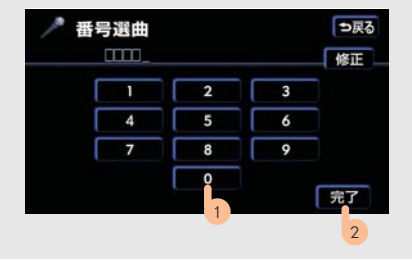

- 間違えたときは ➡ [修正] にタッチ
- 曲名および歌手名が表示されないときは、
   曲番号を間違えて入力した可能性があります。

3 [この曲を予約する] にタッチする。

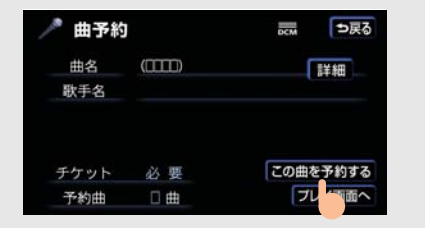

- 予約後、すぐに再生または別の方法で選曲
   [プレイ画面へ] にタッチ
- 同じ方法で予約を続けるときは
  - ➡[●戻る] にタッチ

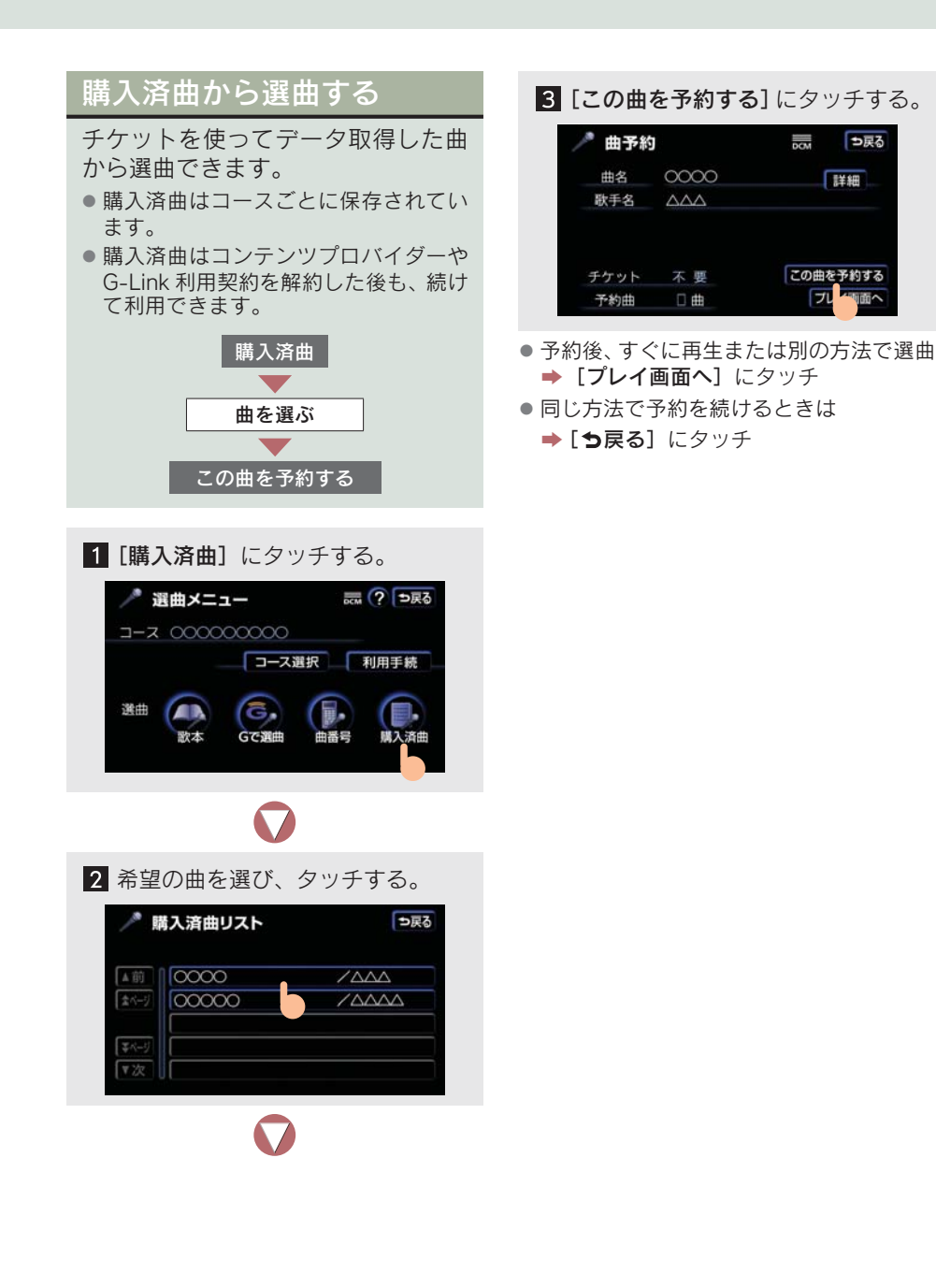

## 音声認識で選曲する

オーディオが AUTOLIVE カラオケで、歌本が選択されているときは、選択して いる歌本に収録されている曲を音声認識(拡張モード)で選曲および予約するこ とができます。

● 歌本を選択する (→ P.567)。

● 音声認識(拡張モード)の操作のしかた (→ P.304)。

#### 音声認識での操作例

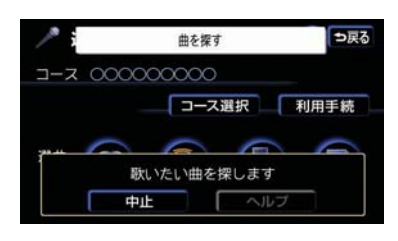

| お客様 | : | (トークスイッチを押す)   |
|-----|---|----------------|
| 車載機 | : | 「ピッと鳴ったらお話しくださ |
|     |   | い」 <ビッ>        |
| お客様 | : | 「曲を探す」         |
| 車載機 | : | 「歌いたい曲を探します」   |
| お客様 | : | (トークスイッチを押す)   |
| 車載機 | : | 「アーティスト名と曲名を続け |

てどうぞ| くピッン

アーティスト名と曲名を続けて発声するときは お客様:「△△△(アーティスト名)の○○○(曲名)」 ▶アーティスト名と曲名を別々に発声するときは お客様: [△△△ (アーティスト名)] 車載機:「△△△(アーティスト名)の曲を探します」 お客様:(トークスイッチを押す) 車載機:「曲名をどうぞ」くピッ> お客様: [〇〇〇(曲名)] 車載機:「△△△(アーティスト名)の○○○(曲名)を表示します| お客様:(トークスイッチを押す) 次候補 ⇒戻る 00000 車載機: 「コマンドをどうぞ」 くピッ> □-7 000000000 x-E コース選択利用手続 お客様:「予約」 車載機:「予約リストに追加します」

曲名だけでは選曲できません。

予約

中止

● 必ず先にアーティスト名を発声してください。

ヘルフ

G-Linkサービス

アーティスト名や曲名が希望のものと違うとき

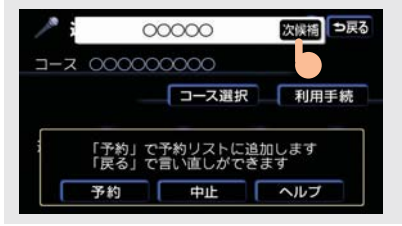

[次候補] にタッチするか、「次候補」と発 声する。

●次候補は、最初の候補を含めて、5件まで検索できます。
# 11. AUTOLIVE 5. AUTOLIVE カラオケの予約をする

### 予約について

選曲する(→ P.567)と、予約リス トに追加されます。

#### ■ 歌い放題コース利用時

選択した曲がコンテンツプロバイ ダーと未契約のときは、契約の手続 きをしてから予約してください。

### 予約リストについて

- 50 曲まで予約することができます。
- 予約リストの順に曲が再生されます。
- 予約曲の並び替えや取り消しをすること ができます。

## 予約曲を並べ替える

予約リストの曲を並び替えると、再 生する順番を変更できます。

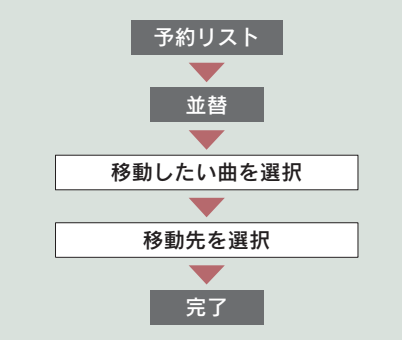

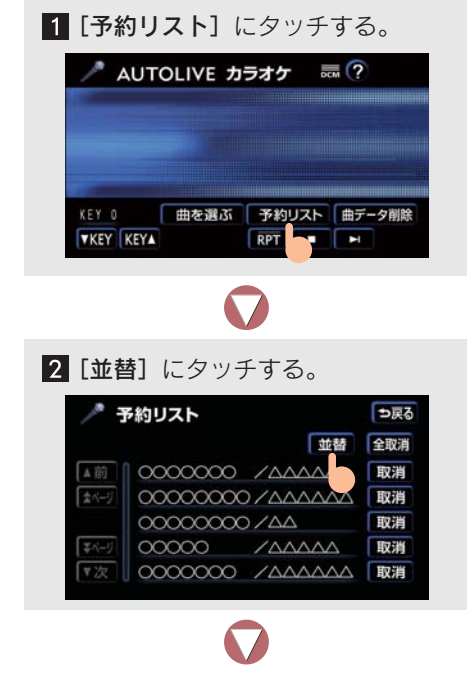

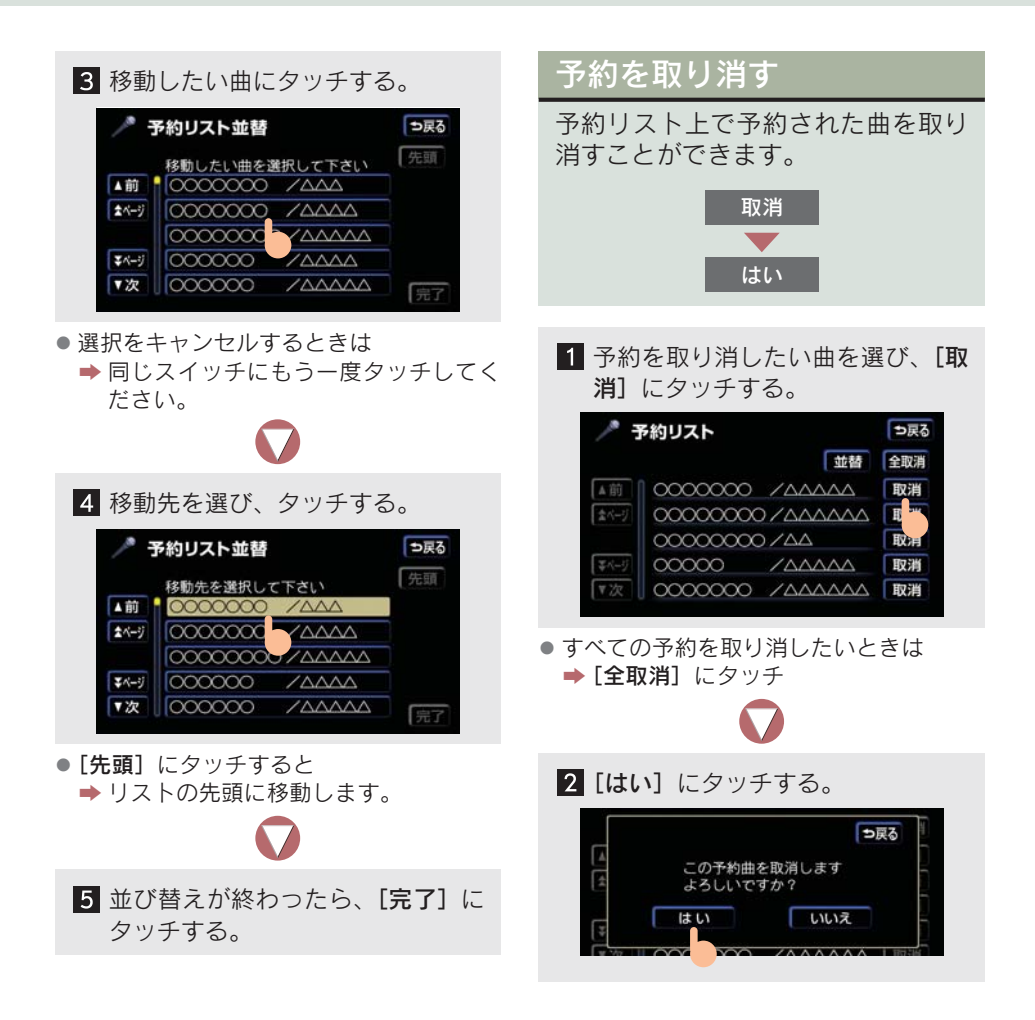

### **11. AUTOLIVE**

# 6. AUTOLIVE カラオケのデータを削除する

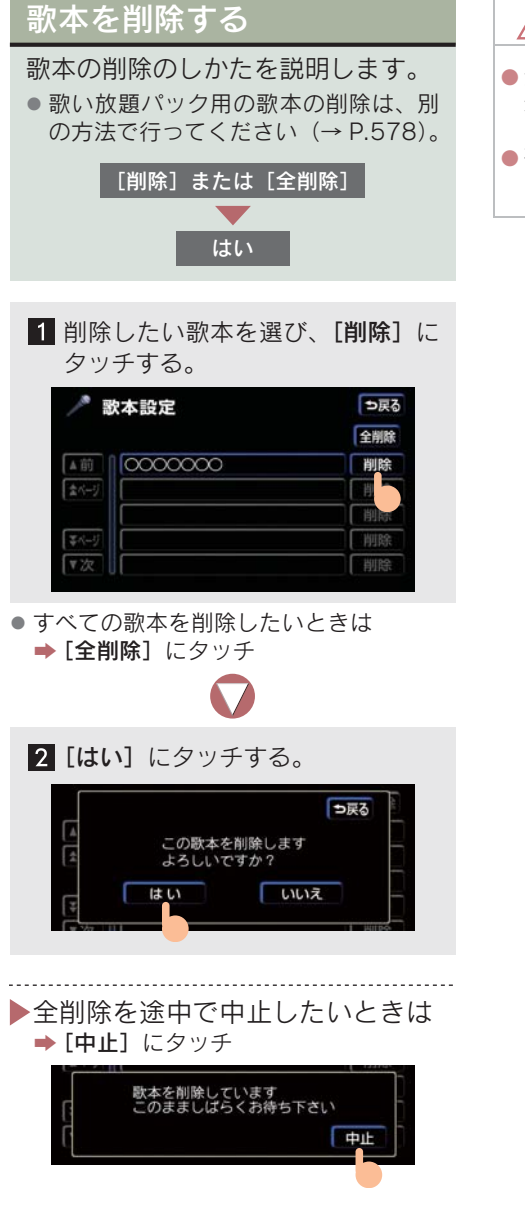

### \Lambda 注意

- 全削除を途中で中止しても、すでに削除 処理が終わった歌本はもとに戻せません。
- 歌い放題パックの歌本は、歌い放題パックを削除することで削除できます。

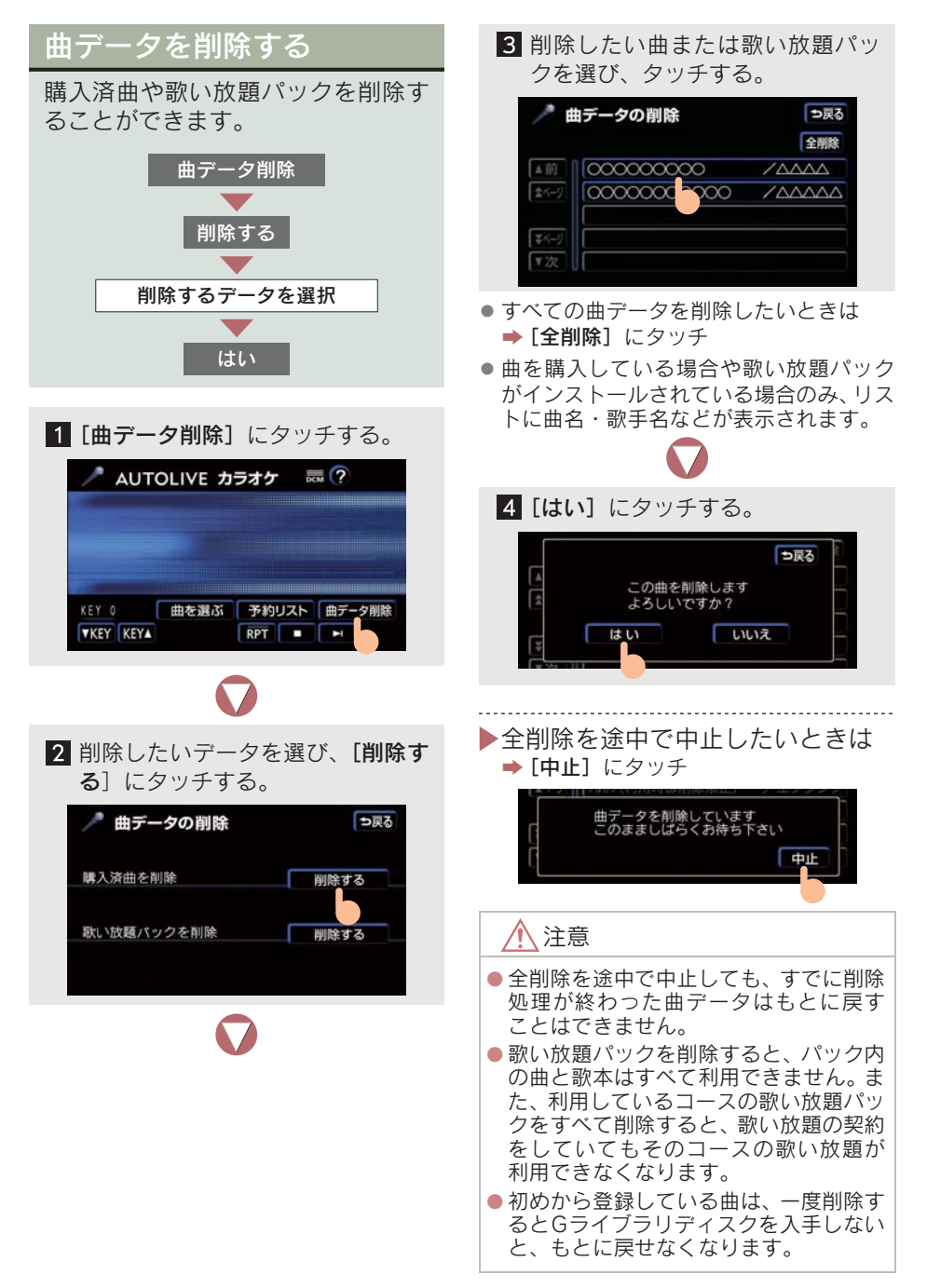

# 11. AUTOLIVE 7. AUTOLIVE BGM 各画面の使い方

## AUTOLIVE BGM 画面の使い方

AUTOLIVE BGM 画面はアミューズメントメニュー画面で[AUTOLIVE BGM] にタッチすると表示されます。また、チャンネルリストの順に曲を再生します。

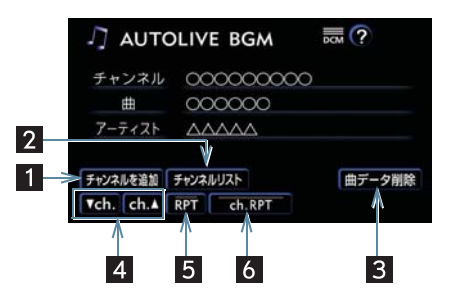

| 名称                          | 機能                                                                     |
|-----------------------------|------------------------------------------------------------------------|
| 1 チャンネルを追加スイッチ              | チャンネル追加メニュー画面を表示(→ P.582)。                                             |
| 2 チャンネルリストスイッチ              | チャンネルリスト画面を表示(→ P.590)。                                                |
| 3 曲データ削除スイッチ                | 購入済みのチャンネルや聴き放題パックを削除<br>(→ P.594)。                                    |
| 4 ch. (チャンネル) スイッチ          | <ul> <li>[ch. ▲] 次のチャンネルに切り替え</li> <li>[▼ ch.] 前のチャンネルに切り替え</li> </ul> |
| 5 RPT(リピート)スイッチ             | 再生中の曲を繰り返し再生。<br>●タッチするごとに、ON・OFF が切り替わる。                              |
| 6 ch.RPT(チャンネルリピート)<br>スイッチ | 再生中のチャンネルを繰り返し再生。<br>●タッチするごとに、ON・OFF が切り替わる。                          |

### 車載機のスイッチで操作する

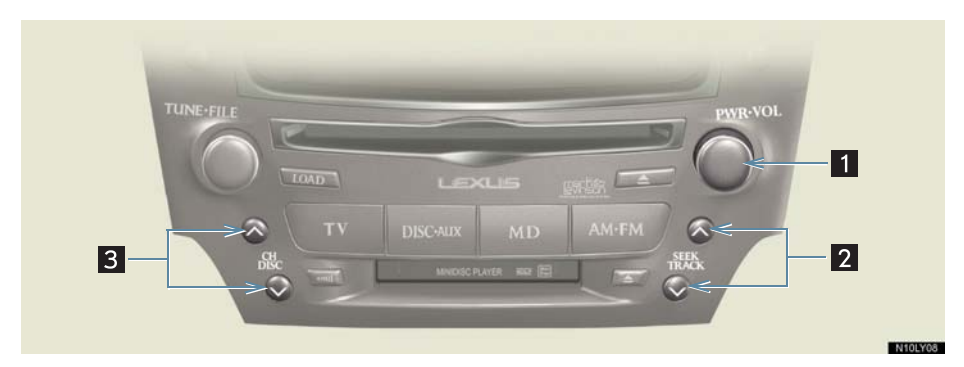

| 名称                | スイッチ操作         |                                                       |
|-------------------|----------------|-------------------------------------------------------|
| 1 パワースイッチ/        | パワースイッチを押す     | 曲の再生・停止                                               |
| 音重調整ツマミ           | 音量調整ツマミを右へまわす  | 音量を大きくする                                              |
|                   | 音量調整ツマミを左へまわす  | 音量を小さくする                                              |
| 2 TRACK (トラック)    | へ側を押す          | 次の曲の頭出し再生                                             |
| λ1 ୬ <del>7</del> | ✔側を押す          | 現在の曲の頭出し再生<br>(曲の先頭から 5 秒以内に押し<br>たときは、前の曲の頭出し再<br>生) |
|                   | ∧側を「ピッ」と鳴るまで押す | 次のチャンネルに切り替え                                          |
|                   | ✔側を「ピッ」と鳴るまで押す | 前のチャンネルに切り替え                                          |
| 3 DISC (ディスク)     | へ側を押す          | 次のチャンネルに切り替え                                          |
| スイツナ              | ✔側を押す          | 前のチャンネルに切り替え                                          |

### ステアリングスイッチで操作する

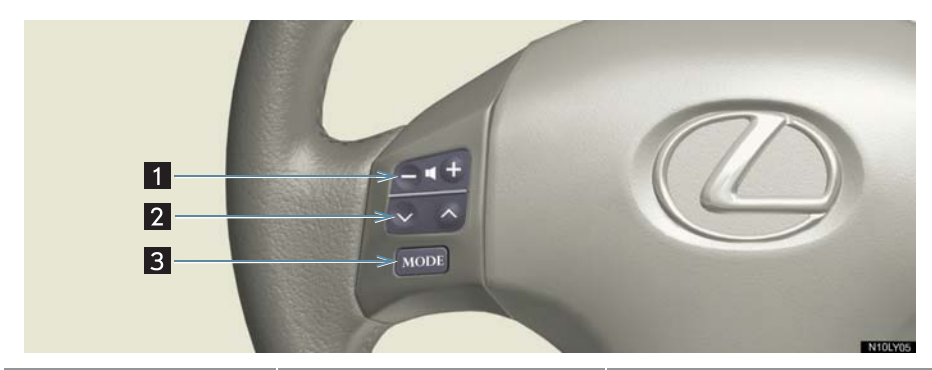

| 名称               | スイッチ操作         | 機 能                                                   |
|------------------|----------------|-------------------------------------------------------|
| 1 音量調整スイッチ       | +側を押す          | 音量を大きくする                                              |
|                  | ー側を押す          | 音量を小さくする                                              |
|                  | 約1秒以上押し続ける     | 連続して音量がかわる                                            |
| 2 TRACK (トラック)ス  | へ側を押す          | 次の曲の頭出し再生                                             |
| 4 9 <del>7</del> | ✔側を押す          | 現在の曲の頭出し再生<br>(曲の先頭から 5 秒以内に押し<br>たときは、前の曲の頭出し再<br>生) |
|                  | へ側を「ピッ」と鳴るまで押す | 次のチャンネルに切り替え                                          |
|                  | ✔側を「ピッ」と鳴るまで押す | 前のチャンネルに切り替え                                          |
| 3 MODE (モード切り    | 押す             | AUTOLIVE BGM の解除                                      |
| <b>督え)</b> 人イッチ  | 「ピッ」と鳴るまで押す    | オーディオの電源を OFF                                         |

## チャンネル追加メニュー画面の使い方

チャンネル追加メニュー画面は、AUTOLIVE BGM 画面で、[チャンネルを追加] にタッチすると表示されます。

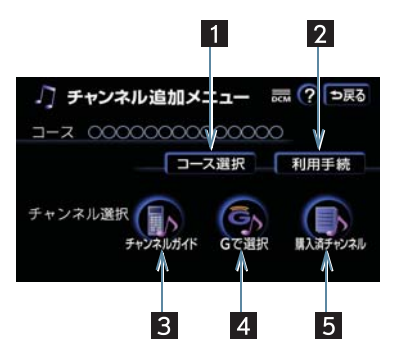

| 名 称                | 機 能                          | ページ |
|--------------------|------------------------------|-----|
| 1 コース選択スイッチ        | コース選択画面を表示。                  | 583 |
| 2 利用手続スイッチ         | コンテンツプロバイダーと利用契約。            | 584 |
| 3 チャンネルガイド<br>スイッチ | 設定したチャンネルガイドからチャンネルを選択。      | 585 |
| 4 Gで選択スイッチ         | G-BOOK.com内のコンテンツからチャンネルを選択。 | 587 |
| 5 購入済チャンネル<br>スイッチ | 購入済チャンネルの中から選択。              | 587 |

# 11. AUTOLIVE 8. AUTOLIVE BGM の準備をする

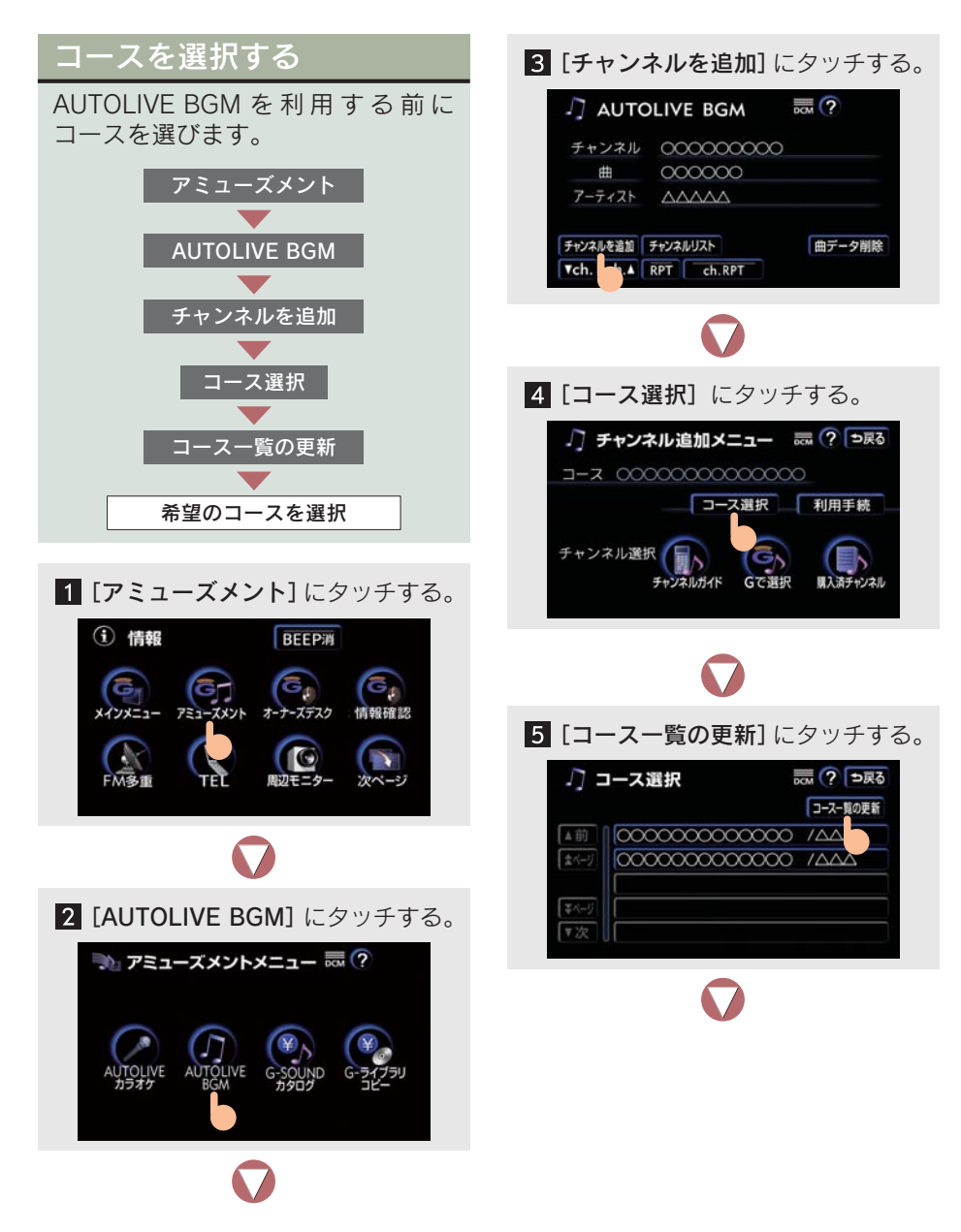

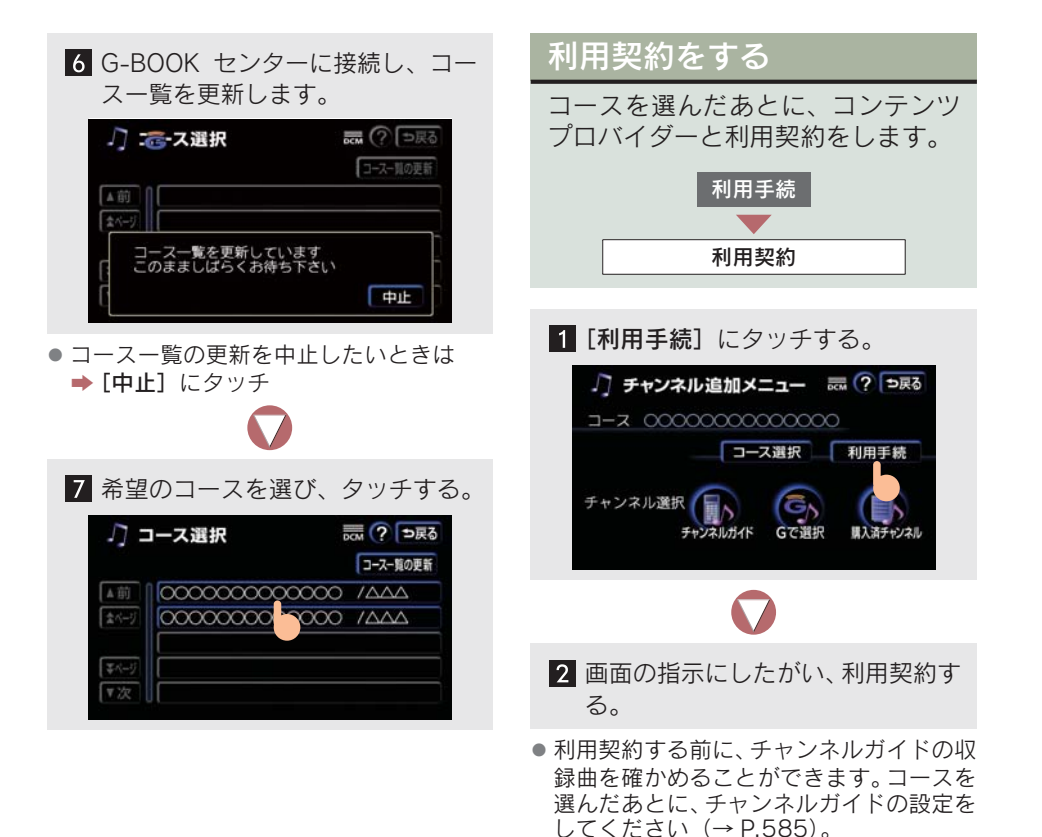

## 9. チャンネルを選択する

### チャンネルの選択方法に ついて

コースを選択したら、次はチャンネ ルの選択をします。

チャンネルの選択方法は、以下の 3 通 りあります。

- チャンネルガイドから選択する (→ P.585)。
- G (G-BOOK.com コンテンツ) で選択す る (→ P.587)。
- 購入済チャンネルから選択する (→ P.587)。

### チャンネルガイドから選択 する

チャンネルガイドからチャンネルを 選択するには、あらかじめコンテン ツプロバイダーから提供されるチャ ンネルガイドを車載機のハードディ スクに保存する必要があります。

### チャンネルガイドを設定する

チャンネルを選択する前に、チャンネル ガイドを設定します。

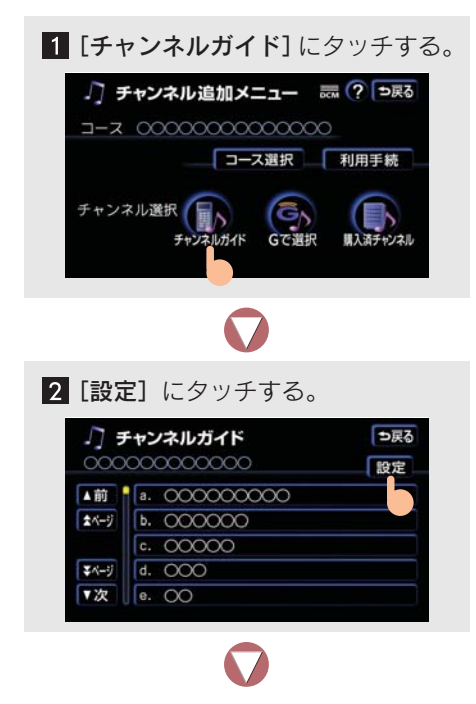

3希望のチャンネルガイドを選び、

別のチャンネルガイドにかえるときも、同じ手順でチャンネルガイドを選び直します。

#### チャンネルを選択する

設定したチャンネルガイドからジャン ルを選び、次にチャンネルを選択しま す。

1 希望のジャンルを選び、タッチす る。

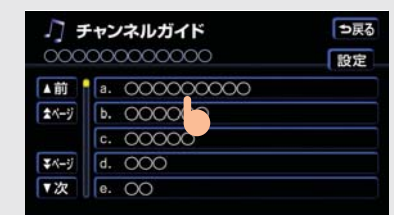

2 希望のチャンネルを選び、タッチする。

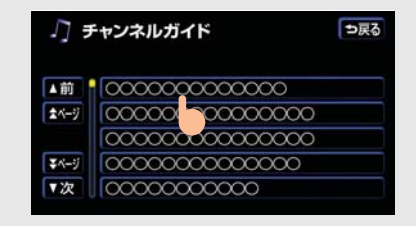

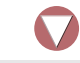

3 [チャンネルリストに追加] にタッ チする。

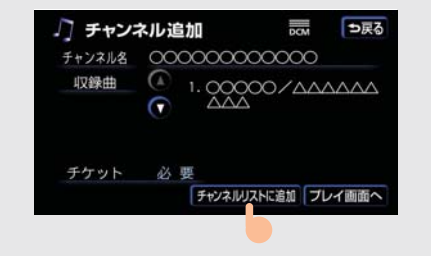

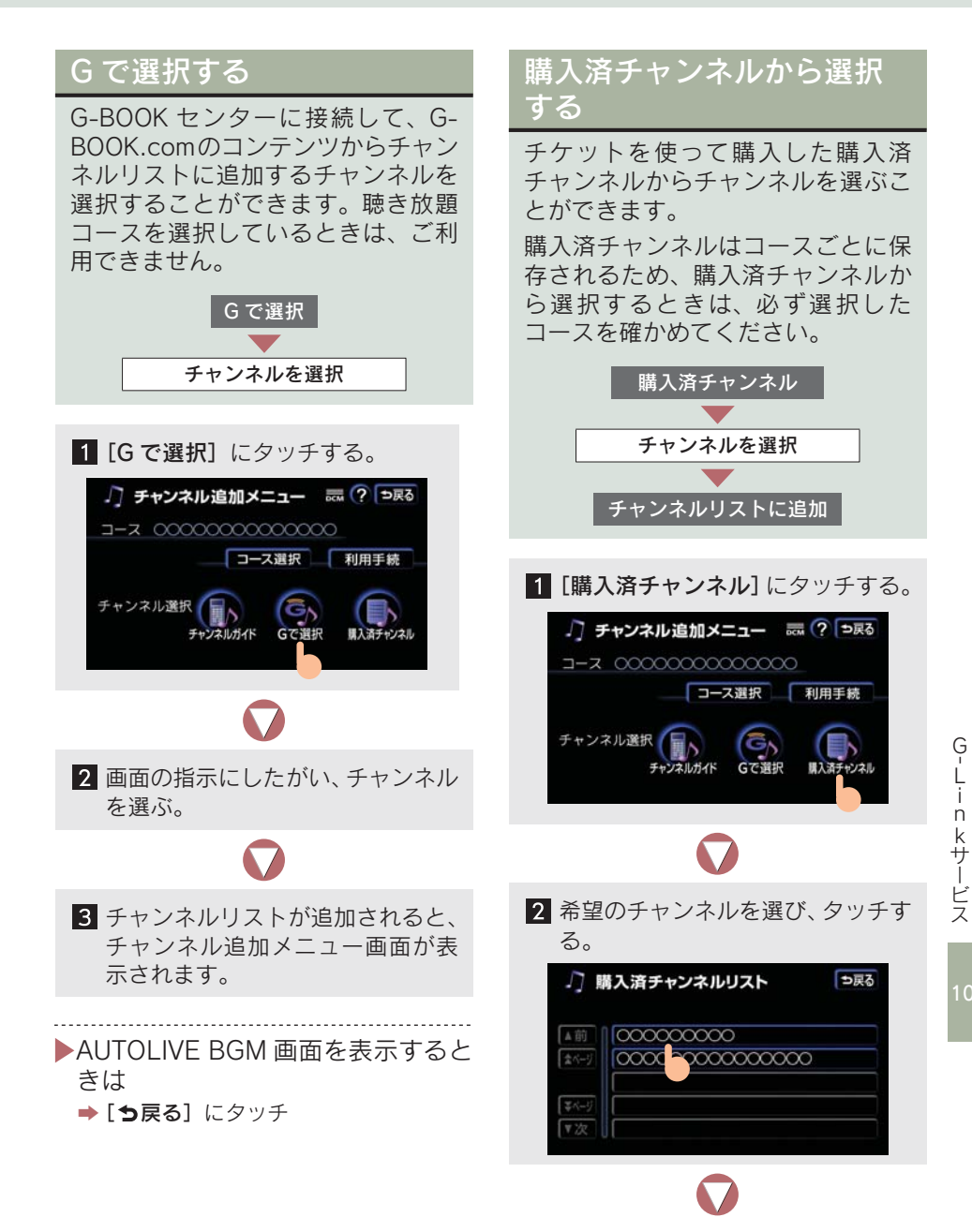

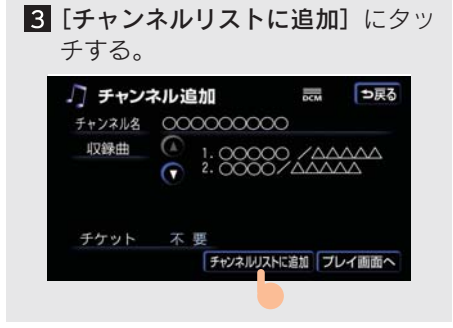

●購入済チャンネルは、コンテンツプロバイ ダーとの利用契約やG-Link利用契約を解 約した後も、続けて利用できます。

## チャンネルリストについて

チャンネルを選択したら、次にチャ ンネルリストにチャンネルを追加し ます。

チャンネルリストは、200件までチャンネルを登録できます。

チャンネルはチャンネルリストの順に 再生され、再生が終了してもチャンネル リストから削除されません。お客様が チャンネルを取り消さない限り、チャン ネルリストにはそのまま登録したチャ ンネルが残ります。

チャンネルリストに登録されているチャンネルは、並べ替えや取り消しができます。

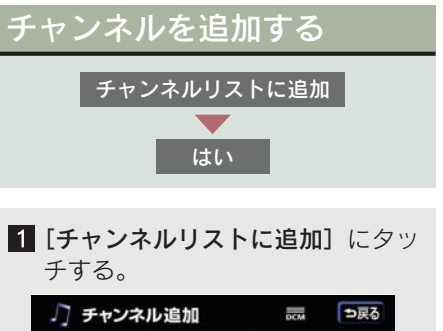

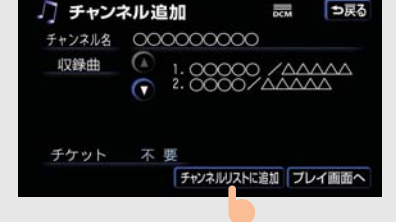

- ▲・▼にタッチすると
   ▶ 収録曲を確かめることができます。
- [ つ戻る] にタッチすると
   → ひとつ前の画面に戻ります。
- [プレイ画面へ] にタッチすると
   → AUTOLIVE BGM 画面が表示されます。

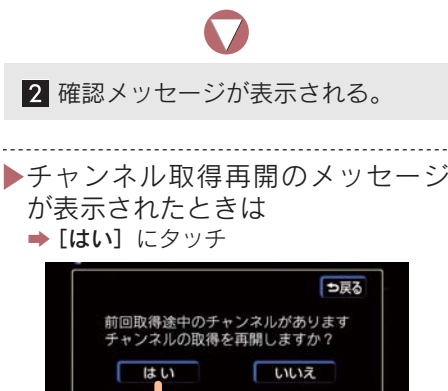

チャンネルの取得を中止したいときは
 ▶[いいえ] にタッチ

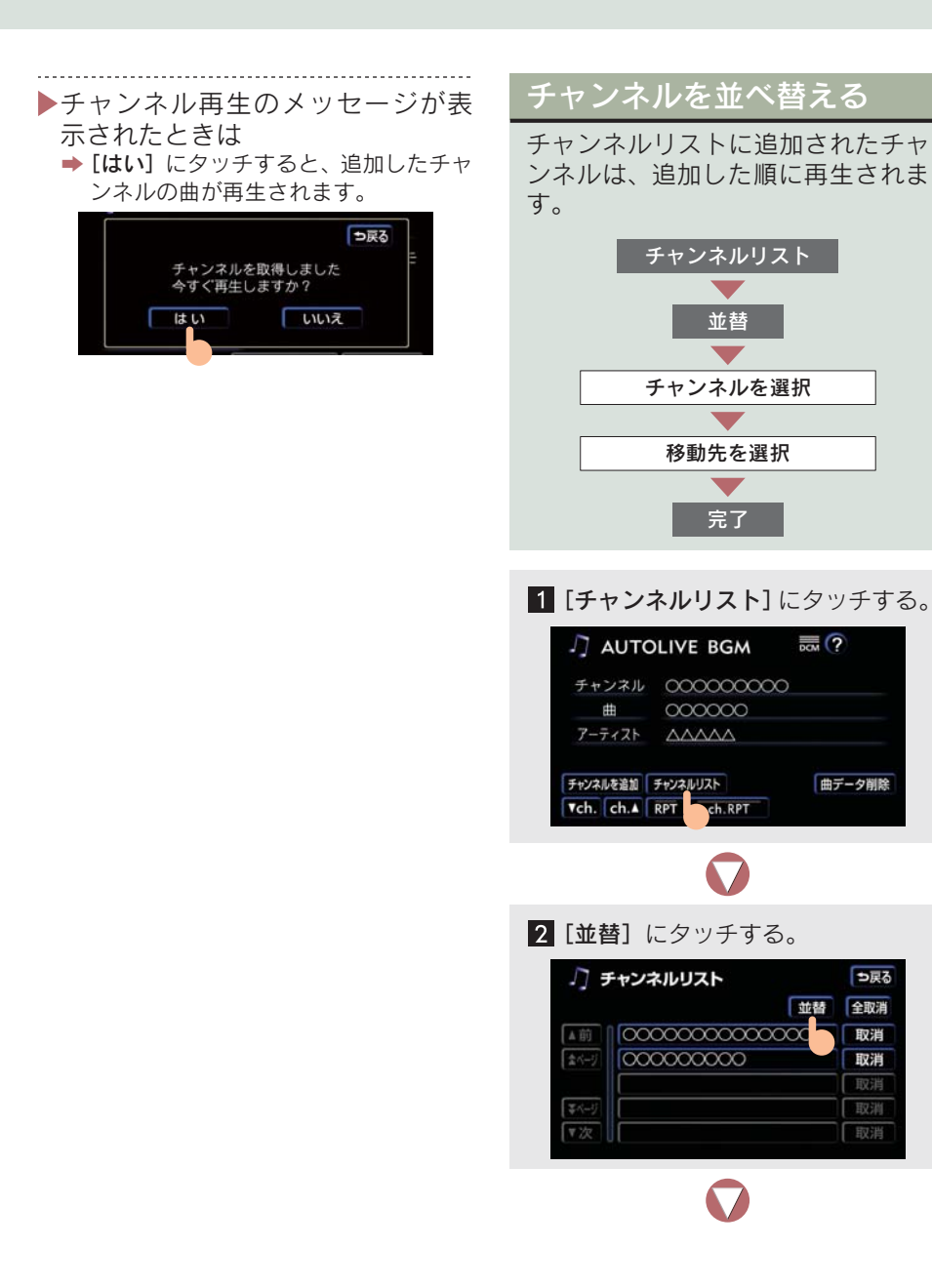

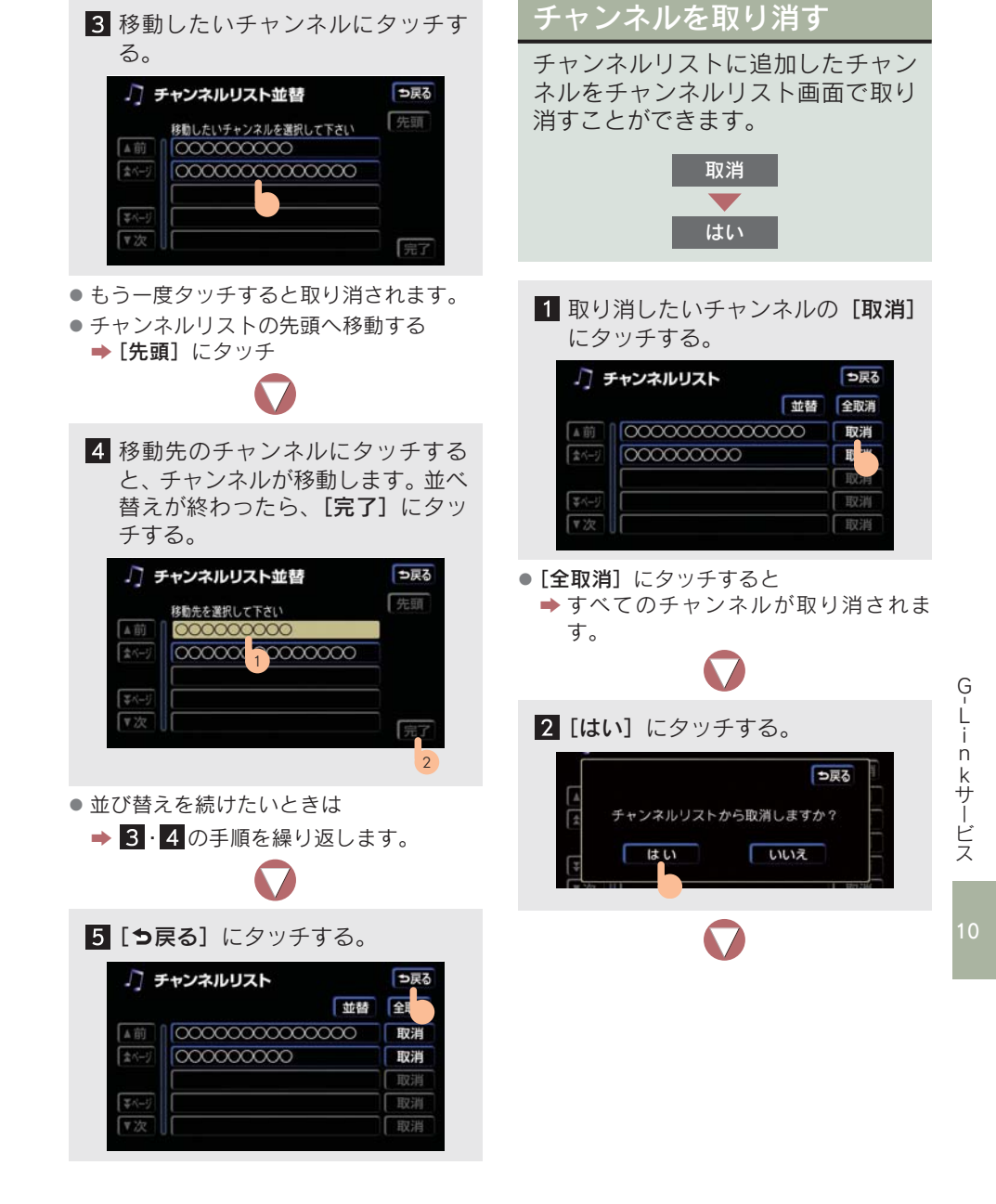

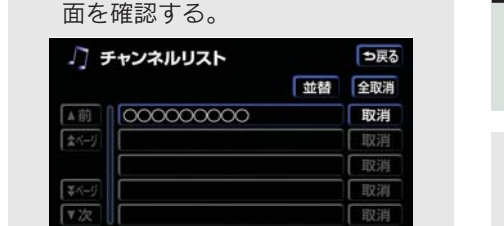

3 取り消し後のチャンネルリスト画

- AUTOLIVE BGM 画面を表示するときは
   ▶[つ戻る] にタッチ
- すべてのチャンネルを取り消したときは、 チャンネルリスト画面は表示されません。
- 取り消したチャンネルのうち、通信で取得したチャンネルは、チャンネル追加メニューの[購入済チャンネル]から追加することができます(→ P.587)。

## チャンネル情報を見る

チャンネルリストに追加したチャン ネルの収録曲の確認と再生ができま す。

情報を見たいチャンネルにタッチする。

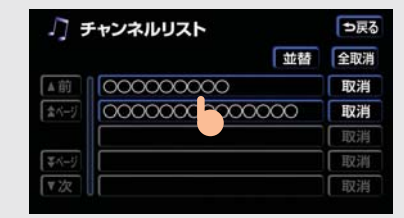

#### ▶収録曲を確認する ➡▲または▼にタッチ

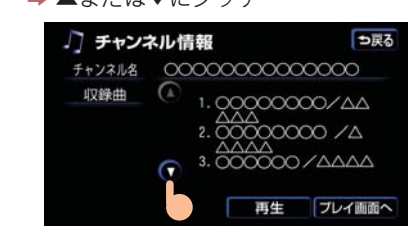

▶確認したチャンネルをすぐに再生する

▶ [再生] にタッチ

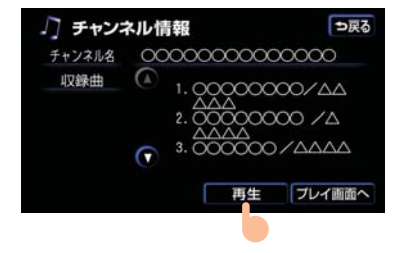

# 11. AUTOLIVE BGM のデータを削除する

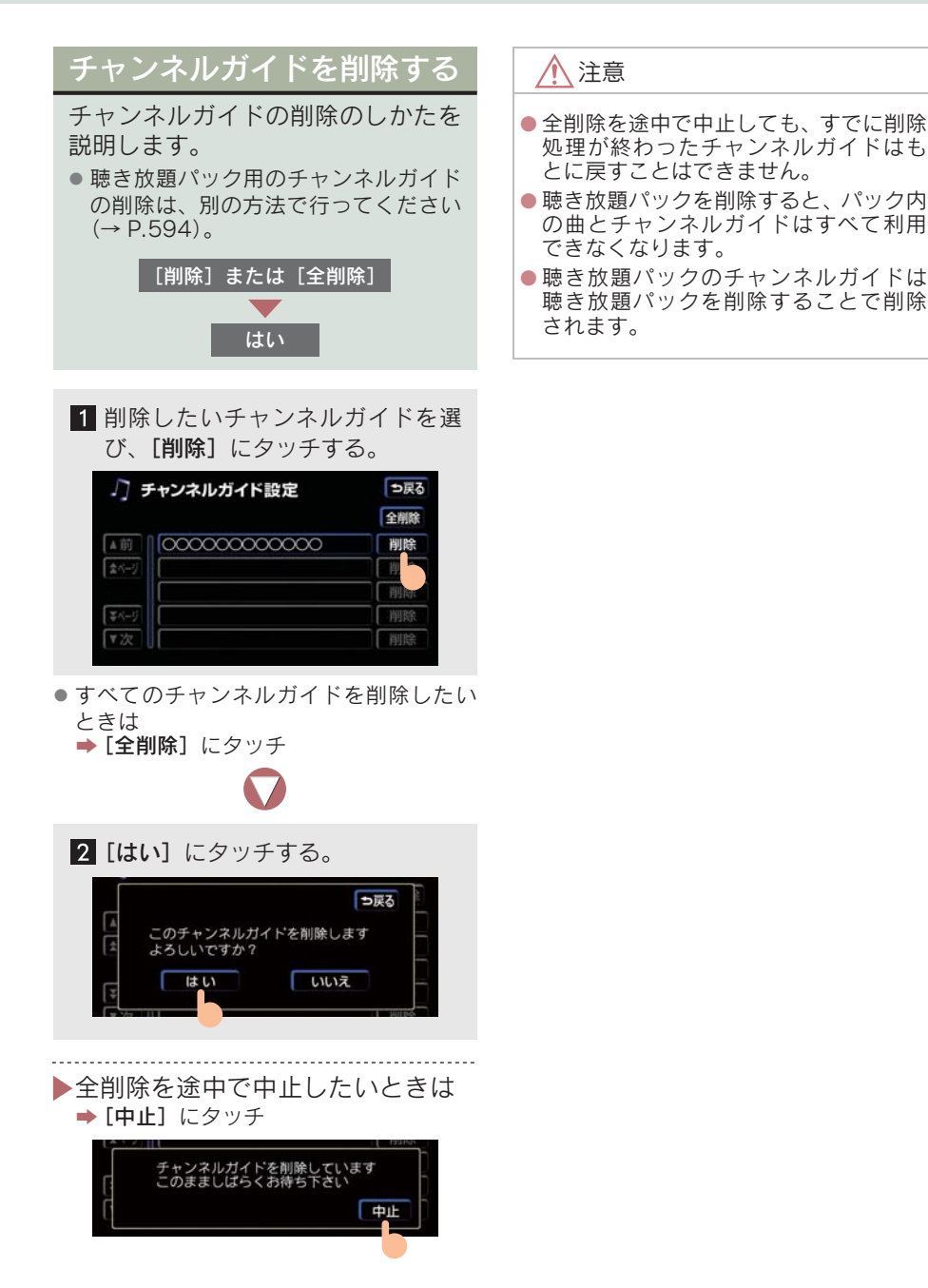

G-Linkサービス

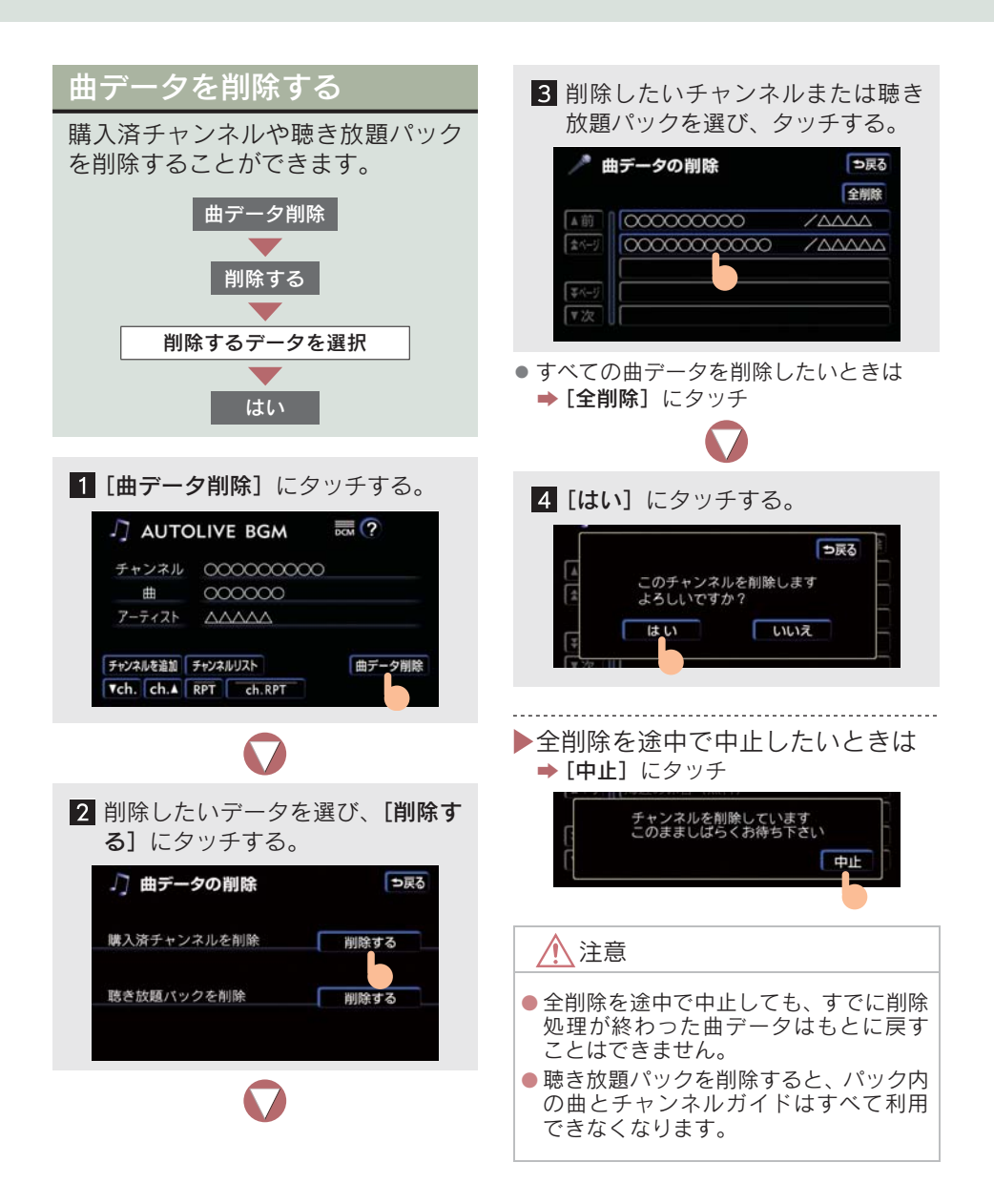

### 12. G-Link とナビの連携機能

## 1. G-Link とナビの連携機能

## ナビ連携機能について

ナビ連携機能とは、ナビゲーションと G-BOOK センターとを通信でつなぐ機能 です。ナビ連携機能を使うと、リアルタイムな情報を受けとることができるた め、ナビゲーションを更に便利に使うことができます。

ナビ連携機能には、以下の機能があります。

| ナビ連携機能        | 内容                               | ページ |
|---------------|----------------------------------|-----|
| 渋滞予測          | 渋滞予測情報を表示                        | 596 |
| G ルート探索       | 広域の渋滞予測情報をもとに目的地までの最<br>適なルートを探索 | 599 |
| G メモリ地点       | GメモリをGメモリ地点として利用                 | 601 |
| 施設情報表示        | 施設の情報を表示                         | 602 |
| G 情報マーク表示     | G 情報マークを表示                       | 603 |
| G 情報マーク連動サービス | G 情報マーク連動サービスを利用                 | 604 |
| G で設定         | ドライブプランや G メモリを利用                | 605 |

※ リアルタイムの道路交通情報源は、財団法人日本道路交通情報センターです。

10

## 2. 渋滞予測

### 渋滞予測情報画面

G-BOOK センターから渋滞予測情報を 取得し、高速路線マップ上に表示するこ とができます。

| 表示 | 内容                  |
|----|---------------------|
|    | 渋滞の区間               |
|    | 混雑の区間               |
|    | 通行止めの区間             |
|    | 交通情報が配信されていない<br>区間 |

- ルートが設定されているときは、ルート上の渋滞予測情報を読み上げることもできます。
- 渋滞予測情報は、現在地周辺を基準として 提供され、「渋滞」・「混雑」は、旅行時間 データが提供されている路線のみ表示さ れます。
- 事故などによる突発的な渋滞や規制の場合は予測できません。

#### 渋滞予測情報を提供する路線

- •都市間高速道路
- 都市内高速道路
- 主な有料道路
- 一部の一般道路
  - ·松永道路
  - ·名阪道路
  - ・姫路西バイパス
  - ・姫路バイパス
  - ・保土ヶ谷バイパス
  - ・加古川バイパス
  - ・米子バイパス
  - など

※情報提供路線は随時変更されます。

- 渋滞予測情報を表示する
   G-BOOK センターから、渋滞予測情報を受信できます。
- メニューまたは MENU 渋滞予測 渋滞予測情報を受信 1 を押す。 、または 2 [渋滞予測] にタッチする。 DOM (? 使用データ ‴ メニュー 0 モリ地点 3 マップ上に渋滞予測情報が表示され、 ルートトの情報が読み上げられる。 3 法漂干测

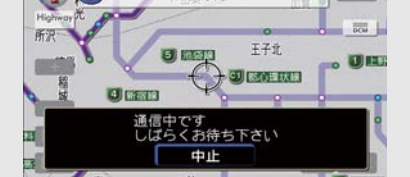

- ▶情報の取得を中止したいときは → [中止] にタッチ
- 渋滞予測情報はブラウザの設定に関係なく、つねに読み上げられます(→ P.526)。
- 現在地からの距離が遠い地点では、渋滞予 測情報が表示されないことがあります。

### 渋滞予測時間を変更する

画面左側のアイコンで渋滞予測の設定 時間を変更し、今後の予測を見ることが できます。

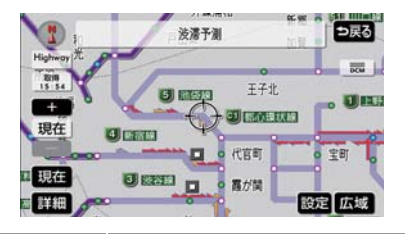

|      | 予想内容       |
|------|------------|
| [+]  | 設定時間を進める   |
| [-]  | 設定時間を戻す    |
| [現在] | 現在の渋滞状況を表示 |

#### 渋滞増減予測を表示する

渋滞増減予測アイコンを地図上に表示 させることができます。

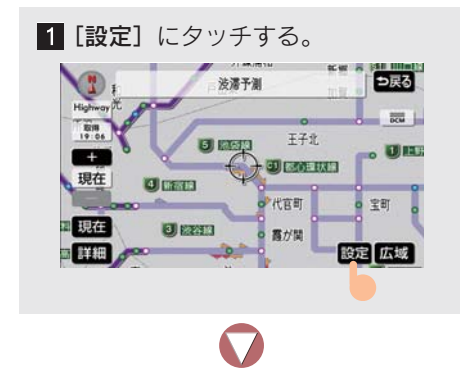

2 [渋滞増減予測表示] にタッチする。

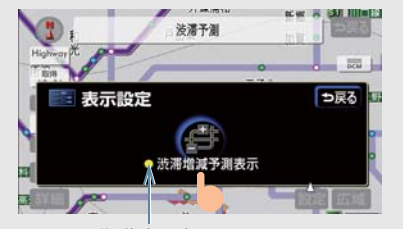

作動表示灯

- アイコン表示が ON のとき
   ◆ 作動表示灯が点灯します。
- アイコン表示を OFF にしたいとき
   再度 [洗滞増減予測表示] にタッチ

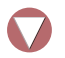

3 アイコンが表示される。

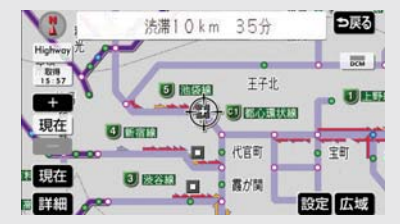

 アイコンに読み上げ情報があるとき、アイ コンにタッチすると渋滞情報が読み上げ られます。

| アイコン | 予想内容                 |
|------|----------------------|
| +    | 表示時間以降に、渋滞が増える       |
| -    | 表示時間以降に、渋滞が減る        |
|      | 表示時間以降に、渋滞に変化が<br>ない |

- 縮尺によってはアイコンが表示されない ことがあります。
- アイコンはルートが設定されているとき、 ルート沿いの情報を表示します。
- アイコンはルートが設定されていないと
   き、現在地周辺の情報を表示します。

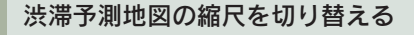

[広域] または [詳細] にタッチする。

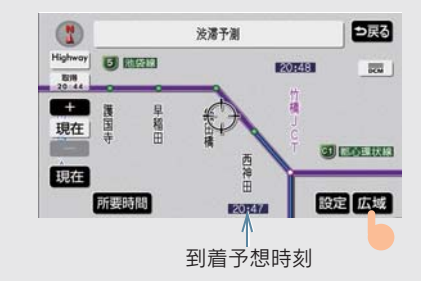

- ルートが設定されているとき、もっとも詳細な縮尺に切り替えると IC の到着予想時刻が表示されます。
- 到着予想時刻は、3 時間以降は到着予想時 刻設定(→ P.109)で設定した車速から 計算されます。
   そのため渋滞予測情報から計算される到 着予想時刻にくらべると誤差が広がるこ

とがあります。

#### 区間所要時間予測を表示する

〈区間所要時間予測表示〉

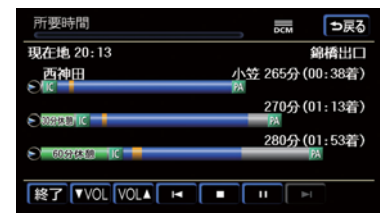

休憩したときの所要時間予測を行いま す。ルート上の渋滞変化を予測し、高精 度の到着予測時間をサービスします。

渋滞予測画面で、[**所要時間**] にタッチ する。

- 区間所要時間予測が表示され、その情報が 読み上げられます。
- 表示をやめるときは
  - ➡ [終了] または [●戻る] にタッチ
- 出口ICまでの距離が遠いとき、出口までの 所要時間が表示されないことがあります。
- 渋滞予測情報画面で表示される到着予想
   時刻と区間所要時間予測表示で表示される到着予測時間は、それぞれ独自で計算するため異なる表示をすることがあります。

# 3. G ルート探索

## Gルート探索をする

「現在地周辺の交通情報」と G-BOOK センターから提供される「高速道路 の渋滞予測情報」をもとに、目的地 までの最適ルートを探索します。全 ルート図表示画面と再探索画面で使 うことができます。

#### 全ルート図表示画面から Gルート探索する

ルート探索終了後に表示される全 ルート図表示画面で [G ルート] に タッチする。

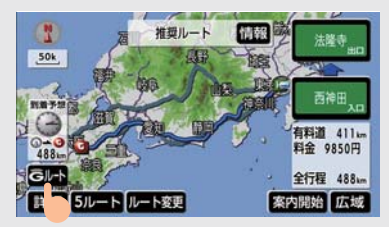

- 通常の探索をしたルートに戻したいとき は **→** [元ルート] にタッチ
  - 渋滞予測情報が車載機に保存されてい れば、「元ルート」にタッチしたあとで [**G ルート**] にタッチしても、G-BOOK センターに接続されません。
- 事故など突発的に発生した渋滞について は、予測できないことがあります。
- 旅行時間データが提供されていない路線 については、Gルート探索ができません。
- 日的地案内開始後は、全ルート図表示画面 からの G ルート探索はできません。やり なおしたいときは再探索画面から G ルー ト探索をしてください。
- G ルート探索後に IC 指定や探索条件変更 などをすると、広域の渋滞予測情報が破棄 されます。

再探索画面からGルート探索する

再探索するときに、G ルート探索するこ とができます。

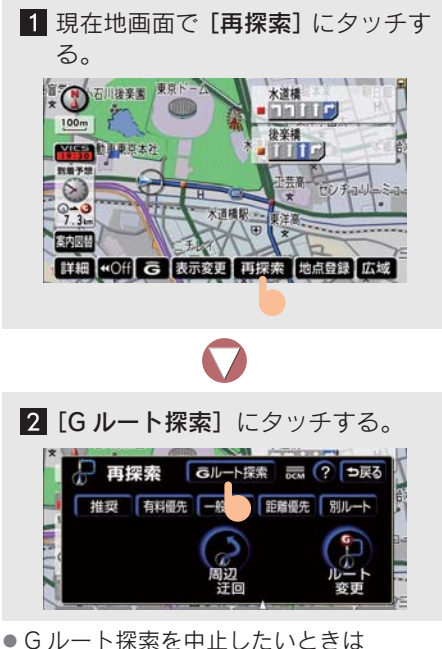

止1 にタッチ

G-Linkサービス ➡ [再探索] にタッチしたあとで [取得中

#### Gルート探索情報自動取得の 設定をする

JCT や高速道路などの手前で G-BOOK センターに自動で接続し、G ルート探索 情報(広域の渋滞予測情報)を取得しま す。

Gルート探索情報の自動取得をする・しないを、ナビゲーションの各種設定画面で選ぶことができます(→ P.145)。

| 📑 各種設定       | ?初 | 期状態 | ⇒戻る |
|--------------|----|-----|-----|
| ルート学習        | する | しない |     |
| 🏚 ルート学習結果の消去 | 消去 | する  |     |
| 季節規制メッセージ表示  | する | しない |     |
| 法滞考慮探索       | する | しない |     |
| Gルート探索情報自動取得 | する | しない |     |
| 🔽 スイッチ表示設定   |    | する  | 完了  |

# 4. G メモリ地点

### G メモリ地点について

パソコンや携帯電話のレクサスオー ナーズサイトで登録したGメモリを、 車載機のメモリ地点に登録したもの を「Gメモリ地点」といいます。 一度 G メモリ地点に登録すると、 G-BOOK センターに接続しなくて も、G メモリを呼び出すことができ ます。

● Gメモリ地点は、100件まで登録できます。

### G メモリ地点を登録する

Gメモリを車載機に登録するときは、 次のいずれかの方法で行ってください。

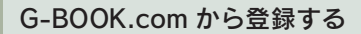

車載機で G-BOOK.com コンテンツを 表示し、詳細情報が表示されている画 面で [G メモリ] にタッチします。

 パソコンや携帯電話のレクサスオーナー ズサイトの G メモリ、および車載機の G メモリ地点に地点情報が登録されます。

#### Gで設定を使って登録する

G メモリの一括ダウンロードのしかた  $(\rightarrow P.607)$ 

## G メモリ地点を表示する

G メモリ地点として登録した地点情 報は、メインメニューから次の手順 で呼び出すことができます。

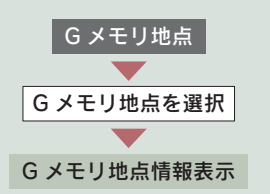

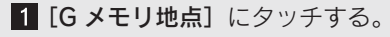

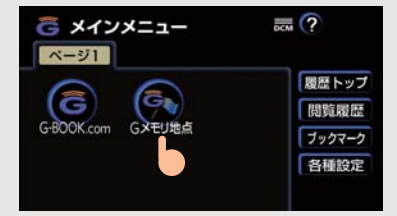

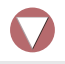

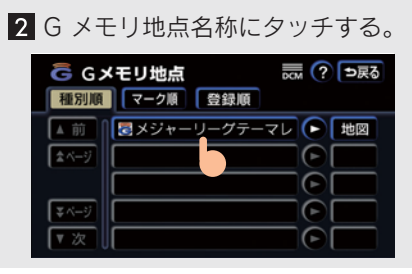

- [地図] にタッチすると
   ➡ その地点周辺の地図が表示されます。
- ●Gメモリ地点リストは3種類の並べ方があります(→ P.129)。
- ●Gメモリ地点は、メモリ地点が呼び出せる ナビゲーション画面からも呼び出すこと ができます。名称読みが登録してあれば、 音声認識機能も使うことができます。

# 5. 施設情報表示

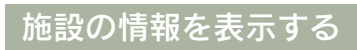

Gマークのついた施設アイコンは、その施設の情報を見ることができます。

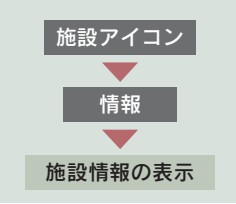

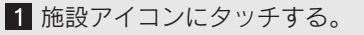

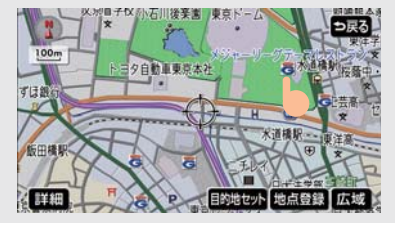

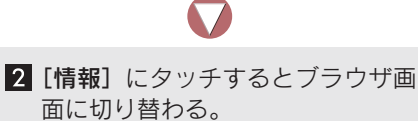

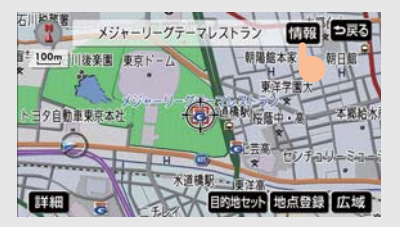

施設情報が表示されるとともに、情報が読み上げられます。

# 6. G 情報マーク表示

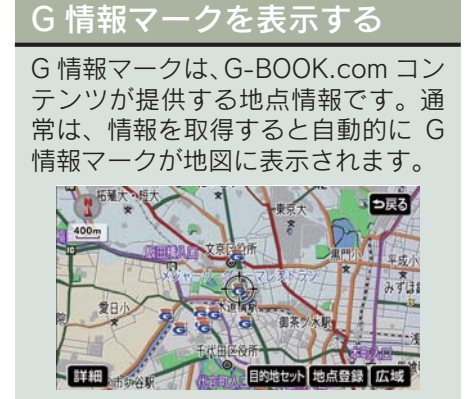

#### G 情報マークが表示されていないとき は、以下の手順でマークを表示させるこ とができます。

1 地図表示中に [表示変更] にタッチ する。

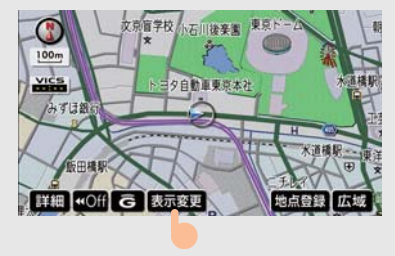

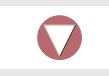

2 [周辺施設] にタッチする。

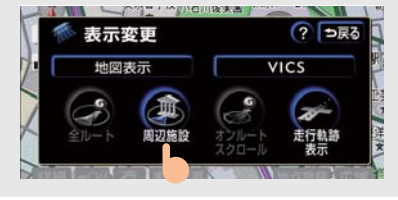

3 [G 情報マーク表示] にタッチする と、G 情報マークが地図に表示され ます。

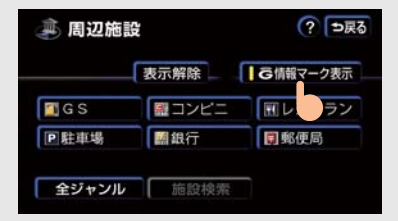

- G 情報マークを非表示にしたいときは
   ◆ もう一度 [G 情報マーク表示] にタッチ
- [G 情報マーク表示] で表示/非表示を切り替えることができるG情報マークは、以下のいずれかになります。
  - パソコンや携帯電話のレクサスオー ナーズサイトのGメモリを表示させた G情報マーク
  - My リクエストなどで、G-BOOK.com コンテンツを利用して表示させた G 情 報マーク
- Gメモリ地点のG情報マークは常に表示され、非表示にすることはできません。

## 7. G 情報マーク連動サービス

## G 情報マーク連動サービスについて

■ G 情報マーク連動サービスは、現在ご利用いただけません。サービス提供 開始時にはお知らせします。

G 情報マーク連動サービスを使うと、近接案内情報を持つ施設などに近づいた とき、その施設の情報が読み上げられます。情報は、G-BOOK センターから取 得されます。

#### G 情報マーク連動サービスの設定をする

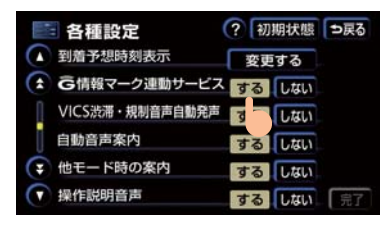

G 情報マーク連動サービスのする・しない を設定できます。設定はナビゲーションの 各種設定画面で行います (→ P.145)。

● 近接案内情報の読み上げ中の操作は、My リクエストと同様です(→ P.532)。

# 8.Gで設定

## Gで設定について

レクサスオーナーズサイトで作成し たドライブプランやGメモリを、車 載機で利用できます。

- 目的地が設定されているときに [G で設 定]で目的地を設定すると、その前に設定 されていた目的地は、新しく設定した目的 地にすべて上書きされます。
- 設定されていた目的地をもう一度設定したいときは、目的地履歴から設定してください。

## ドライブプランを利用する

パソコンのレクサスオーナーズサイ トでドライブプランを作成しておく と、車載機にダウンロードするだけ で経由地および目的地が設定できま す。

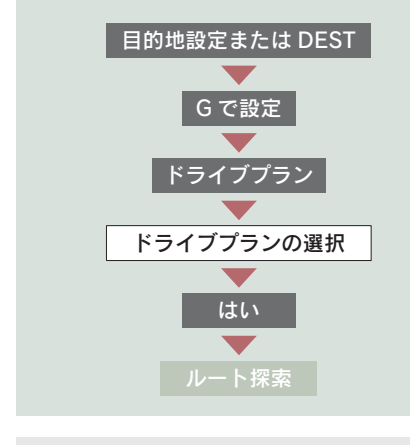

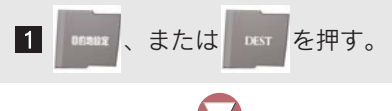

**2 [Gで設定]** にタッチする。

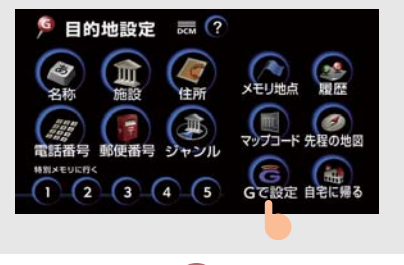

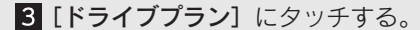

| Gで設定                                         | DCM   | ⇒戻る |
|----------------------------------------------|-------|-----|
| ドライブプラン                                      |       |     |
|                                              |       |     |
| はメモリー括ダウンロート                                 |       |     |
|                                              |       |     |
| 終了 31、15、15、15、15、15、15、15、15、15、15、15、15、15 | Lf Di | IF  |

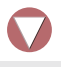

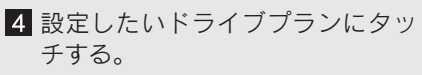

| ドライブプラン                                          | DCM  | ⇒戻る |
|--------------------------------------------------|------|-----|
| 1:本社へ                                            |      |     |
| 2:温                                              |      |     |
| 3:スキーツアー                                         |      |     |
| 4:未設定                                            |      |     |
| 5:未設定                                            |      |     |
| (終了) 秋下こ (読) (読) (読) (読) (読) (読) (読) (読) (読) (読) | Lf 更 | 新   |

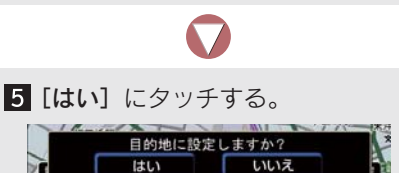

ドライブプランがダウンロードされると
 →経由地・目的地が設定され、ルート探索を開始します。

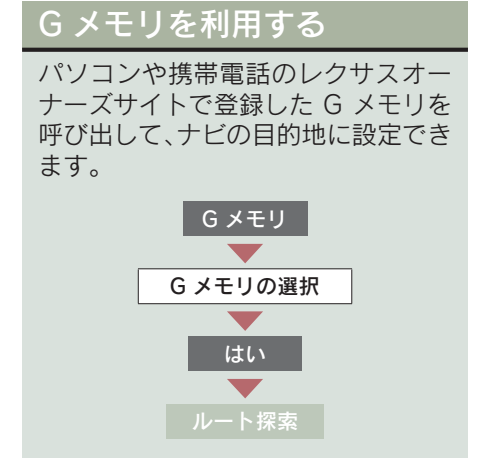

 ナビのデータベースに収録されていない 地点が利用できるようになります。

| Gで設定 → RA                    |
|------------------------------|
|                              |
| ドライブブラン                      |
|                              |
|                              |
| 終了 コマンド 登録 隠止げ 更新            |
| $\bigcirc$                   |
| 2 目的地に設定したい G メモリにタッ<br>チする。 |
| Gメモリー覧 1/2 ラズボ ラ戻る           |
| 東京都庁                         |
|                              |
| (メカウェン<br>兼六国                |
| 愛知県豊田市トヨタ町1 前頁 次頁            |
| 終了 コマンド 登録 読上げ 更新            |

- 3 [はい] にタッチする。
- 目的地が設定されると
   → ルート探索を開始します。

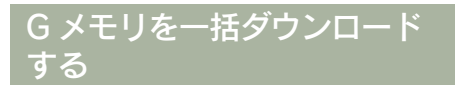

パソコンや携帯電話のレクサスオー ナーズサイトで登録した G メモリを ー度車載機に一括ダウンロードする と、次からは G-BOOK センターに接 続しなくてもナビのメモリ地点(G メ モリ地点)として常に利用することが できます。

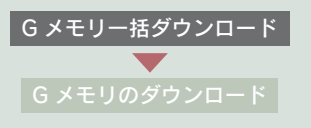

#### [Gメモリー括ダウンロード] にタッチ する。

| Gで<br>設定     | DCM   | ⇒戻る |
|--------------|-------|-----|
| ドライブプラン      |       |     |
| Gメモリ         |       |     |
| Gメモリー括ダウンロード |       |     |
| 終了 パマピ 登録 読  | Lff 更 | 新   |

 ダウンロード完了の画面が表示されたら、 Gメモリ地点として利用できます。

## 1. 契約を解約する

### 契約の解約手続きについて お車を手放すとき G-Link 利用契約を解約するときやお お客様の大切な情報を保護するた め、お車を手放すときは、以下の手 車を手放すときなどは、契約の解約 続きをしてください。 手続きをしてください。 契約の解約手続 (→ P.608) 情報・G または INFO ● G-Link 設定の初期化 (→ P.525) ● 個人情報の初期化(→ P.33) メインメニュー 各種設定 解除する 契約の解約手続き 1 (1) を押す。 **2** [**メインメニュー**] にタッチする。 (i) 情報 BEEP消 G 情報確認 TEI のモニタ 5 3 [各種設定] にタッチする。 **G** メインメニュー ページ1 履歴トップ 2 GL 閲覧履歴 G-BOOK.com Gメモリ地点 ブックマーク

各種設定

| G    | <b>昏種設定</b>            | DCM   | ? ⊅展     |
|------|------------------------|-------|----------|
|      |                        |       | 初期状態     |
| ▲前   | 通信ロック                  | ロックする |          |
| ネページ | 暗証者号<br>(初期相は*0000*です) | 変更する  |          |
|      |                        | 忘れた場合 | <b>i</b> |
| ₹ページ | 吴的解除                   | 解除する  |          |
| ▼次   | G-Link設定初期化            | 初期にする |          |

5 画面の指示にしたがって解除手続 きをする。

#### G-BOOK.com コンテンツ内か らの解約について

解約にはG暗証番号の登録が必要です。 登録の際には、オーナーズカード ID と パスワードが必要です。

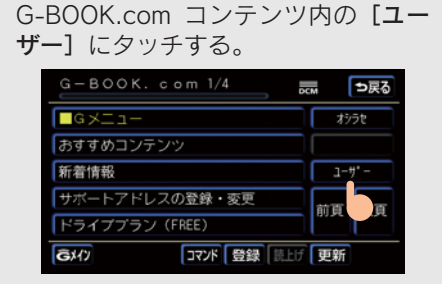

 各種設定の状況、購入コンテンツの履歴な どを確認することができます。以下の各ス イッチにタッチし、画面の指示にしたがっ て操作してください。

 ▶G-Link 利用契約を解約するときは
 ▶[会員情報/利用契約変更・解約] に タッチ ▶<br />
有料コンテンツの解約をするとき

は ⇒ [コンテンツ購入履歴/解約] にタッチ

購入済みコンテンツの確認、および解約ができます。

13. 知っておいていただきたいこと

## 2. こんなメッセージが表示されたときは

## 表示内容とその処置

以下の表を確認してください。処置をしても解消されないときは、レクサス販 売店で点検を受けてください。

| メッセージ                                                | 原因                                                                                              | 処置                                                                                       |
|------------------------------------------------------|-------------------------------------------------------------------------------------------------|------------------------------------------------------------------------------------------|
| 通信ロック中です<br>ロックを解除してからお使<br>い下さい                     | 通信ロックされている。                                                                                     | 通信ロックを解除してください。<br>通信ロック解除のための暗証番号を忘<br>れたときは、各種設定画面で暗証番号<br>の[忘れた場合]にタッチして確認し<br>てください。 |
| 時刻データが古いため使用<br>できません<br>GPS を受信して下さい                | GPS が受信できていない。                                                                                  | GPS が受信できる場所に移動してくだ<br>さい。                                                               |
| 回線が混み合っている等に<br>より表示できません<br>しばらく待ってから操作し<br>て下さい    | <ul> <li>サービスエリア圏外にいる。</li> <li>認証に失敗した。</li> <li>通信環境が悪い。</li> <li>通信機器の接続状態に異常がある。</li> </ul> | しばらくしてから、できれば場所をか<br>えて、数回試してください。                                                       |
| 回線が混雑しています<br>しばらく待ってお使い下さ<br>い                      | 発信規制中である。                                                                                       | しばらくしてから場所をかえて、数回<br>試してください。                                                            |
| 通信圏外です<br>通信圏内に移動してお使い<br>下さい                        | サービスエリア圏外にい<br>る。                                                                               | 場所をかえて、数回試してください。                                                                        |
| 回線が混み合っている等に<br>より情報を取得できません<br>でした                  | <ul> <li>サービスエリア圏外にいる。</li> <li>認証に失敗した。</li> <li>通信環境が悪い。</li> <li>通信機器の接続状態に異常がある。</li> </ul> | しばらくしてから場所をかえて、数回<br>試してください。                                                            |
| 通信の初期設定が必要です<br>メインメニューの G-<br>BOOK.com から設定でき<br>ます | 通信の初期設定がされてい<br>ない。                                                                             | G-Link サービスの利用手続きを行って<br>ください。                                                           |
| 低温のため使用できません<br>しばらくしてからお使い下<br>さい                   | 低温(-20 ℃以下)である<br>ため。                                                                           | しばらくしてから再度操作してくださ<br>い。                                                                  |
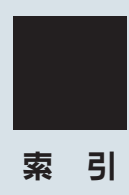

#### あ

| アミューズメント      | 540 |
|---------------|-----|
| 暗証番号設定        | 520 |
| 暗証番号を忘れたとき    | 521 |
| アンテナ          | 35  |
| 案内道路情報(ルート情報) | 101 |
| 案内表示設定        | 148 |

#### い

| ETC エラーコード | . 409 |
|------------|-------|
| ETC カード    | . 400 |
| カードを挿入するには | . 401 |
| カードを抜くには   | . 402 |
| ETC システム   | . 397 |
| ETC メニュー画面 | . 406 |
| カード抜き忘れ警告  | . 402 |
| 使い方        | . 400 |
| 登録情報の表示    | . 408 |
| 履歴表示       | . 407 |
| 割り込み表示     | . 408 |
| ETC の設定    | . 407 |
| ETC ユニット   | . 400 |
| ICの解除      | . 122 |
| IC の指定     | . 122 |

### う

| 迂回メモリ地点の修正137 |
|---------------|
| 迂回メモリ地点の消去138 |
| 迂回メモリ地点の登録136 |
| 歌い放題コース 558   |
| 歌本            |

### え

| エアコン       |     | 284 |
|------------|-----|-----|
| エアフィルターの清掃 | ・交換 | 290 |
| オート設定を使うとき |     | 284 |

| お好みの設定で使うとき      | . 285 |
|------------------|-------|
| 英字・数字入力          | . 14  |
| FM 多重放送          | . 340 |
| MD               | . 199 |
| 同じグループを繰り返し聞く    | . 203 |
| 曲を選ぶ             | . 202 |
| 曲を探す             | . 204 |
| 繰り返し聞く           | . 203 |
| グループを選ぶ          | . 201 |
| グループを探す          | . 204 |
| 再生する             | . 199 |
| 使用できるディスク        | . 182 |
| 全グループの中から        |       |
| ランダムに聞く          | . 203 |
| 早送り、早戻し          | . 203 |
| ランダムに聞く          | . 203 |
| MP3 (CD プレーヤー)   | . 209 |
| MP3 について         | . 187 |
| 同じフォルダを繰り返し聞く    | . 210 |
| 楽曲情報の表示          | . 211 |
| 繰り返し聞く           | . 210 |
| 再生する             | . 209 |
| 全フォルダの中から        |       |
| ランダムに聞く          | . 211 |
| 早送り、早戻し          | . 210 |
| ファイルを選ぶ          | . 209 |
| フォルダの中からファイルを探す  | .211  |
| フォルダの中からランダムに聞く  | . 210 |
| フォルダを選ぶ          | . 209 |
| フォルダを探す          | . 211 |
| MP3 (DVD チェンジャー) | . 218 |
| MP3 について         | . 187 |
| 同じフォルダを繰り返し聞く    | . 220 |
| 楽曲情報の表示          | . 221 |
| 繰り返し聞く           | . 220 |
| 全フォルダの中から        |       |
| ランダムに聞く          | . 220 |
| 操作画面を表示する        | . 218 |

| 早送り、早戻し         | 219 |
|-----------------|-----|
| ファイルを選ぶ         | 219 |
| フォルダの中からファイルを探す | 220 |
| フォルダの中からランダムに聞く | 220 |
| フォルダを選ぶ         | 218 |
| フォルダを探す         | 220 |

#### お

| 応答音の切り替え      | 31  |
|---------------|-----|
| 応答保留          | 435 |
| オーディオ&ビジュアル   | 179 |
| オーディオ操作画面     | 191 |
| オーディオ電源       | 191 |
| オートエアコン       | 284 |
| AUTOLIVE      | 558 |
| AUTOLIVE カラオケ | 562 |
| 準備をする         | 565 |
| 選曲をする         | 567 |
| データを削除する      | 577 |
| 予約をする         | 575 |
| AUTOLIVE BGM  | 579 |
| 準備をする         | 583 |
| チャンネルを選択する    | 585 |
| チャンネルを追加する    | 589 |
| データを削除する      | 593 |
| お車を手放すとき      | 608 |
| 音質調整          | 192 |
| 音声案内について      | 49  |
| 音声設定          | 80  |
| 音声操作システム      | 295 |
| 拡張モード         | 304 |
| 標準モード         | 297 |
| 音声多重放送        | 278 |
| 音声認識コマンド一覧    | 314 |
| 音声認識中止機能      | 423 |
| 音声認識の対象設定     | 449 |
| 音声認識発信        | 432 |

| 音像制御の切り替え     | 31 |
|---------------|----|
| 音量設定(ナビゲーション) | 80 |
| 音量調整(オーディオ)1  | 91 |
| 音量バランス調整1     | 92 |
| オンルートスクロール1   | 12 |
|               |    |

#### か

| 解約について     | 481 |
|------------|-----|
| 各モードの作動条件  | 7   |
| 画質調整       | 25  |
| カタカナ入力     | 14  |
| かな・漢字入力    | 14  |
| 画面モード切り替え  | 27  |
| 画面を消す      | 26  |
| カレンダー機能    | 349 |
| 簡易画面       | 437 |
| 漢字入力(文字入力) | 16  |

#### き

| 聴き放題コース   | 558 |
|-----------|-----|
| 季節規制区間の表示 | 72  |
| 起動音の調整    | 30  |
| 距離の補正     | 140 |
| 緊急通報      | 490 |

#### 区間所要時間予測 ......598 クリアランスソナー ......384 クリアランスソナーの設定 .....392 グループ名称の削除 .....456 グループ名称の登録 .....454

<

#### け

| 携帯電話の接続4  | 20 |
|-----------|----|
| 携帯電話の登録4  | 19 |
| 契約の解約手続き6 | 08 |
| 景境案内表示    | 74 |

# さくいん

| 現在地の修正 | <br>139 |
|--------|---------|
| 現在地の表示 | <br>53  |

### Z

| 交差点案内1       | 05  |
|--------------|-----|
| 交差点拡大図表示1    | 05  |
| ターンリスト図表示1   | 07  |
| レーンリスト図表示1   | 05  |
| 交差点拡大図表示 1   | 05  |
| 交差点拡大図表示の解除1 | 07  |
| 高速道路         | 75  |
| 高速分岐案内       | 78  |
| 高速路線マップ      | 76  |
| ハイウェイモード     | 75  |
| 高速分岐案内       | 78  |
| 高速分岐案内画面の解除  | 78  |
| 高速路線マップ表示    | 76  |
| 高速路線マップ表示の解除 | 76  |
| 交通事故多発区間警告   | 72  |
| 交通情報放送 1     | 98  |
| 購入済曲5        | 572 |
| 購入済チャンネル5    | 587 |
| 故障とお考えになる前に1 | 60  |
| 個人情報の消去      | 33  |
| 5 ルート表示 1    | 01  |
| コンテンツのコピー5   | 543 |
| コンテンツの削除 5   | 545 |
| コンテンツの読み上げ5  | 510 |
| こんなメッセージが    |     |
| 表示されたときは1    | 58  |

### さ

| サウンドライブラリ  | . 243 |
|------------|-------|
| 概要         | . 243 |
| 構成         | . 243 |
| 操作の流れ      | . 247 |
| データベースについて | . 245 |
|            |       |

| サウンドライブラリの再生、録音 |     |
|-----------------|-----|
| 曲情報の表示          | 256 |
| 曲を選ぶ            | 253 |
| 曲を探す            | 256 |
| 繰り返し聞く          | 255 |
| 再生する            | 252 |
| 早送り、早戻し         | 255 |
| プレイリストを選ぶ       | 252 |
| ランダムに聞く         | 255 |
| 録音する            | 248 |
| サウンドライブラリの編集    |     |
| 曲情報の編集          | 265 |
| 曲の再生順番を変更する     | 269 |
| 曲の消去            | 270 |
| 曲の追加            | 263 |
| タイトル情報の再取得      | 271 |
| トラックリスト画面       | 257 |
| プレイリスト画面        | 257 |
| プレイリストの再生順番を    |     |
| 変更する            | 261 |
| プレイリストの作成       | 258 |
| プレイリストの消去       | 262 |
| プレイリストの名称編集     | 260 |
| サポートアドレス        | 480 |
| 残距離表示           | 115 |

### し

| G-SOUND カタログ548  |
|------------------|
| G-SOUND コンテンツ549 |
| コンテンツの検索551      |
| コンテンツの削除555      |
| コンテンツの試聴552      |
| G-SOUND ライセンス549 |
| ライセンス確認554       |
| ライセンス購入手続き553    |
| G 情報マーク表示603     |
| G 情報マーク連動サービス    |

| G 情報マーク連動サービスの設定   | . 604 |
|--------------------|-------|
| シーズンレジャーランドマークの    |       |
| 表示                 | . 74  |
| G-Security(セキュリティ) | . 502 |
| CD (CD プレーヤー)      | . 205 |
| 曲を選ぶ               | . 207 |
| 曲を探す               | . 208 |
| 繰り返し聞く             | . 207 |
| 再生する               | . 205 |
| 使用できるディスク          | . 182 |
| トラックリストの表示         | . 207 |
| 早送り、早戻し            | . 207 |
| ランダムに聞く            | . 208 |
| CD タイトル情報取得        | . 557 |
| CD (DVD チェンジャー)    | .216  |
| 曲を選ぶ               | . 216 |
| 曲を探す               | . 217 |
| 繰り返し聞く             | . 217 |
| 使用できるディスク          | . 182 |
| 操作画面を表示する          | .216  |
| 早送り、早戻し            | . 217 |
| ランダムに聞く            | . 217 |
| G で設定              | . 605 |
| GPS                | . 153 |
| GPS ボイスナビゲーション     | . 37  |
| G-BOOK.com         | . 509 |
| Gメモリ               | . 606 |
| G メモリー括ダウンロード      | . 607 |
| G メモリ地点            | . 601 |
| G- ライブラリコピー        | . 541 |
| G- ライブラリディスク       | . 541 |
| G-Link 利用手続き       | . 478 |
| G-Link サービス        | . 469 |
| 受信レベル表示            | . 477 |
| 設定画面の表示            | . 519 |
| メインメニュー            | . 509 |
| G-Link 設定の初期化      | . 525 |
|                    |       |

| G-Link の設定                 | 519 |
|----------------------------|-----|
| G ルート探索                    | 599 |
| G ルート探索情報自動取得の設定           | 600 |
| 市街図表示                      | 64  |
| 市街図表示の解除                   | 64  |
| 自車位置マーク                    | 48  |
| システム初期化中画面                 | 382 |
| 施設情報表示                     | 602 |
| 施設で地図を呼び出す                 | 85  |
| 施設内容の表示                    | 93  |
| 施設の情報の検索                   | 350 |
| 施設の表示                      | 66  |
| 施設表示の消去                    | 67  |
| 自宅の解除                      | 132 |
| 自宅の登録                      | 131 |
| 自動音量切り替え                   | 441 |
| 自動再探索                      | 116 |
| 自動着信応答                     | 442 |
| 自動着信拒否                     | 464 |
| 自動表示切替設定                   | 147 |
| 自動保守点検                     | 495 |
| 車載機の Bluetooth 設定変更        | 465 |
| 車速設定(平均車速の設定)              | 109 |
| 車両情報の設定                    | 111 |
| ジャンルで地図を呼び出す               | 90  |
| 住所で地図を呼び出す                 | 87  |
| 渋滞・規制音声案内                  | 166 |
| 渋滞考慮探索                     | 170 |
| 渋滞増減予測表示                   | 597 |
| 渋滞予測                       | 596 |
| 渋滞予測時間変更                   | 597 |
| 渋滞予測情報表示                   | 596 |
| 周辺施設走行中呼び出しジャンルの           |     |
| 変更                         | 69  |
| 縦列駐車のしかた                   | 204 |
| (縦列リイトセート)                 | 364 |
| 縦タリ鮎早のしかた<br>(駐車ガイド線表示モード) | 374 |
|                            |     |

# さくいん

| 手動保守点検    | 495 |
|-----------|-----|
| 受話音量      | 441 |
| 情報画面      | 338 |
| 情報付き施設の検索 | 350 |
| 知りたインフォ機能 | 310 |

#### す

| スイッチ表示      | 54  |
|-------------|-----|
| 数字・記号入力     | 14  |
| スケール表示      | 156 |
| ステアリングスイッチ  | 11  |
| 3D 交差点拡大図表示 | 106 |
| 3D 表示       | 59  |
| 角度の調整       | 59  |
| 地図の回転       | 60  |
| ルート方向アップ表示  | 61  |
| 3D 表示の解除    | 61  |
|             |     |

#### せ

| 精度について       | 161 |
|--------------|-----|
| 設備マーク表示      | 75  |
| 説明音声(操作説明音声) | 80  |
| 説明機能         | 12  |
| 選曲メニュー画面     | 564 |
| 全ルート図表示      | 99  |

#### そ

| 走行軌跡の消去     | 73 |
|-------------|----|
| 走行軌跡の表示     | 73 |
| 操作ガイド       | 12 |
| 操作画面継続表示の設定 | 29 |
| ソフトウェアキーボード | 14 |

### た

| ターンリスト図表示    | 107 |
|--------------|-----|
| ターンリスト図表示の解除 | 107 |
| タイムスタンプ      | 165 |

| ダイヤル発信           | 424 |
|------------------|-----|
| ダウンロードコース        | 558 |
| タッチスイッチ色の切り替え    | 28  |
| タッチスイッチの表示       | 54  |
| WMA (CD プレーヤー)   | 209 |
| 同じフォルダを繰り返し聞く    | 210 |
| 楽曲情報の表示          | 211 |
| 繰り返し聞く           | 210 |
| 再生する             | 209 |
| 全フォルダの中から        |     |
| ランダムに聞く          | 211 |
| WMA について         | 187 |
| 早送り、早戻し          | 210 |
| ファイルを選ぶ          | 209 |
| フォルダの中からファイルを探す  | 211 |
| フォルダの中からランダムに聞く  | 210 |
| フォルダを選ぶ          | 209 |
| フォルダを探す          | 211 |
| WMA (DVD チェンジャー) | 218 |
| 同じフォルダを繰り返し聞く    | 220 |
| 楽曲情報の表示          | 221 |
| 繰り返し聞く           | 220 |
| 再生する             | 218 |
| 全フォルダの中から        |     |
| ランタムに聞く          | 220 |
| WMA について         | 187 |
|                  | 219 |
|                  | 219 |
| フォルタの中からファイルを探す  | 220 |
| フォルタの中からランタムに聞く  | 220 |
| フォルタを選ぶ          | 218 |
| フォルダを探す          | 220 |
| 甲語の登録            | 19  |
| 探索条件の変更          | 118 |
|                  |     |

#### ち

|          | ~ 7    |
|----------|--------|
| 近くの施設の検索 | <br>67 |

| チケット561          |
|------------------|
| 地図記号・表示156       |
| 地図データの情報を見るには154 |
| 地図データベースについて155  |
| 地図について154        |
| 地図の移動            |
| (ワンタッチスクロール) 55  |
| 地図の縮尺切り替え 56     |
| 地図の縮尺スケール表示156   |
| 地図の操作 50         |
| 地図の表示 53         |
| 地図の表示色の切り替え 62   |
| 地図の文字サイズの切り替え 64 |
| 地図の呼び出し方法 81     |
| 施設 85            |
| ジャンル 90          |
| 住所 87            |
| 電話番号 88          |
| マップコード 92        |
| 名称 83            |
| 郵便番号 89          |
| 履歴 91            |
| 地図表示画面の設定 66     |
| 地図向きの切り替え 56     |
| 地点の登録127         |
| 着信音音量441         |
| 着信拒否する435        |
| 着信中の操作435        |
| 着信割り込み表示442      |
| チャンネル558         |
| チャンネルガイド561      |
| チャンネルの選択をする585   |
| チャンネルリスト589      |
| チャンネルを追加する589    |
| 駐車場マップの解除 65     |
| 駐車場マップ表示 65      |

|   | 2            |     |
|---|--------------|-----|
| j | 通過道路指定の解除    | 125 |
| ì | 通過道路の指定      | 123 |
| j | 通過道路の修正      | 124 |
| j | 通過道路ワンタッチ登録  | 124 |
| j | 通信機器の設定      | 462 |
| j | 通信機器の選択      | 462 |
| j | 通信モジュール      | 474 |
| j | 通信モジュールの発信制限 | 460 |
| j | 通信ロック        | 523 |
| j | 通話中の操作       | 436 |
| j | 通話転送         | 436 |

 $\neg$ 

#### て

| DSP               | . 193 |
|-------------------|-------|
| DVD ビデオ、DVD オーディオ |       |
| (DVD チェンジャー)      | .212  |
| アングルの切り替え         | . 228 |
| 一時停止              | . 223 |
| 音声の切り替え           | . 227 |
| 字幕の切り替え           | . 227 |
| 使用できるディスク         | . 182 |
| スロー再生             | . 224 |
| DVD 再生時の初期設定      | . 228 |
| DVD の再生           | . 222 |
| 停止                | . 223 |
| ディスクの切り替え         | .215  |
| ディスクの指定位置に戻る      | . 227 |
| ディスク読み込み中画面       | .215  |
| 早送り、早戻し           | . 223 |
| 見たい場所を選ぶ          | . 224 |
| メニュー画面の操作         | . 226 |
| 提携駐車場の検索          | . 93  |
| 定型文入力             | . 14  |
| 定型文の編集            | . 17  |
| 出入口 IC の指定        | . 122 |
| デモンストレーション(デモ)    | . 103 |

## さくいん

| テレビ           | 273 |
|---------------|-----|
| 音声多重モード切り替え   | 278 |
| 局名スイッチ        | 278 |
| 自動でチャンネルを記憶する | 277 |
| チャンネルの記憶      | 276 |
| チャンネルを選ぶ      | 276 |
| テレビを見る        | 273 |
| マルチ画面の表示      | 277 |
| 電話            | 411 |
| 画面を表示する       | 428 |
| 電話スイッチ        | 423 |
| 電話を受ける        | 426 |
| 電話をかける        | 424 |
| 電話を切る         | 425 |
| 電話を保留する       | 435 |
| 電話機詳細情報表示     | 463 |
| 電話設定画面表示      | 438 |
| 電話帳(交通・ナビ関連)  | 353 |
| 電話帳(ハンズフリー)   | 444 |
| データの転送        | 445 |
| 電話帳の削除        | 452 |
| 電話帳の修正        | 451 |
| 電話帳のセキュリティ    | 458 |
| 電話帳の追加        | 447 |
| 表示切り替え        | 430 |
| 電話帳の設定        | 444 |
| 電話帳発信         | 429 |
| 電話番号で地図を呼び出す  | 88  |

#### と

| 統一エラーコード一覧 | 409 |
|------------|-----|
| 到着予想時刻の表示  | 109 |
| 道路形状警告     | 71  |
| 特別メモリ地点の解除 | 132 |
| 特別メモリ地点の登録 | 131 |
| 都市高速道路     | 75  |
| 都市高速マップの解除 | 79  |
|            |     |

| 都市高速マップの表示 | <br>79  |
|------------|---------|
| ドライブプラン    | <br>605 |

#### な

| NAVI · AI-SHIFT 15 |
|--------------------|
| ナビゲーション画面の調整 2     |
| ナビゲーション画面の見方 4     |
| ナビ設定一覧14           |
| ナビ設定の記憶14          |
| ナビ設定の消去14          |
| ナビ発信43             |
| ナビブラウザ画面35         |
| ナビ連携機能59           |

#### に

| 2 画面表示    | 57  |
|-----------|-----|
| 右画面の操作    | 58  |
| 2 画面表示の解除 | 58  |
| 入力端子      | 186 |
| 入力履歴の削除   | 18  |

#### ね

熱線入りフロントウィンドウガラス ... 294

|          | の |    |
|----------|---|----|
| ノースアップ表示 |   | 56 |

#### は

| ハートフル音声       | 80  |
|---------------|-----|
| ハイウェイモード      | 75  |
| ハイウェイモードの解除   | 76  |
| バックガイドモニター    | 356 |
| バックガイドモニターの設定 | 383 |
| パッケージ         | 541 |
| 発着信履歴制限       | 460 |
| ハンズフリー        | 411 |
| 音量設定          | 441 |
|               |     |

| 画面設定      | 442 |
|-----------|-----|
| 受信レベル表示   | 416 |
| ハンズフリーの準備 | 419 |
| ハンズフリーの設定 | 438 |
| 販売店の修正    | 348 |
| 販売店の設定    | 348 |

### ひ

| ビジュアルシティマップ表示 70        |
|-------------------------|
| VICS                    |
| VICS 記号177              |
| VICS 情報の表示164           |
| VICS 情報表示の消去165         |
| VICS 図形情報166            |
| VICS 文字情報167            |
| 放送局の選択171               |
| ビデオ CD (DVD チェンジャー) 235 |
| 映像を操作するには236            |
| 音声を切り替える237             |
| 見たい場所を選ぶ236             |
| メニュー項目を表示する236          |
| 昼画表示                    |
| ヒント機能 13                |

### iŝi

| フェリー航路の案内           | 111 |
|---------------------|-----|
| ブックマーク(G-Link サービス) | 515 |
| ブックマークの削除           | 517 |
| ブックマークの登録           | 515 |
| ブックマークの編集           | 516 |
| ブックマーク(情報付き施設)      |     |
| 削除する                | 352 |
| タイトルを変更する           | 352 |
| 登録したコンテンツを見る        | 351 |
| 登録する                | 351 |
| ブラウザ                | 510 |
| 閲覧履歴                | 514 |

| 閲覧履歴削除                 | 514 |
|------------------------|-----|
| 閲覧履歴表示                 | 514 |
| プラズマクラスター <sup>®</sup> | 292 |
| Bluetooth 携帯電話         | 414 |
| Bluetooth 接続確認表示       | 443 |
| Bluetooth 接続状態表示       | 417 |
| Bluetooth の設定          | 462 |
| フロントワイド表示              | 57  |
|                        |     |

#### $\overline{}$

| 平均車速の設定       | 109 |
|---------------|-----|
| 並列駐車のしかた      |     |
| (進路表示モード)     | 358 |
| 並列駐車のしかた      |     |
| (駐車ガイド線表示モード) | 361 |
| ヘディングアップ表示    | 56  |
| ヘルプ機能を使う      | 298 |
| ヘルプネット        | 483 |
| サービス開始操作      | 488 |
| 自動保守点検        | 495 |
| 手動保守点検        | 495 |
| 表示灯           | 498 |
|               |     |

#### ほ

| 方位マーク    | <br>48  |
|----------|---------|
| 補正が必要なとき | <br>139 |

### ま

| My リクエスト       | 527 |
|----------------|-----|
| 画面の操作          | 527 |
| My リクエストの登録    | 528 |
| リクエストする        | 529 |
| マップコード         | 92  |
| マップコードで地図を呼び出す | 92  |
| マップマッチング       | 40  |

さくいん

| 右画面の操作  | (2 画面表示時) | <br>58  |
|---------|-----------|---------|
| ミラーヒータ- |           | <br>293 |

み

#### め

| 名称で地図を呼び出す          | . 83  |
|---------------------|-------|
| メニュー画面              | . 50  |
| メモリ地点の修正            | . 129 |
| 位置修正                | . 134 |
| 自宅、特別メモリ地点に<br>種別変更 | . 131 |
| 自宅、特別メモリ地点の         | 4.0.0 |
| 種別解除                | . 132 |
| 電話番号入力              | . 134 |
| マークの変更              | . 130 |
| 名称表示                | . 133 |
| 名称読み入力              | . 134 |
| メモリ地点の消去            | . 135 |
| メモリ地点の登録            | . 127 |
| メモリ地点ワンタッチ登録        | . 128 |
| メンテナンス機能            | . 344 |
| メンテナンス案内の設定         | . 346 |
| メンテナンス時期の設定         | . 344 |
| メンテナンス設定の更新         | . 347 |
| メンテナンス設定の消去         | . 346 |
| メンテナンスメニュー画面        | . 344 |

#### も

| 目的地案内    | 95  |
|----------|-----|
| 目的地案内の開始 | 103 |
| 目的地案内の中止 | 103 |
| 目的地の消去   | 120 |
| 目的地の設定   | 96  |
| 目的地の追加   | 118 |
| 目的地の並べ替え | 120 |
| 目的地方向マーク | 48  |
| 目的地履歴の消去 | 126 |

#### φ

| 郵便番号で地図を呼び出す | 89  |
|--------------|-----|
| 有料コンテンツ      | 482 |

#### አ

| 予測変換       | 19  |
|------------|-----|
| 呼び出した地図の操作 | 93  |
| 予約リスト      | 575 |
| 夜画表示       | 26  |

### 6

| ラジオ         | 195 |
|-------------|-----|
| 局名スイッチ      | 198 |
| 交通情報を聞く     | 198 |
| 自動で放送局を記憶する | 197 |
| 放送局を選ぶ      | 196 |
| 放送局を記憶する    | 197 |
| ラジオを聞く      | 195 |
|             |     |

### IJ

| リアル市街図表示       | 60  |
|----------------|-----|
| リージョンコード       | 240 |
| リスト画面          | 22  |
| 立体ランドマーク表示     | 70  |
| リモートメンテナンスサービス | 538 |
| リヤウィンドウデフォッガー  | 293 |
| 料金案内           | 110 |
| 履歴で地図を呼び出す     | 91  |
| 履歴入力           | 14  |
| 履歴の削除          | 457 |
| 履歴発信           | 430 |

#### る

| ルート学習  | 98  |
|--------|-----|
| ルート系設定 | 150 |

| ルート情報(案内道路情報)101    |
|---------------------|
| ルート探索 97            |
| ルートの再探索116          |
| 自動再探索116            |
| ルートの変更118           |
| ルートの変更 118          |
| 季節規制区間の迂回ルートの探索 125 |
| 探索条件の変更118          |
| 通過道路指定の解除125        |
| 通過道路の指定123          |
| 通過道路の修正124          |
| 出入口 IC の解除122       |
| 出入口 IC の指定122       |
| 目的地の消去120           |
| 目的地の追加118           |
| 目的地の並び替え120         |

#### れ

| レーンリスト図表示     | 105 |
|---------------|-----|
| レーンリスト図表示の解除  | 107 |
| レクサスオーナーズデスク  | 535 |
| レクサス緊急サポート 24 | 537 |

#### ろ

| ロック No.        | <br>459 |
|----------------|---------|
| $\Box / / NO.$ | <br>+00 |

#### わ

| 割り込み情報(ビーコン即時案内)の |
|-------------------|
| 表示168             |
| ワンタッチスクロール 55     |
| ワンタッチダイヤル439      |
| ワンタッチダイヤルの削除      |
| ワンタッチダイヤルの設定439   |
| ワンタッチダイヤルの登録439   |
| ワンタッチ通過道路指定124    |
| ワンタッチ発信431        |
| ワンタッチメモリ地点登録128   |

ワンタッチ目的地設定 ...... 97

### VICS 情報有料放送サービス契約約款

#### 第1章 総則

(約款の適用)

- 第1条 財団法人道路交通情報通信システムセン ター(以下「当センター」といいます。) は、放送法(昭和25年法律第132号)第 52条の4の規定に基づき、このVICS情報有料放送サービス契約約款(以下「この約款」といいます。)を定め、これにより VICS情報有料放送サービスを提供します。
- (約款の変更)
- 第2条 当センターは、この約款を変更すること があります。この場合には、サービスの 提供条件は、変更後のVICS情報有料放送 サービス契約約款によります。

(用語の定義)

- 第3条 この約款においては、次の用語はそれぞ れ次の意味で使用します。
  - (1) VICS サービス 当センターが自動車を利用中の加入者のために、FM 多重放送局から送信する、道路交通情報の有料放送サービス
  - (2) VICS サービス契約
    当センターからVICSサービスの提供を受けるための契約
  - (3) 加入者
    当センターとVICSサービス契約を締結した
    者
  - (4) VICS デスクランブラー
    FM 多重放送局からのスクランブル化(攪乱)された電波を解読し、放送番組の視聴 を可能とするための機器

#### 第2章 サービスの種類等

(VICS サービスの種類)

- 第4条 VICS サービスには、次の種類がありま す。
  - (1) 文字表示型サービス 文字により道路交通情報を表示する形態の サービス
  - (2) 簡易図形表示型サービス 簡易図形により道路交通情報を表示する形 態のサービス
  - (3) 地図重畳型サービス
    車載機のもつデジタル道路地図上に情報を
    重畳表示する形態のサービス

(VICS サービスの提供時間)

第5条 当センターは、原則として一週間に概ね 120 時間以上の VICS サービスを提供し ます。

#### 第3章 契約

(契約の単位)

- 第6条 当センターは、VICSデスクランブラー1 台毎に1のVICSサービス契約を締結しま す。
- (サービスの提供区域)
- 第7条 VICSサービスの提供区域は、当センターの電波の受信可能な地域(全都道府県の区域で概ねNHK-FM放送を受信することができる範囲内)とします。ただし、そのサービス提供区域であっても、電波の状況により VICS サービスを利用することができない場合があります。

(契約の成立等)

- 第8条 VICS サービスは、VICS 対応 FM 受信機 (VICS デスクランブラーが組み込まれた FM受信機)を購入したことにより、契約 の申込み及び承諾がなされたものとみな し、以後加入者は、継続的にサービスの 提供を受けることができるものとしま す。
- (VICS サービスの種類の変更)
- 第9条 加入者は、VICSサービスの種類に対応したVICS対応FM受信機を購入することにより、第4条に示すVICSサービスの種類の変更を行うことができます。
- (契約上の地位の譲渡又は承継)
- 第10条 加入者は、第三者に対し加入者としての 権利の譲渡又は地位の承継を行うことが できます。
- (加入者が行う契約の解除)
- 第11条 当センターは、次の場合には加入者が VICS サービス契約を解除したものとみ なします。
  - 加入者がVICSデスクランブラーの使用を将 来にわたって停止したとき
  - (2) 加入者の所有するVICSデスクランブラーの 使用が不可能となったとき

(当センターが行う契約の解除)

第12条

- 1 当センターは、加入者が第16条の規定に反す る行為を行った場合には、VICSサービス契約 を解除することがあります。また、第17条の 規定に従って、本放送の伝送方式の変更等が行 われた場合には、VICSサービス契約は、解除 されたものと見なされます。
- 2 第11条又は第12条の規定により、VICSサービス契約が解除された場合であっても、当センターは、VICSサービスの視聴料金の払い戻しをいたしません。

#### 第4章 料金

(料金の支払い義務)

第13条 加入者は、当センターが提供する VICS サービスの料金として、契約単位ごとに 加入時に別表に定める定額料金の支払い を要します。 なお、料金は、加入者が受信機を購入す る際に負担していただいております。

#### 第5章 保守

(当センターの保守管理責任)

- 第14条 当センターは、当センターが提供する VICS サービスの視聴品質を良好に保持 するため、適切な保守管理に努めます。 ただし、加入者の設備に起因する視聴品 質の劣化に関してはこの限りではありま せん。
- (利用の中止)
- 第15条
- 1 当センターは、放送設備の保守上又は工事上や むを得ないときは、VICS サービスの利用を中 止することがあります。
- 2 当センターは、前項の規定により VICS サービスの利用を中止するときは、あらかじめそのことを加入者にお知らせします。ただし、緊急やむを得ない場合は、この限りではありません。

#### 第6章 雑則

(利用に係る加入者の義務)

- 第16条 加入者は、当センターが提供する VICS サービスの放送を再送信又は再配分する ことはできません。
- (免責)

第17条

1 当センターは、天災、事変、気象などの視聴障害による放送休止、その他当センターの責めに帰すことのできない事由により VICS サービスの視聴が不可能ないし困難となった場合には一切の責任を負いません。

また、利用者は、道路形状が変更した場合等、 合理的な事情がある場合には、VICS サービス が一部表示されない場合があることを了承す るものとします。但し、当センターは当該変更 においても変更後3年間、当該変更に対応して いない旧デジタル道路地図上でも、VICS サー ビスが可能な限度で適切に表示されるように、 合理的な努力を傾注するものとします。 2 VICS サービスは、FM 放送の電波に多重して提供されていますので、本放送の伝送方式の変更等が行われた場合には、加入者が当初に購入された受信機による VICS サービスの利用ができなくなります。当センターは、やむを得ない事情があると認める場合には、3年以上の期間を持って、VICS サービスの「お知らせ」画面等により、加入者に周知のうえ、本放送の伝送方式の変更を行うことがあります。

#### [別表 視聴料金]

視聴料金 315円(うち消費税 15円) ただし、車載機購入価格に含まれております。

※ この契約約款は、2006 年 6 月 1 日変更時の ものを掲載しています。

「個人情報保護方針」については、http://lexus.jp にて掲載しております。

# ISF/350/250

## ル-93

●印刷 2008年 8 月27日 NAC ●発行 2008年 9 月 3 日 初版 M53667 01999-53667